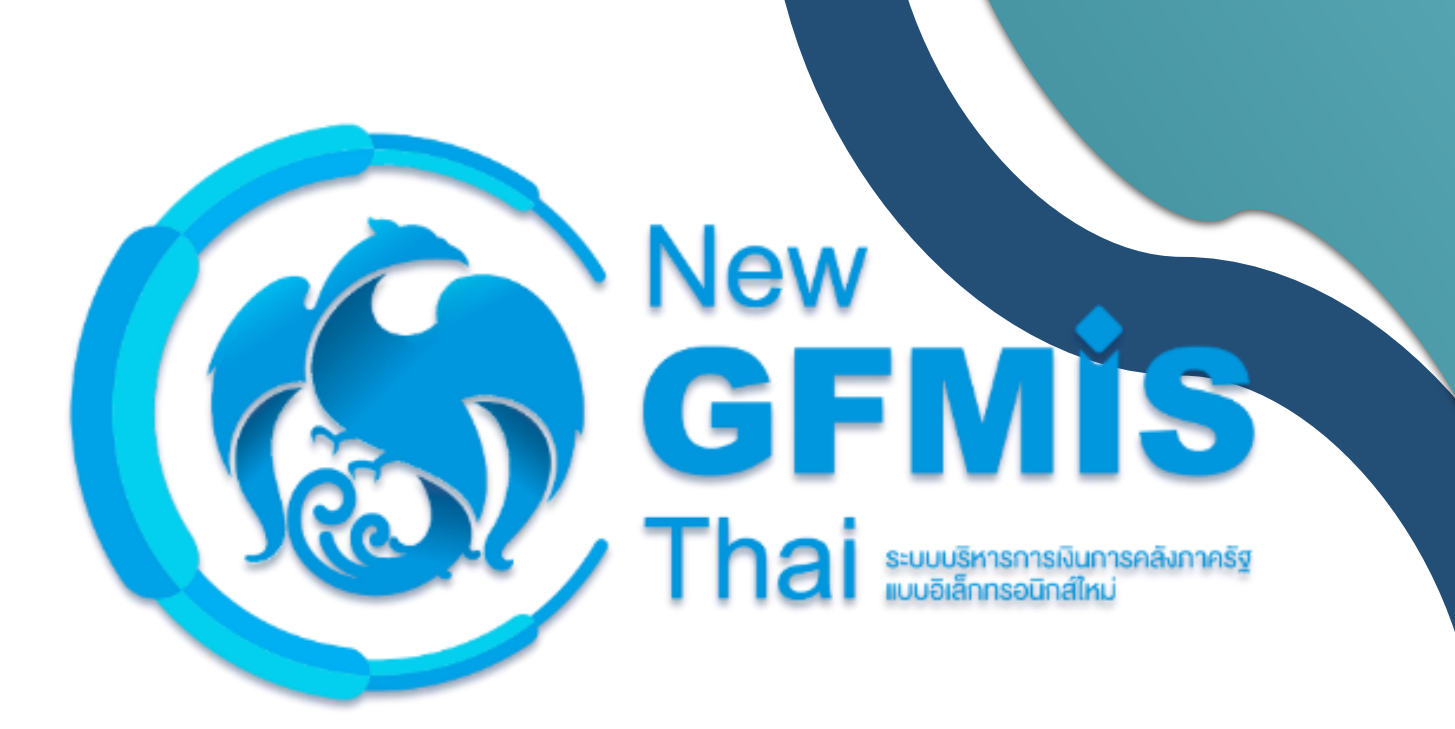

คู่มือการปฏิบัติงานระบบบัญชีสินทรัพย์ถาวร ผ่านระบบบริหารการเงินการคลังภาครัฐแบบอิเล็กทรอนิกส์ใหม่ (New GFMIS Thai)

> กรมบัญชีกลาง กองระบบการคลังภาครัฐ กลุ่มงานกำกับและพัฒนาระบบงาน Version 1.0

The Comptroller General's Department

## สารบัญ

| บทที่ 1 บทนำ                                                     | 1 - 1  |
|------------------------------------------------------------------|--------|
| บทที่ 2 ภาพรวมการบันทึกรายการระบบบัญชีสินทรัพย์ถาวร              | 2 – 1  |
| 1) ตารางเปรียบเทียบคำสั่งงาน                                     | 2 - 3  |
| บทที่ 3 การสร้างข้อมูลหลักสินทรัพย์                              | 3 - 1  |
| 1) การสร้างสินทรัพย์หลัก (สท.01)                                 | 3 - 2  |
| 2) การสร้างสินทรัพย์ย่อย (สท.11)                                 | 3 - 13 |
| 3) การค้นหาหมวดสินทรัพย์                                         | 3 - 26 |
| 4) การค้นหาหน่วยนับ                                              | 3 - 27 |
| บทที่ 4 การค้นหาข้อมูลหลักสินทรัพย์ (สท.03)                      | 4 - 1  |
| 1) การค้นหาสินทรัพย์หลัก                                         | 4 - 2  |
| 2) การค้นหาสินทรัพย์ย่อย                                         | 4 - 12 |
| บทที่ 5 การแก้ไขข้อมูลหลักสินทรัพย์ (สท.02)                      | 5 - 1  |
| 1) การแก้ไขข้้อมูลสินทรัพย์หลัก                                  | 5 - 2  |
| 2) การแก้ไขข้อมู <sup>้</sup> ลสินทรัพย์ย่อย                     | 5 - 11 |
| บทที่ 6 การบล็อค/ปลดบล็อคสินทรัพย์ (สท.25)                       | 6 - 1  |
| 1) การบล็อกสินทรัพย์หลักหรือสินทรัพย์ย่อย                        | 6 - 2  |
| 2) การปลดบล็อคสินทรัพย์หลักหรือสินทรัพย์ย่อย                     | 6 - 9  |
| บทที่ 7 การผ่านรายการด้วยการหักล้าง (สท.13)                      | 7 - 1  |
| 1) การบันทึกผ่านรายการด้วยการหักล้าง (สร้างเอกสาร)               | 7 - 4  |
| 1.1 การหักล้างเป็นสินทรัพย์รายตัวทั้งจำนวน                       | 7 - 7  |
| 1.2 การหักล้างเป็นค่าใช้จ่ายทั้งจำนวน                            | 7 - 15 |
| 1.3 การหักล้างบางส่วนเป็นสินทรัพย์รายตัวและบางส่วนเป็นค่าใช้จ่าย | 7 - 25 |
| 1.4 การผ่านรายการด้วยการหักล้าง                                  | 7 - 39 |
| 2) การค้นหาเอกสาร                                                | 7 - 40 |
| บทที่ 8 การกำหนดกฎกระจายการโอน (สท.14)                           | 8 - 1  |
| บทที่ 9 การชำระบัญชีสินทรัพย์ระหว่างก่อสร้าง (สท.15)             | 9 - 1  |
| 1) การบันทึกชำระบัญชีสินทรัพย์ระหว่างก่อสร้าง (สร้างเอกสาร)      | 9 - 4  |
| 2) การค้นหาเอกสาร                                                | 9 - 12 |

## สารบัญ (ต่อ)

|                                                          | หน้า         |
|----------------------------------------------------------|--------------|
| บทที่ 10 การบันทึกสินทรัพย์รับบริจาค (สท.16)             | 10 - 1       |
| 1) การบันทึกสินทรัพย์รับบริจาค (สร้างเอกสาร)             | 10 - 5       |
| 2) การค้นหาเอกสาร                                        | 10 - 9       |
| บทที่ 11 การบันทึกรับสินทรัพย์จากการโอนภายในหน่วยงาน (สง | n.17) 11 - 1 |
| 1) การบันทึกโอนสินทรัพย์ภายในหน่วยงาน (สร้างเอกสา        | าร) 11 - 4   |
| 2) การค้นหาเอกสาร                                        | 11 - 8       |
| บทที่ 12 การตัดจำหน่ายสินทรัพย์ (สท.18)                  | 12 - 1       |
| 1) การบันทึกตัดจำหน่ายสินทรัพย์ (สร้างเอกสาร)            | 12 - 5       |
| 2) การค้นหาเอกสาร                                        | 12 - 9       |
| บทที่ 13 การบันทึกรับสินทรัพย์จากการสำรวจพบ (สท.23)      | 13 - 1       |
| 1) การบันทึกรับสินทรัพย์จากการสำรวจพบ (สร้างเอกสา        | าร) 13 – 5   |
| 2) การค้นหาเอกสาร                                        | 13 - 9       |
| บทที่ 14 เปลี่ยนแปลงเอกสารสินทรัพย์ (สท.24)              | 14 - 1       |
| บทที่ 15 การปรับมูลค่าสินทรัพย์ (สท.26)                  | 15 - 1       |
| 1) การบันที้กปรับมูลค่าสินทรัพย์ (สร้างเอกสาร)           | 15 – 4       |
| 2) การค้นหาเอกสาร                                        | 15 - 8       |
| บทที่ 16 การกลับรายการเอกสารสินทรัพย์ (สท.19)            | 16 - 1       |
| บทที่ 17 การกลับรายการของการชำระบัญชี AUC (สท.20)        | 17 - 1       |
| บทที่ 18 รีเซ็ตรายการหักล้างใหม่ (สท.21)                 | 18 - 1       |
| บทที่ 19 การประมวลผลค่าเสื่อม (สท.22)                    | 19 - 1       |

## สารบัญ (ต่อ)

| บทที่ 20 การเรียกรายงานระบบบัญชีสินทรัพย์ถาวร              | 20 - 1  |
|------------------------------------------------------------|---------|
| 1) รายงานสินทรัพย์รายตัว (สท.12) NFA_001                   | 20 – 2  |
| 2) รายงานการเปลี่ยนแปลงข้อมูลหลักสินทรัพย์ NFA_002         | 20 - 9  |
| 3) รายงานสินทรัพย์ที่ยังไม่ผ่านรายการ NFA_003              | 20 - 14 |
| 4) รายงานการบันทึกรับสินทรัพย์ NFA_004                     | 20 - 18 |
| 5) รายงานการบันทึกรับสินทรัพย์ระหว่างทำ (AUC) NFA_005      | 20 - 22 |
| 6) รายงานการโอนสินทรัพย์ภายในหน่วยงาน NFA_006              | 20 - 26 |
| 7) รายงานการโอนสินทรัพย์ระหว่างหน่วยงาน NFA_007            | 20 - 30 |
| 8) รายงานการตัดจำหน่ายสินทรัพย์ NFA_008                    | 20 - 34 |
| 9) รายงานแสดงเอกสารสินทรัพย์ NFA_009                       | 20 - 38 |
| 10) รายงานการตรวจนับสินทรัพย์ตามศูนย์ต้นทุน NFA_010        | 20 - 42 |
| 11) รายงานสินทรัพย์คงเหลือ NFA_011                         | 20 - 46 |
| 12) รายงานค่าเสื่อมราคาที่ผ่านรายการ NFA_012               | 20 - 50 |
| 13) รายงานค่าเสื่อมราคาทั้งหมด NFA_013                     | 20 - 54 |
| 14) รายงานตรวจสอบการประมวลผลค่าเสื่อมราคาสินทรัพย์ NFA_014 | 20 - 58 |
| 15) รายงานยกยอดสินทรัพย์ถาวร NFA_015                       | 20 - 61 |

#### ความเป็นมา

ตามที่กระทรวงการคลังได้ดำเนินการโครงการพัฒนาระบบบริหารการเงินการคลังภาครัฐ แบบอิเล็กทรอนิกส์ใหม่ (New GFMIS Thai) เพื่อทดแทนระบบบริหารการเงินการคลังภาครัฐแบบ อิเล็กทรอนิกส์ (GFMIS) ที่ใช้อยู่เดิม และได้กำหนดหลักเกณฑ์และวิธีปฏิบัติในการปฏิบัติงานผ่านระบบ New GFMIS Thai โดยให้หน่วยงานผู้เบิกดำเนินการเบิกเงินจากคลัง รับเงิน จ่ายเงิน และนำเงินส่งคลัง ในระบบ New GFMIS Thai ตั้งแต่วันอังคารที่ ๔ มกราคม ๒๕๖๕ เป็นต้นไป

กรมบัญชีกลางจึงได้ดำเนินการกำหนดคู่มือการปฏิบัติงาน เพื่อรองรับการปฏิบัติงาน ในทุกระบบงาน คือ ระบบบริหารงบประมาณ ระบบจัดซื้อจัดจ้าง ระบบเบิกจ่าย ระบบรับและนำส่งรายได้ ระบบบัญชีแยกประเภท และระบบบัญชีสินทรัพย์ถาวร ผ่านระบบ New GFMIS Thai

#### วัตถุประสงค์

1. เพื่อให้ทุกหน่วยงานของรัฐ มีคู่มือการปฏิบัติงานระบบสินทรัพย์ถาวร ผ่านระบบ New GFMIS Thai เพื่อใช้ในการปฏิบัติงาน

2. เพื่อให้ทุกหน่วยงานของรัฐ ทราบขั้นตอน และสามารถปฏิบัติงานเกี่ยวกับระบบสินทรัพย์ ถาวร ผ่าน New GFMIS Thai

3. เพื่อให้ทุกหน่วยงานของรัฐ มีความรู้ความเข้าใจ เกี่ยวกับการบันทึกรายการและการเรียก รายงานเกี่ยวกับระบบสินทรัพย์ถาวร ผ่าน New GFMIS Thai

#### ประโยชน์ที่ได้รับ

1. เจ้าหน้าที่หน่วยงานของรัฐ มีคู่มือการปฏิบัติงานระบบสินทรัพย์ถาวร ผ่านระบบ New GFMIS Thai เพื่อใช้ในการปฏิบัติงานได้อย่างถูกต้อง

2. เจ้าหน้าที่หน่วยงานของรัฐ รับทราบขั้นตอนการปฏิบัติงาน และเข้าใจวิธีการบันทึกข้อมูล ในระบบ New GFMIS Thai ได้ถูกต้อง ซึ่งจะช่วยให้ลดข้อผิดพลาด ในการปฏิบัติงาน

 เจ้าหน้าที่หน่วยงานของรัฐ สามารถปฏิบัติงานได้อย่างมีประสิทธิภาพและทำให้การ ปฏิบัติงานเป็นไปในแนวทางเดียวกัน

4. ผู้บริหารและผู้ตรวจสอบได้รับทราบขั้นตอนการปฏิบัติงานและวิธีการบันทึกรายการ ผ่าน ระบบ New GFMIS Thai เพื่อใช้เป็นเครื่องมือในการตรวจสอบ และกำหนดวิธีการควบคุมการปฏิบัติงาน

### บทที่ 2 ภาพรวมการบันทึกรายการระบบบัญชีสินทรัพย์ถาวร

มาตรฐานการบัญชีภาครัฐ ฉบับที่ 17 เรื่อง ที่ดิน อาคาร และอุปกรณ์ ตามประกาศกระทรวงการคลัง เรื่อง มาตรฐานการบัญชีภาครัฐและนโยบายการบัญชีภาครัฐ พ.ศ. 2561 กำหนดคำนิยาม "ที่ดิน อาคาร และ อุปกรณ์" หมายถึง สินทรัพย์ที่มีตัวตนที่หน่วยงานมีไว้เพื่อใช้ประโยชน์ในการผลิต ในการจำหน่ายสินค้าหรือ ให้บริการ เพื่อให้เช่า หรือเพื่อใช้ในการบริหารงานและหน่วยงานคาดว่าจะใช้ประโยชน์มากกว่าหนึ่งรอบระยะเวลา โดยให้รับรู้เป็นสินทรัพย์ถาวรในระบบ New GFMIS Thai เฉพาะสินทรัพย์ที่มีมูลค่าขั้นต่ำตั้งแต่ 10,000 บาท ขึ้นไป กรณีสินทรัพย์มีมูลค่าต่ำกว่า 10,000 บาท ให้บันทึกควบคุมไว้ในทะเบียนคุมทรัพย์สิน สำหรับสินทรัพย์ถาวร ที่บันทึกในระบบ New GFMIS Thai จะมีการกำหนดรหัสสินทรัพย์จากระบบ เพื่อรองรับการบันทึกการได้มา ของสินทรัพย์ เพื่อให้ระบบคำนวณค่าเสื่อมราคา และบันทึกรายการบัญชีที่เกี่ยวข้องให้อัตโนมัติ โดยระบบจะ คำนวณค่าเสื่อมราคาสินทรัพย์จนมูลค่าสุทธิคงเหลือเท่ากับ 1 บาท เมื่อมีการจำหน่ายสินทรัพย์ออกจากหน่วยงาน สินทรัพย์รายตัวที่อยู่ในระบบ ก็ต้องมีการตัดจำหน่ายออกไปด้วย

การปฏิบัติงานในระบบบัญชีสินทรัพย์ถาวร ผ่าน New GFMIS Thai ประกอบด้วย

 การบันทึกรายการข้อมูลหลักสินทรัพย์ เพื่อแสดงรายละเอียดเกี่ยวกับสินทรัพย์แต่ละรายการ ประกอบด้วย ชื่อ/คุณสมบัติ/ประเภทของสินทรัพย์ การได้มาของสินทรัพย์ เช่น แหล่งของเงิน รหัสงบประมาณ รหัสกิจกรรมหลัก อายุการใช้งาน และเจ้าของสินทรัพย์ (ศูนย์ต้นทุน) แบบฟอร์มที่ใช้ในการบันทึกมี 2 แบบ คือ สร้างข้อมูลสินทรัพย์หลัก ใช้ สท.01 (เลขที่สินทรัพย์ขึ้นต้นด้วยเลข 11XXXXXXXXX จำนวน 12 หลัก) และ สร้างข้อมูลหลักสินทรัพย์ย่อย ใช้ สท.11 (เลขที่สินทรัพย์ขึ้นต้นด้วยเลข 11XXXXXXXXXX 000X เลขที่สินทรัพย์ ย่อยต่อท้ายสินทรัพย์หลัก จำนวน 4 หลัก) ต้องการแก้ไขข้อมูลหลักสินทรัพย์ ใช้ สท.25

2. การบันทึกรายการสินทรัพย์ เป็นการระบุวิธีการได้มาของสินทรัพย์ และมูลค่าของสินทรัพย์ ซึ่งระบบจะบันทึกรายการบัญชีที่เกี่ยวข้องให้อัตโนมัติ สำหรับการบันทึกรายการ มีดังนี้

2.1 การผ่านรายการสินทรัพย์ด้วยการหักล้าง (สท.13) เป็นการล้างบัญชีพักสินทรัพย์ที่ได้จากใบสั่งซื้อ สั่งจ้าง (PO) หรือเอกสารขอเบิกเงิน กรณีที่หน่วยงานขอเบิกเงินแบบไม่ผ่านใบสั่งซื้อสั่งจ้าง เป็นสินทรัพย์รายตัว ในระบบหรือเป็นค่าใช้จ่าย รวมถึงการบันทึกมูลค่าของสินทรัพย์ และการค้นหาเอกสารที่อยู่ในระบบ ตามบทที่ 7 โดยระบุประเภทเอกสาร ดังนี้

| ประเภทเอกสาร AA | กรณีรับรู้เป็นสินทรัพย์รายตัวทั้งจำนวน หรือ               |
|-----------------|-----------------------------------------------------------|
|                 | กรณีรับรู้เป็นสินทรัพย์รายตัวบางส่วน และค่าใช้จ่ายบางส่วน |
| ประเภทเอกสาร JV | กรณีรับรู้เป็นค่าใช้จ่ายทั้งจำนวน                         |
| ประเภทเอกสาร ปป | กรณีหักล้างรายการ (เพื่อเปลี่ยนสถานะเอกสารในระบบจาก       |
|                 | สถานะคงค้างให้เป็นหักล้าง)                                |

2.2 การบันทึกรับสินทรัพย์ระหว่างทำเป็นสินทรัพย์ (สท.14 และ สท.15) เป็นการบันทึก รายการโอนสินทรัพย์ระหว่างทำ (เลขที่สินทรัพย์ขึ้นต้นด้วยเลข 88XXXXXXXX จำนวน 12 หลัก) ที่ได้จาก การบันทึกการผ่านรายการหักล้างด้วย สท.13 และบันทึกรับเป็นสินทรัพย์ เมื่อมีการส่งมอบงานงวดสุดท้าย ด้วยการกำหนดกฎกระจายการโอน สท.14 ตามบทที่ 8 และบันทึกเป็นสินทรัพย์ด้วย สท.15 รวมถึง การค้นหาเอกสาร ตามบทที่ 9

2.3 การบันทึกสินทรัพย์รับบริจาค (สท.16) เป็นการบันทึกรับสินทรัพย์ที่ได้จากการบริจาค และการค้นหาเอกสาร ตามบทที่ 10

2.4 การบันทึกรับสินทรัพย์จากการโอนภายในหน่วยงาน (สท.17) เป็นการบันทึกการโอนสินทรัพย์ ของศูนย์ต้นทุนภายในหน่วยเบิกจ่ายเดียวกัน และของหน่วยเบิกจ่ายภายในหน่วยงานเดียวกัน ตามสิทธิ การเข้าใช้งานระบบ รวมถึงการค้นหาเอกสาร ตามบทที่ 11

 การตัดจำหน่ายสินทรัพย์ (สท.18) เป็นการบันทึกตัดจำหน่ายสินทรัพย์ที่ได้จำหน่ายออกไปจาก หน่วยงานแล้ว รวมถึงการค้นหาเอกสาร ตามบทที่ 12

 4. การกลับรายการเอกสารที่บันทึก ใช้สำหรับการกลับรายการที่หน่วยงานบันทึกรายการสินทรัพย์ ตามข้อ 2 และข้อ 3 ไม่ถูกต้อง ตามวิธีการบันทึกการได้มา ดังนี้

4.1 การกลับรายการเอกสารสินทรัพย์ (สท.19) ใช้สำหรับการกลับรายการที่บันทึกรายการสินทรัพย์ ด้วย สท.16 สท.17 และ สท.18 ตามบทที่ 16

4.2 การกลับรายการของการชำระบัญชี

5. การประมวลผลค่าเสื่อมราคา ณ สิ้นงวด ดำเนินการโดยหน่วยงานในส่วนกลาง เพื่อให้ระบบ คำนวณค่าเสื่อมราคาของสินทรัพย์ถาวร และบันทึกบัญชีค่าเสื่อมราคาให้อัตโนมัติในภาพรวมของหน่วยงาน ตามบทที่ 19

การบันทึกข้อมูลผ่าน New GFMIS Thai ระบบจะแสดงสีของตัวอักษรแตกต่างกัน เพื่ออำนวยความสะดวก ในการบันทึกข้อมูล โดยมีความหมายของสี ดังนี้

1. สีแดง หมายถึง ต้องบันทึกข้อมูล หากไม่บันทึก ระบบจะไม่ให้เลขที่เอกสาร

- 2. สีดำ หมายถึง ระบบแสดงข้อมูลให้อัตโนมัติ และห้ามแก้ไข
- 3. สีน้ำเงิน หมายถึง ระบบแสดงข้อมูลให้อัตโนมัติ และสามารถเลือกหรือเปลี่ยนข้อมูลได้
- 4. สีเขียว หมายถึง จะบันทึกหรือไม่บันทึกก็ได้

### 1) ตารางเปรียบเทียบคำสั่งงาน/แบบฟอร์ม ระบบบัญชีสินทรัพย์ถาวร จากระบบ GFMIS กับระบบ New GFMIS Thai - คำสั่งงานการบันทึกรายการ

| ลำดับ | Function                                                                                                  | SAP Code(T- | แบบฟอร์ม Web | แบบฟอร์ม ระบบ  |
|-------|----------------------------------------------------------------------------------------------------|-------------|--------------|----------------|
| ที่   |                                                                                                    | Code)       | Online เดิม  | New GFMIS Thai |
| 1     | การสร้างข้อมูลหลักสินทรัพย์                                                                               | AS01        | สท01         | สท01           |
| 2     | การเปลี่ยนแปลงข้อมูลหลักสินทรัพย์                                                                         | AS02        | สท02         | สท02           |
| 3     | การแสดงข้อมูลหลักสินทรัพย์                                                                                | AS03        | สท03         | สท03           |
| 4     | การสร้างสินทรัพย์เลขที่ย่อย                                                                               | AS11        | สท11         | สท11           |
| 5     | การบันทึกรับสินทรัพย์หักล้างบัญชี<br>พักรับสินทรัพย์                                                      | F-04        | สท13         | สท13           |
| 6     | การกำหนดกฏการกระจายการโอน                                                                                 | AIAB        | สท14         | สท14           |
| 7     | การบันทึกการโอน                                                                                           | AIBU        | สท15         | สท15           |
| 8     | การบันทึกรับสินทรัพย์ที่ได้รับบริจาค                                                                      | ABZON       | สท16         | สท16           |
| 9     | การโอนสินทรัพย์ระหว่างจังหวัด<br>ภายในกรม                                                                 | ABUMN       | สท17         | สท17           |
| 10    | การตัดจำหน่ายสินทรัพย์                                                                                    | ABAVN       | สท18         | สท18           |
| 11    | กลับรายการสินทรัพย์อื่นๆ                                                                                  | AB08        | สท19         | สท19           |
| 12    | กลับรายการโอนสินทรัพย์ระหว่างทำ<br>เป็นสินทรัพย์                                                          | AIST        | สท20         | สท20           |
| 13    | รีเซ็ตรายการหักล้างใหม่                                                                                   | ZFI_FBRA    | สท21         | สท21           |
| 14    | การผ่านรายการค่าเสื่อมราคา                                                                                | ZAFAB       | -            | สท22           |
| 15    | การบันทึกรับสินทรัพย์ที่สำรวจพบ                                                                           | F-90        | -            | สท23           |
| 16    | การเปลี่ยนแปลงเอกสาร                                                                                      | AB02        | -            | สท24           |
| 17    | การบล็อคข้อมูลหลักสินทรัพย์                                                                               | AS05        | -            | สท25           |
| 18    | การปรับมูลค่าสินทรัพย์                                                                                    | ABAW        | -            | สท26           |
| 19    | การโอนสินทรัพย์ระหว่างกรม                                                                                 | ABT1N       | -            | สท27           |
| 20    | รับโอนสินทรัพย์ข้ามหน่วยงาน (ใช้<br>ในกรณีที่บันทึกรายการข้ามระบบ<br>ระหว่าง GFMIS และ New Gfmis<br>Thai) | ABT1N       | -            | สท29           |
| 21    | ปิดปีบัญชีสินทรัพย์ / ยกเลิกปิดปี<br>บัญชีสินทรัพย์                                                       | AJAB, OAAQ  | -            | สท30           |
| 22    | การเปิดปีบัญชีสินทรัพย์                                                                                   | AJRW        |              | สท31           |

### - ระบบรายงานหน่วยงาน

| ลำดับ | Function                     | SAP Code(T-    | แบบฟอร์ม Web  | แบบฟอร์ม   |
|-------|------------------------------|----------------|---------------|------------|
| ที่   |                              | Code)          | Online เดิม   | ระบบ New   |
|       |                              |                |               | GFMIS Thai |
| 1     | รายงานสินทรัพย์รายตัว        | AW01N          | สท12          | NFA_001    |
| 2     | รายงานการเปลี่ยนแปลงข้อมูล   | S_ALR_87012037 | รายงาน online | NFA_002    |
|       | หลักสินทรัพย์                |                |               |            |
| 3     | รายงานสินทรัพย์ที่ยังไม่ผ่าน | S_ALR_87012056 | รายงาน online | NFA_003    |
|       | รายการ                       |                |               |            |
| 4     | รายงานการบันทึกรับสินทรัพย์  | S_ALR_87012050 | รายงาน online | NFA_004    |
| 5     | รายงานการบันทึกรับสินทรัพย์  | ZFA003         | รายงาน online | NFA_005    |
|       | ระหว่างทำ (AUC)              |                |               |            |
| 6     | รายงานการโอนสินทรัพย์ภายใน   | ZFA006, ZFA007 | รายงาน online | NFA_006    |
|       | หน่วยงาน (เฉพาะได้มาในปี     |                |               |            |
|       | ปัจจุบัน / ปีก่อน)           |                |               |            |
| 7     | รายงานการโอนสินทรัพย์ระหว่าง | ZFA008         | รายงาน online | NFA_007    |
|       | หน่วยงาน                     |                |               |            |
| 8     | รายงานการตัดจำหน่ายสินทรัพย์ | ZFA004 ,ZFA005 | รายงาน online | NFA_008    |
|       | รวมการขาย/ไม่รวมการขาย       |                |               |            |
| 9     | รายงานการแสดงเอกสาร          | AB03           | รายงาน online | NFA_009    |
| 10    | รายงานการตรวจนับสินทรัพย์ตาม | ZFA002         | รายงาน online | NFA_010    |
|       | ศูนย์ต้นทุน                  |                |               |            |
| 11    | รายงานยอดสินทรัพย์คงเหลือ    | S_ALR_87011994 | รายงาน online | NFA_011    |
| 12    | รายงานค่าเสื่อมราคาที่ผ่าน   | S_P99_41000192 | รายงาน online | NFA_012    |
|       | รายการ                       |                |               |            |
| 13    | รายงานค่าเสื่อมราคาทั้งหมด   | S_ALR_87012004 | รายงาน online | NFA_013    |
| 14    | รายงานตรวจสอบการประมวลผล     | ZTABA          | รายงาน online | NFA_014    |
|       | ค่าเสื่อมราคาสินทรัพย์       |                |               |            |
| 15    | รายงานยกยอดสินทรัพย์ถาวร     | ZFAC_001       | -             | NFA_015    |
| 16    | รายงานการตรวจสอบการ          | AFBP           | รายงาน online | NFA_016    |
|       | ดำเนินการผ่านรายการ          |                |               |            |

#### บทที่ 3 การสร้างข้อมูลหลักสินทรัพย์

การสร้างข้อมูลหลักสินทรัพย์ เป็นการบันทึกข้อมูลเพื่อรับรู้เป็นสินทรัพย์รายตัวในระบบ New GFMIS Thai (ครุภัณฑ์ที่มีมูลค่าตั้งแต่ 10,000 บาท ขึ้นไป) เพื่อให้ระบบมีรายละเอียดเกี่ยวกับสินทรัพย์ ประกอบด้วย ชื่อ/ คุณสมบัติ/ประเภท (ตามหมวดสินทรัพย์) รหัสแหล่งของเงิน รหัสงบประมาณ รหัสกิจกรรมหลัก อายุการใช้งาน ศูนย์ต้นทุนเจ้าของสินทรัพย์ ด้วยการสร้างข้อมูลสินทรัพย์หลัก (สท.01) กรณีที่หน่วยงานต้องการรับรู้สินทรัพย์ เป็นกลุ่มโดยให้มีเลขที่สินทรัพย์ตัวเดียวกัน แต่มีการควบคุมรายละเอียดของสินทรัพย์ในระบบแต่ละรายการ ด้วยการสร้างข้อมูลแต่ละรายการด้วยข้อมูลหลักสินทรัพย์ย่อย (สท.11)

รายละเอียดเกี่ยวกับการสร้างข้อมูลหลักสินทรัพย์ในระบบมีดังนี้

1. หมวดสินทรัพย์

2. รหัสผู้ขายจากระบบ New GFMIS Thai (ถ้ามี)

3. รายละเอียดของครุภัณฑ์ (คำอธิบาย)

4. เลขที่ครุภัณฑ์ หรือข้อมูลที่หน่วยงานใช้การอ้างอิงหรือควบคุมนอกระบบ New GFMIS Thai

5. รหัสแหล่งของเงิน รหัสงบประมาณ และรหัสกิจกรรมหลัก เพื่อให้ทราบถึงประเภทของเงินที่ใช้ในการ จัดหาครุภัณฑ์

6. อายุการใช้งานเป็นตามที่หน่วยงานต้นสังกัดกำหนด

โดยการสร้างข้อมูลหลักสินทรัพย์ผ่าน New GFMIS Thai แบ่งเป็น

1) การสร้างสินทรัพย์หลัก (สท.01)

2) การสร้างสินทรัพย์ย่อย (สท.11)

3) การค้นหาหมวดสินทรัพย์

4) การค้นหาหน่วยนับ

 การสร้างสินทรัพย์หลัก (สท.01) ใช้สำหรับการสร้างข้อมูลหลักของสินทรัพย์เข้าสู่ระบบ ตามหมวดของ สินทรัพย์ ระบบจะให้เลขที่สินทรัพย์หลัก จำนวน 12 หลัก ขึ้นต้นด้วย 11XXXXXXXXXX หรือ 88XXXXXXXXX กรณีที่หมวดสินทรัพย์เป็น 12110100 (งานระหว่างทำ)

### ขั้นตอนการบันทึกข้อมูล

เมื่อเข้าสู่ระบบ New GFMIS Thai โดยระบุรหัสผู้ใช้และรหัสผ่านแล้ว ระบบแสดงหน้าจอ ระบบงาน ตามภาพที่ 1

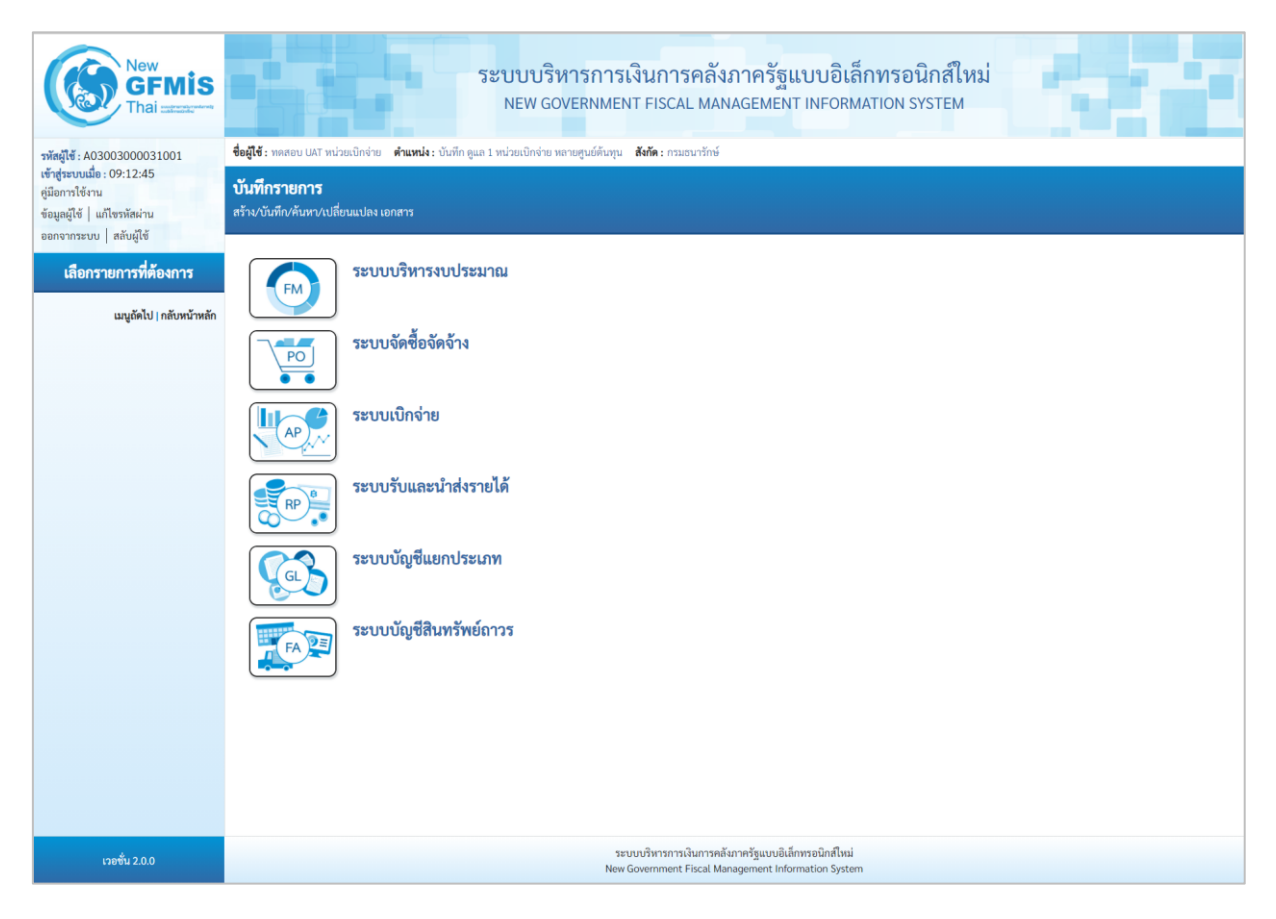

ภาพที่ 1

### - กดปุ่มเพื่อเข้า ระบบบัญชีสินทรัพย์การ > ข้อมูลหลักสินทรัพย์ > สท01 สินทรัพย์ ตามภาพที่ 2

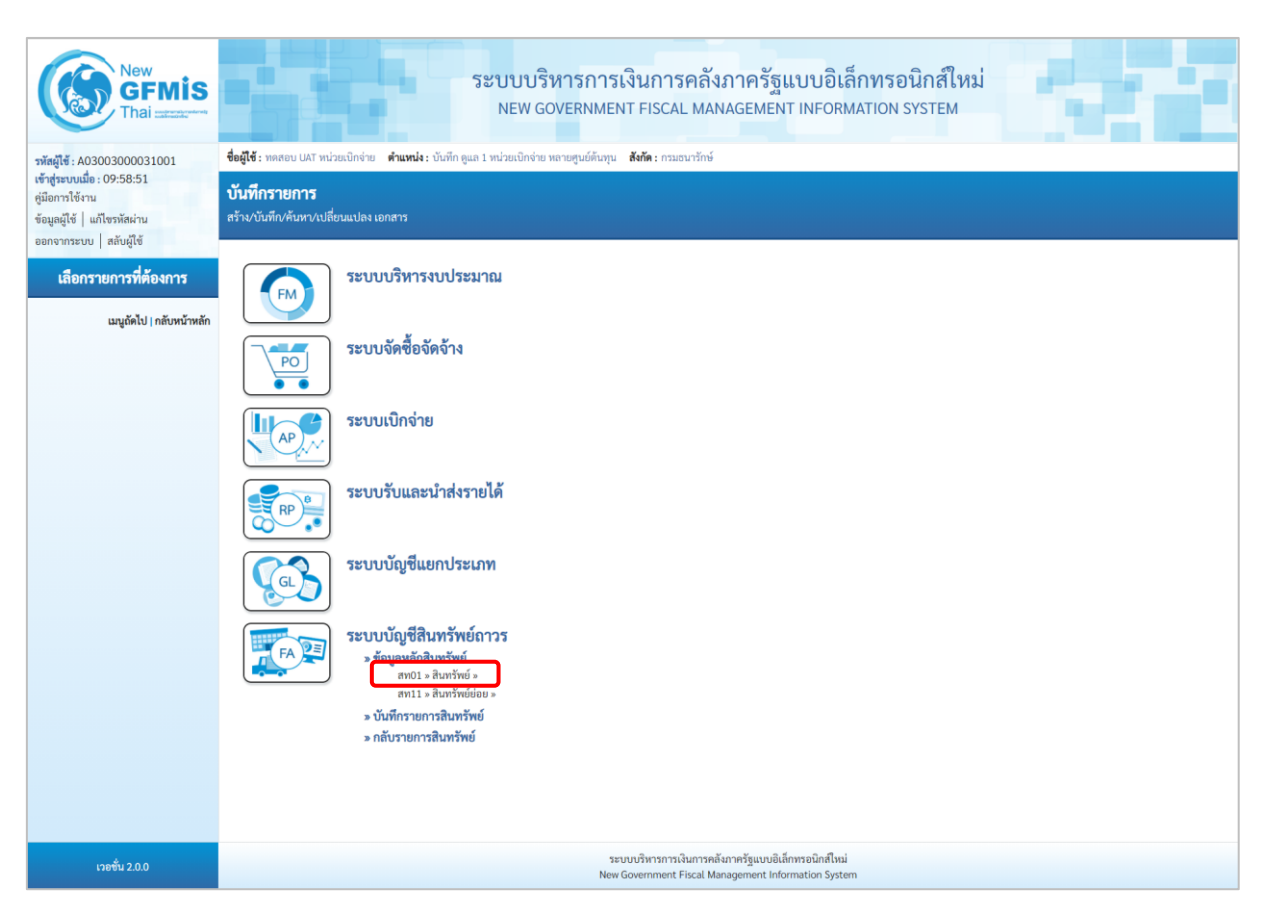

ภาพที่ 2

- ระบบแสดงหน้าจอ สินทรัพย์ (สท.01) สร้างสินทรัพย์ ประกอบด้วย สร้าง (สท.01) แก้ไข (สท.02) ค้นหา (สท.03) การบันทึกรายการเกี่ยวกับการสร้างสินทรัพย์มี 4 ส่วน คือ ข้อมูลส่วนหัว ข้อมูลทั่วไป ขึ้นกับเวลา และเขตค่าเสื่อมราคา ตามภาพที่ 3

| New GFMIS                                                                                             |                                             |                                      | ระบบบริหารกา<br>NEW GOVERNME      | รเงินการคลังภ<br>ENT FISCAL MANA                      | าาครัฐแบบอิเล็<br>AGEMENT INFORM                          | <mark>กทรอนิกส์ใหม่</mark><br>ation system | 4     |             |
|----------------------------------------------------------------------------------------------------|---------------------------------------------|--------------------------------------|-----------------------------------|-------------------------------------------------------|-----------------------------------------------------------|--------------------------------------------|-------|-------------|
| รพัสผู้ใช้ : A03003000031001                                                                          | <b>ชื่อผู้ใช้ :</b> ทดสอบ UAT หน่           | วยเบิกจ่าย <b>ตำแหน่ง :</b> บันทึกดู | แล 1 หน่วยเปิกจ่าย หลายศูนย์ต้นทุ | น <b>สังกัด :</b> กรมธนารักษ์                         |                                                           |                                            | สร้าง | แก้ไข ค้นหา |
| เขาสูรรบบเมอ : 09:12:45<br>คู่มือการใช้งาน<br>ข้อมูลผู้ใช้   แก้ไขรหัสผ่าน<br>ออกจากระบบ   สลับผู้ใช้ | <b>สินทรัพย์ (สท. 0</b> )<br>สร้างสินทรัพย์ | 1)                                   |                                   |                                                       |                                                           |                                            |       |             |
| ระบบบัญชีสินทรัพย์ถาวร                                                                                | รหัสหน่วยงาน                                | 03003<br>กรมธนารักษ์                 |                                   |                                                       | รหัสหน่วยเบิกจ่าย                                         | 0300300003<br>กองบริหารการคลัง             |       |             |
| » ข้อมูลหลักสินทรัพย์                                                                                 | <u>หมวดสินทรัพย์</u>                        |                                      |                                   | ٩                                                     | รหัสผู้ขาย                                                |                                            |       | ٩           |
| » บันทึกรายการสินทรัพย์                                                                               | จำนวนสินทรัพย์ที่เหมือนก่                   | กัน 1                                |                                   |                                                       |                                                           |                                            |       |             |
| เมนูถัดไป   กลับหน้าหลัก                                                                              | ข้อมูลทั่วไป ขึ้นกับ                        | บเวลา เขตค่าเสื่อมราคา               |                                   |                                                       |                                                           |                                            |       |             |
|                                                                                                    | <u>คำอธิบาย 1</u>                           |                                      |                                   |                                                       |                                                           |                                            |       |             |
|                                                                                                    | คำอธิบาย 2                                  |                                      |                                   |                                                       |                                                           |                                            |       |             |
|                                                                                                    | เลขที่ผลิตภัณฑ์                             |                                      |                                   |                                                       | เลขที่สินค้าคงคลัง                                        |                                            |       |             |
|                                                                                                    | ปรีมาณ                                      | 0                                    |                                   |                                                       | <u>พน่วย</u>                                              |                                            |       | ٩           |
|                                                                                                    | ข้อมูลการผ่านรายการ                         |                                      |                                   |                                                       |                                                           |                                            |       |             |
|                                                                                                    | วันที่โอนเป็นทุน                            |                                      |                                   |                                                       | ยกเลิกการทำงานเมื่อ                                       |                                            |       |             |
|                                                                                                    | วบทเดมาครงแรก                               |                                      |                                   |                                                       |                                                           |                                            |       |             |
|                                                                                                    | ข้อกำหนดภายใน                               |                                      |                                   |                                                       |                                                           |                                            |       |             |
|                                                                                                    | สินทรัพย์เดิม                               |                                      |                                   |                                                       | สินทรัพย์ย่อยเดิม                                         |                                            |       |             |
|                                                                                                    | ได้มาเมื่อ                                  |                                      |                                   |                                                       | หน่วยงานเดิม                                              |                                            |       |             |
|                                                                                                    |                                             |                                      |                                   |                                                       |                                                           |                                            |       |             |
|                                                                                                    |                                             |                                      |                                   |                                                       |                                                           |                                            |       |             |
|                                                                                                    |                                             |                                      |                                   | จาลองกา                                               | ารบนทุก                                                   |                                            |       |             |
|                                                                                                    |                                             |                                      |                                   |                                                       |                                                           |                                            |       | ถัดไป       |
| ເວອສັ່ນ 2.0.0                                                                                         |                                             |                                      | Ne                                | ระบบบริหารการเงินการคลังภ<br>w Government Fiscal Mana | าาครัฐแบบอิเล็กทรอนิกส์ใหม่<br>igement Information System |                                            |       |             |

ภาพที่ 3

### การบันทึกรายการสร้างสินทรัพย์

หน้าจอ "สร้างสินทรัพย์ (สท.01)" ระบุรายละเอียดข้อมูล ตามภาพที่ 4 ดังนี้

|                                             | ระบบบริหารการ<br>NEW GOVERNME                                | รเงินการคลังภาครัฐแบบอิเล็กท<br>NT FISCAL MANAGEMENT INFORMATI | ารอนิกส์ใหม่<br>on system            |                  |
|---------------------------------------------|--------------------------------------------------------------|----------------------------------------------------------------|--------------------------------------|------------------|
| <b>ชื่อผู้ใช้ :</b> ทดสอบ UAT หน่วยเบิกจ่าย | <b>ตำแหน่ง :</b> บันทึก ดูแล 1 หน่วยเบิกจ่าย หลายศูนย์ต้นทุน | ม <b>สังกัด :</b> กรมธนารักษ์                                  | ส                                    | ร้าง แก้ไข ค้นหา |
| <b>สินทรัพย์ (สท. 01)</b><br>สร้างสินทรัพย์ |                                                              |                                                                |                                      |                  |
| รหัสหน่วยงาน                                | 03003<br>กรมธนารักษ์                                         | รหัสหน่วยเปิกจ่าย                                              | 0300300003<br>กองบริหารการคลัง       |                  |
| <u>หมวดสินทรัพย์</u>                        | 12060100<br>ครุภัณฑ์สนง.                                     | รหัสผู้ขาย                                                     | 1000000110<br>บริษัท นิยมพานิช จำกัด | ٩                |
| <u>จำนวนสินทรัพย์ที่เหมือนกัน</u>           | 1                                                            |                                                                |                                      |                  |
| ข้อมูลทั่วไป ขึ้นกับเวลา                    | เขตค่าเสื่อมราคา                                             |                                                                |                                      |                  |
| <u>คำอธิบาย 1</u>                           | โต๊ะประชุม 10 ที่นั่ง                                        |                                                                |                                      |                  |
| <u>คำอธิบาย 2</u>                           | สีบีซ เฟอร์ราเดค Meeting Set1                                |                                                                |                                      |                  |
| เลขที่ผลิตภัณฑ์                             | กคร 2564/00000230                                            | เลขที่สินค้าคงคลัง                                             | กคร 2564/000000000001067             |                  |
| ปริมาณ                                      | 0                                                            | หม่วย                                                          | ี U2<br>ตัว                          | ٩                |
| ข้อมูลการผ่านรายการ                         |                                                              |                                                                |                                      |                  |
| วันที่โอนเป็นทุน                            |                                                              | ยกเลิกการทำงานเมื่อ                                            |                                      |                  |
| วันที่ได้มาครั้งแรก                         |                                                              |                                                                |                                      |                  |
| งวดที่ได้มา                                 |                                                              |                                                                |                                      |                  |
| ข้อกำหนดภายใน                               |                                                              |                                                                |                                      |                  |
| สินทรัพย์เดิม                               |                                                              | สินทรัพย์ย่อยเดิม                                              |                                      |                  |
| ได้มาเมื่อ                                  |                                                              | หน่วยงานเดิม                                                   |                                      |                  |
|                                             |                                                              |                                                                |                                      |                  |
|                                             |                                                              | จำลองการบันทึก                                                 |                                      |                  |
|                                             |                                                              |                                                                |                                      | ถัดไป            |

ภาพที่ 4

| ระบบแสดงรหัสหน่วยงาน จำนวน 5 หลักให้อัตโนมัติ       |
|-----------------------------------------------------|
| ตามสิทธิการเข้าใช้งานระบบ ตัวอย่างแสดง 03003        |
| ระบบแสดงรหัสหน่วยเบิกจ่าย จำนวน 10 หลักให้อัตโนมัติ |
| ตามสิทธิการเข้าใช้งานระบบ ตัวอย่างแสดง 0300300003   |
| ระบุหมวดสินทรัพย์ จำนวน 8 หลัก หรือ กดปุ่ม 🔍        |
| จากระบบ ตามวิธีการหน้า 3 -24 ระบบจะแสดงประเภท       |
| ครุภัณฑ์ตามหมวดสินทรัพย์ที่ระบุ                     |
| ระบุรหัสผู้ขายจากระบบ New GFMIS Thai (ถ้ามี) จำนวน  |
| 10 หลัก                                             |
|                                                     |

| - จำนวนสินทรัพย์ที่เหมือนกัน           | ระบบระบุจำนวนไว้เป็น 1 เสมอ หากต้องการสร้างมากกว่า 1<br>ให้ระบุจำนวนที่ต้องกรสร้าง สามารถระบุได้สูงสุด 999<br>(ระบบจะให้เลขที่สินทรัพย์ จำนวน 12 หลัก ตามจำนวน<br>สินทรัพย์ที่ระบุ) |
|----------------------------------------|----------------------------------------------------------------------------------------------------|
| ข้อมูลทั่วไป                           |                                                                                                    |
| - คำอธิบาย 1                           | ระบุคำอธิบายเกี่ยวกับครุภัณฑ์ (เพื่อให้มีข้อมูลแสดงใน<br>รายงานที่เกี่ยวข้อง) ระบุได้สูงสุด 50 ตัวอักษร                                                                             |
| - คำอธิบาย 2                           | ระบุคำอธิบายเพิ่มเติม (ถ้ามี) ระบุได้สูงสุด 50 ตัวอักษร                                                                                                    |
| - เลขที่ผลิตภัณฑ์                      | ระบุเลขที่ผลิตภัณฑ์ หรือ ข้อมูลที่หน่วยงานใช้ในการอ้างอิง<br>หรือควบคุมไว้นอกระบบของหน่วยงาน ระบุได้สูงสุด 18<br>ตัวอักษร                                                           |
| - เลขที่สินค้าคงคลัง                   | ระบุเลขที่สินค้าคงคลัง (ถ้ามี) ระบุได้สูงสุด 25 ตัวอักษร                                                                                                    |
| - ปริมาณ                               | ระบบจะแสดงข้อมูลเมื่อผ่านรายการสินทรัพย์                                                                                                    |
| - หน่วย                                | ระบุหน่วยนับ หรือกดปุ่ม 🔍 จากระบบ ตามวิธีการ<br>หน้า 3 -25 ระบบจะแสดงหน่วยนับภาษาอังกฤษและ<br>ภาษาไทยตามที่ระบุ                                                                     |
| - กดปุ่ม 🛛 ซีนกับเวลา หรือปุ่ม 🔍 ถัดไป | เพื่อบันทึกรายการขึ้นกับเวลา ตามภาพที่ 5                                                                                                    |

|                                             | ระบบบริหารการเงิง<br>NEW GOVERNMENT                                           | มการคลังภาครัฐแบบอิเล็ก<br>FISCAL MANAGEMENT INFORMA | าทรอนิกส์ใหม่<br>TION SYSTEM                    |                   |
|---------------------------------------------|-------------------------------------------------------------------------------|------------------------------------------------------|-------------------------------------------------|-------------------|
| <b>ชื่อผู้ใช้ :</b> ทดสอบ UAT หน่วยเบิก     | าจ่าย <b>ตำแหน่ง :</b> บันทึก ดูแล 1 หน่วยเบิกจ่าย หลายศูนย์ต้นทุน <b>สัง</b> | <b>กัด :</b> กรมธนารักษ์                             |                                                 | สร้าง แก้ไข ค้นหา |
| <b>สินทรัพย์ (สท. 01)</b><br>สร้างสินทรัพย์ |                                                                               |                                                      |                                                 |                   |
| รหัสหน่วยงาน                                | 03003<br>กรมธนารักษ์                                                          | รหัสหน่วยเปิกจ่าย                                    | 0300300003<br>กองบริหารการคลัง                  |                   |
| <u>หมวดสินทรัพย์</u>                        | 12060100<br>ครุภัณฑ์สนง.                                                      | รหัสผู้ขาย                                           | 1000000110<br>บริษัท นิยมพานิช จำกัด            | ٩                 |
| <u>จำนวนสินทรัพย์ที่เหมือนกัน</u>           | 1                                                                             |                                                      |                                                 |                   |
| ข้อมูลทั่วไป ขึ้นกับเวลา                    | เขตค่าเสื่อมราคา                                                              |                                                      |                                                 |                   |
| <u>รทัสแหล่งของเงิน</u>                     | 2564 6411310 ครุภัณฑ์ /งบส่วนราชการ                                           | Q รทัสกิจกรรมหลัก                                    | 03003640177500000<br>การบริหารจัดการที่ราชพัสดุ | ٩                 |
| รหัสพื้นที่                                 | 1000 - ส่วนกลาง                                                               | <ul> <li>รหัสงบประมาณ</li> </ul>                     | 03003290001003110Z01<br>ครุภัณฑ์สำนักงาน        | ٩                 |
| <u>รทัสศูนย์ต้นทุน</u>                      | 0300300003<br>กองบริหารการคลัง                                                | ٩                                                    |                                                 |                   |
|                                             |                                                                               |                                                      |                                                 |                   |
|                                             |                                                                               | <ul> <li>จำลองการบันทึก</li> </ul>                   |                                                 |                   |
| <u>( ก่อนหน้า</u> )                         |                                                                               |                                                      |                                                 | <u>ถัดไป</u>      |
|                                             |                                                                               |                                                      |                                                 |                   |

ภาพที่ 5

# ขึ้นกับเวลา

| - รหัสแหล่งของเงิน                                        | ระบุแหล่งของเงิน จำนวน 7 หลัก ประกอบด้วย              |
|-----------------------------------------------------------|-------------------------------------------------------|
|                                                           | YY11310 (กรณีงบส่วนราชการ)                            |
|                                                           | YY10310 (กรณีงบกลาง)                                  |
|                                                           | YY26000 (กรณีเงินฝากคลัง)                             |
|                                                           | YY31000 (กรณีเป็นสินทรัพย์บริจาค)                     |
|                                                           | YY41310 (กรณีเงินกู้ในประเทศ)                         |
|                                                           | YY43310 (กรณีเงินกู้ในต่างประเทศ)                     |
|                                                           | โดย YY   คือ 2 หลักสุดท้ายของปีงบประมาณ พ.ศ.          |
| - รหัสกิจกรรมหลัก                                         | ระบุรหัสกิจกรรมหลัก ดังนี้                            |
|                                                           | ระบุจำนวน 17 หลัก ตามรหัสกิจกรรมหลักของหน่วยงาน       |
|                                                           | ระบุจำนวน 5 หลัก คือ PXXXX กรณีระบุแหล่งของเงินเป็น   |
|                                                           | YY26000 (กรณีเงินฝากคลัง) หรือ                        |
|                                                           | YY31000 (กรณีเป็นสินทรัพย์บริจาค) หรือ                |
|                                                           | YY41310 (กรณีเงินกู้ในประเทศ) หรือ                    |
|                                                           | YY43310 (กรณีเงินกู้ต่างประเทศ)                       |
|                                                           | โดย P คือ ค่าคงที่ , X คือ รหัสพื้นที่ 4 หลัก         |
| - รหัสงบประมาณ                                            | ระบุรหัสงบประมาณ ดังนี้                               |
|                                                           | รหัสงบประมาณที่ได้รับ จำนวน 20 หลัก หรือ              |
|                                                           | ระบุรหัสหน่วยงาน จำนวน 5 หลัก กรณี                    |
|                                                           | YY26000 (กรณีเงินฝากคลัง)                             |
|                                                           | YY31000 (กรณีเป็นสินทรัพย์บริจาค)                     |
| - รหัสจังหวัด                                             | ระบบแสดงรหัสพื้นที่ จำนวน 4 หลักให้อัตโนมัติ ตามสิทธิ |
|                                                           | การเข้าใช้งานระบบ ตัวอย่างแสดง 1000                   |
| - รหัสศูนย์ต้นทุน                                         | ระบบแสดงรหัสหน่วยเบิกจ่าย จำนวน 10 หลักให้อัตโนมัติ   |
|                                                           | ตามสิทธิการเข้าใช้งานระบบ ตัวอย่างแสดง 0300300003     |
| - กดปุ่ม <sup>เขตค่าเสื่อมราคา</sup> หรือปุ่ม <u>ถัดไ</u> | 🛯 🦳 เพื่อบันทึกรายการเขตค่าเสื่อมราคา ตามภาพที่ 6     |

| ระบบบริหารการเงินการคลังภาครัฐแบบอิเล็กทรอนิกส์ใหม่<br>NEW GOVERNMENT FISCAL MANAGEMENT INFORMATION SYSTEM<br>ชื่อผู้ใช้: หดสอบ UAT หน่วยเบิกจ่าย คำแหน่ง: บันทึก ดูแล 1 หน่วยเบิกจ่าย หลายศูนย์ต้นทุน สังกัด: กรมธนารักษ์ สร้าง   แก้ไข   ด้นหา |                                                 |             |                    |                                 |                                                                        |   |  |
|----------------------------------------------------------------------------------------------------|-------------------------------------------------|-------------|--------------------|---------------------------------|------------------------------------------------------------------------|---|--|
| สร้างสินทรัพย์                                                                                                    |                                                 |             |                    |                                 |                                                                        |   |  |
| รหัสหน่วยงาน<br>หมวดสินทรัพย์                                                                                                    | 03003<br>กรมธนารักษ์<br>12060100<br>ครภัณฑ์สนุม |             |                    | รทัสหน่วยเบิกจ่าย<br>รทัสผู้ขาย | 0300300003<br>กองบริหารการคลัง<br>1000000110<br>บริษัท มีผมหาวิช จำกัด | ٩ |  |
| จำนวนสินทรัพย์ที่เหมือนกับ                                                                                                    | 1                                               |             |                    |                                 |                                                                        |   |  |
| ข้อมูลทั่วไป ขึ้นกับเวล                                                                                                    | า เขตค่าเสื่อมราคา                              |             |                    |                                 |                                                                        |   |  |
| เลขที่เขต                                                                                                    | <u>เขตค่าเสื่อมราคา</u>                         | <u>คีย์</u> | <u>อายุงาน(ปี)</u> | <u>งวด(เดือน)</u>               | เริ่มคส.ปกติ                                                           |   |  |
| 01                                                                                                    | คส.ตามบัญชี                                     | TH02        | 12                 | 0                               |                                                                        |   |  |
| ( ก่อนหน้า                                                                                                    |                                                 |             |                    | จำลองการบันทึก                  |                                                                        |   |  |

ภาพที่ 6

## เขตค่าเสื่อมราคา

| - คส.ตามบัญชี<br>- กดปุ่ม (จำลองการบันทึก) | ระบบจะแสดงอายุการใช้งานสูงสุดของครุภัณฑ์แต่ละหมวด<br>ในช่อง "อายุงาน (ปี)" ให้ระบุอายุการใช้งาน ตามที่หน่วยงาน<br>กำหนด โดยระบุจำนวนเป็นปี/งวด (เดือน)<br>เพื่อให้ระบบตรวจสอบความถูกต้องของการบันทึกรายการ ตามภาพที่ 7 |
|--------------------------------------------|----------------------------------------------------------------------------------------------------|
| จำลองการบันทึกรายการ                       | ×                                                                                                    |

| 11.12.0714112.1611.12 |                                  |                                                |
|-----------------------|----------------------------------|------------------------------------------------|
| ผลการบันทึก           | รหัสข้อความ                      | คำอธิบาย                                       |
| สำเร็จ                | S001                             | ตรวจสอบเอกสาร - ไม่มีข้อผิดพลาด: QAS Client 03 |
|                       | <ul> <li>บันทึกข้อมูล</li> </ul> | กลับไปแก้ไขข้อมูล Export XML Export JSON       |

ภาพที่ 7

#### ระบบแสดงผลจำลองการบันทึก

หลังจากกดปุ่ม "จำลองการบันทึก" ระบบจะแสดงผลจำลองการบันทึกรายการ ประกอบด้วย ผลการบันทึก รหัสข้อความ และคำอธิบาย ให้เลือกดำเนินการ ดังนี้

| - กดปุ่ม (กลับไปแก้ไขข้อมูล)            | กรณีที่มีความผิดพลาด เพื่อย้อนกลับไปหน้าจอการบันทึก |
|-----------------------------------------|-----------------------------------------------------|
|                                         | รายการที่ผ่านมา หรือ                                |
| <ul> <li>กดปุ่ม บันทึกข้อมูล</li> </ul> | กรณีที่ไม่มีรายการผิดพลาด เพื่อให้ระบบบันทึกรายการ  |
|                                         | ตามภาพที่ 8                                         |

| ผลการบันทึกรายการ |                              |                             | ×            |
|-------------------|------------------------------|-----------------------------|--------------|
| ผลการบันทึก       | เลขที่สินทรัพย์หลัก          | เลขที่สินทรัพย์ย่อย         | รหัสหน่วยงาน |
| สำเร็จ            | 110001006962                 | 0000                        | 03003        |
|                   | แสดงข้อมูล กลับไปแก้ไขข้อมูล | สร้างเอกสารใหม่ ค้นหาเอกสาร |              |

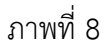

#### ระบบบันทึกรายการ

หลังจากกดปุ่ม "บันทึกข้อมูล" ระบบจะแสดงผลการบันทึกรายการ ประกอบด้วย ผลการบันทึก เลขที่สินทรัพย์หลัก (จำนวน 12 หลัก) เลขที่สินทรัพย์ย่อย (จำนวน 4 หลัก) และรหัสหน่วยงาน (จำนวน 5 หลัก) สามารถเลือกดำเนินการ ดังนี้

- กดปุ่ม แสดงข้อมูล - กดปุ่ม สร้างเอกสารใหม่ - กดปุ่ม ค้นหาเอกสาร เพื่อแสดงข้อมูลที่บันทึกรายการ ตามภาพที่ 9 หรือ เพื่อบันทึกข้อมูลสร้างสินทรัพย์ใหม่ ตามภาพที่ 10 หรือ เพื่อค้นหาข้อมูลสินทรัพย์หลัก ตามภาพที่ 11

**หมายเหตุ** กรณีที่เลือกหมวดสินทรัพย์เป็น 12110100 งานร<sup>ะ</sup>หว่างทำ ระบบจะให้เลขที่สินทรัพย์หลัก ขึ้นต้นด้วย 88XXXXXXXXXXX (จำนวน 12 หลัก)

|                                             | ระบบบริหารการเงินการคลั<br>NEW GOVERNMENT FISCAL MA                             | งภาครัฐแบบอิเล็กทรง<br>NAGEMENT INFORMATION | อนิกส์ใหม่<br>system                |       |
|---------------------------------------------|---------------------------------------------------------------------------------|---------------------------------------------|-------------------------------------|-------|
| ชื่อผู้ใช้ : ทดสอบ UAT หน่วยเบิกจ่าย ต่     | าแหน่ง : บันทึก ดูแล 1 หน่วยเบิกจ่าย หลายศูนย์ต้นทุน <b>สังกัด :</b> กรมธนารักษ |                                             | สร้าง แก้ไข                         | ค้นหา |
| <b>สินทรัพย์ (สท. 01)</b><br>สร้างสินทรัพย์ |                                                                                 |                                             |                                     |       |
| รหัสหน่วยงาน                                | 03003<br>กรมธนารักษ์                                                            | รหัสหน่วยเบิกจ่าย                           | 0300300003<br>กองบริหารการคลัง      |       |
| หมวดสินทรัพย์                               | 12060100<br>ครูภัณฑ์สนง.                                                        | รหัสผู้ขาย                                  | 100000110<br>บริษัท นิยมพานิช จำกัด |       |
| เลขที่สินทรัพย์หลัก<br>สถานะ                | 110001006962<br>ข้อมูลสินทรัพย์ยังไม่ถูกระงับ                                   | เลขที่สินทรัพย์ย่อย                         | 0000 ประวัติการแก้ไข                |       |
| ข้อมูลทั่วไป ขึ้นกับเวลา เขต                | ค่าเสื่อมราคา                                                                   |                                             |                                     |       |
| ค้าอธิบาย 1                                 | โต๊ะประชุม 10 ที่นั่ง                                                           |                                             |                                     |       |
| คำอธิบาย 2                                  | สีบีช เฟอร์ราเดค Meeting Set1                                                   |                                             |                                     |       |
| เลขที่ผลิตภัณฑ์                             | กคร 2564/00000230                                                               | เลขที่สินค้าคงคลัง                          | กคร 2564/000000000001067            |       |
| ปรีมาณ                                      | 0                                                                               | ษน่วย                                       | U2<br>ตัว                           |       |
| ข้อมูลการผ่านรายการ                         |                                                                                 |                                             |                                     |       |
| วันที่โอนเป็นทุน                            |                                                                                 | ยกเลิกการทำงานเมื่อ                         |                                     |       |
| วันที่ได้มาครั้งแรก                         |                                                                                 |                                             |                                     |       |
| งวดที่ได้มา                                 |                                                                                 |                                             |                                     |       |
| ขอกำหนดภายใน                                |                                                                                 | a                                           |                                     |       |
| สนทรพยเดม                                   |                                                                                 | สนทรพยยอยเดม                                |                                     |       |
| เทม แมย                                     |                                                                                 | N II 104 IIIINI                             |                                     |       |
|                                             | สร้างเอกสารใหม่                                                                 | แก้ไขสินทรัพย์                              |                                     |       |
|                                             |                                                                                 |                                             | (ถัด                                | ไป    |

ภาพที่ 9

|                                             | ระบบ<br>NEV                                | บริหารการเงินการคล์<br>v government fiscal m    | า้งภาครัฐแบบอิเล็<br>ANAGEMENT INFORM  | กทรอนิกส์ใหม่<br>ATION SYSTEM  |                                    |
|---------------------------------------------|--------------------------------------------|-------------------------------------------------|----------------------------------------|--------------------------------|------------------------------------|
| ชื่อผู้ใช้ : ทดสอบ UAT หน่วยเบิกจ่า         | ie <b>ตำแหน่ง :</b> บันทึก ดูแล 1 หน่วยเบิ | กจ่าย หลายศูนย์ต้นทุน <b>สังกัด :</b> กรมธนารัก | ษ์                                     |                                | <mark>สร้าง</mark>   แก้ไข   ค้นหา |
| <b>สินทรัพย์ (สท. 01)</b><br>สร้างสินทรัพย์ |                                            |                                                 |                                        |                                |                                    |
| รหัสหน่วยงาน<br>หมวดสินทรัพย์               | 03003<br>กรมธนารักษ์                       | Q                                               | รหัสหน่วยเบิกจ่าย<br><u>รหัสผู้ขาย</u> | 0300300003<br>กองบริหารการคลัง | ٩                                  |
| จำนวนสินทรัพย์ที่เหมือนกัน                  | 1                                          |                                                 | ,                                      |                                |                                    |
| ข้อมูลทั่วไป ขึ้นกับเวลา                    | เขตค่าเสื่อมราคา                           |                                                 |                                        |                                |                                    |
| <u>คำอธิบาย 1</u>                           |                                            |                                                 |                                        |                                |                                    |
| <u>คำอธิบาย 2</u>                           |                                            |                                                 |                                        |                                |                                    |
| <u>เลขที่ผลิตภัณฑ์</u>                      |                                            |                                                 | <u>เลขที่สินค้าคงคลัง</u>              |                                |                                    |
| ปริมาณ                                      | 0                                          |                                                 | <u>มน่วย</u>                           |                                | ٩                                  |
| ข้อมูลการผ่านรายการ                         |                                            |                                                 |                                        |                                |                                    |
| วันที่โอนเป็นทุน                            |                                            |                                                 | ยกเลิกการทำงานเมื่อ                    |                                |                                    |
| วันที่ได้มาครั้งแรก                         |                                            |                                                 |                                        |                                |                                    |
| งวดที่ได้มา                                 |                                            |                                                 |                                        |                                |                                    |
| ข้อกำหนดภายใน                               |                                            |                                                 |                                        |                                |                                    |
| สินทรัพย์เดิม                               |                                            |                                                 | สินทรัพย์ย่อยเดิม                      |                                |                                    |
| ได้มาเมื่อ                                  |                                            |                                                 | หน่วยงานเดิม                           |                                |                                    |
|                                             |                                            | ্ৰ                                              | ลองการบันทึก                           |                                | <u>ถัดไป</u>                       |

ภาพที่ 10

|                                                  | ระบบบริหารการเงินการคลังภาครัฐแบบอิเล็กทรอนิก<br>NEW GOVERNMENT FISCAL MANAGEMENT INFORMATION SYST | เส้ใหม่<br>rem                 |
|--------------------------------------------------|----------------------------------------------------------------------------------------------------|--------------------------------|
| ชื่อผู้ใช้ : ทดสอบ UAT หน่วยเบิกจ่าย             | . ดำแหน่ง: บันทึก ดูแล 1 หน่วยเบ็กจ่าย หลายศูนย์ต้นทุน สังกัด: กรมธนารักษ์                         | สร้าง แก้ไข <mark>ค้นหา</mark> |
| <b>ค้นหาสินทรัพย์ (สท. 0</b> 3<br>ค้นหาสินทรัพย์ | 8)                                                                                                 |                                |
| ค้นหา                                            |                                                                                                    |                                |
| ค้นหาตามเลขที่สินทรัพย์หลัก                      | ค้นหาตามเงื่อนไขอื่น                                                                               |                                |
| <u>เลขที่สินทรัพย์หลัก</u>                       | ពីរ                                                                                                |                                |
|                                                  | เริ่มค้นหา                                                                                         |                                |
| รหัสหน่วยงาน                                     | 03003<br>กรมชนารักษ์                                                                               |                                |
| รหัสหน่วยเบิกจ่าย                                | 0300300003<br>กองบริหารการคลัง                                                                     |                                |
|                                                  |                                                                                                    |                                |

ภาพที่ 11

2) การสร้างสินทรัพย์ย่อย (สท.11) ใช้สำหรับการสร้างข้อมูลหลักของสินทรัพย์ย่อย ที่ต้องการให้ระบบ แสดงข้อมูล หรือใช้ในการควบคุมสินทรัพย์ในระบบ โดยมีเงื่อนไขสำหรับการสร้างสินทรัพย์ย่อยคือ จะต้องเป็น หมวดสินทรัพย์เดียวกันกับสินทรัพย์หลัก

### ขั้นตอนการบันทึกข้อมูล

เมื่อเข้าสู่ระบบ New GFMIS Thai โดยระบุรหัสผู้ใช้และรหัสผ่านแล้ว ระบบแสดงหน้าจอระบบงาน ตามภาพที่ 12

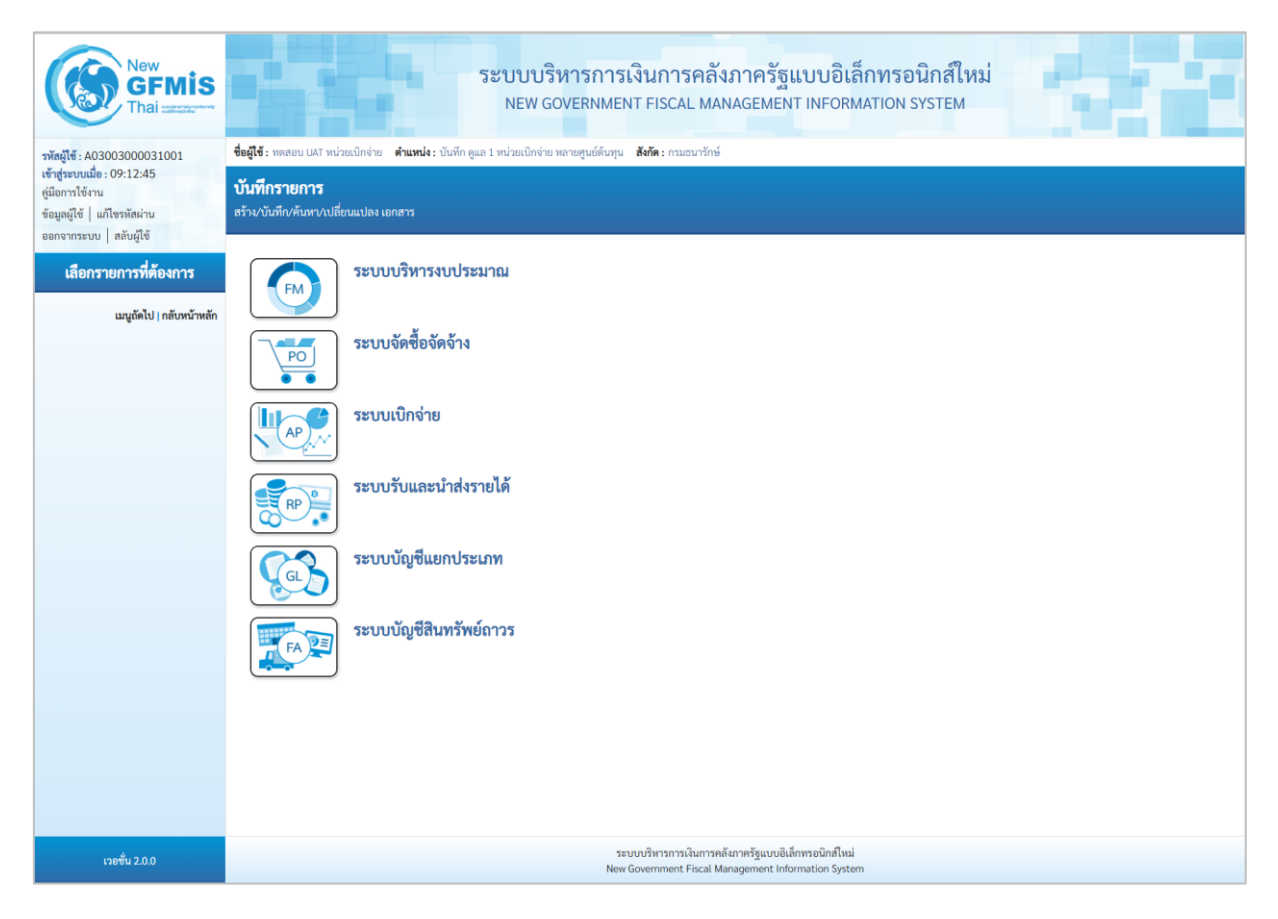

ภาพที่ 12

- กดปุ่ม **ระบบบัญชีสินทรัพย์ถาวร** เพื่อเข้า > ข้อมูลหลักสินทรัพย์ > สท11 สินทรัพย์ย่อย ตามภาพที่ 13

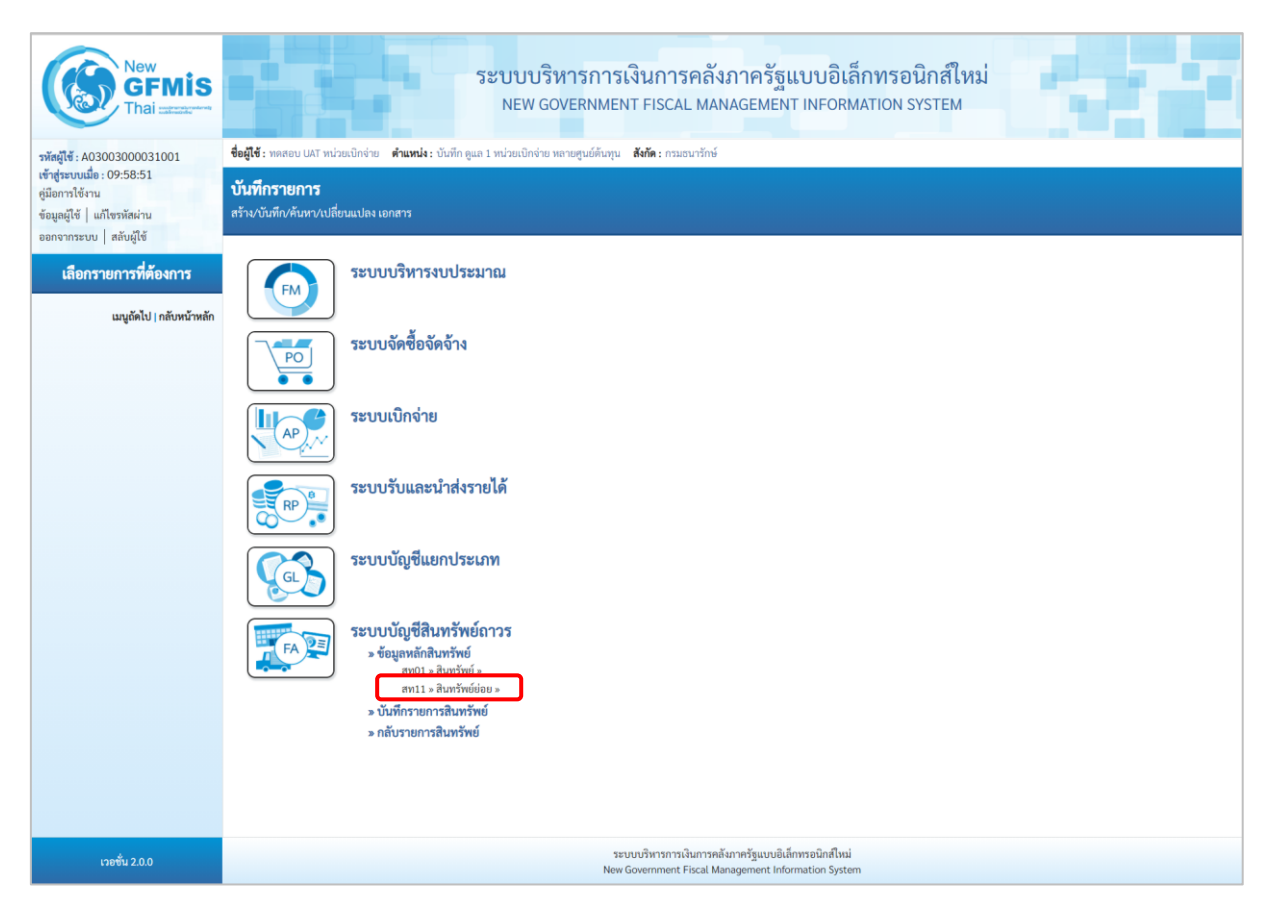

ภาพที่ 13

 ระบบแสดงหน้าจอ สินทรัพย์ย่อย (สท.11) สร้างสินทรัพย์ย่อย ประกอบด้วย สร้าง (สท.11) แก้ไข (สท.02) ค้นหา (สท.03) การบันทึกรายการเกี่ยวกับสร้างสินทรัพย์ย่อย มี 4 ส่วน คือ ข้อมูลส่วนหัว ข้อมูลทั่วไป ขึ้นกับเวลา และเขตค่าเสื่อมราคา ตามภาพที่ 14

|                                                     | ระบบบริหารก<br>NEW GOVERNI                        | ารเงินการคลังภาครัฐแบบอิเล็กทร<br>MENT FISCAL MANAGEMENT INFORMATIO | รอนิกส์ใหม่<br>N SYSTEM        |                   |
|-----------------------------------------------------|---------------------------------------------------|---------------------------------------------------------------------|--------------------------------|-------------------|
| ชื่อผู้ใช้ : ทดสอบ UAT หน่วยเบิกจ่าย                | ตำแหน่ง : บันทึก ดูแล 1 หน่วยเบิกจ่าย หลายศูนย์ต้ | นทุน <b>สังกัด :</b> กรมธนารักษ์                                    |                                | สร้าง แก้ไข ค้นหา |
| <b>สินทรัพย์ย่อย (สท. 11)</b><br>สร้างสินทรัพย์ย่อย |                                                   |                                                                     |                                |                   |
| รหัสหน่วยงาน                                        | 03003<br>กรมธนารักษ์                              | รหัสหน่วยเบิกจ่าย                                                   | 0300300003<br>กองบริหารการคลัง |                   |
| หมวดสินทรัพย์                                       |                                                   | ผู้ <u>ชาย</u>                                                      |                                | ٩                 |
| <u>เลขที่สินทรัพย์หลัก</u>                          | ค้นหาเลขที่สินทรัพย์หลัก                          |                                                                     |                                |                   |
| ข้อมูลทั่วไป ขึ้นกับเวลา                            | เขตค่าเสื่อมราคา                                  |                                                                     |                                |                   |
| <u>คำอธิบาย 1</u>                                   |                                                   |                                                                     |                                |                   |
| <u>คำอธิบาย 2</u>                                   |                                                   |                                                                     |                                |                   |
| เลขที่ผลิตภัณฑ์                                     |                                                   | เลขที่สินค้าคงคลัง                                                  |                                |                   |
| ปริมาณ                                              | 0                                                 | หน่วย                                                               |                                | ٩                 |
| ข้อมูลการผ่านรายการ                                 |                                                   |                                                                     |                                |                   |
| วันที่โอนเป็นทุน                                    |                                                   | ยกเลิกการทำงานเมื่อ                                                 |                                |                   |
| วันที่ได้มาครั้งแรก                                 |                                                   |                                                                     |                                |                   |
| งวดที่ได้มา                                         |                                                   |                                                                     |                                |                   |
| ข้อกำหนดภายใน                                       |                                                   |                                                                     |                                |                   |
| สินทรัพย์เดิม                                       |                                                   | สินทรัพย์ย่อยเดิม                                                   |                                |                   |
| ได้มาเมื่อ                                          |                                                   | หน่วยงานเดิม                                                        |                                |                   |
|                                                     |                                                   |                                                                     |                                |                   |
|                                                     |                                                   | งำลองการบันทึก                                                      |                                |                   |
|                                                     |                                                   |                                                                     |                                | <u>ถัดไป</u>      |

ภาพที่ 14

### การบันทึกรายการสร้างสินทรัพย์ย่อย

หน้าจอ "สร้างสินทรัพย์ย่อย (สท.11)" ระบุรายละเอียดข้อมูล ดังนี้

### ข้อมูลส่วนหัว

| - รหัสหน่วยงาน                           | ระบบแสดงรหัสหน่วยงาน จำนวน 5 หลักให้อัตโนมัติ       |
|------------------------------------------|-----------------------------------------------------|
|                                          | ตามสิทธิการเข้าใช้งานระบบ ตัวอย่างแสดง 03003        |
| - รหัสหน่วยเบิกจ่าย                      | ระบบแสดงรหัสหน่วยเบิกจ่าย จำนวน 10 หลักให้อัตโนมัติ |
|                                          | ตามสิทธิการเข้าใช้งานระบบ ตัวอย่างแสดง 0300300003   |
| - กดปุ่ม <u>ค้นหาเลขที่สินทรัพย์หลัก</u> | เพื่อค้นหาเลขที่สินทรัพย์หลัก ตามภาพที่ 15          |

| เลขที่สินทรัพย์             |                                | × |
|-----------------------------|--------------------------------|---|
| ค้นหา                       |                                |   |
| ค้นหาตามเลขที่สินทรัพย์หลัก | ค้นหาตามเงื่อนไขอื่น           |   |
| <u>เลขที่สินทรัพย์หลัก</u>  | ពីរ                            |   |
|                             | ( เริ่มค้นหา                   |   |
| รทัสหน่วยงาน                | 03003<br>กรมชนารักษ์           |   |
| รหัสหน่วยเบิกจ่าย           | 0300300003<br>กองบริหารการคลัง |   |

ภาพที่ 15

### กรณีค้นหาตามเลขที่สินทรัพย์หลัก

ให้ระบุเลขที่สินทรัพย์หลัก จำนวน 12 หลัก แล้วกดปุ่ม 🔲 📖 ตามภาพที่ 16

| เลขที่สินทรัพย์             |                                |             |  | × |
|-----------------------------|--------------------------------|-------------|--|---|
| ค้นหา                       |                                |             |  |   |
| ค้นหาตามเลขที่สินทรัพย์หลัง | า ค้นหาตามเงื่อนไขอื่น         |             |  |   |
| <u>เลขที่สินทรัพย์หลัก</u>  | 110001006962                   | ถึง         |  |   |
|                             |                                | (เริ่มค้นหา |  |   |
| รหัสหน่วยงาน                | 03003<br>กรมธนารักษ์           |             |  |   |
| รหัสหน่วยเบิกจ่าย           | 0300300003<br>กองบริหารการคลัง |             |  |   |

ภาพที่ 16 ระบบแสดงข้อมูล ตามเลขที่สินทรัพย์หลักที่ระบุ ตามภาพที่ 17

| //////////////////////////////////////    |                        |                            |            |                      |                               |
|-------------------------------------------|------------------------|----------------------------|------------|----------------------|-------------------------------|
| <mark>นหา</mark><br>จ้นหาตามเลขที่สินทรัท | <b>ย์หลัก</b> ค้นหาตาม | เงื่อนไขอื่น               |            |                      |                               |
| <u>ลขที่สินทรัพย์หลัก</u>                 | 1100010                | 06962                      | ถึง        |                      |                               |
|                                           |                        |                            | เริ่มค้นหา |                      |                               |
| หัสหน่วยงาน                               | 03003<br>กรมธนารักษ่   | é                          |            |                      |                               |
| หัสหน่วยเบิกจ่าย                          | 0300300<br>กองบริหารก  | 003<br>กรคลัง              |            |                      |                               |
| เลือก <u>เลขที</u> ่                      | สินทรัพย์หลัก          | <u>เลขที่สินทรัพย์ย่อย</u> | <u> </u>   | วันที่สร้างสินทรัพย์ | สถานะ                         |
| 110                                       | 001006962              | 0000                       | 12060100   | 12 กรกฎาคม 2564      | ข้อมูลสินทรัพย์ยังไม่ถูกระงับ |
| _                                         |                        |                            | < 1 >      |                      |                               |

ภาพที่ 17

กดปุ่ม 🛅 (เลือก) หน้าเลขที่สินทรัพย์หลัก ระบบจะแสดงรายละเอียดของสินทรัพย์หลักที่เลือก เพื่อเป็นฐานข้อมูล สำหรับการสร้างสินทรัพย์ย่อย ตามภาพที่ 18

|                                              | ระบบบริหารการเงินกา<br>NEW GOVERNMENT FISC                               | รคลังภาครัฐแบบอิเล็กง<br>AL MANAGEMENT INFORMATI | ารอนิกส์ใหม่<br>on system            |                   |
|----------------------------------------------|--------------------------------------------------------------------------|--------------------------------------------------|--------------------------------------|-------------------|
| <b>ชื่อผู้ใช้ :</b> ทดสอบ UAT หน่วยเบิกจ่าย  | ตำแหน่ง : บันทึก ดูแล 1 หน่วยเบิกจ่าย หลายศูนย์ต้นทุน <b>สังกัด :</b> กร | มธนารักษ์                                        |                                      | สร้าง แก้ไข ค้นหา |
| สินทรัพย์ย่อย (สท. 11)<br>สร้างสินทรัพย์ย่อย |                                                                          |                                                  |                                      |                   |
| รหัสหน่วยงาน                                 | 03003<br>กรมธนารักษ์                                                     | รหัสหน่วยเบิกจ่าย                                | 0300300003<br>กองบริหารการคลัง       |                   |
| หมวดสินทรัพย์                                | 12060100<br>ครุภัณฑ์สนง.                                                 | <u>ผู้ขาย</u>                                    | 1000000110<br>บริษัท นิยมพานิช จำกัด | ٩                 |
| <u>จำนวนสินทรัพย์ที่เหมือนกัน</u>            | 1                                                                        |                                                  |                                      |                   |
| เลขที่สินทรัพย์หลัก                          | 110001006962                                                             | เลขที่สินทรัพย์ย่อย                              | 0000                                 | (ประวัติการแก้ไข  |
| สถานะ                                        | ข้อมูลสินทรัพย์ยังไม่ถูกระงับ                                            |                                                  |                                      |                   |
| ข้อมูลทั่วไป ขึ้นกับเวลา เข                  | งดค่าเสื่อมราคา                                                          |                                                  |                                      |                   |
| <u>คำอธิบาย 1</u>                            | โต๊ะประชุม 10 ที่นั่ง                                                    |                                                  |                                      |                   |
| <u>คำอธิบาย 2</u>                            | สีบีช เฟอร์ราเดค Meeting Set1                                            |                                                  |                                      |                   |
| เลขที่ผลิตภัณฑ์                              | กคร 2564/00000230                                                        | เลขที่สินค้าคงคลัง                               | กคร 2564/000000000001067             |                   |
| ปริมาณ                                       | 0                                                                        | <u>พบ่วย</u>                                     | U2<br>ตัว                            | Q                 |
| ข้อมูลการผ่านรายการ                          |                                                                          |                                                  |                                      |                   |
| วันที่โอนเป็นทุน                             |                                                                          | ยกเลิกการทำงานเมื่อ                              |                                      |                   |
| วันที่ได้มาครั้งแรก                          |                                                                          |                                                  |                                      |                   |
| งวดที่ได้มา                                  |                                                                          |                                                  |                                      |                   |
| ข้อกำหนดภายใน                                |                                                                          |                                                  |                                      |                   |
| สินทรัพย์เดิม                                |                                                                          | สินทรัพย์ย่อยเดิม                                |                                      |                   |
| ได้มาเมื่อ                                   |                                                                          | หน่วยงานเดิม                                     |                                      |                   |
|                                              |                                                                          |                                                  |                                      |                   |
|                                              |                                                                          | จำลองการบันทึก                                   |                                      |                   |
|                                              |                                                                          |                                                  |                                      | ถัดไป             |

ภาพที่ 18

#### กรณีค้นหาตามเงื่อนไขอื่น

ให้ระบุวันที่บันทึกรายการที่สร้างสินทรัพย์หลักเป็นช่วงเวลา จาก และ ถึง ระบบแสดงวันที่ปัจจุบันให้ อัตโนมัติ สามารถระบุวันที่โดย กดปุ่มปฏิทินฮีระบบแสดง [\_\_\_] เลือก เดือน ปี และวันที่ เพื่อให้แสดงค่า วัน เดือน ปี หรือระบุหมวดสินทรัพย์เพิ่มเติม แล้วกดปุ่ม (มีมศัมท์) ตามภาพที่ 19

| ลขที่สินทรัพย์                           |                                |          |     |                 | × |
|------------------------------------------|--------------------------------|----------|-----|-----------------|---|
| <b>ค้นหา</b><br>ค้นหาตามเลขที่สินทรัพย์ห | เลัก ค้นหาตามเงื่อนไขอื่น      |          |     |                 |   |
| <u>วันที่สร้างสินทรัพย์</u>              | 12 กรกฎาคม 2564                | Ē        | ถึง | 12 กรกฎาคม 2564 |   |
| <u>ทมวดสินทรัพย์</u>                     |                                | ٩        |     |                 |   |
|                                          |                                | เริ่มค้า | นหา |                 |   |
| รหัสหน่วยงาน                             | 03003<br>กรมธนารักษ์           |          |     |                 |   |
| รหัสหน่วยเปิกจ่าย                        | 0300300003<br>กองบริหารการคลัง |          |     |                 |   |

ภาพที่ 19

ระบบแสดงข้อมูลเลขที่สินทรัพย์หลัก ตามเงื่อนไขที่ระบุ ตามภาพที่ 20

| ลขที่สินทรัพย์              |                                |               |                      |                               | × |
|-----------------------------|--------------------------------|---------------|----------------------|-------------------------------|---|
| ค้นหา                       |                                |               |                      |                               | - |
| ค้นหาตามเลขที่สินทรัพย์หลัก | ค้นหาตามเงื่อนไขอื่น           |               |                      |                               | I |
| <u>วันที่สร้างสินทรัพย์</u> | 12 กรกฎาคม 2564                | 🖬 ពឹง         | 12 กรกฎาคม 2564      |                               | I |
| <u>หมวดสินทรัพย์</u>        |                                | ٩             |                      |                               | I |
|                             |                                |               |                      |                               | I |
|                             |                                | เริ่มค้นหา    |                      |                               | I |
| รทัสหน่วยงาน                | 03003<br>กรมธนารักษ์           |               |                      |                               | I |
| รหัสหน่วยเบิกจ่าย           | 0300300003<br>กองบริหารการคลัง |               |                      |                               |   |
| เลือก เลขที่สินทรัพเ        | ย์หลัก เลขที่สินทรัพย์ย่อย     | หมวดสินทรัพย์ | วันที่สร้างสินทรัพย์ | สถานะ                         |   |
| 110001006                   | 962 0000                       | 12060100      | 12 กรกฎาคม 2564      | ข้อมูลสินทรัพย์ยังไม่ถูกระงับ | - |

ภาพที่ 20

กดปุ่ม 🖻 (เลือก) หน้าเลขที่สินทรัพย์หลัก ระบบจะแสดงรายละเอียดของสินทรัพย์หลักที่เลือก เพื่อเป็นฐานข้อมูล สำหรับการสร้างสินทรัพย์ย่อย ตามภาพที่ 21

|                                                     | ระบบบริหารการเงินการค<br>NEW GOVERNMENT FISCAL M                               | ลังภาครัฐแบบอิเล็กท<br>IANAGEMENT INFORMATIO | รอนิกส์ใหม่<br>DN SYSTEM             |
|-----------------------------------------------------|--------------------------------------------------------------------------------|----------------------------------------------|--------------------------------------|
| <b>ชื่อผู้ใช้ :</b> ทดสอบ UAT หน่วยเบิกจ่าย         | ตำแหน่ง : บันทึก ดูแล 1 หน่วยเบิกจ่าย หลายศูนย์ต้นทุน <b>สังกัด :</b> กรมธนาร้ | ึกษ์                                         | <mark>สร้าง</mark>   แก้ไข   ค้นหา   |
| <b>สินทรัพย์ย่อย (สท. 11)</b><br>สร้างสินทรัพย์ย่อย |                                                                                |                                              |                                      |
| รหัสหน่วยงาน                                        | 03003<br>กรมชนารักษ์                                                           | รหัสหน่วยเปิกจ่าย                            | 0300300003<br>กองบริหารการคลัง       |
| หมวดสินทรัพย์                                       | 12060100<br>ครุภัณฑ์สนง.                                                       | ผู้ <u>ขาย</u>                               | 1000000110<br>บริษัท นิยมพานิช จำกัด |
| <u>จำนวนสินทรัพย์ที่เหมือนกัน</u>                   | 1                                                                              | da u su                                      |                                      |
| เลขทีสีนทรัพย์หลัก<br>สถานะ                         | 110001006962<br>ข้อมลสิบทรัพย์ยังไม่อกระงับ                                    | เลขทิสินทรัพย์ย่อย                           | 0000 ประวัติการแก้ไข                 |
|                                                     | 00801141110011489                                                              |                                              |                                      |
| ข้อมูลทั่วไป ขึ้นกับเวลา เข                         | ตค่าเสื่อมราคา                                                                 |                                              |                                      |
| <u>คำอธิบาย 1</u>                                   | โต๊ะประชุม 10 ที่นั่ง                                                          |                                              |                                      |
| <u>คำอธิบาย 2</u>                                   | สีบีช เฟอร์ราเดค Meeting Set1                                                  |                                              |                                      |
| <u>เลขที่ผลิตภัณฑ์</u>                              | กคร 2564/00000230                                                              | <u>เลขที่สินค้าคงคลัง</u>                    | กคร 2564/000000000001067             |
| ปริมาณ                                              | 0                                                                              | <u>หน่วย</u>                                 | U2<br>*                              |
| ข้อมูลการผ่านรายการ                                 |                                                                                |                                              | 973<br>973                           |
| วันที่โอนเป็นทุน                                    |                                                                                | ยกเลิกการทำงานเมื่อ                          |                                      |
| วันที่ได้มาครั้งแรก                                 |                                                                                |                                              |                                      |
| งวดที่ได้มา                                         |                                                                                |                                              |                                      |
| ข้อกำหนดภายใน                                       |                                                                                |                                              |                                      |
| สินทรัพย์เดิม                                       |                                                                                | สินทรัพย์ย่อยเดิม                            |                                      |
| ได้มาเมื่อ                                          |                                                                                | หน่วยงานเดิม                                 |                                      |
|                                                     |                                                                                |                                              |                                      |
|                                                     |                                                                                | ำลองการบันทึก                                |                                      |
|                                                     |                                                                                |                                              | (ถัดไป                               |

ภาพที่ 21

หน้าจอ "**สร้างสินทรัพย์ย่อย (สท.11)**" ระบบจะดึงรายละเอียดข้อมูลจากสินทรัพย์หลักที่ระบุ มาให้ทั้งหมด ให้หน่วยงานเปลี่ยนแปลงรายละเอียดของข้อมูลที่ต้องการสร้างเป็นสินทรัพย์ย่อย

#### การบันทึกรายการสร้างสินทรัพย์ย่อย

หน้าจอ **"สร้างสินทรัพย์ย่อย (สท.11)"** ระบุรายละเอียดข้อมูล ตามภาพที่ 22 ดังนี้

|                                                     | ระบบบริหารการเงินก<br>NEW GOVERNMENT FISC                               | ารคลังภาครัฐแบบอิเล็ก<br>CAL MANAGEMENT INFORMAT | ทรอนิกส์ใหม่<br>ION SYSTEM           |
|-----------------------------------------------------|-------------------------------------------------------------------------|--------------------------------------------------|--------------------------------------|
| <b>ชื่อผู้ใช้ :</b> ทดสอบ UAT หน่วยเบิกจ่าย         | ตำแหน่ง : บันทึก ดูแล 1 หน่วยเบิกจ่าย หลายศูนย์ต้นทุน <b>สังกัด :</b> ก | รมธนารักษ์                                       | สร้าง   แก้ไข   ค้นหา                |
| <b>สินทรัพย์ย่อย (สท. 11)</b><br>สร้างสินทรัพย์ย่อย |                                                                         |                                                  |                                      |
| รหัสหน่วยงาน                                        | 03003<br>กรมธนารักษ์                                                    | รหัสหน่วยเบิกจ่าย                                | 0300300003<br>กองบริหารการคลัง       |
| หมวดสินทรัพย์                                       | 12060100<br>ครุภัณฑ์สนง.                                                | <u>พู้มาย</u>                                    | 1000000110<br>บริษัท นิยมหานิช จำกัด |
| <u>จำนวนสินทรัพย์ที่เหมือนกัน</u>                   | 1                                                                       |                                                  |                                      |
| เลขที่สินทรัพย์หลัก                                 | 110001006962                                                            | เลขที่สินทรัพย์ย่อย                              | 0000 ประวัติการแก้ไข                 |
| สถานะ                                               | ข้อมูลสินทรัพย์ยังไม่ถูกระงับ                                           |                                                  |                                      |
| ข้อมูลทั่วไป ขึ้นกับเวลา เ                          | ขดค่าเสื่อมราคา                                                         |                                                  |                                      |
| <u>คำอธิบาย 1</u>                                   | เก้าอื่                                                                 |                                                  |                                      |
| <u>คำอธิบาย 2</u>                                   | เฟอร์ราเดค COZY สีดำ                                                    |                                                  |                                      |
| <u>เลขที่ผลิตภัณฑ์</u>                              | 2564/000002549                                                          | เลขที่สินค้าคงคลัง                               | กคร 2564/00000000007310              |
| ปริมาณ                                              | 0                                                                       | ทน่วย                                            | U2                                   |
| ข้อมูลการผ่านรายการ                                 |                                                                         |                                                  | ตัว                                  |
| วันที่โอนเป็นทุน                                    |                                                                         | ยกเลิกการทำงานเมื่อ                              |                                      |
| วันที่ได้มาครั้งแรก                                 |                                                                         |                                                  |                                      |
| งวดที่ได้มา                                         |                                                                         |                                                  |                                      |
| ข้อกำหนดภายใน                                       |                                                                         |                                                  |                                      |
| สินทรัพย์เดิม                                       |                                                                         | สินทรัพย์ย่อยเดิม                                |                                      |
| ได้มาเมื่อ                                          |                                                                         | หน่วยงานเดิม                                     |                                      |
|                                                     |                                                                         |                                                  |                                      |
|                                                     |                                                                         | จำลองการบันทึก                                   |                                      |
|                                                     |                                                                         |                                                  | ( ถัดไป                              |

ภาพที่ 22

### ข้อมูลส่วนหัว

- ผู้ขาย
- จำนวนสินทรัพย์ที่เหมือนกัน

ระบุรหัสผู้ขายจากระบบ New GFMIS Thai (ถ้ามี) จำนวน 10 หลัก ระบบระบุจำนวนไว้เป็น 1 เสมอ หากต้องการสร้าง มากกว่า 1 ให้ระบุจำนวนที่ต้องการสร้าง สามารถระบุได้ สูงสุด 999 (ระบบจะให้เลขที่สินทรัพย์ย่อย จำนวน 4 หลัก ตาม จำนวนสินทรัพย์ที่ระบุ)

| - เลขที่สินทรัพย์หลัก                                       | ระบบแสดงเลขที่สินทรัพย์หลักที่เลือกมาเป็นฐานข้อมูล<br>สำหรับการสร้างสินทรัพย์ย่อย                                     |
|-------------------------------------------------------------|----------------------------------------------------------------------------------------------------|
| - เลขที่สินทรัพย์ย่อย                                       | ระบบแสดง 0000                                                                                                    |
| - สถานะ                                                     | ระบบแสดงสถานะของสินทรัพย์หลักว่ายังไม่ถูกระงับ                                                                        |
| ข้อมูลทั่วไป                                                |                                                                                                    |
| • คำอธิบาย 1                                                | ระบุคำอธิบายเกี่ยวกับครุภัณฑ์ (เพื่อให้มีข้อมูลแสดงใน<br>รายงานที่เกี่ยวข้อง) ระบุได้สูงสุด 50 ตัวอักษร               |
| - คำอธิบาย 2                                                | ระบุคำอธิบายเพิ่มเติม (ถ้ามี) ระบุได้สูงสุด 50 ตัวอักษร                                                               |
| - เลขที่ผลิตภัณฑ์                                           | ระบุเลขที่ผลิตภัณฑ์ หรือ ข้อมูลที่หน่วยงานใช้ในการ<br>อ้างอิง หรือควบคุมไว้นอกระบบ GFMIS ระบุได้สูงสุด<br>18 ตัวอักษร |
| - เลขที่สินค้าคงคลัง                                        | ระบุเลขที่สินค้าคงคลัง (ถ้ามี) ระบุได้สูงสุด 25 ตัวอักษร                                                              |
| - ปริมาณ                                                    | ระบบจะแสดงข้อมูลเมื่อผ่านรายการสิ้นทรัพย์                                                                             |
| - หน่วย                                                     | ระบบแสดงหน่วยนับตามสินทรัพย์หลัก ถ้าต้องการเปลี่ยน                                                                    |
|                                                             | ให้ดำเนินการด้วยการ ( จากระบบ ตามวิธีการ<br>หน้า 3-25                                                                 |
| - กดปุ่ม <sup>เข็นกับเวลา</sup> หรือปุ่ม ( <sub>ถัดไป</sub> | เพื่อบันทึกรายการใน TAB ขึ้นกับเวลา ตามภาพที่ 23                                                                      |

|                                                     | ระบบบริหารกา<br>NEW GOVERNME                         | รเงินการคลังม<br>ENT FISCAL MAN | ภาครัฐแบบอิเล่<br>IAGEMENT INFORM | ล็กทรอนิกส์ใหม่<br>MATION SYSTEM                |                       |
|-----------------------------------------------------|------------------------------------------------------|---------------------------------|-----------------------------------|-------------------------------------------------|-----------------------|
| <b>ชื่อผู้ใช้ :</b> ทดสอบ UAT หน่วยเบิกจ่าย         | ตำแหน่ง : บันทึก ดูแล 1 หน่วยเบิกจ่าย หลายศูนย์ต้นทุ | น <b>สังกัด :</b> กรมธนารักษ์   |                                   |                                                 | สร้าง   แก้ไข   ค้นหา |
| <b>สินทรัพย์ย่อย (สท. 11)</b><br>สร้างสินทรัพย์ย่อย |                                                      |                                 |                                   |                                                 |                       |
| รหัสหน่วยงาน                                        | 03003<br>กรมธนารักษ์                                 |                                 | รหัสหน่วยเบิกจ่าย                 | 0300300003<br>กองบริหารการคลัง                  |                       |
| หมวดสินทรัพย์                                       | 12060100<br>ครุภัณฑ์สนง.                             |                                 | ผู้ <u>ขาย</u>                    | 1000000110<br>บริษัท นิยมพานิช จำกัด            | ٩                     |
| <u>จำนวนสินทรัพย์ที่เหมือนกัน</u>                   | 1                                                    |                                 |                                   |                                                 |                       |
| เลขที่สินทรัพย์หลัก                                 | 110001006962                                         |                                 | เลขที่สินทรัพย์ย่อย               | 0000                                            | ประวัติการแก้ไข       |
| สถานะ                                               | ข้อมูลสินทรัพย์ยังไม่ถูกระงับ                        |                                 |                                   |                                                 |                       |
| ข้อมูลทั่วไป ขึ้นกับเวลา เ                          | ขตค่าเสื่อมราคา                                      |                                 |                                   |                                                 |                       |
| <u>รทัสแหล่งของเงิน</u>                             | 2564 < 6411310<br>ครุภัณฑ์ /งบส่วนราชการ             | ٩                               | <u>รหัสกิจกรรมหลัก</u>            | 03003640177500000<br>การบริหารจัดการที่ราชพัสดุ | ٩                     |
| รหัสพื้นที่                                         | 1000 - ส่วนกลาง                                      | ~                               | รทัสงบประมาณ                      | 03003290001003110Z01<br>ครุภัณฑ์สำนักงาน        | ٩                     |
| <u>รทัสศูนย์ต้นทุน</u>                              | 0300300003<br>กองบริหารการคลัง                       | ٩                               |                                   |                                                 |                       |
|                                                     |                                                      |                                 |                                   |                                                 |                       |
|                                                     |                                                      | จำลองก                          | การบันทึก                         |                                                 |                       |
| ( ก่อนหน้า                                          |                                                      |                                 |                                   |                                                 | <u>ถัดไป</u>          |

# TAB ขึ้นกับเวลา

| - รหัสแหล่งของเงิน                              | ระบุแหล่งของเงิน จำนวน 7 หลัก ประกอบด้วย              |
|-------------------------------------------------|-------------------------------------------------------|
|                                                 | YY11310 (กรณีงบส่วนราชการ)                            |
|                                                 | YY10310 (กรณีงบกลาง)                                  |
|                                                 | YY26000 (กรณีเงินฝากคลัง)                             |
|                                                 | YY31000 (กรณีเป็นสินทรัพย์บริจาค)                     |
|                                                 | YY41310 (กรณีเงินกู้ในประเทศ)                         |
|                                                 | YY43310 (กรณีเงินกู้้ต่างประเทศ)                      |
|                                                 | โดย YY คือ 2 หลักสุดท้ายของปีงบประมาณ พ.ศ.            |
| - รหัสกิจกรรมหลัก                               | ระบุรหัสกิจกรรมหลัก ดังนี้                            |
|                                                 | ระบุจำนวน 17 หลัก ตามรหัสกิจกรรมหลักของหน่วยงาน       |
|                                                 | ระบุจำนวน 5 หลัก คือ PXXXX กรณีระบุแหล่งของเงินเป็น   |
|                                                 | YY26000 (กรณีเงินฝากคลัง) หรือ                        |
|                                                 | YY31000 (กรณีเป็นสินทรัพย์บริจาค) หรือ                |
|                                                 | YY41310 (กรณีเงินกู้ในประเทศ) หรือ                    |
|                                                 | YY43310 (กรณีเงินกู้ต่างประเทศ) หรือ                  |
|                                                 | โดย P คือ ค่าคงที่ , X คือ รหัสพื้นที่ 4 หลัก         |
| - รหัสงบประมาณ                                  | ระบุรหัสงบประมาณ ดังนี้                               |
|                                                 | รหัส่งบประมาณที่ได้รับ จำนวน 20 หลัก หรือ             |
|                                                 | ระบุรหัสหน่วยงาน จำนวน 5 หลัก กรณี                    |
|                                                 | YY26000 (กรณีเงินฝากคลัง)                             |
|                                                 | YY31000 (กรณีเป็นสินทรัพย์บริจาค)                     |
| - รหัสจังหวัด                                   | ระบบแสดงรหัสพื้นที่ จำนวน 4 หลักให้อัตโนมัติ ตามสิทธิ |
|                                                 | การเข้าใช้งานระบบ ตัวอย่างแสดง 1000                   |
| - รหัสศูนย์ต้นทุน                               | ระบบแสดงรหัสหน่วยเบิกจ่าย จำนวน 10 หลักให้อัตโนมัติ   |
| <b>.</b> .                                      | ตามสิทธิการเข้าใช้งานระบบ ตัวอย่างแสดง 0300300003     |
| - กดปุ่ม <sup>เขตค่าเสื่อมราคา</sup> หรือปุ่ม 🤃 | 🕬 เพื่อบันทึกรายการเขตค่าเสื่อมราคา ตามภาพที่ 24      |

| •<br>ชื่อผู้ใช้ : พดสอบ UAT หน่วยเง่                        | วิชา <b>ยางว่า</b><br>มิกจ่าย <b>ดำแหน่ง</b> : บันทึก ดูแล 1 หน่า | เบบริห<br>IEW GOV | ารการเงินการ<br>ERNMENT FISCAI<br>ของน์ต้นทุน <b>สังกัด</b> : กรมอ | เคลังภาครัฐแบบอิเล็<br>L MANAGEMENT INFORM<br><sub>จมาักษ์</sub> | ักทรอนิกส์ใหม่<br>IATION SYSTEM                                        | สร้าง   แก้ไข   คันหา |
|-------------------------------------------------------------|-------------------------------------------------------------------|-------------------|--------------------------------------------------------------------|------------------------------------------------------------------|------------------------------------------------------------------------|-----------------------|
| <b>สินทรัพย์ย่อย (สท.</b><br>สร้างสินทรัพย์ย่อย             | 11)                                                               |                   |                                                                    |                                                                  |                                                                        |                       |
| รพัสหน่วยงาน<br>หมวดสินทรัพย์<br>จำนวนสินทรัพย์ที่เหมือนกัน | 03003<br>กรมธนารักษ์<br>12060100<br>ครุภัณฑ์สนง.                  |                   |                                                                    | รพัสหน่วยเป็กจ่าย<br>ผู้ชาย                                      | 0300300003<br>กอะบริหารการคลัง<br>1000000110<br>บริษัท นิยมพานิช จำกัด | ٩                     |
| เลขที่สินทรัพย์หลัก<br>สถานะ                                | 1<br>110001006962<br>ข้อมูลสินหรัพย์ยังไม่ถูกระจับ                | 1                 |                                                                    | เลขที่สินทรัพย์ย่อย                                              | 0000                                                                   | (ประวัติการแก้ไข      |
| ขอมูลทวเบ ขนกบเวะ                                           | า เขตคาเสอมราคา                                                   | 24                | ດຈະແດນເຕັ້)                                                        | 200((2011))                                                      | เชิ่มอาเปอลิ                                                           |                       |
| 01                                                          | คส.ตามบัญชี                                                       | TH02              | 12                                                                 | 0                                                                |                                                                        |                       |
| ( ก่อนหน้า )                                                |                                                                   |                   | (                                                                  | จำลองการบันทึก                                                   |                                                                        |                       |

ภาพที่ 24

#### TAB เขตค่าเสื่อมราคา

- คส.ตามบัญชี

- กดปุ่ม

ระบบแสดงอายุการใช้งานตามสินทรัพย์หลัก สามารถ เปลี่ยนแปลงอายุการใช้งานเป็น ปี/งวด (เดือน)

จำลองการบันทึก เพื่อให้ระบบตรวจสอบความถูกต้องของการบันทึกรายการ ตามภาพที่ 25

| จำลองการบันทึกรายการ |              | ×                                              |
|----------------------|--------------|------------------------------------------------|
| ผลการบันทึก          | รหัสข้อความ  | ค่ำอธิบาย                                      |
| สำเร็จ               | S001         | ตรวจสอบเอกสาร - ไม่มีข้อผิดพลาด: QAS Client 03 |
|                      | บันทึกข้อมูล | กลับไปแก้ไขข้อมูล Export XML Export JSON       |

ภาพที่ 25

#### ระบบแสดงผลจำลองการบันทึก

หลังจากกดปุ่ม "จำลองการบันทึก" ระบบจะแสดงผลจำลองการบันทึกรายการ ประกอบด้วย ผลการบันทึก รหัสข้อความ และคำอธิบาย ให้เลือกดำเนินการ ดังนี้

 กดปุ่ม กลับไปแก้ไขข้อมูล
 กรณีที่มีความผิดพลาด เพื่อย้อนกลับไปหน้าจอการบันทึก รายการที่ผ่านมา หรือ
 กดปุ่ม บันทึกข้อมูล
 กรณีที่ไม่มีรายการผิดพลาด เพื่อให้ระบบบันทึกรายการ ตามภาพที่ 26

| ผลการบันทึกรายการ |                                     |                             | ×            |
|-------------------|-------------------------------------|-----------------------------|--------------|
| ผลการบันทึก       | เลขที่สินทรัพย์หลัก                 | เลขที่สินทรัพย์ย่อย         | รหัสหน่วยงาน |
| สำเร็จ            | 110001006962                        | 0001                        | 03003        |
|                   | <b>แสดงข้อมูล</b> กลับไปแก้ไขข้อมูล | สร้างเอกสารใหม่ ค้นหาเอกสาร |              |

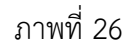

#### ระบบบันทึกรายการ

หลังจากกดปุ่ม "บันทึกข้อมูล" ระบบจะแสดงผลการบันทึกรายการ ประกอบด้วย ผลการบันทึก เลขที่สินทรัพย์หลัก (จำนวน 12 หลัก) เลขที่สินทรัพย์ย่อย (จำนวน 4 หลัก) และรหัสหน่วยงาน (จำนวน 5 หลัก) สามารถเลือกดำเนินการ ดังนี้

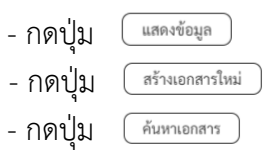

เพื่อแสดงข้อมูลที่ได้บันทึกรายการ ตามภาพที่ 27 หรือ เพื่อบันทึกข้อมูลสร้างสินทรัพย์ใหม่ ตามภาพที่ 28 หรือ เพื่อค้นหาข้อมูลสินทรัพย์ย่อย ตามภาพที่ 29

|                                                     | ระบบบริหารก<br>NEW GOVERNM                         | ารเงินการคลังภ<br>MENT FISCAL MANA | าครัฐแบบอิเล็ก<br>GEMENT INFORMA | าทรอนิกส์ใหม่<br>TION SYSTEM         | c r i             |
|-----------------------------------------------------|----------------------------------------------------|------------------------------------|----------------------------------|--------------------------------------|-------------------|
| ชื่อผู้ใช้ : ทดสอบ UAT หน่วยเบิกจ่าย                | ตำแหน่ง : บันทึก ดูแล 1 หน่วยเบิกจ่าย หลายศูนย์ต้า | นทุน <b>สังกัด :</b> กรมธนารักษ์   |                                  |                                      | สร้าง แก้ไข ค้นหา |
| <b>สินทรัพย์ย่อย (สท. 11)</b><br>สร้างสินทรัพย์ย่อย |                                                    |                                    |                                  |                                      |                   |
| รหัสหน่วยงาน                                        | 03003<br>กรมธนารักษ์                               |                                    | รหัสหน่วยเบิกจ่าย                | 0300300003<br>กองบริหารการคลัง       |                   |
| หมวดสินทรัพย์                                       | 12060100<br>ครุภัณฑ์สนง.                           |                                    | ผู้ขาย                           | 1000000110<br>บริษัท นิยมพานิช จำกัด |                   |
| เลขที่สินทรัพย์หลัก                                 | 110001006962                                       |                                    | เลขที่สินทรัพย์ย่อย              | 0001                                 | ประวัติการแก้ไข   |
| สถานะ                                               | ข้อมูลสินทรัพย์ยังไม่ถูกระงับ                      |                                    |                                  |                                      |                   |
| ข้อมูลทั่วไป ขึ้นกับเวลา เ<br>คำอธิบาย 1            | ขดค่าเสื่อมราคา                                    |                                    |                                  |                                      |                   |
| คำถริบาย 2                                          | UTIE                                               |                                    |                                  |                                      |                   |
| เลขที่ผลิตภัญฑ์                                     | เพอรราเดค COZY สดา                                 |                                    | เลขที่สิบค้าคงคลัง               |                                      |                   |
| 170000                                              | กคร 2564/000002549                                 |                                    |                                  | กคร 2564/00000000000073              | 10                |
| ູ່ ບວນ ແນ                                           | 0                                                  |                                    | หนวย                             | U2<br>ตัว                            |                   |
| ข้อมูลการผ่านรายการ                                 |                                                    |                                    |                                  |                                      |                   |
| วันที่โอนเป็นทุน                                    |                                                    |                                    | ยกเลิกการทำงานเมื่อ              |                                      |                   |
| วันที่ได้มาครั้งแรก                                 |                                                    |                                    |                                  |                                      |                   |
| งวดที่ได้มา                                         |                                                    |                                    |                                  |                                      |                   |
| ข้อกำหนดภายใน                                       |                                                    |                                    |                                  |                                      |                   |
| สินทรัพย์เดิม                                       |                                                    |                                    | สินทรัพย์ย่อยเดิม                |                                      |                   |
| ได้มาเมื่อ                                          |                                                    |                                    | หน่วยงานเดิม                     |                                      |                   |
|                                                     |                                                    | สร้างเอกสารใหม่                    | แก้ไขสินทรัพย์                   |                                      |                   |
|                                                     |                                                    |                                    |                                  |                                      | <u>ถัดไป</u>      |

|                                                | ระบบบริหาร<br>NEW GOVER                                       | รการเงินการคลังภาครัฐแบบอิเล็ก<br>RNMENT FISCAL MANAGEMENT INFORMAT | ทรอนิกส์ใหม่<br>ION SYSTEM     |                       |
|------------------------------------------------|---------------------------------------------------------------|---------------------------------------------------------------------|--------------------------------|-----------------------|
| <b>ชื่อผู้ใช้ :</b> ทดสอบ UAT หน่ว             | ยเบิกจ่าย <b>ตำแหน่ง :</b> บันทึก ดูแล 1 หน่วยเบิกจ่าย หลายสู | นย์ต้นทุน <b>สังกัด :</b> กรมธนารักษ์                               |                                | สร้าง   แก้ไข   ค้นหา |
| <b>สินทรัพย์ย่อย (สท</b><br>สร้างสินทรัพย์ย่อย | l. <b>11</b> )                                                |                                                                     |                                |                       |
| รหัสหน่วยงาน                                   | 03003<br>กรมธนารักษ์                                          | รทัสหน่วยเบิกจ่าย                                                   | 0300300003<br>กองบริหารการคลัง |                       |
| หมวดสินทรัพย์                                  |                                                               | <u>ผู้ขาย</u>                                                       |                                | ٩                     |
| <u>เลขที่สินทรัพย์หลัก</u>                     | ค้นหาเลขที่สินทรัพย์หลัก                                      |                                                                     |                                |                       |
| ข้อมูลทั่วไป ขึ้นกับ                           | เวลา เขตค่าเสื่อมราคา                                         |                                                                     |                                |                       |
| <u>คำอธิบาย 1</u>                              |                                                               |                                                                     |                                |                       |
| <u>คำอธิบาย 2</u>                              |                                                               |                                                                     |                                |                       |
| <u>เลขที่ผลิตภัณฑ์</u>                         |                                                               | <u>เลขที่สินค้าคงคลัง</u>                                           |                                |                       |
| ปริมาณ                                         | 0                                                             | หน่วย                                                               | ตัว                            | ٩                     |
| ข้อมูลการผ่านรายการ                            |                                                               |                                                                     |                                |                       |
| วันที่โอนเป็นทุน                               |                                                               | ยกเลิกการทำงานเมื่อ                                                 |                                |                       |
| วันที่ได้มาครั้งแรก                            |                                                               |                                                                     |                                |                       |
| งวดที่ได้มา                                    |                                                               |                                                                     |                                |                       |
| ข้อกำหนดภายใน                                  |                                                               |                                                                     |                                |                       |
| สินทรัพย์เดิม                                  |                                                               | สินทรัพย์ย่อยเดิม                                                   |                                |                       |
| ได้มาเมื่อ                                     |                                                               | หน่วยงานเดิม                                                        |                                |                       |
|                                                |                                                               |                                                                     |                                |                       |
|                                                |                                                               | จำลองการบันทึก                                                      |                                |                       |
|                                                |                                                               |                                                                     |                                | ถัดไป                 |

ภาพที่ 28

|                                                 | ระบบบริเ<br>NEW GO                                | หารการเงินการคลังภาครัฐแบบอิเล็กทรอนิกส์<br>vernment fiscal management information system | ใหม่<br>M                      |
|-------------------------------------------------|---------------------------------------------------|-------------------------------------------------------------------------------------------|--------------------------------|
| <b>อผู้ใช้ :</b> ทดสอบ UAT หน่วยเบิกจ่า         | าย <b>ตำแหน่ง :</b> บันทึก ดูแล 1 หน่วยเบิกจ่าย ห | ลายศูนย์ต้นทุน <b>สังกัด :</b> กรมธนารักษ์                                                | สร้าง แก้ไข <mark>ค้นหา</mark> |
| <b>ันหาสินทรัพย์ (สท. 0</b><br>นหาสินทรัพย์ย่อย | 3)                                                |                                                                                           |                                |
| <b>คนหา</b><br>ค้นหาตามเลขที่สินทรัพย์หลัก      | ค้นหาตามเงื่อนไขอื่น                              |                                                                                           |                                |
| <u>เลขที่สินทรัพย์หลัก</u>                      |                                                   | ถึง                                                                                       |                                |
| <u>เลขที่สินทรัพย์ย่อย</u>                      |                                                   | ถึง                                                                                       |                                |
|                                                 |                                                   | เริ่มค้นหา                                                                                |                                |
| รหัสหน่วยงาน                                    | 03003<br>กรมธนารักษ์                              |                                                                                           |                                |
| รหัสหน่วยเบิกจ่าย                               | 0300300003                                        |                                                                                           |                                |
|                                                 | 2 2                                               |                                                                                           |                                |

## 3) การค้นหาหมวดสินทรัพย์

| - กดปุ่ม     | ٩ | ที่ <u>หมวดสินทรัพย์</u> | 🔍 แล้วระบุคำค้นหา |
|--------------|---|--------------------------|-------------------|
| ตามภาพที่ 30 |   |                          |                   |
|              |   |                          |                   |

| หมวดสินทรัพย์ |       |                        | × |
|---------------|-------|------------------------|---|
|               | ค้นหา | คอมพิวเตอร์ เริ่มค้นหา |   |
|               |       |                        |   |

# ภาพที่ 30

| - กดปุ่ม | ( เริ่มค้นหา | ระบบแสดงข้อมูล | ตามภาพที่ | 31 |
|----------|--------------|----------------|-----------|----|
|----------|--------------|----------------|-----------|----|

| หมวดสินทรัท | งย์           |                                 |               | ×                         |
|-------------|---------------|---------------------------------|---------------|---------------------------|
|             | ค้นหาค        | อมพิวเตอร์                      |               | เริ่มค้นหา 3              |
| เลือก       | หมวดสินทรัพย์ | ชื่อหมวดสินทรัพย์-ข้อความแบบย่อ | การกำหนดบัญชี | คำอธิบายของการกำหนดบัญชี  |
|             | 12061000      | ครุภัณฑ์คอมพิวเตอร์             | 12061000      | ครุภัณฑ์คอมพิวเตอร์-GFMIS |
|             |               |                                 |               |                           |

ภาพที่ 31

- กดปุ่ม 🛅 (เลือก) หน้าหมวดครุภัณฑ์ที่ต้องการ

### 4) การค้นหาหน่วยนับ

|       | - กดปุ่ม 🗨 | M mpr   |           | 💿 แล้วระบุค | กำค้นหา ตามภาพที่ 32 |   |
|-------|------------|---------|-----------|-------------|----------------------|---|
| หน่วย |            |         |           |             |                      | × |
|       | ค้นหา      | เครื่อง |           |             | (ริ่มค้นหา           |   |
|       |            |         |           |             |                      |   |
|       |            |         |           |             |                      |   |
|       |            |         | ภาพที่ 32 |             |                      |   |

| - กดปุ่ม | เริ่มค้นหา | ) ระบบแสดงข้อมูลตามภาพที่ | 33 |
|----------|------------|---------------------------|----|
|----------|------------|---------------------------|----|

| หน่วย |          |         |                                      |         | ×                                    |
|-------|----------|---------|--------------------------------------|---------|--------------------------------------|
|       | ค้นหา    | เครื่อง |                                      |         | เริ่มค้นหา                           |
| เลือก | หน่วยนับ |         | ข้อความหน่วยนับ(ไม่เกิน 10 ตัวอักษร) |         | ข้อความหน่วยนับ(ไม่เกิน 30 ตัวอักษร) |
|       | MAC      | MAC     |                                      | เครื่อง |                                      |
|       |          |         |                                      |         |                                      |

ภาพที่ 33

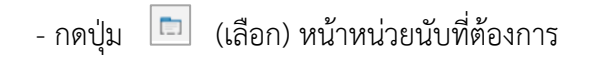
#### บทที่ 4 การค้นหาข้อมูลหลักของสินทรัพย์ (สท.03)

การค้นหา (สท.03) เป็นการตรวจสอบข้อมูลหลักสินทรัพย์ที่สร้างผ่าน สท.01 (สินทรัพย์) หรือ สท.11 (สินทรัพย์ย่อย) เท่านั้น ผ่านเมนู "ค้นหา" ข้อมูลหลักสินทรัพย์ ตามประเภทของสินทรัพย์ที่สร้าง เช่น ต้องการ ตรวจสอบข้อมูลสินทรัพย์หลักที่สร้างผ่าน สท.01 ให้เลือก สท.01 >> สินทรัพย์ เลือกค้นหา ถ้าต้องการ ตรวจสอบข้อมูลสินทรัพย์ย่อยที่สร้างผ่าน สท.11 ให้เลือก สท.11 >> สินทรัพย์ย่อย เลือกค้นหา

การค้นหาข้อมูลหลักสินทรัพย์ (สท.03) แยกตามการสร้างข้อมูลสินทรัพย์หลัก (สท.01) และสินทรัพย์ ย่อย (สท.11) ดำเนินการได้ 2 วิธี

วิธีที่ 1 ค้นหาตามเลขที่สินทรัพย์ ใช้สำหรับการค้นหากรณีที่ทราบเลขที่สินทรัพย์ โดยการระบุเลขที่ สินทรัพย์หลัก จำนวน 12 หลัก และเลขที่สินทรัพย์ย่อย จำนวน 4 หลัก

วิธีที่ 2 ค้นหาตามเงื่อนไขอื่น ใช้สำหรับการค้นหากรณีที่ไม่ทราบเลขที่สินทรัพย์หลัก แต่ทราบช่วงเวลา ที่บันทึกข้อมูลหลักสินทรัพย์ โดยระบุวัน เดือน ปี ที่ต้องการค้นหา ซึ่งสามารถระบุเป็นช่วงเวลาได้

การค้นหา (สท.03) เพื่อตรวจสอบข้อมูลหลักสินทรัพย์ แบ่งเป็น 1) การค้นหาสินทรัพย์หลัก 2) การค้นหาสินทรัพย์ย่อย

#### 1) การค้นหาสินทรัพย์หลัก

เมื่อเข้าสู่ระบบ New GFMIS Thai โดยระบุรหัสผู้ใช้และรหัสผ่านแล้ว ระบบแสดงหน้าจอ ระบบงาน ตามภาพที่ 1

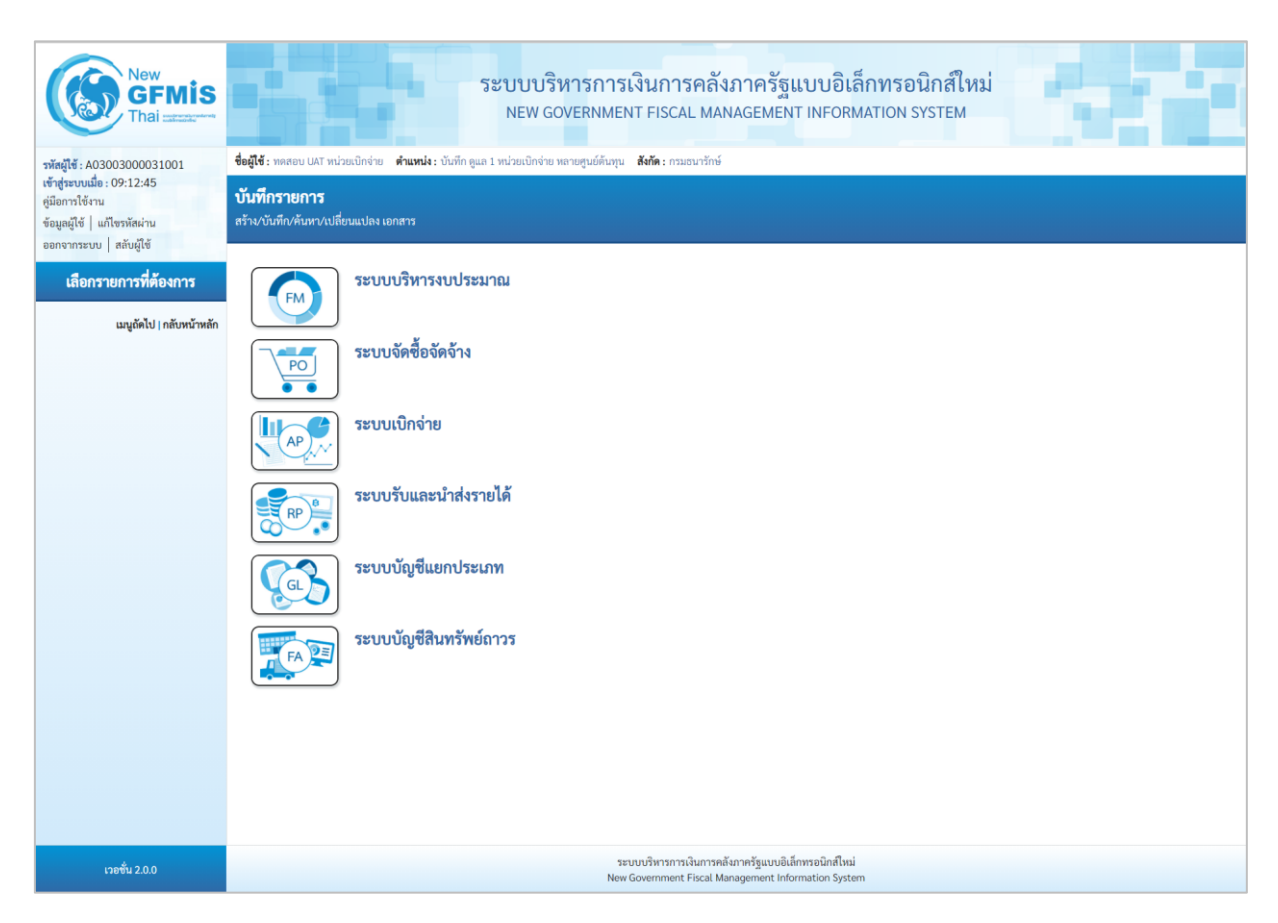

ภาพที่ 1

- กดปุ่ม ระบบบัญชีสินทรัพย์ถาวร เพื่อเข้า > ข้อมูลหลักสินทรัพย์ > สท.01 สินทรัพย์ ตามภาพที่ 2

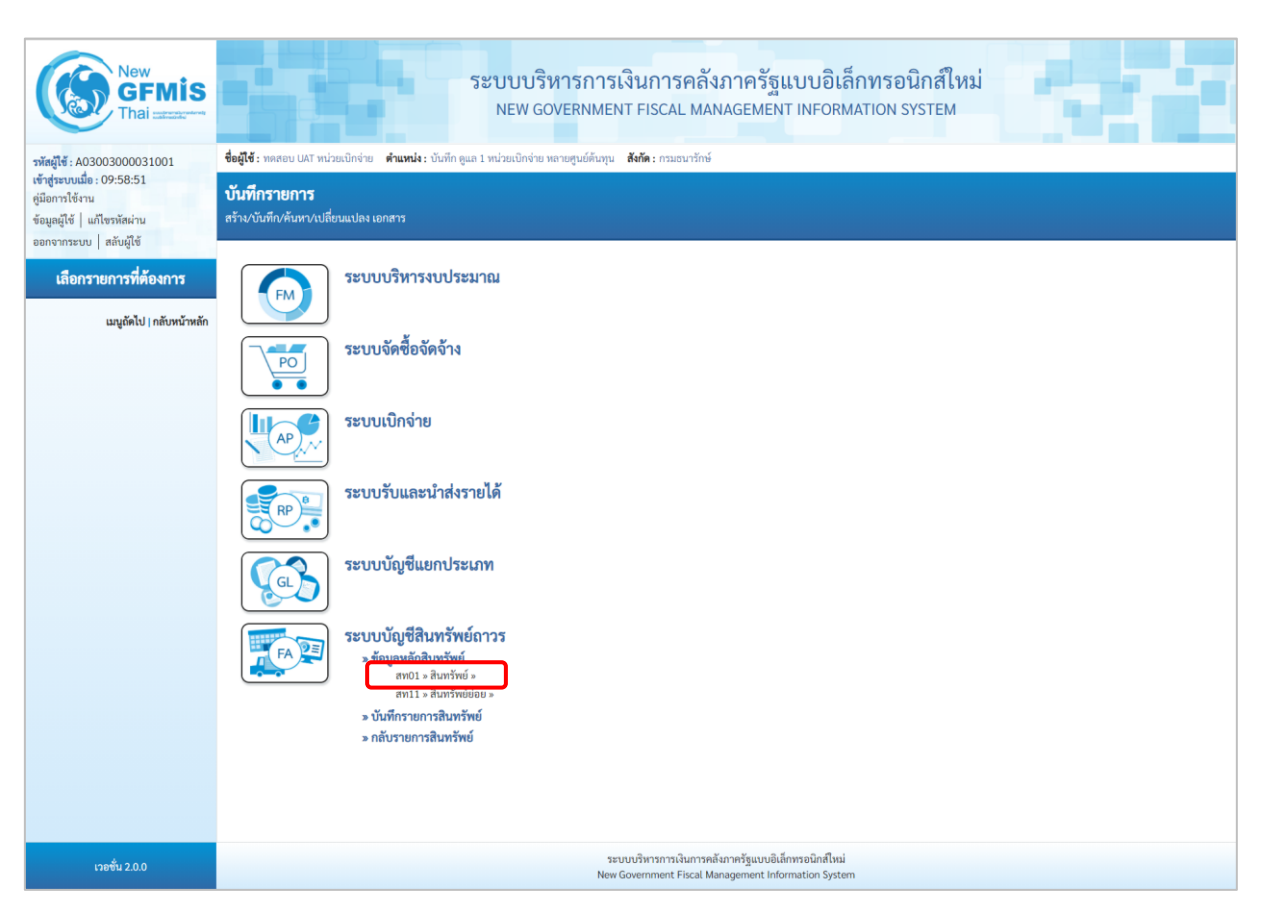

ภาพที่ 2

- ระบบแสดงหน้าจอ สินทรัพย์ (สท.01) สร้างสินทรัพย์ เลือกเมนู "ค้นหา" ตามภาพที่ 3

| New GFMIS Thai account                                                                                                    |                                                                                         | 58                              | ะบบบริหารการเงิ<br>NEW GOVERNMENT | ันการคลังภ<br>FISCAL MANA                    | าครัฐแบบอิเล็ก<br>GEMENT INFORMA                        | าทรอนิกส์ใหม่<br><sub>มี</sub> บ่าง system |                   |
|----------------------------------------------------------------------------------------------------|-----------------------------------------------------------------------------------------|---------------------------------|-----------------------------------|----------------------------------------------|---------------------------------------------------------|--------------------------------------------|-------------------|
| รพัสผู้ใช้ : A0300300031001<br>เข้าสู่ระบบเมื่อ : 09:12:45<br>คู่มือการใช้งาน<br>ข้อมูลผู้ใช้   แก้ไชรหัสผ่าน<br>ออกจากระบบ   สภัยผู้ใช้ | <b>ซือผู้ใช้ :</b> ทดสอบ UAT หน่วยเปิกจำ<br><b>สินทรัพย์ (สท. 01)</b><br>สร้างสินทรัพย์ | ย <b>ดำแหน่ง</b> : บันทึกดูแล 1 | หน่วยเบิกจ่าย หลายศูนย์ต้นทุน 🚦   | <b>ไงกัด :</b> กรมธนารักษ์                   |                                                         |                                            | สร้าง แก้ไข ทีมหา |
| ระบบบัญชีสินทรัพย์ถาวร                                                                                                    | รหัสหน่วยงาน                                                                            | 03003<br>กรมธนารักษ์            |                                   |                                              | รหัสหน่วยเปิกจ่าย                                       | 0300300003<br>กองบริหารการคลัง             |                   |
| » ข้อมูลหลักสินทรัพย์                                                                                                    | <u>หมวดสินทรัพย์</u>                                                                    |                                 |                                   | ٩                                            | <u>รหัสผู้ขาย</u>                                       |                                            | ٩                 |
| » บันทึกรายการสินทรัพย์                                                                                                    | <u>จำนวนสินทรัพย์ที่เหมือนกัน</u>                                                       | 1                               |                                   |                                              |                                                         |                                            |                   |
| เมนูถัคไป   กลับหน้าหลัก                                                                                                    | ข้อมูลทั่วไป ขึ้นกับเวลา                                                                | เขตค่าเสื่อมราคา                |                                   |                                              |                                                         |                                            |                   |
|                                                                                                    | <u>คำอธิบาย 1</u>                                                                       |                                 |                                   |                                              |                                                         |                                            |                   |
|                                                                                                    | คำอธิบาย 2                                                                              |                                 |                                   |                                              |                                                         |                                            |                   |
|                                                                                                    | เลขที่ผลิตภัณฑ์                                                                         |                                 |                                   |                                              | เลขที่สินค้าคงคลัง                                      |                                            |                   |
|                                                                                                    | ปริมาณ                                                                                  | 0                               |                                   |                                              | พม่วย                                                   |                                            | ٩                 |
|                                                                                                    | ข้อมูลการผ่านรายการ                                                                     |                                 |                                   |                                              |                                                         |                                            |                   |
|                                                                                                    | วันที่โอนเป็นทุน                                                                        |                                 |                                   |                                              | ยกเลิกการทำงานเมื่อ                                     |                                            |                   |
|                                                                                                    | วันที่ได้มาครั้งแรก                                                                     |                                 |                                   |                                              |                                                         |                                            |                   |
|                                                                                                    | งวดที่ได้มา                                                                             |                                 |                                   |                                              |                                                         |                                            |                   |
|                                                                                                    | ข้อกำหนดภายใน                                                                           |                                 |                                   |                                              |                                                         |                                            |                   |
|                                                                                                    | สินทรัพย์เดิม                                                                           |                                 |                                   |                                              | สินทรัพย์ย่อยเดิม                                       |                                            |                   |
|                                                                                                    | ได้มาเมื่อ                                                                              |                                 |                                   |                                              | หน่วยงานเดิม                                            |                                            |                   |
|                                                                                                    |                                                                                         |                                 |                                   |                                              |                                                         |                                            |                   |
|                                                                                                    |                                                                                         |                                 |                                   | จำลองกา                                      | รบันทึก                                                 |                                            |                   |
|                                                                                                    |                                                                                         |                                 |                                   |                                              |                                                         |                                            | ( ถัดไป           |
| เวอชั่น 2.0.0                                                                                                    |                                                                                         |                                 | ระบบ<br>New Co                    | บริหารการเงินการคลังภ<br>wommont Eiscal Mana | าครัฐแบบอิเล็กทรอนิกส์ใหม่<br>gement Information System |                                            |                   |
|                                                                                                    |                                                                                         |                                 | New Go                            | vernment Fiscat Mana                         | gement information system                               |                                            |                   |

ภาพที่ 3

- เข้าสู่หน้าจอ "ค้นหาสินทรัพย์ (สท.03) ตามภาพที่ 4

|                                                | ระบบบริหารการเงินการคลังภาครัฐแบบอิเล็กทรอนิกส์ใหม่<br>NEW GOVERNMENT FISCAL MANAGEMENT INFORMATION SYSTEM |                                |
|------------------------------------------------|----------------------------------------------------------------------------------------------------|--------------------------------|
| ชื่อผู้ใช้ : ทดสอบ UAT หน่วยเบิกจ่             | าย <b>ดำแหน่ง</b> : บันทึก ดูแล 1 หน่วยเบิกจ่าย หลายศูนย์ต้นทุน <b>สังกัด :</b> กรมธนารักษ์                | สร้าง แก้ไข <mark>ค้นหา</mark> |
| <b>อ้นหาสินทรัพย์ (สท. (</b><br>อ้นหาสินทรัพย์ | )3)                                                                                                    |                                |
| <b>ค้นหา</b><br>ค้นหาตามเลขที่สินทรัพย์หลัก    | n ดันหาตามเงื่อนไขอื่น                                                                                     |                                |
|                                                |                                                                                                    |                                |
| <u>เลขที่สินทรัพย์หลัก</u>                     | ពីរ                                                                                                    |                                |
| เลขที่สินทวัพย์หลัก                            | ถึง<br>(รั่มต้นหา                                                                                          |                                |
| เลขที่สินทรัพย์หลัก<br>รหัสหน่วยงาน            | ถึง<br>เริ่มกันหา<br>03003<br>กรมธนารักษ์                                                                  |                                |

### 1.1 ค้นหาตามเลขที่สินทรัพย์หลัก

ระบุเลขที่สินทรัพย์หลักที่ต้องการตรวจสอบ จำนวน 12 หลัก แล้วกดปุ่ม 🗔 เริ่มด้นหา ตามภาพที่ 5

|                                                                                                    | ระบบบริหารก<br>NEW GOVERN                                                                                     | การเงินการคลังภาครัฐแบบอิเล็กทรอนิกส์ใ<br>MENT FISCAL MANAGEMENT INFORMATION SYSTEM | жы<br>1                            |
|----------------------------------------------------------------------------------------------------|----------------------------------------------------------------------------------------------------|-------------------------------------------------------------------------------------|------------------------------------|
| <b>อผู้ใช้ :</b> ทดสอบ UAT หน่วยเบิก                                                                                                   | จ่าย <b>ตำแหน่ง :</b> บันทึก ดูแล 1 หน่วยเบิกจ่าย หลายศูนย์ต                                                  | กันทุน <b>สังกัด:</b> กรมธนารักษ์                                                   | สร้าง   แก้ไข   <mark>ค้นหา</mark> |
| <b>จันหาสินทรัพย์ (สท.</b><br><sup>เันหาสินทรัพย์</sup>                                                                                | 03)                                                                                                    |                                                                                     |                                    |
|                                                                                                    |                                                                                                    |                                                                                     |                                    |
| <b>ค้นหา</b><br>ค้นหาตามเลขที่สินทรัพย์หล้                                                                                             | ín ค้นหาตามเงื่อนไขอื่น                                                                                       |                                                                                     |                                    |
| <mark>ค้มหา</mark><br>ค้นหาตามเลขที่สินทรัพย์หล้<br>เลขที่สินทรัพย์หลัก                                                                | <ul><li>ทั้งหาตามเงื่อนไซอื่น</li><li>110001006962</li></ul>                                                  | ถึง                                                                                 |                                    |
| <b>คัมหา</b><br>ดันหาดามเลขที่สินทรัพย์หลั<br>เลขที่สินทรัพย์หลัก                                                                      | ín คันหาตามเงื่อนไซอื่น<br>110001006962                                                                       | ถึง<br>(เวิ่มคันหา                                                                  |                                    |
| <ul> <li>คันหาตามเลขที่สินทวัพย์หลั<br/>ดันหาตามเลขที่สินทวัพย์หลัก</li> <li>เลขที่สินทวัพย์หลัก</li> <li>รหัสหน่วยงาน</li> </ul>      | <ul> <li>ทับหาตามเงื่อนไซอื่น</li> <li>110001006962</li> <li>03003</li> <li>กรมอนารักษ์</li> </ul>            | ถึง<br>(ซึมศันหา                                                                    |                                    |
| <ul> <li>คัมหา</li> <li>คันหาดามเลขที่สินทรัพย์หลั<br/>เลขที่สินทรัพย์หลัก</li> <li>รหัสหน่วยงาน</li> <li>รหัสหน่วยเปิกจ่าย</li> </ul> | <ul> <li>กับหาตามเรื่อนไซอื่น</li> <li>110001006962</li> <li>03003 กรมธนารักษ์</li> <li>0300300003</li> </ul> | ถึง<br>(เริ่มต้นทา                                                                  |                                    |

ภาพที่ 5

# ระบบแสดงข้อมูล ตามเลขที่สินทรัพย์หลักที่ระบุ ตามภาพที่ 6

|                                                                  | 5                                | ะบบบริหารการเงิเ<br>NEW GOVERNMENT F        | นการคลังภาครัฐแ<br>FISCAL MANAGEMENT | เบบอิเล็กทรอนิกส์ใหม<br>r INFORMATION SYSTEM |                               |
|------------------------------------------------------------------|----------------------------------|---------------------------------------------|--------------------------------------|----------------------------------------------|-------------------------------|
| <b>ผู้ใช้ :</b> ทดสอบ UAT หน่วยเบิก <sup>ะ</sup>                 | จ่าย <b>ตำแหน่ง :</b> บันทึกดูแล | 1 หน่วยเบิกจ่าย หลายศูนย์ต้นทุน <b>สังเ</b> | <b>กัด :</b> กรมธนารักษ์             |                                              | สร้าง แก้ไข ค้นเ              |
| <b>นหาสินทรัพย์ (สท.</b> )<br>หาสินทรัพย์                        | 03)                              |                                             |                                      |                                              |                               |
| <b>ค้นหา</b><br>ค้นหาตามเลขที่สินทรัพย์หลั                       | <b>ัก</b> ค้นหาตามเงื่อนไขอื่น   |                                             |                                      |                                              |                               |
| <u>เลขที่สินทรัพย์หลัก</u>                                       | 11000100696                      | 2                                           | ถึง                                  |                                              |                               |
|                                                                  |                                  |                                             | เริ่มค้นหา                           |                                              |                               |
| รหัสหน่วยงาน                                                     | 03003<br>กรมธนารักษ์             |                                             |                                      |                                              |                               |
| รหัสหน่วยเบิกจ่าย                                                | 0300300003                       |                                             |                                      |                                              |                               |
| ัดลำดับตาม <b>วันที่สร้างสินทรัพย์</b><br>เน้าที่ 1 จากทั้งหมด 1 | จาก <b>น้อยไปมาก</b>             |                                             |                                      |                                              |                               |
| เลือก เลข                                                        | ที่สินทรัพย์หลัก                 | เล <del>ขที่สินทรัพย์ย่อย</del>             | <u>หมวดสินทรัพย์</u>                 | <u>วันที่สร้างสินทรัพย์</u>                  | สถานะ                         |
| 11                                                               | 0001006962                       | 0000                                        | 12060100                             | 12 กรกฎาคม 2564                              | ข้อมูลสินทรัพย์ยังไม่ถูกระงับ |
|                                                                  |                                  |                                             | < 1 >                                |                                              |                               |

ภาพที่ 6

 - กดปุ่ม 🗈 (เลือก) หน้าเลขที่สินทรัพย์ที่ต้องการตรวจสอบ ระบบจะแสดงรายละเอียดของ สินทรัพย์ ตามภาพที่ 7

|                                             | ระบบบริหาร<br>New govern                                   | การเงินการคลัง <i>ร</i><br>NMENT FISCAL MANA | าาครัฐแบบอิเล็ก<br>AGEMENT INFORMA | าทรอนิกส์ใหม่<br>ITION SYSTEM        |                            |
|---------------------------------------------|------------------------------------------------------------|----------------------------------------------|------------------------------------|--------------------------------------|----------------------------|
| <b>ชื่อผู้ใช้ :</b> ทดสอบ UAT หน่วยเบิกจ    | ວ່າຍ <b>ຕຳແหน่ง :</b> ບັນທຶກ ດູແລ 1 หน่วยเบิกจ่าย หลายศูนเ | ย์ต้นทุน <b>สังกัด:</b> กรมธนารักษ์          |                                    |                                      | สร้าง   แก้ไข   ค้นหา      |
| <b>สินทรัพย์ (สท. 01)</b><br>สร้างสินทรัพย์ |                                                            |                                              |                                    |                                      |                            |
| รหัสหน่วยงาน                                | 03003<br>กรมธนารักษ์                                       |                                              | รหัสหน่วยเบิกจ่าย                  | 0300300003<br>กองบริหารการคลัง       |                            |
| หมวดสินทรัพย์                               | 12060100<br>ครุภัณฑ์สนง.                                   |                                              | รหัสผู้ขาย                         | 1000000110<br>บริษัท นิยมพานิช จำกัด |                            |
| เลขที่สินทรัพย์หลัก<br>สถานะ                | 110001006962<br>ข้อมูลสินทรัพย์ยังไม่ถูกระงับ              |                                              | เลขที่สินทรัพย์ย่อย                | 0000                                 | ประวัติการแก้ไข            |
| ข้อมูลทั่วไป ขึ้นกับเวลา                    | เขตค่าเสื่อมราคา                                           |                                              |                                    |                                      |                            |
| คำอธิบาย 1                                  | โต๊ะประชุม 10 ที่นั่ง                                      |                                              |                                    |                                      |                            |
| คำอธิบาย 2                                  | สีบีซ เฟอร์ราเดค Meeting Set1                              |                                              |                                    |                                      |                            |
| เลขที่ผลิตภัณฑ์                             | กคร 2564/00000230                                          |                                              | เลขที่สินค้าคงคลัง                 | กคร 2564/00000000000106              | 7                          |
| ปริมาณ                                      | 0                                                          |                                              | หน่วย                              | ี U2<br>ตัว                          |                            |
| ข้อมูลการผ่านรายการ                         |                                                            |                                              |                                    |                                      |                            |
| วันที่โอนเป็นทุน                            |                                                            |                                              | ยกเลิกการทำงานเมื่อ                |                                      |                            |
| วันที่ได้มาครั้งแรก                         |                                                            |                                              |                                    |                                      |                            |
| งวดที่ได้มา                                 |                                                            |                                              |                                    |                                      |                            |
| ข้อกำหนดภายใน                               |                                                            |                                              |                                    |                                      |                            |
| สินทรัพย์เดิม                               |                                                            |                                              | สินทรัพย์ย่อยเดิม                  |                                      |                            |
| ได้มาเมื่อ                                  |                                                            |                                              | หน่วยงานเดิม                       |                                      |                            |
|                                             |                                                            | สร้างเอกสารใหม่                              | ( แก้ไขสินทรัพย์                   |                                      | ( <u>* </u> <del>4</del> . |
|                                             |                                                            |                                              |                                    |                                      | ถิดเป                      |

ภาพที่ 7

จากหน้าจอ ตามภาพที่ 7 สามารถดำเนินการต่อในส่วนของการสร้างเอกสารใหม่ หรือ แก้ไขสินทรัพย์

### กรณีกดปุ่ม **สร้างเอกสารใหม่** ระบบจะแสดงหน้าจอสินทรัพย์ (สท.01) ตามภาพที่ 8

|                                                                    | ระบบบริหารกา<br>NEW GOVERNM                                   | รเงินการคลังภาครัฐแบบอิเล็ก<br>ENT FISCAL MANAGEMENT INFORMAT | ทรอนิกส์ใหม่<br>rion system                                            | 71                |
|--------------------------------------------------------------------|---------------------------------------------------------------|---------------------------------------------------------------|------------------------------------------------------------------------|-------------------|
| ชื่อผู้ใช้ : ทดสอบ UAT หน่วยเบิกจ่า                                | าย <b>ดำแหน่ง :</b> บันทึก ดูแล 1 หน่วยเบิกจ่าย หลายศูนย์ต้นห | ขุน <b>สังกัด :</b> กรมธนารักษ์                               |                                                                        | สร้าง แก้ไข ค้นหา |
| <b>สินทรัพย์ (สท. 01)</b><br>สร้างสินทรัพย์                        |                                                               |                                                               |                                                                        |                   |
| รทัสหน่วยงาน<br><u>หมวดสินทรัพย์</u><br>อำนาเสินตรัพย์ที่เหนือบอับ | 03003<br>กรมธนารักษ์<br>12060100<br>ครุภัณฑ์สนง.              | รทัสหน่วยเปิกจ่าย<br><u>รทัสผู้ชาย</u>                        | 0300300003<br>กอะบริหารการคลัง<br>1000000110<br>บริษัท นิยมพานิช จำกัด | ٩                 |
| ข้อมูลทั่วไป ขึ้นกับเวลา<br>คำอธิบาย 1                             | 1<br>เขตค่าเสื่อมราคา<br>โต๊ะประชม 10 ที่นั่ง                 |                                                               |                                                                        |                   |
| <u>ค้าอธิบาย 2</u>                                                 | สีบีซ เฟอร์ราเดค Meeting Set1                                 |                                                               |                                                                        |                   |
| เลขที่ผลิตภัณฑ์                                                    | กคร 2564/00000230                                             | เลขที่สินค้าคงคลัง                                            | กคร 2564/0000000000001067                                              |                   |
| ปริมาณ                                                             | 0                                                             | หน่วย                                                         | ุ<br>บ2<br>พัว                                                         | ٩                 |
| ข้อมูลการผ่านรายการ                                                |                                                               |                                                               |                                                                        |                   |
| วันที่โอนเป็นทุน                                                   |                                                               | ยกเลิกการทำงานเมื่อ                                           |                                                                        |                   |
| วันที่ได้มาครั้งแรก                                                |                                                               |                                                               |                                                                        |                   |
| งวดที่ได้มา                                                        |                                                               |                                                               |                                                                        |                   |
| ข้อกำหนดภายใน                                                      |                                                               |                                                               |                                                                        |                   |
| สินทรัพย์เดิม                                                      |                                                               | สินทรัพย์ย่อยเดิม                                             |                                                                        |                   |
| ได้มาเมื่อ                                                         |                                                               | หน่วยงานเดิม                                                  |                                                                        |                   |
|                                                                    |                                                               |                                                               |                                                                        |                   |
|                                                                    |                                                               | จำลองการบันทึก                                                |                                                                        |                   |
|                                                                    |                                                               |                                                               |                                                                        | <u>ถัดไป</u>      |

ภาพที่ 8

## กรณีกดปุ่ม **แก้ไขสินทรัพย์** ระบบจะแสดงหน้าจอเปลี่ยนสินทรัพย์ (สท.02) ตามภาพที่ 9

|                                               | ระบบบริหาร<br>NEW GOVERI                                  | การเงินการคลังภาครัฐแบบอิเล็ก<br>NMENT FISCAL MANAGEMENT INFORMA | าทรอนิกส์ใหม่<br>ITION SYSTEM        |                                |
|-----------------------------------------------|-----------------------------------------------------------|------------------------------------------------------------------|--------------------------------------|--------------------------------|
| ชื่อผู้ใช้ : ทดสอบ UAT หน่วยเบิก              | จ่าย <b>ตำแหน่ง :</b> บันทึก ดูแล 1 หน่วยเบิกจ่าย หลายศูน | ย์ต้นทุน <b>สังกัด:</b> กรมธนารักษ์                              |                                      | สร้าง <mark>แก้ไข</mark> ค้นหา |
| <b>เปลี่ยนสินทรัพย์ (สท</b><br>แก้ไขสินทรัพย์ | . 02)                                                     |                                                                  |                                      |                                |
| รหัสหน่วยงาน                                  | 03003<br>กรมธนารักษ์                                      | รหัสหน่วยเบิกจ่าย                                                | 0300300003<br>กองบริหารการคลัง       |                                |
| หมวดสินทรัพย์                                 | 12060100<br>ครุภัณฑ์สนง.                                  | รหัสผู้ขาย                                                       | 1000000110<br>บริษัท นิยมพานิช จำกัด | ٩                              |
| เลขที่สินทรัพย์หลัก<br>สถานะ                  | 110001006981<br>ข้อมูลสินทรัพย์ยังไม่ถูกระงับ             | <del>เลขที่สินทรัพย์ย่อย</del>                                   | 0000                                 | (ประวัติการแก้ไข               |
| ข้อมูลทั่วไป ขึ้นกับเวลา                      | เขตค่าเสื่อมราคา                                          |                                                                  |                                      |                                |
| <u>คำอธิบาย 1</u>                             | โต๊ะประชุม 10 ที่นั่ง                                     |                                                                  |                                      |                                |
| <u>คำอธิบาย 2</u>                             | สีบีช เฟอร์ราเดค Meeting Set1                             |                                                                  |                                      |                                |
| <u>เลขที่ผลิตภัณฑ์</u>                        | กคร 2564/00000230                                         | เลขที่สินค้าคงคลัง                                               | กคร 2564/0000000000001067            |                                |
| ປรີມາຒ                                        | 0                                                         | <u>หน่วย</u>                                                     | ี U2<br>ตัว                          | ٩                              |
| ข้อมูลการผ่านรายการ                           |                                                           |                                                                  |                                      |                                |
| วันที่โอนเป็นทุน                              |                                                           | ยกเลิกการทำงานเมื่อ                                              |                                      |                                |
| วันที่ได้มาครั้งแรก                           |                                                           |                                                                  |                                      |                                |
| งวดที่ได้มา                                   |                                                           |                                                                  |                                      |                                |
| ข้อกำหนดภายใน                                 |                                                           |                                                                  |                                      |                                |
| สินทรัพย์เดิม                                 |                                                           | สินทรัพย์ย่อยเดิม                                                |                                      |                                |
| ได้มาเมื่อ                                    |                                                           | หน่วยงานเดิม                                                     |                                      |                                |
|                                               |                                                           | จำลองการบันทึก                                                   |                                      |                                |
|                                               |                                                           |                                                                  |                                      | <u>ถัดไป</u>                   |

ภาพที่ 9

#### 1.2 ค้นหาตามเงื่อนไขอื่น

ให้ระบุวันที่บันทึกรายการที่สร้างสินทรัพย์หลักเป็นช่วงเวลา จาก และ ถึง ระบบแสดงวันที่ปัจจุบัน ให้อัตโนมัติ สามารถระบุวันที่โดย กดปุ่มปฏิทินฮี ระบบแสดง 🧾 เลือก เดือน ปี และวันที่ เพื่อให้แสดงค่า วัน เดือน ปี หรือระบุหมวดสินทรัพย์เพิ่มเติม แล้วกดปุ่ม 🖽 ตามภาพที่ 10

|                                                | ระบบบริหา<br>NEW GOVE                                | รการเงินการคลังภาครัฐ<br>RNMENT FISCAL MANAGEMEN | แบบอิเล็กทรอนิกส์ใหม่<br>it information system |                                |
|------------------------------------------------|------------------------------------------------------|--------------------------------------------------|------------------------------------------------|--------------------------------|
| <b>ชื่อผู้ใช้ :</b> ทดสอบ UAT หน่วยเบิกจ่      | าย <b>ตำแหน่ง :</b> บันทึก ดูแล 1 หน่วยเบิกจ่าย หลาย | สูนย์ด้นทุน <b>สังกัด :</b> กรมธนารักษ์          |                                                | สร้าง แก้ไข <mark>ค้นหา</mark> |
| <b>ค้นหาสินทรัพย์ (สท. (</b><br>ค้นหาสินทรัพย์ | )3)                                                  |                                                  |                                                |                                |
| <b>ค้นหา</b><br>ค้นหาตามเลขที่สินทรัพย์หลัก    | ค้นหาตามเงื่อนไขอื่น                                 |                                                  |                                                |                                |
| <u>วันที่สร้างสินทรัพย์</u>                    | 12 กรกฎาคม 2564                                      | <b>i</b> ถึง                                     | 12 กรกฎาคม 2564                                |                                |
| <u>หมวดสินทรัพย์</u>                           |                                                      | Q                                                |                                                |                                |
|                                                |                                                      | เริ่มค้นหา                                       |                                                |                                |
| รหัสหน่วยงาน                                   | 03003<br>กรมธนารักษ์                                 |                                                  |                                                |                                |
| รหัสหน่วยเบิกจ่าย                              | 0300300003<br>กองบริหารการคลัง                       |                                                  |                                                |                                |

ภาพที่ 10

# ระบบจะแสดงข้อมูลเลขที่สินทรัพย์หลัก ตามเงื่อนไขที่ระบุ ตามภาพที่ 11

|                                                               |                                                                               | ระบบบริหารการเงิ<br>NEW GOVERNMENT           | นการคลังภาครัฐแ<br>FISCAL MANAGEMENT | เบบอิเล็กทรอนิกส์ใหม<br>r INFORMATION SYSTEM |                                               |
|---------------------------------------------------------------|-------------------------------------------------------------------------------|----------------------------------------------|--------------------------------------|----------------------------------------------|-----------------------------------------------|
| <b>มู่ใช้ :</b> ทดสอบ UAT หน่                                 | วยเบิกจ่าย <b>คำแหน่ง :</b> บันทึก ดูแส                                       | า 1 หน่วยเบิกจ่าย หลายศูนย์ต้นทุน <b>สัง</b> | <b>กัด :</b> กรมธนารักษ์             |                                              | สร้าง แก้ไข ค้น                               |
| <b>เหาสินทรัพย์ (</b><br>หาสินทรัพย์                          | สท. 03)                                                                       |                                              |                                      |                                              |                                               |
| <b>ค้นหา</b><br>ค้นหาตามเลขที่สินทร์                          | ัพย์หลัก ค้นหาตามเงื่อนไขอื่น                                                 |                                              |                                      |                                              |                                               |
| <u>วันที่สร้างสินทรัพย์</u>                                   | 12 กรกฎาคม                                                                    | 2564                                         | <ul> <li>ถึง</li> </ul>              | 12 กรกฎาคม 2564                              |                                               |
| หมวดสินทรัพย์                                                 |                                                                               |                                              | ٩                                    |                                              |                                               |
| รหัสหน่วยงาน<br>รหัสหน่วยเบิกจ่าย<br>ออำอับตาม วับที่สร้างสิง | 03003<br>กรมธนารักษ์<br>0300300003<br>กระบริหาร์กรา<br>มหรัดย์ ธาก นัยย์ไปนาย | á                                            | ( เริ่มดันทา                         |                                              |                                               |
| น้าที่ 1 จากทั้งหมด 1<br>เสือว                                |                                                                               | ionda mämilion                               |                                      | 8                                            | đoniu                                         |
|                                                               | 110001006962                                                                  | 0000                                         | 12060100                             | 12 กรกฎาคม 2564                              | <u>สมานะ</u><br>ข้อมูลสินทรัพย์ยังไม่ถูกระงับ |
|                                                               | 110001006981                                                                  | 0000                                         | 12060100                             | 12 กรกฎาคม 2564                              | ข้อมูลสินทรัพย์ยังไม่ถูกระงับ                 |
|                                                               | 110001006983                                                                  | 0000                                         | 12061000                             | 12 กรกฎาคม 2564                              | ข้อมูลสินทรัพย์ยังไม่ถูกระงับ                 |
|                                                               |                                                                               |                                              |                                      |                                              |                                               |

ภาพที่ 11

- กดปุ่ม 🛅 (เลือก) หน้าเลขที่สินทรัพย์หลักที่ต้องการตรวจสอบ ระบบจะแสดงรายละเอียด ตามภาพที่ 12

|                                             | ระบบบริหารการเ<br>NEW GOVERNMEN                       | งินการคลังภา<br>IT FISCAL MANAG | าครัฐแบบอิเล็กทรย<br>GEMENT INFORMATION | ่ <mark>วนิกส์ใหม่</mark><br>system  |                        |
|---------------------------------------------|-------------------------------------------------------|---------------------------------|-----------------------------------------|--------------------------------------|------------------------|
| <b>ชื่อผู้ใช้ :</b> ทดสอบ UAT หน่วยเบิกจ่าย | ตำแหน่ง : บันทึก ดูแล 1 หน่วยเบิกจ่าย หลายศูนย์ต้นทุน | สังกัด : กรมธนารักษ์            |                                         |                                      | สร้าง   แก้ไข   ค้นหา  |
| <b>สินทรัพย์ (สท. 01)</b><br>สร้างสินทรัพย์ |                                                       |                                 |                                         |                                      |                        |
| รหัสหน่วยงาน                                | 03003<br>กรมธนารักษ์                                  |                                 | รหัสหน่วยเปิกจ่าย                       | 0300300003<br>กองบริหารการคลัง       |                        |
| หมวดสินทรัพย์                               | 12060100<br>ครุภัณฑ์สนง.                              |                                 | รหัสผู้ขาย                              | 1000000110<br>บริษัท นิยมพานิช จำกัด |                        |
| เลขที่สินทรัพย์หลัก<br>สถานะ                | 110001006962<br>ข้อมูลสินทรัพย์ยังไม่ถูกระงับ         |                                 | เลขที่สินทรัพย์ย่อย                     | 0000                                 | <u>ประวัติการแก้ไข</u> |
| ข้อมูลทั่วไป ขึ้นกับเวลา เข                 | เตค่าเสื่อมราคา                                       |                                 |                                         |                                      |                        |
| คำอธิบาย 1                                  | โด๊ะประชุม 10 ที่นั่ง                                 |                                 |                                         |                                      |                        |
| คำอธิบาย 2                                  | สีบีช เฟอร์ราเดค Meeting Set1                         |                                 |                                         |                                      |                        |
| เลขที่ผลิตภัณฑ์                             | กคร 2564/00000230                                     |                                 | เลขที่สินค้าคงคลัง                      | กคร 2564/0000000000000               | 1067                   |
| ปริมาณ                                      | 0                                                     |                                 | หน่วย                                   | U2<br>ตัว                            |                        |
| ข้อมูลการผ่านรายการ                         |                                                       |                                 |                                         |                                      |                        |
| วันที่โอนเป็นทุน                            |                                                       |                                 | ยกเลิกการทำงานเมื่อ                     |                                      |                        |
| วันที่ได้มาครั้งแรก                         |                                                       |                                 |                                         |                                      |                        |
| งวดที่ได้มา                                 |                                                       |                                 |                                         |                                      |                        |
| ข้อกำหนดภายใน                               |                                                       |                                 |                                         |                                      |                        |
| สินทรัพย์เดิม                               |                                                       |                                 | สินทรัพย์ย่อยเดิม                       |                                      |                        |
| ได้มาเมื่อ                                  |                                                       |                                 | หน่วยงานเดิม                            |                                      |                        |
|                                             |                                                       | สร้างเอกสารใหม่                 | แก้ไขสินทรัพย์                          |                                      | ( ถัดไป                |

ภาพที่ 12

จากหน้าจอ ตามภาพที่ 12 สามารถดำเนินการต่อ ในส่วนของการสร้างเอกสารใหม่ ตามภาพที่ 8 หรือ แก้ไขสินทรัพย์ ตามภาพที่ 9

#### 2) การค้นหาสินทรัพย์ย่อย

เมื่อเข้าสู่ระบบ New GFMIS Thai โดยระบุรหัสผู้ใช้และรหัสผ่านแล้ว ระบบแสดงหน้าจอ ระบบงาน ตามภาพที่ 13

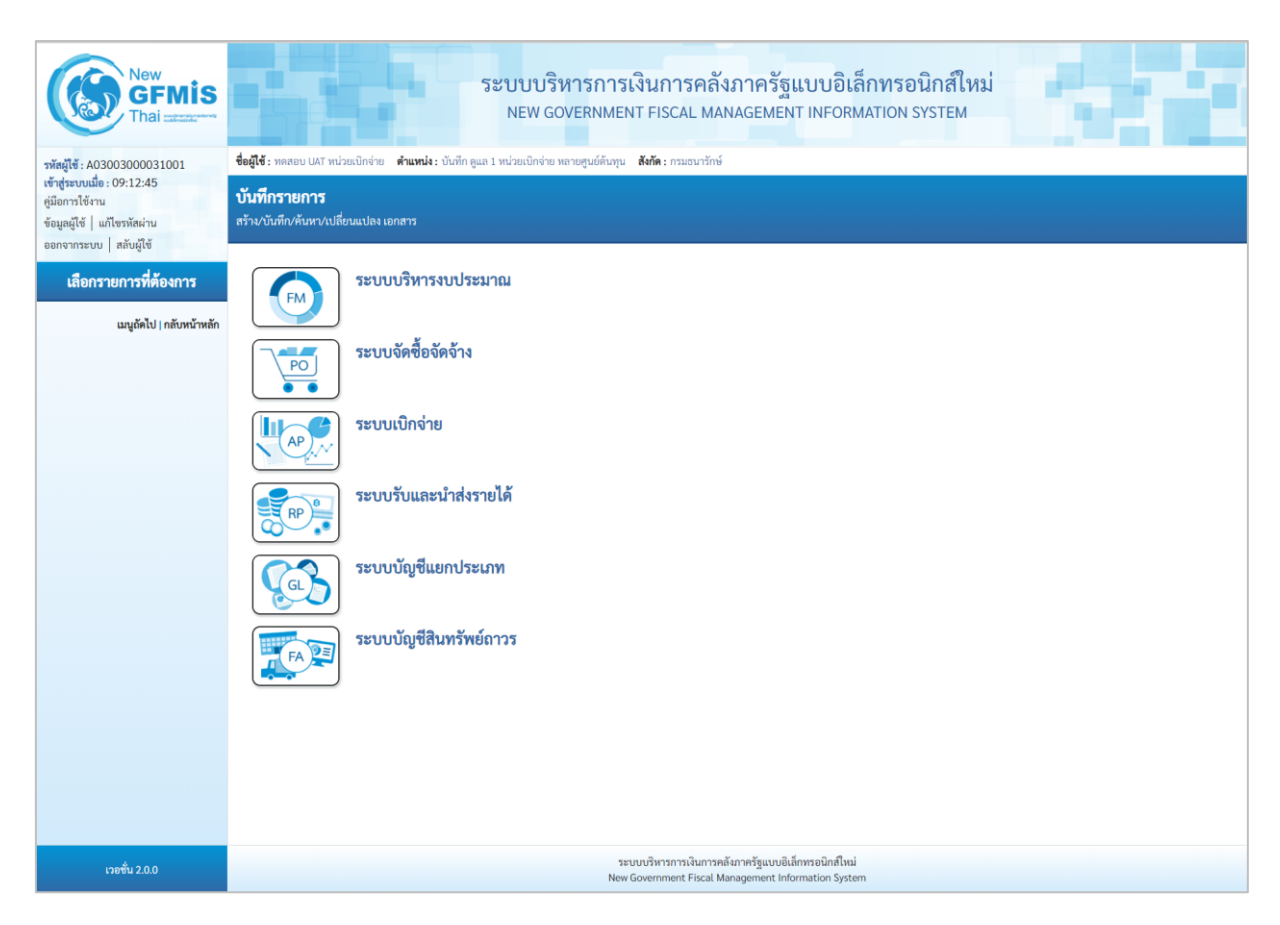

ภาพที่ 13

กดปุ่ม ระบบบัญชีสินทรัพย์ถาวร เพื่อเข้า > ข้อมูลหลักสินทรัพย์ > สท11 สินทรัพย์ย่อย
 ตามภาพที่ 14

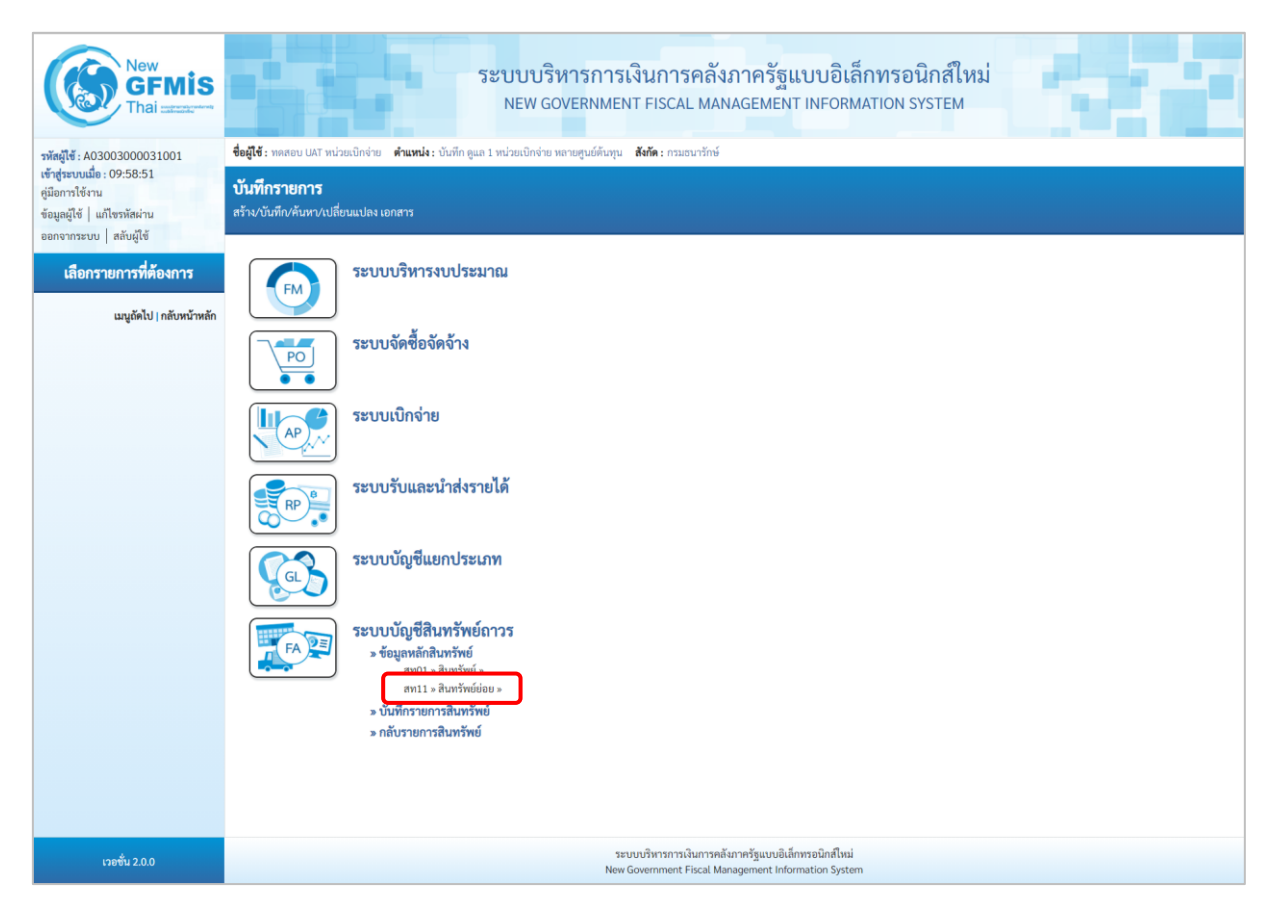

ภาพที่ 14

- ระบบแสดงหน้าจอ สินทรัพย์ย่อย (สท.11) สร้างสินทรัพย์ย่อย เลือกเมนู "ค้นหา" ตามภาพที่ 15

| New<br>GFMIS<br>Thai ::::::::::::::::::::::::::::::::::::                                                                                 | ระบบบริหารการเงินการคลังภาครัฐแบบอิเล็กทรอนิกส์ใหม่<br>NEW GOVERNMENT FISCAL MANAGEMENT INFORMATION SYSTEM |                        |                                  |                                        |                                                                 |                                |                                |            |
|----------------------------------------------------------------------------------------------------|----------------------------------------------------------------------------------------------------|------------------------|----------------------------------|----------------------------------------|-----------------------------------------------------------------|--------------------------------|--------------------------------|------------|
| รหัสผู้ใช้ : A03003000031001<br>เข้าสู่ระบบเมื่อ : 09:12:45<br>คู่มือการใช้งาน<br>ข้อมูลผู้ใช้   แก้ไขรหัสผ่าน<br>ออกจากระบบ   สลับผู้ใช้ | ขอมูเข : ทศสอบ (<br>สินทรัพย์ย่อ<br>สร้างสินทรัพย์ย่อ                                                      | <b>ย (สท. 11)</b><br>ย | ย <b>ิตาแหนง:</b> บนทกดูแล 1 หน้ | เวยเบกจาย หลายคู่บยตนทุ่น <b>สงก</b> ร | ייחברעינגרי                                                     |                                |                                | איזאן אינא |
| ระบบบัญชีสินทรัพย์ถาวร                                                                                                    | รหัสหน่วยงาน<br>หมวดสินทรัพย์                                                                              |                        | 03003<br>กรมธนารักษ์             |                                        | รหัสหน่วยเข้<br>ผู้ขาย                                          | ใกจ่าย                         | 0300300003<br>กองบริหารการคลัง | ٩          |
| » ขัยมูลทสกสารพย<br>» บันทึกรายการสินทรัพย์                                                                                               | <u>เลขที่สินทรัพย์หลัก</u>                                                                                 | a                      | ค้นหาเลขที่สินทรัพย์หลัก         |                                        |                                                                 |                                |                                |            |
| เมนูถัดไป   กลับหน้าหลัก                                                                                                    | ข้อมูลทั่วไป                                                                                               | ขึ้นกับเวลา            | เขตค่าเสื่อมราคา                 |                                        |                                                                 |                                |                                |            |
|                                                                                                    | <u>ค้าอธิบาย 1</u><br>ค่าอธิบาย 2                                                                          |                        |                                  |                                        |                                                                 |                                |                                |            |
|                                                                                                    | เลขที่ผลิตภัณฑ์                                                                                            |                        |                                  |                                        | เลขที่สินค้าย                                                   | างคลัง                         |                                |            |
|                                                                                                    | ปริมาณ                                                                                                    |                        | 0                                |                                        | иізи                                                            |                                |                                | ٩          |
|                                                                                                    | ข้อมูลการผ่านรา                                                                                            | เยการ                  |                                  |                                        |                                                                 |                                |                                |            |
|                                                                                                    | วันที่โอนเป็นทุน                                                                                           |                        |                                  |                                        | ยกเลิกการท่                                                     | ำงานเมื่อ                      |                                |            |
|                                                                                                    | วันที่ได้มาครั้งแร                                                                                         | 'n                     |                                  |                                        |                                                                 |                                |                                |            |
|                                                                                                    | งวดที่ได้มา                                                                                                |                        |                                  |                                        |                                                                 |                                |                                |            |
|                                                                                                    | ข้อกำหนดภายใน                                                                                              | u                      |                                  |                                        |                                                                 |                                |                                |            |
|                                                                                                    | สินทรัพย์เดิม                                                                                              |                        |                                  |                                        | สินทรัพย์ย่อ                                                    | ยเดิม                          |                                |            |
|                                                                                                    | ได้มาเมือ                                                                                                  |                        |                                  |                                        | หน่วยงานเดี                                                     | al III                         |                                |            |
|                                                                                                    |                                                                                                    |                        |                                  |                                        |                                                                 |                                |                                |            |
|                                                                                                    |                                                                                                    |                        |                                  |                                        | จำลองการบันทึก                                                  |                                |                                |            |
|                                                                                                    |                                                                                                    |                        |                                  |                                        |                                                                 |                                |                                | ( ถัดไป    |
| เวอชั่น 2.0.0                                                                                                    |                                                                                                    |                        |                                  | รະบบบริห<br>New Govern                 | ารการเงินการคลังภาครัฐแบบอิเล็<br>Iment Fiscal Management Infor | กทรอนิกส์ใหม่<br>mation System |                                |            |

ภาพที่ 15 - เข้าสู่หน้าจอ "ค้นหาสินทรัพย์ (สท.03) ตามภาพที่ 16

|                                                     | ระบบบริหารก<br>NEW GOVERN                         | ารเงินการคลังภาครัฐแบบอิเล็กทรอนิกส์<br>MENT FISCAL MANAGEMENT INFORMATION SYSTEM | ใหม่              |
|-----------------------------------------------------|---------------------------------------------------|-----------------------------------------------------------------------------------|-------------------|
| <b>ชื่อผู้ใช้ :</b> ทดสอบ UAT หน่วยเบิกจ่าย         | ตำแหน่ง : บันทึก ดูแล 1 หน่วยเบิกจ่าย หลายศูนย์ต่ | ันทุน <b>สังกัด</b> : กรมธนารักษ์                                                 | สร้าง แก้ไข ค้นหา |
| <b>ค้นหาสินทรัพย์ (สท. 03</b><br>ค้นหาสินทรัพย์ย่อย | )                                                 |                                                                                   |                   |
| <b>ค้นหา</b><br>ค้นหาตามเลขที่สินทรัพย์หลัก         | ค้นหาตามเงื่อนไซอื่น                              |                                                                                   |                   |
| <u>เลขที่สินทรัพย์หลัก</u>                          |                                                   | ពី។                                                                               |                   |
| <u>เลขที่สินทรัพย์ย่อย</u>                          |                                                   | ពី។                                                                               |                   |
|                                                     |                                                   | ( เริ่มค้นหา )                                                                    |                   |
| รหัสหน่วยงาน                                        | 03003<br>กรมธนารักษ์                              |                                                                                   |                   |
| รหัสหน่วยเบิกจ่าย                                   | 0300300003<br>กองบริหารการคลัง                    |                                                                                   |                   |

ภาพที่ 16

### 2.1 ค้นหาตามเลขที่สินทรัพย์หลัก

ให้ระบุเลขที่สินทรัพย์หลักที่ต้องการตรวจสอบ จำนวน 12 หลัก หรือระบุเลขที่สินทรัพย์ย่อยเพิ่มเติม แล้วกดปุ่ม (เริ่มคันทา) ตามภาพที่ 17

|                                                       | ระบบบริหาร<br>NEW GOVER                       | การเงินการคลังภาครัฐแบบอิเล็กทรอนิกส์ใหม่<br>NMENT FISCAL MANAGEMENT INFORMATION SYSTEM |                                |
|-------------------------------------------------------|-----------------------------------------------|-----------------------------------------------------------------------------------------|--------------------------------|
| ชื่อผู้ใช้ : ทดสอบ UAT หน่วยเบิกจ่าย                  | ตำแหน่ง : บันทึก ดูแล 1 หน่วยเบิกจ่าย หลายศูบ | ย์ต้นทุน <b>สังกัด :</b> กรมธนารักษ์                                                    | สร้าง แก้ไข <mark>ค้นหา</mark> |
| <b>ค้นหาสินทรัพย์ (สท. 03</b> )<br>ค้นหาสินทรัพย์ย่อย | )                                             |                                                                                         |                                |
| <b>ค้นหา</b><br>ด้นหาตามเลขที่สินทรัพย์หลัก           | ค้นหาตามเงื่อนไขอื่น                          |                                                                                         |                                |
| <u>เลขที่สินทรัพย์หลัก</u><br>เลขที่สินทรัพย์ย่อย     | 110001006962                                  | ถึง                                                                                     |                                |
|                                                       | 1                                             | (เริ่มต้นทา                                                                             |                                |
| รหัสหน่วยงาน                                          | 03003<br>กรมธนารักษ์                          |                                                                                         |                                |
| รหัสหน่วยเบิกจ่าย                                     | 0300300003<br>กองบริหารการคลัง                |                                                                                         |                                |

ภาพที่ 17

### ระบบแสดงข้อมูลเลขที่สินทรัพย์ย่อย ที่อ้างอิงสินทรัพย์หลักที่ระบุ ตามภาพที่ 18

|                                                         | 5                                         | ะบบบริหารการเงิ<br>NEW GOVERNMENT          | นการคลังภาครัฐเ<br>FISCAL MANAGEMENT | เบบอิเล็กทรอนิกส์ใหม<br>T INFORMATION SYSTEM | i                             |
|---------------------------------------------------------|-------------------------------------------|--------------------------------------------|--------------------------------------|----------------------------------------------|-------------------------------|
| <b>มผู้ใช้ :</b> ทดสอบ UAT หเ                           | ม่วยเบิกจ่าย <b>ตำแหน่ง :</b> บันทึก ดูแล | 1 หน่วยเบิกจ่าย หลายศูนย์ต้นทุน <b>สัง</b> | <b>กัด :</b> กรมธนารักษ์             |                                              | สร้าง แก้ไข ค้นเ              |
| <b>นหาสินทรัพย์</b><br>เหาสินทรัพย์ย่อย                 | (สท. 03)                                  |                                            |                                      |                                              |                               |
| <b>ค้นหา</b><br>ค้นหาตามเลขที่สินท                      | <b>รัพย์หลัก</b> ค้นหาตามเงื่อนไขอื่น     |                                            |                                      |                                              |                               |
| <u>เลขที่สินทรัพย์หลัก</u>                              | 11000100696                               | 2                                          | ถึง                                  |                                              |                               |
| <u>เลขที่สินทรัพย์ย่อย</u>                              | 1                                         |                                            | ถึง                                  |                                              |                               |
|                                                         |                                           |                                            | เริ่มค้นหา                           |                                              |                               |
| รหัสหน่วยงาน                                            | 03003<br>กรมธนารักษ์                      |                                            |                                      |                                              |                               |
| รหัสหน่วยเบิกจ่าย                                       | 0300300003<br>กองบริหารการคลัง            |                                            |                                      |                                              |                               |
| จัดลำดับตาม <b>เลขที่เอกส</b><br>หน้าที่ 1 จากทั้งหมด 1 | <b>าร</b> จาก <b>น้อยไปมาก</b>            |                                            |                                      |                                              |                               |
| เลือก                                                   | เลขที่สินทรัพย์หลัก                       | เลขที่สินทรัพย์ย่อย                        | หมวดสินทรัพย์                        | <u>วันที่สร้างสินทรัพย์</u>                  | สถานะ                         |
|                                                         | 110001006962                              | 0001                                       | 12060100                             | 12 กรกฎาคม 2564                              | ข้อมูลสินทรัพย์ยังไม่ถูกระงับ |

ภาพที่ 18

### - กดปุ่ม 🛅 (เลือก) หน้าเลขที่สินทรัพย์ที่ต้องการตรวจสอบ ระบบจะแสดงรายละเอียด ตามภาพที่ 19

|                                                     | ระบบบริหารเ<br>NEW GOVERN                       | การเงินการคลังภาครัฐแบบอิเล็ก<br>NMENT FISCAL MANAGEMENT INFORMA | กทรอนิกส์ใหม่<br><sub>ATION</sub> system |
|-----------------------------------------------------|-------------------------------------------------|------------------------------------------------------------------|------------------------------------------|
| <b>ชื่อผู้ใช้ :</b> ทดสอบ UAT หน่วยเบิกจ่าย         | ตำแหน่ง : บันทึก ดูแล 1 หน่วยเบิกจ่าย หลายศูนย์ | ์ต้นทุน <b>สังกัด</b> : กรมธนารักษ์                              | สร้าง   แก้ไข   คันหา                    |
| <b>สินทรัพย์ย่อย (สท. 11)</b><br>สร้างสินทรัพย์ย่อย |                                                 |                                                                  |                                          |
| รหัสหน่วยงาน                                        | 03003<br>กรมธนารักษ์                            | รหัสหน่วยเปิกจ่าย                                                | 0300300003<br>กระเริงารการคลัง           |
| หมวดสินทรัพย์                                       | 12060100<br>ครุภัณฑ์สนง.                        | ผู้ขาย                                                           | 1000000110<br>บริษัท นิยมพานิช จำกัด     |
| เลขที่สินทรัพย์หลัก                                 | 110001006962                                    | เลขที่สินทรัพย์ย่อย                                              | 0001 ประวัติการแก้ไข                     |
| สถานะ                                               | ข้อมูลสินทรัพย์ยังไม่ถูกระงับ                   |                                                                  |                                          |
| ข้อมูลทั่วไป ขึ้นกับเวลา                            | เขตค่าเสื่อมราคา                                |                                                                  |                                          |
| คำอธิบาย 1                                          | เก้าอื่                                         |                                                                  |                                          |
| คำอธิบาย 2                                          | เฟอร์ราเดค COZY สีดำ                            |                                                                  |                                          |
| เลขที่ผลิตภัณ <del>ฑ์</del>                         | กคร 2564/000002549                              | เลขที่สินค้าคงคลัง                                               | กคร 2564/00000000007310                  |
| ປรີມາຒ                                              | 0                                               | ษน่วย                                                            | ປ2<br>ຫັງ                                |
| ข้อมูลการผ่านรายการ                                 |                                                 |                                                                  |                                          |
| วันที่โอนเป็นทุน                                    |                                                 | ยกเลิกการทำงานเมื่อ                                              |                                          |
| วันที่ได้มาครั้งแรก                                 |                                                 |                                                                  |                                          |
| งวดที่ได้มา                                         |                                                 |                                                                  |                                          |
| ข้อกำหนดภายใน                                       |                                                 |                                                                  |                                          |
| สินทรัพย์เดิม                                       |                                                 | สินทรัพย์ย่อยเดิม                                                |                                          |
| ได้มาเมื่อ                                          |                                                 | หน่วยงานเดิม                                                     |                                          |
|                                                     |                                                 | (สร้างเอกสารใหม่) (แก้ไขสินทรัพย์)                               | <u>ถัดไป</u>                             |

ภาพที่ 19

### จากหน้าจอ ตามภาพที่ 19 สามารถดำเนินการต่อ ในส่วนของการสร้างเอกสารใหม่ หรือ แก้ไขสินทรัพย์

### กรณีกดปุ่ม **สร้างเอกสารใหม่** ระบบจะแสดงหน้าจอสินทรัพย์ย่อย (สท.11) ตามภาพที่ 20

|                                                     | ระบบบริหารการเงินการ<br>NEW GOVERNMENT FISCAL                       | คลังภาครัฐแบบอิเล็กท<br>MANAGEMENT INFORMATI | ารอนิกส์ใหม่<br>on system            | d 1               |
|-----------------------------------------------------|---------------------------------------------------------------------|----------------------------------------------|--------------------------------------|-------------------|
| <b>ชื่อผู้ใช้ :</b> ทดสอบ UAT หน่วยเบิกจ่าย         | ตำแหน่ง : บันทึก ดูแล 1 หน่วยเบิกจ่าย หลายศูนย์ต้นทุน สังกัด : กรมธ | นารักษ์                                      |                                      | สร้าง แก้ไข ค้นหา |
| <b>สินทรัพย์ย่อย (สท. 11)</b><br>สร้างสินทรัพย์ย่อย |                                                                     |                                              |                                      |                   |
| รหัสหน่วยงาน                                        | 03003<br>กรมธนารักษ์                                                | รหัสหน่วยเบิกจ่าย                            | 0300300003<br>กองบริหารการคลัง       |                   |
| หมวดสินทรัพย์                                       | 12060100<br>ครูภัณฑ์สนง.                                            | <u>ผู้ขาย</u>                                | 1000000110<br>บริษัท นิยมพานิช จำกัด | ٩                 |
| จำนวนสินทรัพย์ที่เหมือนกัน                          | 1                                                                   |                                              |                                      |                   |
| เลขที่สินทรัพย์หลัก                                 | 110001006962                                                        | เลขที่สินทรัพย์ย่อย                          | 0000 (                               | ประวัติการแก้ไข   |
| สถานะ                                               | ข้อมูลสินทรัพย์ยังไม่ถูกระงับ                                       |                                              |                                      |                   |
| ข้อมูลทั่วไป ขึ้นกับเวลา เข                         | ตค่าเสื่อมราคา                                                      |                                              |                                      |                   |
| <u>คำอธิบาย 1</u>                                   | ้เก้าอื้                                                            |                                              |                                      |                   |
| <u>คำอธิบาย 2</u>                                   | เฟอร์ราเดค COZY สีดำ                                                |                                              |                                      |                   |
| <u>เลขที่ผลิตภัณฑ์</u>                              | กคร 2564/000002549                                                  | <u>เลขที่สินค้าคงคลัง</u>                    | กคร 2564/000000000007310             |                   |
| ปริมาณ                                              | 0                                                                   | หน่วย                                        | (U2<br>ตัว                           | ٩                 |
| ข้อมูลการผ่านรายการ                                 |                                                                     |                                              |                                      |                   |
| วันที่โอนเป็นทุน                                    |                                                                     | ยกเลิกการทำงานเมื่อ                          |                                      |                   |
| วันที่ได้มาครั้งแรก                                 |                                                                     |                                              |                                      |                   |
| งวดที่ได้มา                                         |                                                                     |                                              |                                      |                   |
| ข้อกำหนดภายใน                                       |                                                                     |                                              |                                      |                   |
| สินทรัพย์เดิม                                       |                                                                     | สินทรัพย์ย่อยเดิม                            |                                      |                   |
| ได้มาเมื่อ                                          |                                                                     | หน่วยงานเดิม                                 |                                      |                   |
|                                                     |                                                                     |                                              |                                      |                   |
|                                                     |                                                                     | จำลองการบันทึก                               |                                      |                   |
|                                                     |                                                                     |                                              |                                      | <u>ถัดไป</u>      |

ภาพที่ 20

## กรณีกดปุ่ม **แก้ไขสินทรัพย์** ระบบจะแสดงหน้าจอเปลี่ยนสินทรัพย์ (สท.02) ตามภาพที่ 21

|                                                    | ระบบบริหารการเงินกา<br>NEW GOVERNMENT FISCA                                                                                           | รคลังภาครัฐแบบอิเล็กเ<br>L MANAGEMENT INFORMATI | ารอนิกส์ใหม่<br>on system            | - 1             |  |
|----------------------------------------------------|----------------------------------------------------------------------------------------------------|-------------------------------------------------|--------------------------------------|-----------------|--|
| <b>ชื่อผู้ใช้ :</b> ทดสอบ UAT หน่วยเบิกจ่าย        | ชื่อผู้ใช้ : ทดสอบ UAT หน่วยเบิกจ่าย ตำแหน่ง : บันทึก ดูแล 1 หน่วยเบิกจ่าย หลายศูนย์ต้นทุน สังกัด : กรมธนารักษ์ สร้าง   แก้ไข   ค้นหา |                                                 |                                      |                 |  |
| <b>เปลี่ยนสินทรัพย์ (สท. 02)</b><br>แก้ไขสินทรัพย์ |                                                                                                    |                                                 |                                      |                 |  |
| รหัสหน่วยงาน                                       | 03003<br>กรมธนารักษ์                                                                                                    | รหัสหน่วยเบิกจ่าย                               | 0300300003<br>กองบริหารการคลัง       |                 |  |
| หมวดสินทรัพย์                                      | 12060100<br>ครุภัณฑ์สนง.                                                                                                    | <u>รหัสผู้ขาย</u>                               | 1000000110<br>บริษัท นิยมพานิช จำกัด | ٩               |  |
| เลขที่สินทรัพย์หลัก<br>สถานะ                       | 110001006962<br>ພ້ອມູສສືນທຣັພຍ໌ຍັຈໄມ່ດູກຣະຈັບ                                                                                         | เลขที่สินทรัพย์ย่อย                             | 0002                                 | ประวัติการแก้ไข |  |
| ข้อมูลทั่วไป ขึ้นกับเวลา เข                        | ตค่าเสื่อมราคา                                                                                                    |                                                 |                                      |                 |  |
| <u>คำอธิบาย 1</u>                                  | เก้าอื่                                                                                                    |                                                 |                                      |                 |  |
| <u>คำอธิบาย 2</u>                                  | เฟอร์ราเดค COZY สีดำ                                                                                                    |                                                 |                                      |                 |  |
| <u>เลขที่ผลิตภัณฑ์</u>                             | กคร 2564/000002549                                                                                                    | เลขที่สินค้าคงคลัง                              | กคร 2564/000000000007310             |                 |  |
| ปริมาณ                                             | 0                                                                                                    | <u>หน่วย</u>                                    | ี U2<br>ดัว                          | ٩               |  |
| ข้อมูลการผ่านรายการ                                |                                                                                                    |                                                 |                                      |                 |  |
| วันที่โอนเป็นทุน                                   |                                                                                                    | ยกเลิกการทำงานเมื่อ                             |                                      |                 |  |
| วันที่ได้มาครั้งแรก                                |                                                                                                    |                                                 |                                      |                 |  |
| งวดที่ได้มา                                        |                                                                                                    |                                                 |                                      |                 |  |
|                                                    |                                                                                                    | ( จำลองการบันทึก                                |                                      |                 |  |
|                                                    |                                                                                                    |                                                 |                                      | ถัดไป           |  |

ภาพที่ 21

#### 2.2 ค้นหาตามเงื่อนไขอื่น

ให้ระบุวันที่บันทึกรายการที่สร้างสินทรัพย์หลักเป็นช่วงเวลา จาก และ ถึง ระบบแสดงวันที่ปัจจุบัน ให้อัตโนมัติ สามารถระบุวันที่โดย กดปุ่มปฏิทิน 🖬 ระบบแสดง 🛄 เลือก เดือน ปี และวันที่ เพื่อให้แสดงค่า วัน เดือน ปี หรือระบุหมวดสินทรัพย์เพิ่มเติม แล้วกดปุ่ม 💷 ตามภาพที่ 22

|                                                                  | ระบบบริหารก<br>NEW GOVERNM                              | ารเงินการคลังภาครัฐแ<br>IENT FISCAL MANAGEMENT | บบอิเล็กทรอนิกส์ใหม่<br>INFORMATION SYSTEM |                                |
|------------------------------------------------------------------|---------------------------------------------------------|------------------------------------------------|--------------------------------------------|--------------------------------|
| ชื่อผู้ใช้ : ทดสอบ UAT หน่วยเบิกจ่าย ต่ำ                         | <b>นหน่ง :</b> บันทึก ดูแล 1 หน่วยเบิกจ่าย หลายศูนย์ต้น | เทุน <b>สังกัด :</b> กรมธนารักษ์               |                                            | สร้าง แก้ไข <mark>ค้นหา</mark> |
| <b>ค้นหาสินทรัพย์ (สท. 03)</b><br>ค้นหาสินทรัพย์ย่อย             |                                                         |                                                |                                            |                                |
| ค้นหา<br>ค้นหาตามเลขที่สินทรัพย์หลัก ค้น<br>วันที่สร้างสินทรัพย์ | หาตามเงื่อนไซอื่น                                       | តី ពីរ                                         | 12 กรณาคม 2564                             |                                |
| <u>หมวดสินทรัพย์</u>                                             |                                                         | ٩                                              | 22.0002000                                 |                                |
|                                                                  |                                                         | เริ่มค้นหา                                     |                                            |                                |
| รหัสหน่วยงาน                                                     | 03003<br>กรมธนารักษ์                                    |                                                |                                            |                                |
| รหัสหน่วยเปิกจ่าย                                                | 0300300003<br>กองบริหารการคลัง                          |                                                |                                            |                                |

ภาพที่ 22

### ระบบจะแสดงข้อมูลเลขที่สินทรัพย์ย่อย ตามเงื่อนไขที่ระบุ ตามภาพที่ 23

|                                                          | ระบบบริหารการเงินการคลังภาครัฐแบบอิเล็กทรอนิกส์ใหม่<br>NEW GOVERNMENT FISCAL MANAGEMENT INFORMATION SYSTEM |                                         |                           |                      |                               |
|----------------------------------------------------------|----------------------------------------------------------------------------------------------------|-----------------------------------------|---------------------------|----------------------|-------------------------------|
| <b>ชื่อผู้ใช้ :</b> ทดสอบ UAT หน่                        | วยเบิกจ่าย <b>ตำแหน่ง :</b> บันทึก ดูแล 1                                                                  | หน่วยเบิกจ่าย หลายศูนย์ต้นทุน <b>สั</b> | <b>งกัด :</b> กรมธนารักษ์ |                      | สร้าง   แก้ไข   ค้นหา         |
| <b>ค้นหาสินทรัพย์ (</b><br>ค้นหาสินทรัพย์ย่อย            | สท. 03)                                                                                                    |                                         |                           |                      |                               |
| <b>ค้นหา</b><br>ค้นหาตามเลขที่สินหร                      | รัพย์หลัก ค้นหาตามเงื่อนไขอื่น                                                                             |                                         |                           |                      |                               |
| <u>วันที่สร้างสินทรัพย์</u>                              | 12 กรกฎาคม 25                                                                                              | 64                                      | 🖬 ពីរ                     | 12 กรกฎาคม 2564      |                               |
| <u>หมวดสินทรัพย์</u>                                     |                                                                                                    |                                         | ٩                         |                      |                               |
|                                                          |                                                                                                    |                                         | (เริ่มค้นหา               |                      |                               |
| รหัสหน่วยงาน                                             | 03003<br>กรมธนารักษ์                                                                                       |                                         |                           |                      |                               |
| รหัสหน่วยเบิกจ่าย                                        | 0300300003                                                                                                 |                                         |                           |                      |                               |
| จัดลำดับตาม <b>เลขที่เอกสา</b><br>หน้าที่ 1 จากทั้งหมด 1 | กองบริหารการคลัง<br><b>ร</b> จาก <b>น้อยไปมาก</b>                                                          |                                         |                           |                      |                               |
| เลือก                                                    | <u>เลขที่สินทรัพย์หลัก</u>                                                                                 | <u>เลขที่สินทรัพย์ย่อย</u>              | หมวดสินทรัพย์             | วันที่สร้างสินทรัพย์ | สถานะ                         |
|                                                          | 110001006962                                                                                               | 0001                                    | 12060100                  | 12 กรกฎาคม 2564      | ข้อมูลสินทรัพย์ยังไม่ถูกระงับ |
|                                                          | 110001006962                                                                                               | 0002                                    | 12060100                  | 12 กรกฎาคม 2564      | ข้อมูลสินทรัพย์ยังไม่ถูกระงับ |
|                                                          |                                                                                                    |                                         | < 1 >                     |                      |                               |

ภาพที่ 23

- กดปุ่ม 🛅 (เลือก) หน้าเลขที่สินทรัพย์ที่ต้องการตรวจสอบ ระบบจะแสดงรายละเอียด ตามภาพที่ 24

|                                                   | ระบบบริหารก<br>NEW GOVERN                                   | การเงินการคลังภาครัฐแบบอิเล็กห<br>NMENT FISCAL MANAGEMENT INFORMATI | กรอนิกส์ใหม่<br>ION SYSTEM           |
|---------------------------------------------------|-------------------------------------------------------------|---------------------------------------------------------------------|--------------------------------------|
| <b>ชื่อผู้ใช้ :</b> ทดสอบ UAT หน่วยเบิก           | จ่าย <b>ตำแหน่ง :</b> บันทึก ดูแล 1 หน่วยเบิกจ่าย หลายศูนย่ | ได้นทุน <b>สังกัด:</b> กรมธนารักษ์                                  | <mark>สร้าง</mark>   แก้ไข   ค้นหา   |
| <b>สินทรัพย์ย่อย (สท. 1</b><br>สร้างสินทรัพย์ย่อย | 1)                                                          |                                                                     |                                      |
| รทัสหน่วยงาน                                      | 03003<br>กรมธนารักษ์                                        | รหัสหน่วยเบิกจ่าย                                                   | 0300300003<br>กองบริหารการคลัง       |
| หมวดสินทรัพย์                                     | 12060100<br>ครุภัณฑ์สนง.                                    | ผู้ขาย                                                              | 1000000110<br>บริษัท นิยมพานิช จำกัด |
| เลขที่สินทรัพย์หลัก                               | 110001006962                                                | เลขที่สินทรัพย์ย่อย                                                 | 0001 ประวัติการแก้ไข                 |
| สถานะ                                             | ข้อมูลสินทรัพย์ยังไม่ถูกระงับ                               |                                                                     |                                      |
| ข้อมูลทั่วไป ขึ้นกับเวลา                          | เขตค่าเสื่อมราคา                                            |                                                                     |                                      |
| ค้าอธิบาย 1                                       | เก้าอื่                                                     |                                                                     |                                      |
| คำอธิบาย 2                                        | เฟอร์ราเดค COZY สีดำ                                        |                                                                     |                                      |
| เลขที่ผลิตภัณฑ์                                   | กคร 2564/000002549                                          | เลขที่สินค้าคงคลัง                                                  | กคร 2564/00000000007310              |
| ปริมาณ                                            | 0                                                           | ษณ่วย                                                               | U2<br>ĕ2                             |
| ข้อมูลการผ่านรายการ                               |                                                             |                                                                     |                                      |
| วันที่โอนเป็นทุน                                  |                                                             | ยกเลิกการทำงานเมื่อ                                                 |                                      |
| วันที่ได้มาครั้งแรก                               |                                                             |                                                                     |                                      |
| งวดที่ได้มา                                       |                                                             |                                                                     |                                      |
| ข้อกำหนดภายใน                                     |                                                             |                                                                     |                                      |
| สินทรัพย์เดิม                                     |                                                             | สินทรัพย์ย่อยเดิม                                                   |                                      |
| ได้มาเมื่อ                                        |                                                             | หน่วยงานเดิม                                                        |                                      |
|                                                   |                                                             | (สร้างเอกสาวใหม่ (แก้ไขสันหรัพย์)                                   | (ถัดไป                               |
|                                                   |                                                             |                                                                     |                                      |

ภาพที่ 24

จากหน้าจอ ตามภาพที่ 24 สามารถดำเนินการต่อ ในส่วนของการสร้างเอกสารใหม่ ตามภาพที่ 20 หรือ แก้ไขสินทรัพย์ ตามภาพที่ 21

#### บทที่ 5 การแก้ไขข้อมูลหลักสินทรัพย์ (สท.02)

การแก้ไขข้อมูลหลักของสินทรัพย์หลักและสินทรัพย์ย่อย เป็นการแก้ไขรายละเอียดข้อมูลหลัก สินทรัพย์โดยสามารถแก้ไขได้ 2 กรณี คือ

1. กรณีที่สินทรัพย์ยังไม่ได้ผ่านรายการ สามารถแก้ไขได้ทุกฟิวด์ และ

2. กรณีที่สินทรัพย์ผ่านรายการแล้ว ไม่สามารถแก้ไขฟิวด์ที่อยู่ใน TAB ขึ้นกับเวลาได้

้ขั้นตอนการแก้ไขข้อมูลหลักสินทรัพย์ (สท.02) มีดังนี้

- ไปที่เมนู ข้อมูลหลักสินทรัพย์ เลือก สท.01 หรือ สท.11

- หน้าจอ<sup>์</sup> "สร้า<sup>้</sup>งสินทรัพย์" กดปุ่ม "แก้ไข" จากนั้นกดปุ่ม "ค้นหาเลขที่สินทรัพย์หลัก" (ตามบทที่ 4) เลือกสินทรัพย์ขึ้นมาเพื่อแก้ไขข้อมูล

 - เมื่อดำเนินการแก้ไขข้อมูลเรียบร้อยแล้ว ระบบจะบันทึกข้อมูลด้วยเลขที่สินทรัพย์เดิม และแสดง รายละเอียดการแก้ไขข้อมูลหลักสินทรัพย์ที่ปุ่มประวัติการแก้ไขหรือสามารถดูรายละเอียดได้จากรายงาน เปลี่ยนแปลงข้อมูลหลักสินทรัพย์

สำหรับการแก้ไขข้อมูลหลักสินทรัพย์จำแนกเป็น 1) การแก้ไขข้อมูลสินทรัพย์หลัก 2) การแก้ไขข้อมูลสินทรัพย์ย่อย

#### 1) การแก้ไขข้อมูลสินทรัพย์หลัก

เมื่อเข้าสู่ระบบ New GFMIS Thai โดยระบุรหัสผู้ใช้และรหัสผ่านแล้ว ระบบแสดงหน้าจอ ระบบงาน ตามภาพที่ 1

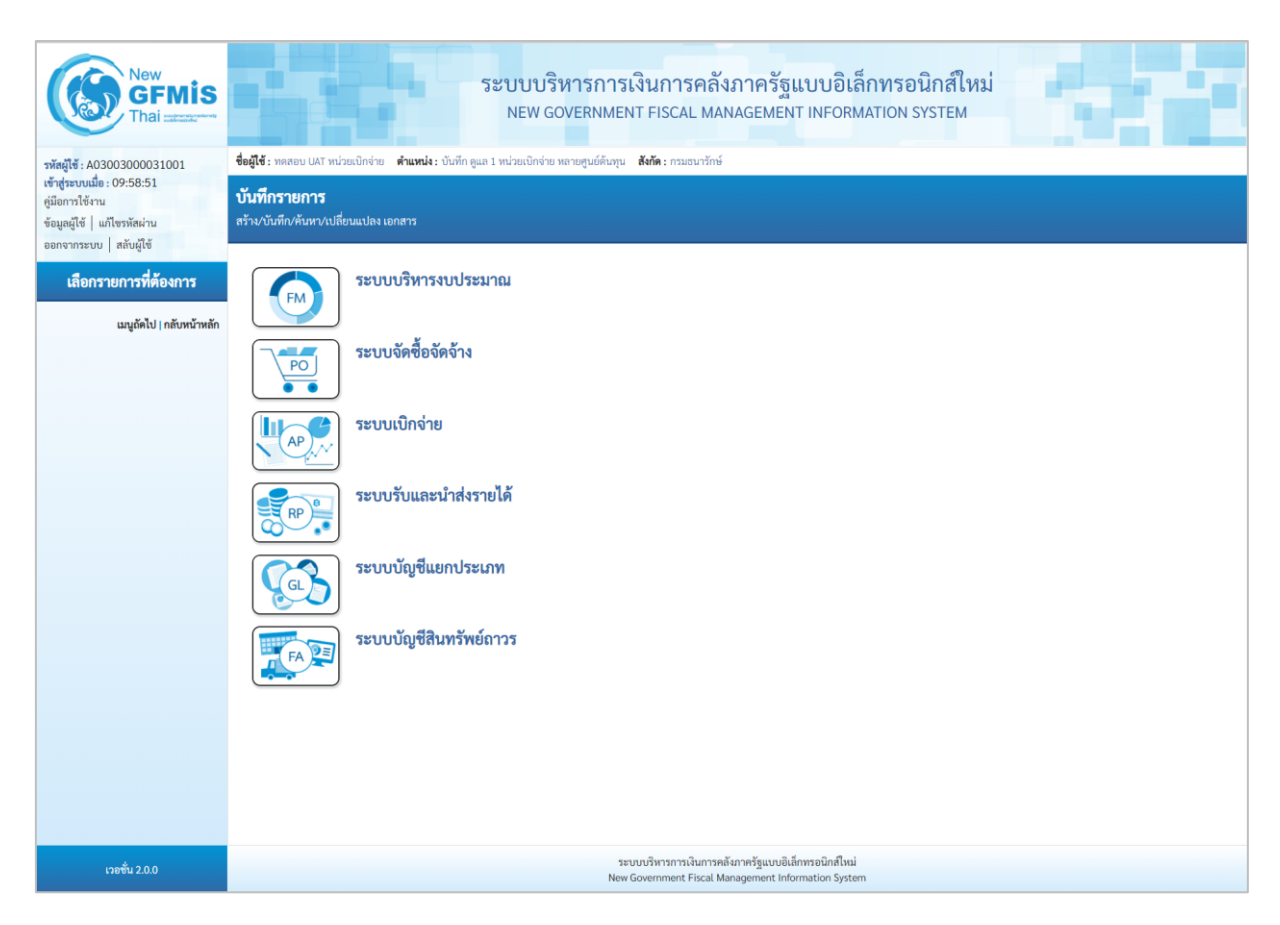

ภาพที่ 1

- กดปุ่ม ระบบบัญชีสินทรัพย์ถาวร เพื่อเข้า > ข้อมูลหลักสินทรัพย์ > สท01 สินทรัพย์ ตามภาพที่ 2

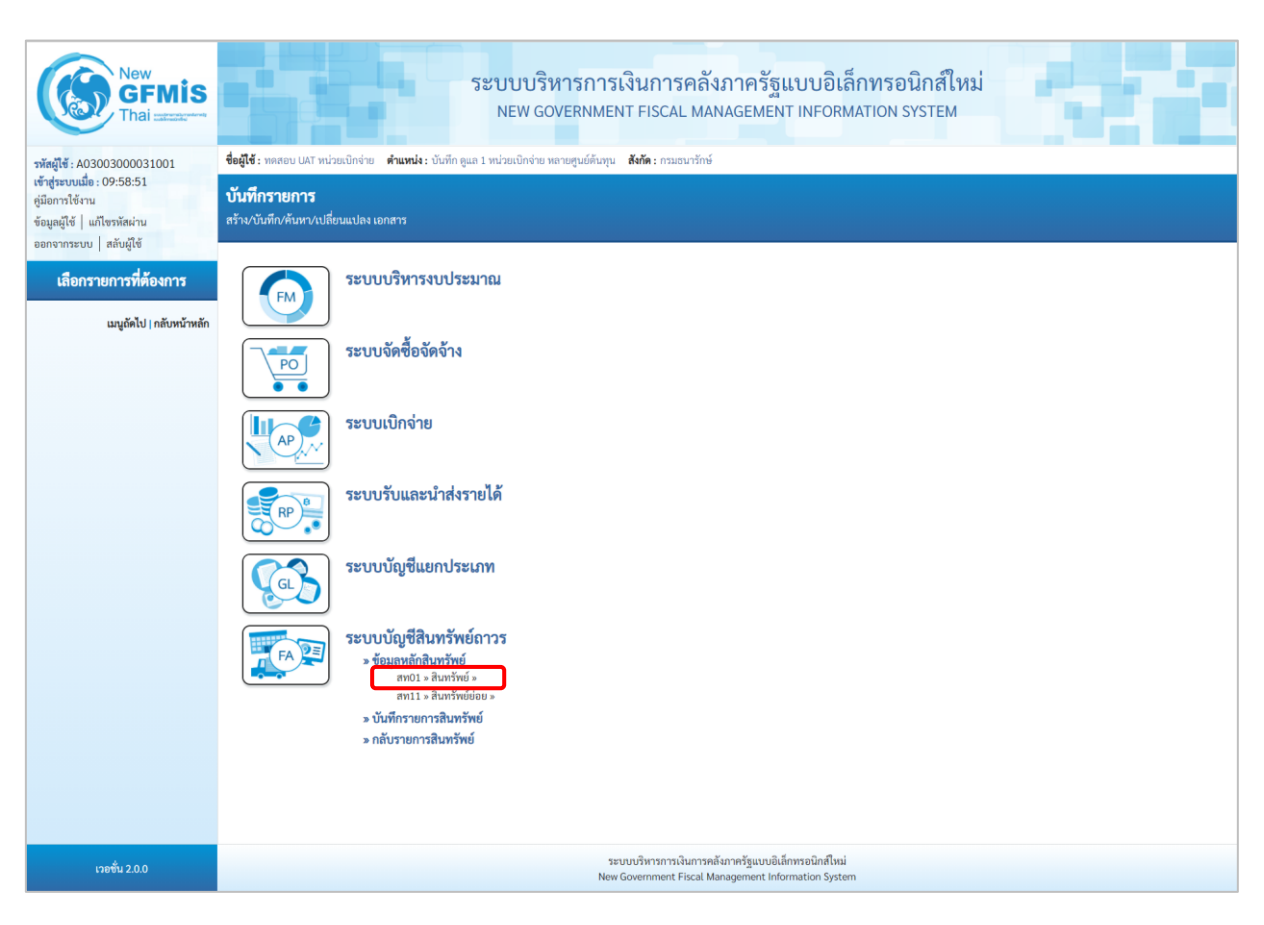

ภาพที่ 2

# - ระบบแสดงหน้าจอ สินทรัพย์ (สท.01) สร้างสินทรัพย์ เลือกเมนู "แก้ไข" ตามภาพที่ 3

| New<br>GFMIS<br>Thai accord                                                                                                    |                                                                                 |                                             | ะบบบริหารการเ<br>NEW GOVERNMEN  | เงินการคลังภ<br>IT FISCAL MANA                    | าาครัฐแบบอิเล็<br>AGEMENT INFORM                        | <mark>กทรอนิกส์ใหม่</mark><br>ation system |       |             |
|----------------------------------------------------------------------------------------------------|---------------------------------------------------------------------------------|---------------------------------------------|---------------------------------|---------------------------------------------------|---------------------------------------------------------|--------------------------------------------|-------|-------------|
| รหัสผู้ใช้ : A03003000031001<br>เข้าสู่ระบบเมื่อ : 11:15:30<br>ดูมือการใช้งาน<br>ข้อมูลผู้ใช้   แก้โชรหัสผ่าน<br>ออกจากระบบ   สลับผู้ใช้ | <b>ซิออู่ใช้ :</b> ทดสอบ UAT หน่ว<br><b>สินทรัพย์ (สท. 01</b><br>สร้างสินทรัพย์ | ยะเป็กจ้าย <b>ดำแหน่ง:</b> บันทึกดูแล<br>() | 1 หน่วยเป็กจ่าย หลายศูนย์คันทุน | <b>สังกัด :</b> กรมชนารักษ์                       |                                                         |                                            | สร้าง | เก๋ไข คืนหา |
| ระบบบัญชีสินทรัพย์ถาวร                                                                                                    | รหัสหน่วยงาน                                                                    | 03003<br>กรมธนารักษ์                        |                                 |                                                   | รหัสหน่วยเบิกจ่าย                                       | 0300300003<br>กองบริหารการคลัง             |       |             |
| » ข้อมูลหลักสินทรัพย์                                                                                                    | <u>หมวดสินทรัพย์</u>                                                            |                                             |                                 | ٩                                                 | รทัสผู้ขาย                                              |                                            |       | ٩           |
| » บันทึกรายการสินทรัพย์                                                                                                    | <u>จำนวนสินทรัพย์ที่เหมือนกั</u>                                                | <u>1</u>                                    |                                 |                                                   |                                                         |                                            |       |             |
| เมนูถัคไป   กลับหน้าหลัก                                                                                                    | ข้อมูลทั่วไป ขึ้นกับ                                                            | มเวลา เขตค่าเสื่อมราคา                      |                                 |                                                   |                                                         |                                            |       |             |
|                                                                                                    | <u>คำอธิบาย 1</u>                                                               |                                             |                                 |                                                   |                                                         |                                            |       |             |
|                                                                                                    | คำอธิบาย 2                                                                      |                                             |                                 |                                                   |                                                         |                                            |       |             |
|                                                                                                    | เลขที่ผลิตภัณฑ์                                                                 |                                             |                                 |                                                   | เลขที่สินค้าคงคลัง                                      |                                            |       |             |
|                                                                                                    | ปริมาณ                                                                          | 0                                           |                                 |                                                   | หน่วย                                                   |                                            |       | ٩           |
|                                                                                                    | ข้อมูลการผ่านรายการ                                                             |                                             |                                 |                                                   |                                                         |                                            |       |             |
|                                                                                                    | วันที่โอนเป็นทุน                                                                |                                             |                                 |                                                   | ยกเลิกการทำงานเมื่อ                                     |                                            |       |             |
|                                                                                                    | วันที่ได้มาครั้งแรก                                                             |                                             |                                 |                                                   |                                                         |                                            |       |             |
|                                                                                                    | งวดที่ได้มา                                                                     |                                             |                                 |                                                   |                                                         |                                            |       |             |
|                                                                                                    | ข้อกำหนดภายใน                                                                   |                                             |                                 |                                                   |                                                         |                                            |       |             |
|                                                                                                    | สินทรัพย์เดิม                                                                   |                                             |                                 |                                                   | สินทรัพย์ย่อยเดิม                                       |                                            |       |             |
|                                                                                                    | ได้มาเมือ                                                                       |                                             |                                 |                                                   | หน่วยงานเดิม                                            |                                            |       |             |
|                                                                                                    |                                                                                 |                                             |                                 |                                                   |                                                         |                                            |       |             |
|                                                                                                    |                                                                                 |                                             |                                 | จ้าลองกา                                          | เรบันทึก                                                |                                            |       |             |
|                                                                                                    |                                                                                 |                                             |                                 |                                                   |                                                         |                                            |       | ถัดไป       |
| เวอชั่น 2.0.0                                                                                                    |                                                                                 |                                             | 521.<br>Now (                   | บบบริหารการเงินการคลังภ<br>Government Fiscal Mana | าครัฐแบบอิเล็กทรอนิกส์ใหม่<br>gement Information System |                                            |       |             |

ภาพที่ 3

# - เข้าสู่หน้าจอ "เปลี่ยนสินทรัพย์ (สท.02)" ตามภาพที่ 4

|                                               | ระบบบริหา<br>NEW GOVER                                      | รการเงินการคลังภาครัฐแบบอิเล็กทรง<br>RNMENT FISCAL MANAGEMENT INFORMATION | อนิกส์ใหม่<br>I SYSTEM         |                                |
|-----------------------------------------------|-------------------------------------------------------------|---------------------------------------------------------------------------|--------------------------------|--------------------------------|
| <b>ชื่อผู้ใช้</b> : ทดสอบ UAT หน่วยเป         | บิกจ่าย <b>ตำแหน่ง :</b> บันทึก ดูแล 1 หน่วยเบิกจ่าย หลายศู | ุนย์ต้นทุน <b>สังกัด :</b> กรมธนารักษ์                                    |                                | สร้าง <mark>แก้ไข</mark> ค้นหา |
| <b>เปลี่ยนสินทรัพย์ (สา</b><br>แก้ไขสินทรัพย์ | n. 02)                                                      |                                                                           |                                |                                |
| รหัสหน่วยงาน                                  | 03003<br>กรมธนารักษ์                                        | รหัสหน่วยเปิกจ่าย                                                         | 0300300003<br>กองบริหารการคลัง |                                |
| หมวดสินทรัพย์                                 |                                                             | รหัสผู้ขาย                                                                |                                | ٩                              |
| เลขที่สินทรัพย์หลัก                           | ค้นหาเลขที่สินทรัพย์หลัก                                    | เลขที่สินทรัพย์ย่อย                                                       |                                |                                |
| ข้อมูลทั่วไป ขึ้นกับเวล                       | ลา เขตค่าเสื่อมราคา                                         |                                                                           |                                |                                |
| คำอธิบาย 1                                    |                                                             |                                                                           |                                |                                |
| คำอธิบาย 2                                    |                                                             |                                                                           |                                |                                |
| เลขที่ผลิตภัณฑ์                               |                                                             | เลขที่สินค้าคงคลัง                                                        |                                |                                |
| ปริมาณ                                        | 0                                                           | หน่วย                                                                     |                                | ٩                              |
| ข้อมูลการผ่านรายการ                           |                                                             |                                                                           |                                |                                |
| วันที่โอนเป็นทุน                              |                                                             | ยกเลิกการทำงานเมื่อ                                                       |                                |                                |
| วันที่ได้มาครั้งแรก                           |                                                             |                                                                           |                                |                                |
| งวดที่ได้มา                                   |                                                             |                                                                           |                                |                                |
| ข้อกำหนดภายใน                                 |                                                             |                                                                           |                                |                                |
| สินทรัพย์เดิม                                 |                                                             | สินทรัพย์ย่อยเดิม                                                         |                                |                                |
| ได้มาเมื่อ                                    |                                                             | หน่วยงานเดิม                                                              |                                |                                |
|                                               |                                                             | จำลองการบันทึก                                                            |                                |                                |
|                                               |                                                             |                                                                           |                                | ถัดไป                          |

ภาพที่ 4

#### - กดปุ่ม ค้นหาเลขที่สินทรัพย์หลัก เพื่อเข้าสู่หน้าจอ "ค้นหา" ตามภาพที่ 5

| เลขที่สินทรัพย์             |                                | × |
|-----------------------------|--------------------------------|---|
| ค้นหา                       |                                |   |
| ค้นหาตามเลขที่สินทรัพย์หลัก | ค้นหาตามเงื่อนไขอื่น           |   |
| <u>เลขที่สินทรัพย์หลัก</u>  | ពីវ                            |   |
|                             | เริ่มต้นหา                     |   |
| รหัสหน่วยงาน                | 03003<br>กรมธนารักษ์           |   |
| รหัสหน่วยเบิกจ่าย           | 0300300003<br>กองบริหารการคลัง |   |

ภาพที่ 5

### - ระบุเลขที่สินทรัพย์หลักที่ต้องการแก้ไข จำนวน 12 หลัก แล้วกดปุ่ม 💷 ตามภาพที่ 6

| เลขที่สินทรัพย์             |                                | ×    |
|-----------------------------|--------------------------------|------|
| ค้นหา                       |                                |      |
| ค้นหาตามเลขที่สินทรัพย์หลัก | ค้นหาตามเงื่อนไขอื่น           |      |
| <u>เลขที่สินทรัพย์หลัก</u>  | 110001006962                   | ถึง  |
|                             | (เริ่มต่                       | ันหา |
| รทัสหน่วยงาน                | 03003<br>กรมธนารักษ์           |      |
| รหัสหน่วยเบิกจ่าย           | 0300300003<br>กองบริหารการคลัง |      |

ภาพที่ 6

เลขที่สินทรัพย์ ค้นหา ค้นหาตามเงื่อนไขอื่น ค้นหาตามเลขที่สินทรัพย์หลัก <u>เลขที่สินทรัพย์หลัก</u> ถึง 110001006962 เริ่มค้นหา รหัสหน่วยงาน 03003 กรมธนารักษ์ รหัสหน่วยเบิกจ่าย 0300300003 กองบริหารการคลัง <u>เลขที่สินทรัพย์ย่อย</u> วันที่สร้างสินทรัพย์ เลือก **เลขที่สินทรัพย์หลัก** <u>หมวดสินทรัพย์</u> <u>สถานะ</u> 110001006962 0000 12060100 12 กรกฎาคม 2564 ข้อมูลสินทรัพย์ยังไม่ถูกระงับ 

- ระบบแสดงข้อมูล ตามเลขที่สินทรัพย์หลักที่ระบุ ตามภาพที่ 7

 - กดปุ่ม 🛅 (เลือก) หน้าเลขที่สินทรัพย์หลักที่ต้องการแก้ไข ระบบแสดงหน้าจอ "เปลี่ยนสินทรัพย์ (สท.02)" ตามภาพที่ 8

|                                                    | ระบบบริหา<br>NEW GOVER                       | รการเงินการคลัง<br>RNMENT FISCAL MAN   | ภาครัฐแบบอิเล็ก<br>IAGEMENT INFORMA | าทรอนิกส์ใหม่<br>ITION SYSTEM        |                                |
|----------------------------------------------------|----------------------------------------------|----------------------------------------|-------------------------------------|--------------------------------------|--------------------------------|
| <b>ชื่อผู้ใช้ :</b> ทดสอบ UAT หน่วยเบิกจ่าย        | ตำแหน่ง : บันทึก ดูแล 1 หน่วยเบิกจ่าย หลายศู | ุนย์ต้นทุน <b>สังกัด :</b> กรมธนารักษ์ |                                     |                                      | สร้าง <mark>แก้ไข</mark> ค้นหา |
| <b>เปลี่ยนสินทรัพย์ (สท. 0</b> 7<br>แก้ไขสินทรัพย์ | 2)                                           |                                        |                                     |                                      |                                |
| รทัสหน่วยงาน                                       | 03003<br>กรมธนารักษ์                         |                                        | รหัสหน่วยเบิกจ่าย                   | 0300300003<br>กองบริหารการคลัง       |                                |
| หมวดสินทรัพย์                                      | 12060100<br>ครุภัณฑ์สนง.                     |                                        | <u>รทัสผู้ขาย</u>                   | 1000000110<br>บริษัท นิยมพานิช จำกัด | ٩                              |
| เลขที่สินทรัพย์หลัก                                | 110001006962                                 |                                        | เลขที่สินทรัพย์ย่อย                 | 0000                                 | ประวัติการแก้ไข                |
| สถานะ                                              | ข้อมูลสินทรัพย์ยังไม่ถูกระงับ                |                                        |                                     |                                      |                                |
| ข้อมูลทั่วไป ขึ้นกับเวลา<br><u>คำอธิบาย 1</u>      | เขตค่าเสื่อมราคา<br>โต๊ะประชุม 10 ที่นั่ง    | ก่อนแก้ไข                              |                                     |                                      | ก่อนแก้ไข                      |
|                                                    | สีบีซ เฟอร์ราเดค Meeting Set                 |                                        |                                     |                                      |                                |
| เลขทผลตภณฑ                                         | กคร 2564/00000230                            |                                        | เสขทสนคาคงคลง                       | nns 2564/000000000000000             |                                |
| บรมาณ                                              | 0                                            |                                        | <u>พกวย</u>                         | U2<br>ตัว                            | ٩                              |
| ข้อมูลการผ่านรายการ                                |                                              |                                        |                                     |                                      |                                |
| วันที่โอนเป็นทุน                                   |                                              |                                        | ยกเลิกการทำงานเมื่อ                 |                                      |                                |
| วันที่ได้มาครั้งแรก                                |                                              |                                        |                                     |                                      |                                |
| งวดที่ได้มา                                        |                                              |                                        |                                     |                                      |                                |
| ข้อกำหนดภายใน                                      |                                              |                                        |                                     |                                      |                                |
| สินทรัพย์เดิม                                      |                                              |                                        | สินทรัพย์ย่อยเดิม                   |                                      |                                |
| ได้มาเมือ                                          |                                              |                                        | หน่วยงานเดิม                        |                                      |                                |
|                                                    |                                              | จำลอง                                  | การบันทึก                           |                                      |                                |
|                                                    |                                              |                                        |                                     |                                      | ( ถัดไป                        |

ภาพที่ 8

# - ทำการแก้ไขข้อมูล ตามภาพที่ 9

|                                                                                  | ระบบบริหารก<br>NEW GOVERN                                                                           | าารเงินการคลังภาครัฐแบบอิเล็ก<br>IMENT FISCAL MANAGEMENT INFORMAT | ทรอนิกส์ใหม่<br>ION SYSTEM           |                                |
|----------------------------------------------------------------------------------|----------------------------------------------------------------------------------------------------|-------------------------------------------------------------------|--------------------------------------|--------------------------------|
| <b>ชื่อผู้ใช้ :</b> ทดสอบ UAT หน่วยเบิ                                           | กจ่าย <b>ตำแหน่ง :</b> บันทึก ดูแล 1 หน่วยเบิกจ่าย หลายศูนย์                                        | ต้นทุน <b>สังกัด:</b> กรมธนารักษ์                                 |                                      | สร้าง <mark>แก้ไข</mark> ค้นหา |
| <b>เปลี่ยนสินทรัพย์ (สา</b><br>แก้ไขลินทรัพย์                                    | 1. 02)                                                                                              |                                                                   |                                      |                                |
| รหัสหน่วยงาน                                                                     | 03003<br>กรมธนารักษ์                                                                                | รหัสหน่วยเบิกจ่าย                                                 | 0300300003                           |                                |
| หมวดสินทรัพย์                                                                    | 12060100<br>ครุภัณฑ์สนง.                                                                            | วทัสผู้ขาย                                                        | 1000000110<br>บริษัท นิยมพานิช จำกัด | ٩                              |
| เลขที่สินทรัพย์หลัก<br>สถามะ                                                     | 110001006962<br>ข้อบอสิบพรัพย์ยังไปออระรับ                                                          | เลขที่สินทรัพย์ย่อย                                               | 0000                                 | Jระวัติการแก้ไข                |
| ข้อมูลทั่วไป ขึ้นกับเวล<br>คำอธิบาย 1<br>คำอธิบาย 2<br>เลษที่ผลิตภัณฑ์<br>ปริมาณ | า เขตคำเสื่อมราคา<br>โต๊ะประขุม 10 ที่นั่ง<br>ถึบีช เฟอร์ราเลค Meeting S<br>กคร 2564/000000330<br>0 | ลังแก้ไข<br>เลซที่สินค้าคงคลัง<br>หน่วย                           | пят 2564/0000000001169<br>U2<br>й    | หลังแก้ไข                      |
| ข้อมูลการผ่านรายการ<br>วันเชื่อมแป็นหน                                           |                                                                                                    | ยอเลือดกระจำงานเชื่อ                                              |                                      |                                |
| วันที่ได้มาครั้งแรก                                                              |                                                                                                    | Chainin 1371 N 14640                                              |                                      |                                |
| งวดที่ได้มา                                                                      |                                                                                                    |                                                                   |                                      |                                |
| ข้อกำหนดภายใน                                                                    |                                                                                                    |                                                                   |                                      |                                |
| สินทรัพย์เดิม                                                                    |                                                                                                    | สินทรัพย์ย่อยเดิม                                                 |                                      |                                |
| ได้มาเมื่อ                                                                       |                                                                                                    | หน่วยงานเดิม                                                      |                                      |                                |
|                                                                                  |                                                                                                    | (จำลองการบันทึก)                                                  |                                      | ( ถัดไป                        |

ภาพที่ 9

- กดปุ่ม 🚺 (จำลองการบันทึก) เพื่อให้ระบบตรวจสอบความถูกต้องของการบันทึกรายการ ตามภาพที่ 10

| จำลองการบันทึกรายการ |             |                                                        | × |
|----------------------|-------------|--------------------------------------------------------|---|
| ผลการบันทึก          | รหัสข้อความ | ค่าอธิบาย                                              |   |
| สำเร็จ               | S002        | สินทรัพย์ 110001006962, เลขที่ย่อย 0000 ถูกเปลี่ยนแล้ว |   |
|                      | บันทึก      | ้อมูล กลับไปแก้ไขข้อมูล Export XML Export JSON         |   |

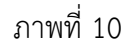

#### ระบบแสดงผลจำลองการบันทึก

- กดป่ม

หลังจากกดปุ่ม "จำลองการบันทึก" ระบบจะแสดงผลจำลองการบันทึกรายการ ประกอบด้วย ผลการบันทึก รหัสข้อความ และคำอธิบาย ให้เลือกดำเนินการ ดังนี้

| - กดปุ่ม (กลับไปแก้ไขข้อมูล) |  |
|------------------------------|--|
|------------------------------|--|

บันทึกข้อมูล

กรณีที่มีความผิดพลาด เพื่อย้อนกลับไปหน้าจอการบันทึก รายการที่ผ่านมา หรือ

กรณีที่ไม่มีรายการผิดพลาด เพื่อให้ระบบบันทึกรายการ ตามภาพที่ 11

| ผลการบันทึกรายการ |                                  |                                | ×            |
|-------------------|----------------------------------|--------------------------------|--------------|
| ผลการบันทึก       | เลขที่สินทรัพย์หลัก              | เลขที่สินทรัพย์ย่อย            | รทัสหน่วยงาน |
| สำเร็จ            | 110001006962                     | 0000                           | 03003        |
|                   | (แสดงข้อมูล) (กลับไปแก้ไขข้อมูล) | (สร้างเอกสารใหม่) (ค้นหาเอกสาร |              |

ภาพที่ 11

#### ระบบบันทึกรายการ

หลังจากกดปุ่ม "บันทึกข้อมูล" ระบบจะแสดงผลการบันทึกรายการ ประกอบด้วย ผลการบันทึก เลขที่สินทรัพย์หลัก (จำนวน 12 หลัก) เลขที่สินทรัพย์ย่อย (จำนวน 4 หลัก) และรหัสหน่วยงาน (จำนวน 5 หลัก) สามารถเลือกดำเนินการ ดังนี้

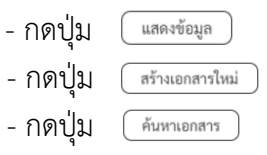

เพื่อแสดงข้อมูลที่ได้บันทึกรายการ ตามภาพที่ 12 เพื่อบันทึกข้อมูลสร้างสินทรัพย์ใหม่ ตามภาพที่ 14 เพื่อค้นหาเอกสาร ตามภาพที่ 15

|                                             | ระบบบรีหารการเงินการคลัง                                                                | ภาครัฐแบบอิเล็กทระ  | อนิกส์ไหม่                           |
|---------------------------------------------|-----------------------------------------------------------------------------------------|---------------------|--------------------------------------|
|                                             | NEW GOVERNMENT FISCAL MAN                                                               | AGEMENT INFORMATION | SYSTEM                               |
| ชื่อผู้ใช้ : ทดสอบ UAT หน่วยเบิกจ่าย ต่     | <b>ำแหน่ง :</b> บันทึก ดูแล 1 หน่วยเบิกจ่าย หลายศูนย์ต้นทุน <b>สังกัด :</b> กรมธนารักษ์ |                     | สร้าง   แก้ไข   ค้นหา                |
| <b>สินทรัพย์ (สท. 01)</b><br>สร้างสินทรัพย์ |                                                                                         |                     |                                      |
| รหัสหน่วยงาน                                | 03003<br>กรมธนารักษ์                                                                    | รหัสหน่วยเบิกจ่าย   | 0300300003<br>กองบริหารการคลัง       |
| หมวดสินทรัพย์                               | 12060100<br>ครูภัณฑ์สนง.                                                                | รหัสผู้ขาย          | 1000000110<br>บริษัท นิยมพานิข จำกัด |
| เลขที่สินทรัพย์หลัก                         | 110001006962                                                                            | เลขที่สินทรัพย์ย่อย | 0000 ประวัติการแก้ไข                 |
| สถานะ                                       | ข้อมูลสินทรัพย์ยังไม่ถูกระงับ                                                           |                     |                                      |
| v 44. žv                                    |                                                                                         |                     |                                      |
| ขอมูลทวเป ขนกบเวลา เขต                      | คาเสอมราคา                                                                              |                     |                                      |
| คำอธิบาย 1                                  | โต๊ะประชุม 10 ที่นั่ง                                                                   |                     |                                      |
| คำอซิบาย 2                                  | สีบีช เฟอร์ราเดค Meeting Set1                                                           |                     |                                      |
| เลขที่ผลิตภัณฑ์                             | กคร 2564/00000330                                                                       | เลขที่สินค้าคงคลัง  | กคร 2564/00000000001169              |
| ปริมาณ                                      | 0                                                                                       | หน่วย               | U2                                   |
| ข้อมูลการผ่านรายการ                         |                                                                                         |                     | ติว                                  |
| วันที่โอนเป็นทุน                            |                                                                                         | ยกเลิกการทำงานเมื่อ |                                      |
| วันที่ได้มาครั้งแรก                         |                                                                                         |                     |                                      |
| งวดที่ได้มา                                 |                                                                                         |                     |                                      |
| ข้อกำหนดภายใน                               |                                                                                         |                     |                                      |
| สินทรัพย์เดิม                               |                                                                                         | สินทรัพย์ย่อยเดิม   |                                      |
| ได้มาเมื่อ                                  |                                                                                         | หน่วยงานเดิม        |                                      |
|                                             | สร้างเอกสารใหม่                                                                         | (แก้ไซสินทรัพย์     |                                      |
|                                             |                                                                                         |                     | ( ถัดไป                              |

ภาพที่ 12

- สามารถกดปุ่ม 🕕 เพื่อเรียกดูประวัติการแก้ไขสินทรัพย์ ตามภาพที่ 13

| ประวัติการแก้ไข | J                  |            |                           |                           |                 |                 | ×     |
|-----------------|--------------------|------------|---------------------------|---------------------------|-----------------|-----------------|-------|
| ออบเจค          | ข้อความแบบสั้น     | การปฏิบัติ | ค่าใหม่                   | ค่าเดิม                   | ผู้แก้ไข        | วันที่          | เวลา  |
| ข้อมูลทั่วไป    | เลขที่ผลิตภัณฑ์    | เปลี่ยน    | กคร 2564/00000330         | กคร 2564/00000230         | A03003000031001 | 12 กรกฎาคม 2564 | 11:27 |
| ข้อมูลทั่วไป    | เลขที่สินค้าคงคลัง | เปลี่ยน    | กคร 2564/0000000000001169 | กคร 2564/0000000000001067 | A03003000031001 | 12 กรกฎาคม 2564 | 11:27 |
|                 |                    |            |                           |                           |                 |                 |       |
|                 |                    |            |                           | ปิด                       |                 |                 |       |

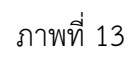

|                                             | ระบบบ<br>NEW                                    | ริหารการเงินการคลัง<br>GOVERNMENT FISCAL MAI | ภาครัฐแบบอิเล็ก<br>NAGEMENT INFORMAT | ทรอนิกส์ใหม่<br>TION SYSTEM    |                       |
|---------------------------------------------|-------------------------------------------------|----------------------------------------------|--------------------------------------|--------------------------------|-----------------------|
| <b>ชื่อผู้ใช้ :</b> ทดสอบ UAT หน่วยเบิกจ่าย | <b>ตำแหน่ง :</b> บันทึก ดูแล 1 หน่วยเบิกจ่าย หล | ทยศูนย์ต้นทุน <b>สังกัด:</b> กรมธนารักษ์     |                                      |                                | สร้าง   แก้ไข   ค้นหา |
| <b>สินทรัพย์ (สท. 01)</b><br>สร้างสินทรัพย์ |                                                 |                                              |                                      |                                |                       |
| รหัสหน่วยงาน                                | 03003<br>กรมธนารักษ์                            |                                              | รหัสหน่วยเบิกจ่าย                    | 0300300003<br>กองบริหารการคลัง |                       |
| <u>หมวดสินทรัพย์</u>                        |                                                 | ٩                                            | <u>รหัสผู้ขาย</u>                    |                                | ٩                     |
| <u>จำนวนสินทรัพย์ที่เหมือนกับ</u>           | 1                                               |                                              |                                      |                                |                       |
| ข้อมูลทั่วไป ขึ้นกับเวลา                    | เขตค่าเสื่อมราคา                                |                                              |                                      |                                |                       |
| <u>คำอธิบาย 1</u>                           |                                                 |                                              |                                      |                                |                       |
| <u>คำอธิบาย 2</u>                           |                                                 |                                              |                                      |                                |                       |
| <u>เลขที่ผลิตภัณฑ์</u>                      |                                                 |                                              | <u>เลขที่สินค้าคงคลัง</u>            |                                |                       |
| ปริมาณ                                      | 0                                               |                                              | หน่วย                                |                                | ٩                     |
| ข้อมูลการผ่านรายการ                         |                                                 |                                              |                                      |                                |                       |
| วันที่โอนเป็นทุน                            |                                                 |                                              | ยกเลิกการทำงานเมื่อ                  |                                |                       |
| วันที่ได้มาครั้งแรก                         |                                                 |                                              |                                      |                                |                       |
| งวดที่ได้มา                                 |                                                 |                                              |                                      |                                |                       |
| ข้อกำหนดภายใน                               |                                                 |                                              |                                      |                                |                       |
| สินทรัพย์เดิม                               |                                                 |                                              | สินทรัพย์ย่อยเดิม                    |                                |                       |
| ได้มาเมือ                                   |                                                 |                                              | หน่วยงานเดิม                         |                                |                       |
|                                             |                                                 |                                              |                                      |                                |                       |
|                                             |                                                 | ( จำลอ                                       | มการบันทึก                           |                                |                       |
|                                             |                                                 |                                              |                                      |                                | <u>ถัดไป</u>          |

ภาพที่ 14

|                                                 | ระบบบริหารการเงิท<br>NEW GOVERNMENT I                                   | นการคลังภาครัฐแบบอิเล็กทรอนิกส์ใหม่<br>FISCAL MANAGEMENT INFORMATION SYSTEM |                                |
|-------------------------------------------------|-------------------------------------------------------------------------|-----------------------------------------------------------------------------|--------------------------------|
| <b>ชื่อผู้ใช้ :</b> ทดสอบ UAT หน่วยเบิกจ่าย     | ตำแหน่ง : บันทึก ดูแล 1 หน่วยเบิกจ่าย หลายศูนย์ต้นทุน <b>สังกัด :</b> ก | ารมธนารักษ์                                                                 | สร้าง แก้ไข <mark>ค้นหา</mark> |
| <b>ค้นหาสินทรัพย์ (สท. 03</b><br>ค้นหาสินทรัพย์ |                                                                         |                                                                             |                                |
| ค้นหา                                           |                                                                         |                                                                             |                                |
| ค้นหาตามเลขที่สินทรัพย์หลัก                     | ค้นหาตามเงื่อนไขอื่น                                                    |                                                                             |                                |
| <u>เลขที่สืนทรัพย์หลัก</u>                      |                                                                         | ពីរ                                                                         |                                |
|                                                 |                                                                         | เริ่มศันหา                                                                  |                                |
| รหัสหน่วยงาน                                    | 03003<br>กรมธนารักษ์                                                    |                                                                             |                                |
| รหัสหน่วยเบิกจ่าย                               | 0300300003<br>กองบริหารการคลัง                                          |                                                                             |                                |
|                                                 |                                                                         |                                                                             |                                |
|                                                 |                                                                         |                                                                             |                                |
|                                                 |                                                                         |                                                                             |                                |

ภาพที่ 15

#### 2) การแก้ไขสินทรัพย์ย่อย

เมื่อเข้าสู่ระบบ New GFMIS Thai โดยระบุรหัสผู้ใช้และรหัสผ่านแล้ว ระบบแสดงหน้าจอ ระบบงาน ตามภาพที่ 14

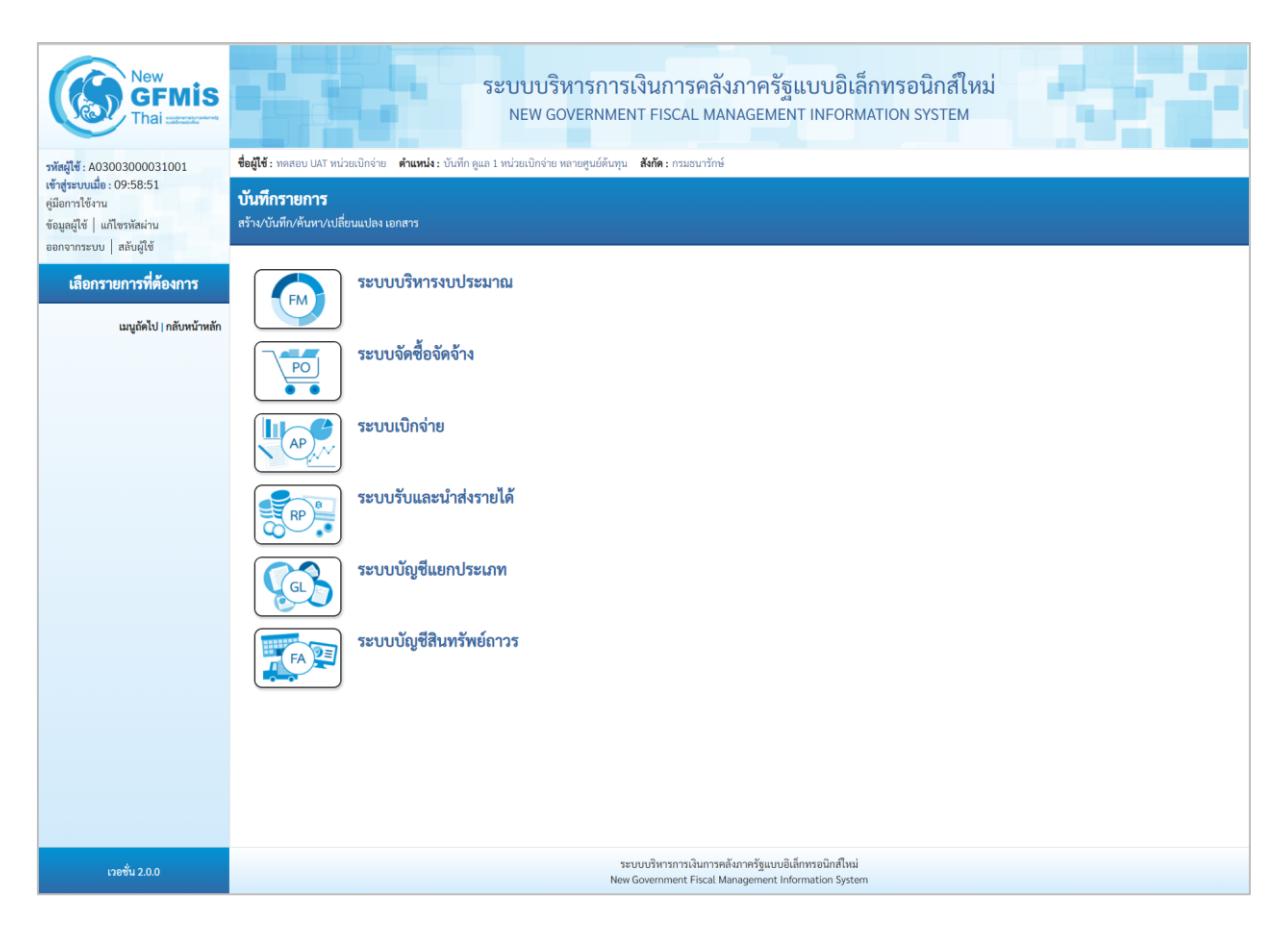

ภาพที่ 16

- กดปุ่มเพื่อเข้า ระบบบัญชีสินทรัพย์ถาวร > ข้อมูลหลักสินทรัพย์ > สท11 สินทรัพย์ย่อย ตามภาพที่ 17

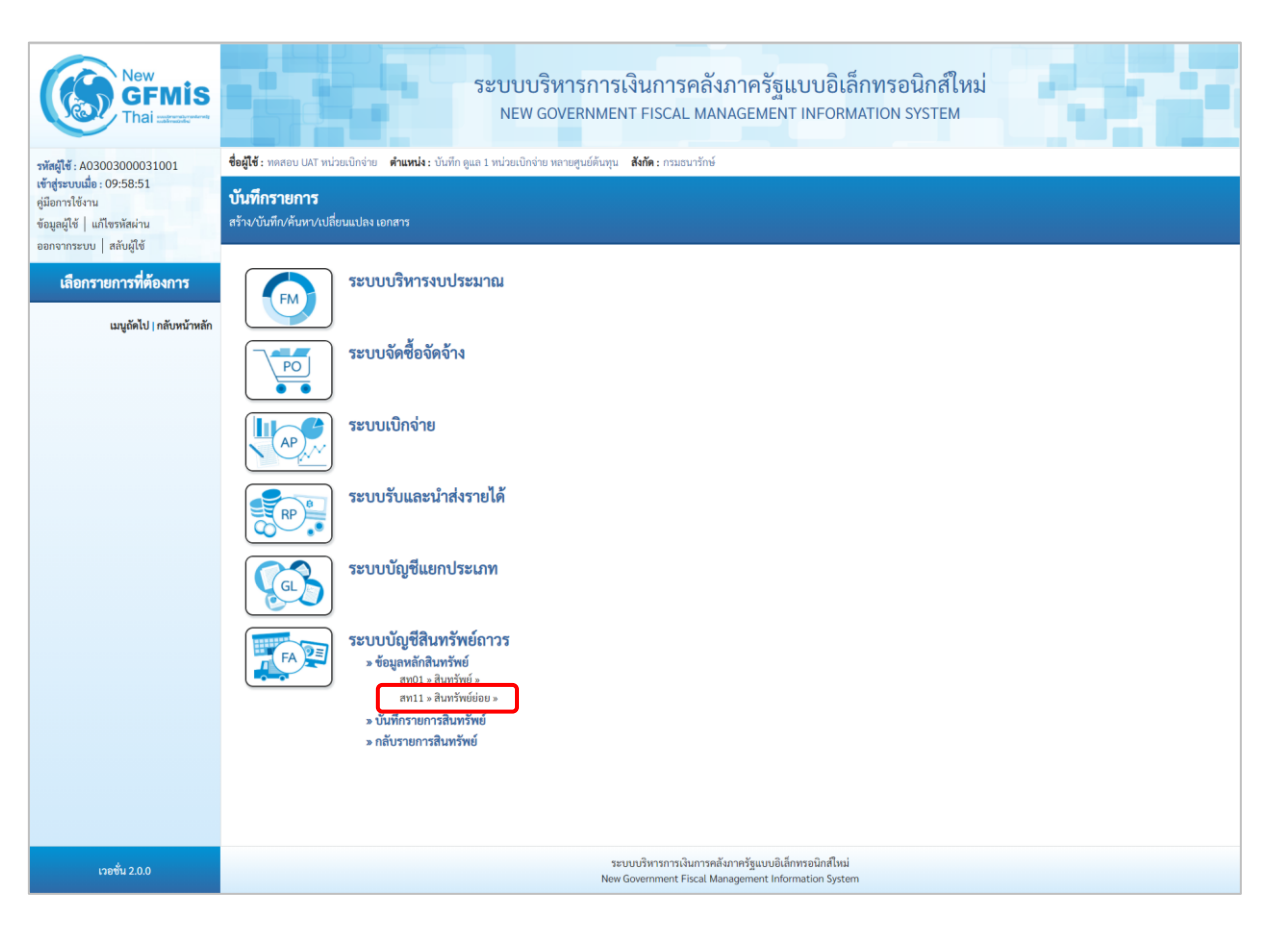

ภาพที่ 17

- ระบบแสดงหน้าจอ สินทรัพย์ย่อย (สท.11) สร้างสินทรัพย์ย่อย เลือกเมนู "แก้ไข" ตามภาพที่ 18

| New<br>GFMIS<br>Thai                                                                                      |                                                | ระบบบริ<br>NEW G                                     | ริหารการเงินการคลังภ<br>GOVERNMENT FISCAL MANA            | าครัฐแบบอิเล็<br>GEMENT INFORM,                         | <mark>กทรอนิกส์ใหม่</mark><br>ATION SYSTEM | 1                 |
|----------------------------------------------------------------------------------------------------|------------------------------------------------|------------------------------------------------------|-----------------------------------------------------------|---------------------------------------------------------|--------------------------------------------|-------------------|
| รพัสผู้ใช้ : A03003000031001                                                                              | <b>ชื่อผู้ใช้ :</b> ทดสอบ UAT หน่วย            | แป๊กจ่าย <b>ดำแหน่ง :</b> บันทึก ดูแล 1 หน่วยเบิกจ่า | ย หลายศูนย์ดันทุน <b>สังกัด :</b> กรมธนารักษ์             |                                                         |                                            | สร้าง แก้ไข ค้นหา |
| เข้าสู่ระบบเมื่อ : 11:15:30<br>ดู่มือการใช้งาน<br>ข้อมูลผู้ใช้   แก้ไขรหัสผ่าน<br>ออกจากระบบ   สลับผู้ใช้ | <b>สินทรัพย์ย่อย (สท</b><br>สร้างสินทรัพย์ย่อย | . 11)                                                |                                                           |                                                         |                                            | _                 |
| ระบบบัญชีสินทรัพย์ถาวร                                                                                    | รหัสหน่วยงาน                                   | 03003<br>กรมธนารักษ์                                 |                                                           | รหัสหน่วยเปิกจ่าย                                       | 0300300003<br>กองปริหารการคลัง             |                   |
| > ข้อมูลหลักสินทรัพย์                                                                                     | หมวดสินทรัพย์                                  |                                                      |                                                           | ผู้ขาย                                                  |                                            | ٩                 |
| » บันทึกรายการสินทรัพย์                                                                                   | เลขที่สินทรัพย์หลัก                            | ค้นหาเลขที่สินทรัพย์หลัก                             |                                                           |                                                         |                                            |                   |
| เมนูถัดไป   กลับหน้าหลัก                                                                                  | ข้อมูลทั่วไป ขึ้นกับเ                          | วลา เขตค่าเสื่อมราคา                                 |                                                           |                                                         |                                            |                   |
|                                                                                                    | <u>คำอธิบาย 1</u>                              |                                                      |                                                           |                                                         |                                            |                   |
|                                                                                                    | <u>คำอชิบาย 2</u>                              |                                                      |                                                           |                                                         |                                            |                   |
|                                                                                                    | เลขที่ผลิตภัณฑ์                                |                                                      |                                                           | เลขที่สินค้าคงคลัง                                      |                                            |                   |
|                                                                                                    | ปริมาณ                                         | 0                                                    |                                                           | <u> ยต่มพ</u>                                           |                                            | ٩                 |
|                                                                                                    | ข้อมูลการผ่านรายการ                            |                                                      |                                                           |                                                         |                                            |                   |
|                                                                                                    | วันที่โอนเป็นทุน                               |                                                      |                                                           | ยกเลิกการทำงานเมื่อ                                     |                                            |                   |
|                                                                                                    | วันที่ได้มาครั้งแรก                            |                                                      |                                                           |                                                         |                                            |                   |
|                                                                                                    | งวดที่ได้มา                                    |                                                      |                                                           |                                                         |                                            |                   |
|                                                                                                    | ข้อกำหนดภายไน                                  |                                                      |                                                           | 9                                                       |                                            |                   |
|                                                                                                    | สนทรพยเคม                                      |                                                      |                                                           | สนทรพยยอยเคม                                            |                                            |                   |
|                                                                                                    |                                                |                                                      |                                                           | NN 704 INI/IN                                           |                                            |                   |
|                                                                                                    |                                                |                                                      |                                                           |                                                         |                                            |                   |
|                                                                                                    |                                                |                                                      | จำลองการ                                                  | รบันทึก                                                 |                                            |                   |
|                                                                                                    |                                                |                                                      |                                                           |                                                         |                                            | <u>ถัดไป</u>      |
| เวอชั่น 2.0.0                                                                                             |                                                |                                                      | ระบบบริหารการเงินการคลังภา<br>New Government Fiscal Manag | กครัฐแบบอิเล็กทรอนิกส์ใหม่<br>gement Information System |                                            |                   |

ภาพที่ 18

# - เข้าสู่หน้าจอ "เปลี่ยนสินทรัพย์ (สท.02)" ตามภาพที่ 19

| <b>ชื่อผู้ใช้ :</b> ทดสอบ UAT หน่วยเป็กจ่            | ระบบบริหารการ<br>NEW GOVERNME<br>าย ดำแหน่ง: บันทึกดูแล 1 หน่วยเบิกง่าย หลายศูนย์ต้นทุ | รเงินการคลังภาครัฐแบบอิเล็กท<br>ENT FISCAL MANAGEMENT INFORMATI<br>ม <b>ส.ด</b> ้ะ กรมธนารักษ์ | ารอนิกส์ใหม่<br>on system      | สร้าง   แก้ไข   คัมหา |
|------------------------------------------------------|----------------------------------------------------------------------------------------|------------------------------------------------------------------------------------------------|--------------------------------|-----------------------|
| <b>เปลี่ยนสินทรัพย์ (สท.</b><br>แก้ไขสินทรัพย์       | 02)                                                                                    |                                                                                                |                                |                       |
| รพัสหน่วยงาน<br>หมวดสินทรัพย์<br>เลขที่สินทรัพย์หลัก | 03003<br>กรมธนารักษ์<br>คันหาเลซที่สินหรัดย์หลัก                                       | รหัสหน่วยเบิกจ่าย<br>รหัสผู้ขาย<br>เลขที่สินหรัพย์ย่อย                                         | 0300300003<br>กองบริหารการคลัง |                       |
| ข้อมูลทั่วไป ขึ้นกับเวลา<br>คำอธิบาย 1               | เขตกำเสื่อมราคา                                                                        |                                                                                                |                                |                       |
| คำอธิบาย 2<br>เลขที่ผลิตภัณฑ์<br>ปริมาณ              |                                                                                        | เลขที่สินค้าคงคลัง<br>หน่วย                                                                    |                                |                       |
| ข้อมูลการผ่านรายการ<br>วันที่โอนเป็นทุน              |                                                                                        | ยกเลิกการทำงานเมื่อ                                                                            |                                |                       |
| วันที่ได้มาครั้งแรก<br>งวดที่ได้มา                   |                                                                                        |                                                                                                |                                |                       |
|                                                      |                                                                                        | <ul> <li>จำลองการบันทึก</li> </ul>                                                             |                                | (ถัดไป                |

ภาพที่ 19

### กดปุ่ม ค้นหาเลขที่สินทรัพย์หลัก เพื่อเข้าสู่หน้าจอ "ค้นหา" ตามภาพที่ 20

| ขที่สินทรัพย์               |                      |            |  | > |
|-----------------------------|----------------------|------------|--|---|
| ค้นหา                       |                      |            |  |   |
| ค้นหาตามเลขที่สินทรัพย์หลัก | ค้นหาตามเงื่อนไขอื่น |            |  |   |
| <u>เลขที่สินทรัพย์หลัก</u>  |                      | ถึง        |  |   |
| <u>เลขที่สินทรัพย์ย่อย</u>  |                      | ถึง        |  |   |
|                             |                      | เริ่มค้นหา |  |   |
| รหัสหน่วยงาน                | 03003<br>กรมธนารักษ์ |            |  |   |
| รหัสหน่วยเบิกจ่าย           | 0300300003           |            |  |   |
|                             | กองบริหารการคลัง     |            |  |   |

ภาพที่ 20

| เลขที่สินทรัพย์             |                                |            | × |
|-----------------------------|--------------------------------|------------|---|
| ค้นหา                       |                                |            |   |
| ค้นหาตามเลขที่สินทรัพย์หลัก | ค้นหาตามเงื่อนไขอื่น           |            |   |
| <u>เลขที่สินทรัพย์หลัก</u>  | 110001006962                   | ถึง        |   |
| <u>เลขที่สินทรัพย์ย่อย</u>  | 1                              | ถึง        |   |
|                             |                                | เริ่มค้นหา |   |
| รหัสหน่วยงาน                | 03003<br>กรมธนารักษ์           |            |   |
| รหัสหน่วยเบิกจ่าย           | 0300300003<br>กองบริหารการคลัง |            |   |

ภาพที่ 21

# - ระบบแสดงข้อมูล ตามเลขที่สินทรัพย์หลัก และเลขที่สินทรัพย์ย่อยที่ระบุ ตามภาพที่ 22

| ลขที่สินทรัพย์              |                                |                    |                      |                             |                               |
|-----------------------------|--------------------------------|--------------------|----------------------|-----------------------------|-------------------------------|
| ค้นหา                       |                                |                    |                      |                             |                               |
| ค้นหาตามเลขที่สินทรัพย์หลัก | ค้นหาตามเงื่อนไขอื่น           |                    |                      |                             |                               |
| <u>เลขที่สินทรัพย์หลัก</u>  | 110001006962                   |                    | ถึง                  |                             |                               |
| <u>เลขที่สินทรัพย์ย่อย</u>  | 1                              |                    | ถึง                  |                             |                               |
|                             |                                |                    | เริ่มค้นหา           |                             |                               |
| รหัสหน่วยงาน                | 03003<br>กรมธนารักษ์           |                    |                      |                             |                               |
| รหัสหน่วยเบิกจ่าย           | 0300300003<br>กองบริหารการคลัง |                    |                      |                             |                               |
| เลือก <u>เลขที่สินทรัท</u>  | เย์หลัก เลขที่สิน              | <u>เทรัพย์ย่อย</u> | <u>หมวดสินทรัพย์</u> | <u>วันที่สร้างสินทรัพย์</u> | <u>สถานะ</u>                  |
| 110001000                   | 5962 0                         | 001                | 12060100             | 12 กรกฎาคม 2564             | ข้อมูลสินทรัพย์ยังไม่ถูกระงับ |
|                             |                                |                    | < 1 >                |                             |                               |

ภาพที่ 22
กดปุ่ม 🛅 (เลือก) หน้าเลขที่สินทรัพย์ที่ต้องการแก้ไข ระบบแสดงเมนู "เปลี่ยนสินทรัพย์ (สท.02)" ตามภาพที่ 23

|                                                | ระบบบริหารก<br>NEW GOVERN                                   | การเงินการคลังภาครัฐแบบอิเล็กทรง<br>MENT FISCAL MANAGEMENT INFORMATION | อนิกส์ไหม่<br>I SYSTEM               |                                |
|------------------------------------------------|-------------------------------------------------------------|------------------------------------------------------------------------|--------------------------------------|--------------------------------|
| <b>ชื่อผู้ใช้ :</b> ทดสอบ UAT หน่วยเบิกจ่      | าย <b>ตำแหน่ง :</b> บันทึก ดูแล 1 หน่วยเบิกจ่าย หลายศูนย์ด่ | นับทุน <b>สังกัด</b> ∶กรมธนารักษ์                                      |                                      | สร้าง <mark>แก้ไข</mark> ค้นหา |
| <b>เปลี่ยนสินทรัพย์ (สท.</b><br>แก้ไขสินทรัพย์ | 02)                                                         |                                                                        |                                      |                                |
| รหัสหน่วยงาน                                   | 03003<br>กรมธนารักษ์                                        | รหัสหน่วยเปิกจ่าย                                                      | 0300300003<br>กองบริหารการคลัง       |                                |
| หมวดสินทรัพย์                                  | 12060100<br>ครุภัณฑ์สนง.                                    | <u>รหัสผู้ขาย</u>                                                      | 1000000110<br>บริษัท นิยมพานิช จำกัด | ٩                              |
| เลขที่สินทรัพย์หลัก                            | 110001006962                                                | เล <del>ง</del> ที่สินทรัพย์ย่อย                                       | 0001                                 | ประวัติการแก้ไข                |
| สถานะ                                          | ข้อมูลสินทรัพย์ยังไม่ถูกระงับ                               | ก่อนแก้ไข                                                              |                                      |                                |
| ข้อมอชื่อไป สิ้มสัมแลวล                        |                                                             |                                                                        |                                      |                                |
| ขอมูลทรเบ ขนกบารสา                             |                                                             |                                                                        |                                      |                                |
| <u>คำอธิบาย 1</u>                              | เก้าอี้                                                     |                                                                        |                                      |                                |
| <u>คำอธิบาย 2</u>                              | เฟอร์ราเดค COZY สีดำ                                        |                                                                        |                                      |                                |
| <u>เลขที่ผลิตภัณฑ์</u>                         | กคร 2564/000002549                                          | <u>เลขที่สินค้าคงคลัง</u>                                              | กคร 2564/000000000007310             |                                |
| ปริมาณ                                         | 0                                                           | <u>หน่วย</u>                                                           | U2                                   | ٩                              |
| ส้อมอออสม่อมรอยออส                             |                                                             |                                                                        | ตัว                                  |                                |
| รับส์ร้องแสดงและ                               |                                                             |                                                                        |                                      |                                |
| วนทเอนเบนทุน                                   |                                                             | อบเสบบรหางานขามอ                                                       |                                      |                                |
| วินที่ได้มาครั้งแรก                            |                                                             |                                                                        |                                      |                                |
| งวดที่ได้มา                                    |                                                             |                                                                        |                                      |                                |
|                                                |                                                             | (จำลองการบันทึก)                                                       |                                      |                                |
|                                                |                                                             |                                                                        |                                      | ถัดไป                          |

ภาพที่ 23

# - ทำการแก้ไขข้อมูล ตามภาพที่ 24

|                                                     | ระบบบริหารก<br>NEW GOVERN                                      | าารเงินการคลังภาครัฐแบบอิเล็กท<br>IMENT FISCAL MANAGEMENT INFORMATIC | รอนิกส์ใหม่<br>NN SYSTEM             | c T                            |
|-----------------------------------------------------|----------------------------------------------------------------|----------------------------------------------------------------------|--------------------------------------|--------------------------------|
| <b>ชื่อผู้ใช้ :</b> ทดสอบ UAT หน่วยเบิ              | iกจ่าย <b>ตำแหน่ง :</b> บันทึก ดูแล 1 หน่วยเบิกจ่าย หลายศูนย์  | ต้นทุน <b>สังกัด:</b> กรมธนารักษ์                                    |                                      | สร้าง <mark>แก้ไข</mark> ค้นหา |
| <b>เปลี่ยนสินทรัพย์ (สท</b><br>แก้ไขสินทรัพย์       | n. 02)                                                         |                                                                      |                                      |                                |
| รหัสหน่วยงาน                                        | 03003<br>กรมธนารักษ์                                           | รทัสหน่วยเปิกจ่าย                                                    | 0300300003<br>กองบริหารการคลัง       |                                |
| หมวดสินทรัพย์                                       | 12060100<br>ครุภัณฑ์สนง.                                       | รทัสผู้ขาย                                                           | 1000000110<br>บริษัท นิยมพานิช จำกัด | ٩                              |
| เลขที่สินทรัพย์หลัก<br>สถานะ                        | 110001006962<br>ข้อมูลสินทรัพย์ยังไม่ถูกระจับ                  | เลงที่ลินทรัพย์ย่อย<br>หลังแก้ไข                                     | 0001                                 | (ประวัติการแก้ไข               |
| ข้อมูลทั่วไป ขึ้นกับเวล<br>คำอธิบาย 1<br>คำอธิบาย 2 | า เขตค่าเสื่อมราคา<br>เก้าอี้สำนักงาน<br>เฟอร์ราเคค Honey สีดำ |                                                                      |                                      |                                |
| เลขที่ผลิตภัณฑ์                                     | กคร 2564/000002549                                             | เลขที่สินค้าคงคลัง                                                   | กคร 2564/0000000000073               | 10                             |
| ปริมาณ                                              | 0                                                              | <u>ยะน่ห</u>                                                         | ี U2<br>ตัว                          | ٩                              |
| ข้อมูลการผ่านรายการ                                 |                                                                |                                                                      |                                      |                                |
| วันที่โอนเป็นทุน                                    |                                                                | ยกเลิกการทำงานเมื่อ                                                  |                                      |                                |
| วันที่ได้มาครั้งแรก                                 |                                                                |                                                                      |                                      |                                |
| งวดที่ได้มา                                         |                                                                |                                                                      |                                      |                                |
|                                                     |                                                                | งำลองการบันทึก                                                       |                                      | ( ถัดไป                        |

ภาพที่ 24

- กดปุ่ม 🕼 - กดปุ่ม 🕼 เพื่อให้ระบบตรวจสอบความถูกต้องของการบันทึกรายการ ตามภาพที่ 25

| จำลองการบันทึกรายการ |             |                                                        | × |
|----------------------|-------------|--------------------------------------------------------|---|
| ผลการบันทึก          | รหัสข้อความ | คำอธิบาย                                               |   |
| สำเร็จ               | S002        | สินทรัพย์ 110001006962, เลขที่ย่อย 0001 ถูกเปลี่ยนแล้ว |   |
|                      |             |                                                        |   |
|                      | บันทึกข่    | อมูล กลับไปแก้ไซข้อมูล Export XML Export JSON          |   |
| t.                   |             |                                                        |   |

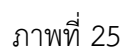

#### ระบบแสดงผลจำลองการบันทึก

หลังจากกดปุ่ม "จำลองการบันทึก" ระบบจะแสดงผลจำลองการบันทึกรายการ ประกอบด้วย ผลการบันทึก รหัสข้อความ และคำอธิบาย ให้เลือกดำเนินการ ดังนี้

| - กดปุ่ม 🛛 กลับไปแก้ไซข้อมูล | กรณีที่มีความผิดพลาด เพื่อย้อนกลับไปหน้าจอการบันทึก |
|------------------------------|-----------------------------------------------------|
|                              | รายการที่ผ่านมา หรือ                                |
| - กดปุ่ม 🛛 บันทึกข้อมูล      | กรณีที่ไม่มีรายการผิดพลาด เพื่อให้ระบบบันทึกรายการ  |
|                              | ตามภาพที่ 26                                        |
|                              |                                                     |

| ผลการบันทึกรายการ |                              |                             | ×            |
|-------------------|------------------------------|-----------------------------|--------------|
| ผลการบันทึก       | เลขที่สินทรัพย์หลัก          | เลขที่สินทรัพย์ย่อย         | รหัสหน่วยงาน |
| สำเร็จ            | 110001006962                 | 0001                        | 03003        |
|                   | แสดงข้อมูล กลับไปแก้ไขข้อมูล | สร้างเอกสารใหม่ ค้นหาเอกสาร |              |

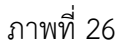

#### ระบบบันทึกรายการ

หลังจากกดปุ่ม "บันทึกข้อมูล" ระบบจะแสดงผลการบันทึกรายการ ประกอบด้วย ผลการบันทึก เลขที่สินทรัพย์หลัก (จำนวน 12 หลัก) เลขที่สินทรัพย์ย่อย (จำนวน 4 หลัก) และรหัสหน่วยงาน (จำนวน 5 หลัก) สามารถเลือกดำเนินการ ดังนี้

- กดปุ่ม 🛛 💷 💷 💷 แสดงข้อมูล

- กดปุ่ม สร้างเอกสารใหม่

- กดปุ่ม (ค้นหาเอกสาร

เพื่อแสดงข้อมูลที่ได้บันทึกรายการ ตามภาพที่ 27 เพื่อบันทึกข้อมูลสร้างสินทรัพย์ใหม่ ตามภาพที่ 29 เพื่อค้นหาเอกสาร ตามภาพที่ 30

|                                                     | ระบบบริหารการเงินการคลังม<br>NEW GOVERNMENT FISCAL MAN                            | าาครัฐแบบอิเล็กทรง<br>AGEMENT INFORMATION | อนิกส์ใหม่<br>system                 |
|-----------------------------------------------------|-----------------------------------------------------------------------------------|-------------------------------------------|--------------------------------------|
| <b>ชื่อผู้ใช้ :</b> ทดสอบ UAT หน่วยเบิกจ่าย         | ทำแหน่ง : บันทึก ดูแล 1 หน่วยเบิกจ่าย หลายศูนย์ต้นทุน <b>สังกัด :</b> กรมธนารักษ์ |                                           | สร้าง   แก้ไข   ดันหา                |
| <b>สินทรัพย์ย่อย (สท. 11)</b><br>สร้างสินทรัพย์ย่อย |                                                                                   |                                           |                                      |
| รหัสหน่วยงาน                                        | 03003<br>กรมชนารักษ์                                                              | รหัสหน่วยเบิกจ่าย                         | 0300300003<br>กองบริหารการคลัง       |
| หมวดสินทรัพย์                                       | 12060100<br>ครุภัณฑ์สนง.                                                          | ผู้ขาย                                    | 1000000110<br>บริษัท นิยมพานิช จำกัด |
| เลขที่สินทรัพย์หลัก<br>สถานะ                        | 110001006962<br>ข้อมุลสิบทรัพย์ยังไม่อกระรับ                                      | เลขที่สินทรัพย์ย่อย                       | 0001 (ประวัติการแก้ไข                |
|                                                     |                                                                                   |                                           |                                      |
| ข้อมูลทั่วไป ขึ้นกับเวลา เข                         | ตค่าเสื่อมราคา                                                                    |                                           |                                      |
| คำอธิบาย 1                                          | ้เก้าอี้สำนักงาน                                                                  |                                           |                                      |
| คำอธิบาย 2                                          | เฟอร์ราเดค Honey สีดำ                                                             |                                           |                                      |
| เลขที่ผลิตภัณฑ์                                     | กคร 2564/000002549                                                                | เลขที่สินค้าคงคลัง                        | กคร 2564/000000000007310             |
| ปริมาณ                                              | 0                                                                                 | หน่วย                                     | U2<br>ตัว                            |
| ข้อมูลการผ่านรายการ                                 |                                                                                   |                                           |                                      |
| วันที่โอนเป็นทุน                                    |                                                                                   | ยกเลิกการทำงานเมื่อ                       |                                      |
| วันที่ได้มาครั้งแรก                                 |                                                                                   |                                           |                                      |
| งวดที่ได้มา                                         |                                                                                   |                                           |                                      |
| ข้อกำหนดภายใน                                       |                                                                                   |                                           |                                      |
| สินทรัพย์เดิม                                       |                                                                                   | สินทรัพย์ย่อยเดิม                         |                                      |
| ได้มาเมื่อ                                          |                                                                                   | หน่วยงานเดิม                              |                                      |
|                                                     | สร้างเอกสารใหม่                                                                   | แก้ไขสินทรัพย์                            |                                      |
|                                                     |                                                                                   |                                           | (ถัดไป                               |

ภาพที่ 27

# - สามารถกดปุ่ม 🕕 เพื่อเรียกดูประวัติการแก้ไขสินทรัพย์ ตามภาพที่ 28

| ประวัติการแก้ไข |                |            |                       |                      |                 |                 | ×     |
|-----------------|----------------|------------|-----------------------|----------------------|-----------------|-----------------|-------|
| ออบเจค          | ข้อความแบบสั้น | การปฏิบัติ | ค่าใหม่               | ค่าเดิม              | ผู้แก้ไข        | วันที่          | ເວລາ  |
| ข้อมูลทั่วไป    | คำอธิบาย 1     | เปลี่ยน    | เก้าอี้สำนักงาน       | เก้าอี้              | A03003000031001 | 12 กรกฎาคม 2564 | 11:46 |
| ข้อมูลทั่วไป    | คำอธิบาย 2     | เปลี่ยน    | เฟอร์ราเดค Honey สีดำ | เฟอร์ราเดค COZY สีดำ | A03003000031001 | 12 กรกฎาคม 2564 | 11:46 |
|                 |                |            |                       |                      |                 |                 |       |
|                 |                |            |                       | ป๊ด                  |                 |                 |       |

ภาพที่ 28

|                                            |                |                                     | ระบบบริหารกา<br>NEW GOVERNM | รเงินการคลังร<br>ENT FISCAL MANA | าาครัฐแบบอิเล็<br>AGEMENT INFORM/ | กทรอนิกส์ใหม่<br>ation system  |                       |
|--------------------------------------------|----------------|-------------------------------------|-----------------------------|----------------------------------|-----------------------------------|--------------------------------|-----------------------|
| <b>ชื่อผู้ใช้ :</b> ทดสอบ UAT              | T หน่วยเบิกจ่า | ย <b>ตำแหน่ง :</b> บันทึก ดูแล 1 หน | ่วยเบิกจ่าย หลายศูนย์ต้นทุน | ส <b>ังกัด :</b> กรมธนารักษ์     |                                   |                                | สร้าง   แก้ไข   ค้นหา |
| <b>สินทรัพย์ย่อย</b><br>สร้างสินทรัพย์ย่อย | (สท. 11)       | )                                   |                             |                                  |                                   |                                |                       |
| รหัสหน่วยงาน                               |                | 03003<br>กรมธนารักษ์                |                             |                                  | รหัสหน่วยเบิกจ่าย                 | 0300300003<br>กองบริหารการคลัง |                       |
| หมวดสินทรัพย์                              |                |                                     |                             |                                  | <u>ผู้ขาย</u>                     |                                | ٩                     |
| <u>เลขที่สินทรัพย์หลัก</u>                 |                | ค้นหาเลซที่สินทรัพย์หลัก            |                             |                                  |                                   |                                |                       |
| ข้อมูลทั่วไป                               | ขึ้นกับเวลา    | เขตค่าเสื่อมราคา                    |                             |                                  |                                   |                                |                       |
| <u>คำอธิบาย 1</u>                          |                |                                     |                             |                                  |                                   |                                |                       |
| คำอธิบาย 2                                 |                |                                     |                             |                                  |                                   |                                |                       |
| เลขที่ผลิตภัณฑ์                            |                |                                     |                             |                                  | เลขที่สินค้าคงคลัง                |                                |                       |
| ปริมาณ                                     |                | 0                                   |                             |                                  | หน่วย                             |                                | ٩                     |
| ข้อมูลการผ่านรายก                          | าาร            |                                     |                             |                                  |                                   |                                |                       |
| วันที่โอนเป็นทุน                           |                |                                     |                             |                                  | ยกเลิกการทำงานเมื่อ               |                                |                       |
| วันที่ได้มาครั้งแรก                        |                |                                     |                             |                                  |                                   |                                |                       |
| งวดที่ได้มา                                |                |                                     |                             |                                  |                                   |                                |                       |
| ข้อกำหนดภายใน                              |                |                                     |                             |                                  |                                   |                                |                       |
| สินทรัพย์เดิม                              |                |                                     |                             |                                  | สินทรัพย์ย่อยเดิม                 |                                |                       |
| ได้มาเมื่อ                                 |                |                                     |                             |                                  | หน่วยงานเดิม                      |                                |                       |
|                                            |                |                                     |                             |                                  |                                   |                                |                       |
|                                            |                |                                     |                             | จำลองก                           | ารบันทึก                          |                                |                       |
|                                            |                |                                     |                             |                                  |                                   |                                | (ถัดไป                |

# ตามภาพที่ 29

|                                                     | ระบบบริหารการ<br>NEW GOVERNME                           | รเงินการคลังภาครัฐแบบอิเล็กทรอนิกส<br>ENT FISCAL MANAGEMENT INFORMATION SYSTE | ส์ใหม่<br>EM      |
|-----------------------------------------------------|---------------------------------------------------------|-------------------------------------------------------------------------------|-------------------|
| <b>ชื่อผู้ใช้ :</b> ทดสอบ UAT หน่วยเบิกจ่าย         | ตำแหน่ง : บันทึก ดูแล 1 หน่วยเบิกจ่าย หลายศูนย์ด้นทุน 🕺 | ั <b>งกัด :</b> กรมธนารักษ์                                                   | สร้าง แก้ไข คับหา |
| <b>ค้นหาสินทรัพย์ (สท. 03</b><br>ค้นหาสินทรัพย์ย่อย | )                                                       |                                                                               |                   |
| <b>ค้นหา</b><br>ค้นหาตามเลขที่สินทรัพย์หลัก         | ด้นหาตามเงื่อนไขอื่น                                    |                                                                               |                   |
| <u>เลขที่สินทรัพย์หลัก</u>                          |                                                         | ถึง                                                                           |                   |
| <u>เลขที่สินทรัพย์ย่อย</u>                          |                                                         | ถึง                                                                           |                   |
|                                                     |                                                         | (เริ่มคับหา                                                                   |                   |
| รหัสหน่วยงาน                                        | 03003<br>กรมธนารักษ์                                    |                                                                               |                   |
| รหัสหน่วยเบิกจ่าย                                   | 0300300003<br>กองบริหารการคลัง                          |                                                                               |                   |
|                                                     |                                                         |                                                                               |                   |

# ตามภาพที่ 30

## บทที่ 6 การบล็อค/ปลดบล็อคสินทรัพย์ (สท.25)

การบล็อค/ปลดบล็อคสินทรัพย์ (สท.25) เป็นการระงับการได้มาของสินทรัพย์ที่สร้างข้อมูลหลัก สินทรัพย์ผิด และไม่ต้องการใช้งานข้อมูลหลักสินทรัพย์นั้น เพื่อป้องกันการนำสินทรัพย์นั้นไปบันทึก รายการรับรู้มูลค่า ซึ่งสามารถยกเลิกการระงับการได้มาภายหลังได้ กรณีต้องการนำข้อมูลหลักสินทรัพย์มา แก้ไขรายการให้ถูกต้อง

ขั้นตอนการบล็อค/ปลดบล็อคสินทรัพย์ (สท.25) มีดังนี้

- ไปที่เมนู ข้อมูลหลักสินทรัพย์ เลือก สท25

- หน้าจอ<sup>์</sup> "บล็อค/ปลดบล็อคสินทรัพย์" ระบุเลขที่สินทรัพย์ที่ต้องการบล็อค/ปลดบล็อก

 ดำเนินการเปลี่ยนสถานะสินทรัพย์เป็นบล็อค/ปลดบล็อค หลังจากบันทึกข้อมูล ระบบจะแสดง สถานะสินทรัพย์หลังการเปลี่ยนแปลง

การบล็อค/ปลดบล็อคสินทรัพย์ (สท.25) แบ่งเป็น

1) การบล็อคสินทรัพย์หลักหรือสินทรัพย์ย่อย

2) การปลดบล็อคสินทรัพย์หลักหรือสินทรัพย์ย่อย

## 1) การบล็อคสินทรัพย์หลักหรือสินทรัพย์ย่อย

เมื่อเข้าสู่ระบบ New GFMIS Thai โดยระบุรหัสผู้ใช้และรหัสผ่านแล้ว ระบบแสดงหน้าจอ ระบบงาน ตามภาพที่ 1

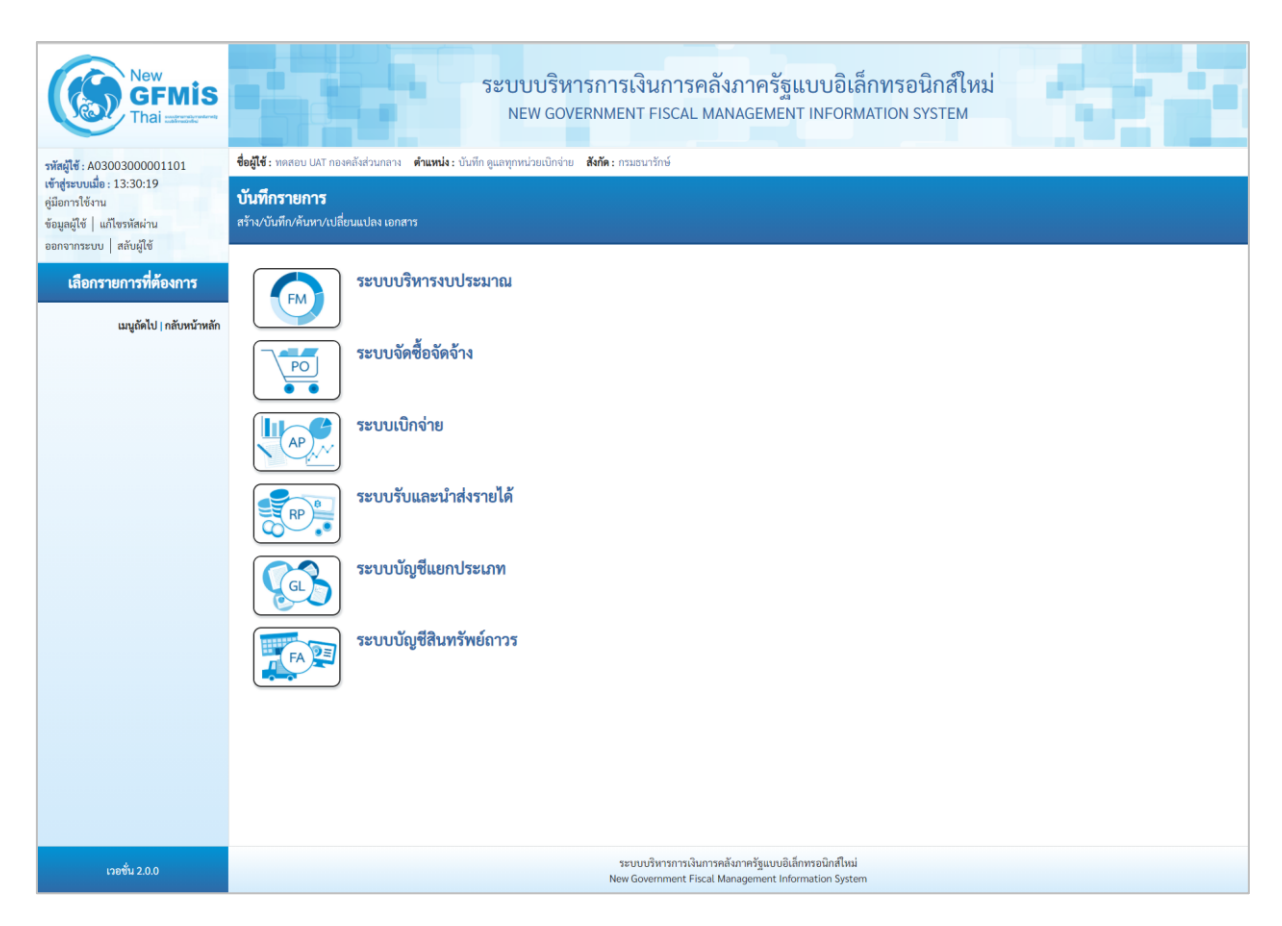

ภาพที่ 1

 กดปุ่ม ระบบบัญชีสินทรัพย์ถาวร เพื่อเข้า > ข้อมูลหลักสินทรัพย์ > สท25 บล็อค/ปลดบล็อคสินทรัพย์ ตามภาพที่ 2

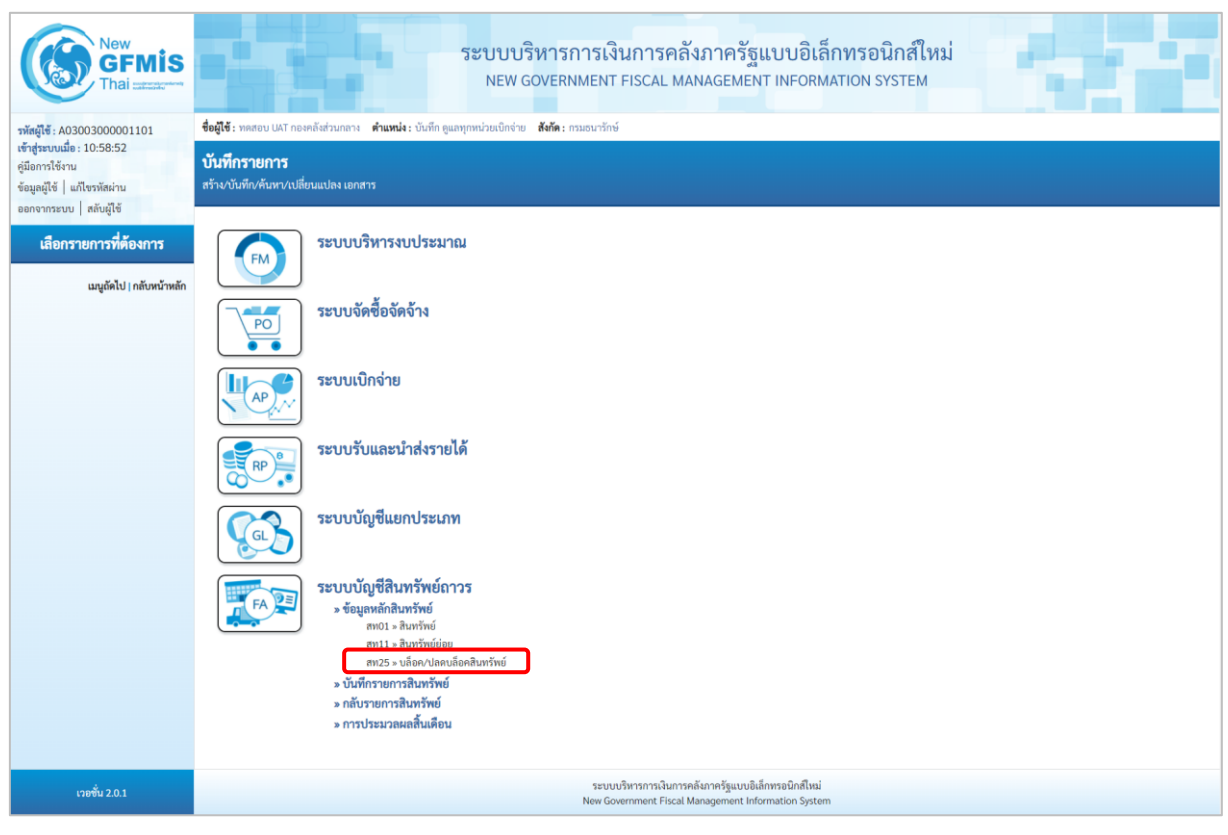

ภาพที่ 2

## - ระบบแสดงหน้าจอ บล็อค/ปลดบล็อคสินทรัพย์ (สท.25) ตามภาพที่ 3

| New GFMIS<br>Thai                                                                                     | ระบบบริหารการเงินการคลังภาครัฐแบบอิเล็กทรอนิกส์ใหม่<br>NEW GOVERNMENT FISCAL MANAGEMENT INFORMATION SYSTEM<br>ชื่อผู้ใช้: พลสอบ LLAT กองคลังส่วนกลาง ทำแหน่ง: บันทึก ดูแลทูกหน่วยเม็กจ่าย สีปรีด: กรมอนารักษ์ | บล็อค |
|----------------------------------------------------------------------------------------------------|----------------------------------------------------------------------------------------------------|-------|
| เขาสูระบบเมอ : 13:30:19<br>คู่มีอการใช้งาน<br>ข้อมูลผู้ใช้   แก้ไขรหัสผ่าน<br>ออกจากระบบ   สลับผู้ใช้ | ี <b>บล็อค/ปลคบล็อคสินทรัพย์ (สท. 25)</b><br><sub>ปล็อศ/ปลคบล็อคสินทรัทย์</sub>                                                                                                    |       |
| ระบบบัญชีสินทรัพย์ถาวร<br>> ข้อมูลหลักสินทรัพย์                                                       | าหัสหน่วยงาน 03003 <b>Q าหัสหน่วยงใบร่าย</b> 0300300003<br>กามเขารักษ์ กละเน้าหาการคลัง<br>เมษาที่สิมหวัรหย์แล                                                                                                | ٩     |
| <ul> <li>บันทึกรายการสินทรัพย์</li> <li>การประมวลผลสิ้นเดือน</li> </ul>                               | u891                                                                                                    |       |
| มญูตัดไป   กลับหน้าหลัก                                                                               |                                                                                                    |       |
| ເວຍຫັ້ນ 2.0.0                                                                                         | ระบบบริหารการเงินการคลังภาครัฐแบบอิเล็กหรอนิกส์ไหม่<br>New Government Fiscal Management Information System                                                                                                    |       |

ภาพที่ 3

 ระบุเลขที่สินทรัพย์หลัก และเลขที่สินทรัพย์ย่อย (ถ้ามี) ที่ต้องการบล็อค แล้วกดปุ่ม แลง ตามภาพที่ 4

|                                                      | ระบบบริหาร<br>NEW GOVER                                      | การเงินการคลัง:<br>NMENT FISCAL MAN | กาครัฐแบบอิเล่<br>AGEMENT INFORM | ล็กทรอนิกส์ใหม่<br>MATION SYSTEM | 1     |
|------------------------------------------------------|--------------------------------------------------------------|-------------------------------------|----------------------------------|----------------------------------|-------|
| <b>ชื่อผู้ใช้ :</b> ทดสอบ UAT กองคลังส่วน            | นกลาง <b>ตำแหน่ง :</b> บันทึก ดูแลทุกหน่วยเบิกจ่าย <b>สั</b> | <b>งกัด :</b> กรมธนารักษ์           |                                  |                                  | บล็อค |
| <b>บล็อค/ปลดบล็อคสินท</b><br>บล็อค/ปลดบล็อคสินทรัพย์ | เรัพย์ (สท. 25)                                              |                                     |                                  |                                  |       |
| รทัสหน่วยงาน                                         | 03003<br>กรมธนารักษ์                                         | ٩                                   | <u>รทัสหน่วยเบิกจ่าย</u>         | 0300300003<br>กองบริหารการคลัง   | ٩     |
| <u>เลขที่สินทรัพย์หลัก</u>                           | 110001007017<br>โด๊ะประชุม 10 ที่นั่ง                        | ٩                                   | <u>เลขที่สินทรัพย์ย่อย</u>       | 0000                             |       |
|                                                      |                                                              |                                     | 893                              |                                  |       |

ภาพที่ 4

# - ระบบแสดงข้อมูล ตามเลขที่สินทรัพย์ที่ระบุ โดยมีสถานะสินทรัพย์ "ไม่บล็อค" ตามภาพที่ 5

|                                            | ระบบบริหารกา                                                       | ารเงินการคลังภาครัฐแบบดิเล็กทร    | ะอนิกส์ใหม่                          |
|--------------------------------------------|--------------------------------------------------------------------|-----------------------------------|--------------------------------------|
|                                            | NEW GOVERNM                                                        | IENT FISCAL MANAGEMENT INFORMATIO | N SYSTEM                             |
| <b>ชื่อผู้ใช้ :</b> ทดสอบ UAT กองคลังส่วนก | ลาง <b>ตำแหน่ง:</b> บันทึกดูแลทุกหน่วยเบิกจ่าย <b>สังกัด:</b> กรมเ | ธนารักษ์                          | บล็อค                                |
| บล็อค/ปลดบล็อคสินทร์                       | ัพย์ (สท. 25)                                                      |                                   |                                      |
| บล็อค/ปลดบล็อคสินทรัพย์                    |                                                                    |                                   |                                      |
| รหัสหน่วยงาน                               | 03003<br>กรมธนารักษ์                                               | รหัสหน่วยเบิกจ่าย                 | 0300300003<br>กองบริหารการคลัง       |
| หมวดสินทรัพย์                              | 12060100<br>ครุภัณฑ์สนง.                                           | ผู้ขาย                            | 1000000110<br>บริษัท นิยมพานิช จำกัด |
| เลขที่สินทรัพย์หลัก                        | 110001007017<br>โต๊ะประชุม 10 ที่นั่ง                              | เลขที่สินทรัพย์ย่อย               | 0000 ประวัติการแก้ไข                 |
| ข้อมูลทั่วไป ขึ้นกับเวลา                   | เขตค่าเสื่อมราคา                                                   |                                   |                                      |
| คำอธิบาย 1                                 | โต๊ะประชุม 10 ที่นั่ง                                              |                                   |                                      |
| คำอธิบาย 2                                 | สีบีช เฟอร์ราเดค Meeting Set1                                      |                                   |                                      |
| เลขที่ผลิตภัณ <b>ฑ์</b>                    | กคร 2564/00000330                                                  | เลขที่สินค้าคงคลัง                | กคร 2564/00000000001169              |
| ปริมาณ                                     | 0                                                                  | หม่วย                             | U2<br>Ř                              |
| ข้อมูลการผ่านรายการ                        |                                                                    |                                   |                                      |
| วันที่โอนเป็นทุน                           |                                                                    | ยกเลิกการทำงานเมื่อ               |                                      |
| วันที่ได้มาครั้งแรก                        |                                                                    |                                   |                                      |
| งวดที่ได้มา                                |                                                                    |                                   |                                      |
| ข้อกำหนดภายใน                              |                                                                    |                                   |                                      |
| สินทรัพย์เดิม                              |                                                                    | สินทรัพย์ย่อยเดิม                 |                                      |
| ได้มาเมื่อ                                 |                                                                    | หน่วยงานเดิม                      |                                      |
| สถานะสินทรัพย์<br>สถานะสินทรัพย์           | ไม่บล็อด                                                           | Ţ                                 |                                      |
|                                            |                                                                    |                                   |                                      |
|                                            |                                                                    | 4 14641130 TAUL                   |                                      |
|                                            |                                                                    |                                   | (ถัดไป                               |
|                                            |                                                                    | ภาพที่ 5                          |                                      |
| - กดเป็น                                   | ระบบแสดง <sup>1มบล็อค</sup>                                        | เลือกส                            | ถานะบล็อค ตามภาพที่ 6                |

| ระบบบริหารการเงินการคลังภาครัฐแบบอิเล็กทรอนิกส์ใหม่<br>NEW GOVERNMENT FISCAL MANAGEMENT INFORMATION SYSTEM |                                                                             |                     |                                      |    |
|----------------------------------------------------------------------------------------------------|-----------------------------------------------------------------------------|---------------------|--------------------------------------|----|
| ชื่อผู้ใช้ : ทดสอบ UAT กองคลังส่วนกล                                                                       | ทง <b>ตำแหน่ง :</b> บันทึก ดูแลทุกหน่วยเบิกจ่าย <b>สังกัด :</b> กรมธนารักษ์ |                     | ບລົ                                  | อค |
| <b>บล็อค/ปลดบล็อคสินทรั</b><br>บล็อค/ปลดบล็อคสินทรัพย์                                                     | พย์ (สท. 25)                                                                |                     |                                      |    |
| รหัสหน่วยงาน                                                                                               | 03003<br>กรมธนารักษ์                                                        | รทัสหน่วยเบิกจ่าย   | 0300300003<br>กองบริหารการคลัง       |    |
| หมวดสินทรัพย์                                                                                              | 12060100<br>ครุภัณฑ์สนง.                                                    | ผู้ขาย              | 1000000110<br>บริษัท นิยมพานิช จำกัด |    |
| เลขที่สินทรัพย์หลัก                                                                                        | 110001007017<br>ได้ยประชุม 10 ที่นั่ง                                       | เลซที่สินทรัพย์ย่อย | 0000 ประวัติการแก้ไข                 |    |
| ข้อมูลทั่วไป ขึ้นกับเวลา                                                                                   | เขตค่าเสื่อมราคา                                                            |                     |                                      |    |
| คำอธิบาย 1                                                                                                 | โต๊ะประชุม 10 ที่นั่ง                                                       |                     |                                      |    |
| คำอธิบาย 2                                                                                                 | สีบีซ เฟอร์ราเดค Meeting Set1                                               |                     |                                      |    |
| การกำหนดบัญชี                                                                                              | 12060100 ครุภัณฑ์สำนักงาน (GFMIS)                                           |                     |                                      |    |
| เลขที่ผลิตภัณฑ์                                                                                            | กคร 2564/00000330                                                           | เลขที่สินค้าคงคลัง  | กคร 2564/00000000001169              |    |
| ปริมาณ                                                                                                    | 0                                                                           | หน่วย               | U2                                   |    |
| ข้อมูลการผ่านรายการ                                                                                        |                                                                             |                     | <b>9</b> 2                           |    |
| วันที่โอนเป็นทุน                                                                                           |                                                                             | ยกเลิกการทำงานเมื่อ |                                      |    |
| วันที่ได้มาครั้งแรก                                                                                        |                                                                             |                     |                                      |    |
| งวดที่ได้มา                                                                                                |                                                                             |                     |                                      |    |
| ข้อกำหนดภายใน                                                                                              |                                                                             |                     |                                      |    |
| สินทรัพย์เดิม                                                                                              |                                                                             | สินทรัพย์ย่อยเดิม   |                                      |    |
| ได้มาเมื่อ                                                                                                 |                                                                             | หน่วยงานเดิม        |                                      |    |
| สถานะสินทรัพย์                                                                                             |                                                                             | _                   |                                      |    |
| <u>สถานะสินทรัพย์</u>                                                                                      | บล็อค                                                                       | ~                   |                                      |    |
|                                                                                                    |                                                                             | ( จำลองการบันทึก    | ( ถัดไป                              |    |

ภาพที่ 6

- กดปุ่ม 🕼 👔 - กดปุ่ม 👔 - กดปุ่ม 👔 - กดปุ่ม 👔 - กดปุ่ม 👔 - กดปุ่ม 👔 - กดปุ่ม 👔 - กดปุ่ม 👔 - กดปุ่ม 👔 - กดปุ่ม 👔 - กดปุ่ม 👔 - กดปุ่ม - กดปุ่ม - กญาปุ่ม - กดปุ่ม - กญาปุ่ม - กดปุ่ม - กญาปุ่ม - กญาปุ่ม - กญาปุ่

| จำลองการบันทึกรายการ |              |                                                | × |
|----------------------|--------------|------------------------------------------------|---|
| ผลการบันทึก          | รหัสข้อความ  | คำอธิบาย                                       |   |
| สำเร็จ               | S001         | ตรวจสอบเอกสาร - ไม่มีข้อผิดพลาด: QAS Client 03 |   |
|                      | บันทึกข้อมูล | กลับไปแก้ไขข้อมูล Export XML Export JSON       |   |

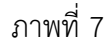

#### ระบบแสดงผลจำลองการบันทึก

หลังจากกดปุ่ม "จำลองการบันทึก" ระบบจะแสดงผลจำลองการบันทึกรายการ ประกอบด้วย ผลการบันทึก รหัสข้อความ และคำอธิบาย ให้เลือกดำเนินการ ดังนี้

| - กดบุม | กลับไปแก้ไขข้อมูล |
|---------|-------------------|
| - กดป่ม | บันทึกข้อมูล      |

กรณีที่มีความผิดพลาด เพื่อย้อนกลับไปหน้าจอการบันทึก รายการที่ผ่านมา หรือ

กรณีที่ไม่มีรายการผิดพลาด เพื่อให้ระบบบันทึกรายการ ตามภาพที่ 8

| ผลการบันทึกรายการ |                                                | ×              |
|-------------------|------------------------------------------------|----------------|
| ผลการบันทึก       | รหัสสินทรัพย์                                  | สถานะสินทรัพย์ |
| สำเร็จ            | 110001007017 0000                              | บล็อค          |
|                   | (แสดงข้อมูล) กลับไปแก้ไขข้อมูล สร้างเอกสารใหม่ |                |

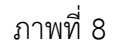

#### ระบบบันทึกรายการ

หลังจากกดปุ่ม "บันทึกข้อมูล" ระบบจะแสดงผลการบันทึกรายการ ประกอบด้วย ผลการบันทึก รหัสสินทรัพย์ และสถานะสินทรัพย์ สามารถเลือกดำเนินการ ดังนี้

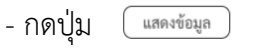

- กดปุ่ม (สร้างเอกสารใหม่

เพื่อแสดงข้อมูลที่ได้บันทึกรายการ ตามภาพที่ 9 เพื่อบันทึกข้อมูลสร้างเอกสารใหม่

| ระบบบริหารการเงินการคลังภาครัฐแบบอิเล็กทรอนิกส์ใหม่<br>NEW GOVERNMENT FISCAL MANAGEMENT INFORMATION SYSTEM |                                                                             |                     |                                      |
|----------------------------------------------------------------------------------------------------|-----------------------------------------------------------------------------|---------------------|--------------------------------------|
| ชื่อผู้ใช้ : ทดสอบ UAT กองคลังส่วนกล                                                                       | ทง <b>ดำแหน่ง :</b> บันทึก ดูแลทุกหน่วยเบิกจ่าย <b>สังกัด :</b> กรมธนารักษ์ |                     | บล็อค                                |
| <b>บล็อค/ปลดบล็อคสินทรั</b><br>บล็อค/ปลดบล็อคสินทรัพย์                                                     | พย์ (สท. 25)                                                                |                     |                                      |
| รหัสหน่วยงาน                                                                                               | 03003<br>กรมธนารักษ์                                                        | รหัสหน่วยเบิกจ่าย   | 0300300003<br>กองบริหารการคลัง       |
| หมวดสินทรัพย์                                                                                              | 12060100<br>ครุภัณฑ์สนง.                                                    | ผู้ขาย              | 1000000110<br>บริษัท นิยมพานิช จำกัด |
| เลขที่สินทรัพย์หลัก                                                                                        | 110001007017<br>โด๊ะประชุม 10 ที่นั่ง                                       | เลขที่สินทรัพย์ย่อย | 0000 ประวัติการแก้ไข                 |
| ข้อมูลทั่วไป ขึ้นกับเวลา                                                                                   | เขตค่าเสื่อมราคา                                                            |                     |                                      |
| คำอธิบาย 1                                                                                                 | โด๊ะประชุม 10 ที่นั่ง                                                       |                     |                                      |
| คำอธิบาย 2                                                                                                 | สีบีซ เฟอร์ราเดค Meeting Set1                                               |                     |                                      |
| การกำหนดบัญชี                                                                                              | 12060100 ครุภัณฑ์สำนักงาน (GFMIS)                                           |                     |                                      |
| เลขที่ผลิตภัณฑ์                                                                                            | กคร 2564/00000330                                                           | เลขที่สินค้าคงคลัง  | กคร 2564/00000000001169              |
| ปริมาณ                                                                                                    | 0                                                                           | หน่วย               | ป2<br>ตัว                            |
| ข้อมูลการผ่านรายการ                                                                                        |                                                                             |                     |                                      |
| วันที่โอนเป็นทุน                                                                                           |                                                                             | ยกเลิกการทำงานเมื่อ |                                      |
| วันที่ได้มาครั้งแรก                                                                                        |                                                                             |                     |                                      |
| งวดที่ได้มา                                                                                                |                                                                             |                     |                                      |
| ข้อกำหนดภายใน                                                                                              |                                                                             |                     |                                      |
| สินทรัพย์เดิม                                                                                              |                                                                             | สินทรัพย์ย่อยเดิม   |                                      |
| ได้มาเมื่อ                                                                                                 |                                                                             | หน่วยงานเดิม        |                                      |
| สถานะสินทรัพย์                                                                                             |                                                                             |                     |                                      |
| สถานะสินทรัพย์                                                                                             | บล็อค 🗸                                                                     |                     |                                      |
|                                                                                                    |                                                                             |                     | (ถัดไป                               |

ภาพที่ 9

## 2) การปลดบล็อคสินทรัพย์หลักหรือสินทรัพย์ย่อย

- ระบบแสดงหน้าจอ บล็อค/ปลดบล็อคสินทรัพย์ (สท.25) ตามภาพที่ 10

| New<br>GFMIS<br>Thai                                                         |                                               | ระบบบริหารการเงินก<br>NEW GOVERNMENT FIS                   | การคลังภาครัฐแบบอิ<br>ICAL MANAGEMENT INFOI                                        | เล็กทรอนิกส์ใหม่<br>RMATION SYSTEM |       |
|------------------------------------------------------------------------------|-----------------------------------------------|------------------------------------------------------------|------------------------------------------------------------------------------------|------------------------------------|-------|
| รพัสผู้ใช้ : A03003000001101                                                 | <b>ชื่อผู้ใช้ :</b> ทดสอบ UAT กองคลังส่วนกลาง | ดำแหน่ง : บันพึก ดูแลทุกหน่วยเบิกจ่าย สังกัด : กรมธนารักษ์ | i                                                                                  |                                    | บล็อค |
| เข้าสระบบเมื่อ:13:35:15<br>ชูมิอการใช้งาน บลี้อค/ปลดบลื้อคสินทรัพย์ (สท. 25) |                                               |                                                            |                                                                                    |                                    |       |
| ข้อมูลผู้ใช้   แก้ไซรหัสผ่าน<br>ออกจากระบบ   สลับผู้ใช้                      | บล็อค/ปลดบล็อคสีนทรีพย์                       |                                                            |                                                                                    |                                    |       |
| ระบบบัญชีสินทรัพย์ถาวร                                                       | รทัสหน่วยงาน                                  | 03003<br>กรมธนารักษ์                                       | Q รหัสหน่วยเบิกจ่าย                                                                | 0300300003<br>กองบริหารการคลัง     | ٩     |
| » ข้อมูลหลักสินทรัพย์                                                        | เล <del>ขที่</del> สินทรัพย์หลัก              |                                                            | Q เลขที่สินทรัพย์ย่อย                                                              | 0000                               |       |
| สท01 » สินทรัพย์                                                             |                                               |                                                            | $\square$                                                                          |                                    |       |
| สท11 » สินทรัพย์ย่อย                                                         |                                               |                                                            | แสดง                                                                               |                                    |       |
| สท12 » รายงานสินทรัพย์รายตัว                                                 |                                               |                                                            |                                                                                    |                                    |       |
| สท25 » บล็อค/ปลดบล็อคสินทรัพย์                                               |                                               |                                                            |                                                                                    |                                    |       |
| » บันทึกรายการสินทรัพย์                                                      |                                               |                                                            |                                                                                    |                                    |       |
| » การประมวลผลสิ้นเดือน                                                       |                                               |                                                            |                                                                                    |                                    |       |
| มณูจัดไป   กลับหน้าหลัก                                                      |                                               |                                                            |                                                                                    |                                    |       |
| เวอชั่น 2.0.0                                                                |                                               | ระบบบริหาร<br>New Governm                                  | รการเงินการคลังภาครัฐแบบอิเล็กทรอนิกส์ไห<br>sent Fiscal Management Information Sy: | uzi<br>stem                        |       |

ภาพที่ 10

- ระบุเลขที่สินทรัพย์หลัก และเลขที่สินทรัพย์ย่อย (ถ้ามี) ที่ต้องการปลดบล็อค แล้วกดปุ่ม 💷 🕬

# ตามภาพที่ 11

|                                                         | ระบบบริหารการเงินกา<br>NEW GOVERNMENT FISC                                 | ารคลังภาครัฐแบบอิเล็กทร<br>al management information | อนิกส์ใหม่<br>system           |       |
|---------------------------------------------------------|----------------------------------------------------------------------------|------------------------------------------------------|--------------------------------|-------|
| ชื่อผู้ใช้ : ทดสอบ UAT กองคลังส่วนกลาง                  | ง <b>ตำแหน่ง :</b> บันทึก ดูแลทุกหน่วยเบิกจ่าย <b>สังกัด :</b> กรมธนารักษ์ |                                                      |                                | บล็อค |
| <b>บล็อค/ปลดบล็อคสินทรัพ</b><br>บล็อค/ปลดบล็อคสินทรัพย์ | ย์ (สท. 25)                                                                |                                                      |                                |       |
| <u>รหัสหน่วยงาน</u>                                     | 03003<br>กรมชนารักษ์                                                       | Q รหัสหน่วยเบิกจ่าย                                  | 0300300003<br>กองบริหารการคลัง | ٩     |
| <u>เลขที่สินทรัพย์หลัก</u>                              | 110001007017<br>โด๊ะประชุม 10 ที่นั่ง                                      | Q เลขที่สินทรัพย์ย่อย                                | 0000                           |       |
|                                                         |                                                                            | LIARA                                                |                                |       |

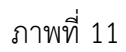

# - ระบบแสดงข้อมูล ตามเลขที่สินทรัพย์ที่ระบุ โดยมีสถานะสินทรัพย์ "บล็อค" ตามภาพที่ 12

| ระบบบริหารการเงินการคลังภาครัฐแบบอิเล็กทรอนิกส์ใหม่<br>NEW GOVERNMENT FISCAL MANAGEMENT INFORMATION SYSTEM |                                                                             |                     |                                      |  |
|----------------------------------------------------------------------------------------------------|-----------------------------------------------------------------------------|---------------------|--------------------------------------|--|
| <b>ชื่อผู้ใช้ :</b> ทดสอบ UAT กองคลังส่วนกล                                                                | ทง <b>ตำแหน่ง :</b> บันทึก ดูแลทุกหน่วยเบิกจ่าย <b>สังกัด :</b> กรมธนารักษ์ |                     | นล็อค                                |  |
| <b>บล็อค/ปลดบล็อคสินทรั</b><br>บล็อค/ปลดบล็อคสินทรัพย์                                                     | พย์ (สท. 25)                                                                |                     |                                      |  |
| รหัสหน่วยงาน                                                                                               | 03003<br>กรมธนารักษ์                                                        | รหัสหน่วยเบิกจ่าย   | 0300300003<br>กองบริหารการคลัง       |  |
| หมวดสินทรัพย์                                                                                              | 12060100<br>ครุภัณฑ์สนง.                                                    | ผู้ขาย              | 1000000110<br>บริษัท นิยมพานิช จำกัด |  |
| เลขที่สินทรัพย์หลัก                                                                                        | 110001007017<br>โต๊ะประชุม 10 ที่นั่ง                                       | เลขที่สินทรัพย์ย่อย | 0000 ประวัติกรแก้ไข                  |  |
| ข้อมูลทั่วไป ขึ้นกับเวลา                                                                                   | เขตค่าเสื่อมราคา                                                            |                     |                                      |  |
| คำอธิบาย 1                                                                                                 | โต๊ะประชุม 10 ที่นั่ง                                                       |                     |                                      |  |
| คำอธิบาย 2                                                                                                 | สีบีช เฟอร์ราเดค Meeting Set1                                               |                     |                                      |  |
| การกำหนดบัญชี                                                                                              | 12060100 ครุภัณฑ์สำนักงาน (GFMIS)                                           |                     |                                      |  |
| เลขที่ผลิตภัณฑ์                                                                                            | กคร 2564/000000330                                                          | เลขที่สินค้าคงคลัง  | กคร 2564/00000000001169              |  |
| ปริมาณ                                                                                                    | 0                                                                           | หน่วย               | ับ2<br>ตัว                           |  |
| ข้อมูลการผ่านรายการ                                                                                        |                                                                             |                     |                                      |  |
| วันที่โอนเป็นทุน                                                                                           |                                                                             | ยกเลิกการทำงานเมื่อ |                                      |  |
| วันที่ได้มาครั้งแรก                                                                                        |                                                                             |                     |                                      |  |
| งวดที่ได้มา                                                                                                |                                                                             |                     |                                      |  |
| ข้อกำหนดภายใน                                                                                              |                                                                             |                     |                                      |  |
| สินทรัพย์เดิม                                                                                              |                                                                             | สินทรัพย์ย่อยเดิม   |                                      |  |
| ได้มาเมื่อ                                                                                                 |                                                                             | หน่วยงานเดิม        |                                      |  |
| สถานะสินทรัพย์                                                                                             |                                                                             |                     |                                      |  |
| สถานะสินทรัพย์                                                                                             | บล็อค ~                                                                     |                     |                                      |  |
|                                                                                                    |                                                                             | จำลองการบันทึก      |                                      |  |
|                                                                                                    |                                                                             |                     | ( ถัดไป                              |  |
| ภาพที่ 12                                                                                                  |                                                                             |                     |                                      |  |

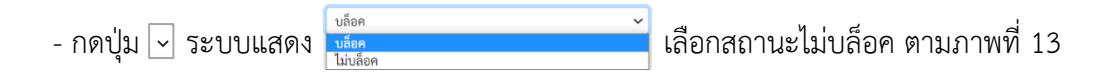

|                                                     | ระบบบริหารกา<br>NEW GOVERNM                                         | ารเงินการคลังภาครัฐแบบอิเล็ก<br>IENT FISCAL MANAGEMENT INFORMA | ทรอนิกส์ใหม่<br>TION SYSTEM          |                  |
|-----------------------------------------------------|---------------------------------------------------------------------|----------------------------------------------------------------|--------------------------------------|------------------|
| ชื่อผู้ใช้ : ทดสอบ UAT กองคลังเ                     | ส่วนกลาง <b>ตำแหน่ง:</b> บันทึก ดูแลทุกหน่วยเบิกจ่าย <b>สังกัด:</b> | กรมธนารักษ์                                                    |                                      | บล็อค            |
| <b>บล็อค/ปลดบล็อคสิน</b><br>บล็อค/ปลดบล็อคสินทรัพย์ | มทรัพย์ (สท. 25)                                                    |                                                                |                                      |                  |
| รทัสหน่วยงาน                                        | 03003<br>กรมธนารักษ์                                                | รหัสหน่วยเปิกจ่าย                                              | 0300300003<br>กองบริหารการคลัง       |                  |
| หมวดสินทรัพย์                                       | 12060100<br>ครุภัณฑ์สนง.                                            | ผู้ขาย                                                         | 1000000110<br>บริษัท นิยมพานิช จำกัด |                  |
| เลขที่สินทรัพย์หลัก                                 | 110001007017<br>โด๊ะประชุม 10 ที่นั่ง                               | เลขที่สินทรัพย์ย่อย                                            | 0000                                 | (ประวัติการแก้ไข |
| ข้อมูลทั่วไป ขึ้นกับเวล                             | า เขตคำเสื่อมราคา                                                   |                                                                |                                      |                  |
| คำอธิบาย 1                                          | โต๊ะประชุม 10 ที่นั่ง                                               |                                                                |                                      |                  |
| คำอธิบาย 2                                          | สีบีซ เฟอร์ราเดค Meeting Set1                                       |                                                                |                                      |                  |
| การกำหนดบัญชี                                       | 12060100 ครุภัณฑ์สำนักงาน (GFMIS)                                   |                                                                |                                      |                  |
| เลขที่ผลิตภัณฑ์                                     | กคร 2564/00000330                                                   | เลขที่สินค้าคงคลัง                                             | กคร 2564/000000000001169             | )                |
| ปริมาณ                                              | 0                                                                   | หน่วย                                                          | U2<br>ตัว                            |                  |
| ข้อมูลการผ่านรายการ                                 |                                                                     |                                                                |                                      |                  |
| วันที่โอนเป็นทุน                                    |                                                                     | ยกเลิกการทำงานเมื่อ                                            |                                      |                  |
| วันที่ได้มาครั้งแรก                                 |                                                                     |                                                                |                                      |                  |
| งวดที่ได้มา                                         |                                                                     |                                                                |                                      |                  |
| ข้อกำหนดภายใน                                       |                                                                     |                                                                |                                      |                  |
| สินทรัพย์เดิม                                       |                                                                     | สินทรัพย์ย่อยเดิม                                              |                                      |                  |
| ได้มาเมื่อ                                          |                                                                     | หน่วยงานเดิม                                                   |                                      |                  |
| สถานะสินทรัพย์                                      |                                                                     |                                                                |                                      |                  |
| <u>สถานะสินทรัพย์</u>                               | ไม่บล็อค                                                            | ~                                                              |                                      |                  |
|                                                     |                                                                     | งำลองการบันทึก                                                 |                                      | × 4 .            |
|                                                     |                                                                     |                                                                |                                      | ถัดไป            |

ภาพที่ 13

- กดปุ่ม 🕼 👔 เพื่อให้ระบบตรวจสอบความถูกต้องของการบันทึกรายการ ตามภาพที่ 14

| จำลองการบันทึกรายการ |              |                                                | × |
|----------------------|--------------|------------------------------------------------|---|
| ผลการบันทึก          | รหัสข้อความ  | ค้าอธิบาย                                      |   |
| สำเร็จ               | S001         | ตรวจสอบเอกสาร - ไม่มีข้อผิดพลาด: QAS Client 03 |   |
|                      |              |                                                |   |
|                      | บันทึกข้อมูล | กลับไปแก้ไขข้อมูล Export XML Export JSON       |   |

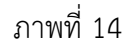

#### ระบบแสดงผลจำลองการบันทึก

หลังจากกดปุ่ม "จำลองการบันทึก" ระบบจะแสดงผลจำลองการบันทึกรายการ ประกอบด้วย ผลการบันทึก รหัสข้อความ และคำอธิบาย ให้เลือกดำเนินการ ดังนี้

| - กดปุ่ม กลับไปแก้ไขข้อมูล | กรณีที่มีความผิดพลาด เพื่อย้อนกลับไปหน้าจอการบันทึก |
|----------------------------|-----------------------------------------------------|
|                            | รายการที่ผ่านมา หรือ                                |
| - กดปุ่ม 🛛 บันทึกข้อมูล    | กรณีที่ไม่มีรายการผิดพลาด เพื่อให้ระบบบันทึกรายการ  |

กรณีที่ไม่มีรายการผิดพลาด เพื่อให้ระบบบันทึกรายการ ตามภาพที่ 15

| ผลการบันทึกรายการ |                                                | ×              |
|-------------------|------------------------------------------------|----------------|
| ผลการบันทึก       | รทัสสินทรัพย์                                  | สถานะสินทรัพย์ |
| สำเร็จ            | 110001007017 0000                              | ไม่บล็อค       |
|                   |                                                |                |
|                   | (แสดงข้อมูล) กลับไปแก้ไขข้อมูล สร้างเอกสารใหม่ |                |

ภาพที่ 15

#### ระบบบันทึกรายการ

หลังจากกดปุ่ม "บันทึกข้อมูล" ระบบจะแสดงผลการบันทึกรายการ ประกอบด้วย ผลการบันทึก รหัสสินทรัพย์ และสถานะสินทรัพย์ สามารถเลือกดำเนินการ ดังนี้

- กดปุ่ม 🛛 แสดงข้อมูล

- กดปุ่ม 🤇 สร้างเอกสารใหม่

เพื่อแสดงข้อมูลที่ได้บันทึกรายการ ตามภาพที่ 16 เพื่อบันทึกข้อมูลสร้างเอกสารใหม่

|                                                         | ระบบบริหารการเงินการคล<br>NEW GOVERNMENT FISCAL M                           | ลังภาครัฐแบบอิเล็กท<br>ANAGEMENT INFORMATI | ารอนิกส์ใหม่<br>DN SYSTEM            |
|---------------------------------------------------------|-----------------------------------------------------------------------------|--------------------------------------------|--------------------------------------|
| <b>ชื่อผู้ใช้ :</b> ทดสอบ UAT กองคลังส่วนกล             | าง <b>ตำแหน่ง</b> : บันทึก ดูแลทุกหน่วยเบิกจ่าย <b>สังกัด</b> : กรมธนารักษ์ |                                            | บล็อค                                |
| <b>บล็อค/ปลดบล็อคสินทรับ</b><br>บล็อค/ปลดบล็อคสินทรัพย์ | พย์ (สท. 25)                                                                |                                            |                                      |
| รทัสหน่วยงาน                                            | 03003<br>กรมธนารักษ์                                                        | รหัสหน่วยเบิกจ่าย                          | 0300300003<br>กองบริหารการคลัง       |
| หมวดสินทรัพย์                                           | 12060100<br>ครุภัณฑ์สนง.                                                    | ผู้ขาย                                     | 1000000110<br>บริษัท นิยมพานิช จำกัด |
| เลขที่สินพรัพย์หลัก                                     | 110001007017<br>โด๊ะประชุม 10 ที่นั่ง                                       | เลขที่สินทรัพย์ย่อย                        | 0000 (ประวัติการแก้ไข                |
| ข้อมูลทั่วไป ขึ้นกับเวลา เ                              | ขตค่าเสื่อมราคา                                                             |                                            |                                      |
| คำอธิบาย 1                                              | โต๊ะประชุม 10 ที่นั่ง                                                       |                                            |                                      |
| คำอธิบาย 2                                              | สีบีซ เฟอร์ราเดค Meeting Set1                                               |                                            |                                      |
| การกำหนดบัญชี                                           | 12060100 ครุภัณฑ์สำนักงาน (GFMIS)                                           |                                            |                                      |
| เลขที่ผลิตภัณฑ์                                         | กคร 2564/000000330                                                          | เลขที่สินค้าคงคลัง                         | กคร 2564/00000000001169              |
| ปริมาณ                                                  | 0                                                                           | หน่วย                                      | U2<br>ตัว                            |
| ข้อมูลการผ่านรายการ                                     |                                                                             |                                            |                                      |
| วันที่โอนเป็นทุน                                        |                                                                             | ยกเลิกการทำงานเมื่อ                        |                                      |
| วันที่ได้มาครั้งแรก                                     |                                                                             |                                            |                                      |
| งวดที่ได้มา                                             |                                                                             |                                            |                                      |
| ข้อกำหนดภายใน                                           |                                                                             |                                            |                                      |
| สินทรัพย์เดิม                                           |                                                                             | สินทรัพย์ย่อยเดิม                          |                                      |
| ได้มาเมือ                                               |                                                                             | หน่วยงานเดิม                               |                                      |
| สถานะสินทรัพย์                                          |                                                                             |                                            |                                      |
| สถานะสินทรัพย์                                          | ไม่บล็อค 🗸                                                                  |                                            |                                      |
|                                                         |                                                                             |                                            | (ถัดไป                               |

ภาพที่ 16

## บทที่ 7 การผ่านรายการด้วยการหักล้าง (สท.13)

การผ่านรายการด้วยการหักล้าง (สท. 13) เป็นการบันทึกรายการหักล้างบัญชีพักครุภัณฑ์ รหัสบัญชี 120XXX0102 เพื่อรับรู้รายการบัญชีเกี่ยวกับการได้มาของสินทรัพย์รายตัวเข้าสู่ระบบ New GFMIS Thai

การผ่านรายการด้วยการหักล้าง (สท.13) ประกอบด้วย

1) การบันทึกผ่านรายการด้วยการหักล้าง (สร้างเอกสาร) จำแนกเป็น

1.1 การหักล้างเป็นสินทรัพย์รายตัวทั้งจำนวน

1.2 การหักล้างเป็นค่าใช้จ่ายทั้งจำนวน

1.3 การหักล้างบางส่วนเป็นสินทรัพย์รายตัวและบางส่วนเป็นค่าใช้จ่าย

1.4 การผ่านรายการด้วยการหักล้าง

2) การค้นหาเอกสาร

3) การกลับรายการเอกสาร ตามบทที่ 17

## 1) การบันทึกผ่านรายการด้วยการหักล้าง (สร้างเอกสาร)

1.1 การหักล้างเป็นสินทรัพย์รายตัวทั้งจำนวน มีขั้นตอนดังนี้

- เข้าสู่ระบบบัญชีสินทรัพย์ถาวร
- เลือกบันทึกรายการสินทรัพย์
- เลือก สท13 >> ผ่านรายการด้วยการหักล้าง

- หน้าจอการบันทึกรายการ ประกอบด้วย ข้อมูลทั่วไป รายการสินทรัพย์ และรายการเปิด

- การบันทึกข้อมูลทั่วไป ระบุวันที่เอกสาร เป็นวั้นที่เริ่มคำนวณค่าเสื่อมราคา เช่น วันที่กรรมการตรวจรับ วันที่ผ่านรายการ คือวันที่มีผลทางด้านบัญชี (กรณีวันที่ผ่านรายการปิดงวดบัญชีไปแล้ว ให้ระบุวันที่ผ่านรายการ เป็นวันที่ 1 ของงวดบัญชีที่เปิดอยู่) เลือกประเภทเอกสาร เป็น AA (ผ่านรายการสินทรัพย์) การอ้างอิงให้ระบุ เลขที่เอกสารหักล้าง เอกสารที่ระบุบัญชีพักครุภัณฑ์ รหัสบัญชี 120XXX0102 ทางด้านเดบิต เช่น เลขที่ เอกสารตรวจรับจาก PO จำนวน 10 หลัก ขึ้นต้นด้วย 61XXXXXXX และกดปุ่มรายการเปิด

 การบันทึกรายการเปิด (บันทึกรายการทางด้านเครดิต) ระบุรหัสบัญชีแยกประเภทตามที่ระบุใน PO จำนวน 10 หลัก ระบุเลขที่เอกสารตรวจรับจาก PO จำนวน 10 หลัก ขึ้นต้นด้วย 61XXXXXXX ระบุปีของ เอกสารหักล้าง ระบุบรรทัดรายการของบัญชีแยกประเภท และกดปุ่มจัดเก็บรายการนี้ลงตาราง

การบันทึกรายการสินทรัพย์ (บันทึกรายการทางด้านเดบิต) ระบุคีย์ผ่านรายการ 70 – เดบิตสินทรัพย์ ระบุเลขที่สินทรัพย์หลัก ที่สร้างจาก สท.01 จำนวน 12 หลัก ระบุเลขที่สินทรัพย์ย่อย ที่สร้างจาก สท.11 จำนวน 4 หลัก (ถ้ามี) ระบุจำนวนเงินตาม PO ระบุรายละเอียดเกี่ยวกับการหักล้าง (ระบุได้สูงสุด 50 ตัวอักษร) และกดปุ่มจัดเก็บรายการนี้ลงตาราง

- กดปุ่มจำลองการบันทึก และกดปุ่มบันทึกข้อมูล หลังจากบันทึกรายการและจัดเก็บข้อมูล (บันทึก) เรียบร้อยแล้ว ระบบแสดงเลขที่เอกสาร 10 หลัก ขึ้นต้นด้วย 5XXXXXXXX

## 1.2 การหักล้างเป็นค่าใช้จ่ายทั้งจำนวน มีขั้นตอนดังนี้

- เข้าสู่ระบบบัญชีสินทรัพย์ถาวร
- เลือกบันทึกรายการสินทรัพย์
- เลือก สท.13 >> ผ่านรายการด้วยการหักล้าง
- หน้าจอการบันทึกรายการ ประกอบด้วย ข้อมูลทั่วไป รายการบัญชีแยกประเภท และรายการเปิด

- การบันทึกข้อมูลทั่วไป ระบุวันที่เอกสาร เป็นวันที่เริ่มคำนวณค่าเสื่อมราคา เช่น วันที่กรรมการตรวจรับ วันที่ผ่านรายการ คือวันที่มีผลทางด้านบัญชี (กรณีวันที่ผ่านรายการปิดงวดบัญชีไปแล้ว ให้ระบุวันที่ผ่านรายการ เป็นวันที่ 1 ของงวดบัญชีที่เปิดอยู่) เลือกประเภทเอกสาร เป็น JV (บันทึกรายการบัญชีทั่วไปไม่เกี่ยวกับเงินสด และเทียบเท่าเงินสด) การอ้างอิงให้ระบุเลขที่เอกสารตรวจรับ ขึ้นต้นด้วย 61XXXXXXX จาก PO จำนวน 10 หลัก และกดปุ่มรายการเปิด

- การบันทึก**รายการเปิด** (บันทึกรายการทางด้านเครดิต) ระบุรหัสบัญชีแยกประเภทตามที่ระบุใน PO จำนวน 10 หลัก ระบุเลขที่เอกสารตรวจรับจาก PO จำนวน 10 หลัก ขึ้นต้นด้วย 61XXXXXXX ระบุปีของ เอกสารหักล้าง ระบุบรรทัดรายการของบัญชีแยกประเภท และกดปุ่มจัดเก็บรายการนี้ลงตาราง

 การบันทึกรายการบัญชีแยกประเภท (บันทึกรายการทางด้านเดบิต) ระบุคีย์ผ่านรายการ 40 – รายการ เดบิต ระบุรหัสบัญชีแยกประเภทค่าใช้จ่าย จำนวน 10 หลัก ระบุจำนวนเงินตาม PO ระบุรายละเอียดเกี่ยวกับ การหักล้าง (ระบุได้สูงสุด 50 ตัวอักษร) และกดปุ่มจัดเก็บรายการนี้ลงตาราง

- กดปุ่มจำล<sup>้</sup>องการบันทึก และกดปุ่มบันทึกข้อมูล หลังจากบันทึกรายการและจัดเก็บข้อมูล (บันทึก) เรียบร้อยแล้ว ระบบแสดงเลขที่เอกสาร 10 หลัก ขึ้นต้นด้วย 01XXXXXXX

## 1.3 การหักล้างบางส่วนเป็นสินทรัพย์รายตัวและบางส่วนเป็นค่าใช้จ่าย มีขั้นตอนดังนี้

- เข้าสู่ระบบบัญชีสินทรัพย์ถาวร
- เลือกบันทึกรายการสินทรัพย์
- เลือก สท.13 >> ผ่านรายการด้วยการหักล้าง
- หน้าจอการบันทึกรายการ ประกอบด้วย ข้อมูลทั่วไป รายการสินทรัพย์ และรายการเปิด

- การบันทึกข้อมูลทั่วไป ระบุวันที่เอกสาร เป็นวันที่เริ่มคำนวณค่าเสื่อมราคา เช่น วันที่กรรมการตรวจรับ วันที่ผ่านรายการ คือวันที่มีผลทางด้านบัญชี (กรณีวันที่ผ่านรายการปิดงวดบัญชีไปแล้ว ให้ระบุวันที่ผ่านรายการ เป็นวันที่ 1 ของงวดบัญชีที่เปิดอยู่) เลือกประเภทเอกสาร เป็น AA (ผ่านรายการสินทรัพย์) การอ้างอิงให้ระบุ เลขที่เอกสารหักล้าง เอกสารที่ระบุบัญชีพักครุภัณฑ์ รหัสบัญชี 120XXX0102 ทางด้านเดบิต เช่น เลขที่ เอกสารตรวจรับจาก PO จำนวน 10 หลัก ขึ้นต้นด้วย 61XXXXXXX และกดปุ่มรายการเปิด

การบันทึกรายการเปิด (บันทึกรายการทางด้านเครดิต)

ลำดับที่ 1 ระบุรหัสบัญชีแยกประเภทตามที่ระบุใน PO จำนวน 10 หลัก ระบุเลขที่เอกสารตรวจรับ จาก PO จำนวน 10 หลัก ขึ้นต้นด้วย 61XXXXXXX ระบุปีของเอกสารหักล้าง ระบุบรรทัดรายการของบัญชี แยกประเภท และกดปุ่มจัดเก็บรายการนี้ลงตาราง

ลำดับที่ 2 ระบุรหัสบัญชีแยกประเภทตามที่ระบุใน PO จำนวน 10 หลัก ระบุเลขที่เอกสารตรวจรับ จาก PO จำนวน 10 หลัก ขึ้นต้นด้วย 61XXXXXXX ระบุปีของเอกสารหักล้าง ระบุบรรทัดรายการของบัญชี แยกประเภท และกดปุ่มจัดเก็บรายการนี้ลงตาราง บันทึกรายการสินทรัพย์ (บันทึกรายการทางด้านเดบิต)

ลำดับที่ 1 บันทึกเป็นสินทรัพย์ ระบุคีย์ผ่านรายการ 70 – เดบิตสินทรัพย์ ระบุเลขที่สินทรัพย์หลัก ที่สร้างจาก สท.01 จำนวน 12 หลัก ระบุเลขที่สินทรัพย์ย่อย ที่สร้างจาก สท.11 จำนวน 4 หลัก (ถ้ามี) ระบุ จำนวนเงินตาม PO ระบุรายละเอียดเกี่ยวกับการหักล้าง (ระบุได้สูงสุด 50 ตัวอักษร) และกดปุ่มจัดเก็บรายการนี้ ลงตาราง

ลำดับที่ 2 บันทึกเป็นค่าใช้จ่าย ระบุคีย์ผ่านรายการ 40 – รายการเดบิต ระบุรหัสบัญชีแยกประเภท ค่าใช้จ่าย จำนวน 10 หลัก ระบุจำนวนเงินตาม PO ระบุรายละเอียดเกี่ยวกับการหักล้าง (ระบุได้สูงสุด 50 ตัวอักษร) และกดปุ่มจัดเก็บรายการนี้ลงตาราง

- กดปุ่มจำลองการบันทึก และกดปุ่มบันทึกข้อมูล หลังจากบันทึกรายการและจัดเก็บข้อมูล (บันทึก) เรียบร้อยแล้ว ระบบแสดงเลขที่เอกสาร 10 หลัก ขึ้นต้นด้วย 5XXXXXXXX

**1.4 การผ่านรายการด้วยการหักล้าง** เป็นการจับคู่หักล้าง บัญชีพักครุภัณฑ์ รหัสบัญชี 120XXX0102 ทางด้านเดบิตและเครดิต เพื่อเปลี่ยนสถานะของเอกสาร จากเอกสารคงค้าง (ไฟสีแดง) ให้เป็นเอกสารหักล้าง (ไฟสีเขียว) มีขั้นตอนดังนี้

- เข้าสู่ระบบบัญชีสินทรัพย์ถาวร
- เลือกบันทึกรายการสินทรัพย์
- เลือก สท.13 >> ผ่านรายการด้วยการหักล้าง
- หน้าจอการบันทึกรายการ ประกอบด้วย ข้อมูลทั่วไป และรายการเปิด

 การบันทึกข้อมูลทั่วไป ระบุวันที่เอกสาร เช่น วันที่กรรมการตรวจรับ วันที่ผ่านรายการ คือวันที่มีผล ทางด้านบัญชี (กรณีวันที่ผ่านรายการปิดงวดบัญชีไปแล้ว ให้ระบุวันที่ผ่านรายการ เป็นวันที่ 1 ของงวดบัญชีที่ เปิดอยู่) เลือกประเภทเอกสาร JJ (การผ่านรายการหักล้าง) การอ้างอิงให้ระบุเลขที่เอกสารตรวจรับจาก PO จำนวน 10 หลัก ขึ้นต้นด้วย 61XXXXXXX และกดปุ่มรายการเปิด

- การบันทึก**รายการเปิด** 

ลำดับที่ 1 ระบุรหัสบัญชีแยกประเภท ตามที่ระบุใน PO จำนวน 10 หลัก ระบุเลขที่เอกสารหักล้าง จาก PO จำนวน 10 หลัก ขึ้นต้นด้วย 61XXXXXX ระบุปีเอกสารหักล้าง ระบุบรรทัดรายการของบัญชี แยก ประเภท และกดปุ่มจัดเก็บรายการนี้ลงตาราง

ลำดับที่ 2 ระบุรหัสบัญชีแยกประเภท ตามที่ระบุใน PO จำนวน 10 หลัก หรือเอกสารบันทึก รายการบัญชี ระบุเลขที่เอกสารหักล้าง จาก PO จำนวน 10 หลัก ขึ้นต้นด้วย 61XXXXXXX ระบุปีเอกสาร หักล้าง ระบุบรรทัดรายการของบัญชีแยกประเภท และกดปุ่มจัดเก็บรายการนี้ลงตาราง

# ขั้นตอนการบันทึกข้อมูล

เมื่อเข้าสู่ระบบ New GFMIS โดยระบุรหัสผู้ใช้และรหัสผ่านแล้ว ระบบแสดงหน้าจอ ระบบงาน ตามภาพที่ 1

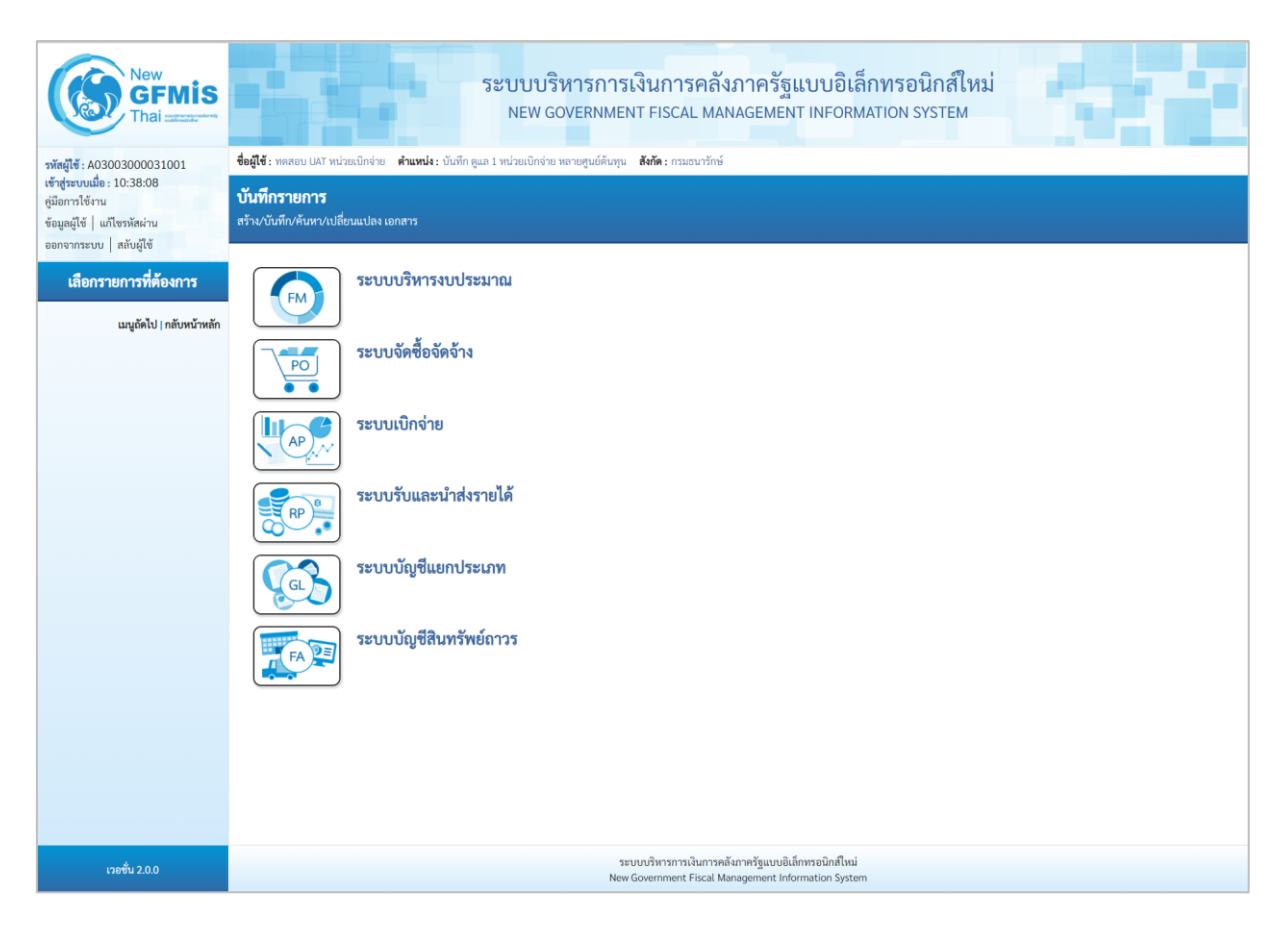

ภาพที่ 1

 กดปุ่ม ระบบบัญชีสินทรัพย์ถาวร เพื่อเข้า > บันทึกรายการสินทรัพย์ > สท13 ผ่านรายการด้วยการหักล้าง ตามภาพที่ 2

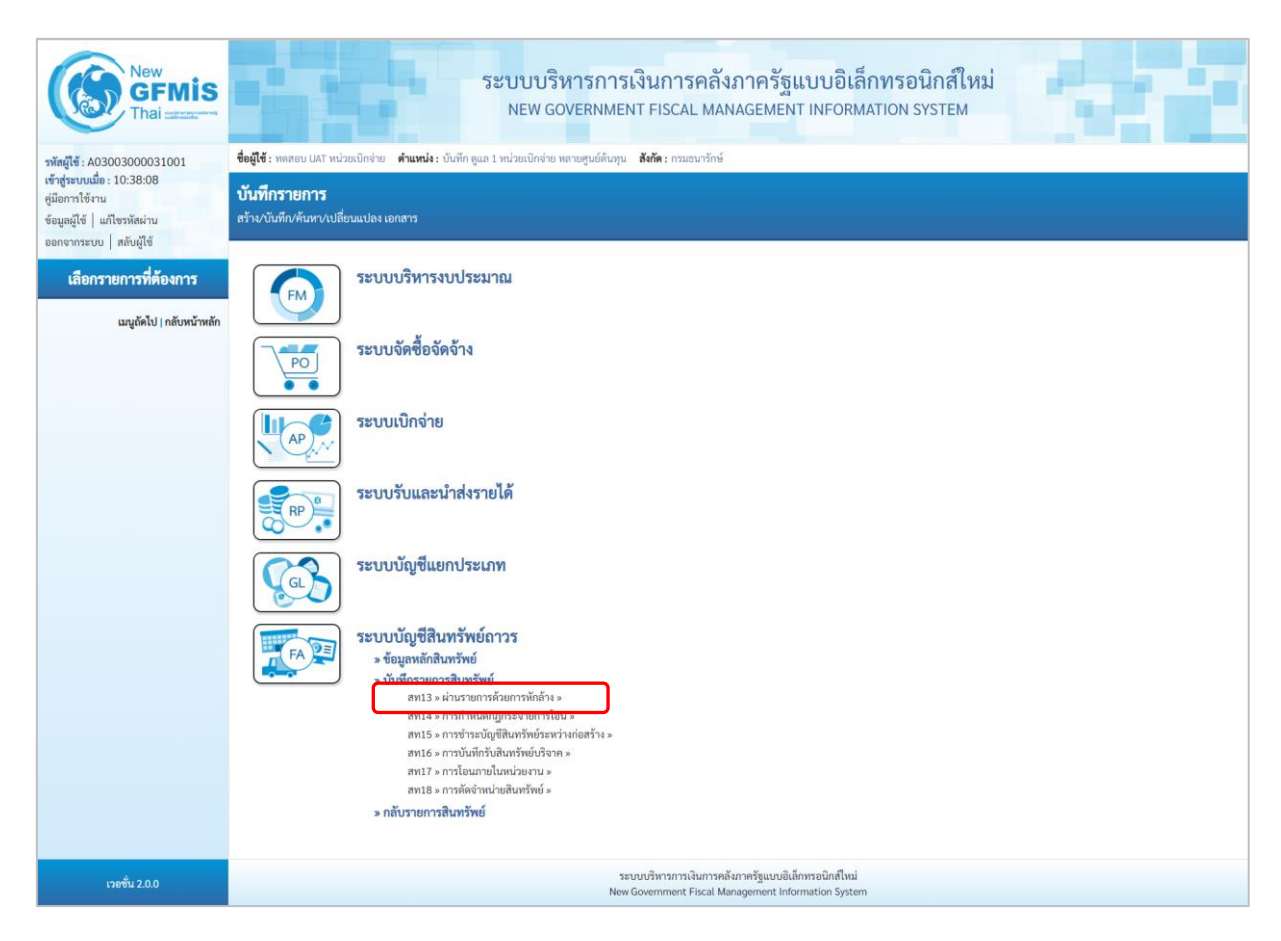

ภาพที่ 2

ระบบแสดงหน้าจอ "ผ่านรายการด้วยการหักล้าง (สท.13)" ประกอบด้วย สร้าง กลับรายการ และ
 ค้นหา การบันทึกผ่านรายการด้วยการหักล้างมี 3 ส่วน คือ ข้อมูลทั่วไป รายการสินทรัพย์ และรายการเปิด
 ตามภาพที่ 3

| New GFMIS                                                                                                 |                                                                   | ระบบบริหารการเ<br>NEW GOVERNMEN                                                | งินการคลังร<br>T FISCAL MANA                     | าาครัฐแบบอิเล็กา<br>AGEMENT INFORMAT                      | กรอนิกส์ใหม่<br>ION SYSTEM | er i                   |  |  |  |
|----------------------------------------------------------------------------------------------------|-------------------------------------------------------------------|--------------------------------------------------------------------------------|--------------------------------------------------|-----------------------------------------------------------|----------------------------|------------------------|--|--|--|
| รพัสผู้ใช้ : A03003000031001                                                                              | ชื่อผู้ใช้ : ทดสอบ UAT หน่วยเบิกจ่าย 🦸                            | <b>าแหน่ง</b> : บันทึก ดูแล 1 หน่วยเบิกจ่าย หลายศูนย์ต้นทุน                    | <b>สังกัด :</b> กรมธนารักษ์                      |                                                           |                            | สร้าง กลับรายการ ค้นหา |  |  |  |
| เข้าสู่ระบบเมื่อ : 10:38:08<br>ดู่มือการใช้งาน<br>ข้อมูลผู้ใช้   แก้ไขรหัสผ่าน<br>ออกจากระบบ   สลับผู้ใช้ | <b>ผ่านรายการด้วยการหักล้า</b> ง<br>สร้างผ่านรายการด้วยการทักล้าง | <mark>ผ่านรายการด้วยการทักล้าง (สท.13)</mark><br>สว้างผ่านรายการตัวยการทักล้าง |                                                  |                                                           |                            |                        |  |  |  |
| ระบบบัญชีสินทรัพย์ถาวร                                                                                    | <b>ข้อมูลทั่วไป</b> รายการสินทรัพย์                               | รายการเปิด                                                                     |                                                  |                                                           |                            |                        |  |  |  |
| » ข้อมูลหลักสินทรัพย์                                                                                     | รทัสหน่วยงาน                                                      | 03003<br>กรมธนารักษ์                                                           |                                                  | วันที่เอกสาร                                              | 13 กรกฎาคม 2564            |                        |  |  |  |
| » บันทึกรายการสินทรัพย์                                                                                   | รทัสพื้นที่                                                       | 1000 - ส่วนกลาง                                                                | *                                                | วันที่ผ่านรายการ                                          | 13 กรกฎาคม 2564            |                        |  |  |  |
| » กลับรายการสินทรัพย์                                                                                     | รหัสหน่วยเบิกจ่าย                                                 | 0300300003<br>กองบริหารการคลัง                                                 |                                                  | 420                                                       | 10                         |                        |  |  |  |
| เมนูถัดไป   กลับหน้าหลัก                                                                                  | ประเภทเอกสาร                                                      | AA - ผ่านรายการสินทรัพย์                                                       | ~                                                | การอ้างอิง                                                |                            |                        |  |  |  |
|                                                                                                    |                                                                   |                                                                                | ( จำลองก                                         | ารขันทีก                                                  |                            | ( อัตไป                |  |  |  |
| เวอชั้น 2.0.0                                                                                             |                                                                   | າະນ<br>New 0                                                                   | เบบริหารการเงินการคลังม<br>Government Fiscal Man | าาครัฐแบบอิเล็กทรอนิกส์ไหม่<br>agement Information System |                            |                        |  |  |  |

ภาพที่ 3

# การบันทึกผ่านรายการด้วยการหักล้าง (สร้างเอกสาร) 1.1 การหักล้างเป็นสินทรัพย์รายตัวทั้งจำนวน

- หน้าจอ "ผ่านรายการด้วยการหักล้าง (สท.13)" กดปุ่ม 🗹 เพื่อเลือกประเภทเอกสาร AA – ผ่านรายการสินทรัพย์ ตามภาพที่ 4

|                                                              | ระบบบริหารกา<br>NEW GOVERNM                                                                          | ารเงินการคลัง<br>IENT FISCAL MA  | งภาครัฐแบบอิ<br>NAGEMENT INFOI | เล็กทรอนิกส์ใหม่<br>RMATION SYSTEM |                                     |
|--------------------------------------------------------------|----------------------------------------------------------------------------------------------------|----------------------------------|--------------------------------|------------------------------------|-------------------------------------|
| <b>ชื่อผู้ใช้ :</b> ทดสอบ UAT หน่วยเบิกจ่าย                  | ตำแหน่ง : บันทึก ดูแล 1 หน่วยเบิกจ่าย หลายศูนย์ต้น                                                   | เทุน <b>สังกัด :</b> กรมธนารักษ์ |                                |                                    | <mark>สร้าง</mark> กลับรายการ ค้นหา |
| <b>ผ่านรายการด้วยการทัก</b><br>สร้างผ่านรายการด้วยการทักล้าง | ล้าง (สท.13)                                                                                         |                                  |                                |                                    |                                     |
| ข้อมูลทั่วไป รายการสินทรัพย่                                 | ์ รายการเปิด                                                                                         |                                  |                                |                                    |                                     |
| รทัสหน่วยงาน                                                 | 03003<br>กรมธนารักษ์                                                                                 |                                  | <u>วันที่เอกสาร</u>            | 13 กรกฎาคม 2564                    |                                     |
| รหัสพื้นที่                                                  | 1000 - ส่วนกลาง                                                                                      | ~                                | <u>วันที่ผ่านรายการ</u>        | 13 กรกฎาคม 2564                    |                                     |
| รหัสหน่วยเบิกจ่าย                                            | 0300300003<br>กองบริหารการคลัง                                                                       |                                  | 100                            | 10                                 |                                     |
| <u>ประเภทเอกสาร</u>                                          | AA - ผ่านรายการสินทรัพย์                                                                             |                                  | <u>การอ้างอิง</u>              |                                    |                                     |
|                                                              | AA - ผ่านรายการสินทรัพย์<br>JJ - การผ่านรายการทักล้าง<br>JV - บันทึกรายการบัญชีทั่วไปไม่เกี่ยวกับเงิ | นสดและเทียบเท่าเงินสด            | เงการบันทึก                    |                                    | ( ถัดไป                             |

ภาพที่ 4

 ระบบแสดงหน้าจอ ประกอบด้วย ข้อมูลทั่วไป รายการสินทรัพย์ และรายการเปิด บันทึกรายการ ข้อมูลทั่วไป ตามภาพที่ 5 ดังนี้

|                                                                   | ระบบบริหารการเงิน<br>NEW GOVERNMENT F                                    | เการคลัง<br>ISCAL MAN  | ภาครัฐแบบอิเล็กทรง<br>IAGEMENT INFORMATION | อนิกส์ใหม่<br>system |                                     |  |  |  |  |
|-------------------------------------------------------------------|--------------------------------------------------------------------------|------------------------|--------------------------------------------|----------------------|-------------------------------------|--|--|--|--|
| ชื่อผู้ใช้ : ทดสอบ UAT หน่วยเบิกจ่าย ต่                           | <b>ำแหน่ง :</b> บันทึก ดูแล 1 หน่วยเบิกจ่าย หลายศูนย์ต้นทุน <b>สังกั</b> | <b>ด :</b> กรมธนารักษ์ |                                            |                      | <mark>สร้าง</mark> กลับรายการ ค้นหา |  |  |  |  |
| <b>ผ่านรายการด้วยการทักล้า</b> ง<br>สร้างผ่านรายการด้วยการทักล้าง | <b>ผ่านรายการด้วยการหักล้าง (สท.13)</b><br>สร้างผ่านรายการด้วยการทักล้าง |                        |                                            |                      |                                     |  |  |  |  |
| ข้อมูลทั่วไป รายการสินทรัพย์                                      | รายการเปิด                                                               |                        |                                            |                      |                                     |  |  |  |  |
| รทัสหน่วยงาน                                                      | 03003<br>กรมธนารักษ์                                                     |                        | <u>วันที่เอกสาร</u>                        | 11 กรกฎาคม 2564      |                                     |  |  |  |  |
| รหัสพื้นที่                                                       | 1000 - ส่วนกลาง                                                          | ~                      | วันที่ผ่านรายการ                           | 11 กรกฎาคม 2564      |                                     |  |  |  |  |
| รหัสหน่วยเบิกจ่าย                                                 | 0300300003<br>กองบริหารการคลัง                                           |                        | າວຄ                                        | 10                   |                                     |  |  |  |  |
| <u>ประเภทเอกสาร</u>                                               | AA - ผ่านรายการสินทรัพย์                                                 | ~                      | <u>การอ้างอิง</u>                          | 6110005587           |                                     |  |  |  |  |
|                                                                   |                                                                          | จำลอง                  | การบันทึก                                  |                      | (ถัดไป                              |  |  |  |  |

# ข้อมูลทั่วไป

| - รหัสหน่วยงาน      | ระบบแสดงรหัสหน่วยงาน จำนวน 5 หลัก และชื่อหน่วยงาน                   |
|---------------------|---------------------------------------------------------------------|
|                     | ระดับกรมให้อัตโนมัติตามสิทธิที่บันทึกข้อมูล                         |
| - รหัสพื้นที่       | ระบบแสดงรหัสพื้นที่ จำนวน 4 หลัก และชื่อรหัสพื้นที่                 |
|                     | ให้อัตโนมัติตามสิทธิที่บันทึกข้อมูล                                 |
| - รหัสหน่วยเบิกจ่าย | ระบบแสดงรหัสหน่วยเบิกจ่าย จำนวน 10 หลัก และ                         |
|                     | ชื่อหน่วยงานระดับหน่วยเบิกจ่ายให้อัตโนมัติตามสิทธิ                  |
|                     | ที่บันทึกข้อมูล                                                     |
| - วันที่เอกสาร      | ระบบแสดงว <sup>ั</sup> นที่ปัจจุบันให้อัตโนมัติ สามารถระบุวันที่โดย |
|                     | กดปุ่มปฏิทิน 🖻 ระบ <sup>ุ</sup> บแสดง 🦳 เลือก เดือน ปี และวันที่    |
|                     | เพื่อให้แสดงค่าวัน เดือน ปี ตัวอย่างระบุ 11 กรกฎาคม 2564            |
| - วันที่ผ่านรายการ  | ระบบแสดงวันที่ปัจจบันให้อัตโนมัติ สามารถระบวันที่โดย                |
|                     | กดปุ่มปฏิทิน 🖻 ระบบแสดง 📃 เลือก เดือน ปี และวันที่                  |
|                     | เพื่อให้แสดงค่าวัน เดือน ปี ตัวอย่างระบุ 11 กรกฎาคม 2564            |
| - งวด               | ระบบแสดงงวดที่บันทึกรายการให้อัตโนมัติ                              |
| - การอ้างอิง        | ระบเลขที่เอกสารหักล้าง สำหรับการอ้างอิงรายการ                       |
|                     | ระบุได้สงสด 16 ตัวอักษร                                             |
|                     | · · · · ·                                                           |

- กดปุ่ม 💴 เพื่อบันทึกรายการเปิด ตามภาพที่ 6

| ชื่อผู้ไข้ : ทดสอบ UAT หน่วยเบ็กจ่าย                            | ระบบบริหารก<br>NEW GOVERNN<br>ศำแหน่ง : บันทึก ดูแล 1 หน่วยเบิกง่าย หลายศูนย์ดั | ารเงินการคลังภาครัฐแบบอิเล็กทรอนิกส<br>MENT FISCAL MANAGEMENT INFORMATION SYSTI<br>มนุน <b>ส.ศ.</b> : กรมธนารักษ์ | ส์ใหม่<br>EM<br>สร้าง   กลับรายการ   คันหา |
|-----------------------------------------------------------------|---------------------------------------------------------------------------------|----------------------------------------------------------------------------------------------------|--------------------------------------------|
| <b>ผ่านรายการด้วยการหักลิ่</b><br>สร้างผ่านรายการด้วยการหักล้าง | ักง (สท.13)                                                                     |                                                                                                    |                                            |
| ข้อมูลทั่วไป รายการสินทรัพย์                                    | รายการเปิด                                                                      |                                                                                                    |                                            |
| รายการเปิด                                                      |                                                                                 |                                                                                                    |                                            |
| ลำดับที่                                                        | 1                                                                               | รทัสบัญชีแยกประเภท                                                                                                | ٩                                          |
| <u>เลขที่เอกสารทักล้าง</u>                                      | 6110005587 ปีเอกส                                                               | าร 2564 🗸 บรรษัตรายการ                                                                                            | แสดงเอกสาร                                 |
|                                                                 |                                                                                 | <b>จัดเก็บรายการนี้ลงตาราง</b> ลบข้อมูลรายการนี้                                                                  |                                            |
|                                                                 |                                                                                 | ( จำลองการบันทึก )                                                                                                |                                            |
| ( ก่อนหน้า                                                      |                                                                                 |                                                                                                    | ( ถัดไป                                    |
|                                                                 |                                                                                 |                                                                                                    |                                            |

ภาพที่ 6

รายการเปิด เป็นการบันทึกรายการทางด้านเครดิต ดังนี้

- ลำดับที่ ระบบแสดงลำดับที่ของการบันทึกรายการให้อัตโนมัติ
   เลขที่เอกสารหักล้าง ระบุเลขที่เอกสารหักล้าง คือเอกสารที่ระบุบัญชีพักสินทรัพย์ (ระบุประเภท) 1206XX0102 อยู่ทางด้านเดบิต
   ปีเอกสาร ระบุปีของเอกสารหักล้าง
- กดปุ่ม 💷 แห่อตรวจสอบข้อมูลเอกสารหักล้าง ตามภาพที่ 7

| New<br>GFMIS<br>Thai estated           |                        |                    | ระบบบริหารการเงินการคลังภาครัฐแบบอิเล็กทรอนิกส์ใหม่<br>NEW GOVERNMENT FISCAL MANAGEMENT INFORMATION SYSTEM |                        |                         |                      |                   |                        |                  |
|----------------------------------------|------------------------|--------------------|----------------------------------------------------------------------------------------------------|------------------------|-------------------------|----------------------|-------------------|------------------------|------------------|
| เลขที่เอกสารตรวจรับ                    | 6110005587             | 2021               |                                                                                                    |                        |                         |                      |                   |                        |                  |
| ข้อมูลทั่วไป รายการบัญชี               |                        |                    |                                                                                                    |                        |                         |                      |                   |                        |                  |
| รทัสหน่วยงาน                           | 03003<br>กรมธนารักษ์   |                    |                                                                                                    | วันที่เอกสา            | 3                       | 11 กรกฎาคม 2564      |                   |                        |                  |
| รหัสหน่วยเบิกจ่าย                      | 03003000<br>กองบริหารก | 03<br>เรคลัง       |                                                                                                    | วันที่ผ่านรา           | ยการ                    | 11 กรกฎาคม 2564      |                   |                        |                  |
| รหัสพื้นที่                            | 1000 - ส่วนก           | ลาง                |                                                                                                    | 420                    |                         | 10                   |                   |                        |                  |
| ประเภทเอกสาร                           | WE - การรับ            | มสินค้า            |                                                                                                    | การอ้างอิง             |                         | 1/2564               |                   |                        |                  |
| เลขที่ใบสั่งซื้อระบบ GFMIS             | 40010046               | 69                 |                                                                                                    |                        |                         |                      |                   |                        |                  |
|                                        |                        |                    |                                                                                                    |                        |                         |                      |                   |                        |                  |
| เลือก <u>สำคับที่</u> <u>PK</u> ชื่อ   | บัญชี                  | รหัสบัญชีแยกประเภท | รหัสบัญชีย่อยของบัญชีแยกประเภท                                                                             | <u>รหัสศูนย์ต้นทุน</u> | <u>รหัสแหล่งของเงิน</u> | รหัสงบประมาณ         | รหัสกิจกรรมหลัก   | <u>รพัสกิจกรรมย่อย</u> | <u>จำนวนเงิน</u> |
| 📄 1 เดบิต พักครุภัณฑ์สำนัก             | งาน                    | 1206010102         |                                                                                                    | 0300300003             | 6411310                 | 03003290001003110Z01 | 03003640177500000 |                        | 20,000.00        |
| 📄 2 เครดิต รับสินค้า / ใบสำค่          | ເ໌ນູ (GR/IR)           | 2101010103         |                                                                                                    | 0300300003             | 6411310                 | 03003290001003110Z01 | 03003640177500000 |                        | - 20,000.00      |
| <b>คำอธิบาย:</b> 🛅 คลิกเพื่อแสดงรายการ | บัญชี                  |                    |                                                                                                    |                        |                         |                      |                   |                        |                  |
|                                        |                        |                    |                                                                                                    |                        |                         |                      |                   |                        |                  |
|                                        |                        |                    | Ŵ                                                                                                    | เมพ์เอกสารบัญชี        |                         |                      |                   |                        |                  |

ภาพที่ 7

- ปิดหน้าจอ แสดงเอกสาร และบันทึกรายการ ตามภาพที่ 8

|                                                                           | ระบา                          | บบริหารการเงิน<br>EW GOVERNMENT F     | เการคลังภาครัฐเ<br>ISCAL MANAGEMEN | เบบอิเล็กทระ<br>r INFORMATION | อนิกส์ใหม่<br>system              |                                         |
|---------------------------------------------------------------------------|-------------------------------|---------------------------------------|------------------------------------|-------------------------------|-----------------------------------|-----------------------------------------|
| ชื่อผู้ใช้ : ทดสอบ UAT หน่วยเบิกจ่าย                                      | ตำแหน่ง : บันทึก ดูแล 1 หน่วย | แบิกจ่าย หลายศูนย์ต้นทุน <b>สังกั</b> | ด: กรมธนารักษ์                     |                               |                                   | <mark>สร้าง</mark>   กลับรายการ   ค้นหา |
| <b>ผ่านรายการด้วยการหักล้</b><br>สร้างผ่านรายการด้วยการหักล้าง            | ้าง (สท.13)                   |                                       |                                    |                               |                                   |                                         |
| ข้อมูลทั่วไป รายการสินทรัพย์                                              | รายการเปิด                    |                                       |                                    |                               |                                   |                                         |
| รายการเปิด                                                                |                               |                                       |                                    |                               |                                   |                                         |
| ลำดับที่                                                                  | 1                             |                                       | รทัสบัญชีแย                        | <u>ມກປรະເລກ</u>               | 1206010102<br>พักครุภัณฑ์สำนักงาน | ٩                                       |
| เลขที่เอกสารหักล้าง                                                       | 6110005587                    | <u>ปีเอกสาร</u>                       | 2564 ~                             | <u>บรรทัดรายการ</u>           | 1                                 | แสดงเอกสาร                              |
| (จัดเก็บรายการนี้ลงตาราง<br>ลบข้อมูลรายการนี้)           (จำลองการบันทึก) |                               |                                       |                                    |                               |                                   |                                         |
| ( ก่อนหน้า                                                                |                               |                                       |                                    |                               |                                   | <u>(ถัดไป</u>                           |

### **รายการเปิด** ลำดับที่ 1

ระบุรหัสบัญชีพักครุภัณฑ์ ตามเอกสารหักล้าง จำนวน 10 หลัก

- บรรทัดรายการ

- รหัสบัญชีแยกประเภท

# ระบุบรรทัดรายการของบัญชีพักครุภัณฑ์

กดปุ่ม (จัดเก็บรายการนั้ลงตาราง) ระบบแสดงรายละเอียดการจัดเก็บข้อมูล ตามภาพที่ 9

|                                                                          | ระบบบริหาร<br>NEW GOVER                       | การเงินการคลัง<br>NMENT FISCAL MA   | มภาครัฐแบบอิเล็กทรอ<br>NAGEMENT INFORMATION : | นิกส์ใหม่<br>system               |  |  |  |  |
|--------------------------------------------------------------------------|-----------------------------------------------|-------------------------------------|-----------------------------------------------|-----------------------------------|--|--|--|--|
| ชื่อผู้ใช้ : ทดสอบ UAT หน่วยเบิกจ่าย                                     | ตำแหน่ง : บันทึก ดูแล 1 หน่วยเบิกจ่าย หลายศูน | ย์ต้นทุน <b>สังกัด:</b> กรมธนารักษ์ |                                               | สร้าง กลับรายการ ค้นหา            |  |  |  |  |
| <b>ผ่านรายการด้วยการทักล้าง (สท.13)</b><br>สร้างผ่านรายการด้วยการทักล้าง |                                               |                                     |                                               |                                   |  |  |  |  |
| ข้อมูลทั่วไป รายการสินทรัพย์                                             | รายการเปิด                                    |                                     |                                               |                                   |  |  |  |  |
| รายการเปิด                                                               |                                               |                                     |                                               |                                   |  |  |  |  |
| ลำดับที่                                                                 | 2                                             |                                     | รหัสบัญชีแยกประเภท                            | 1206010102<br>พักครูภัณฑ์สำนักงาน |  |  |  |  |
| เลขที่เอกสารหักล้าง                                                      | ปีแ                                           | 2564                                | <ul> <li>บรรทัดรายการ</li> </ul>              | แสดงเอกสาร                        |  |  |  |  |
|                                                                          |                                               | จัดเก็บรายการนี้ลงตารา              | <ol> <li>ลบข้อมูลรายการนี้</li> </ol>         |                                   |  |  |  |  |
| เลือก ลำดับที่                                                           | เลขที่เอกสาร                                  | ปีเอกสาร                            | บรรทัดรายการ                                  | รหัสบัญชีแยกประเภท                |  |  |  |  |
| 1                                                                        | 6110005587                                    | 2564                                | 1                                             | 1206010102                        |  |  |  |  |
| < 1 ><br>(จำลองการบันทึก)<br>(ถ้อนหน้า) (ถัดไป)                          |                                               |                                     |                                               |                                   |  |  |  |  |

ภาพที่ 9

- กดปุ่ม รายการสินทรัพย์ เพื่อบันทึกรายการสินทรัพย์ ตามภาพที่ 10

|                                                           | ระบบบริเ<br>NEW GC                                                                                                    | หารการเงินการคลังม<br>WERNMENT FISCAL MAN | ภาครัฐแบบอิเ<br>AGEMENT INFOR | เล็กทรอนิกส์ใหม่<br>RMATION SYSTEM |               |  |  |  |  |
|-----------------------------------------------------------|----------------------------------------------------------------------------------------------------|-------------------------------------------|-------------------------------|------------------------------------|---------------|--|--|--|--|
| ชื่อผู้ใช้ : ทดสอบ UAT หน่วยเบิก                          | ชื่อผู้ใช้ : พดสอบ UAT หน่วยเบิกจ่าย ดำแหน่ง : บันพีก ดูแล 1 หน่วยเบิกจ่าย หลายศูนย์ต้นทุน สังกัด : กรมธนารักษ์ สร้าง กลับรายการ ค้นหา |                                           |                               |                                    |               |  |  |  |  |
| <b>ผ่านรายการด้วยการท</b><br>สร้างผ่านรายการด้วยการหักล้า | <b>ผ่านรายการด้วยการทักล้าง (สท.13)</b><br>สร้างผ่านรายการด้วยการทักล้าง                                                               |                                           |                               |                                    |               |  |  |  |  |
| ข้อมูลทั่วไป รายการสินท                                   | รัพย์ รายการเปิด                                                                                                    |                                           |                               |                                    |               |  |  |  |  |
| รายการสินทรัพย์                                           |                                                                                                    |                                           |                               |                                    |               |  |  |  |  |
| ลำดับที่                                                  | 1                                                                                                    |                                           | <u>คีย์ผ่านรายการ</u>         | 70 - เดบิตสินทรัพย์                | ~             |  |  |  |  |
| <u>เลขที่สินทรัพย์หลัก</u>                                | 110001007020<br>โต๊ะประชุม 10 ที่นั่ง                                                                                                  | ٩                                         | <u>เลขที่สินทรัพย์ย่อย</u>    | 0000                               |               |  |  |  |  |
| ปริมาณ                                                    |                                                                                                    | 1                                         | <u>จำนวนเงิน</u>              |                                    | 20,000.00 บาท |  |  |  |  |
| ข้อความ                                                   | ล้างบัญชีพักเป็นครุภัณฑ์สำนักงา                                                                                                    | u                                         |                               |                                    |               |  |  |  |  |
|                                                           |                                                                                                    | <b>(</b> จัดเก็บรายการนี้ลงตาราง          | ลบข้อมูลรายการนี้             | )                                  |               |  |  |  |  |
| ( จำลองการบันทึก )                                        |                                                                                                    |                                           |                               |                                    |               |  |  |  |  |
| ( ก่อนหน้า                                                |                                                                                                    |                                           |                               |                                    |               |  |  |  |  |

ภาพที่ 10

รายการสินทรัพย์ เป็นการบันทึกรายการทางด้านเดบิต ดังนี้

| - ลำดับที่                                       | ระบบแสดงลำดับที่ของการบันทึกรายการให้อัตโนมัติ         |
|--------------------------------------------------|--------------------------------------------------------|
| - คีย์ผ่านรายการ                                 | ระบบแสดงคีย์ผ่านรายการ 70 - เดบิตสินทรัพย์ให้อัตโนมัติ |
| - เลขที่สินทรัพย์หลัก                            | ระบุเลขที่สินทรัพย์หลัก ขึ้นต้นด้วย 11XXXXXXXXX        |
|                                                  | หรือ 88XXXXXXXXXX จำนวน 12 หลัก ที่สร้างไว้            |
| - เลขที่สินทรัพย์ย่อย                            | ระบุเลขที่สินทรัพย์ย่อย จำนวน 4 หลัก (ถ้ามี)           |
| - ปริมาณ                                         | ระบบแสดงปริมาณเป็น 1 ให้อัตโนมัติ                      |
| - จำนวนเงิน                                      | ระบุจำนวนเงิน (ราคาทุนของสินทรัพย์ที่หักล้าง)          |
| - ข้อความ                                        | ระบุรายละเอียดเกี่ยวกับการหักล้าง ระบุได้สูงสุด        |
|                                                  | 50 ตัวอักษร                                            |
| - กดปุ่ม 🛛 จัดเก็บรายการนี้ลงตาราง 🗋 ระบบแสดงราย | มละเอียดการจัดเก็บข้อมูล ตามภาพที่ 11                  |

| ระบบบริหารการเงินการคลังภาครัฐแบบอิเล็กทรอนิกส์ใหม่<br>NEW GOVERNMENT FISCAL MANAGEMENT INFORMATION SYSTEM |                                                                                                    |                       |                        |                   |                            |                       |               |                  |  |
|----------------------------------------------------------------------------------------------------|----------------------------------------------------------------------------------------------------|-----------------------|------------------------|-------------------|----------------------------|-----------------------|---------------|------------------|--|
| ขอผูเข : ทดสา                                                                                              | ซื้อผู้ใช้: พดสอบ UAT หน่วยเบิกจ่าย ด้านหน่ง: บันทึก ดูแล 1 หน่วยเบิกจ่าย หลายศูนย์ต้นทุน สิงกิด: กรมธนารึกษ์ สร้าง   กลีบรายการ   ค้นหา สร้าง   กลีบรายการ   ค้นหา |                       |                        |                   |                            |                       |               |                  |  |
| สร้างผ่านราย                                                                                               | การด้วยการหักล้าง                                                                                                    | (IG N (GVI.13)        |                        |                   |                            |                       |               |                  |  |
| ข้อมูลทั่วไป                                                                                               | รายการสินทรัพ                                                                                                    | <b>พย์</b> รายการเปิด |                        |                   |                            |                       |               |                  |  |
| รายการสิ                                                                                                   | นทรัพย์                                                                                                    | _                     |                        |                   |                            |                       |               |                  |  |
| ลำดับที่                                                                                                   |                                                                                                    | 2                     |                        |                   | <u>คีย์ผ่านรายการ</u>      | 70 - เดบิตสินเ        | ารัพย์        | ~                |  |
| <u>เลขที่สินทรัท</u>                                                                                       | <u>เย์หลัก</u>                                                                                                    |                       |                        | ٩                 | <u>เลขที่สินทรัพย์ย่อย</u> | 0000                  |               |                  |  |
| ปริมาณ                                                                                                    |                                                                                                    |                       |                        | 1                 | <u>จำนวนเงิน</u>           |                       |               | บาท              |  |
| ข้อความ                                                                                                    |                                                                                                    |                       |                        |                   |                            |                       |               |                  |  |
|                                                                                                    |                                                                                                    |                       |                        | 2                 |                            | <u>×</u>              |               |                  |  |
|                                                                                                    |                                                                                                    |                       | จัดเก่                 | บรายการนัลงตาราง  | ลบขอมูลรายกา               | 511                   |               |                  |  |
| เลือก                                                                                                    | <u>ลำดับที่</u>                                                                                                    | <u>คีย์ผ่านรายการ</u> | <u>เลขที่สินทรัพย์</u> | <u>เลขที่สินท</u> | <u>รัพย์ย่อย</u>           | <u>บัญชีแยกประเภท</u> | <u>ปริมาณ</u> | <u>จำนวนเงิน</u> |  |
|                                                                                                    | 1                                                                                                    | 70                    | 110001007020           | 000               | 00                         |                       | 1             | 20,000.00        |  |
|                                                                                                    |                                                                                                    |                       |                        | Provious          | Novt                       |                       | จานวนเงน      | 20,000.00        |  |
|                                                                                                    |                                                                                                    |                       |                        | Pievious .        | NEAL                       |                       |               |                  |  |
|                                                                                                    |                                                                                                    |                       |                        | จำลองการ          | บันทึก                     |                       |               |                  |  |
| (ก่อนา                                                                                                    | หน้า                                                                                                    |                       |                        |                   |                            |                       |               |                  |  |

ภาพที่ 11

เมื่อตรวจสอบผลการจัดเก็บข้อมูลแล้ว ให้กดปุ่ม 🚺 เพื่อตรวจสอบความถูกต้องของการ บันทึกรายการ โดยระบบแสดงผล ตามภาพที่ 12

| จำลองการบันทึกรายการ |              |                                                |  |  |  |
|----------------------|--------------|------------------------------------------------|--|--|--|
| ผลการบันทึก          | รหัสข้อความ  | คำอธิบาย                                       |  |  |  |
| สำเร็จ               | S001         | ตรวจสอบเอกสาร - ไม่มีข้อผิดพลาด: QAS Client 03 |  |  |  |
|                      | บันทึกข้อมูล | ) กลับไปแก้ไซข้อมูล Export XML Export JSON     |  |  |  |

ภาพที่ 12

## ระบบแสดงผลจำลองการบันทึก

หลังจากกดปุ่ม "จำลองการบันทึก" ระบบจะแสดงผลจำลองการบันทึกรายการ ประกอบด้วย ผลการบันทึก รหัสข้อความ และคำอธิบาย ให้เลือกดำเนินการ ดังนี้

| - กดปุ่ม | กลับไปแก้ไขข้อมูล | กรณีที่มีความผิดพลาด เพื่อย้อนกลับไปหน้าจอการบันทึก |
|----------|-------------------|-----------------------------------------------------|
|          |                   | รายการที่ผ่านมา                                     |
| - กดปุ่ม | บันทึกข้อมูล      | กรณีที่ไม่มีรายการผิดพลาด เพื่อให้ระบบบันทึกรายการ  |
|          |                   | ตามภาพที่ 13                                        |

| ผลการบันทึกรายการ 🗙 |                                       |                        |         |  |  |  |  |
|---------------------|---------------------------------------|------------------------|---------|--|--|--|--|
| ผลการบันทึก         | เลขที่เอกสาร                          | รหัสหน่วยงาน           | ปีบัญชี |  |  |  |  |
| สำเร็จ              | 500000732                             | 03003                  | 2021    |  |  |  |  |
|                     | (แสดงข้อมูล) กลับไปแก้ไขข้อมูล สร้างเ | อกสารใหม่ คั้นหาเอกสาร |         |  |  |  |  |

ภาพที่ 13

### ระบบบันทึกรายการ

หลังจากกดปุ่ม "บันทึกข้อมูล" ระบบแสดงผลการบันทึกรายการ ประกอบด้วย ผลการบันทึก เลขที่ เอกสาร (จำนวน 10 หลัก) รหัสหน่วยงาน (จำนวน 5 หลัก) และปีบัญชี สามารถเลือกดำเนินการ ดังนี้

กดปุ่ม แสดงข้อมูล
 กดปุ่ม สร้างเอกสารใหม่
 กดปุ่ม คับหาเอกสาร
 กดปุ่ม กลับไปแก้ไซข้อมูล

เพื่อแสดงข้อมูลที่ได้บันทึกรายการ ตามภาพที่ 14 เพื่อบันทึกข้อมูลผ่านรายการด้วยการหักล้างรายการต่อไป เพื่อค้นหาเอกสาร

กรณีที่มีความผิดพลาด เพื่อย้อนกลับไปหน้าจอการบันทึก รายการที่ผ่านมา

| Contraction Contraction | FMIS                        |                    | ระบบบริห<br>NEW GOV | การการเงินการ<br>/ERNMENT FISCAL | คลังภาครัฐแบบอิเลี<br>- MANAGEMENT INFORM | โกทรอนิกส์ใหม่<br>IATION SYSTEM |                 |                  |
|-------------------------|-----------------------------|--------------------|---------------------|----------------------------------|-------------------------------------------|---------------------------------|-----------------|------------------|
| เลขที่เอกสารบัญชี       | 500000732                   | 2021               |                     | เลซที่เอก                        | สารกลับรายการ                             |                                 |                 |                  |
| ข้อมูลทั่วไป รายก       | ารบัญซี                     |                    |                     |                                  |                                           |                                 |                 |                  |
| รหัสหน่วยงาน            | 03003<br>กรมธนารักษ์        |                    |                     | วันที่เอกส                       | in <b>s</b> 1                             | 1 กรกฎาคม 2564                  |                 |                  |
| รหัสหน่วยเบิกจ่าย       | 0300300003<br>กองบริหารการค | )<br>กลัง          |                     | วันที่ผ่าน                       | รายการ 1                                  | 1 กรกฎาคม 2564                  |                 |                  |
| รหัสพื้นที่             | 1000                        |                    |                     | 430                              | 1                                         | 0                               |                 |                  |
| ประเภทเอกสาร            | AA - ผ่านรายเ               | การสินทรัพย์       |                     | การอ้างอิ                        | <b>4</b> 6                                | 110005587                       |                 |                  |
|                         |                             |                    |                     |                                  |                                           |                                 | -               |                  |
| เลือก <u>ลำดับที่</u>   | <u>PK ชื่อบัญชี</u>         | รหัสบัญชีแยกประเภท | รหัสศูนย์ต้นทุน     | <u>รหัสแหล่งของเงิน</u>          | รหัสงบประมาณ                              | <u>รหัสกิจกรรมหลัก</u>          | รทัสกิจกรรมย่อย | <u>จำนวนเงิน</u> |
| 🛅 1 u                   | ดบิต ครุภัณฑ์สำนักงาน       | 1206010101         | 0300300003          | 6411310                          | 03003290001003110Z01                      | 03003640177500000               |                 | 20,000.00        |
| 🛅 2 LF                  | ารดิต พักครุภัณฑ์สำนักงาน   | 1206010102         | 0300300003          | 6411310                          | 03003290001003110Z01                      | 03003640177500000               |                 | - 20,000.00      |
|                         |                             |                    |                     | < 1 >                            |                                           |                                 |                 |                  |
|                         |                             |                    |                     | พิมพ์เอกสารบัญชี                 | )                                         |                                 |                 |                  |

ภาพที่ 14

- กดปุ่ม 🕅 พิมพ์เอกสารบัญชี เพื่อแสดงเอกสารบัญชี ตามภาพที่ 15

|          |           |             |                       |                     |                      | เอกสารบัญชี                                         |           |                        |            | и            | น้ำที่ 1 จากทั้งหมด 1 |
|----------|-----------|-------------|-----------------------|---------------------|----------------------|-----------------------------------------------------|-----------|------------------------|------------|--------------|-----------------------|
| ai.      |           |             |                       |                     | สท13 -               | <ul> <li>ผานรายการดวยการพักล<sup>ะ</sup></li> </ul> | 14        |                        | ri.        |              |                       |
| ขทีเอกส  | 15        | : 2021 - 50 | 00000732              |                     |                      |                                                     |           |                        | เลขที่ระ   | ะหวางหนวยงาเ | 4 :                   |
| ะเภทเอเ  | าสาร      | : AA - ผานร | ายการสินทรัพย         |                     |                      |                                                     |           |                        | วันที่เอ   | กสาร :       | 11/07/2564            |
| นราชกา   | 5         | : 03003 - n | รมธนารักษ             |                     |                      |                                                     |           |                        | วันที่ผา   | นรายการ :    | 11/07/2564            |
| เที      |           | : 1000 - สว | นกลาง                 |                     |                      |                                                     |           |                        | สถานะ      |              | เอกสารผานรายการ       |
| ้วยเบิกจ | าย        | : 03003000  | 03 - กองบริหารการคลัง |                     |                      |                                                     |           |                        | การอ่าง    | រខិរ :       | 6110005587            |
| เรรทัด   | เดบิต/ :  | หัสบัญชี    | ชื่อบัญชี             | การกำหนด            | หน่วยตนทุน           | แหล่งเงินทุน                                        |           | <u>เงินฝาก</u>         | เจ้าของ    | เจ้าของ      | บัญชีย่อย             |
| ยการที่  | เครดิต    |             |                       |                     |                      |                                                     |           | คล่ง ธ.พาณิชย          | เงินฝาก    | บญชียอย      |                       |
|          |           |             |                       | จานวนเงน            | รหลงบบระมาณ          |                                                     |           | ขอความเนรายการ         |            |              |                       |
|          |           |             |                       | กจกรรมหลก           | <i>( </i>            |                                                     | กจกรรมยอย |                        |            |              | รหสหนวยงานดูค         |
|          |           |             |                       | บญชียอยของบญชีแยกปร | ะเภท (Sub Book G     | iL)                                                 |           | หมวดพิสดุ              |            |              |                       |
| 1        | เดบิต 1   | 206010101   | ครุภัณฑสำนักงาน       |                     | 0300300003           | 6411310 ครุภัณฑ /งบสวนราชก                          | 15        | *                      |            |              |                       |
|          |           |             |                       | 20,000.00           | 03003290001003       | 110Z01 ครุภัณฑสำนักงาน                              |           | ลางบัญชีพักเป็นครุภัณฑ | เส่านักงาน |              |                       |
|          |           |             |                       | 03003640177500000 n | ารบริหารจัดการที่ราง | গ্রম্                                               |           |                        |            |              |                       |
|          |           |             | ,                     |                     |                      |                                                     |           |                        |            |              |                       |
| 2        | เครดิต 1  | 206010102   | พักครุภัณฑสำนักงาน    |                     | 0300300003           | 6411310 ครุภัณฑ์ /งบสวนราชก                         | าร        |                        |            |              |                       |
|          |           |             |                       | 20,000.00           | 03003290001003       | 110Z01 ครุภัณฑ์สำนักงาน                             |           |                        |            |              |                       |
|          |           |             |                       | 03003640177500000 n | ารบริหารจัดการที่ราช | গ্রম্                                               |           |                        |            |              |                       |
|          |           |             |                       |                     |                      |                                                     |           |                        |            |              |                       |
|          |           |             |                       |                     |                      |                                                     |           |                        |            |              |                       |
|          |           |             |                       |                     |                      |                                                     |           |                        |            |              |                       |
|          |           |             |                       |                     |                      |                                                     |           |                        |            |              |                       |
|          |           |             |                       |                     |                      |                                                     |           |                        |            |              |                       |
|          |           |             |                       |                     |                      |                                                     |           |                        |            |              |                       |
|          |           |             |                       |                     |                      |                                                     |           |                        |            |              |                       |
|          |           |             |                       |                     |                      |                                                     |           |                        |            |              |                       |
|          |           |             |                       |                     |                      |                                                     |           |                        |            |              |                       |
|          |           |             |                       |                     |                      |                                                     |           |                        |            |              |                       |
|          |           |             |                       |                     |                      |                                                     |           |                        |            |              |                       |
|          |           |             |                       |                     |                      |                                                     |           |                        |            |              |                       |
|          | หมายเห    | 1           |                       |                     |                      |                                                     |           |                        |            |              |                       |
|          | ผู้บันทึก |             |                       |                     |                      |                                                     | N.        | านุมัติ                |            |              |                       |
|          | -         |             |                       |                     |                      |                                                     |           |                        |            |              |                       |

ภาพที่ 15

# 1.2 การหักล้างเป็นค่าใช้จ่ายทั้งจำนวน ขั้นตอนการบันทึกข้อมูล

เมื่อเข้าสู่ระบบ New GFMIS โดยระบุรหัสผู้ใช้และรหัสผ่านแล้ว ระบบแสดงหน้าจอ ระบบงาน ตามภาพที่ 16

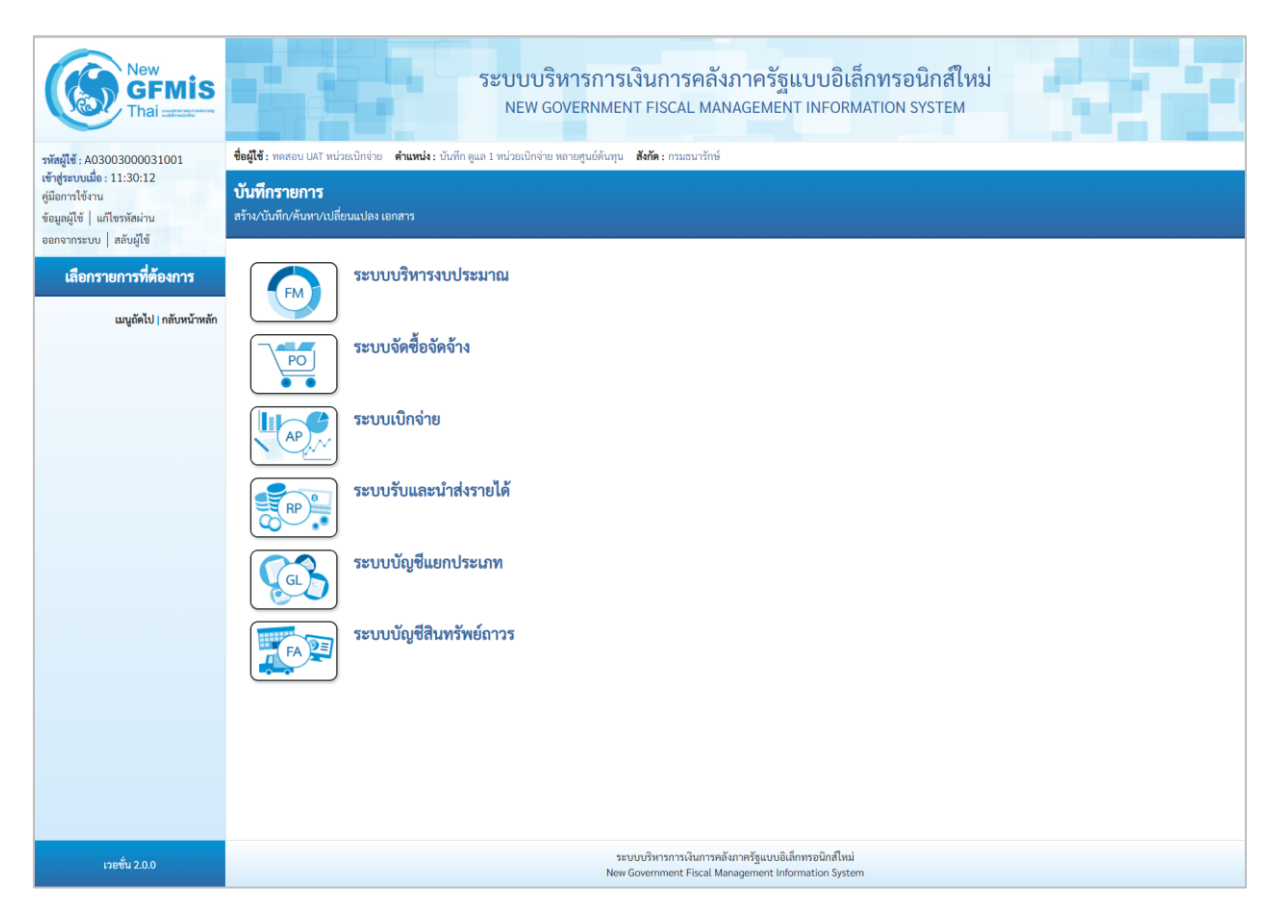

ภาพที่ 16

 กดปุ่ม ระบบบัญชีสินทรัพย์ถาวร เพื่อเข้า > บันทึกรายการสินทรัพย์ > สท13 ผ่านรายการด้วยการหักล้าง ตามภาพที่ 17

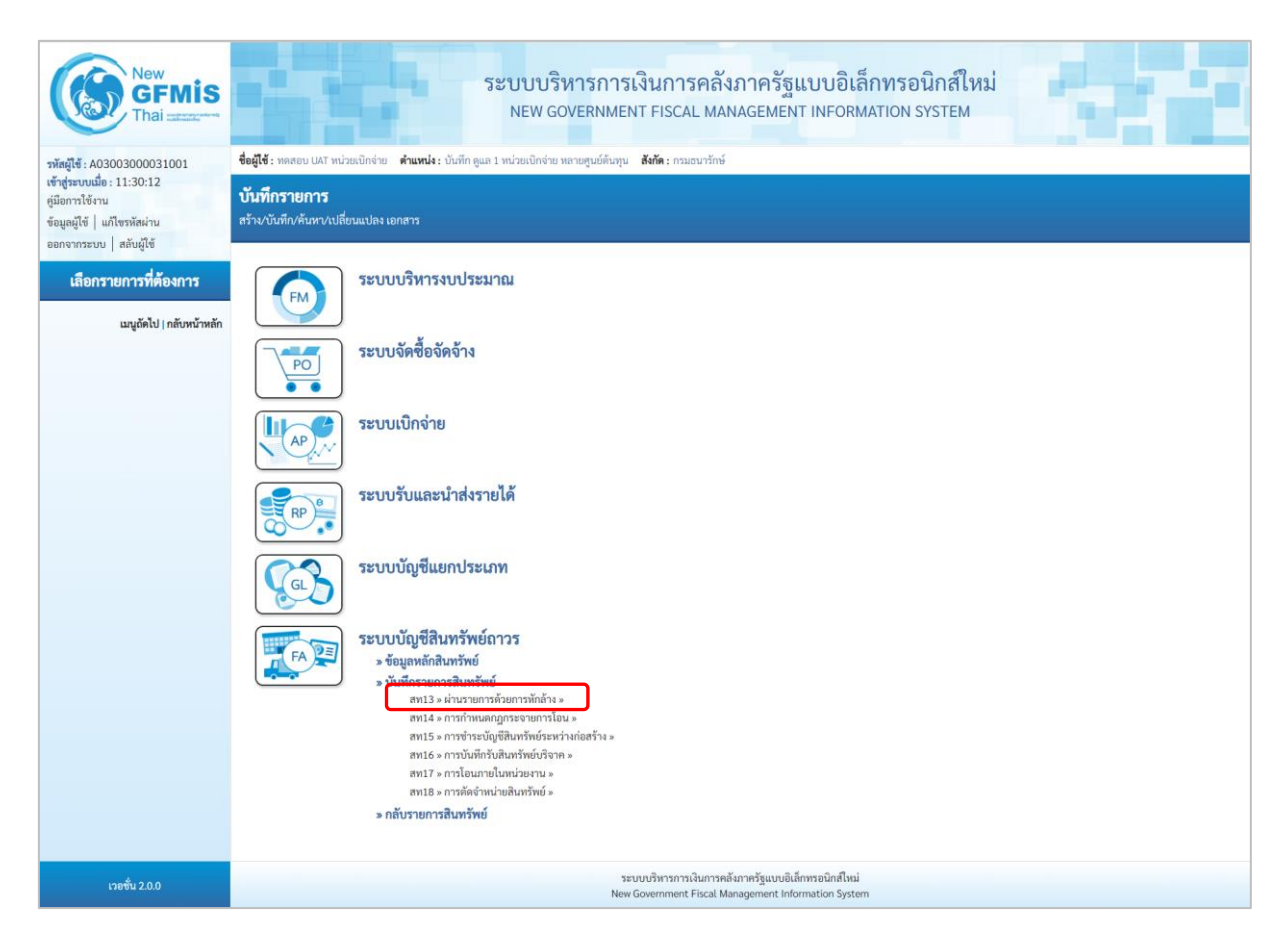

ภาพที่ 17

 ระบบแสดงหน้าจอ "ผ่านรายการด้วยการหักล้าง (สท.13)" ประกอบด้วย สร้าง กลับรายการ และ ค้นหา การบันทึกผ่านรายการด้วยการหักล้างมี 3 ส่วน คือ ข้อมูลทั่วไป รายการสินทรัพย์ และรายการเปิด ตามภาพที่ 18

| New<br>GFMIS<br>Thai and and and a                                             | ระบบบริหารการเงินการคลังภาครัฐแบบอิเล็กทรอนิกส์ใหม่<br>New Government FISCAL MANAGEMENT INFORMATION SYSTEM |                                                                                                    |        |                  |                 |               |  |  |  |
|--------------------------------------------------------------------------------|----------------------------------------------------------------------------------------------------|----------------------------------------------------------------------------------------------------|--------|------------------|-----------------|---------------|--|--|--|
| รพัสผู้ใช้ : A03003000031001                                                   | ชื่อผู้ใช้ : ทดสอบ UAT หน่วยเบิกจ่าย                                                                       | ชื่อผู้ใช้ : พดสอบ UAT หน่วยเป็กจ่าย ดำแหน่ง: บันทึก ดูแล 1 หน่วยเป็กจ่าย หลายศูนย์ดับทุน สังกัด: กามธนาวักษ์ สร้าง   กลับรายการ   ดั |        |                  |                 |               |  |  |  |
| เข้าสู่ระบบเมื่อ : 11:30:12<br>คู่มือการใช้งาน<br>ข้อมูลผู้ใช้   แก้ไขรหัสผ่าน | <b>ผ่านรายการด้วยการหักล้</b> า<br>สร้างผ่านรายการด้วยการหักล้าง                                           | <mark>ผ่านรายการทั่วยการหักล้าง (สท.13)</mark><br>สว้างผ่านรายการศักด้าง                                                              |        |                  |                 |               |  |  |  |
| ออกจากระบบ ลลบผูเข                                                             | ข้อมูลทั่วไป รายการสินทรัพย์                                                                               | รายการเปิด                                                                                                    |        |                  |                 |               |  |  |  |
| » ข้อมูลหลักสินทรัพย์                                                          | รทัสหน่วยงาน                                                                                               | 03003<br>กรมธนารักษ์                                                                                                    |        | วันที่เอกสาร     | 13 กรกฎาคม 2564 | ۵             |  |  |  |
| » บันทึกรายการสินทรัพย์                                                        | รหัสพื้นที่                                                                                                | 1000 - ส่วนกลาง                                                                                                    | ~      | วันที่ผ่านรายการ | 13 กรกฎาคม 2564 | Ē             |  |  |  |
| » กลับรายการสินทรัพย์                                                          | รพัสหน่วยเบิกจ่าย                                                                                          | 0300300003<br>กองบริหารการคลัง                                                                                                    |        | 439              | 10              |               |  |  |  |
| เมนูถัคไป   กลับหน้าหลัก                                                       | ประเภทเอกสาร                                                                                               | AA - ผ่านรายการสินทรัพย์                                                                                                    | ~      | การอ้างอิง       |                 |               |  |  |  |
|                                                                                |                                                                                                    |                                                                                                    | ( จำลอ | เขารรับศึก       |                 | <u>(อัตโป</u> |  |  |  |

ภาพที่ 18

- หน้าจอ "ผ่านรายการด้วยการหักล้าง (สท.13)" กดปุ่ม 🗹 เพื่อเลือกประเภทเอกสาร JV – บันทึก รายการบัญชีทั่วไปไม่เกี่ยวกับเงินสดและเทียบเท่าเงินสด ตามภาพที่ 19

| <b>ชื่อมีรั</b> บสอบ (MT พว่อแป้กรับ)                 | ระบบบริหารการเงื<br>NEW GOVERNMENT                                                                                                   | งินการคลั<br>FFISCAL MA                                                                                                    | ังภาครัฐแบบอิเล็<br>NAGEMENT INFORM            | กทรอนิกส์ใหม่<br>IATION SYSTEM | สร้าง กลับรายการ คันหา |
|-------------------------------------------------------|----------------------------------------------------------------------------------------------------|----------------------------------------------------------------------------------------------------|------------------------------------------------|--------------------------------|------------------------|
| ผ่านรายการด้วยการหัก<br>สร้างผ่านรายการด้วยการหักล้าง | ล้าง (สท.13)                                                                                                    |                                                                                                    |                                                |                                |                        |
| ข้อมูลทั่วไป รายการสินทรัพเ                           | ย์ รายการเปิด                                                                                                    |                                                                                                    |                                                |                                |                        |
| รหัสหน่วยงาน                                          | 03003<br>กรมธนารักษ์                                                                                                    |                                                                                                    | วันที่เอกสาร                                   | 13 กรกฎาคม 2564                |                        |
| รหัสพื้นที่                                           | 1000 - ส่วนกลาง                                                                                                    | ~                                                                                                    | วันที่ผ่านรายการ                               | 13 กรกฎาคม 2564                |                        |
| รหัสหน่วยเบิกจ่าย                                     | 0300300003<br>กองบริหารการคลัง                                                                                                    |                                                                                                    | 430                                            | 10                             |                        |
| <u>าาระามเอนนาร</u>                                   | AA - ผ่านรายการสินทรัพย์<br>AA - ผ่านรายการสินทรัพย์<br>JJ - การผ่านรายการทักล้าง<br>JV - บันทึกรายการบัญขีทั่วไปไม่เกี่ยวกับเงินสดแ | จาการ์<br>จะเทียบเท่าเ <u>งินส</u><br>เงินส<br>เงินส<br>เงินส<br>เงินส<br>เงินส<br>เงินส<br>เงินส<br>เงินส<br>เงินส<br>เงินส<br>เงินส<br>เงินส<br>เงินส<br>เงินส<br>เงินส<br>เงินส<br>เงินส<br>เงิน<br>เงิน<br>เงิน<br>เงิน<br>เงิน<br>เงิน<br>เงิน<br>เงิน | <u>การอ้างอิง</u><br><sub>จ</sub> ุ่งการขับทึก |                                | ( ถัดไป                |

ภาพที่ 19

 ระบบแสดงหน้าจอ ประกอบด้วย ข้อมูลทั่วไป รายการบัญชีแยกประเภท และรายการเปิด บันทึก รายการข้อมูลทั่วไป ตามภาพที่ 20

|                                                       | ระบบบริหารการเงินกา<br>NEW GOVERNMENT FISCA                                            | รคลังภาครัฐแบบอิเล็<br>L MANAGEMENT INFORM | กทรอนิกส์ใหม่<br>ATION SYSTEM | . <b>1</b> 1           |
|-------------------------------------------------------|----------------------------------------------------------------------------------------|--------------------------------------------|-------------------------------|------------------------|
| <b>ชื่อผู้ใช้ :</b> ทดสอบ UAT หน่วยเบิ                | กจ่าย <b>ตำแหน่ง</b> : บันทึก ดูแล 1 หน่วยเบิกจ่าย หลายศูนย์ต้นทุน <b>สังกัด</b> : กรม | เธนารักษ์                                  |                               | สร้าง กลับรายการ ค้นหา |
| <b>ผ่านรายการด้วยการ</b><br>สร้างผ่านรายการด้วยการหัก | <b>ทักล้าง (สท.13)</b><br><sup>ล้าง</sup>                                              |                                            |                               |                        |
| ข้อมูลทั่วไป รายการบัญ                                | ซึ่แยกประเภท รายการเปิด                                                                |                                            |                               |                        |
| รทัสหน่วยงาน                                          | 03003<br>กรมธนารักษ์                                                                   | วันที่เอกสาร                               | 11 กรกฎาคม 2564               |                        |
| รหัสพื้นที่                                           | 1000 - ส่วนกลาง 🗸                                                                      | วันที่ผ่านรายการ                           | 11 กรกฎาคม 2564               |                        |
| รหัสหน่วยเปิกจ่าย                                     | 0300300003<br>กองบริหารการคลัง                                                         | 430                                        | 10                            |                        |
| <u>ประเภทเอกสาร</u>                                   | JV - บันทึกรายการบัญชีทั่วไปไม่เกี่ยวกับเงินสดและเทีย 💙                                | <u>การอ้างอิง</u>                          | 6110005588                    |                        |
|                                                       |                                                                                        | ( จำลองการบันทึก                           |                               | ( ถัดไป                |

ภาพที่ 20

| ข้อมูลทั่วไป                       |                                                                                                    |
|------------------------------------|----------------------------------------------------------------------------------------------------|
| - รหัสหน่วยงาน                     | ระบบแสดงรหัสหน่วยงาน จำนวน 5 หลัก และชื่อหน่วยงาน                                                                                                    |
| - รหัสพื้นที่                      | ระดบกรมเหอตเนมตตามสทธทบนทกขอมูล<br>ระบบแสดงรหัสพื้นที่ จำนวน 4 หลัก และชื่อรหัสพื้นที่<br>ให้อัตโนมัติตามสิทธิที่บันทึกข้อมูล                                                         |
| - รหัสหน่วยเบิกจ่าย                | ระบบแสดงรหัสหน่วยเบิกจ่าย <sup>®</sup> จำนวน 10 หลัก และ<br>ชื่อหน่วยงานระดับหน่วยเบิกจ่ายให้อัตโนมัติตามสิทธิ<br>ที่บันทึกข้อมูล                                                     |
| - วันที่เอกสาร                     | ระบบแสดงว <sup>ั</sup> นที่ปัจจุบันให้อัตโนมัติ สามารถระบุวันที่โดย<br>กดปุ่มปฏิทิน 🖬 ระบบแสดง 🛄 เลือก เดือน ปี และวันที่<br>เพื่อให้แสดงค่าวัน เดือน ปี ตัวอย่างระบุ 11 กรกฎาคม 2564 |
| - วันที่ผ่านรายการ                 | ระบบแสดงวันที่ปัจจุบันให้อัตโนมัติ สามารถระบุวันที่โดย<br>กดปุ่มปฏิทิน 🖬 ระบบแสดง 🛄 เลือก เดือน ปี และวันที่<br>เพื่อให้แสดงค่าวัน เดือน ปี ตัวอย่างระบุ 11 กรกฎาคม 2564              |
| - งวด                              | ระบบแสดงงวดที่บันทึกรายการให้อัตโนมัติ                                                                                                    |
| - การอ้างอิง                       | ระบุเลขที่เอกสารหักล้าง สำหรับการอ้างอิงรายการ<br>ระบุได้สูงสุด 16 ตัวอักษร                                                                                                    |
| - กดปุ่ม 🔤 เพื่อบันทึรายการเปิด ตา | ามภาพที่ 21                                                                                                    |
|                                                              | ระบบบริ<br>NEW G                             | หารการเงินการคลังภาครัฐแบบอิเล็กทรอนิกส์ใหม่<br>overnment FISCAL MANAGEMENT INFORMATION SYSTEM | 5-71                                |
|--------------------------------------------------------------|----------------------------------------------|------------------------------------------------------------------------------------------------|-------------------------------------|
| ชื่อผู้ใช้ : ทดสอบ UAT หน่วยเบ็กจ่าย                         | <b>ตำแหน่ง :</b> บันทึก ดูแล 1 หน่วยเบิกจ่าย | หลายศูนย์ต้นทุน <b>สังกัด:</b> กรมธนารักษ์                                                     | <mark>สร้าง</mark> กลับรายการ ค้นหา |
| <b>ผ่านรายการด้วยการหัก</b><br>สร้างผ่านรายการด้วยการหักล้าง | ล้าง (สท.13)                                 |                                                                                                |                                     |
| ข้อมูลทั่วไป รายการบัญชีแย                                   | กประเภท <b>รายการเปิด</b>                    |                                                                                                |                                     |
| รายการเปิด                                                   |                                              |                                                                                                |                                     |
| ลำดับที่                                                     | 1                                            | <u>รหัสบัญชีแยกประเภท</u>                                                                      | ٩                                   |
| <u>เลขที่เอกสารหักล้าง</u>                                   | 6110005588                                   | ปีเอกสาร 2564 🗸 บรรวัตรายการ                                                                   | แสดงเอกสาร                          |
|                                                              |                                              | <b>จัดเก็บรายการนี้ลงดาราง</b> (ลบข้อมูลรายการนี้)                                             |                                     |
| ( ก่อนหน้า )                                                 |                                              | ( จำลองการบันทึก )                                                                             | ( ถัดไป                             |

ภาพที่ 21

### รายการเปิด เป็นการบันทึกรายการทางด้านเครดิต ดังนี้

- ลำดับที่

- ปีเอกสาร

- เลขที่เอกสารหักล้าง

ระบบแสดงลำดับที่ของการบันทึกรายการให้อัตโนมัติ ระบุเลขที่เอกสารหักล้าง คือเอกสารที่ระบุบัญชีพักสินทรัพย์ (ระบุประเภท) 1206XX0102 อยู่ทางด้านเดบิต ระบุปีของเอกสารหักล้าง

| New<br>GFMIS<br>Thai :::::::::::::::::::::::::::::::::::: |                          |                           | ระบบบริหารก<br>NEW GOVERNM     | ารเงินการศ<br>IENT FISCAL | าลังภาครัฐเ<br>MANAGEMEN | เบบอิเล็กทรอนิก<br>T INFORMATION SYST | ส์ใหม่<br>EM           | e i                    | -1               |
|-----------------------------------------------------------|--------------------------|---------------------------|--------------------------------|---------------------------|--------------------------|---------------------------------------|------------------------|------------------------|------------------|
| เลขที่เอกสารตรวจรับ                                       | 6110005588               | 2021                      |                                |                           |                          |                                       |                        |                        |                  |
| ข้อมูลทั่วไป รายการบัญชี                                  |                          |                           |                                |                           |                          |                                       |                        |                        |                  |
| รหัสหน่วยงาน                                              | 03003<br>กรมธนารักษ์     |                           |                                | วันที่เอกสา               |                          | 11 กรกฎาคม 2564                       |                        |                        |                  |
| รหัสหน่วยเป็กจ่าย                                         | 030030000<br>กองบริหารกา | 3<br>เคลัง                |                                | วันที่ผ่านรา              | ยการ                     | 11 กรกฎาคม 2564                       |                        |                        |                  |
| รหัสพื้นที่                                               | 1000 - ส่วนกร            | na                        |                                | 43 <b>8</b>               |                          | 10                                    |                        |                        |                  |
| ประเภทเอกสาร                                              | WE - การรับ              | สินค้า                    |                                | การอ้างอิง                |                          | 1/2564                                |                        |                        |                  |
| เลขที่ใบสั่งซื้อระบบ GFMIS                                | 400100467                | 0                         |                                |                           |                          |                                       |                        |                        |                  |
|                                                           |                          |                           |                                |                           |                          |                                       |                        |                        |                  |
| เลือก <u>สำคับที่ PK ชื่อบัญ</u>                          | đ                        | <u>รหัสบัญชีแยกประเภท</u> | รทัสบัญชีย่อยของบัญชีแยกประเภท | <u>รหัสศูนย์ดันทุน</u>    | <u>รหัสแหล่งของเงิน</u>  | รหัสงบประมาณ                          | <u>รหัสกิจกรรมหลัก</u> | <u>รพัสกิจกรรมย่อย</u> | <u>จำนวนเงิน</u> |
| 🛅 1 เดบิต พักครุภัณฑ์สำนักงาน                             | 1                        | 1206010102                |                                | 0300300003                | 6411310                  | 03003290001003110Z01                  | 03003640177500000      |                        | 20,000.00        |
| 🛅 2 เครดิต รับสินค้า / ใบสำคัญ เ                          | (GR/IR)                  | 2101010103                |                                | 0300300003                | 6411310                  | 03003290001003110Z01                  | 03003640177500000      |                        | - 20,000.00      |
| ศายธิบาย: 📑 คลึกเพื่อแสดงรายการปญ                         | 10                       |                           | G                              | < 1 >                     |                          |                                       |                        |                        |                  |
|                                                           |                          |                           |                                |                           |                          |                                       |                        |                        |                  |

ภาพที่ 22

### - ปิดหน้าจอ แสดงเอกสาร และบันทึกรายการ ตามภาพที่ 23

| <b>ชื่อผู้ใช้</b> : ทดสอบ UAT หน่วยเบิก                 | ระบบ<br>NEV<br>าจ่าย <b>ดำแหน่ง</b> : บันทึกดูแล 1 หน่วยเป | บริหารการเงิน:<br>N GOVERNMENT FI<br>Iกร่าย หลายศูนย์ต้นทุน <b>สังกัด</b> | การคลังภาครัฐ<br>ISCAL MANAGEMEN<br>ห. กรมธนารักษ์ | เบบอิเล็กทร<br>T INFORMATION | อนิกส์ใหม่<br>system              | 1 | สร้าง   กลับรายการ   คันหา |
|---------------------------------------------------------|------------------------------------------------------------|---------------------------------------------------------------------------|----------------------------------------------------|------------------------------|-----------------------------------|---|----------------------------|
| <b>ผ่านรายการด้วยการ</b><br>สร้างผ่านรายการด้วยการหักล้ | <b>ทักล้าง (สท.13)</b><br><sup>ทัง</sup>                   |                                                                           |                                                    |                              |                                   |   |                            |
| ข้อมูลทั่วไป รายการบัญข                                 | ชีแยกประเภท <b>รายการเปิด</b>                              |                                                                           |                                                    |                              |                                   |   |                            |
| รายการเปิด                                              |                                                            |                                                                           |                                                    |                              |                                   |   |                            |
| ลำดับที่                                                | 1                                                          |                                                                           | <u>รทัสบัญชีแ</u>                                  | <u>ยกประเภท</u>              | 1206010102<br>พักครุภัณฑ์สำนักงาน |   | ٩                          |
| <u>เลขที่เอกสารหักล้าง</u>                              | 6110005588                                                 | <u>ปีเอกสาร</u>                                                           | 2564 ~                                             | <u>บรรทัดรายการ</u>          |                                   | 1 | แสดงเอกสาร                 |
|                                                         |                                                            | (จัดเก็บ:                                                                 | เรายการนี้ลงดาราง ลบข้อ                            | มูลรายการนี้                 |                                   |   |                            |
|                                                         |                                                            |                                                                           | จำลองการบันทึก                                     |                              |                                   |   |                            |
| <u> </u>                                                |                                                            |                                                                           |                                                    |                              |                                   |   | (ถัดไป                     |

ภาพที่ 23

## รายการเปิด ลำดับที่ 1 รหัสบัญชีแยกประเภท ระบุรหัสบัญชีพักครุภัณฑ์ ตามเอกสารหักล้าง จำนวน 10 หลัก บรรทัดรายการ ระบุบรรทัดรายการของบัญชีพักครุภัณฑ์ กดปุ่ม ังแก็บรายการนี้ลงตารง ระบบแสดงรายละเอียดการจัดเก็บข้อมูล ตามภาพที่ 24

|                                       |                                                                                                    | ระบบบริหาร<br>NEW GOVERN | าารเงินการคลั<br>IMENT FISCAL MA          | งภาครัฐแบบอิเล็กทร<br>NAGEMENT INFORMATION | อนิกส์ใหม่<br>I SYSTEM            |                    |  |  |  |  |
|---------------------------------------|----------------------------------------------------------------------------------------------------|--------------------------|-------------------------------------------|--------------------------------------------|-----------------------------------|--------------------|--|--|--|--|
| <b>ชื่อผู้ใช้ :</b> ทดสอบ L           | ชื่อผู้ใช้ : ทดสอบ UAT หน่วยเบิกจ่าย ดำแหน่ง : บันทึก ดูแล 1 หน่วยเบิกจ่าย หลายศูนย์ต้นทุน สังกัด : กรมธนารักษ์ สร้าง กลับรายการ ค้นหา |                          |                                           |                                            |                                   |                    |  |  |  |  |
| <b>ผ่านรายการ</b><br>สร้างผ่านรายการเ | <b>ด้วยการหักล้าง (ส</b><br>ด้วยการหักล้าง                                                                                             | m.13)                    |                                           |                                            |                                   |                    |  |  |  |  |
| ข้อมูลทั่วไป                          | รายการบัญชีแยกประเภท                                                                                                    | รายการเปิด               |                                           |                                            |                                   |                    |  |  |  |  |
| รายการเปิด                            |                                                                                                    |                          |                                           |                                            |                                   |                    |  |  |  |  |
| ลำดับที่                              | 2                                                                                                    |                          |                                           | รหัสบัญชีแยกประเภท                         | 1206010102<br>พักครุภัณฑ์สำนักงาน |                    |  |  |  |  |
| เลขที่เอกสารหักส่                     | <u>ล้าง</u>                                                                                                    | ปีเอ                     | 2564                                      | ✓ <u>บรรทัดรายการ</u>                      |                                   | แสดงเอกสาร         |  |  |  |  |
|                                       |                                                                                                    |                          | <ul> <li>จัดเก็บรายการนี้ลงตาร</li> </ul> | <b>พ</b> ลบข้อมูลรายการนี้                 |                                   |                    |  |  |  |  |
| เลือก                                 | ลำดับที่                                                                                                    | เลขที่เอกสาร             | ปีเอกสาร                                  | บรรทัดรายการ                               |                                   | รหัสบัญชีแยกประเภท |  |  |  |  |
|                                       | 1                                                                                                    | 6110005588               | 2564                                      | 1                                          |                                   | 1206010102         |  |  |  |  |
| < 1 ><br>(จำลองกาวบันทึก)             |                                                                                                    |                          |                                           |                                            |                                   |                    |  |  |  |  |
| ( ก่อนหน้า                            | 1                                                                                                    |                          |                                           |                                            |                                   | <u>ถัดไป</u>       |  |  |  |  |

ภาพที่ 24

- กดปุ่ม ระการบัญชีแยกประเภท เพื่อบันทึกรายการบัญชีแยกประเภท ตามภาพที่ 25

|                                                                | ระบบบริหา<br>NEW GOVI                     | ารการเงินการคลังภา<br>ERNMENT FISCAL MANAGI | ครัฐแบบอิเล็กทรอ<br>EMENT INFORMATION S | นิกส์ใหม่<br>system | c r i                  |
|----------------------------------------------------------------|-------------------------------------------|---------------------------------------------|-----------------------------------------|---------------------|------------------------|
| ชื่อผู้ใช้ : ทดสอบ UAT หน่วยเบิกจ่าย                           | ตำแหน่ง : บันทึก ดูแล 1 หน่วยเบิกจ่าย หลา | ยศูนย์ต้นทุน <b>สังกัด :</b> กรมธนารักษ์    |                                         |                     | สร้าง กลับรายการ ค้นหา |
| <b>ผ่านรายการด้วยการหักล้</b><br>สร้างผ่านรายการด้วยการหักล้าง | ้าง (สท.13)                               |                                             |                                         |                     |                        |
| ข้อมูลทั่วไป รายการบัญชีแยก<br>รายการบัญชีแยกประเภท            | <b>ประเภท</b> รายการเปิด                  |                                             |                                         |                     |                        |
| ลำดับที่                                                       | 1                                         | ñ                                           | <u>ย์ผ่านรายการ</u>                     | 40 - รายการเดบิต    | ~                      |
| <u>บัญชีแยกประเภท</u>                                          | 5104010107<br>ค่าซ่อมแซมและบำรุงรักษา     | Q 1                                         | ำนวนเงิน                                |                     | 20,000.00 บาท          |
| รหัสบัญชีย่อยของบัญชีแยก<br>ประเภท (Sub Book GL)               |                                           |                                             |                                         |                     |                        |
| ข้อความ                                                        | บันทึกล้างบัญชีพักเป็นค่าซ่อมแซม          |                                             |                                         |                     |                        |
|                                                                | Ŭ                                         | <b>ลเก็บรายการนี้ลงตาราง</b> ลบข้อมูลราย    | การนี้ สร้างข้อมูลรายการใหม่            | )                   |                        |
|                                                                |                                           | จำลองการบัน                                 | เท็ก                                    |                     |                        |
| <u> ก่อนหน้า</u>                                               |                                           |                                             |                                         |                     |                        |

### รายการบัญชีแยกประเภท เป็นการบันทึกรายการทางด้านเดบิต ดังนี้

ลำดับที่
 ระบบแสดงลำดับที่ของการบันทึกรายการให้อัตโนมัติ
 คีย์ผ่านรายการ
 บัญชีแยกประเภท
 ระบุรหัสบัญชีแยกประเภทค่าใช้จ่าย จำนวน 10 หลัก
 รหัสบัญชีย่อยของบัญชี
 ระบุรหัสบัญชีย่อย จำนวน 6 หลัก กรณีระบุรหัสบัญชี
 แยกประเภท (Sub Book GL)
 จำนวนเงิน
 ข้อความ
 ระบุรทลงค่ะเอียดเกี่ยวกับการหักล้าง ระบุได้สูงสุด
 50 ตัวอักษร

- กดปุ่ม 🚺 👬 🕺 จัดเก็บรายการนี้ลงตาราง ระบบแสดงรายละเอียดการจัดเก็บข้อมูล ตามภาพที่ 26

|                                                               | ວະບ<br>                                | บบบริหารการเงิ<br>IEW GOVERNMENT      | นการคลังภาครัฐแบง<br>FISCAL MANAGEMENT IN | บอิเล็กทรอนิกส์ใหม่<br>FORMATION SYSTEM |               |                               |
|---------------------------------------------------------------|----------------------------------------|---------------------------------------|-------------------------------------------|-----------------------------------------|---------------|-------------------------------|
| <b>ชื่อผู้ใช้ :</b> ทดสอบ UAT หน่วยเบิกจ่า                    | าย <b>ดำแหน่ง :</b> บันทึก ดูแล 1 หน่ว | วยเบิกจ่าย หลายศูนย์ต้นทุน <b>สัง</b> | <b>กัด :</b> กรมธนารักษ์                  |                                         | 1             | <b>รร้าง</b> กลับรายการ ค้นหา |
| <b>ผ่านรายการด้วยการทั</b> ้<br>สร้างผ่านรายการด้วยการหักล้าง | กล้าง (สท.13)                          |                                       |                                           |                                         |               |                               |
| ข้อมูลทั่วไป รายการบัญชีแ                                     | <mark>ยกประเภท</mark> รายการเปิด       |                                       |                                           |                                         |               |                               |
| รายการบัญชีแยกประเภท                                          |                                        |                                       |                                           |                                         |               |                               |
| ลำดับที่                                                      | 2                                      |                                       | <u>คีย์ผ่านรายการ</u>                     | 40 - รายการเดเ                          | ີງທ           | ~                             |
| <u>บัญชีแยกประเภท</u>                                         |                                        |                                       | Q <u>จำนวนเงิน</u>                        |                                         |               | บาท                           |
| รหัสบัญชีย่อยของบัญชีแยก<br>ประเภท (Sub Book GL)              |                                        |                                       |                                           |                                         |               |                               |
| ข้อความ                                                       |                                        |                                       |                                           |                                         |               |                               |
|                                                               |                                        | จัดเก็บรายการนี้ลงต                   | <b>าราง</b> ลบข้อมูลรายการนี้ ส           | ร้างข้อมูลรายการใหม่                    |               |                               |
| เลือก <u>ลำดับที่</u>                                         | คีย์ผ่านรายการ                         | เลขที่สินทรัพย์                       | <u>เลขที่สินทรัพย์ย่อย</u>                | บัญชีแยกประเภท                          | <u>ปริมาณ</u> | <u>จำนวนเงิน</u>              |
| 1                                                             | 40                                     |                                       |                                           | 5104010107                              |               | 20,000.00                     |
|                                                               |                                        |                                       |                                           | 1                                       | จำนวนเงิน     | 20,000.00                     |
|                                                               |                                        |                                       | Previous 1 Next                           |                                         |               |                               |
| <u>(ก่อนหน้า</u> )                                            |                                        |                                       | จำลองการบันทึก                            |                                         |               |                               |

ภาพที่ 26

เมื่อตรวจสอบผลการจัดเก็บข้อมูลแล้ว ให้กดปุ่ม ( จำลองการบันทึก ) เพื่อตรวจสอบความถูกต้อง ของการบันทึกรายการ โดยระบบแสดงผล ตามภาพที่ 27

| จำลองการบันทึกรายการ |               |                                                | × |
|----------------------|---------------|------------------------------------------------|---|
| ผลการบันทึก          | รหัสข้อความ   | คำอธิบาย                                       |   |
| สำเร็จ               | S001          | ตรวจสอบเอกสาร - ไม่มีข้อผิดพลาด: QAS Client 03 |   |
|                      | (บันทึกข้อมูล | กลับไปแก้ไขข้อมูล Export XML Export JSON       |   |

ภาพที่ 27

### ระบบแสดงผลจำลองการบันทึก

หลังจากกดปุ่ม "จำลองการบันทึก" ระบบจะแสดงผลจำลองการบันทึกรายการ ประกอบด้วย ผลการบันทึก รหัสข้อความ และคำอธิบาย ให้เลือกดำเนินการ ดังนี้

| - กดปุ่ม (กลับไปแก้ไขข้อมูล) | กรณีที่มีความผิดพลาด เพื่อย้อนกลับไปหน้าจอการบันทึก |
|------------------------------|-----------------------------------------------------|
|                              | รายการที่ผ่านมา                                     |
| - กดปุ่ม 🛛 บันทึกข้อมูล      | กรณีที่ไม่มีรายการผิดพลาด เพื่อให้ระบบบันทึกรายการ  |
|                              | 91 JJJI I W VI ZO                                   |

| ผลการบันทึกรายการ |                                       |                       | ×       |
|-------------------|---------------------------------------|-----------------------|---------|
| ผลการบันทึก       | เลขที่เอกสาร                          | รทัสหน่วยงาน          | ปีบัญชี |
| สำเร็จ            | 0100063364                            | 03003                 | 2021    |
|                   |                                       |                       |         |
|                   | แสดงข้อมูล กลับไปแก้ไขข้อมูล สร้างเ   | อกสารใหม่ ค้นหาเอกสาร |         |
|                   | (แสดงข้อมูล) กลับไปแก้ไขข้อมูล สร้างเ | อกสารใหม่ คับหาเอกสาร |         |

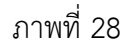

### ระบบบันทึกรายการ

หลังจากกดปุ่ม "บันทึกข้อมูล" ระบบแสดงผลการบันทึกรายการ ประกอบด้วย ผลการบันทึก เลขที่ เอกสาร (จำนวน 10 หลัก) รหัสหน่วยงาน (จำนวน 5 หลัก) และปีบัญชี สามารถเลือกดำเนินการ ดังนี้

- กดปุ่ม แสดงข้อมูล สร้างเอกสารใหม่
- กดปุ่ม - กดปุ่ม ค้นหาเอกสาร
- กดปุ่ม
  - กลับไปแก้ไขข้อมูล

เพื่อแสดงข้อมูลที่ได้บันทึกรายการ ตามภาพที่ 29

เพื่อบันทึกข้อมูลผ่านรายการด้วยการหักล้างรายการต่อไป เพื่อค้นหาเอกสาร

กรณีที่มีความผิดพลาด เพื่อย้อนกลับไปหน้าจอการบันทึก รายการที่ผ่านมา

|                      | New<br>GF<br>Thai :: |                                |                           | ระบบบริหาร<br>NEW GOVER | รการเงินการค<br>RNMENT FISCAL N | ลังภาครัฐแบบอิเล็ก<br>MANAGEMENT INFORMAT | ทรอนิกส์ใหม่<br>TON SYSTEM |                        |                  |
|----------------------|----------------------|--------------------------------|---------------------------|-------------------------|---------------------------------|-------------------------------------------|----------------------------|------------------------|------------------|
| เลขที่เอกสารบัญร์    | 8                    | 0100063364 2021                |                           |                         | เล <del>ง</del> ที่เอกสาร       | กลับรายการ                                |                            |                        |                  |
| ข้อมูลทั่วไป         | รายการบัญ            | งช                             |                           |                         |                                 |                                           |                            |                        |                  |
| รทัสหน่วยงาน         |                      | 03003<br>กรมธนารักษ์           |                           |                         | วันที่เอกสาร                    | 11 nº                                     | กฎาคม 2564                 |                        |                  |
| รหัสหน่วยเปิกจ่      | าย                   | 0300300003<br>กองบริหารการคลัง |                           |                         | วันที่ผ่านราย                   | זרח 11 חד                                 | กฎาคม 2564                 |                        |                  |
| รหัสพื้นที่          |                      | 1000                           |                           |                         | 420                             | 10                                        |                            |                        |                  |
| ประเภทเอกสาร         | i                    | JV - เอกสารบัญชีแย             | กประเภท                   |                         | การอ้างอิง                      | 6110                                      | 005588                     |                        |                  |
|                      |                      |                                |                           |                         |                                 |                                           |                            |                        |                  |
| เลือก <u>ลำคับ</u> ป | n <u>ek</u>          | <u>ชื่อบัญช</u> ี              | <u>รหัสบัญชีแยกประเภท</u> | รหัสสูนย์ต้นทุน         | <u>รหัสแหล่งของเงิน</u>         | รหัสงบประมาณ                              | <u>รหัสกิจกรรมหลัก</u>     | <u>รหัสกิจกรรมย่อย</u> | <u>จำนวนเงิน</u> |
| 1                    | เดบิต                | ค่าซ่อมแซมและบำรุงรักษา        | 5104010107                | 0300300003              | 6411310                         | 03003290001003110Z01                      | 03003640177500000          |                        | 20,000.00        |
| 2                    | เครดิต               | พักครุภัณฑ์สำนักงาน            | 1206010102                | 0300300003              | 6411310                         | 03003290001003110Z01                      | 03003640177500000          |                        | - 20,000.00      |
|                      |                      |                                |                           |                         | < 1 >                           |                                           |                            |                        |                  |
|                      |                      |                                |                           |                         | พิมพ์เอกสารบัญชี                |                                           |                            |                        |                  |

ภาพที่ 29

- กดปุ่ม 🕅 พิมพ์เอกสารบัญชี เพื่อแสดงเอกสารบัญชี ตามภาพที่ 30

|          |              |                |                               |                            | สท13                | เอกสารบัญชี<br>- ผ <sup>่</sup> านรายการด <i>้</i> วยการหักล้ | าง          |         |                 |         | หน้                | ้าที่ 1 จากทั้งหมด 1 |
|----------|--------------|----------------|-------------------------------|----------------------------|---------------------|---------------------------------------------------------------|-------------|---------|-----------------|---------|--------------------|----------------------|
| มที่เอกส | าร           | : 2021 - 01    | .00063364                     |                            |                     |                                                               |             |         |                 | ເລນາ    | ที่ระหว่างหน่วยงาน | :                    |
| ะเภทเอ   | กสาร         | : JV - บันที่ก | ารายการบัญชีทั่วไปไม่เกี่ยวกั | ับเงินสดและเทียบเท่าเงินสด |                     |                                                               |             |         |                 | วันที่  | เอกสาร : 1         | 1/07/2564            |
| นราชกา   | 15           | : 03003 - r    | ารมธนารักษ์                   |                            |                     |                                                               |             |         |                 | วันที่  | ผ่านรายการ : 1     | 1/07/2564            |
| เพื่     |              | : 1000 - สา    | นกลาง                         |                            |                     |                                                               |             |         |                 | สถา     | <b>u</b> e : 0     | อกสารผ่านรายการ      |
| ้วยเบิก  | ้าย          | : 03003000     | 003 - กองบริหารการคลัง        |                            |                     |                                                               |             |         |                 | การเ    | อ้างอิง : 6        | 5110005588           |
| รรทัด    | เดบิต/       | รหัสบัญชี      | ชื่อบัญชี                     | การกำหนด                   | หน่วยด้นทุน         | แหล่งเงินทุน                                                  |             |         | <u>เงินฝาก</u>  | เจ้าของ | เจ้าของ            | บัญชีย่อย            |
| ยการที่  | เครดิต       |                |                               |                            |                     |                                                               |             | คลัง    | ธ.พาณิชย        | เงินฝาก | บัญชีย่อย          |                      |
|          |              |                |                               | จำนวนเงิน                  | รหัสงบประมาณ        |                                                               |             | ข้อความ | มในรายการ       |         |                    |                      |
|          |              |                |                               | กิจกรรมหลัก                |                     |                                                               | กิจกรรมย่อย |         |                 |         |                    | รหัสหน่วยงานดูค      |
|          |              |                |                               | บัญชียอยของบัญชีแยกปร      | ะเภท (Sub Book (    | GL)                                                           |             | หมวดพั  | ัสดุ            |         |                    |                      |
| 1        | เดบิต        | 5104010107     | คาซอมแซมและบำรุงรักษา         |                            | 0300300003          | 6411310 ครุภัณฑ์ /งบสวนราชก                                   | าร          |         |                 |         |                    |                      |
|          |              |                |                               | 20,000.00                  | 0300329000100       | 3110Z01 ครุภัณฑ์สำนักงาน                                      |             | บันทึกล | างบัญชีพักเป็นค | าชอมแชม |                    |                      |
|          |              |                |                               | 03003640177500000 n        | ารบริหารจัดการที่รา | ชพัสดุ                                                        |             |         |                 |         |                    |                      |
|          |              |                |                               |                            |                     |                                                               |             |         |                 |         |                    |                      |
| 2        | เครดิต       | 1206010102     | พักครุภัณฑสำนักงาน            |                            | 0300300003          | 6411310 ครุภัณฑ /งบสวนราชก                                    | าร          |         |                 |         |                    |                      |
|          |              |                |                               | 20,000.00                  | 0300329000100       | 3110Z01 ครุภัณฑสำนักงาน                                       |             |         |                 |         |                    |                      |
|          |              |                |                               | 03003640177500000 n        | ารบริหารจัดการที่รา | งพัสดุ                                                        |             |         |                 |         |                    |                      |
|          |              |                |                               |                            |                     |                                                               |             |         |                 |         |                    |                      |
|          |              |                |                               |                            |                     |                                                               |             |         |                 |         |                    |                      |
|          |              |                |                               |                            |                     |                                                               |             |         |                 |         |                    |                      |
|          |              |                |                               |                            |                     |                                                               |             |         |                 |         |                    |                      |
|          |              |                |                               |                            |                     |                                                               |             |         |                 |         |                    |                      |
|          |              |                |                               |                            |                     |                                                               |             |         |                 |         |                    |                      |
|          |              |                |                               |                            |                     |                                                               |             |         |                 |         |                    |                      |
|          |              |                |                               |                            |                     |                                                               |             |         |                 |         |                    |                      |
|          |              |                |                               |                            |                     |                                                               |             |         |                 |         |                    |                      |
|          |              |                |                               |                            |                     |                                                               |             |         |                 |         |                    |                      |
|          |              |                |                               |                            |                     |                                                               |             |         |                 |         |                    |                      |
|          | งงาวยาง      |                |                               |                            |                     |                                                               |             |         |                 |         |                    |                      |
|          | PLAT ICIN PL | ·              |                               |                            |                     |                                                               |             |         |                 |         |                    |                      |
|          |              |                |                               |                            |                     |                                                               |             |         |                 |         |                    |                      |

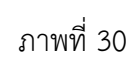

### 1.3 การหักล้างบางส่วนเป็นสินทรัพย์รายตัวและบางส่วนเป็นค่าใช้จ่าย ขั้นตอนการบันทึกข้อมูล

เมื่อเข้าสู่ระบบ New GFMIS โดยระบุรหัสผู้ใช้และรหัสผ่านแล้ว ระบบแสดงหน้าจอ ระบบงาน ตามภาพที่ 31

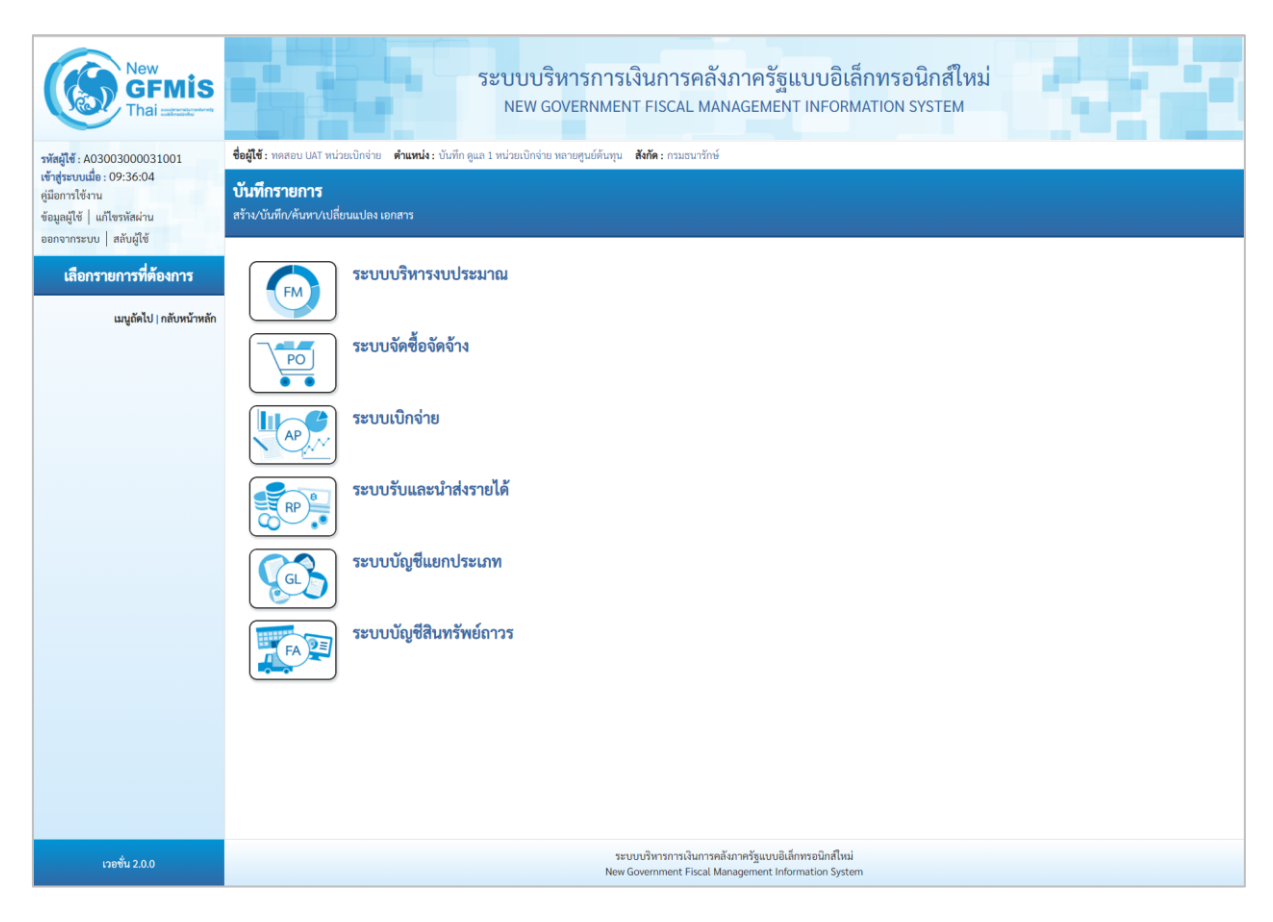

ภาพที่ 31

 กดปุ่ม ระบบบัญชีสินทรัพย์ถาวร เพื่อเข้า > บันทึกรายการสินทรัพย์ > สท13 ผ่านรายการด้วยการหักล้าง ตามภาพที่ 32

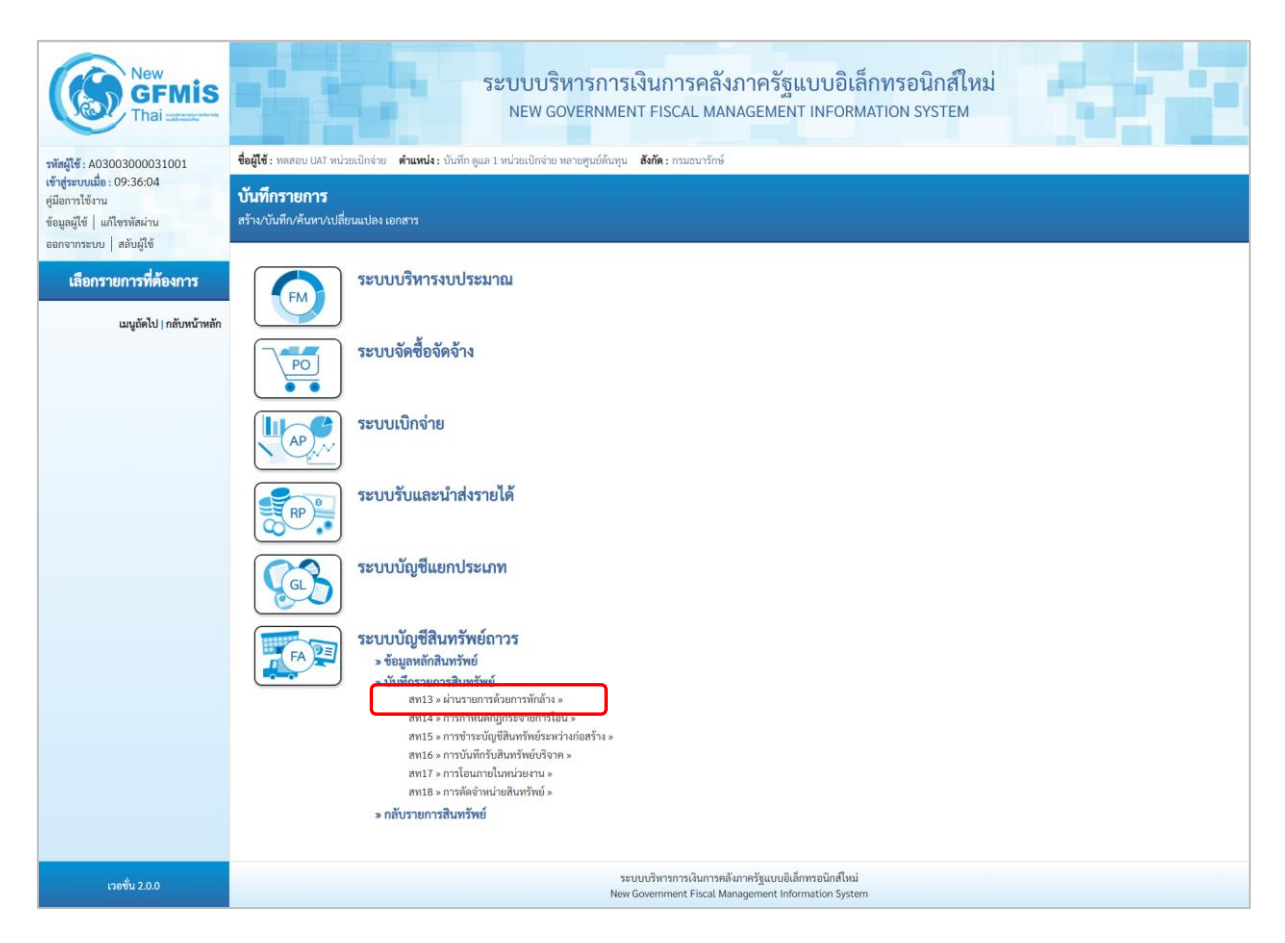

ภาพที่ 32

ระบบแสดงหน้าจอ "ผ่านรายการด้วยการหักล้าง (สท.13)" ประกอบด้วย สร้าง กลับรายการ และ
 ค้นหา การบันทึกผ่านรายการด้วยการหักล้างมี 3 ส่วน คือ ข้อมูลทั่วไป รายการสินทรัพย์ และรายการเปิด
 ตามภาพที่ 33

| ชื่อผู้ใช้: พคสอบ UAT หน่วยเปิกจ่าย<br>ผ่านรายการด้วยการทักล้ | ระบบบริหารการเงินการ<br>NEW GOVERNMENT FISCA<br>คำแหน่ง: บันทึกดูแล 1 หน่วยเบิกจ่าย หลายดูนย์ตันกุน สังกัด: กรม<br>กาง (สท.13) | รคลังภาครัฐแบบอิเล็กทร<br>L MANAGEMENT INFORMATION<br><sub>ธนารักษ์</sub> | อนิกส์ใหม่<br>I SYSTEM | สร้าง   กลับรายการ   คันหา |
|---------------------------------------------------------------|----------------------------------------------------------------------------------------------------|---------------------------------------------------------------------------|------------------------|----------------------------|
| สรางผานรายการดวยการหกลาง                                      |                                                                                                    |                                                                           |                        |                            |
| ข้อมูลทั่วไป รายการสินทรัพย์                                  | รายการเปิด                                                                                                    |                                                                           |                        |                            |
| รหัสหน่วยงาน                                                  | 03003<br>กรมธนารักษ์                                                                                                    | วันที่เอกสาร                                                              | 14 กรกฎาคม 2564        |                            |
| รหัสพื้นที่                                                   | 1000 - ส่วนกลาง 🗸                                                                                                    | <u>วันที่ผ่านรายการ</u>                                                   | 14 กรกฎาคม 2564        |                            |
| รหัสหน่วยเบิกจ่าย                                             | 0300300003<br>กองบริหารการคลัง                                                                                                 | 430                                                                       | 10                     |                            |
| <u>ประเภทเอกสาร</u>                                           | AA - ผ่านรายการสินทรัพย์ 🗸 🗸                                                                                                   | การอ้างอิง                                                                |                        |                            |
|                                                               |                                                                                                    | (จำลองการขันทึก)                                                          |                        | ( ถัดไป                    |

ภาพที่ 33

- หน้าจอ "ผ่านรายการด้วยการหักล้าง (สท.13)" กดปุ่ม 🖄 เพื่อเลือกประเภทเอกสาร AA – ผ่านรายการสินทรัพย์ ตามภาพที่ 34

|                                                                | ระบบบริหารกา<br>NEW GOVERNM                                                                                                    | เรเงินการคลัง<br>ENT FISCAL MAI | เภาครัฐแบบอิเล<br>NAGEMENT INFORI | ล็กทรอนิกส์ใหม่<br>MATION SYSTEM | <b>.</b> 1 |  |  |  |  |  |
|----------------------------------------------------------------|----------------------------------------------------------------------------------------------------|---------------------------------|-----------------------------------|----------------------------------|------------|--|--|--|--|--|
| <b>ชื่อผู้ใช้ :</b> ทดสอบ UAT หน่วยเบิกจ่าย                    | ชื่อผู้ใช้ : พดสอบ UAT หน่วยเปิกจ่าย 🧳 ศึกษณ์ : บันทึก ดูแล 1 หน่วยเปิกจ่าย หลายศูนย์ต้นทุน สังกัด : กรมธนารักษ์ สร้าง   กลับรายการ   ค้นหา |                                 |                                   |                                  |            |  |  |  |  |  |
| <b>ผ่านรายการด้วยการหักล้</b><br>สร้างผ่านรายการด้วยการหักล้าง | ์กง (ส <b>ท.13</b> )                                                                                                    |                                 |                                   |                                  |            |  |  |  |  |  |
| ข้อมูลทั่วไป รายการสินทรัพย์                                   | รายการเปิด                                                                                                    |                                 |                                   |                                  |            |  |  |  |  |  |
| รทัสหน่วยงาน                                                   | 03003<br>กรมธนารักษ์                                                                                                    |                                 | วันที่เอกสาร                      | 14 กรกฎาคม 2564                  |            |  |  |  |  |  |
| รหัสพื้นที่                                                    | 1000 - ส่วนกลาง                                                                                                    | ~                               | <u>วันที่ผ่านรายการ</u>           | 14 กรกฎาคม 2564                  | Ē          |  |  |  |  |  |
| รหัสหน่วยเบิกจ่าย                                              | 0300300003<br>กองบริหารการคลัง                                                                                                    |                                 | ଽ୦୭                               | 10                               |            |  |  |  |  |  |
| <u>ประเภทเอกสาร</u>                                            | AA - ผ่านรายการสินทรัพย์                                                                                                    | ~                               | <u>การอ้างอิง</u>                 |                                  |            |  |  |  |  |  |
|                                                                | AA - ผ่านรายการสินทรัพย์<br>JJ - การผ่านรายการทักล้าง<br>JV - บันทึกรายการบัญชีทั่วไปไม่เกี่ยวกับเงิง                                       | มสดและเทียบเท่าเ <u>งินสด</u>   | งการบันทึก                        |                                  | ( ถัดไป    |  |  |  |  |  |

ภาพที่ 34

- ระบบแสดงหน้าจอ ประกอบด้วย ข้อมูลทั่วไป รายการสินทรัพย์ และรายการเปิด บันทึกรายการ ข้อมูลทั่วไป ตามภาพที่ 35 ดังนี้

| ชื่อผู้ใช้ : ทดสอบ UAT หน่วยเบิกจ่าย                             | ระบบบริหารการเงินก<br>NEW GOVERNMENT FIS<br>คำแหน่ง: บันทึก ดูแล 1 หน่วยเบิกง่าย หลายสูนย์ต้นทุน สังกัด: | กรคลังภาครัฐแบบอิเล็กทรย<br>CAL MANAGEMENT INFORMATION<br>กรมธนารักษ์ | อนิกส์ใหม่<br>system | สร้าง กลับรายการ คันหา |
|------------------------------------------------------------------|----------------------------------------------------------------------------------------------------|-----------------------------------------------------------------------|----------------------|------------------------|
| <b>ผ่านรายการด้วยการหักล้</b> า<br>สร้างผ่านรายการด้วยการหักล้าง | เง (สท.13)                                                                                               |                                                                       |                      |                        |
| <b>ข้อมูลทั่วไป</b> รายการสินทรัพย์                              | รายการเปิด                                                                                               |                                                                       |                      |                        |
| รหัสหน่วยงาน                                                     | 03003<br>กรมธนารักษ์                                                                                     | วันที่เอกสาร                                                          | 01 กรกฎาคม 2564      |                        |
| รหัสพื้นที่                                                      | 1000 - ส่วนกลาง                                                                                          | <ul> <li>∽ วันที่ผ่านรายการ</li> </ul>                                | 01 กรกฎาคม 2564      |                        |
| รหัสหน่วยเบิกจ่าย                                                | 0300300003<br>กองบริหารการคลัง                                                                           | 926                                                                   | 10                   |                        |
| <u>ประเภทเอกสาร</u>                                              | AA - ผ่านรายการสินทรัพย์                                                                                 | <ul> <li><u>การอ้างอิง</u></li> </ul>                                 | 6110005582           |                        |
|                                                                  |                                                                                                    | ( จำลองการบันทึก                                                      |                      | <u>(ถัดไป</u>          |

ภาพที่ 35

### ข้อมูลทั่วไป

| - รหัสหน่วยงาน                   | ระบบแสดงรหัสหน่วยงาน จำนวน 5 หลัก และชื่อหน่วยงาน<br>ระดับกรมให้อัตโนมัติตามสิทธิที่บันทึกข้อมูล                                                                                      |
|----------------------------------|----------------------------------------------------------------------------------------------------|
| - รหัสพื้นที่                    | ระบบแสดงรหัสพื้นที่ จำนวน 4 หลัก และชื่อรหัสพื้นที่<br>ให้อัตโนมัติตามสิทธิที่บันทึกข้อมูล                                                                                            |
| - รหัสหน่วยเบิกจ่าย              | ระบบแสดงรหัสหน่วยเบิกจ่าย จำนวน 10 หลัก และ<br>ชื่อหน่วยงานระดับหน่วยเบิกจ่ายให้อัตโนมัติตามสิทธิ<br>ที่บันทึกข้อมูล                                                                  |
| - วันที่เอกสาร                   | ระบบแสดงว <sup>ั</sup> นที่ปัจจุบันให้อัตโนมัติ สามารถระบุวันที่โดย<br>กดปุ่มปฏิทิน 🖬 ระบบแสดง 🧾 เลือก เดือน ปี และวันที่<br>เพื่อให้แสดงค่าวัน เดือน ปี ตัวอย่างระบุ 11 กรกฎาคม 2564 |
| - วันที่ผ่านรายการ               | ระบบแสดงวันที่ปัจจุบันให้อัตโนมัติ สามารถระบุวันที่โดย<br>กดปุ่มปฏิทิน 🖬 ระบบแสดง 🛄 เลือก เดือน ปี และวันที่<br>เพื่อให้แสดงค่าวัน เดือน ปี ตัวอย่างระบุ 11 กรกฎาคม 2564              |
| -                                | ระบบแสดงงวดที่บันทึกรายการให้อัตโนมัติ                                                                                                    |
| - การอ้างอิง                     | ระบุเลขที่เอกสารหักล้าง สำหรับการอ้างอิงรายการ<br>ระบได้สงสด 16 ตัวอักษร                                                                                                    |
| - กดปุ่ม 📴 เพื่อบันทึกรายการเปิด | ตามภาพที่ 36                                                                                                    |

|                                                              | ระบบบริง<br>NEW GO                      | หารการเงินการคลังภาครัฐแบบอิเล็กทรอนิกส์ให<br>vernment fiscal management information system | і представание на селона на селона н |
|--------------------------------------------------------------|-----------------------------------------|---------------------------------------------------------------------------------------------|----------------------------------------------------------------------------------------------------|
| ชื่อผู้ใช้ : ทดสอบ UAT หน่วยเบิกจ่าย                         | ตำแหน่ง : บันทึก ดูแล 1 หน่วยเบิกจ่าย ห | ลายศูนย์ต้นทุน <b>สังกัด:</b> กรมธนารักษ์                                                   | <mark>สร้าง</mark> กลับรายการ ค้นหา                                                                                                    |
| <b>ผ่านรายการด้วยการหัก</b><br>สร้างผ่านรายการด้วยการหักล้าง | ล้าง (สท.13)                            |                                                                                             |                                                                                                    |
| ข้อมูลทั่วไป รายการสินทรัพเ                                  | ย์ รายการเปิด                           |                                                                                             |                                                                                                    |
| รายการเปิด                                                   |                                         |                                                                                             |                                                                                                    |
| ลำดับที่                                                     | 1                                       | รหัสบัญชีแยกประเภท                                                                          | ٩                                                                                                    |
| <u>เลขที่เอกสารทักล้าง</u>                                   | 6110005582                              | ปีเอกสาร 2564 ~ บรรษัตรายการ                                                                | แสดงเอกสาร                                                                                                    |
|                                                              |                                         | <b>จัดเก็บรายการนี้ลงคาราง</b> ลบข้อมูลรายการนี้                                            |                                                                                                    |
| ( ก่อนหน้า                                                   |                                         | จำลองการบันทึก                                                                              | (ถัดไป                                                                                                    |

ภาพที่ 36

### รายการเปิด เป็นการบันทึกรายการทางด้านเครดิต ดังนี้

แสดงเอกสาร

- ลำดับที่ ระบบเ - เลขที่เอกสารหักล้าง ระบุเล

ระบบแสดงลำดับที่ของการบันทึกรายการให้อัตโนมัติ ระบุเลขที่เอกสารหักล้าง คือเอกสารที่ระบุบัญชีพักสินทรัพย์ (ระบุประเภท) 1206XX0102 อยู่ทางด้านเดบิต ระบุปีของเอกสารหักล้าง

- ปีเอกสาร
- กดปุ่ม 🤇

เพื่อตรวจสอบข้อมูลเอกสารหักล้าง ตามภาพที่ 37

|             |                  | New<br><b>GF</b><br>Thai : | MIS                                            | ระบบบริหารการเงินการคลังภาครัฐแบบอิเล็กทรอนิกส์ใหม่<br>NEW GOVERNMENT FISCAL MANAGEMENT INFORMATION SYSTEM |                        |                         |                      |                        |                 |                  |  |  |
|-------------|------------------|----------------------------|------------------------------------------------|----------------------------------------------------------------------------------------------------|------------------------|-------------------------|----------------------|------------------------|-----------------|------------------|--|--|
| เลขที่เอกสา | ารบัญชี          |                            | 6110005582 2021                                |                                                                                                    |                        | เลขที่เอกสารก           | ลับรายการ            |                        |                 |                  |  |  |
| ข้อมูลทั่ว  | วไป ร            | กยการบัญ                   | <sub>2</sub> ชี                                |                                                                                                    |                        |                         |                      |                        |                 |                  |  |  |
| รทัสหน่วย   | ยงาน             |                            | 03003<br>กรมธนารักษ์                           |                                                                                                    |                        | วันที่เอกสาร            | 01                   | ารกฎาคม 2564           |                 |                  |  |  |
| รหัสหน่วย   | ยเบิกจ่าย        |                            | 0300300003<br>กองบริหารการคลัง                 |                                                                                                    |                        | วันที่ผ่านรายก          | 15 01                | ารกฎาคม 2564           |                 |                  |  |  |
| รหัสพื้นที่ |                  |                            | 1000 - ส่วนกลาง                                |                                                                                                    |                        | 420                     | 10                   |                        |                 |                  |  |  |
| ประเภทเ     | อกสาร            |                            | WE - การรับสินค้า (กล                          | 11)<br>1                                                                                                   |                        | การอ้างอิง              | 1/2                  | 564                    |                 |                  |  |  |
|             |                  |                            |                                                |                                                                                                    |                        |                         |                      |                        |                 |                  |  |  |
| เลือก 1     | <u>ลำดับที</u> ่ | <u>PK</u>                  | <u>ชื่อบัญชี</u>                               | <u>รหัสบัญชีแยกประเภท</u>                                                                                  | <u>รหัสศูนย์ต้นทุน</u> | <u>รหัสแหล่งของเงิน</u> | รหัสงบประมาณ         | <u>รหัสกิจกรรมหลัก</u> | รหัสกิจกรรมย่อย | <u>จำนวนเงิน</u> |  |  |
|             | 1                | เดบิต                      | พักครุภัณฑ์สำนักงาน                            | 1206010102                                                                                                 | 0300300003             | 6411310                 | 03003290001003110Z01 | 03003640000300000      |                 | 15,000.00        |  |  |
|             | 2                | เครดิต                     | รับสินคำ / ไบสำคัญ (GR/IR)                     | 2101010103                                                                                                 | 0300300003             | 6411310                 | 03003290001003110Z01 | 03003640000300000      |                 | - 15,000.00      |  |  |
|             | 3                | เดบต                       | พกครุภณฑสานกงาน<br>อันสินด้ว (ในสำคัญ (CD (D)) | 1206010102                                                                                                 | 0300300003             | 6411310                 | 03003290001003110201 | 03003640000300000      |                 | 5,000.00         |  |  |
|             | 4                | 14134161                   | roman i / ton mug (on/ m)                      | 2101010103                                                                                                 | 0300300003             | 0411310                 | 03003290001003110201 | 03003640000300000      |                 | - 5,000.00       |  |  |
|             |                  |                            |                                                |                                                                                                    |                        |                         |                      |                        |                 |                  |  |  |
|             |                  |                            |                                                |                                                                                                    |                        | พิมพ์เอกสารบัญชี        |                      |                        |                 |                  |  |  |

### - ปิดหน้าจอ แสดงเอกสาร และบันทึกรายการ ตามภาพที่ 38

|                                                  | ระบบบรื<br>NEW G                                        | ร้หารการเงินก<br>OVERNMENT FIS    | าารคลังภาครัฐเ<br>SCAL MANAGEMEN          | เบบอิเล็กทร<br>T INFORMATIO | รอนิกส์ใหม่<br>N SYSTEM           |                                     |
|--------------------------------------------------|---------------------------------------------------------|-----------------------------------|-------------------------------------------|-----------------------------|-----------------------------------|-------------------------------------|
| <b>ชื่อผู้ใช้ :</b> ทดสอบ UAT หน่ว               | วยเบิกจ่าย <b>ตำแหน่ง :</b> บันทึก ดูแล 1 หน่วยเบิกจ่าย | ม หลายศูนย์ต้นทุน <b>สังกัด :</b> | : กรมธนารักษ์                             |                             |                                   | <mark>สร้าง</mark> กลับรายการ ค้นหา |
| <b>ผ่านรายการด้วยก</b><br>สร้างผ่านรายการด้วยการ | า <b>ารหักล้าง (สท.13)</b><br><sub>รหักล้าง</sub>       |                                   |                                           |                             |                                   |                                     |
| ข้อมูลทั่วไป รายกา                               | รสินทรัพย์ รายการเปิด                                   |                                   |                                           |                             |                                   |                                     |
| รายการเปิด                                       |                                                         |                                   |                                           |                             |                                   |                                     |
| ลำดับที่                                         | 1                                                       |                                   | รทัสบัญชีแม                               | <u>ยกประเภท</u>             | 1206010102<br>พักครุภัณฑ์สำนักงาน | ٩                                   |
| เลขที่เอกสารหักล้าง                              | 6110005582                                              | <u>ปีเอกสาร</u>                   | 2564 🗸                                    | <u>บรรทัดรายการ</u>         | 1                                 | แสดงเอกสาร                          |
|                                                  |                                                         | <b>จัดเก็บรา</b>                  | ายการนี้ลงตาราง อบข้อมุ<br>จำลองการบันทึก | มูลรายการนี้                |                                   |                                     |
| ก่อนหน้า                                         |                                                         |                                   |                                           |                             |                                   | <u>ถัดไป</u>                        |

ภาพที่ 38

# รายการเปิด ลำดับที่ 1 - รหัสบัญชีแยกประเภท ระบุรหัสบัญชีพักครุภัณฑ์ ตามเอกสารหักล้าง จำนวน 10 หลัก - บรรทัดรายการ ระบุบรรทัดรายการของบัญชีพักครุภัณฑ์ - กดปุ่ม โป้แก่บรายการนี้ลงตาราง ระบบแสดงรายละเอียดการจัดเก็บข้อมูล ตามภาพที่ 39

|                                       |                                                                                                    | ระบบบริหาร<br>NEW GOVERN | การเงินการคลัง<br>NMENT FISCAL MA | งภาครัฐแบบอิเล็กทรอ<br>NAGEMENT INFORMATION : | านิกส์ใหม่<br>system              |                    |  |  |  |  |
|---------------------------------------|----------------------------------------------------------------------------------------------------|--------------------------|-----------------------------------|-----------------------------------------------|-----------------------------------|--------------------|--|--|--|--|
| <b>ชื่อผู้ใช้ :</b> ทดสอบ L           | ชื่อผู้ใช้ : ทดสอบ UAT หน่วยเบิกจ่าย ดำแหน่ง : บันทึก ดูแล 1 หน่วยเบิกจ่าย หลายศูนย์ต้นทุน สังกัด : กรมธนารักษ์ |                          |                                   |                                               |                                   |                    |  |  |  |  |
| <b>ผ่านรายการ</b><br>สร้างผ่านรายการเ | <b>ผ่านรายการด้วยการหักล้าง (สท.13)</b><br>สร้างผ่านรายการด้วยการมักล้าง                                        |                          |                                   |                                               |                                   |                    |  |  |  |  |
| ข้อมูลทั่วไป                          | รายการสินทรัพย์ <b>ร</b>                                                                                        | ายการเปิด                |                                   |                                               |                                   |                    |  |  |  |  |
| รายการเปิด                            |                                                                                                    |                          |                                   |                                               |                                   |                    |  |  |  |  |
| ลำดับที่                              |                                                                                                    | 2                        |                                   | รหัสบัญชีแยกประเภท                            | 1206010102<br>พักครุภัณฑ์สำนักงาน |                    |  |  |  |  |
| <u>เลขที่เอกสารทัก</u> ล่             | <u>ăna</u>                                                                                                    | ปีเอ                     | <b>กสาร</b> 2564                  | <ul> <li>บรรทัดรายการ</li> </ul>              |                                   | แสดงเอกสาร         |  |  |  |  |
|                                       |                                                                                                    |                          | จัดเก็บรายการนี้ลงตารา            | 14 ลบข้อมูลรายการนี้                          |                                   |                    |  |  |  |  |
| เล็อก                                 | ลำดับที่                                                                                                    | เลขที่เอกสาร             | ปีเอกสาร                          | บรรทัดรายการ                                  |                                   | รหัสบัญพีแยกประเภท |  |  |  |  |
|                                       | 1                                                                                                    | 6110005582               | 2564                              | 1                                             |                                   | 1206010102         |  |  |  |  |
|                                       | < 1 >                                                                                                    |                          |                                   |                                               |                                   |                    |  |  |  |  |
|                                       | ( จำลองการบันพัก                                                                                                |                          |                                   |                                               |                                   |                    |  |  |  |  |
| (ก่อนหน้า                             | 1                                                                                                    |                          |                                   |                                               |                                   | ( ถัดไป            |  |  |  |  |

ภาพที่ 39

- บันทึกรายการ ลำดับที่ 2 ตามภาพที่ 40

|                                    |                                             | ระบบบริหาร<br>NEW GOVER                             | การเงินการคลังม<br>NMENT FISCAL MAN  | กาครัฐแบบอิเล็กทร<br>AGEMENT INFORMATION | อนิกส์ใหม่<br>I SYSTEM                  |
|------------------------------------|---------------------------------------------|-----------------------------------------------------|--------------------------------------|------------------------------------------|-----------------------------------------|
| <b>ชื่อผู้ใช้ :</b> ทดสอบ          | UAT หน่วยเบิกจ่าย <b>ตำแ</b>                | . <b>หน่ง :</b> บันทึก ดูแล 1 หน่วยเบิกจ่าย หลายศูน | ย์ต้นทุน <b>สังกัด :</b> กรมธนารักษ์ |                                          | <mark>สร้าง</mark>   กลับรายการ   ค้นหา |
| <b>ผ่านรายกา</b><br>สร้างผ่านรายกา | <b>รด้วยการหักล้าง</b> (<br>รด้วยการหักล้าง | (สท.13)                                             |                                      |                                          |                                         |
| ข้อมูลทั่วไป                       | รายการสินทรัพย์ ร                           | ายการเปิด                                           |                                      |                                          |                                         |
| รายการเปิด                         |                                             |                                                     |                                      |                                          |                                         |
| ลำดับที่                           | :                                           | 2                                                   |                                      | รหัสบัญชีแยกประเภท                       | 1206010102<br>พักครุภัณฑ์สำนักงาน       |
| <u>เลขที่เอกสารหัก</u>             | <u>าล้าง</u>                                | 6110005582                                          | อกสาร 2564                           | <ul> <li><u>บรรทัดรายการ</u></li> </ul>  | 3 แสดงเอกสาร                            |
|                                    |                                             |                                                     | จัดเก็บรายการนี้ลงตาราง              | (ลบข้อมูลรายการนี้)                      |                                         |
| เลือก                              | ลำดับที่                                    | เลขที่เอกสาร                                        | ปีเอกสาร                             | บรรทัดรายการ                             | รหัสบัญชีแยกประเภท                      |
|                                    | 1                                           | 6110005582                                          | 2564                                 | 1                                        | 1206010102                              |
| (ก่อนหน้                           | 'n                                          |                                                     | <<br>จำลองก                          | 1 >                                      | ( ถัดไป                                 |

ภาพที่ 40

### **รายการเปิด** ลำดับที่ 2

- ลำดับที่
- รหัสบัญชีแยกประเภท
- เลขที่เอกสารหักล้าง
- ปีเอกสาร
- บรรทัดรายการ

ระบบแสดงลำดับที่ของการบันทึกรายการให้อัตโนมัติ ระบบแสดงรหัสบัญชีพักครุภัณฑ์ ตามเอกสารหักล้าง ลำดับที่ 1 จำนวน 10 หลัก ให้อัตโนมัติ ระบุเลขที่เอกสารหักล้าง คือเอกสารที่ระบุบัญชีพักสินทรัพย์ (ระบุประเภท) 1206XX0102 อยู่ทางด้านเดบิต ระบุปีของเอกสารหักล้าง

ระบุบรรทัดรายการของบัญชีพักครุภัณฑ์ ตัวอย่างระบุ 3 

|                                    |                                                                                                    |            | ระบบบริหารก<br>NEW GOVERN | าารเงินการคลัง<br>IMENT FISCAL MA          | มภาครัฐแบบอิเล็กทรอ<br>NAGEMENT INFORMATION | บนิกส์ใหม่<br>system              | 5.7                |               |  |  |
|------------------------------------|----------------------------------------------------------------------------------------------------|------------|---------------------------|--------------------------------------------|---------------------------------------------|-----------------------------------|--------------------|---------------|--|--|
| <b>ชื่อผู้ใช้ :</b> ทดสอบ          | ชื่อผู้ใช้ : พดสอบ UAT หน่วยเบิกจ่าย ดำแหน่ง : บันทึก ดูแล 1 หน่วยเบิกจ่าย หลายศูนย์ต้นทุน สังกัด : กรมธนารักษ์ |            |                           |                                            |                                             |                                   |                    |               |  |  |
| <b>ผ่านรายกา</b><br>สร้างผ่านรายกา | <b>รด้วยการหักล้า</b><br>รด้วยการหักล้าง                                                                        | าง (สท.13) |                           |                                            |                                             |                                   |                    |               |  |  |
| ข้อมูลทั่วไป                       | รายการสินทรัพย์                                                                                                 | รายการเปิด |                           |                                            |                                             |                                   |                    |               |  |  |
| รายการเปิด                         |                                                                                                    |            |                           |                                            |                                             |                                   |                    |               |  |  |
| ลำดับที่                           |                                                                                                    | 3          |                           |                                            | รหัสบัญชีแยกประเภท                          | 1206010102<br>พักครุภัณฑ์สำนักงาน |                    |               |  |  |
| เลขที่เอกสารทัก                    | ล้าง                                                                                                    |            | <u>ปีเอ</u>               | 2564                                       | <ul> <li><u>บรรทัดรายการ</u></li> </ul>     |                                   | แสดงเอกสาร         | $\overline{}$ |  |  |
|                                    |                                                                                                    |            |                           | <ul> <li>จัดเก็บรายการนี้ลงตารา</li> </ul> | <ul> <li>ลบข้อมูลรายการนี้</li> </ul>       |                                   |                    |               |  |  |
| เลือก                              | ลำดับที่                                                                                                    |            | เลขที่เอกสาร              | ปีเอกสาร                                   | บรรทัดรายการ                                |                                   | รหัสบัญชีแยกประเภท |               |  |  |
| Ē                                  | 1                                                                                                    |            | 6110005582                | 2564                                       | 1                                           |                                   | 1206010102         |               |  |  |
|                                    | 2 6110005582 2564 3 1206010102<br>< 1 >                                                                         |            |                           |                                            |                                             |                                   |                    |               |  |  |
| (ก่อนหน้                           | 1                                                                                                    |            |                           | U lite                                     |                                             |                                   | ( ถัดไ             | J             |  |  |

ภาพที่ 41

- กดปุ่ม

### รายการสินทรัพย์ เพื่อบันทึกรายการสินทรัพย์ ตามภาพที่ 42

|                                                        | ระบบบริหา<br>NEW GOVE                                                                                                    | รการเงินการคลัง <i>ธ</i><br>RNMENT FISCAL MANA | าาครัฐแบบอิเ<br>AGEMENT INFOR | ล็กทรอนิกส์ใหม่<br>MATION SYSTEM |               |  |  |  |  |  |
|--------------------------------------------------------|----------------------------------------------------------------------------------------------------|------------------------------------------------|-------------------------------|----------------------------------|---------------|--|--|--|--|--|
| <b>ชื่อผู้ใช้ :</b> ทดสอบ UAT หน่วยเป                  | ซื้อผู้ใช้ : ทดสอบ UAT หน่วยเบิกจ่าย ดำแหน่ง : บันทึก ดูแล 1 หน่วยเบิกจ่าย หลายศูนย์ต้นทุน สังกัด : กรมธนารักษ์ สร้าง   กลับรายการ   ค้นหา |                                                |                               |                                  |               |  |  |  |  |  |
| <b>ผ่านรายการด้วยกา</b> ร<br>สร้างผ่านรายการด้วยการทัก | <b>รหักล้าง (สท.13)</b><br><sup>ส้าง</sup>                                                                                                 |                                                |                               |                                  |               |  |  |  |  |  |
| ข้อมูลทั่วไป รายการสิน<br>รายการสินทรัพย์              | <b>รายการเปิด</b>                                                                                                    |                                                |                               |                                  |               |  |  |  |  |  |
| ลำดับที่                                               | 1                                                                                                    |                                                | คีย์ผ่านรายการ                | 70 - เดบิตสินทรัพย์              | ~             |  |  |  |  |  |
| <u>เลขที่สินทรัพย์หลัก</u>                             | 110001008212<br>เครื่องทำลายเอกสาร                                                                                                    | ٩                                              | <u>เลขที่สินทรัพย์ย่อย</u>    | 0000                             |               |  |  |  |  |  |
| ปริมาณ                                                 |                                                                                                    | 1                                              | <u>จำนวนเงิน</u>              |                                  | 15,000.00 บาท |  |  |  |  |  |
| ข้อความ                                                | บันทึกล้างบัญชีพักเป็นครุภัณฑ์สำนักง                                                                                                    | าน                                             |                               |                                  |               |  |  |  |  |  |
|                                                        |                                                                                                    | จัดเก็บรายการนี้ลงตาราง                        | ลบข้อมูลรายการนี้             | )                                |               |  |  |  |  |  |
|                                                        |                                                                                                    | จำลองกา                                        | ารบันทึก                      |                                  |               |  |  |  |  |  |
| ( ก่อนหน้า                                             |                                                                                                    |                                                |                               |                                  |               |  |  |  |  |  |

ภาพที่ 42

### รายการสินทรัพย์ เป็นการบันทึกรายการทางด้านเดบิต ลำดับที่ 1 ดังนี้

| - ลำดับที่                                | ระบบแสดงลำดับที่ของการบันทึกรายการให้อัตโนมัติ         |
|-------------------------------------------|--------------------------------------------------------|
| - คีย์ผ่านรายการ                          | ระบบแสดงคีย์ผ่านรายการ 70 - เดบิตสินทรัพย์ให้อัตโนมัติ |
| - เลขที่สินทรัพย์หลัก                     | ระบุเลขที่สินทรัพย์หลัก ขึ้นต้นด้วย 11XXXXXXXXXX       |
|                                           | หรือ 88XXXXXXXXXX จำนวน 12 หลัก ที่สร้างไว้            |
| - เลขที่สินทรัพย์ย่อย                     | ระบุเลขที่สินทรัพย์ย่อย จำนวน 4 หลัก (ถ้ามี)           |
| - ปริมาณ                                  | ระบบแสดงปริมาณเป็น 1 ให้อัตโนมัติ                      |
| - จำนวนเงิน                               | ระบุจำนวนเงิน (ราคาทุนของสินทรัพย์ที่หักล้าง)          |
| - ข้อความ                                 | ระบุรายละเอียดเกี่ยวกับการหักล้าง ระบุได้สูงสุด        |
|                                           | 50 ตัวอักษร                                            |
| - กดปุ่ม 🛛 จัดเก็บรายการนี้ลงตาราง ระบบแส | ดงรายละเอียดการจัดเก็บข้อมูล ตามภาพที่ 43              |

| ระบบบริหารการเงินการคลังภาครัฐแบบอิเล็กทรอนิกส์ใหม่<br>NEW GOVERNMENT FISCAL MANAGEMENT INFORMATION SYSTEM                                     |                                       |                       |                        |                                        |                       |               |                  |  |  |  |  |
|----------------------------------------------------------------------------------------------------|---------------------------------------|-----------------------|------------------------|----------------------------------------|-----------------------|---------------|------------------|--|--|--|--|
| ชื่อผู้ใช้ : ทดสอบ UAT หน่วยเบ็กจ่าย ดำแหน่ง : บันทึก ดูแล 1 หน่วยเบ็กจ่าย หลายศูนย์ต้นทุน สังกัด : กรมอนารักษ์ สร้าง   กลับรายการ   ค้นหา<br> |                                       |                       |                        |                                        |                       |               |                  |  |  |  |  |
| <b>ผ่านรายกา</b><br>สร้างผ่านรายกา                                                                                                    | <b>รด้วยการหัก</b><br>รด้วยการหักล้าง | ล้าง (สท.13)          |                        |                                        |                       |               |                  |  |  |  |  |
| ข้อมูลทั่วไป                                                                                                    | รายการสินทรัพ                         | <b>ย์</b> รายการเปิด  |                        |                                        |                       |               |                  |  |  |  |  |
| รายการสินท                                                                                                    | ารัพย์                                |                       |                        |                                        |                       |               |                  |  |  |  |  |
| ลำดับที่                                                                                                    |                                       | 2                     |                        | คีย์ผ่านรายการ                         | 70 - เดบิตสินท        | รัพย์         | ~                |  |  |  |  |
| <u>เลขที่สินทรัพย์</u> า                                                                                                    | <u>หลัก</u>                           |                       |                        | Q เลขที่สินทรัพย์ย่อย                  | 0000                  |               |                  |  |  |  |  |
| ปริมาณ                                                                                                    |                                       |                       |                        | 1 <u>จำนวนเงิน</u>                     |                       |               | บาท              |  |  |  |  |
| <u>ข้อความ</u>                                                                                                    |                                       |                       |                        |                                        |                       |               |                  |  |  |  |  |
|                                                                                                    |                                       |                       | ( จัดเก็               | <b>บรายการนี้ลงดาราง</b> ลบข้อมูลรายกา | ารนี้                 |               |                  |  |  |  |  |
| เลือก                                                                                                    | <u>ลำดับที่</u>                       | <u>คีย์ผ่านรายการ</u> | <u>เลขที่สินทรัพย์</u> | <u>เลขที่สินทรัพย์ย่อย</u>             | <u>บัญชีแยกประเภท</u> | <u>ปริมาณ</u> | <u>จำนวนเงิน</u> |  |  |  |  |
|                                                                                                    | 1                                     | 70                    | 110001008212           | 0000                                   |                       | 1             | 15,000.00        |  |  |  |  |
|                                                                                                    |                                       |                       |                        |                                        |                       | จำนวนเงิน     | 15,000.00        |  |  |  |  |
|                                                                                                    |                                       |                       |                        | Previous 1 Next                        |                       |               |                  |  |  |  |  |
| (ก่อนหน้                                                                                                    | ม้า                                   |                       |                        | จำลองการบันทึก                         |                       |               |                  |  |  |  |  |
|                                                                                                    |                                       |                       |                        |                                        |                       |               |                  |  |  |  |  |

ภาพที่ 43

### - บันทึกรายการ ลำดับที่ 2 ตามภาพที่ 44

| ระบบบริหารการเงินการคลังภาครัฐแบบอิเล็กทรอนิกส์ใหม่<br>NEW GOVERNMENT FISCAL MANAGEMENT INFORMATION SYSTEM |                                                                                                    |                          |                        |                                         |                                |                |                  |  |  |  |  |
|----------------------------------------------------------------------------------------------------|----------------------------------------------------------------------------------------------------|--------------------------|------------------------|-----------------------------------------|--------------------------------|----------------|------------------|--|--|--|--|
| <b>ชื่อผู้ใช้</b> : ทดสล                                                                                   | <b>้อยู่ใช้</b> : ทดสอบ UAT หน่วยเบิกจ่าย ดำแหน่ง: บันทึก ดูแล 1 หน่วยเบิกจ่าย หลายศูนย์ต้นทุน สังกัด: กรมธนารักษ์ |                          |                        |                                         |                                |                |                  |  |  |  |  |
| <b>ผ่านรายก</b><br>สร้างผ่านราย                                                                            | <mark>ผ่านรายการด้วยการหักล้าง (สท.13)</mark><br>ชรังผ่านรายการด้วยการหักล้าง                                      |                          |                        |                                         |                                |                |                  |  |  |  |  |
| ข้อมูลทั่วไป                                                                                               | J รายการสินข                                                                                                    | <b>ทรัพย์</b> รายการเปิด |                        |                                         |                                |                |                  |  |  |  |  |
| รายการสี<br>ลำดับที่                                                                                       | นทรัพย์                                                                                                    | 2                        |                        | ดีย์ย่างเรายการ                         |                                |                |                  |  |  |  |  |
| uniter and                                                                                                 |                                                                                                    | *                        |                        |                                         | 70 - เดบิตสินเ<br>40 - รายการแ | ารัพย์<br>คบิต | Ľ                |  |  |  |  |
| <u>เลขทสนทร</u> า                                                                                          | งยพลก                                                                                                    |                          |                        | Q <u>Lavnarunsweede</u>                 | 70 - เดบิตสิน                  | ทรัพย์         |                  |  |  |  |  |
| ปริมาณ                                                                                                    |                                                                                                    |                          |                        | 1 <u>จำนวนเงิน</u>                      |                                |                | บาท              |  |  |  |  |
| ข้อความ                                                                                                    |                                                                                                    |                          |                        |                                         |                                |                |                  |  |  |  |  |
|                                                                                                    |                                                                                                    |                          | จัดเก็บ                | <b>บรายการนี้ลงตาราง</b> (ลบข้อมูลรายกา | รนี้                           |                |                  |  |  |  |  |
| เลือก                                                                                                    | ลำดับที่                                                                                                    | <u>คีย์ผ่านรายการ</u>    | <u>เลขที่สินทรัพย์</u> | <u>เลขที่สินทรัพย์ย่อย</u>              | <u>บัญชีแยกประเภท</u>          | <u>ปริมาณ</u>  | <u>จำนวนเงิน</u> |  |  |  |  |
|                                                                                                    | 1                                                                                                    | 70                       | 110001008212           | 0000                                    |                                | 1              | 15,000.00        |  |  |  |  |
|                                                                                                    | จำนวนงิน 15,000.00                                                                                                 |                          |                        |                                         |                                |                |                  |  |  |  |  |
|                                                                                                    | Previous 1 Next                                                                                                    |                          |                        |                                         |                                |                |                  |  |  |  |  |

ภาพที่ 44

### รายการสินทรัพย์ เป็นการบันทึกรายการทางด้านเดบิต ลำดับที่ 2 ดังนี้

- ลำดับที่
- คีย์ผ่านรายการ

ระบบแสดงลำดับที่ของการบันทึกรายการให้อัตโนมัติ ระบบแสดงคีย์ผ่านรายการ 70 – เดบิตสินทรัพย์ให้อัตโนมัติ กดปุ่ม 🗹 เพื่อเปลี่ยนคีย์ผ่านรายการ 40 – รายการเดบิต ระบบจะเปลี่ยนจากการใส่ข้อมูลเลขที่สินทรัพย์เป็นรหัส บัญชีแยกประเภท ระบุข้อมูล ตามภาพที่ 45

| ระบบบริหารการเงินการคลังภาครัฐแบบอิเล็กทรอนิกส์ใหม่<br>NEW GOVERNMENT FISCAL MANAGEMENT INFORMATION SYSTEM |                                                                                                    |                        |                                        |                       |               |                  |  |  |  |  |  |
|----------------------------------------------------------------------------------------------------|----------------------------------------------------------------------------------------------------|------------------------|----------------------------------------|-----------------------|---------------|------------------|--|--|--|--|--|
| <b>ชื่อผู้ใช้ :</b> ทดสอบ UAT หน่วยเบิก                                                                    | ชื่อผู้ใช้: ทดสอบ UAT หน่วยเบิกจ่าย ดำแหน่ง: บันทึก ดูแล 1 หน่วยเบิกจ่าย หลายศูนย์ตันทุน สังกิค : กรมธนารักษ์ สร้าง กลับรายการ   ค้นหา |                        |                                        |                       |               |                  |  |  |  |  |  |
| <b>ผ่านรายการด้วยการหักล้าง (สท.13)</b><br>สร้างผ่านรายการด้วยการหักล้าง                                   |                                                                                                    |                        |                                        |                       |               |                  |  |  |  |  |  |
| ข้อมูลทั่วไป รายการสินท                                                                                    | รัพย์ รายการเปิด                                                                                                    |                        |                                        |                       |               |                  |  |  |  |  |  |
| รายการสินทรัพย์                                                                                            |                                                                                                    |                        |                                        |                       |               |                  |  |  |  |  |  |
| ลำดับที่                                                                                                   | 2                                                                                                    |                        | <u>คีย์ผ่านรายการ</u>                  | 40 - รายการเด         | บิต           | ~                |  |  |  |  |  |
| <u>บัญชีแยกประเภท</u>                                                                                      | <u>บัญชีแยกประเภท</u><br>5104010107<br>ค่าซ่อมแขมและบำรุงรักษา                                                                         |                        |                                        |                       |               | 5,000.00 บาท     |  |  |  |  |  |
| รหัสบัญชีย่อยของบัญชีแยก<br>ประเภท (Sub Book GL)                                                           |                                                                                                    |                        |                                        |                       |               |                  |  |  |  |  |  |
| <u>ข้อความ</u>                                                                                             | บันทึกล้างบัญชีพักเ                                                                                                    | ป็นค่าใช้จ่าย          |                                        |                       |               |                  |  |  |  |  |  |
|                                                                                                    |                                                                                                    | จัดเก็บ                | <b>บรายการนี้ลงตาราง</b> ลบข้อมูลรายกา | รนี้                  |               |                  |  |  |  |  |  |
| เลือก <u>ลำดับที่</u>                                                                                      | <u>คีย์ผ่านรายการ</u>                                                                                                    | <u>เลขที่สินทรัพย์</u> | <u>เลขที่สินทรัพย์ย่อย</u>             | <u>บัญชีแยกประเภท</u> | <u>ปรีมาณ</u> | <u>จำนวนเงิน</u> |  |  |  |  |  |
| 1                                                                                                    | 70                                                                                                    | 110001008212           | 0000                                   |                       | 1             | 15,000.00        |  |  |  |  |  |
|                                                                                                    |                                                                                                    |                        | Previous 1 Next                        |                       | จานวนเงน      | 15,000.00        |  |  |  |  |  |
| (จำลองการบันทึก)<br>(ก่อนหน้า                                                                              |                                                                                                    |                        |                                        |                       |               |                  |  |  |  |  |  |

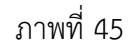

| - บัญชีแยกประเภท                           | ระบุรหัสบัญชีแยกประเภทค่าใช้จ่าย จำนวน 10 หลัก   |
|--------------------------------------------|--------------------------------------------------|
|                                            | ตัวอย่างระบุ 5104010107 ค่าซ่อมแซมและบำรุงรักษา  |
| - รหัสบัญชีย่อยของบัญชี                    | ระบุรหัสบัญชีย่อย จำนวน 6 หลัก กรณีระบุรหัสบัญชี |
| แยกประเภท (Sub Book GL)                    | แยกประเภทที่ต้องการรหัสบัญชีย่อย                 |
| - จำนวนเงิน                                | ระบุจำนวนเงิน                                    |
| - ข้อความ                                  | ระบุรายละเอียดเกี่ยวกับการหักล้าง ระบุได้สูงสุด  |
|                                            | 50 ตัวอักษร                                      |
| - กดปุ่ม 🛛 จัดเก็บรายการนี้ลงตาราง ระบบแสด | งรายละเอียดการจัดเก็บข้อมูล ตามภาพที่ 46         |

| ระบบบริหารการเงินการคลังภาครัฐแบบอิเล็กทรอนิกส์ใหม่<br>NEW GOVERNMENT FISCAL MANAGEMENT INFORMATION SYSTEM |                                                         |                        |                                        |                       |               |                  |  |  |  |  |  |
|----------------------------------------------------------------------------------------------------|---------------------------------------------------------|------------------------|----------------------------------------|-----------------------|---------------|------------------|--|--|--|--|--|
| นอสัตร เมนอก กลา มหายสาร กามแม้สาร มหายกาล เอ แต่เกิดอนหนัก สสมมะ แหกด เมนอ                                |                                                         |                        |                                        |                       |               |                  |  |  |  |  |  |
| <b>ผ่านรายการด้วยการหักล้าง (สท.13)</b><br>สร้างผ่านรายการด้วยการหักล้าง                                   |                                                         |                        |                                        |                       |               |                  |  |  |  |  |  |
| ข้อมูลทั่วไป รายการสิน                                                                                     | <b>ารัพย์</b> รายการเปิด                                |                        |                                        |                       |               |                  |  |  |  |  |  |
| รายการสินทรัพย์                                                                                            |                                                         |                        |                                        |                       |               |                  |  |  |  |  |  |
| ลำดับที่                                                                                                   | 3                                                       |                        | <u>คีย์ผ่านรายการ</u>                  | 40 - รายการเด         | บิต           | ~                |  |  |  |  |  |
| <u>บัญชีแยกประเภท</u>                                                                                      |                                                         |                        | Q <u>จำนวนเงิน</u>                     |                       |               | บาท              |  |  |  |  |  |
| รหัสบัญชีย่อยของบัญชีแยก<br>ประเภท (Sub Book GL)                                                           |                                                         |                        |                                        |                       |               |                  |  |  |  |  |  |
| <u>ข้อความ</u>                                                                                             |                                                         |                        |                                        |                       |               |                  |  |  |  |  |  |
|                                                                                                    |                                                         | จัดเก็                 | <b>บรายการนี้ลงตาราง</b> ลบข้อมูลรายกา | זֿוֹ                  |               |                  |  |  |  |  |  |
| เลือก <u>ลำดับที่</u>                                                                                      | คีย์ผ่านรายการ                                          | <u>เลขที่สินทรัพย์</u> | <u>เลขที่สินทรัพย์ย่อย</u>             | <u>บัญชีแยกประเภท</u> | <u>ปริมาณ</u> | <u>จำนวนเงิน</u> |  |  |  |  |  |
| 1                                                                                                    | 70                                                      | 110001008212           | 0000                                   |                       | 1             | 15,000.00        |  |  |  |  |  |
| 2                                                                                                    | 40                                                      |                        |                                        | 5104010107            |               | 5,000.00         |  |  |  |  |  |
|                                                                                                    |                                                         |                        |                                        |                       | จำนวนเงิน     | 20,000.00        |  |  |  |  |  |
|                                                                                                    |                                                         |                        | Previous 1 Next                        |                       |               |                  |  |  |  |  |  |
| ( ก่อนหน้า                                                                                                 | Previous <b>1</b> Next<br>(ชำลองการบันพึก)<br>(ก่อนหน้า |                        |                                        |                       |               |                  |  |  |  |  |  |

ภาพที่ 46

เมื่อตรวจสอบผลการจัดเก็บข้อมูลแล้ว ให้กดปุ่ม <sup>จำลองการบันทึก</sup> เพื่อตรวจสอบความถูกต้องของ การบันทึกรายการ โดยระบบแสดงผล ตามภาพที่ 47

| จำลองการบันทึกรายการ |              |                                                | × |
|----------------------|--------------|------------------------------------------------|---|
| ผลการบันทึก          | รหัสข้อความ  | คำอธิบาย                                       |   |
| สำเร็จ               | S001         | ตรวจสอบเอกสาร - ไม่มีข้อผิดพลาด: QAS Client 03 |   |
|                      |              |                                                |   |
|                      | บันทึกข้อมูล | ) กลับไปแก้ไขข้อมูล Export XML Export JSON     |   |

ภาพที่ 47

### ระบบแสดงผลจำลองการบันทึก

หลังจากกดปุ่ม "จำลองการบันทึก" ระบบจะแสดงผลจำลองการบันทึกรายการ ประกอบด้วย ผลการบันทึก รหัสข้อความ และคำอธิบาย ให้เลือกดำเนินการ ดังนี้

| - กดปุ่ม 🦳 กลับไปแก้ไขข้อมูล | กรณีที่มีความผิดพลาด เพื่อย้อนกลับไปหน้าจอการบันทึก |
|------------------------------|-----------------------------------------------------|
|                              | รายการที่ผ่านมา                                     |
| - กดปุ่ม 🛛 บันทึกข้อมูล      | กรณีที่ไม่มีรายการผิดพลาด เพื่อให้ระบบบันทึกรายการ  |
|                              | ตามภาพที่ 48                                        |

| ผลการบันทึกรายการ 🛛 🕹 🕹 🕹 🕹 🕹                            |              |              |         |  |  |  |  |  |
|----------------------------------------------------------|--------------|--------------|---------|--|--|--|--|--|
| ผลการบันทึก                                              | เลขที่เอกสาร | รทัสหน่วยงาน | บีบัญชี |  |  |  |  |  |
| สำเร็จ                                                   | 500000778    | 03003        | 2021    |  |  |  |  |  |
| แสดงข้อมูล กลับไปแก้ไขข้อมูล สร้างเอกสารใหม่ ค้นหาเอกสาร |              |              |         |  |  |  |  |  |

ภาพที่ 48

### ระบบบันทึกรายการ

หลังจากกดปุ่ม "บันทึกข้อมูล" ระบบแสดงผลการบันทึกรายการ ประกอบด้วย ผลการบันทึก เลขที่ เอกสาร (จำนวน 10 หลัก) รหัสหน่วยงาน (จำนวน 5 หลัก) และปีบัญชี สามารถเลือกดำเนินการ ดังนี้

| - กดปุ่ม | แสดงข้อมูล        |
|----------|-------------------|
| - กดปุ่ม | สร้างเอกสารใหม่   |
| - กดปุ่ม | ( ค้นหาเอกสาร     |
| - กดปุ่ม | กลับไปแก้ไขข้อมูล |

เพื่อแสดงข้อมูลที่ได้บันทึกรายการ ตามภาพที่ 49 เพื่อบันทึกข้อมูลผ่านรายการด้วยการหักล้างรายการต่อไป เพื่อค้นหาเอกสาร

กรณีที่มีความผิดพลาด เพื่อย้อนกลับไปหน้าจอการบันทึก รายการที่ผ่านมา

| (                      |                | New<br>GF<br>Thai : |                                |                          | ระบบบริหาร<br>NEW GOVER | รการเงินการคล<br>NMENT FISCAL M | ลังภาครัฐแบบอิเล็ก<br>IANAGEMENT INFORMAT | ทรอนิกส์ใหม่<br>TION SYSTEM |                 |                  |
|------------------------|----------------|---------------------|--------------------------------|--------------------------|-------------------------|---------------------------------|-------------------------------------------|-----------------------------|-----------------|------------------|
| เล <del>ง</del> ที่เอก | สารบัญชี       |                     | 5000000778 2021                |                          |                         | เลขที่เอกสารก                   | ลับรายการ                                 |                             |                 |                  |
| ข้อมูล                 | กั่วไป         | ายการบัด            | एच                             |                          |                         |                                 |                                           |                             |                 |                  |
| รหัสหน                 | วยงาน          |                     | 03003<br>กรมธนารักษ์           |                          |                         | วันที่เอกสาร                    | 01 nt                                     | กฎาคม 2564                  |                 |                  |
| รทัสหน                 | วยเบิกจ่าย     |                     | 0300300003<br>กองบริหารการคลัง |                          |                         | วันที่ผ่านรายก                  | <b>ns</b> 01 nt                           | กฎาคม 2564                  |                 |                  |
| รหัสพื้น               | ที             |                     | 1000                           |                          |                         | 429                             | 10                                        |                             |                 |                  |
| ประเภา                 | แอกสาร         |                     | AA - ผ่านรายการสินห            | ารัพย์                   |                         | การอ้างอิง                      | 6110                                      | 005582                      |                 |                  |
|                        |                |                     | 4.0.0                          |                          |                         |                                 |                                           |                             |                 |                  |
| เลือก                  | <u>ลำคับที</u> | PK                  | ชื่อบัญชี                      | รหัสบัญชิแยกประเภท       | รหัสศูนย์คืนทุน         | รหัสแหล่งของเงิน                | รหัสงบประมาณ                              | รหัสกิจกรรมหลัก             | รหัสกิจกรรมข่อข | <u>จำนวนเงิน</u> |
|                        | 2              | เดบต                | ครุกณฑสานกงาน                  | 1206010101<br>5104010107 | 0300300003              | 6411310                         | 03003290001003110201                      | 03003640000300000           |                 | 15,000.00        |
|                        | 3              | เครดิต              | พักครภัณฑ์สำนักงาน             | 1206010102               | 0300300003              | 6411310                         | 03003290001003110Z01                      | 03003640000300000           |                 | - 20.000.00      |
|                        |                |                     |                                |                          |                         | < 1 >                           |                                           |                             |                 |                  |
|                        |                |                     |                                |                          |                         | พมพเอกสารบญช                    |                                           |                             |                 |                  |
|                        |                |                     |                                |                          |                         |                                 |                                           |                             |                 |                  |
|                        |                |                     |                                |                          |                         |                                 |                                           |                             |                 |                  |
|                        |                |                     |                                |                          |                         |                                 |                                           |                             |                 |                  |
|                        |                |                     |                                |                          |                         |                                 |                                           |                             |                 |                  |
|                        |                |                     |                                |                          |                         |                                 |                                           |                             |                 |                  |

ภาพที่ 49

พิมพ์เอกสารบัญชี เพื่อแสดงเอกสารบัญชี ตามภาพที่ 50

- กดปุ่ม (

|                    |                  |              |                         |                               | สท13 -                                                               | เอกสารบัญชี<br>- ผ่านรายการด้วยการหักล่                           | ้ำง         |                                              |                    | W                    | น้ำที่ 1 จากทั้งหมด 1 |
|--------------------|------------------|--------------|-------------------------|-------------------------------|----------------------------------------------------------------------|-------------------------------------------------------------------|-------------|----------------------------------------------|--------------------|----------------------|-----------------------|
| ลขที่เอกส          | กร               | : 2021 - 50  | 00000778                |                               |                                                                      |                                                                   |             |                                              | เลขที่ระห          | ว่างหน่วยงาน         | 1:                    |
| ไระเภทเอ           | กสาร             | : AA - ผ่าน: | ายการสินทรัพย์          |                               |                                                                      |                                                                   |             |                                              | วันที่เอกส         | ns :                 | 01/07/2564            |
| วนราชก             | าร               | : 03003 - r  | รมธนารักษ์              |                               |                                                                      |                                                                   |             |                                              | วันที่ผ่าน         | รายการ :             | 01/07/2564            |
| ้นที่              |                  | : 1000 - an  | นกลาง                   |                               |                                                                      |                                                                   |             |                                              | สถานะ              |                      | เอกสารผ่านรายการ      |
| น่วยเบิก           | ง่าย             | : 03003000   | 103 - กองบริหารการคลัง  |                               |                                                                      |                                                                   |             |                                              | การอ้างอิ          | a :                  | 6110005582            |
| บรรทัด<br>ายการที่ | เดบิต/<br>เครดิต | รหัสบัญชี    | ชื่อบัญชี               | การกำหนด                      | หน่วยต้นทุน                                                          | แหล่งเงินทุน                                                      |             | <u>เงินฝาก</u><br>คลัง ธ.พาณิชย <sup>์</sup> | เจ้าของ<br>เงินฝาก | เจ้าของ<br>บัญชีย่อย | บัญชีย่อย             |
|                    |                  |              |                         | จำนวนเงิน                     | รหัสงบประมาณ                                                         |                                                                   |             | ข้อความในรายการ                              |                    |                      |                       |
|                    |                  |              |                         | กิจกรรมหลัก                   |                                                                      |                                                                   | กิจกรรมย่อย |                                              |                    |                      | รหัสหน่วยงานคู่ค      |
|                    |                  |              |                         | บัญชีย่อยของบัญชีแยกป         | ระเภท (Sub Book (                                                    | GL)                                                               |             | หมวดพัสดุ                                    |                    |                      |                       |
| 1                  | เดบิต            | 1206010101   | ครุภัณฑ์สำนักงาน        | 15,000.0<br>03003640000300000 | 0300300003<br>0 03003290001003<br>การดูแลรักษาทรัพย <sup>์</sup> สิท | 6411310 ครุภัณฑ์ /งบส่วนราช<br>3110Z01 ครุภัณฑ์สำนักงาน<br>แมีค่า | าาร         | บันทึกล้างบัญชีพักเป็นค                      | ารุภัณฑ์สำนักงาน   |                      |                       |
| 2                  | เดบิด            | 5104010107   | ค่าซ่อมแซมและบำรุงรักษา | 5,000.0<br>03003640000300000  | 0300300003<br>0 03003290001003<br>การดูแลรักษาทรัพย์สิ่า             | 6411310 ครุภัณฑ์ /งบส่วนราช<br>3110Z01 ครุภัณฑ์สำนักงาน<br>เมีค่า | าาร         | บันทึกล้างบัญชีพักเป็นค                      | าใช้จ่าย           |                      |                       |
| 3                  | เครดิต           | 1206010102   | พักครุภัณฑ์สำนักงาน     | 20,000.0<br>03003640000300000 | 0300300003<br>0 03003290001003<br>การดูแลรักษาทรัทย์สิ               | 6411310 ครูภัณฑ์สำนักงาน<br>3110201 ครูภัณฑ์สำนักงาน<br>มมีค่า    | 115         |                                              |                    |                      |                       |
|                    | หมายเห           | ମ୍           |                         |                               |                                                                      |                                                                   |             |                                              |                    |                      |                       |
|                    | ผู้บันทึก        |              |                         |                               |                                                                      |                                                                   | ผ้          | อนุมัติ                                      |                    |                      |                       |
|                    |                  |              |                         |                               |                                                                      |                                                                   | 10          |                                              |                    |                      |                       |

ภาพที่ 50

### 1.4 การผ่านรายการด้วยการหักล้าง ขั้นตอนการบันทึกข้อมูล

เมื่อเข้าสู่ระบบ New GFMIS โดยระบุรหัสผู้ใช้และรหัสผ่านแล้ว ระบบแสดงหน้าจอ ระบบงาน ตามภาพที่ 51

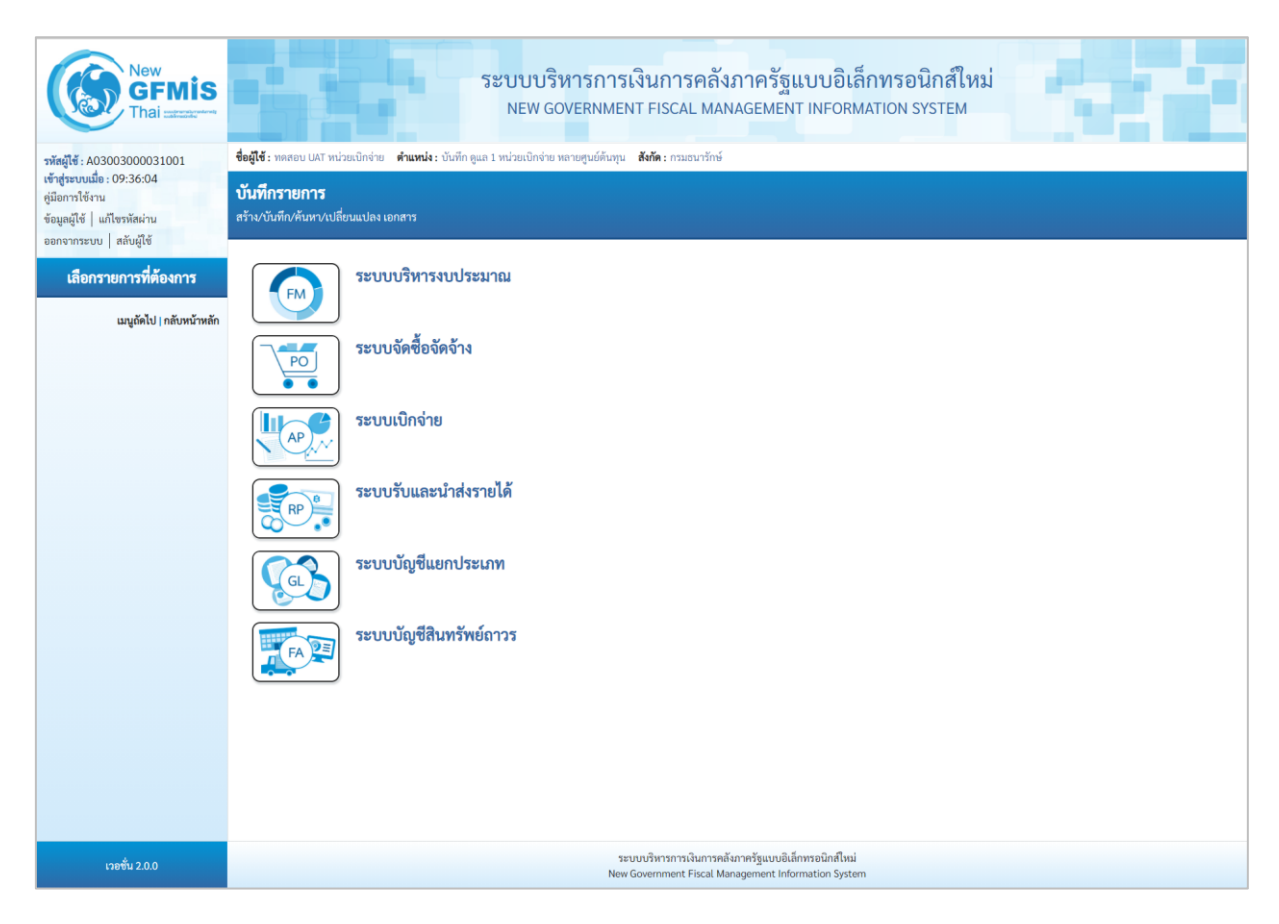

ภาพที่ 51

 กดปุ่ม ระบบบัญชีสินทรัพย์ถาวร เพื่อเข้า > บันทึกรายการสินทรัพย์ > สท13 ผ่านรายการด้วยการหักล้าง ตามภาพที่ 52

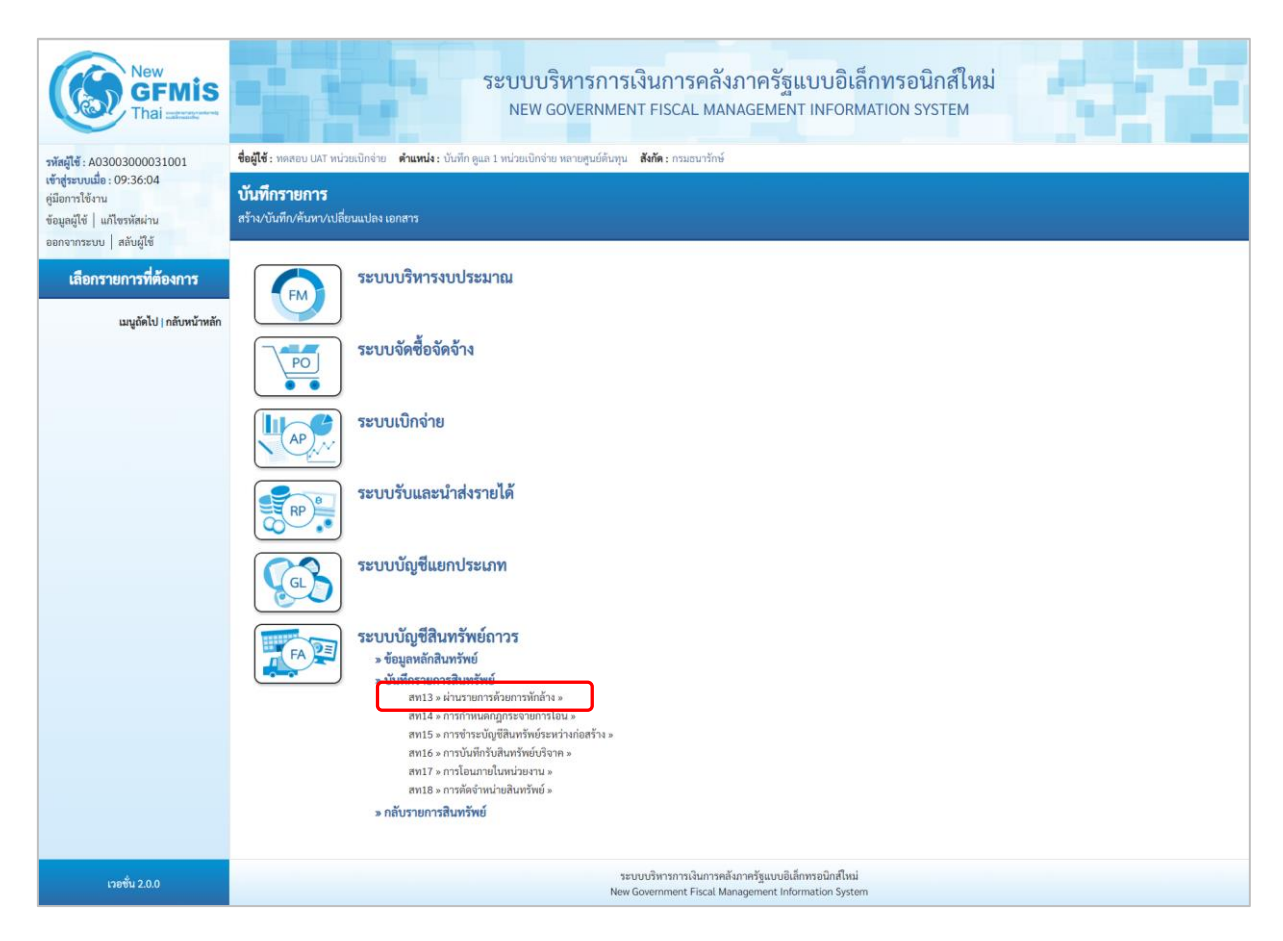

ภาพที่ 52

 ระบบแสดงหน้าจอ "ผ่านรายการด้วยการหักล้าง (สท.13)" ประกอบด้วย สร้าง กลับรายการ และ ค้นหา การบันทึกผ่านรายการด้วยการหักล้างมี 3 ส่วน คือ ข้อมูลทั่วไป รายการสินทรัพย์ และรายการเปิด ตามภาพที่ 53

| New GFMIS                                                                                                 |                                                                                                    | ระบบบริหารการ<br>NEW GOVERNME  | เงินการคลัง<br>NT FISCAL MA                   | งภาครัฐแบบอิเล็<br>NAGEMENT INFORM                             | <b>ถ็กทรอนิกส์ใหม่</b><br>IATION SYSTEM | c r i        |  |  |  |
|----------------------------------------------------------------------------------------------------|----------------------------------------------------------------------------------------------------|--------------------------------|-----------------------------------------------|----------------------------------------------------------------|-----------------------------------------|--------------|--|--|--|
| รพัสผู้ใช้ : A03003000031001                                                                              | ซื้อผู้ใช้ : พดสอบ ปลวี หน่วยเปิกจ่าย ดำแหน่ง : บันทึก ดูแล 1 หน่วยเปิกจ่าย พลายศูนย์ตันหุน สังกิด : กามธนารักษ์<br>สร้าง กลับรายการ ดันหา |                                |                                               |                                                                |                                         |              |  |  |  |
| เข้าสู่ระบบเมื่อ : 09:36:04<br>ดู่มือการใช้งาน<br>ข้อมูลผู้ใช้   แก้ไขรหัสผ่าน<br>ออกจากระบบ   สลับผู้ใช้ | ผ่านรายการด้วยการทักล้าง (สท.13)<br>สร้างผ่านรายการด้วยการทักล้าง                                                                          |                                |                                               |                                                                |                                         |              |  |  |  |
| สหาเหม้อเสีริงเหล้าแก่อออส                                                                                | ข้อมูลทั่วไป รายการสินทรัพย์                                                                                                    | รายการเปิด                     |                                               |                                                                |                                         |              |  |  |  |
| > ข้อมูลหลักสินทรัพย์                                                                                     | รหัสหน่วยงาน                                                                                                    | 03003<br>กรมธนารักษ์           |                                               | วันที่เอกสาร                                                   | 14 กรกฎาคม 2564                         |              |  |  |  |
| » บันทึกรายการสินทรัพย์                                                                                   | รหัสพื้นที่                                                                                                    | 1000 - ส่วนกลาง                | ~                                             | วันที่ผ่านรายการ                                               | 14 กรกฎาคม 2564                         | <b></b>      |  |  |  |
| » กลับรายการสินทรัพย์                                                                                     | รหัสหน่วยเบิกจ่าย                                                                                                    | 0300300003<br>กองบริหารการคลัง |                                               | 420                                                            | 10                                      |              |  |  |  |
| เมนูถัดไป   กลับหน้าหลัก                                                                                  | ประเภทเอกสาร                                                                                                    | AA - ผ่านรายการสินทรัพย์       | ~                                             | <u>การอ้างอิง</u>                                              |                                         |              |  |  |  |
|                                                                                                    |                                                                                                    |                                | ् फेल्स                                       | งสารวันทึก                                                     |                                         | ( อัตไป<br>) |  |  |  |
| เวอชั่น 2.0.0                                                                                             |                                                                                                    | 52<br>New                      | ะบบบริหารการเงินการค<br>v Government Fiscal M | ลังภาครัฐแบบอิเล็กทรอนิกส์ใหม่<br>anagement Information Syster | n                                       |              |  |  |  |

ภาพที่ 53

- หน้าจอ "ผ่านรายการด้วยการหักล้าง (สท.13)" กดปุ่ม 🗹 เพื่อเลือกประเภทเอกสาร JJ – การผ่านรายการหักล้าง ตามภาพที่ 54

|                                                                          | ระบบบริหารการเงิน<br>NEW GOVERNMENT F                                                                                                  | เการคลังภาครัฐแบบอิ<br>FISCAL MANAGEMENT INFOI             | เล็กทรอนิกส์ใหม่<br>RMATION SYSTEM | c th                                |  |  |  |  |  |
|--------------------------------------------------------------------------|----------------------------------------------------------------------------------------------------|------------------------------------------------------------|------------------------------------|-------------------------------------|--|--|--|--|--|
| <b>ชื่อผู้ใช้ :</b> ทดสอบ UAT หน่วยเบิกจ่าย                              | ตำแหน่ง : บันทึก ดูแล 1 หน่วยเบิกจ่าย หลายศูนย์ต้นทุน <b>สังก้</b>                                                                     | <b>ด</b> : กรมธนารักษ์                                     |                                    | <mark>สร้าง</mark> กลับรายการ ค้นหา |  |  |  |  |  |
| <b>ผ่านรายการตัวยการหักล้าง (สท.13)</b><br>สร้างผ่านรายการด้วยการหักล้าง |                                                                                                    |                                                            |                                    |                                     |  |  |  |  |  |
| ข้อมูลทั่วไป รายการสินทรัพย์                                             | รายการเปิด                                                                                                    |                                                            |                                    |                                     |  |  |  |  |  |
| รหัสหน่วยงาน                                                             | 03003<br>กรมธนารักษ์                                                                                                    | วันที่เอกสาร                                               | 14 กรกฎาคม 2564                    |                                     |  |  |  |  |  |
| รหัสพื้นที่                                                              | 1000 - ส่วนกลาง                                                                                                    | ✓ วันที่ผ่านรายการ                                         | 14 กรกฎาคม 2564                    |                                     |  |  |  |  |  |
| รหัสหน่วยเบิกจ่าย                                                        | 0300300003<br>กองบริหารการคลัง                                                                                                    | 900                                                        | 10                                 |                                     |  |  |  |  |  |
| <u>ประเภทเอกสาร</u>                                                      | AA - ผ่านรายการสินทรัพย์<br>AA - ผ่านรายการสินทรัพย์<br>JJ - การผ่านรายการทักล้าง<br>JV - บันทึกรายการบัญชีทั่วไปไม่เกี่ยวกับเงินสดและ | <u>การอ้างอิง</u><br>ทียบเท่าเงินสด <sup>ุงการบันทึก</sup> |                                    |                                     |  |  |  |  |  |
|                                                                          |                                                                                                    |                                                            |                                    | (ถัดไป                              |  |  |  |  |  |

ภาพที่ 54

- ระบบแสดงหน้าจอ ประกอบด้วย ข้อมูลทั่วไป และรายการเปิด บันทึกรายการข้อมูลทั่วไป ตามภาพที่ 55

|                                                                   | ระบบบริหารการเงินก<br>NEW GOVERNMENT FIS                             | าารคลัง <i>ร</i><br>SCAL MAN/ | าาครัฐแบบอิเล็กทรส<br>AGEMENT INFORMATION | อนิกส์ใหม่<br>system |                        |
|-------------------------------------------------------------------|----------------------------------------------------------------------|-------------------------------|-------------------------------------------|----------------------|------------------------|
| ชื่อผู้ใช้ : ทดสอบ UAT หน่วยเบิกจ่าย ต่                           | ำแหน่ง : บันทึก ดูแล 1 หน่วยเบิกจ่าย หลายศูนย์ต้นทุน <b>สังกัด</b> : | กรมธนารักษ์                   |                                           |                      | สร้าง กลับรายการ ค้นหา |
| <b>ผ่านรายการด้วยการหักล้า</b> ง<br>สร้างผ่านรายการด้วยการหักล้าง | ง (สท.13)                                                            |                               |                                           |                      |                        |
| ข้อมูลทั่วไป รายการเปิด                                           |                                                                      |                               |                                           |                      |                        |
| รหัสหน่วยงาน                                                      | 03003<br>กรมธนารักษ์                                                 |                               | <u>วันที่เอกสาร</u>                       | 01 กรกฎาคม 2564      |                        |
| รหัสพื้นที่                                                       | 1000 - ส่วนกลาง                                                      | ~                             | วันที่ผ่านรายการ                          | 01 กรกฎาคม 2564      |                        |
| รหัสหน่วยเบิกจ่าย                                                 | 0300300003<br>กองบริหารการคลัง                                       |                               | ଏଠନ                                       | 10                   |                        |
| <u>ประเภทเอกสาร</u>                                               | JJ - การผ่านรายการหักล้าง                                            | ~                             | <u>การอ้างอิง</u>                         | 6110005591           |                        |
|                                                                   |                                                                      | จำลองก                        | ารบันทึก                                  |                      | ( ถัดไป                |

ภาพที่ 55

#### ข้อมูลทั่วไป ระบบแสดงรหัสหน่วยงาน จำนวน 5 หลัก และชื่อหน่วยงาน - รหัสหน่วยงาน ระดับกรมให้อัตโนมัติตามสิทธิที่บันทึกข้อมูล - รหัสพื้บที่ ระบบแสดงรหัสพื้นที่ จำนวน 4 หลัก และชื่อรหัสพื้นที่ ให้อัตโนมัติตามสิทธิที่บันทึกข้อมล - รหัสหน่วยเบิกจ่าย ระบบแสดงรหัสหน่วยเบิกจ่าย จำนวน 10 หลัก และ ชื่อหน่วยงานระดับหน่วยเบิกจ่ายให้อัตโนมัติตามสิทธิ ที่บันทึกข้อมูล - วันที่เอกสาร ระบบแสดงวันที่ปัจจุบันให้อัตโนมัติ สามารถระบุวันที่โดย กดปุ่มปฏิทิน 🖻 ระบบแสดง 📃 เลือก เดือน ปี และวันที่ เพื่อให้แสดงค่าวัน เดือน ปี ตัวอย่างระบุ 1 กรกฎาคม 2564 - วันที่ผ่านรายการ ระบบแสดงวันที่ปัจจุบันให้อัตโนมัติ สามารถระบุวันที่โดย กดปุ่มปฏิทิน 🗖 ระบบแสดง 📃 เลือก เดือน ปี และวันที่ เพื่อให้แสดงค่าวัน เดือน ปี ตัวอย่างระบุ 1 กรกฎาคม 2564 ระบบแสดงงวดที่บันทึกรายการให้อัตโนมัติ - งวด ระบุเลขที่เอกสารหักล้าง สำหรับการอ้างอิงรายการ - การอ้างอิง ระบุได้สูงสุด 16 ตัวอักษร

- กดปุ่ม 💴 เพื่อบันทึรายการเปิด ตามภาพที่ 5

|                                                             | ระบบร<br>NEW                                | ปริหารการเงิง<br>GOVERNMENT F      | มการคลังภาครัฐเ<br>FISCAL MANAGEMEN | เบบอิเล็กทรส<br>T INFORMATION | อนิกส์ใหม่<br>system |                        |
|-------------------------------------------------------------|---------------------------------------------|------------------------------------|-------------------------------------|-------------------------------|----------------------|------------------------|
| ชื่อผู้ใช้ : ทดสอบ UAT หน่วยเบิกจ่                          | าย <b>ตำแหน่ง :</b> บันทึก ดูแล 1 หน่วยเบิก | จ่าย หลายศูนย์ต้นทุน <b>สังก</b> ่ | <b>กัด :</b> กรมธนารักษ์            |                               |                      | สร้าง กลับรายการ ค้นหา |
| <b>ผ่านรายการด้วยการหั</b><br>สร้างผ่านรายการด้วยการหักล้าง | กล้าง (สท.13)                               |                                    |                                     |                               |                      |                        |
| ข้อมูลทั่วไป รายการเปิด<br>รายการเปิด                       | )                                           |                                    |                                     |                               |                      |                        |
| ลำดับที่                                                    | 1                                           |                                    | <u>รหัสบัญชีแ</u>                   | <u>ยกประเภท</u>               |                      | <b>Q</b>               |
| <u>เลขที่เอกสารหักล้าง</u>                                  | 6110005591                                  | <u>ปีเอกสาร</u>                    | 2564 ~                              | <u>บรรทัดรายการ</u>           |                      | แสดงเอกสาร             |
|                                                             |                                             | จัดเกี                             | โบรายการนี้ลงตาราง ลบข้อ:           | <u>มูลรายการนี้</u>           |                      |                        |
| <u>(ก่อนหน้า</u> )                                          |                                             |                                    | จำลองการบันทึก                      |                               |                      |                        |

ภาพที่ 56

### รายการเปิด เป็นการบันทึกรายการทางด้านเครดิต ดังนี้

- ลำดับที่
- เลขที่เอกสารหักล้าง

ระบบแสดงลำดับที่ของการบันทึกรายการให้อัตโนมัติ ระบุเลขที่เอกสารหักล้าง คือเอกสารที่ระบุบัญชีพักสินทรัพย์ (ระบุประเภท) 1206XX0102 อยู่ทางด้านเดบิต ระบุปีของเอกสารหักล้าง

- ปีเอกสาร
- กดปุ่ม 🛛 แสดงเอกสาร

เพื่อตรวจสอบข้อมูลเอกสารหักล้าง ตามภาพที่ 57

| New<br>GFMIS<br>Thai            |                                | 5                  | ะบบบริหารเ<br>NEW GOVERN | การเงินการคล์<br>งMENT FISCAL M | ้งภาครัฐแบบอิเล็ก<br>ANAGEMENT INFORMA | ทรอนิกส์ใหม่<br>NON SYSTEM |                 |             |
|---------------------------------|--------------------------------|--------------------|--------------------------|---------------------------------|----------------------------------------|----------------------------|-----------------|-------------|
| เลขที่เอกสารบัญชี               | 6110005591 2021                |                    |                          | เลขที่เอกสารก                   | จับรายการ                              |                            |                 |             |
| ข้อมูลทั่วไป รายการบัญชี        |                                |                    |                          |                                 |                                        |                            |                 |             |
| รหัสหน่วยงาน                    | 03003<br>กรมธนารักษ์           |                    |                          | วันที่เอกสาร                    | 01 n                                   | รกฎาคม 2564                |                 |             |
| รหัสหน่วยเบ็กง่าย               | 0300300003<br>กองบริหารการคลัง |                    |                          | วันที่ผ่านรายกา                 | <b>5</b> 01 n                          | รกฎาคม 2564                |                 |             |
| รหัสพื้นที่                     | 1000 - ส่วนกลาง                |                    |                          | 420                             | 10                                     |                            |                 |             |
| ประเภทเอกสาร                    | WE - การรับสินค้า (กลุ่ม       | )                  |                          | การอ้างอิง                      | 1/25                                   | 64                         |                 |             |
| เลือก <u>ลำคับที่</u> <u>PK</u> | ชื่อบัญชี                      | รหัสบัญชีแยกประเภท | รษัสศูนย์ค้นทุน          | รทัสแหล่งของเงิน                | รหัสงบประมาณ                           | <u>รพัสกิจกรรมหลัก</u>     | รพัสกิจกรรมย่อย | จำนวนเงิน   |
| 🛅 1 เดบิต พักครุภัณฑ์ส่         | านักงาน                        | 1206010102         | 0300300003               | 6411310                         | 03003290001003110Z01                   | 03003640177500000          |                 | 20,000.00   |
| 📄 2 เครดิต รับสินค้า/ใน         | สำคัญ (GR/IR)                  | 2101010103         | 0300300003               | 6411310                         | 03003290001003110Z01                   | 03003640177500000          |                 | - 20,000.00 |
|                                 |                                |                    |                          | < 1 >                           |                                        |                            |                 |             |
|                                 |                                |                    | (                        | พิมพ์เอกสารบัญชี                |                                        |                            |                 |             |
|                                 |                                |                    |                          |                                 |                                        |                            |                 |             |

ภาพที่ 57

### - ปิดหน้าจอ แสดงเอกสาร และบันทึกรายการ ตามภาพที่ 58

|                                                             | ระบบา<br>NEW                                | ปริหารการเงิง<br>GOVERNMENT F      | มการคลังภาครัฐ<br>FISCAL MANAGEMEN         | แบบอิเล็กทร<br>IT INFORMATION | อนิกส์ใหม่<br>N SYSTEM            |                        |
|-------------------------------------------------------------|---------------------------------------------|------------------------------------|--------------------------------------------|-------------------------------|-----------------------------------|------------------------|
| ชื่อผู้ใช้ : ทดสอบ UAT หน่วยเบิกจ่                          | าย <b>ตำแหน่ง :</b> บันทึก ดูแล 1 หน่วยเบิก | จ่าย หลายศูนย์ต้นทุน <b>สังก</b> ่ | <b>ัด :</b> กรมธนารักษ์                    |                               |                                   | สร้าง กลับรายการ ค้นหา |
| <b>ผ่านรายการด้วยการหั</b><br>สร้างผ่านรายการด้วยการหักล้าง | ักล้าง (สท.13)<br>ง                         |                                    |                                            |                               |                                   |                        |
| ข้อมูลทั่วไป รายการเปิด                                     |                                             |                                    |                                            |                               |                                   |                        |
| รายการเปิด                                                  | _                                           |                                    |                                            |                               |                                   |                        |
| ลำดับที่                                                    | 1                                           |                                    | รหัสบัญชี                                  | <u>เยกประเภท</u>              | 1206010102<br>พักครุภัณฑ์สำนักงาน | ٩                      |
| <u>เลขที่เอกสารทักล้าง</u>                                  | 6110005591                                  | <u>ปีเอกสาร</u>                    | 2564 ~                                     | บรรทัดรายการ                  | 1                                 | แสดงเอกสาร             |
|                                                             |                                             | <b>จัดเก</b> ็                     | เบรายการนี้ลงตาราง ดบขัง<br>จำลองการบันทึก | มูลรายการนี้ <u>)</u>         |                                   |                        |
| ( ก่อนหน้า                                                  |                                             |                                    |                                            |                               |                                   |                        |

ภาพที่ 58

### **รายการเปิด** ลำดับที่ 1

| - รหัสบัญชีแยกประเภท                               | ระบุรหัสบัญชีพักครุภัณฑ์ ตามเอกสารหักล้าง จำนวน |
|----------------------------------------------------|-------------------------------------------------|
|                                                    | 10 หลัก                                         |
| - บรรทัดรายการ                                     | ระบุบรรทัดรายการของบัญชีพักครุภัณฑ์             |
| <ul> <li>กดปุ่ม จัดเก็บรายการนี้ลงตาราง</li> </ul> | ระบบแสดงรายละเอียดการจัดเก็บข้อมูล ตามภาพที่ 59 |

|                                      |                                                                                | ระบบบริหารก<br>NEW GOVERN                    | าารเงินการคลัง<br>MENT FISCAL MA  | งภาครัฐแบบอิเล็กทรอ<br>NAGEMENT INFORMATION : | นิกส์ใหม่<br>system               |                                     |
|--------------------------------------|--------------------------------------------------------------------------------|----------------------------------------------|-----------------------------------|-----------------------------------------------|-----------------------------------|-------------------------------------|
| <b>ชื่อผู้ใช้ :</b> ทดสอบ (          | JAT หน่วยเบิกจ่าย <b>ตำแ</b>                                                   | หน่ง : บันทึก ดูแล 1 หน่วยเบิกจ่าย หลายศูนย์ | จ้นทุน <b>สังกัด:</b> กรมธนารักษ์ |                                               |                                   | <mark>สร้าง</mark> กลับรายการ ค้นหา |
| <b>ผ่านรายการ</b><br>สร้างผ่านรายการ | <mark>ผ่านรายการด้วยการหักล้าง (สท.13)</mark><br>หร้างผ่านรายการด้วยการหักล้าง |                                              |                                   |                                               |                                   |                                     |
| ข้อมูลทั่วไป                         | รายการเปิด                                                                     |                                              |                                   |                                               |                                   |                                     |
| รายการเปิด                           |                                                                                |                                              |                                   |                                               |                                   |                                     |
| ลำดับที่                             | :                                                                              | 2                                            |                                   | รหัสบัญชีแยกประเภท                            | 1206010102<br>พักครุภัณฑ์สำนักงาน |                                     |
| <u>เลขที่เอกสารหัก</u>               | <u>ล้าง</u>                                                                    | ปีเอก                                        | 2564                              | <ul> <li>บรรทัดรายการ</li> </ul>              |                                   | แสดงเอกสาร                          |
|                                      |                                                                                |                                              | จัดเก็บรายการนี้ลงตารา            | A ลบข้อมูลรายการนี้                           |                                   |                                     |
| เลือก                                | ลำดับที่                                                                       | เลขที่เอกสาร                                 | ปีเอกสาร                          | บรรทัดรายการ                                  |                                   | รหัสบัญชีแยกประเภท                  |
|                                      | 1                                                                              | 6110005591                                   | 2564                              | 1                                             |                                   | 1206010102                          |
| ก่อนหน้                              | <u>n</u> )                                                                     |                                              | <<br>จำละ                         | 1 >                                           |                                   |                                     |

ภาพที่ 59

- บันทึกรายการ ลำดับที่ 2 ตามภาพที่ 60

| <b>ชื่อผู้ใช้</b> : ทดสอบ เ          | JAT หน่วยเบิกจ่าย <b>ตำแ</b>              | ระบบบริหารก<br>NEW GOVERN<br>หน่ง: บันทึก ดูแล 1 หน่วยเบิกจ่าย หลายสูนย์ | าารเงินการคลัง<br>IMENT FISCAL MAN<br>ดันทุน <b>สังกัด:</b> กรมธนารักษ์ | ภาครัฐแบบอิเล็กทร<br>NAGEMENT INFORMATION                   | รอนิกส์ใหม่<br>N SYSTEM<br>สร้าง   กลับรายการ   คันพ |
|--------------------------------------|-------------------------------------------|--------------------------------------------------------------------------|-------------------------------------------------------------------------|-------------------------------------------------------------|------------------------------------------------------|
| <b>ผ่านรายการ</b><br>สร้างผ่านรายการ | <b>ด้วยการหักล้าง (</b><br>ด้วยการหักล้าง | สท.13)                                                                   |                                                                         |                                                             |                                                      |
| ข้อมูลทั่วไป<br><b>รายการเปิด</b>    | รายการเปิด                                |                                                                          |                                                                         |                                                             |                                                      |
| ลำดับที่                             | 2                                         | 2                                                                        |                                                                         | รหัสบัญชีแยกประเภท                                          | 1206010102<br>พักครูภัณฑ์สำนักงาน                    |
| <u>เลขทีเอกสารหัก</u> ส              | <u>514</u>                                | 0100063951 ປີເຍ                                                          | าสาร<br>2564<br>จัดเก็บรายการนี้ลงตาราง                                 | <ul> <li>บรรทัดรายการ</li> <li>ลบข้อมูลรายการนี้</li> </ul> | แสดงเอกสาร                                           |
| เลือก                                | ลำดับที่                                  | เลขที่เอกสาร                                                             | ปีเอกสาร                                                                | บรรทัดรายการ                                                | รหัสบัญชีแยกประเภท                                   |
|                                      | 1                                         | 6110005591                                                               | 2564                                                                    | 1                                                           | 1206010102                                           |
| (ก่อนหน้                             | 1                                         |                                                                          | < (จำกอะ                                                                | 1 ><br>เการบันทึก                                           |                                                      |

ภาพที่ 60

| รายการเปิด ส | ลำดับ | ที่ 2 |
|--------------|-------|-------|
|--------------|-------|-------|

- ลำดับที่
- รหัสบัญชีแยกประเภท
- เลขที่เอกสารหักล้าง
- ปีเอกสาร
- กดปุ่ม แสดงเอกสาร

ระบบแสดงลำดับที่ของการบันทึกรายการให้อัตโนมัติ ระบบแสดงรหัสบัญชีพักครุภัณฑ์ ตามเอกสารหักล้าง ลำดับที่ 1 จำนวน 10 หลัก ให้อัตโนมัติ ระบุเลขที่เอกสารหักล้าง คือเอกสารที่ระบุบัญชีพักสินทรัพย์ (ระบุประเภท) 1206XX0102 อยู่ทางด้านเดบิต ระบุปีของเอกสารหักล้าง

) เพื่อตรวจสอบข้อมูลเอกสารหักล้าง ตามภาพที่ 61

| (         |                          | New<br><b>GFI</b><br>Thai :: |                             |                    | ระบบบริ<br>NEW G | ร์หารการเงินกา<br>overnment FISCA | รคลังภาครัฐแบบอิเล่<br>L MANAGEMENT INFORM | ล็กทรอนิกส์ใหม่<br><sup>MATION SYSTEM</sup> |                 | r I         |
|-----------|--------------------------|------------------------------|-----------------------------|--------------------|------------------|-----------------------------------|--------------------------------------------|---------------------------------------------|-----------------|-------------|
| เลขที่เอก | เสาร <mark>บั</mark> ญชี |                              | 0100063951                  | 2021               |                  | เลขที่เอา                         | าสารกลับรายการ                             |                                             |                 |             |
| ซ้อมูล    | ทั่วไป ร                 | ายการบัญ                     | đ                           |                    |                  |                                   |                                            |                                             |                 |             |
| รหัสหน    | ไวยงาน                   |                              | 03003<br>กรมธนารักษ์        |                    |                  | วันที่เอก                         | สาร (                                      | )1 กรกฎาคม 2564                             |                 |             |
| รทัสหน    | ไวยเบิกจ่าย              |                              | 0300300003<br>กองบริหารการค | กัง                |                  | วันที่ผ่าง                        | มรายการ (                                  | )1 กรกฎาคม 2564                             |                 |             |
| รหัสพื้เ  | เพื่                     |                              | 1000 - ส่วนก                | ลาง                |                  | 906                               | 1                                          | 0                                           |                 |             |
| ประเภา    | ทเอกสาร                  |                              | JV - เอกสารบ้               | ัญชีแยกประเภท      |                  | การอ้างเ                          | อิง                                        |                                             |                 |             |
| เลือก     | ลำดับที่                 | PK                           | ชื่อบัญชี                   | รหัสบัญชีแยกประเภท | รหัสศูนย์ต้นทุน  | รทัสแหล่งของเงิน                  | <u>รหัสงบประมาณ</u>                        | รหัสกิจกรรมหลัก                             | รพัสกิจกรรมย่อย | จำนวนเงิน   |
|           | 1                        | เดบิต                        | พักครุภัณฑ์สำนักงาน         | 1206010102         | 0300300003       | 6411310                           | 03003290001003110Z01                       | 03003640000300000                           |                 | 20,000.00   |
|           | 2                        | เครดิต                       | พักครุภัณฑ์สำนักงาน         | 1206010102         | 0300300003       | 6411310                           | 03003290001003110Z01                       | 03003640177500000                           |                 | - 20,000.00 |
|           |                          |                              |                             |                    |                  | < 1 >                             |                                            |                                             |                 |             |
|           |                          |                              |                             |                    |                  | พิมพ์เอกสารบัญชี                  |                                            |                                             |                 |             |

ภาพที่ 61

### - ปิดหน้าจอ แสดงเอกสาร และบันทึกรายการ ตามภาพที่ 62

|                                           |                                       | ระบบบริหารก<br>NEW GOVERN                            | าารเงินการคลัง<br>MENT FISCAL MAR  | เภาครัฐแบบอิเล็กทรย<br>NAGEMENT INFORMATION | านิกส์ใหม่<br>system              |                        |
|-------------------------------------------|---------------------------------------|------------------------------------------------------|------------------------------------|---------------------------------------------|-----------------------------------|------------------------|
| <b>ชื่อผู้ใช้ :</b> ทดสอบ U               | AT หน่วยเบิกจ่าย <b>ตำ</b>            | <b>แหน่ง :</b> บันทึก ดูแล 1 หน่วยเบิกจ่าย หลายศูนย์ | ด้นทุน <b>สังกัด :</b> กรมธนารักษ์ |                                             |                                   | สร้าง กลับรายการ ค้นหา |
| <b>ผ่านรายการด</b> ์<br>สร้างผ่านรายการด้ | <b>ด้วยการหักล้าง</b><br>วยการหักล้าง | (สท.13)                                              |                                    |                                             |                                   |                        |
| ข้อมูลทั่วไป                              | รายการเปิด                            |                                                      |                                    |                                             |                                   |                        |
| รายการเปิด                                |                                       |                                                      |                                    |                                             |                                   |                        |
| ลำดับที่                                  |                                       | 2                                                    |                                    | รหัสบัญชีแยกประเภท                          | 1206010102<br>พักครูภัณฑ์สำนักงาน |                        |
| เลขที่เอกสารหักล้                         | 14                                    | 0100063951 ปีเอก                                     | 2564                               | ✓ <u>บรรทัดรายการ</u>                       | 2                                 | แสดงเอกสาร             |
|                                           |                                       |                                                      | จัดเก็บรายการนี้ลงตาราง            | ลบข้อมูลรายการนี้                           |                                   |                        |
| เลือก                                     | ลำดับที่                              | เลขที่เอกสาร                                         | ปีเอกสาร                           | บรรทัดรายการ                                | รหัสบัญชีแยกป                     | ไระเภท                 |
|                                           | 1                                     | 6110005591                                           | 2564                               | 1                                           | 12060101                          | 02                     |
| (ก่อนหน้า                                 |                                       |                                                      | <<br>( จำลอ                        | 1 >                                         |                                   |                        |

ภาพที่ 62

### **รายการเปิด** ลำดับที่ 2

- บรรทัดรายการ ระบุบรรทัดรายการของบัญชีพักครุภัณฑ์
- กดปุ่ม (จัดเก็บรายการนี้ลงตาราง) ระบบแสดงรายละเอียดการจัดเก็บข้อมูล ตามภาพที่ 63

|                                        |                                           | ระบบบริหารก<br>NEW GOVERN                           | าารเงินการคลัง<br>IMENT FISCAL MA  | งภาครัฐแบบอิเล็กทร<br>NAGEMENT INFORMATION | อนิกส์ใหม่<br>system              |
|----------------------------------------|-------------------------------------------|-----------------------------------------------------|------------------------------------|--------------------------------------------|-----------------------------------|
| <b>ชื่อผู้ใช้ : ท</b> ดสอบ U           | IAT หน่วยเบิกจ่าย <b>ตำแ</b>              | <b>หน่ง :</b> บันทึก ดูแล 1 หน่วยเบิกจ่าย หลายศูนย์ | ต้นทุน <b>สังกัด :</b> กรมธนารักษ์ |                                            | สร้าง   กลับรายการ   ค้นหา        |
| <b>ผ่านรายการ</b><br>สร้างผ่านรายการด่ | <b>ด้วยการหักล้าง</b> (<br>ด้วยการหักล้าง | (สท.13)                                             |                                    |                                            |                                   |
| ข้อมูลทั่วไป                           | รายการเปิด                                |                                                     |                                    |                                            |                                   |
| รายการเปิด                             |                                           |                                                     |                                    |                                            |                                   |
| ลำดับที่                               |                                           | 3                                                   |                                    | รทัสบัญชีแยกประเภท                         | 1206010102<br>พักครูภัณฑ์สำนักงาน |
| เลขที่เอกสารหักล้                      | <u>้ำง</u>                                | ปีเอา                                               | 2564                               | ✓ <u>บรรทัดรายการ</u>                      | แสดงเอกสาร                        |
|                                        |                                           |                                                     | จัดเก็บรายการนี้ลงตารา             | 4 ลบข้อมูลรายการนี้                        |                                   |
| เลือก                                  | ลำดับที่                                  | เลขที่เอกสาร                                        | ปีเอกสาร                           | บรรทัดรายการ                               | รหัสบัญชีแยกประเภท                |
|                                        | 1                                         | 6110005591                                          | 2564                               | 1                                          | 1206010102                        |
|                                        | 2                                         | 0100063951                                          | 2564                               | 2                                          | 1206010102                        |
| (ก่อนหน้า                              |                                           |                                                     | <<br>एंग्रेस                       | 1 >                                        |                                   |

ภาพที่ 63

เมื่อตรวจสอบผลการจัดเก็บข้อมูลแล้ว ให้กดปุ่ม <sup>จำลองการบันทึก</sup> เพื่อตรวจสอบความถูกต้องของ การบันทึกรายการ โดยระบบแสดงผล ตามภาพที่ 64

| จำลองการบันทึกรายการ |              | ×                                              |
|----------------------|--------------|------------------------------------------------|
| ผลการบันทึก          | รหัสข้อความ  | คำอธิบาย                                       |
| สำเร็จ               | S001         | ตรวจสอบเอกสาร - ไม่มีข้อผิดพลาด: QAS Client 03 |
|                      | บันทึกข้อมูล | ) กลับไปแก้ไซข้อมูล Export XML Export JSON     |

ภาพที่ 64

### ระบบแสดงผลจำลองการบันทึก

หลังจากกดปุ่ม "จำลองการบันทึก" ระบบจะแสดงผลจำลองการบันทึกรายการ ประกอบด้วย ผลการบันทึก รหัสข้อความ และคำอธิบาย ให้เลือกดำเนินการ ดังนี้

| - กดปุ่ม 🦳 กลับไปแก้ไขข้อมูล | กรณีที่มีความผิดพลาด เพื่อย้อนกลับไปหน้าจอการบันทึก |
|------------------------------|-----------------------------------------------------|
|                              | รายการที่ผ่านมา                                     |
| - กดปุ่ม 🛛 บันทึกข้อมูล      | กรณีที่ไม่มีรายการผิดพลาด เพื่อให้ระบบบันทึกรายการ  |
|                              | ตามภาพที่ 65                                        |

| ผลการบันทึกรายการ |                                       |                       | ×       |
|-------------------|---------------------------------------|-----------------------|---------|
| ผลการบันทึก       | เลขที่เอกสาร                          | รหัสหน่วยงาน          | ปีบัญชี |
| สำเร็จ            | 009000009                             | 03003                 | 2021    |
|                   | (แสดงข้อมูล) กลับไปแก้ไขข้อมูล สร้างเ | อกสารใหม่ ค้นหาเอกสาร |         |

ภาพที่ 65

### ระบบบันทึกรายการ

- กดปุ่ม

หลังจากกดปุ่ม "บันทึกข้อมูล" ระบบแสดงผลการบันทึกรายการ ประกอบด้วย ผลการบันทึก เลขที่ เอกสาร (จำนวน 10 หลัก) รหัสหน่วยงาน (จำนวน 5 หลัก) และปีบัญชี สามารถเลือกดำเนินการ ดังนี้

- กดปุ่ม (แสดงข้อมูล) - กดปุ่ม (สร้างเอกสารใหม่) - กดปุ่ม (ค้นหาเอกสาร)
  - **ค้นหาเอกสาร** กลับไปแก้ไขข้อมูล

เพื่อแสดงข้อมูลที่ได้บันทึกรายการ ตามภาพที่ 66 เพื่อบันทึกข้อมูลผ่านรายการด้วยการหักล้างรายการต่อไป เพื่อค้นหาเอกสาร

กรณีที่มีความผิดพลาด เพื่อย้อนกลับไปหน้าจอการบันทึก รายการที่ผ่านมา

| New GFMIS                |                           | ระบบบริหารการเงินการคลังภาครัฐแบบอิเล็กทรอนิกส์ใหม่<br>NEW GOVERNMENT FISCAL MANAGEMENT INFORMATION SYSTEM |                 |  |  |  |  |
|--------------------------|---------------------------|----------------------------------------------------------------------------------------------------|-----------------|--|--|--|--|
| เลขที่เอกสารบัญชี        | 0090000009 2021           | เลขที่เอกสารกลับรายก                                                                                       | 5               |  |  |  |  |
| ข้อมูลทั่วไป รายการบัญชี |                           |                                                                                                    |                 |  |  |  |  |
| รหัสหน่วยงาน             | 03003<br>กรมธนาวักษ์      | วันที่เอกสาร                                                                                               | 01 กรกฎาคม 2564 |  |  |  |  |
| รหัสหน่วยเปิกจ่าย        | 0300300003                | วันที่ผ่านรายการ                                                                                           | 01 กรกฎาคม 2564 |  |  |  |  |
| รหัสพื้นที่              | 1000                      | 430                                                                                                    | 10              |  |  |  |  |
| ประเภทเอกสาร             | JJ - การผ่านรายการหักล้าง | การอ้างอิง                                                                                                 | 6110005591      |  |  |  |  |
|                          |                           |                                                                                                    |                 |  |  |  |  |
|                          |                           | พิมพ์แอกสารบัญชี                                                                                           |                 |  |  |  |  |

ภาพที่ 66

### 2) การค้นหาเอกสาร

- หน้าจอผ่านรายการด้วยการหักล้าง (สท.13) เลือกเมนู "ค้นหา" ตามภาพที่ 67

|                                                                | ระบบบริหารก<br>NEW GOVERNI                               | ารเงินการคลั<br>MENT FISCAL MA  | งภาครัฐแบบอิเ<br>NAGEMENT INFOR | ล็กทรอนิกส์ใหม่<br>MATION SYSTEM |                            |
|----------------------------------------------------------------|----------------------------------------------------------|---------------------------------|---------------------------------|----------------------------------|----------------------------|
| <b>ชื่อผู้ใช้ :</b> ทดสอบ UAT หน่วยเบิกจ่าย                    | <b>ตำแหน่ง :</b> บันทึก ดูแล 1 หน่วยเบิกจ่าย หลายศูนย์ต้ | นทุน <b>สังกัด:</b> กรมธนารักษ์ |                                 |                                  | สร้าง   กลับรายการ   ค้นหา |
| <b>ผ่านรายการด้วยการทักส่</b><br>สร้างผ่านรายการด้วยการหักล้าง | ล้าง (สท.13)                                             |                                 |                                 |                                  |                            |
| ข้อมูลทั่วไป รายการสินทรัพย์                                   | รายการเปิด                                               |                                 |                                 |                                  |                            |
| รหัสหน่วยงาน                                                   | 03003<br>กรมธนารักษ์                                     |                                 | <u>วันที่เอกสาร</u>             | 14 กรกฎาคม 2564                  |                            |
| รหัสพื้นที่                                                    | 1000 - ส่วนกลาง                                          | ~                               | <u>วันที่ผ่านรายการ</u>         | 14 กรกฎาคม 2564                  | Ē                          |
| รหัสหน่วยเบิกจ่าย                                              | 0300300003<br>กองบริหารการคลัง                           |                                 | ଏଠର                             | 10                               |                            |
| <u>ประเภทเอกสาร</u>                                            | AA - ผ่านรายการสินทรัพย์                                 | ~                               | <u>การอ้างอิง</u>               |                                  |                            |
|                                                                |                                                          | ( จำล                           | องการบันทึก                     |                                  | ( ถัดไป                    |

ภาพที่ 67

### - เข้าสู่หน้าจอ ผ่านรายการด้วยการหักล้าง (สท.13) ค้นหารายการด้วยการหักล้าง ตามภาพที่ 68

|                                                          | ระบบบริหารการเงินการคลังภาคร<br>NEW GOVERNMENT FISCAL MANAGEM                     | ร์ฐแบบอิเล็กทรอนิกส์ใหม่<br>ENT INFORMATION SYSTEM |                                     |
|----------------------------------------------------------|-----------------------------------------------------------------------------------|----------------------------------------------------|-------------------------------------|
| <b>ชื่อผู้ใช้ :</b> ทดสอบ UAT หน่วยเบิกจ่าย              | ตำแหน่ง : บันทึก ดูแล 1 หน่วยเบิกจ่าย หลายศูนย์ต้นทุน <b>สังกัด</b> : กรมธนารักษ์ |                                                    | สร้าง กลับรายการ <mark>ค้นหา</mark> |
| <b>ผ่านรายการด้วยการหัก</b><br>ค้นหารายการด้วยการหักล้าง | ์ทั <b>ง (สท.13</b> )                                                             |                                                    |                                     |
| <b>ค้นหา</b><br>ค้นหาตามเลขที่สินทรัพย์หลัก              | ค้นหาดามเงื่อนไซอื่น                                                              |                                                    |                                     |
| <u>เลขที่สินทรัพย์หลัก</u>                               |                                                                                   | ถึง                                                |                                     |
| <u>เลขที่สินทรัพย์ย่อย</u>                               |                                                                                   | ถึง                                                |                                     |
|                                                          | (เริ่มคันหา                                                                       |                                                    |                                     |
| รหัสหน่วยงาน                                             | 03003<br>กรมธนารักษ์                                                              |                                                    |                                     |
| รหัสหน่วยเบิกจ่าย                                        | 0300300003                                                                        |                                                    |                                     |
|                                                          | กองบริหารการคลัง                                                                  |                                                    |                                     |
|                                                          |                                                                                   |                                                    |                                     |
|                                                          |                                                                                   |                                                    |                                     |
|                                                          |                                                                                   |                                                    |                                     |

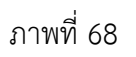

### 2.1 ค้นหาเอกสารตามเลขที่สินทรัพย์หลัก ระบุรายละเอียด ตามภาพที่ 69 ดังนี้

|                                                          | ระบบบริห<br>NEW GOV                                       | ารการเงินการคลังภาครัฐแบบอิเล็กทรอนิกส์ใหม่<br>ernment fiscal management information system | 1                                       |
|----------------------------------------------------------|-----------------------------------------------------------|---------------------------------------------------------------------------------------------|-----------------------------------------|
| <b>ชื่อผู้ใช้ :</b> ทดสอบ UAT หน่วยเบิกจ่า               | าย <b>ตำแหน่ง :</b> บันทึก ดูแล 1 หน่วยเบิกจ่าย หลายศูนย์ | ์ตันทุน <b>สังกัด:</b> กรมธนารักษ์                                                          | สร้าง   กลับรายการ   <mark>ค้นหา</mark> |
| <b>ผ่านรายการด้วยการหัเ</b><br>ค้นหารายการด้วยการหักล้าง | กล้าง (สท.13)                                             |                                                                                             |                                         |
| <b>ค้นหา</b><br>ค้นหาตามเลขที่สินทรัพย์หลัก              | ด้นหาตามเงื่อนไขอื่น                                      |                                                                                             |                                         |
| <u>เลขที่สินทรัพย์หลัก</u>                               | 110001007020                                              | ถึง                                                                                         |                                         |
| เล <del>ง</del> ที่สินทรัพย์ย่อย                         |                                                           | ถึง                                                                                         |                                         |
|                                                          |                                                           | (เริ่มศันทา                                                                                 |                                         |
| รหัสหน่วยงาน                                             | 03003<br>กรมธนารักษ์                                      |                                                                                             |                                         |
| รหัสหน่วยเบิกจ่าย                                        | 0300300003<br>กองบริหารการคลัง                            |                                                                                             |                                         |
|                                                          |                                                           |                                                                                             |                                         |
|                                                          |                                                           |                                                                                             |                                         |

ภาพที่ 69

### ค้นหาตามเลขที่สินทรัพย์หลัก

| - เลขที่สินทรัพย์หลัก       | ระบุเลขที่สินทรัพย์หลัก จำนวน 12 หลัก กรณีต้องการ     |
|-----------------------------|-------------------------------------------------------|
|                             | ค้นหาด้วยเลขที่สินทรัพย์                              |
| - เลขที่สินทรัพย์ย่อย       | ระบุเลขที่สินทรัพย์ย่อย จำนวน 4 หลัก (ถ้ามี)          |
| - รหัสหน่วยงาน              | ระบบแสดงรหัสหน่วยงาน 5 หลักให้อัตโนมัติตามสิทธิการ    |
|                             | เข้าใช้งานระบบ ตัวอย่างแสดง 03003                     |
| - รหัสหน่วยเบิกจ่าย         | ระบบแสดงรหัสหน่วยเบิกจ่าย 10 หลักให้อัตโนมัติตามสิทธิ |
|                             | การเข้าใช้งานระบบ ตัวอย่างแสดง 0300300003             |
| - กดปุ่ม 🛛 เริ่มค้นหา เพื่อ | ให้ระบบแสดงรายการตามภาพที่ 70                         |

|                                                          |                            |         |                                | ระบบบริห<br>NEW GOV   | ารการเงิน<br>rernment Fi     | การคลังภา<br>SCAL MANAG | เครัฐแบบอิ<br>EEMENT INFO | ี่เล็กทร<br>RMATION | อนิกส์ใหม่<br>system                               |                                     |
|----------------------------------------------------------|----------------------------|---------|--------------------------------|-----------------------|------------------------------|-------------------------|---------------------------|---------------------|----------------------------------------------------|-------------------------------------|
| <b>อผู้ใช้ :</b> ทดสอบ UAT เ                             | หน่วยเบิกจ่าย              | ตำแหน   | <b>่ง :</b> บันทึก ดูแล 1 ห    | หน่วยเบิกจ่าย หลายศูน | ย์ต้นทุน <b>สังกัด :</b> กรม | เธนารักษ์               |                           |                     |                                                    | สร้าง กลับรายการ <mark>ค้นหา</mark> |
| <b>่านรายการด้ว</b><br>ันหารายการด้วยการ                 | <b>ยการหัก</b><br>ทักล้าง  | ล้าง (ส | ท.13)                          |                       |                              |                         |                           |                     |                                                    |                                     |
| <b>ค้นหา</b><br>ค้นหาตามเลขที่สิน                        | ทรัพย์หลัก                 | ค้นหาตา | ามเงื่อนไขอื่น                 |                       |                              |                         |                           |                     |                                                    |                                     |
| <u>เลขที่สินทรัพย์หลัก</u>                               |                            |         | 110001007020                   | )                     |                              |                         | ถึง                       |                     |                                                    |                                     |
| <u>เลขที่สินทรัพย์ย่อย</u>                               |                            |         |                                |                       |                              |                         | ถึง                       |                     |                                                    |                                     |
|                                                          |                            |         |                                |                       |                              | (เริ่มค้นห              | 1                         |                     |                                                    |                                     |
| รหัสหน่วยงาน                                             |                            |         | 03003<br>กรมธนารักษ์           |                       |                              |                         |                           |                     |                                                    |                                     |
| รหัสหน่วยเบิกจ่าย                                        |                            |         | 0300300003<br>กองบริหารการคลัง |                       |                              |                         |                           |                     |                                                    |                                     |
| จัดลำดับตาม <b>วันที่บันที</b><br>หน้าที่ 1 จากทั้งหมด 1 | <b>ก</b> จาก <b>น้อยไป</b> | มาก     |                                |                       |                              |                         |                           |                     |                                                    |                                     |
| เอกสารบัญชี ปร                                           | ะเภทเอกสาร                 | ปีบัญชี | เลขที่เอกสาร                   | วันที่ผ่านรายการ      | บัญชีแยกประเภท               | เลขที่สินทรัพย์หลัก     | เลขที่สินทรัพย์ย่อย       | จำนวนเงิน           | ข้อความ                                            | เลขที่เอกสารกลับรายการ              |
| ٩                                                        | AA                         | 2021    | 500000732                      | 11 กรกฎาคม 2564       | 1206010102                   | 110001007020            | 0000                      | 20,000.00           | ล้างบัญชีพักเป็นครุภัณฑ์สนง. โต๊ะประชุม 10 ที่นั่ง | 590000232                           |
|                                                          |                            |         |                                |                       |                              | < 1                     | >                         |                     |                                                    |                                     |
|                                                          |                            |         |                                |                       |                              |                         |                           |                     |                                                    |                                     |

ภาพที่ 70

- กดปุ่ม 🔍 เพื่อเรียกดูเอกสารการบันทึกรายการ ตามภาพที่ 71

|                    | New<br>GFI<br>Thai = |                             | ระบบบริหารการเงินการคลังภาครัฐแบบอิเล็กทรอนิกส์ใหม่<br>NEW GOVERNMENT FISCAL MANAGEMENT INFORMATION SYSTEM |                 |                        |                      |                   |                        |                  |  |  |  |  |
|--------------------|----------------------|-----------------------------|----------------------------------------------------------------------------------------------------|-----------------|------------------------|----------------------|-------------------|------------------------|------------------|--|--|--|--|
| เลขที่เอกสารบัญ    | ซี                   | 500000732                   | 2021                                                                                                    |                 | เล <del>ข</del> ที่เอก | สารกลับรายการ        |                   |                        |                  |  |  |  |  |
| ข้อมูลทั่วไป       | รายการบัญร่          | 1                           |                                                                                                    |                 |                        |                      |                   |                        |                  |  |  |  |  |
| รทัสหน่วยงาน       |                      | 03003<br>กรมธนารักษ์        |                                                                                                    |                 | วันที่เอกส             | <b>15</b> 11         | กรกฎาคม 2564      |                        |                  |  |  |  |  |
| รหัสหน่วยเปิกจ     | จ่าย                 | 0300300003<br>กองบริหารการค | าลัง                                                                                                    |                 | วันที่ผ่าน             | 11 Interna           | กรกฎาคม 2564      |                        |                  |  |  |  |  |
| รหัสพื้นที่        |                      | 1000                        |                                                                                                    |                 | 420                    | 10                   |                   |                        |                  |  |  |  |  |
| ประเภทเอกสา        | 5                    | AA - ผ่านราย                | การสินทรัพย์                                                                                               |                 | การอ้างอิ              | 61                   | 10005587          |                        |                  |  |  |  |  |
|                    |                      |                             |                                                                                                    |                 |                        |                      |                   |                        |                  |  |  |  |  |
| เลือก <u>ลำคับ</u> | ng BR                | ชื่อบัญชี                   | รหัสบัญชีแยกประเภท                                                                                         | รหัสศูนย์ต้นทุน | รหัสแหล่งของเงิน       | รหัสงบประมาณ         | รหัสกิจกรรมหลัก   | <u>รหัสกิจกรรมย่อย</u> | <u>จำนวนเงิน</u> |  |  |  |  |
| 1                  | เคบิต                | ครุภัณฑ์สำนักงาน            | 1206010101                                                                                                 | 0300300003      | 6411310                | 03003290001003110Z01 | 03003640177500000 |                        | 20,000.00        |  |  |  |  |
| 2                  | เครดิต               | พักครุภัณฑ์สำนักงาน         | 1206010102                                                                                                 | 0300300003      | 6411310                | 03003290001003110Z01 | 03003640177500000 |                        | - 20,000.00      |  |  |  |  |
|                    |                      |                             |                                                                                                    |                 | < 1 >                  |                      |                   |                        |                  |  |  |  |  |
|                    |                      |                             |                                                                                                    |                 | พิมพ์เอกสารบัญชี       |                      |                   |                        |                  |  |  |  |  |

ภาพที่ 71

### 2.2 ค้นหาตามเงื่อนไขอื่น ระบุรายละเอียด ตามภาพที่ 72 ดังนี้

|                                                              | ระบบบริหา<br>NEW GOVE                             | รการเงินการคลัง<br>RNMENT FISCAL MAI | เภาครัฐแบบอิเล็กทรอนิกส์ใหย<br>NAGEMENT INFORMATION SYSTEM | i <b>de la companya</b>             |
|--------------------------------------------------------------|---------------------------------------------------|--------------------------------------|------------------------------------------------------------|-------------------------------------|
| <b>ชื่อผู้ใช้ :</b> ทดสอบ UAT หน่วยเบิกจ่าย                  | ตำแหน่ง : บันทึก ดูแล 1 หน่วยเบิกจ่าย หลายศูนย์ต้ | นทุน <b>สังกัด:</b> กรมธนารักษ์      |                                                            | สร้าง กลับรายการ <mark>ค้นหา</mark> |
| <b>ผ่านรายการด้วยการหักล้</b> า<br>ค้นหารายการด้วยการพักล้าง | พ (สท.13)                                         |                                      |                                                            |                                     |
| <b>ค้นหา</b><br>ค้นหาตามเลซที่สินทรัพย์หลัก ค่               | า้นหาตามเงื่อนไซอื่น                              |                                      |                                                            |                                     |
| วันที่บันทึกรายการ<br>วันที่บันทึกรายการ<br>วันที่ผ่านรายการ | 13 กรกฎาคม 2564                                   |                                      | ถึง 13 กรกฎาคม 2564<br>ถึง                                 |                                     |
| วันทีเอกสาร<br><u>บบญช</u>                                   | 2564                                              | ~                                    |                                                            |                                     |
|                                                              |                                                   | [13                                  | มค้นหา                                                     |                                     |
| รหัสหน่วยงาน                                                 | 03003<br>กรมธนารักษ์                              |                                      |                                                            |                                     |
| รหัสหน่วยเบิกจ่าย                                            | 0300300003<br>กองบริหารการคลัง                    |                                      |                                                            |                                     |
|                                                              |                                                   |                                      |                                                            |                                     |

ภาพที่ 72

- กดปุ่ม ⊻ เพื่อเลือกเงื่อนไขวันที่ว่าจะค้นหาเอกสารตามวันที่บันทึกรายการ วันที่ผ่านรายการ หรือ
 วันที่เอกสาร ระบบแสดงวันที่ปัจจุบันให้อัตโนมัติ สามารถระบุวันที่โดยกดปุ่มปฏิทิน ฮี ระบบแสดง
 เลือก เดือน ปี และวันที่ เพื่อให้แสดงค่าวัน เดือน ปี กดปุ่ม (เม่คับกา) เพื่อให้ระบบแสดงรายการ ตามภาพที่ 73

| ระบบบริหารการเงินการคลังภาครัฐแบบอิเล็กทรอนิกส์ใหม่<br>New government FISCAL MANAGEMENT INFORMATION SYSTEM                     |                             |                   |                      |                  |                |                     |                     |              |                                                    |                        |  |  |
|----------------------------------------------------------------------------------------------------|-----------------------------|-------------------|----------------------|------------------|----------------|---------------------|---------------------|--------------|----------------------------------------------------|------------------------|--|--|
| สร้าง กล่อย UAT หน่วยเบ็กจ่าย ดำแหน่ง: บันทึก ดูแล 1 หน่วยเบ็กจ่าย หลายศูนย์ต้นทุน สังกัด: กรมธนารักษ์ สร้าง กลับรายการ   ค้นห |                             |                   |                      |                  |                |                     |                     |              |                                                    |                        |  |  |
| ข้ <mark>านรายการด้วยการทักล้าง (สท.13)</mark><br>มหารายการตัวยการทักล้าง                                                      |                             |                   |                      |                  |                |                     |                     |              |                                                    |                        |  |  |
| <b>ค้นหา</b><br>ค้นหาตามเลชที่สิ                                                                                               | ในทรัพย์หลัก                | ค้นหาต            | ามเงื่อนไขอื่น       |                  |                |                     |                     |              |                                                    |                        |  |  |
| <u>วันที่บันทึกรายก</u> า                                                                                                    | 15                          | ~                 | 13 กรกฎาคม 2         | 564              |                |                     | ถึง                 | 13 กรกฎาคม 2 | 564                                                |                        |  |  |
| <u>เลขที่เอกสาร</u>                                                                                                    |                             |                   |                      |                  |                |                     | ถึง                 |              |                                                    |                        |  |  |
| <u>ปีบัญชี</u>                                                                                                    |                             |                   | 2564                 |                  |                | ~                   |                     |              |                                                    |                        |  |  |
|                                                                                                    |                             |                   |                      |                  |                |                     |                     |              |                                                    |                        |  |  |
|                                                                                                    |                             |                   |                      |                  |                | เริ่มค้นห           | 17                  |              |                                                    |                        |  |  |
| รหัสหน่วยงาน                                                                                                    |                             |                   | 03003<br>กรมธนารักษ์ |                  |                |                     |                     |              |                                                    |                        |  |  |
| รหัสหน่วยเบิกจ่าย                                                                                                    | J                           |                   | 0300300003           |                  |                |                     |                     |              |                                                    |                        |  |  |
| จัดลำดับตาม <b>วันที่บัเ</b><br>หน้าที่ 1 จากทั้งหมด                                                                           | มทึก จาก <b>น้อยไน</b><br>2 | ปมาก              | กองบริหารการคลัง     |                  |                |                     |                     |              |                                                    |                        |  |  |
| เอกสารบัญชี ป                                                                                                    | lระเภทเอกสาร                | ร <u>ปีบัญช</u> ี | เลขที่เอกสาร         | วันที่ผ่านรายการ | บัญชีแยกประเภท | เลขที่สินทรัพย์หลัก | เลขที่สินทรัพย์ย่อย | จำนวนเงิน    | ข้อความ                                            | เลขที่เอกสารกลับรายการ |  |  |
| Q,                                                                                                    | JV                          | 2021              | 0100063364           | 11 กรกฎาคม 2564  | 1206010102     |                     |                     | 20,000.00    | บันทึกล้างบัญชีพักเป็นค่าซ่อมแซม                   | 0900001211             |  |  |
| ٩                                                                                                    | AA                          | 2021              | 500000714            | 1 มกราคม 2564    | 1211010102     | 88000001366         | 0000                | 10,000.00    | ล้างบัญชีพักเป็นสินทรัพย์                          | 590000216              |  |  |
| ٩                                                                                                    | AA                          | 2021              | 500000717            | 1 มกราคม 2564    | 1206060102     | 110001007138        | 0000                | 10,000.00    | ล้างบัญชีพักเป็นสินทรัพย์                          |                        |  |  |
| ٩                                                                                                    | AA                          | 2021              | 500000730            | 13 กรกฎาคม 2564  | 1211010102     | 88000001354         | 0000                | 980,000.00   |                                                    | 590000173              |  |  |
|                                                                                                    | AA                          | 2021              | 500000731            | 1 ມີຄຸນາຍນ 2564  | 1211010102     | 88000001354         | 0000                | 980,000.00   |                                                    |                        |  |  |
| ٩                                                                                                    | AA                          | 2021              | 500000732            | 11 กรกฎาคม 2564  | 1206010102     | 110001007020        | 0000                | 20,000.00    | ล้างบัญซีพักเป็นครุภัณฑ์สนง. โต๊ะประชุม 10 ที่นั่ง | 590000232              |  |  |
|                                                                                                    |                             |                   |                      |                  |                | < 1 2               | 2 >                 |              |                                                    |                        |  |  |

ภาพที่ 73

### - กดปุ่ม 🔦 เพื่อเรียกดูเอกสารการบันทึกรายการ ตามภาพที่ 74

| Contraction New GI      |                             |                    | ระบบบริหารการเงินการคลังภาครัฐแบบอิเล็กทรอนิกส์ใหม่<br>NEW GOVERNMENT FISCAL MANAGEMENT INFORMATION SYSTEM |                         |                      |                   |                 |                  |  |  |  |  |
|-------------------------|-----------------------------|--------------------|----------------------------------------------------------------------------------------------------|-------------------------|----------------------|-------------------|-----------------|------------------|--|--|--|--|
| เลขที่เอกสารบัญชี       | 5000000732                  | 2021               |                                                                                                    | เลขที่เอกส              | ารกลับรายการ         |                   |                 |                  |  |  |  |  |
| ข้อมูลทั่วไป รายการ     | นัญชี                       |                    |                                                                                                    |                         |                      |                   |                 |                  |  |  |  |  |
| รพัสหน่วยงาน            | 03003<br>กรมธนารักษ์        |                    |                                                                                                    | วันที่เอกส              | 15                   | 11 กรกฎาคม 2564   |                 |                  |  |  |  |  |
| รหัสหน่วยเปิกจ่าย       | 0300300003<br>กองบริหารการค | าลัง               |                                                                                                    | วันที่ผ่านร             | ายการ                | 11 กรกฎาคม 2564   |                 |                  |  |  |  |  |
| รหัสพื้นที่             | 1000                        |                    |                                                                                                    | 426                     |                      | 10                |                 |                  |  |  |  |  |
| ประเภทเอกสาร            | AA - ผ่านราย                | การสินทรัพย์       |                                                                                                    | การอ้างอิง              |                      | 6110005587        |                 |                  |  |  |  |  |
| เลือก <u>ลำดับที่ P</u> | <u>ชื่อบัญช</u> ี           | รหัสบัญชีแยกประเภท | รหัสศูนย์ต้นทุน                                                                                            | <u>รทัสแหล่งของเงิน</u> | รหัสงบประมาณ         | รหัสกิจกรรมหลัก   | รหัสกิจกรรมย่อย | <u>จำนวนเงิน</u> |  |  |  |  |
| 🛄 1 เดบี                | ต ครุภัณฑ์สำนักงาน          | 1206010101         | 0300300003                                                                                                 | 6411310                 | 03003290001003110Z01 | 03003640177500000 |                 | 20,000.00        |  |  |  |  |
| 🛅 2 เคร                 | โต พักครุภัณฑ์สำนักงาน      | 1206010102         | 0300300003                                                                                                 | 6411310                 | 03003290001003110Z01 | 03003640177500000 |                 | - 20,000.00      |  |  |  |  |
|                         |                             |                    |                                                                                                    | < 1 >                   | )                    |                   |                 |                  |  |  |  |  |

ภาพที่ 74
- กดปุ่ม (พิมพ์เอกสารบัญชี) เพื่อพิมพ์เอกสารบัญชี ตามภาพที่ 75

|           |        |              |                       |                                  | den 1 2                                            | เอกสารบัญชี                                                       |             |                                  |                    | И                    | น้ำที่ 1 จากทั้งหมด 1 |
|-----------|--------|--------------|-----------------------|----------------------------------|----------------------------------------------------|-------------------------------------------------------------------|-------------|----------------------------------|--------------------|----------------------|-----------------------|
| ารที่เอกส | 115    | · 2021 - 50  | 00000732              |                                  | G1115                                              | - M 173.1011.13M.1011.13M114                                      | 14          |                                  | เลขที่ระบ          | ว่างหม่ายงา          | L.                    |
| ระเภทเล   | กสาร   | · AA - 61113 | ายการสินทรัพย์        |                                  |                                                    |                                                                   |             |                                  | วันที่เอก          | 115                  | 11/07/2564            |
| วบราชก    | 15     | · 03003 - n  | รมธนารักษ์            |                                  |                                                    |                                                                   |             |                                  | วันที่ผ่าน         | รายการ               | 11/07/2564            |
| นที่      |        | : 1000 - 82  | นกลาง                 |                                  |                                                    |                                                                   |             |                                  | สถานะ              |                      | เอกสารที่ถกกลับรายการ |
| น่วยเบิก  | จ่าย   | : 03003000   | 03 - กองบริหารการคลัง |                                  |                                                    |                                                                   |             |                                  | การอ้างอื          | 4 :                  | 6110005587            |
| ปรรทัด    | เดบิต/ | รหัสบัญชี    | ชื่อบัญชี             | การกำหนด                         | หน่วยดั้นทุน                                       | แหล่งเงินทุน                                                      |             | <u>เงินฝาก</u><br>คลัง ธ.พาณิชย์ | เจ้าของ<br>เงินฝาก | เจ้าของ<br>นัญชีย่อย | บัญชียอย              |
| IOII ISN  | PM 3MM |              |                       | จำนวนเงิน                        | รหัสงบประมาณ                                       |                                                                   |             | ข้อความในรายการ                  |                    |                      |                       |
|           |        |              |                       | กิจกรรมหลัก                      |                                                    |                                                                   | กิจกรรมย่อย |                                  |                    |                      | รหัสหน่วยงานคู่ค      |
|           |        |              |                       | บัญชียอยของบัญชีแยกปร            | ะเภท (Sub Book                                     | GL)                                                               |             | หมวดพัสดุ                        |                    |                      |                       |
| 1         | เดบิต  | 1206010101   | ครุภัณฑ์สำนักงาน      | 20,000.00<br>03003640177500000 n | 0300300003<br>0300329000100<br>ารบริหารจัดการที่รา | 6411310 ครุภัณฑ์ /งบสวนราชก<br>3110Z01 ครุภัณฑ์สำนักงาน<br>ชพัสดุ | 15          | ล้างบัญชีพักเป็นครุภัณฑ์         | ้สนง. โด๊ะประชุม   | 10 ที่นั่ง           |                       |
| 2         | เครดิต | 1206010102   | พักครุภัณฑ์สำนักงาน   | 20,000.00                        | 0300300003<br>0300329000100                        | 6411310 ครุภัณฑ์ /งบส่วนราชก<br>3110Z01 ครุภัณฑ์สำนักงาน          | าร          |                                  |                    |                      |                       |
|           |        |              |                       | 03003640177500000 n              | ารบริหารจัดการที่รา                                | บพัสคุ                                                            |             |                                  |                    |                      |                       |
|           |        |              |                       |                                  |                                                    |                                                                   |             |                                  |                    |                      |                       |
|           |        |              |                       |                                  |                                                    |                                                                   |             |                                  |                    |                      |                       |
|           | หมายเห | ตุ           |                       |                                  |                                                    |                                                                   |             |                                  |                    |                      |                       |

ภาพที่ 75

### บทที่ 8 การกำหนดกฎกระจายการโอน (สท.14)

การกำหนดกฎกระจายการโอน (สท.14) เป็นการบันทึกสร้างกฎการโอนบัญชีงานระหว่างก่อสร้าง (1211010101) ที่อยู่ในรูปของเลขที่งานระหว่างทำ จำนวน 12 หลัก คือ 88XXXXXXXXX ซึ่งระบุมูลค่าจาก การผ่านรายการด้วยการหักล้าง (สท.13) ในบทที่ 7 ตามการจ่ายเงินแต่ละงวด โดยหน่วยงานจะทำการบันทึก สร้างกฎกระจายการโอนเมื่อดำเนินการก่อสร้าง และตรวจรับงานในงวดสุดท้ายเสร็จเรียบร้อยแล้ว เพื่อจะโอน งานระหว่างก่อสร้างบันทึกเป็นสินทรัพย์ที่เกี่ยวข้อง เช่น อาคาร หรือสิ่งปลูกสร้าง ขั้นตอนการ ดำเนินการ มี ดังนี้

 สร้างข้อมูลหลักสินทรัพย์ในระบบ โดยระบุหมวดสินทรัพย์เป็นงานระหว่างทำ (12110100) ระบุรายละเอียดเกี่ยวกับสินทรัพย์ รหัสผู้ขายในระบบ GFMIS (ถ้ามี) รหัสแหล่งของเงิน รหัสงบประมาณ รหัส กิจกรรมหลัก อายุการใช้งาน 0 ปี เมื่อกดปุ่ม จำลองการบันทึก ระบบจะให้เลขที่สินทรัพย์หลัก ขึ้นต้นด้วย 88XXXXXXXXX จำนวน 12 หลัก

2. บันทึกมูลค่าตามงวดเงินที่จ่าย ด้วยการผ่านรายการหักล้าง (สท.13)

3. ดำเนินการตามข้อ 1 และ 2 จนกระทั่งมีการตรวจรับงานและจ่ายเงินงวดสุดท้าย

 รวบรวมข้อมูลที่เกี่ยวข้องกับการโอนสินทรัพย์ระหว่างทำเป็นสินทรัพย์ ประกอบด้วย เลขที่สินทรัพย์หลัก จำนวน 12 หลัก คือ 88XXXXXXXXX เลขที่เอกสารหักล้าง และจำนวนเงิน เพื่อรับรู้เป็นมูลค่าของสินทรัพย์หลัก ต่อไป

5. สร้างข้อมูลหลักสินทรัพย์ ตามหมวดสินทรัพย์ที่เกี่ยวข้อง เช่น อาคาร หรือสิ่งปลูกสร้าง เลขที่สินทรัพย์ จำนวน 12 หลัก คือ 11XXXXXXXXX เพื่อรองรับการโอนสินทรัพย์ระหว่างทำเป็นสินทรัพย์

6. บันทึกสร้างกฎกระจายการโอน (สท.14)

7. ทำการโอนสินทรัพย์ระหว่างทำเข้าบัญชีสินทรัพย์ ตามบทที่ 9

รายละเอียดที่จะใช้ในการบันทึกรายการดังนี้

| รายการ               | เลขที่งานระหว่างทำ | เลขที่เอกสาร | เลขที่สินทรัพย์ |  |
|----------------------|--------------------|--------------|-----------------|--|
| งานระหว่างทำงวดที่ 1 | 880000001409       | 5000000786   | 110001008220    |  |
| งานระหว่างทำงวดที่ 2 | 880000001410       | 5000000787   |                 |  |

## งานระหว่างทำงวดที่ 1 เลขที่งานระหว่างทำ (จาก สท.01) 880000001409 ตามภาพที่ 1 เลขที่เอกสารบัญชี (จาก สท.13) 500000786 ตามภาพที่ 2

|                                             | NEW GOVERNMENT FISCAL MAR                                                  | มาควฐแบบอเสทหาร<br>AGEMENT INFORMATION | SYSTEM                                              |  |  |  |  |  |  |  |  |
|---------------------------------------------|----------------------------------------------------------------------------|----------------------------------------|-----------------------------------------------------|--|--|--|--|--|--|--|--|
| <b>ชื่อผู้ใช้ :</b> ทดสอบ UAT หน่วยเบิกจ่าย | ตำแหน่ง : บันทึก ดูแล 1 หน่วยเบิกจ่าย หลายศูนย์ต้นทุน สังกัด : กรมธนารักษ์ |                                        | สร้าง   แก้ไข   ค้นหา                               |  |  |  |  |  |  |  |  |
| <b>สินทรัพย์ (สท. 01)</b><br>สร้างสินทรัพย์ |                                                                            |                                        |                                                     |  |  |  |  |  |  |  |  |
| รหัสหน่วยงาน                                | 03003<br>กรมธนารักษ์                                                       | รหัสหน่วยเบิกจ่าย                      | 0300300003<br>กองบริหารการคลัง                      |  |  |  |  |  |  |  |  |
| หมวดสินทรัพย์                               | 12110100<br>งานระหว่างทำ                                                   | รหัสผู้ขาย                             | 1000002375<br>บริษัท รุ่งศิลป์การพิมพ์ (1977) จำกัด |  |  |  |  |  |  |  |  |
| เลขที่สินทรัพย์หลัก                         | 88000001409                                                                | เลขที่สินทรัพย์ย่อย                    | 0000 (ประวัติการแก้ไข                               |  |  |  |  |  |  |  |  |
| สถานะ                                       | <i>จอมู่ถสนทรพยองเม</i> บิบระง <i>บ</i>                                    |                                        |                                                     |  |  |  |  |  |  |  |  |
| ข้อมูลทั่วไป ขึ้นกับเวลา เข                 | ตค่าเสื่อมราคา                                                             |                                        |                                                     |  |  |  |  |  |  |  |  |
| คำอธิบาย 1                                  | งานระหว่างก่อสร้าง งวดที่ 1                                                |                                        |                                                     |  |  |  |  |  |  |  |  |
| คำอธิบาย 2                                  |                                                                            |                                        |                                                     |  |  |  |  |  |  |  |  |
| เลขที่ผลิตภัณฑ์                             | กคร2564/000000539                                                          | เลขที่สินค้าคงคลัง                     | ne2564/0000000000001082                             |  |  |  |  |  |  |  |  |
| ปริมาณ                                      | 1                                                                          | หน่วย                                  | JOB                                                 |  |  |  |  |  |  |  |  |
| ข้อมูลการผ่านรายการ                         |                                                                            |                                        | 41.M                                                |  |  |  |  |  |  |  |  |
| วันที่โอนเป็นทุน                            | 1 มิถุนายน 2564                                                            | ยกเลิกการทำงานเมื่อ                    |                                                     |  |  |  |  |  |  |  |  |
| วันที่ได้มาครั้งแรก                         | 1 มิถุนายน 2564                                                            |                                        |                                                     |  |  |  |  |  |  |  |  |
| งวดที่ได้มา                                 | 9                                                                          |                                        |                                                     |  |  |  |  |  |  |  |  |
| ข้อกำหนดภายใน                               |                                                                            |                                        |                                                     |  |  |  |  |  |  |  |  |
| สินทรัพย์เดิม                               |                                                                            | สินทรัพย์ย่อยเดิม                      |                                                     |  |  |  |  |  |  |  |  |
| ได้มาเมื่อ                                  |                                                                            | หน่วยงานเดิม                           |                                                     |  |  |  |  |  |  |  |  |
|                                             | สร้านถุกสารใหม่                                                            | แก้ไขสิบหรังเย้                        |                                                     |  |  |  |  |  |  |  |  |

ภาพที่ 1

|            |                 | New<br><b>GF</b><br>Thai : | Mis                           |                           | ระบบบริหารการเงินการคลังภาครัฐแบบอิเล็กทรอนิกส์ใหม่<br>NEW GOVERNMENT FISCAL MANAGEMENT INFORMATION SYSTEM |                         |                      |                        |                        |                  |  |
|------------|-----------------|----------------------------|-------------------------------|---------------------------|----------------------------------------------------------------------------------------------------|-------------------------|----------------------|------------------------|------------------------|------------------|--|
| เลขที่เอกะ | กรบัญชี         |                            | 500000786                     | 2021                      |                                                                                                    | เลขที่เย                | วกสารกลับรายการ      |                        |                        |                  |  |
| ข้อมูลท่   | ใจไป            | รายการบัต                  | រថ                            |                           |                                                                                                    |                         |                      |                        |                        |                  |  |
| รหัสหน่    | วยงาน           |                            | 03003<br>กรมธนารักษ์          |                           |                                                                                                    | วันที่เอ                | กสาร                 | 01 มิถุนายน 2564       |                        |                  |  |
| รหัสหน่    | วยเบิกจ่าย      |                            | 0300300003<br>กองบริหารการคล่ | ង                         |                                                                                                    | วันที่ผ่า               | นรายการ              | 01 มิถุนายน 2564       |                        |                  |  |
| รหัสพื้น   | ที่             |                            | 1000                          |                           |                                                                                                    | 476                     |                      | 9                      |                        |                  |  |
| ประเภท     | เอกสาร          |                            | AA - ผ่านรายก                 | ารสินทรัพย์               |                                                                                                    | การอ้าง                 | งอิง                 | 6110005579             |                        |                  |  |
|            |                 |                            |                               |                           |                                                                                                    |                         |                      |                        |                        |                  |  |
| เลือก      | <u>ลำดับที่</u> | PK                         | <u>ชื่อบัญชี</u>              | <u>รหัสบัญชีแยกประเภท</u> | รหัสศูนย์ต้นทุน                                                                                            | <u>รหัสแหล่งของเงิน</u> | <u>รทัสงบประมาณ</u>  | <u>รหัสกิจกรรมหลัก</u> | <u>รหัสกิจกรรมย่อย</u> | <u>จำนวนเงิน</u> |  |
|            | 1               | เดบิต                      | งานระหว่างก่อสร้าง            | 1211010101                | 0300300003                                                                                                 | 6411320                 | 03003290003003220001 | 03003640000300000      |                        | 1,000,000.00     |  |
|            | 2               | เครดิต                     | พักงานระหว่างก่อสร้าง         | 1211010102                | 0300300003                                                                                                 | 6411320                 | 03003290003003220001 | 03003640000300000      |                        | - 1,000,000.00   |  |
|            |                 |                            |                               |                           |                                                                                                    | < 1 >                   |                      |                        |                        |                  |  |
|            |                 |                            |                               |                           |                                                                                                    | พิมพ์เอกสารบัญชี        | )                    |                        |                        |                  |  |

## งานระหว่างทำงวดที่ 2 เลขที่งานระหว่างทำ (จาก สท01) 880000001410 ตามภาพที่ 3 เลขที่เอกสารบัญชี (จาก สท13) 5000000787 ตามภาพที่ 4

|                                             | ระบบบริหารก                                               | าารเงินการคลังภาครัฐ              | รุแบบอิเล็กทรอนิก               | ส์ใหม่                                    |
|---------------------------------------------|-----------------------------------------------------------|-----------------------------------|---------------------------------|-------------------------------------------|
|                                             | NEW GOVERN                                                | MENT FISCAL MANAGEME              | NT INFORMATION SYST             | EM                                        |
| <b>ชื่อผู้ใช้ :</b> ทดสอบ UAT หน่วยเบิกจ่า  | าย <b>ตำแหน่ง :</b> บันทึก ดูแล 1 หน่วยเบิกจ่าย หลายศูนย์ | ต้นทุน <b>สังกัด:</b> กรมธนารักษ์ |                                 | สร้าง   แก้ไข   ค้นหา                     |
| <b>สินทรัพย์ (สท. 01)</b><br>สร้างสินทรัพย์ |                                                           |                                   |                                 |                                           |
| รหัสหน่วยงาน                                | 03003<br>กรมธนารักษ์                                      | รหัสหน่ว                          | <b>ยเบิกจ่าย</b> 0300<br>กองบริ | 0300003<br>ไหารการคลัง                    |
| หมวดสินทรัพย์                               | 12110100<br>งานระหว่างทำ                                  | รหัสผู้ขา                         | ย<br>บริษัท                     | 0002375<br>รุ่งศิลป์การพิมพ์ (1977) จำกัด |
| เลขที่สินทรัพย์หลัก                         | 88000001410                                               | เลขที่สิน                         | <b>ทรัพย์ย่อย</b> 0000          | ประวัติการแก้ไข                           |
| สถานะ                                       | ข้อมูลสินทรัพย์ยังไม่ถูกระงับ                             |                                   |                                 |                                           |
| ข้อมูลทั่วไป ขึ้นกับเวลา                    | เขตค่าเสื่อมราคา                                          |                                   |                                 |                                           |
| คำอธิบาย 1                                  | งานระหว่างก่อสร้าง งวดที่ 2                               |                                   |                                 |                                           |
| คำอธิบาย 2                                  |                                                           |                                   |                                 |                                           |
| เลขที่ผลิตภัณฑ์                             | กคร2564/000000539                                         | เลขที่สิน                         | <b>ค้าคงคลัง</b> กค25           | 564/0000000000001082                      |
| ปริมาณ                                      | 1                                                         | หน่วย                             | JOB                             |                                           |
| ข้อมูลการผ่านรายการ                         |                                                           |                                   | 4111                            |                                           |
| วันที่โอนเป็นทุน                            | 14 กรกฎาคม 2564                                           | ยกเลิกก                           | ารทำงานเมื่อ                    |                                           |
| วันที่ได้มาครั้งแรก                         | 14 กรกฎาคม 2564                                           |                                   |                                 |                                           |
| งวดที่ได้มา                                 | 10                                                        |                                   |                                 |                                           |
| ข้อกำหนดภายใน                               |                                                           |                                   |                                 |                                           |
| สินทรัพย์เดิม                               |                                                           | สินทรัพย์                         | ย์ย่อยเดิม                      |                                           |
| ได้มาเมื่อ                                  |                                                           | หน่วยงา                           | นเดิม                           |                                           |
|                                             |                                                           | สร้างเอกสารใหม่ แก้ไซล์           | สินทรัพย์                       |                                           |

## ภาพที่ 3

|                    | New<br>GF<br>Thai             | Mis                           |                                   | ระบบบริหารการเงินการคลังภาครัฐแบบอิเล็กทรอนิกส์ใหม่<br>NEW GOVERNMENT FISCAL MANAGEMENT INFORMATION SYSTEM |                         |                      |                   |                 |                |  |  |  |
|--------------------|-------------------------------|-------------------------------|-----------------------------------|----------------------------------------------------------------------------------------------------|-------------------------|----------------------|-------------------|-----------------|----------------|--|--|--|
| เลขที่เอกสารบัญ    | ซ                             | 5000000787 2                  | 021                               |                                                                                                    | เลขที่เอ                | กสารกลับรายการ       |                   |                 |                |  |  |  |
| ข้อมูลทั่วไป       | รายการบั                      | លូមី                          |                                   |                                                                                                    |                         |                      |                   |                 |                |  |  |  |
| รหัสหน่วยงาน       | <b>น</b> 03003<br>กรมธนารักษ์ |                               | <b>วันที่เอกสาร</b> 14 กรกฎาคม 25 |                                                                                                    |                         | 14 กรกฎาคม 2564      |                   |                 |                |  |  |  |
| รหัสหน่วยเปิก      | จ่าย                          | 0300300003<br>กองบริหารการคล้ | a                                 |                                                                                                    | วันที่ผ่า               | นรายการ              | 14 กรกฎาคม 2564   |                 |                |  |  |  |
| รหัสพื้นที่        |                               | 1000                          |                                   | งวด                                                                                                    |                         |                      | 10                |                 |                |  |  |  |
| ประเภทเอกสา        | 5                             | AA - ผ่านรายก                 | ารสินทรัพย์                       | การอ้างอิง                                                                                                 |                         |                      |                   |                 |                |  |  |  |
|                    |                               |                               |                                   |                                                                                                    |                         |                      |                   |                 |                |  |  |  |
| เลือก <u>สำคับ</u> | nd PK                         | ชื่อบัญชี                     | รหัสบัญชีแยกประเภท                | <b>รทัสสูนย์ต้นทุน</b>                                                                                     | <u>รหัสแหล่งของเงิน</u> | รพัสงบประมาณ         | รหัสกิจกรรมหลัก   | รพัสกิจกรรมย่อย | ข้านวนเงิน     |  |  |  |
| 1                  | เดบิต                         | งานระหว่างก่อสร้าง            | 1211010101                        | 0300300003                                                                                                 | 6411320                 | 03003290003003220001 | 03003640000300000 |                 | 2,000,000.00   |  |  |  |
| 2                  | เครดิต                        | พักงานระหว่างก่อสร้าง         | 1211010102                        | 0300300003                                                                                                 | 6411320                 | 03003290003003220001 | 03003640000300000 |                 | - 2,000,000.00 |  |  |  |
|                    |                               |                               |                                   |                                                                                                    | < 1 >                   |                      |                   |                 |                |  |  |  |
|                    |                               |                               |                                   |                                                                                                    | พิมพ์เอกสารบัญชี        | )                    |                   |                 |                |  |  |  |

ภาพที่ 4

เลขที่สินทรัพย์อาคารสำนักงาน จาก สท01 เพื่อรองรับการโอนงานระหว่างก่อสร้างเป็นสินทรัพย์ ตามภาพที่ 5

|                                             | ระบบบริหารการ<br>NEW GOVERNMEN                        | เงินการคลังภา<br>NT FISCAL MANAG | าครัฐแบบอิเล็กา<br>GEMENT INFORMAT | ทรอนิกส์ใหม่<br>ion system                       |                       |
|---------------------------------------------|-------------------------------------------------------|----------------------------------|------------------------------------|--------------------------------------------------|-----------------------|
| <b>ชื่อผู้ใช้ :</b> ทดสอบ UAT หน่วยเบิกจ่าย | ตำแหน่ง : บันทึก ดูแล 1 หน่วยเบิกจ่าย หลายศูนย์ต้นทุน | <b>สังกัด :</b> กรมธนารักษ์      |                                    |                                                  | สร้าง   แก้ไข   ค้นหา |
| <b>สินทรัพย์ (สท. 01)</b><br>สร้างสินทรัพย์ |                                                       |                                  |                                    |                                                  |                       |
| รหัสหน่วยงาน                                | 03003<br>กรมธนารักษ์                                  |                                  | รหัสหน่วยเบิกจ่าย                  | 0300300003<br>กองบริหารการคลัง                   |                       |
| หมวดสินทรัพย์                               | 12050200<br>อาคารสำนักงาน                             |                                  | รหัสผู้ขาย                         | 1000002375<br>บริษัท รุ่งศิลป์การพิมพ์ (1977) จำ | ากัด                  |
| เลขที่สินทรัพย์หลัก<br>สถานะ                | 110001008220<br>ข้อมูลสินหรัพย์ยังไม่ถูกระงับ         |                                  | เลขที่สินทรัพย์ย่อย                | 0000                                             | ประวัติการแก้ไข       |
| ข้อมูลทั่วไป ขึ้นกับเวลา                    | เขตค่าเสื่อมราคา                                      |                                  |                                    |                                                  |                       |
| คำอธิบาย 1                                  | อาคารสำนักงาน                                         |                                  |                                    |                                                  |                       |
| คำอธิบาย 2                                  |                                                       |                                  |                                    |                                                  |                       |
| เลขที่ผลิตภัณฑ์                             | กคร2564/000000099                                     |                                  | เลขที่สินค้าคงคลัง                 | กคร2564/000000000000000                          | 00160                 |
| ปริมาณ                                      | 0                                                     |                                  | หน่วย                              | U31<br>หลัง                                      |                       |
| ข้อมูลการผ่านรายการ                         |                                                       |                                  |                                    |                                                  |                       |
| วันที่โอนเป็นทุน                            |                                                       |                                  | ยกเลิกการทำงานเมื่อ                |                                                  |                       |
| วันที่ได้มาครั้งแรก                         |                                                       |                                  |                                    |                                                  |                       |
| งวดที่ได้มา                                 |                                                       |                                  |                                    |                                                  |                       |
| ข้อกำหนดภายใน                               |                                                       |                                  |                                    |                                                  |                       |
| สินทรัพย์เดิม                               |                                                       |                                  | สินทรัพย์ย่อยเดิม                  |                                                  |                       |
| ได้มาเมื่อ                                  |                                                       |                                  | หน่วยงานเดิม                       |                                                  |                       |
|                                             |                                                       | สร้างเอกสารใหม่                  | แก้ไขสินทรัพย์                     |                                                  |                       |
|                                             |                                                       |                                  |                                    |                                                  | ถัดไป                 |

ภาพที่ 5

## ขั้นตอนการบันทึกข้อมูล

เมื่อเข้าสู่ระบบ New GFMIS Thai โดยระบุรหัสผู้ใช้และรหัสผ่านแล้ว ระบบแสดงหน้าจอ ระบบงาน ตามภาพที่ 6

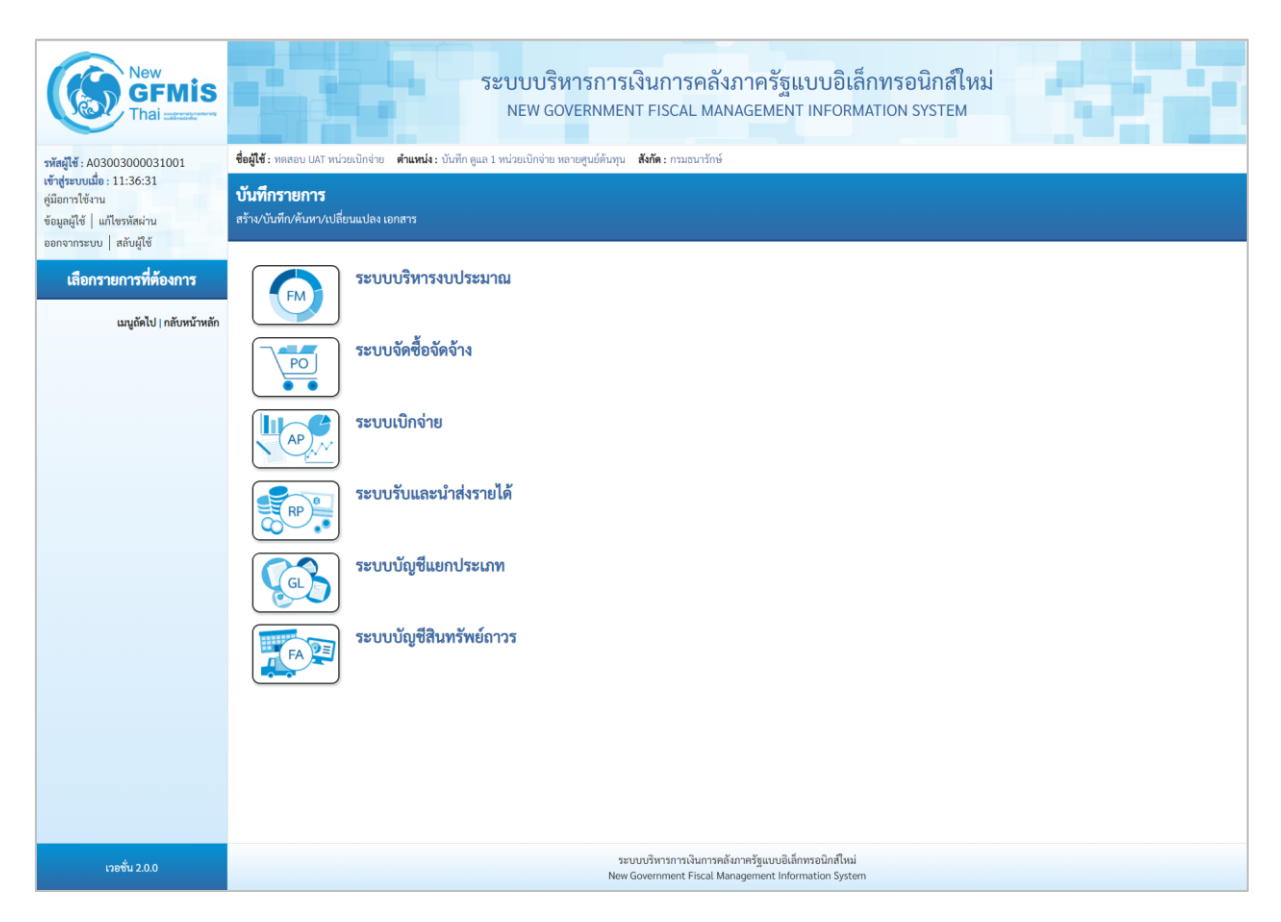

ภาพที่ 6

 กดปุ่ม ระบบบัญชีสินทรัพย์ถาวร เพื่อเข้า > บันทึกรายการสินทรัพย์ > สท.14 การกำหนดกฎกระจายการโอน ตามภาพที่ 7

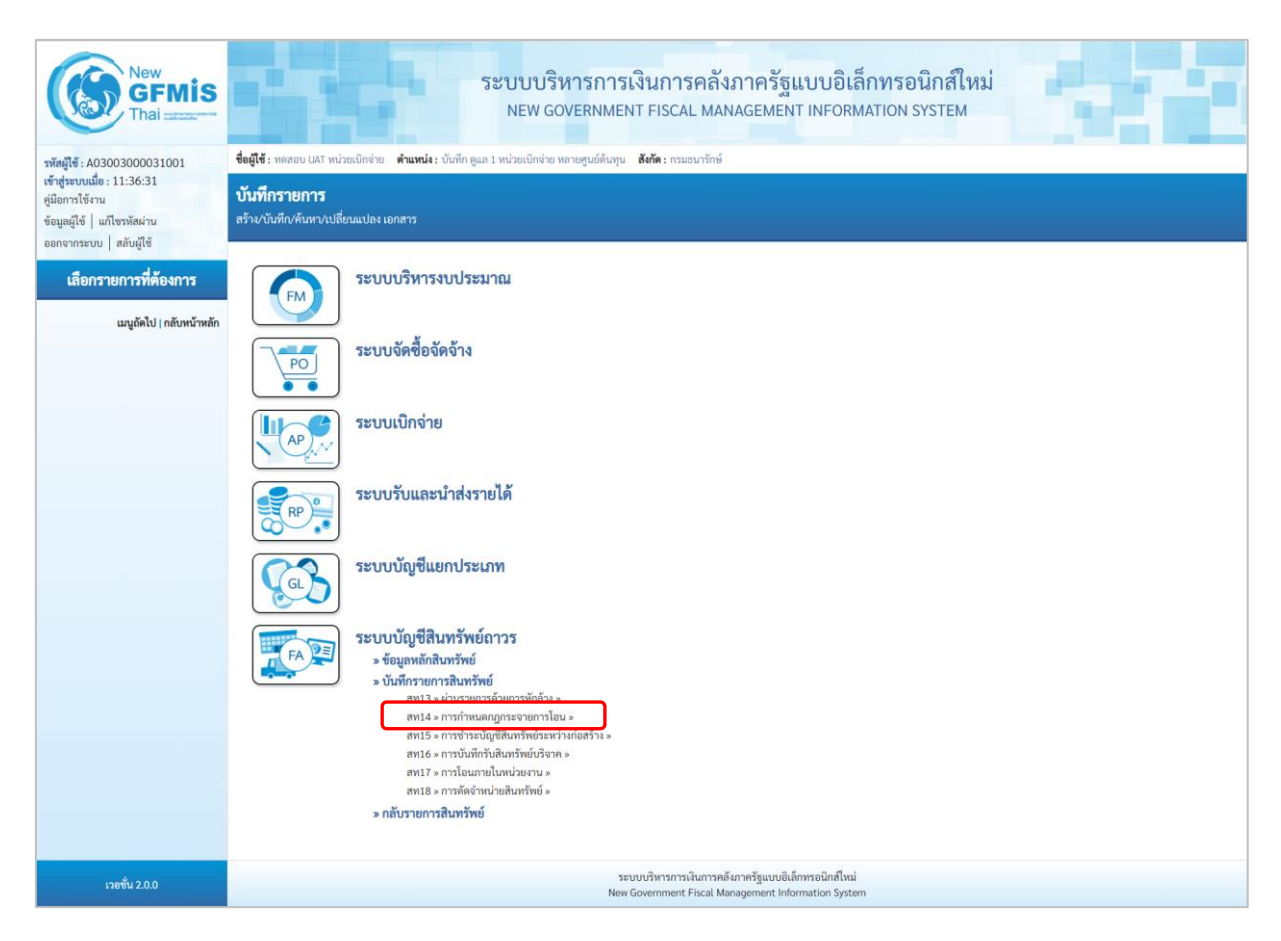

ภาพที่ 7

## - ระบบแสดงหน้าจอ "การกำหนดกฎกระจายการโอน (สท.14)" ตามภาพที่ 8

| New<br>GFMIS<br>Thai users                                                     |                                                        | ระบา                                 | บบริหารการเงิน:<br>EW GOVERNMENT FI     | าารคลังม<br>SCAL MAN                 | าาครัฐแบบอิเล็<br>AGEMENT INFORM,                          | <mark>กทรอนิกส์ใหม่</mark><br>ation system |  | 4     |  |
|--------------------------------------------------------------------------------|--------------------------------------------------------|--------------------------------------|-----------------------------------------|--------------------------------------|------------------------------------------------------------|--------------------------------------------|--|-------|--|
| รพัสผู้ใช้ : A03003000031001                                                   | <b>ชื่อผู้ใช้ :</b> ทดสอบ UAT หน่วยเบิกจ่าย            | <b>ดำแหน่ง :</b> บันทึก ดูแล 1 หน่วย | มเปิกจ่าย หลายศูนย์ต้นทุน <b>สังกัด</b> | : กรมธนารักษ์                        |                                                            |                                            |  | สร้าง |  |
| เข้าสู่ระบบเมื่อ : 11:36:31<br>คู่มือการใช้งาน<br>ข้อมูลผู้ใช้   แก้ไขรหัสผ่าน | การกำหนดกฏกระจายการโอน (สท. 14)<br>สร้างกฎกระจายการโอน |                                      |                                         |                                      |                                                            |                                            |  |       |  |
| ออกจากระบบ   สลบผูเข                                                           | เงื่อนไข                                               |                                      |                                         |                                      |                                                            |                                            |  |       |  |
| ระบบบัญชีสินทรัพย์ถาวร                                                         | รหัสหน่วยงาน                                           | 03003<br>กรมธนารักษ์                 |                                         |                                      | รหัสหน่วยเบิกจ่าย                                          | 0300300003<br>กองบริหารการคลัง             |  |       |  |
| » ขอมูสหลกสนทรพย                                                               | <u>เลขที่งานระหว่างทำ</u>                              |                                      |                                         | ٩                                    | เลขที่สินทรัพย์ย่อย                                        | 0000                                       |  |       |  |
| <ul> <li>งบันทุกรายการสินพรัพย์</li> </ul>                                     |                                                        |                                      |                                         |                                      |                                                            |                                            |  |       |  |
| ដាបូព័ត៤ៃ  គតិបាករើកអតីក                                                       |                                                        |                                      |                                         | URRY                                 | רוושוי                                                     |                                            |  |       |  |
| เวอชั้น 2.0.0                                                                  |                                                        |                                      | ระบบบริห<br>New Govern                  | เรการเงินการคลังม<br>ment Eiscal Man | กาครัฐแบบอิเล็กทรอนิกส์ใหม่<br>accoment Information System |                                            |  |       |  |

ภาพที่ 8

- การกำหนดกฎกระจายการโอน งานระหว่างทำงวดที่ 1 ระบุรายละเอียดข้อมูล ตามภาพที่ 9 ดังนี้

|                                                                                                    | ระบบบริหาร<br>NEW GOVERI                                            | การเงินการคลังภาครัฐแบบอิเล็ก<br>NMENT FISCAL MANAGEMENT INFORMAT | ทรอนิกส์ใหม่<br>rion system            |  |  |  |  |  |  |  |  |
|----------------------------------------------------------------------------------------------------|---------------------------------------------------------------------|-------------------------------------------------------------------|----------------------------------------|--|--|--|--|--|--|--|--|
| <b>ชื่อผู้ใช้</b> : ทดสอบ UAT หน่วยเบิกจ่าย ดำแหน่ง : บันทึก ดูแล 1 หน่วยเบิกจ่าย หลายศูนย์ต้นทุน <b>สังกัด :</b> กรมธนารักษ์ |                                                                     |                                                                   |                                        |  |  |  |  |  |  |  |  |
| การกำหนดกฎกระจายการโอน (สท. 14)<br>สร้างกฎกระจายการโอน                                                                        |                                                                     |                                                                   |                                        |  |  |  |  |  |  |  |  |
| เสี่ยนไข<br>รหัสหน่วยงาน<br>เลขที่งานระหว่างทำ                                                                                | 03003<br>กรมธนารักษ์<br>880000001409<br>งานวะหว่างก่อสร้าง งวดที่ 1 | รทัสหน่วยเบิกจ่าย<br>Q เอชที่สินทวัทย์ย่อย                        | 0300300003<br>กองบริหารการคลัง<br>0000 |  |  |  |  |  |  |  |  |
|                                                                                                    |                                                                     | แสดงรายการ                                                        |                                        |  |  |  |  |  |  |  |  |

- ภาพที่ 9
- รหัสหน่วยงาน
   รหัสหน่วยงาน
   รหัสหน่วยเบิกจ่าย
   รหัสหน่วยเบิกจ่าย
   ระบบแสดงรหัสหน่วยเบิกจ่าย จำนวน 10 หลักให้อัตโนมัติ ตามสิทธิการเข้าใช้งานระบบ ตัวอย่างแสดง 03003
   เลขที่งานระหว่างทำ
   เลขที่สินทรัพย์ย่อย
   เจาน่อน 12 หลัก
   ระบุเลขที่สินทรัพย์ย่อย
   เลขที่สนทรัพย์ย่อย

| - กดปุ่ม (แสดงรายการ) | เพื่อบันทึกรา | ยการถัดไป | ตามภาพที่ 1 | 10 |
|-----------------------|---------------|-----------|-------------|----|
|-----------------------|---------------|-----------|-------------|----|

|                                                                                                    | ระบบบริหารการเงินการคลังภาครัฐแบบอิเล็กทรอนิกส์ใหม่<br>NEW GOVERNMENT FISCAL MANAGEMENT INFORMATION SYSTEM |              |                     |                     |                                        |                                        |                  |  |  |  |  |  |
|----------------------------------------------------------------------------------------------------|----------------------------------------------------------------------------------------------------|--------------|---------------------|---------------------|----------------------------------------|----------------------------------------|------------------|--|--|--|--|--|
| ซอยูเซ: ทดสอบ UAT หนวยเปกจาย ดำแหนง: บันท์ก ดูแล 1 หนวยเปกจาย หลายดูนยดนทุน สงกิด: กรมธนาร์กษ สราง<br>การกำหนดกฏกระจายการโอน (สท. 14)<br>สร้างกฎกระจายการโอน |                                                                                                    |              |                     |                     |                                        |                                        |                  |  |  |  |  |  |
| เรื่อนไข<br>รหัสหน่วยงาน<br>เลขที่งานระหว่างทำ                                                                                                    | 03003<br>กรมอนารักษ์<br>880000001409<br>งานระหว่างก่อสร้าง งวดที่ 1                                        |              |                     | r<br>Q 4            | พัสหน่วยเบิกจ่าย<br>าซที่สินหรัพย์ย่อย | 0300300003<br>กองบริหารการคลัง<br>0000 |                  |  |  |  |  |  |
| <u>กำหนดกฎ</u>                                                                                                    | <u>สถานะ</u>                                                                                               | <u>กลุ่ม</u> | <u>เลขที่เอกสาร</u> | <u>วันที่เอกสาร</u> | <u>ประเภทรายการ</u>                    | <u>วันที่คิดมูลค่าสินทรัพย์</u>        | <u>จำนวนเงิน</u> |  |  |  |  |  |
|                                                                                                    | 0                                                                                                    |              | 500000786           | 1 มิถุนายน 2564     | 123                                    | 1 มิถุนายน 2564                        | 1,000,000.00     |  |  |  |  |  |
| 1,000,000.00<br>ບັນທຶກກฏ (ອກເລີກກฏ)<br>ບັນທຶກ                                                                                                    |                                                                                                    |              |                     |                     |                                        |                                        |                  |  |  |  |  |  |

ภาพที่ 10

- งานระหว่างทำแสดงสถานะ 🥏 (สีเทา) กดปุ่ม 🗹 ในช่อง "กำหนดกฎ" และกดปุ่ม 🛈 🖄 ตามภาพที่ 11

|                                                                                                    | ระบบบริหารการเงินการคลังภาครัฐแบบอิเล็กทรอนิกส์ใหม่<br>NEW GOVERNMENT FISCAL MANAGEMENT INFORMATION SYSTEM |              |                     |                 |                                          |                                        |                  |  |  |  |  |  |
|----------------------------------------------------------------------------------------------------|----------------------------------------------------------------------------------------------------|--------------|---------------------|-----------------|------------------------------------------|----------------------------------------|------------------|--|--|--|--|--|
| <b>ชื่อผู้ใช้:</b> ทดสอบ UAT หน่วยเบิกจ่าย <b>ดำแหน่ง:</b> บันทึก ดูแล 1 หน่วยเบิกจ่าย หลายศูนย์ตันทุน <b>สังกัด:</b> กรมธนารักษ์ สร้าง |                                                                                                    |              |                     |                 |                                          |                                        |                  |  |  |  |  |  |
| <mark>การกำหนดกฎกระจายการโอน (สท. 14)</mark><br>สร้างกฎกระจายการโอน<br>สร้างกฎกระจายการโอน                                              |                                                                                                    |              |                     |                 |                                          |                                        |                  |  |  |  |  |  |
| เงื่อนไข<br>รหัสหน่วยงาน<br>เลขที่งานระหว่างทำ                                                                                          | เรื่อนไข<br>รหัสหน่วยงาน 03003<br>กรมธนารักษ์<br>เลขที่งานระหว่างทำ 88000001<br>งานระหว่างก่อ              |              |                     | ٩               | รหัสหน่วยเปิกจ่าย<br>เลซที่สินทรัพย์ย่อย | 0300300003<br>กองบริหารการคลัง<br>0000 |                  |  |  |  |  |  |
| <u>กำหนดกฎ</u>                                                                                                    | <u>สถานะ</u>                                                                                               | <u>กลุ่ม</u> | <u>เลขที่เอกสาร</u> | วันที่เอกสาร    | ประเภทรายการ                             | <u>วันที่คิดมูลค่าสินทรัพย์</u>        | <u>จำนวนเงิน</u> |  |  |  |  |  |
|                                                                                                    | ۲                                                                                                    |              | 500000786           | 1 มิถุนายน 2564 | 123                                      | 1 มิถุนายน 2564                        | 1,000,000.00     |  |  |  |  |  |
|                                                                                                    |                                                                                                    |              |                     |                 |                                          |                                        | 1,000,000.00     |  |  |  |  |  |
|                                                                                                    |                                                                                                    |              |                     |                 |                                          |                                        |                  |  |  |  |  |  |

ภาพที่ 11

- เข้าสู่หน้าจอ "รายการโดยรวม" ระบุรายละเอียด ตามภาพที่ 12

| รายการโดยรวม               |              |                  |                            |      | × |
|----------------------------|--------------|------------------|----------------------------|------|---|
| ลำดับ                      | 1            |                  |                            |      |   |
| <u>เลขที่สินทรัพย์หลัก</u> | 110001008220 | ٩                | <u>เลขที่สินทรัพย์ย่อย</u> | 0000 |   |
| <u>จำนวนเงิน</u>           |              | 1,000,000.00 บาท |                            |      |   |
| <u>ร้อยละ</u>              |              |                  |                            |      |   |
| บันทึก ลบ                  |              |                  |                            |      |   |
|                            |              |                  |                            |      | • |
|                            |              | ตกลง             | 1                          |      |   |

ภาพที่ 12

### รายการโดยรวม

| - เลขที่สินทรัพย์หลัก           | ระบุเลขที่สินทรัพย์ 12 หลัก ที่สร้างไว้เพื่อรองรับการโอน |
|---------------------------------|----------------------------------------------------------|
|                                 | งานระหว่างทำเป็นสินทรัพย์                                |
| - เลขที่สินทรัพย์ย่อย           | ระบุเลขที่สินทรัพย์ย่อย (ถ้ามี) จำนวน 4 หลัก             |
| - จำนวนเงิน                     | ระบุจำนวนเงินตามเอกสารบัญชี                              |
| - ร้อยละ                        | ระบุ 100 (ถ้าระบุจำนวนเงินแล้วไม่ต้องระบุร้อยละ)         |
| - กดป่น 🛛 พี่อาข้าส่หน้าจอ ตาบเ | าาพที่ 13                                                |

กดปุ่ม ( มันทึก ) เพื่อเข้าสู่หน้าจอ ตามภาพที่ 13

| รายการโดยร       | รวม          |                            |                                     |                  | ×             |
|------------------|--------------|----------------------------|-------------------------------------|------------------|---------------|
| ลำดับ            |              | 2                          |                                     |                  |               |
| เลขที่สินทรัพย์  | หลัก         |                            | <b>Q</b> <u>เลขที่สินทรัพย์ย่อย</u> | 0000             |               |
| <u>จำนวนเงิน</u> |              |                            | บาท                                 |                  |               |
| <u>ร้อยละ</u>    |              |                            |                                     |                  |               |
|                  |              |                            | (บันทึก) (ลบ                        |                  |               |
| <u>เลือก</u>     | <u>ลำดับ</u> | <u>เลขที่สินทรัพย์หลัก</u> | <u>เลขที่สินทรัพย์ย่อย</u>          | <u>จำนวนเงิน</u> | <u>ร้อยละ</u> |
|                  | 1            | 110001008220               | 0000                                | 1,000,000.00     |               |
|                  |              |                            | < 1 >                               |                  |               |
| 4                |              |                            |                                     |                  | •             |
|                  |              |                            | ตกลง                                |                  |               |

ภาพที่ 13

- กดปุ่ม 🔲 ตกลง ระบบแสดงหน้าจอ "การกำหนดกฎกระจายการโอน (สท.14)" โดยงานระหว่างทำ แสดงสถานะ 🧭 (สีเขียว) ตามภาพที่ 14

| ระบบบริหารการเงินการคลังภาครัฐแบบอิเล็กทรอนิกส์ใหม่<br>NEW GOVERNMENT FISCAL MANAGEMENT INFORMATION SYSTEM<br>ชื่อผู้ใช้: พลยอบ UAT หน่วยเบิกจ่าย ดำแหน่ง: บันทึก ดูแล 1 หน่วยเบิกจ่าย หลายศูนย์ต้นทุน สังกัด: กวมอนารักษ์ สว้าง |              |                                               |                          |                     |                                        |                                        |                  |
|----------------------------------------------------------------------------------------------------|--------------|-----------------------------------------------|--------------------------|---------------------|----------------------------------------|----------------------------------------|------------------|
| <b>การกำหนดกฎกระจ</b><br>สร้างกฎกระจายการโอน                                                                                                    | ายการโอ      | น (สท.                                        | 14)                      |                     |                                        |                                        |                  |
| เงื่อนไข<br>รหัสหน่วยงาน<br>เลขที่งานระหว่างทำ                                                                                                    | 0<br>ก<br>ง  | 3003<br>รมธนารักษ์<br>88000000<br>านระหว่างก่ | )1409<br>อสร้าง งวดที่ 1 | ۲۲<br>(۵) دو        | หัสหน่วยเปิกจ่าย<br>เซที่สินหรัพย์ย่อย | 0300300003<br>กองบริหารการคลัง<br>0000 |                  |
|                                                                                                    | <u>สถานะ</u> | กลุ่ม                                         | <u>เลขที่เอกสาร</u>      | <u>วันที่เอกสาร</u> | <u>ประเภทรายการ</u>                    | <u>วันที่คิดมูลค่าสินทรัพย์</u>        | <u>จำนวนเงิน</u> |
|                                                                                                    | ø            | 1                                             | 500000786                | 1 มิถุนายน 2564     | 123                                    | 1 มิถุนายน 2564                        | 1,000,000.00     |
|                                                                                                    |              |                                               |                          |                     |                                        |                                        |                  |

ภาพที่ 14

- กดปุ่ม (บันทึก) เพื่อให้ระบบจำลองการบันทึกรายการ ตามภาพที่ 15

| จำลองการบันทึกรายการ |              |                                                | × |
|----------------------|--------------|------------------------------------------------|---|
| ผลการบันทึก          | รหัสข้อความ  | คำอธิบาย                                       |   |
| สำเร็จ               | S001         | ตรวจสอบเอกสาร - ไม่มีข้อผิดพลาด: QAS Client 03 |   |
|                      | บันทึกข้อมูล | ) กลับไปแก้ไขข้อมูล Export XML Export JSON     |   |

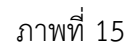

#### ระบบแสดงผลจำลองการบันทึก

หลังจากกดปุ่ม "บันทึก" ระบบจะแสดงผลจำลองการบันทึกรายการ ประกอบด้วย ผลการบันทึก รหัสข้อความ และคำอธิบาย ให้เลือกดำเนินการ ดังนี้

- กดปุ่ม กลับไปแก้ไขข้อมูล

- กดปุ่ม บันทึกข้อมูล กรณีที่มีความผิดพลาด เพื่อย้อนกลับไปหน้าจอการบันทึก รายการที่ผ่านมา

กรณีที่ไม่มีรายการผิดพลาด เพื่อให้ระบบบันทึกรายการ ตามภาพที่ 16

| ผลการบันทึกรายการ |                     | ×                             |
|-------------------|---------------------|-------------------------------|
| ผลการบันทึก       | รหัสข้อความ         | ค่ำอธิบาย                     |
| สำเร็จ            | S006                | กฎการปันส่วนถูกเก็บข้อมูลแล้ว |
|                   | สร้างเอกสารใหม่ กล่ | ับไปแก้ไขข้อมูล ค้นหาเอกสาร   |

ภาพที่ 16

## ระบบบันทึกรายการ

หลังจากกดปุ่ม "บันทึกข้อมูล" ระบบแสดงผลการบันทึกรายการ ประกอบด้วย ผลการบันทึก รหัสข้อความ และคำอธิบาย สามารถเลือกดำเนินการ ดังนี้

| - กดปุ่ม (สร้างเอกสารใหม่) | เพื่อกำหนดกฎกระจายการโอนรายการต่อไป |
|----------------------------|-------------------------------------|
| - กดปุ่ม (ค้นหาเอกสาร)     | เพื่อดูรายละเอียดสินทรัพย์รายตัว    |

- การกำหนดกฎกระจายการโอน งานระหว่างทำงวดที่ 2 ระบุรายละเอียดข้อมูล ตามภาพที่ 17 ดังนี้

|                                                | ระบบบริหาร<br>NEW GOVERI<br>ดำแหน่ง: บันทึก ดูแล 1 หน่วยเบิกจ่าย หลายศูน | การเงินการคลังภาครัฐแบบอิเล็ก<br>NMENT FISCAL MANAGEMENT INFORMAT<br>ต์ดันชุน สังด์: กรมธนารักษ์ | ทรอนิกส์ใหม่<br>TON SYSTEM             | สร้าง |
|------------------------------------------------|--------------------------------------------------------------------------|--------------------------------------------------------------------------------------------------|----------------------------------------|-------|
| <b>การกำหนดกฎกระจา</b><br>สร้างกฎกระจายการโอน  | เยการโอน (สท. 14)                                                        |                                                                                                  |                                        |       |
| เรื่อนไข<br>วทัสหน่วยงาน<br>เลซที่งานระหว่างทำ | 03003<br>กรมธนารักษ์<br>880000001410<br>งานระหว่างก่อสร้าง งวลที่ 2      | รทัสหน่วยเบิกจ่าย<br><b>Q</b> เลขที่สินทรัพย์ย่อย                                                | 0300300003<br>กองบริหารการคลัง<br>0000 |       |
|                                                |                                                                          | แสดงรายการ                                                                                       |                                        |       |

- ภาพที่ 17
- รหัสหน่วยงาน
   รหัสหน่วยงาน
   รหัสหน่วยเบิกจ่าย
   รหัสหน่วยเบิกจ่าย
   ระบบแสดงรหัสหน่วยเบิกจ่าย จำนวน 10 หลักให้อัตโนมัติ ตามสิทธิการเข้าใช้งานระบบ ตัวอย่างแสดง 03003
   รหัสหน่วยเบิกจ่าย จำนวน 10 หลักให้อัตโนมัติ ตามสิทธิการเข้าใช้งานระบบ ตัวอย่างแสดง 0300300003
   เลขที่งานระหว่างทำ
   ระบุเลขที่งานระหว่างทำงวดที่ 1 จำนวน 12 หลัก
   ระบุเลขที่สินทรัพย์ย่อย
   ถงปัน (แลงงานจานการ)
   เพื่อบันทึกรายการกัดไป ตามกาพที่ 18

|                                                                         |              |                                                      | ระบบบริหาร<br>NEW GOVEF                | รการเงินการคลังภาค<br>RNMENT FISCAL MANAGEN | รัฐแบบอิเล็กทร<br>MENT INFORMATION | อนิกส์ใหม่<br>ง system                             |                                 |
|-------------------------------------------------------------------------|--------------|------------------------------------------------------|----------------------------------------|---------------------------------------------|------------------------------------|----------------------------------------------------|---------------------------------|
| <b>รกำหนดกฎกระ</b><br>งกฎกระจายการโอน<br><b>เรื่อนไข</b><br>พัสหน่วยงาน | จายการโย     | <b>าน (สท. 1</b><br>03003<br>กรมธนารักษ์<br>88000000 | 1410                                   | ਤਮੱ <b>ਰ</b><br>Q เลช                       | หน่วยเบิกจ่าย<br>ที่สินพรัพย์ย่อย  | 0300300003<br>กระบริหารการคลัง<br>0000             |                                 |
| าขที่งานระหว่างทำ                                                       |              | ion reverdondo                                       | เสร้าง งวดที่ 2                        |                                             |                                    |                                                    |                                 |
| าขที่งานระหว่างทำ                                                       |              | 1035031406                                           |                                        |                                             |                                    |                                                    |                                 |
| เขที่งานระหว่างทำ<br>□                                                  | สถานะ        | <u>กลุ่ม</u>                                         | <u>เลขที่เอกสาร</u>                    | <u>วันที่เอกสาร</u>                         | <u>ประเภทรายการ</u>                | วันที่คิดมูลค่าสินทรัพย์                           | <u>จำนวนเงิน</u>                |
| ขที่งานระหว่างทำ<br>                                                    | <u>สถานะ</u> | <u>กลุ่ม</u>                                         | <mark>เลขที่เอกสาร</mark><br>500000787 | <b>วันที่เอกสาร</b><br>14 กรกฎาคม 2564      | <u>ประเภทรายการ</u><br>123         | <b>วันที่คือมูลค่าสินทรัพย์</b><br>14 กรกฎาคม 2564 | <u>จำนวนเงิน</u><br>2,000,000.0 |

ภาพที่ 18

- งานระหว่างทำแสดงสถานะ 🥏 (สีเทา) กดปุ่ม 🗹 ในช่อง "กำหนดกฎ" และกดปุ่ม 🛛 🗴 ตามภาพที่ 19

|                                                | ปีกล่าย <b>ต่ำแห</b> | น่อ เบ็ญที                                | ระบบบริหาร<br>NEW GOVEF   | รการเงินการคลังภาค<br>RNMENT FISCAL MANAGE | รัฐแบบอิเล็กทร<br>MENT INFORMATION | อนิกส์ใหม่<br>ง system                 |                  |
|------------------------------------------------|----------------------|-------------------------------------------|---------------------------|--------------------------------------------|------------------------------------|----------------------------------------|------------------|
| <b>การกำหนดกฎกระจ</b><br>สร้างกฎกระจายการโอน   | งายการโอเ            | ม (สท.                                    | 14)                       |                                            |                                    |                                        |                  |
| เงื่อนไข<br>วหัสหน่วยงาน<br>เลขที่งานระหว่างทำ | 03<br>ns<br>8<br>41  | 3003<br>มธนารักษ์<br>800000<br>นระหว่างก่ | 01410<br>ออสร้าง งวดที่ 2 | วทั <sub>้</sub> เ<br>(Q) เลข              | เหน่วยเบิกจ่าย<br>ที่สินทรัพย์ย่อย | 0300300003<br>กองบริหารการคลัง<br>0000 |                  |
|                                                | <u>สถานะ</u>         | <u>กลุ่ม</u>                              | <u>เลขที่เอกสาร</u>       | วันที่เอกสาร                               | <u>ประเภทรายการ</u>                | วันที่คิดมูลค่าสินทรัพย์               | <u>จำนวนเงิน</u> |
|                                                | Ø                    |                                           | 500000787                 | 14 กรกฎาคม 2564                            | 123                                | 14 กรกฎาคม 2564                        | 2,000,000.00     |
|                                                |                      |                                           |                           |                                            |                                    |                                        | 2,000,000.00     |
| ับันทึกกฏ<br>บันทึก                            |                      |                                           |                           |                                            |                                    |                                        |                  |

ภาพที่ 19

- เข้าสู่หน้าจอ "รายการโดยรวม" ระบุรายละเอียด ตามภาพที่ 20

| รายการโดยรวม               |                                          | × |
|----------------------------|------------------------------------------|---|
| ลำดับ                      | 1                                        |   |
| <u>เลขที่สินทรัพย์หลัก</u> | 110001008220 (ด เลขที่สินทวัพย์ย่อย 0000 |   |
| <u>จำนวนเงิน</u>           | 2,000,000.00 บาท                         |   |
| <u>ร้อยละ</u>              |                                          |   |
|                            | บันทึก                                   |   |
| 4                          |                                          | • |
|                            | ตกลง                                     |   |

ภาพที่ 20

### รายการโดยรวม

| - เลขที่สินทรัพย์หลัก                                               | ระบุเลขที่สินทรัพย์ 12 หลัก ที่สร้างไว้เพื่อรองรับการโอน |
|---------------------------------------------------------------------|----------------------------------------------------------|
|                                                                     | งานระหว่างทำเป็นสินทรัพย์                                |
| - เลขที่สินทรัพย์ย่อย                                               | ระบุเลขที่สินทรัพย์ย่อย (ถ้ามี) จำนวน 4 หลัก             |
| - จำนวนเงิน                                                         | ระบุจำนวนเงินตามเอกสารบัญชี                              |
| - ร้อยละ                                                            | ระบุ 100 (ถ้าระบุจำนวนเงินแล้วไม่ต้องระบุร้อยละ)         |
| <ul> <li>กดปุ่ม บั<sup>นทึก</sup> เพื่อเข้าสู่หน้าจอ ตาม</li> </ul> | เภาพที่ 21                                               |

| รายการโดยร                 | รวม          |                            |                                     |                  | ×             |
|----------------------------|--------------|----------------------------|-------------------------------------|------------------|---------------|
| ลำดับ                      |              | 2                          |                                     |                  | i i i         |
| <u>เลขที่สินทรัพย์หลัก</u> |              |                            | <b>Q</b> <u>เลขที่สินทรัพย์ย่อย</u> | 0000             |               |
| <u>จำนวนเงิน</u>           |              |                            | บาท                                 |                  |               |
| <u>ร้อยละ</u>              |              |                            |                                     |                  |               |
|                            |              |                            | (บันทึก) (ลบ                        |                  |               |
| <u>เลือก</u>               | <u>ลำดับ</u> | <u>เลขที่สินทรัพย์หลัก</u> | <u>เลขที่สินทรัพย์ย่อย</u>          | <u>จำนวนเงิน</u> | <u>ร้อยละ</u> |
|                            | 1            | 110001008220               | 0000                                | 2,000,000.00     |               |
|                            |              |                            | < 1 >                               |                  |               |
| •                          |              |                            |                                     |                  | • •           |
|                            |              |                            | ตกลง                                |                  |               |

ภาพที่ 21

- กดปุ่ม 🔲 ระบบแสดงหน้าจอ "การกำหนดกฎกระจายการโอน (สท.14)" โดยงานระหว่างทำ แสดงสถานะ 🥑 (สีเขียว) ตามภาพที่ 22

| ระบบบริหารการเงินการคลังภาครัฐแบบอิเล็กทรอนิกส์ใหม่<br>NEW GOVERNMENT FISCAL MANAGEMENT INFORMATION SYSTEM |                                                                                                    |              |                     |                                            |                     |                                 |                  |  |
|----------------------------------------------------------------------------------------------------|----------------------------------------------------------------------------------------------------|--------------|---------------------|--------------------------------------------|---------------------|---------------------------------|------------------|--|
| <mark>การกำหนดกฎกระจายการโอน (สท. 14)</mark><br>สร้างกฎกระจายการโอน                                        |                                                                                                    |              |                     |                                            |                     |                                 |                  |  |
| เงื่อนไข<br>รหัสหน่วยงาน<br>เลขที่งานระหว่างทำ                                                             | (สื่อนไข<br>รหัสหน่วยงาน 03003<br>กรมธนารักษ์<br>เลชที่งานระหว่างทำ 880000001410<br>งานระหว่างก่อสร้าง งวดที่ 2 |              | হার্মন<br>(Q) নেচা  | รหัสหน่วยเป็กจ่าย<br>Q เลซที่สินทรัพย์ย่อย |                     |                                 |                  |  |
| <u>กำหนดกฎ</u>                                                                                             | <u>สถานะ</u>                                                                                                    | <u>กลุ่ม</u> | <u>เลขที่เอกสาร</u> | <u>วันที่เอกสาร</u>                        | <u>ประเภทรายการ</u> | <u>วันที่คิดมูลค่าสินทรัพย์</u> | <u>จำนวนเงิน</u> |  |
|                                                                                                    | ø                                                                                                    | 1            | 500000787           | 14 กรกฎาคม 2564                            | 123                 | 14 กรกฎาคม 2564                 | 2,000,000.00     |  |
|                                                                                                    | 2,000,000.00                                                                                                    |              |                     |                                            |                     |                                 |                  |  |
| บันทึกกฏ ยกเลิกกฏ<br>ยกเลิกกฏ                                                                              |                                                                                                    |              |                     |                                            |                     |                                 |                  |  |

ภาพที่ 22

- กดปุ่ม

บันทึก เพื่อให้ระบบจำลองการบันทึกรายการ ตามภาพที่ 23

| จำลองการบันทึกรายการ |              | ×                                              |
|----------------------|--------------|------------------------------------------------|
| ผลการบันทึก          | รหัสข้อความ  | ค่ำอธิบาย                                      |
| สำเร็จ               | S001         | ตรวจสอบเอกสาร - ไม่มีข้อผิดพลาด: QAS Client 03 |
|                      | บันทึกข้อมูล | กลับไปแก้ไซข้อมูล Export XML Export JSON       |

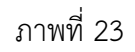

#### ระบบแสดงผลจำลองการบันทึก

หลังจากกดปุ่ม "บันทึก" ระบบจะแสดงผลจำลองการบันทึกรายการ ประกอบด้วย ผลการบันทึก รหัสข้อความ และคำอธิบาย ให้เลือกดำเนินการ ดังนี้

| - กดปุ่ม (กลับไปแก้ไขข้อมูล) | กรณีที่มีความผิดพลาด เพื่อย้อนกลับไปหน้าจอการบันทึก |
|------------------------------|-----------------------------------------------------|
|                              | รายการที่ผ่านมา                                     |
| - กดปุ่ม 🛛 บันทึกข้อมูล      | กรณีที่ไม่มีรายการผิดพลาด เพื่อให้ระบบบันทึกรายการ  |
|                              | ตามภาพที่ 24                                        |

| ผลการบันทึกรายการ |                 | ×                             |
|-------------------|-----------------|-------------------------------|
| ผลการบันทึก       | รหัสข้อความ     | ค่ำอธิบาย                     |
| สำเร็จ            | S006            | กฎการปันส่วนถูกเก็บข้อมูลแล้ว |
|                   | สร้างเอกสารใหม่ | ับไปแก้ไซข้อมูล ค้นหาเอกสาร   |

ภาพที่ 24

#### ระบบบันทึกรายการ

หลังจากกดปุ่ม "บันทึกข้อมูล" ระบบแสดงผลการบันทึกรายการ ประกอบด้วย ผลการบันทึก รหัสข้อความ และคำอธิบาย สามารถเลือกดำเนินการ ดังนี้

กดปุ่ม สร้างเอกสารใหม่
 เพื่อกำหนดกฎกระจายการโอนรายการต่อไป
 กดปุ่ม ค้นหาเอกสาร
 เพื่อดูรายละเอียดสินทรัพย์รายตัว

### บทที่ 9 การชำระบัญชีสินทรัพย์ระหว่างก่อสร้าง (สท.15)

การชำระบัญชีสินทรัพย์ระหว่างก่อสร้าง (สท.15) เป็นการบันทึกการโอนสินทรัพย์ระหว่างทำเป็น สินทรัพย์ จากการกำหนดกฎกระจายการโอน (สท.14) บทที่ 7 เพื่อให้ระบบบันทึกการโอนสินทรัพย์ระหว่างทำ เป็นสินทรัพย์รายตัว

การชำระบัญชีสินทรัพย์ระหว่างก่อสร้าง (สท.15) ประกอบด้วย

1) การบันทึกชำระบัญชีสินทรัพย์ระหว่างก่อสร้าง (สร้างเอกสาร)

2) การค้นหาเอกสาร

3) การกลับรายการเอกสาร ตามบทที่ 16

## ขั้นตอนการบันทึกข้อมูล

เมื่อเข้าสู่ระบบ New GFMIS Thai โดยระบุรหัสผู้ใช้และรหัสผ่านแล้ว ระบบแสดงหน้าจอ ระบบงาน ตามภาพที่ 1

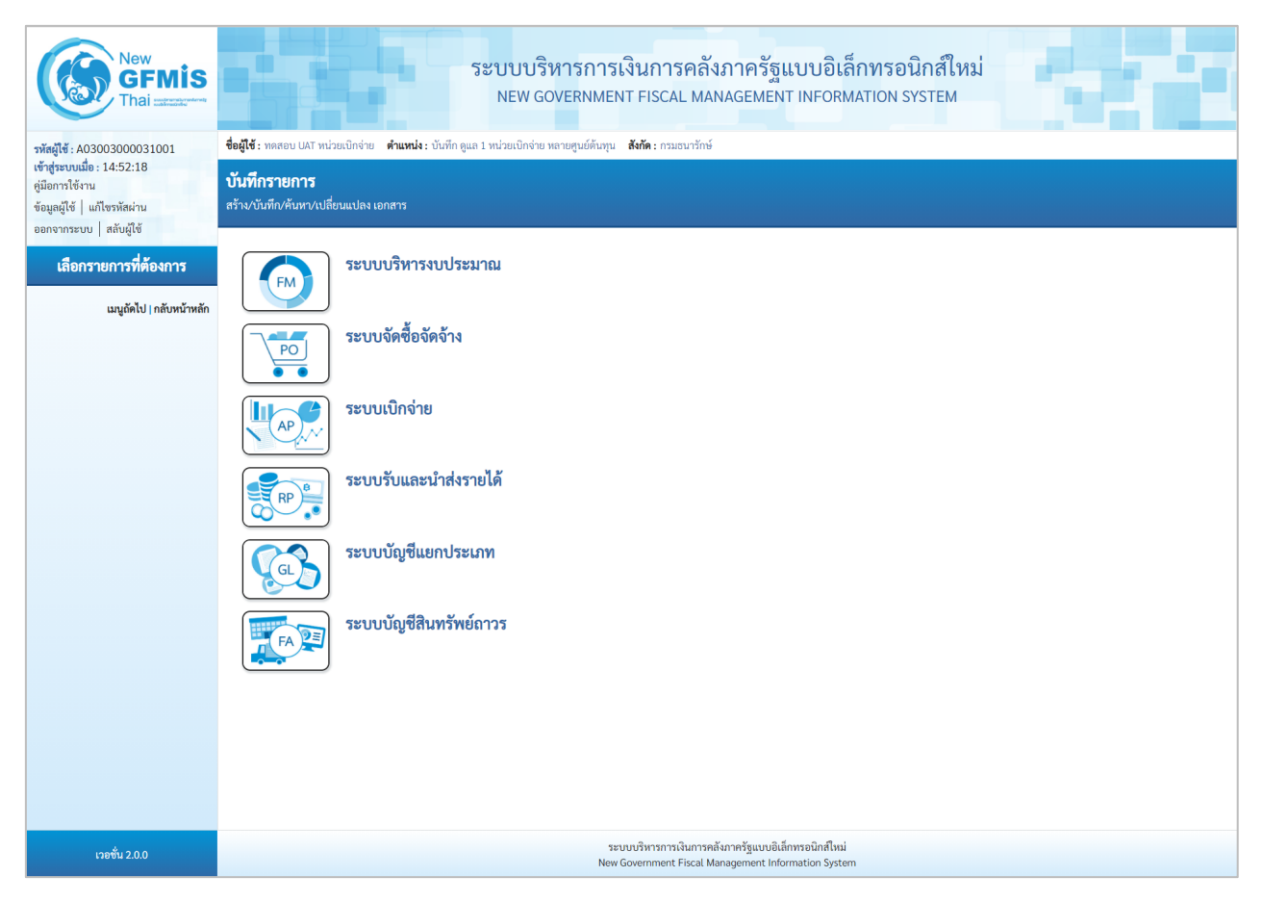

ภาพที่ 1

กดปุ่ม ระบบบัญชีสินทรัพย์ถาวร เพื่อเข้า > บันทึกรายการสินทรัพย์ > สท.15 การชำระบัญชีสินทรัพย์
 ระหว่างก่อสร้าง ตามภาพที่ 2

| New           GFMis           Thai           vingite: A03003000031001           vingite: Utilize: 14:52:18           gilomitikinu           control 14: Intervine | ระบบบริหารการเงินการคลังภาครัฐแบบอิเล็กทรอนิกส์ใหม่<br>NEW GOVERNMENT FISCAL MANAGEMENT INFORMATION SYSTEM                                      |
|----------------------------------------------------------------------------------------------------|----------------------------------------------------------------------------------------------------|
| ขอมูสมูเข∣ แกเรรหสมาบ<br>ออกจากระบบ   สลับผู้ใช้<br>เลือกรายการที่ต้องการ                                                                                         | ระบบบริหารงบประมาณ                                                                                                    |
| เมบูถัดไป   กลับหน้าหลัก                                                                                                    | ระบบจัดซื้อจัดจ้าง                                                                                                    |
|                                                                                                    |                                                                                                    |
|                                                                                                    |                                                                                                    |
|                                                                                                    | ระบบรับและน้ำส่งรายได้                                                                                                    |
|                                                                                                    | ระบบบัญชีแยกประเภท                                                                                                    |
|                                                                                                    | ระบบบัญชีสินทรัพย์กาวร<br>• ข้อมูลหลักสินทรัพย์<br>• บันทึกรายการสินทรัพย์<br>สหา3.6 เการกรักษณอกรระจายการโดย<br>สหา5.6 การกรักษณอกรระจายการโดย |
|                                                                                                    | สท16 = การบันทึกรับสันภรัพย์บริจาท ><br>สท17 = การโอนภายในหน่วยงาน ><br>สท18 = การคัดอำหน่ายสินทรัพย์ >                                         |
|                                                                                                    | » กลบรายการสนทรพย                                                                                                    |
| เวอชั่น 2.0.0                                                                                                    | ระบบบริหารการเงินการคลังภาครัฐแบบยิเล็กทรอนิกส์ใหม่<br>New Government Fiscal Management Information System                                      |

ภาพที่ 2

- ระบบแสดงหน้าจอ "การชำระบัญชีสินทรัพย์ระหว่างก่อสร้าง (สท.15)" ประกอบด้วย สร้าง กลับรายการ และค้นหา ตามภาพที่ 3

| New<br>GFMIS<br>Thai users                                                                                | ระบบบริหารการเงินการคลังภาครัฐแบบอิเล็กทรอนิกส์ใหม่<br>New GOVERNMENT FISCAL MANAGEMENT INFORMATION SYSTEM              |                                                                                                    |                   |                             |                                |   |  |  |  |
|----------------------------------------------------------------------------------------------------|----------------------------------------------------------------------------------------------------|----------------------------------------------------------------------------------------------------|-------------------|-----------------------------|--------------------------------|---|--|--|--|
| รพัสผู้ใช้ : A03003000031001                                                                              | ชื่อผู้ใช้: พลสอบ UAT หน่วยเบ็กจ่าย ดำแหน่ง: บันทึก ดูแล 1 หน่วยเบ็กจ่าย หลายศูนย์กันทุน 🕷ศึต: กรมอนารักษ์ 💦 ที่เรายการ |                                                                                                    |                   |                             |                                |   |  |  |  |
| เข้าสู่ระบบเมื่อ : 10:02:39<br>คู่มือการใช้งาน<br>ข้อมูลผู้ใช้   แก้ไขรหัสผ่าน<br>ออกจากระบบ   สลับผู้ใช้ | <b>การชำระบัญชีสินทรัพย์ระห</b><br>สร้างการขำระบัญชีสินทรัพย์ระหว่างก่อย                                                | <b>การข้าระบัญชีสินทรัพย์ระหว่างก่อสร้าง (สท.15)</b><br>สร้างการข้าระบัญชีสินทรัพย์ระหว่างก่อสร้าง |                   |                             |                                |   |  |  |  |
| ระบบบัญชีสินทรัพย์ถาวร                                                                                    | รหัสหน่วยงาน                                                                                                    | 03003<br>กรมธนารักษ์                                                                               |                   | รพัสหน่วยเบิกจ่าย           | 0300300003<br>กองบริหารการคลัง |   |  |  |  |
| » ข้อมูลหลักสินทรัพย์                                                                                     | รหัสพื้นที่                                                                                                    | 1000 - ส่วนกลาง                                                                                    | ~                 |                             |                                |   |  |  |  |
| สท01 » สินทรัพย์                                                                                          | <u>เลขที่งานระหว่างทำ</u>                                                                                               |                                                                                                    | ٩                 | <u>เลขที่สินทรัพย์ย่อย</u>  | 0000                           |   |  |  |  |
| สท11 » สินทรัพย์ย่อย                                                                                      | ข้อบลกำหนดของวันที่                                                                                                    |                                                                                                    |                   |                             |                                |   |  |  |  |
| » บันทึกรายการสินทรัพย์                                                                                   | วันที่เอกสาร                                                                                                    | 29 พฤศ <u>จิ</u> กายน 2564                                                                         |                   | วันที่ผ่านรายการ            | 29 พฤ <b>ศ</b> จิกายน 2564     | Ē |  |  |  |
| สท13 » ผ่านรายการด้วยการหักล้าง                                                                           | วันที่คิดมูลค่าสินทรัพย์                                                                                                | 29 พฤศจิกายน 2564                                                                                  |                   |                             |                                |   |  |  |  |
| สท14 » การกำหนดกฏกระจายการโอน                                                                             | ข้อกำหนดเพิ่มเติม                                                                                                    |                                                                                                    |                   |                             |                                |   |  |  |  |
| สท15 » การซำระบัญชีสินทรัพย์ระหว่าง<br>ก่อสร้าง                                                           | ประเภทเอกสาร                                                                                                    | AA - ผ่านรายการสินทรัพย์                                                                           |                   |                             |                                |   |  |  |  |
| สท16 » การบันทึกรับสินทรัพย์บริจาค                                                                        | การอ้างอิง                                                                                                    |                                                                                                    |                   |                             |                                |   |  |  |  |
| สท17 » การโอนภายในหน่วยงาน                                                                                | ข้อความ                                                                                                    |                                                                                                    |                   |                             |                                |   |  |  |  |
| สท18 » การตัดจำหน่ายสินทรัพย์                                                                             |                                                                                                    |                                                                                                    |                   |                             |                                |   |  |  |  |
| » กลับรายการสินทรัพย์                                                                                     |                                                                                                    |                                                                                                    |                   |                             |                                |   |  |  |  |
| สท19 » กลับรายการของเอกสารสินทรัพย์<br>(ใช้กลับรายการเอกสาร สท16, สท17,<br>สท18, สท23, สท26)              |                                                                                                    |                                                                                                    | จำลองก            | ารบันทึก                    |                                |   |  |  |  |
| สท20 » กลับรายการของการชำระบัญชีของ<br>AuC (ใช้กลับรายการเอกสาร สท15)                                     |                                                                                                    |                                                                                                    |                   |                             |                                |   |  |  |  |
| สท21 » รีเซ็ตรายการหักล้างใหม่ (ใช้กลับ<br>รายการเอกสารหักล้าง สท13)                                      |                                                                                                    |                                                                                                    |                   |                             |                                |   |  |  |  |
| เมนูถัดไป∣กลับหน้าหลัก                                                                                    |                                                                                                    |                                                                                                    |                   |                             |                                |   |  |  |  |
| เวอชั่น 2.0.1                                                                                             |                                                                                                    | <u>ຮະບບປ</u>                                                                                       | พารการเงินการคลัง | าาครัฐแบบอิเล็กทรอนิกส์ใหม่ |                                |   |  |  |  |
|                                                                                                    |                                                                                                    | New Gove                                                                                           | rnment Físcal Man | agement Information System  |                                |   |  |  |  |

ภาพที่ 3

### 1) การบันทึกชำระบัญชีสินทรัพย์ระหว่างก่อสร้าง (สร้างเอกสาร)

- หน้าจอการซ้ำระบัญชีสินทรัพย์ระหว่างก่อสร้าง (สท.15) สร้างการชำระบัญชีสินทรัพย์ระหว่างก่อสร้าง บันทึกโอนงานระหว่างทำงวดที่ 1 เป็นสินทรัพย์ ระบุรายละเอียดตามภาพที่ 4 ดังนี้

| ระบบบริหารการเงินการคลังภาครัฐแบบอิเล็กทรอนิกส์ใหม่<br>NEW GOVERNMENT FISCAL MANAGEMENT INFORMATION SYSTEM |                                                                |                                           |                                |                                     |  |  |  |  |
|----------------------------------------------------------------------------------------------------|----------------------------------------------------------------|-------------------------------------------|--------------------------------|-------------------------------------|--|--|--|--|
| <b>ชื่อผู้ใช้ :</b> ทดสอบ UAT หน่วยเบิกจ่                                                                  | าย <b>ดำแหน่ง :</b> บันทึก ดูแล 1 หน่วยเบิกจ่าย หลายศูนย์ดันห  | วุน <b>สังกัด :</b> กรมธนารักษ์           |                                | <mark>สร้าง</mark> กลับรายการ ค้นหา |  |  |  |  |
| <b>การชำระบัญชีสินทรัท</b><br>สร้างการชำระบัญชีสินทรัพย์ระ                                                 | <b>เย้ระหว่างก่อสร้าง (สท.15)</b><br>หว่างก่อสร้าง             |                                           |                                |                                     |  |  |  |  |
| รหัสหน่วยงาน                                                                                               | 03003<br>กรมธนารักษ์                                           | รพัสหน่วยเบิกจ่าย                         | 0300300003<br>กองบริหารการคลัง |                                     |  |  |  |  |
| เลขที่งานระหว่างทำ                                                                                         | 1000 - ส่วนกลาง<br>880000005902<br>โครงการเครือข่ายคอมพิวเตอร์ | <ul> <li>ฉ เลขที่สินทรัพย์ย่อย</li> </ul> | 0000                           |                                     |  |  |  |  |
| ข้อมูลกำหนดของวันที่                                                                                       |                                                                |                                           |                                |                                     |  |  |  |  |
| <u>วันที่เอกสาร</u>                                                                                        | 29 พฤศจิกายน 2564                                              | วันที่ผ่านรายการ                          | 29 พฤศจิกายน 2564              |                                     |  |  |  |  |
| <u>วันที่คิดมูลค่าสินทรัพย์</u>                                                                            | 29 พฤศจิกายน 2564                                              |                                           |                                |                                     |  |  |  |  |
| ข้อกำหนดเพิ่มเติม                                                                                          |                                                                |                                           |                                |                                     |  |  |  |  |
| ประเภทเอกสาร                                                                                               | AA - ผ่านรายการสินทรัพย์                                       |                                           |                                |                                     |  |  |  |  |
| การอ้างอิง                                                                                                 |                                                                |                                           |                                |                                     |  |  |  |  |
| <u>ข้อความ</u>                                                                                             |                                                                |                                           |                                |                                     |  |  |  |  |
|                                                                                                    |                                                                |                                           |                                |                                     |  |  |  |  |
|                                                                                                    |                                                                | (จำลองการบันทึก)                          |                                |                                     |  |  |  |  |

ภาพที่ 4

### ข้อมูลส่วนหัว

| - รหัสหน่วยงาน                             | ระบบแสดงรหัสหน่วยงาน จำนวน 5 หลัก และชื่อหน่วยงาน<br>ระดับกรมให้อัตโนมัติตามสิทธิที่บันทึกข้อมล   |
|--------------------------------------------|---------------------------------------------------------------------------------------------------|
| - รหัสพื้นที่                              | ระบบแสดงรหัสพื้นที่ จำนวน 4 หลัก และชื่อรหัสพื้นที่<br>ให้อัตโบบัติตาบสิทธิที่บับทึกข้อบล         |
| - รหัสหน่วยเบิกจ่าย                        | ระบบแสดงรหัสหน่วยเบิกจ่าย จำนวน 10 หลัก และ<br>ชื่อหน่วยงานระดับหน่วยเบิกจ่ายให้อัตโนมัติตามสิทธิ |
| á , o                                      | ที่บันทึกข้อมูล                                                                                   |
| - เลขทงานระหวางทา<br>- เลขที่สินทรัพย์ย่อย | ระบุเลขทงานระหวางทางวดท 1 จานวน 12 หลก<br>ระบุเลขที่สินทรัพย์ย่อย จำนวน 4 หลัก (ถ้ามี)            |

#### ข้อมูลกำหนดของวันที่

- วันที่เอกสาร
- ระบบแสดงวันที่ปัจจุบันให้อัตโนมัติ สามารถระบุวันที่โดย กดปุ่มปฏิทิน 🛅 ระบบแสดง 📃 เลือก เดือน ปี และวันที่ เพื่อให้แสดงค่าวัน เดือน ปี ตัวอย่างระบุ 14 กรกฎาคม 2564 - วันที่ผ่านรายการ ระบบแสดงวันที่ปัจจุบันให้อัตโนมัติ สามารถระบุวันที่โดย กดปุ่มปฏิทิน 🛅 ระบบแสดง 📃 เลือก เดือน ปี และวันที่ เพื่อให้แสดงค่าวัน เดือน ปี ตัวอย่างระบุ 14 กรกฎาคม 2564 - วันที่คิดมูลค่าสินทรัพย์ ระบบแสดงวันที่ปัจจุบันให้อัตโนมัติ สามารถระบุวันที่โดย กดปุ่มปฏิทิน 🛅 ระบบแสดง 📃 เลือก เดือน ปี และวันที่ เพื่อให้แสดงค่าวัน เดือน ปี ตัวอย่างระบุ 14 กรกฎาคม 2564

#### ข้อกำหนดเพิ่มเติม

- ประเภทเอกสาร ระบบแสดง AA – ผ่านรายการสินทรัพย์ให้อัตโนมัติ - การอ้างอิง ระบการอ้างอิงเอกสาร - ข้อความ ระบุคำอธิบายรายการ (ระบุได้สูงสุด 50 ตัวอักษร)
- กดปุ่ม 🛯 🗤 🗤 กดปุ่ม 🖓 ่อตรวจสอบความถูกต้องของการบันทึกรายการ โดยระบบแสดงผล ตามภาพที่ 5

| จำลองการบันทึกรายการ |              |                                                | × |
|----------------------|--------------|------------------------------------------------|---|
| ผลการบันทึก          | รหัสข้อความ  | ค้าอธิบาย                                      |   |
| สำเร็จ               | S001         | ตรวจสอบเอกสาร - ไม่มีข้อผิดพลาด: QAS Client 03 |   |
|                      | บันทึกข้อมูล | กลับไปแก้ไขข้อมูล Export XML Export JSON       |   |

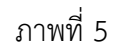

#### ระบบแสดงผลจำลองการบันทึก

หลังจากกดปุ่ม "จำลองการบันทึก" ระบบจะแสดงผลจำลองการบันทึกรายการ ประกอบด้วย ผลการบันทึก รหัสข้อความ และคำอธิบาย ให้เลือกดำเนินการ ดังนี้

- กดปุ่ม ( กลับไปแก้ไขข้อมูล

รายการที่ผ่านมา

กรณีที่ไม่มีรายการผิดพลาด เพื่อให้ระบบบันทึกรายการ ตามภาพที่ 6

กรณีที่มีความผิดพลาด เพื่อย้อนกลับไปหน้าจอการบันทึก

- กดปุ่ม บันทึกข้อมูล

| ผลการบันทึกรายการ 🛛 🕹 🕹 🕹 🗙 |                       |              |         |  |  |  |  |  |
|-----------------------------|-----------------------|--------------|---------|--|--|--|--|--|
| ผลการบันทึก                 | เลขที่เอกสาร          | รหัสหน่วยงาน | ปีบัญชี |  |  |  |  |  |
| สำเร็จ                      | 5000002227            | 03003        | 2565    |  |  |  |  |  |
|                             | กกสารใหม่ ต้นหาเอกสาร |              |         |  |  |  |  |  |

ภาพที่ 6

#### ระบบบันทึกรายการ

- กดปุ่ม

หลังจากกดปุ่ม "บันทึกข้อมูล" ระบบแสดงผลการบันทึกรายการ ประกอบด้วย ผลการบันทึก เลขที่เอกสาร (จำนวน 10 หลัก) รหัสหน่วยงาน (จำนวน 5 หลัก) และปีบัญชี สามารถเลือกดำเนินการ ดังนี้

- กดปุ่ม (แสดงข้อมูล) - กดปุ่ม (สร้างเอกสารใหม่) - กดปุ่ม (ค้นหาเอกสาร)
  - คันหาเอกสาร
     กลับไปแก้ไขข้อมูล

เพื่อแสดงข้อมูลที่ได้บันทึกรายการ ตามภาพที่ 7

เพื่อบันทึกข้อมูลผ่านรายการด้วยการหักล้างรายการต่อไป เพื่อค้นหาเอกสาร

กรณีที่มีความผิดพลาด เพื่อย้อนกลับไปหน้าจอการบันทึก รายการที่ผ่านมา

|             |                   | New<br><b>GFM</b><br>Thai :::::: |                           |                           | ระบบบริหารการเงินการคลังภาครัฐแบบอิเล็กทรอนิกส์ใหม่<br>NEW GOVERNMENT FISCAL MANAGEMENT INFORMATION SYSTEM |                         |                      |                              |                        |                  |  |
|-------------|-------------------|----------------------------------|---------------------------|---------------------------|----------------------------------------------------------------------------------------------------|-------------------------|----------------------|------------------------------|------------------------|------------------|--|
| เลขที่เอกส  | ารบัญชี           |                                  | 5000002227                | 2022                      |                                                                                                    | เลขที่เอก               | สารกลับรายการ        |                              |                        |                  |  |
| ผู้บันทึกรา | ยการ              |                                  | A0300300003               | 1001                      |                                                                                                    |                         |                      |                              |                        |                  |  |
| ข้อมูลทั่   | ั่วไป ร           | ายการบัญซี                       |                           |                           |                                                                                                    |                         |                      |                              |                        |                  |  |
| รหัสหน่ว    | เยงาน             |                                  | 03003<br>กรมชนารักษ์      |                           |                                                                                                    | วันที่เอกสาร 25         |                      |                              | 19 พฤศจิกายน 2564      |                  |  |
| รหัสหน่ว    | รหัสหน่วยเปิกจ่าย |                                  | 030030000<br>กองบริหารการ | 3<br>คลัง                 | วันที่ผ่าน                                                                                                 |                         | <b>ISTURNS</b> 29    | <b>การ</b> 29 พฤศจิกายน 2564 |                        |                  |  |
| รหัสพื้นท่  | Ŕ                 |                                  | 1000                      |                           | ۹ <b>۲۶</b> 2                                                                                              |                         |                      |                              |                        |                  |  |
| ประเภท      | เอกสาร            |                                  | AA - ผ่านราย              | AA - ผ่านรายการสินทรัพย์  |                                                                                                    | การอ้างอิง              |                      |                              |                        |                  |  |
|             |                   |                                  |                           |                           |                                                                                                    |                         |                      |                              |                        |                  |  |
| เลือก       | <u>ลำดับที่</u>   | <u>PK</u>                        | <u>ชื่อบัญชี</u>          | <u>รหัสบัญชีแยกประเภท</u> | <u>รหัสศูนย์ต้นทุน</u>                                                                                     | <u>รหัสแหล่งของเงิน</u> | <u>รหัสงบประมาณ</u>  | <u>รหัสกิจกรรมหลัก</u>       | <u>รหัสกิจกรรมย่อย</u> | <u>จำนวนเงิน</u> |  |
|             | 1                 | เครดิต งา                        | นระหว่างก่อสร้าง          | 1211010101                | 0300300003                                                                                                 | 6511320                 | 03003290003003220001 | 03003652734100000            |                        | - 2,000.00       |  |
|             | 2                 | เดบิต ครุ                        | ภัณฑ์สำนักงาน             | 1206010101                | 0300300000                                                                                                 | 6511310                 | 03003290001003120001 | 03003650000300000            |                        | 2,000.00         |  |
|             |                   |                                  |                           |                           |                                                                                                    | < 1 >                   | ]                    |                              |                        |                  |  |

ภาพที่ 7

- กดปุ่ม (พิมพ์เอกสารบัญชี) เพื่อแสดงเอกสารบัญชี ตามภาพที่ 8

|                                |                   |                        |                            | สท15 - การข้                     | เอกสารบัญชี<br>กระบัญชีสินทรัพย์ระหว่างก่อสร้าง                                                                                                    |                                  |                    | หม้าที               | 1 จากทั้งหมด 1    |
|--------------------------------|-------------------|------------------------|----------------------------|----------------------------------|----------------------------------------------------------------------------------------------------|----------------------------------|--------------------|----------------------|-------------------|
| <mark>าขที่เอกสาร</mark>       | : 2022 - 50       | 000002227              |                            |                                  |                                                                                                    |                                  | เลขที่ระห          | ว่างหน่วยงาน :       |                   |
| ระเภทเอกสาร                    | : AA - ผ่าน       | รายการสินทรัพย์        |                            |                                  |                                                                                                    |                                  | วันที่เอกส         | n <b>s</b> : 29/     | 11/2564           |
| วนราชการ                       | : 03003 - 1       | ารมธนารักษ์            |                            |                                  |                                                                                                    |                                  | วันที่ผ่าน         | รายการ : 29/         | /11/2564          |
| ้นที่                          | : 1000 - ส่ว      | นกลาง                  |                            |                                  |                                                                                                    |                                  | สถานะ              | : <b>เ</b> อก        | สารผ่านรายการ     |
| น่วยเบิกจ่าย                   | : 03003000        | 003 - กองบริหารการคลัง |                            |                                  |                                                                                                    |                                  | การอ้างอิ          | 4 :                  |                   |
| บรรทัด เตบิเ<br>ายการที่ เครดี | i/ รหัสบัญชี<br>ต | ชื่อบัญชี              | การกำหนด                   | หน่วยต้นทุน                      | แหล่งเงินทุน                                                                                                    | <u>เงินฝาก</u><br>คลัง ธ.พาณิชย์ | เจ้าของ<br>เงินฝาก | เจ้าของ<br>บัญชีย่อย | บัญชีย่อย         |
|                                |                   |                        | จำนวนเงิน                  | รหัสงบประมาณ                     |                                                                                                    | ข้อความในรายการ                  |                    |                      |                   |
|                                |                   |                        | กิ <mark>จ</mark> กรรมหลัก |                                  | กิจกรรมย่อย                                                                                                    |                                  |                    |                      | รพัสหน่วยงานดูด้ว |
|                                |                   |                        | บัญชีย่อยของบัญชีแยกปร     | เะเภท (Sub Book G                | L)                                                                                                    | หมวดพัสดุ                        |                    |                      |                   |
|                                |                   |                        | 03003652734100000 n        | ารประเมินราคา <mark>อสังห</mark> | ແລະອນຸຮັກອໍ ທຣ້ອມສຸວຸກັດທີ່ປະເກອບອາກາຣ<br>ແບວເບັນສະຄະຄາມ ເບດທາຣະນາອ<br>າຣີມທຣັທຍ໌                                                                                    |                                  |                    |                      |                   |
| 2 ເຄບືອ                        | 1206010101        | ครูภัณฑ์สำนักงาน       | 2,000.00                   | 0300300000<br>03003290001003     | 6511310 ຕະຸກັດເຫັ / ເບລ່າວນວາທາາວ<br>120001 ໂຄວທາງເຈົ້າທາເເຮືອຍຄອມທີ່ວເທອວັນແລຍ<br>ອຸປາກແມ່ທອແທນນອອນເຫັນແລຍເຫັນ<br>ປະເຮັກຫລືກງານ ແອວນທດູງໂທ ເອອກດູງໂທ ກຈຸດ<br>ເຫັນເຫ |                                  |                    |                      |                   |
|                                |                   |                        | 03003650000300000 n        | ารดูแลรักษาทรัพย์สิน             | มีค่า                                                                                                    |                                  |                    |                      |                   |
| หมา                            | แหตุ              |                        |                            |                                  |                                                                                                    |                                  |                    |                      |                   |

ภาพที่ 8

- หน้าจอการชำระบัญชีสินทรัพย์ระหว่างก่อสร้าง (สท.15) สร้างการชำระบัญชีสินทรัพย์ระหว่างก่อสร้าง บันทึกโอนงานระหว่างทำงวดที่ 2 เป็นสินทรัพย์ ระบุรายละเอียดตามภาพที่ 9 ดังนี้

|                                                            | ระบบบริหารก<br>NEW GOVERNM                                     | ารเงินการคล์<br>MENT FISCAL M | ถังภาครัฐแบบอิเล็ก<br>ANAGEMENT INFORM4 | าทรอนิกส์ใหม่<br>ITION SYSTEM  |                        |
|------------------------------------------------------------|----------------------------------------------------------------|-------------------------------|-----------------------------------------|--------------------------------|------------------------|
| <b>ชื่อผู้ใช้ :</b> ทดสอบ UAT หน่วยเบิกจ                   | ่าย <b>ตำแหน่ง :</b> บันทึก ดูแล 1 หน่วยเบิกจ่าย หลายศูนย์ด้า  | นทุน <b>สังกัด:</b> กรมธนารัก | ਚੰ                                      |                                | สร้าง กลับรายการ ค้นหา |
| <b>การขำระบัญชีสินทรัท</b><br>สร้างการชำระบัญชีสินทรัพย์ระ | <b>เย์ระหว่างก่อสร้าง (สท.15)</b><br>หว่างก่อสร้าง             |                               |                                         |                                |                        |
| รหัสหน่วยงาน                                               | 03003<br>กรมธนารักษ์                                           |                               | รหัสหน่วยเบิกจ่าย                       | 0300300003<br>กองบริหารการคลัง |                        |
| รหัสพินที<br><u>เลขที่งานระหว่างทำ</u>                     | 1000 - ส่วนกลาง<br>880000001410<br>งานระหว่างก่อสร้าง งวดที่ 2 | ~<br>Q                        | ) <u>เลขที่สินทรัพย์ย่อย</u>            | 0000                           |                        |
| ข้อมูลกำหนดของวันที่                                       |                                                                |                               |                                         |                                |                        |
| <u>วันที่เอกสาร</u>                                        | 14 กรกฎาคม 2564                                                | Ē                             | <u>วันที่ผ่านรายการ</u>                 | 14 กรกฎาคม 2564                | Ē                      |
| <u>วันที่คิดมูลค่าสินทรัพย์</u>                            | 14 กรกฎาคม 2564                                                | Ē                             |                                         |                                |                        |
| ข้อกำหนดเพิ่มเติม                                          |                                                                |                               |                                         |                                |                        |
| ประเภทเอกสาร                                               | AA - ผ่านรายการสินทรัพย์                                       |                               |                                         |                                |                        |
| <u>การอ้างอิง</u>                                          | 110001008220                                                   |                               |                                         |                                |                        |
| <u>ข้อความ</u>                                             | บันทึกโอนงานระหว่างก่อสร้างเป็นอาคาร                           |                               |                                         |                                |                        |
|                                                            |                                                                | เจ้า                          | ลองการบันทึก                            |                                |                        |

ภาพที่ 9

## ข้อมูลส่วนหัว

| - รหัสหน่วยงาน        | ระบบแสดงรหัสหน่วยงาน จำนวน 5 หลัก และชื่อหน่วยงาน   |
|-----------------------|-----------------------------------------------------|
|                       | ระดับกรมให้อัตโนมัติตามสิทธิที่บันทึกข้อมูล         |
| - รหัสพื้นที่         | ระบบแสดงรหัสพื้นที่ จำนวน 4 หลัก และชื่อรหัสพื้นที่ |
|                       | ให้อัตโนมัติตามสิทธิที่บันทึกข้อมูล                 |
| - รหัสหน่วยเบิกจ่าย   | ระบบแสดงรหัสหน่วยเบิกจ่าย จำนวน 10 หลัก และ         |
|                       | ชื่อหน่วยงานระดับหน่วยเบิกจ่ายให้อัตโนมัติตามสิทธิ  |
|                       | ที่บันทึกข้อมูล                                     |
| - เลขที่งานระหว่างทำ  | ระบุเลขที่งานระหว่างทำงวดที่ 1 จำนวน 12 หลัก        |
| - เลขที่สินทรัพย์ย่อย | ระบุเลขที่สินทรัพย์ย่อย จำนวน 4 หลัก (ถ้ามี)        |
|                       |                                                     |

#### ข้อมูลกำหนดของวันที่

- วันที่เอกสาร

ระบบแสดงวันที่ปัจจุบันให้อัตโนมัติ สามารถระบุวันที่โดย กดปุ่มปฏิทิน 🛅 ระบบแสดง 📃 เลือก เดือน ปี และวันที่ เพื่อให้แสดงค่าวัน เดือน ปี ตัวอย่างระบุ 14 กรกฎาคม 2564 - วันที่ผ่านรายการ ระบบแสดงวันที่ปัจจุบันให้อัตโนมัติ สามารถระบุวันที่โดย กดปุ่มปฏิทิน 🛅 ระบบแสดง 📃 เลือก เดือน ปี และวันที่ เพื่อให้แสดงค่าวัน เดือน ปี ตัวอย่างระบุ 14 กรกฎาคม 2564 - วันที่คิดมูลค่าสินทรัพย์ ระบบแสดงวันที่ปัจจุบันให้อัตโนมัติ สามารถระบุวันที่โดย กดปุ่มปฏิทิน 🖬 ระบบแสดง 📃 เลือก เดือน ปี และวันที่ เพื่อให้แสดงค่าวัน เดือน ปี ตัวอย่างระบุ 14 กรกฎาคม 2564

#### ข้อกำหนดเพิ่มเติม

- ประเภทเอกสาร ระบบแสดง AA – ผ่านรายการสินทรัพย์ให้อัตโนมัติ - การอ้างอิง ระบการอ้างอิงเอกสาร - ข้อความ ระบุคำอธิบายรายการ (ระบุได้สูงสุด 50 ตัวอักษร) - กดปุ่ม 🚺 👘 เพื่อตรวจสอบความถูกต้องของการบันทึกรายการ โดยระบบแสดงผล

ตามภาพที่ 10

| จำลองการบันทึกรายการ |              |                                                | × |
|----------------------|--------------|------------------------------------------------|---|
| ผลการบันทึก          | รหัสข้อความ  | ค่ำอธิบาย                                      |   |
| สำเร็จ               | S001         | ตรวจสอบเอกสาร - ไม่มีข้อผิดพลาด: QAS Client 03 |   |
|                      | บันทึกข้อมูล | กลับไปแก้ไซข้อมูล Export XML Export JSON       |   |

ภาพที่ 10

#### ระบบแสดงผลจำลองการบันทึก

หลังจากกดปุ่ม "จำลองการบันทึก" ระบบจะแสดงผลจำลองการบันทึกรายการ ประกอบด้วย ผลการบันทึก รหัสข้อความ และคำอธิบาย ให้เลือกดำเนินการ ดังนี้

- กดปุ่ม กลับไปแก้ไขข้อมูล
- บันทึกข้อมูล - กดปุ่ม

กรณีที่มีความผิดพลาด เพื่อย้อนกลับไปหน้าจอการบันทึก รายการที่ผ่านมา

กรณีที่ไม่มีรายการผิดพลาด เพื่อให้ระบบบันทึกรายการ ตามภาพที่ 11

| ผลการบันทึกรายการ |                                     |                         | ×       |
|-------------------|-------------------------------------|-------------------------|---------|
| ผลการบันทึก       | เลขที่เอกสาร                        | รทัสหน่วยงาน            | ปีบัญชี |
| สำเร็จ            | 500000807                           | 03003                   | 2564    |
|                   | แสดงข้อมูล กลับไปแก้ไขข้อมูล สร้างแ | อกสารใหม่ (ค้นหาเอกสาร) |         |

ภาพที่ 11

#### ระบบบันทึกรายการ

หลังจากกดปุ่ม "บันทึกข้อมูล" ระบบแสดงผลการบันทึกรายการ ประกอบด้วย ผลการบันทึก เลขที่เอกสาร (จำนวน 10 หลัก) รหัสหน่วยงาน (จำนวน 5 หลัก) และปีบัญชี สามารถเลือกดำเนินการ ดังนี้

| แสดงข้อมูล          |
|---------------------|
| สร้างเอกสารใหม่     |
| ( ค้นหาเอกสาร       |
| ( กลับไปแก้ไขข้อมูล |
|                     |

เพื่อแสดงข้อมูลที่ได้บั<sup>้</sup>นทึกรายการ ตามภาพที่ 12 เพื่อบันทึกข้อมูลผ่านรายการด้วยการหักล้างรายการต่อไป เพื่อค้นหาเอกสาร กรณีที่มีความผิดพลาด เพื่อย้อนกลับไปหน้าจอการบันทึก

รายการที่ผ่านมา

| New<br>GFMI<br>Thai :::::::::::::::::::::::::::::::::::: | S                           |                    | ระบบบริหารการเงินการคลังภาครัฐแบบอิเล็กทรอนิกส์ใหม่<br>NEW GOVERNMENT FISCAL MANAGEMENT INFORMATION SYSTEM |                  |                      |                        |                 |                  |  |  |
|----------------------------------------------------------|-----------------------------|--------------------|----------------------------------------------------------------------------------------------------|------------------|----------------------|------------------------|-----------------|------------------|--|--|
| เลขที่เอกสารบัญชี                                        | 500000807                   | 2021               |                                                                                                    | เลขที่           | ไเอกสารกลับรายการ    |                        |                 |                  |  |  |
| ข้อมูลทั่วไป รายการบัญชี                                 |                             |                    |                                                                                                    |                  |                      |                        |                 |                  |  |  |
| รทัสหน่วยงาน                                             | 03003<br>กรมธนารักษ์        |                    |                                                                                                    | วันที่เ          | เอกสาร               | 14 กรกฎาคม 2564        |                 |                  |  |  |
| รหัสหน่วยเป็กจ่าย                                        | 030030000<br>กองบริหารการ   | 3<br>คลัง          |                                                                                                    | วันที่เ          | ผ่านรายการ           | 14 กรกฎาคม 2564        |                 |                  |  |  |
| รหัสพื้นที่                                              | 1000                        |                    |                                                                                                    | 420              |                      | 10                     |                 |                  |  |  |
| ประเภทเอกสาร                                             | AA - ผ่านราย                | มการสินทรัพย์      |                                                                                                    | การย้            | ว้างอิง              | 110001008220           |                 |                  |  |  |
|                                                          |                             |                    |                                                                                                    |                  |                      |                        |                 |                  |  |  |
| เลือก <u>สำคับที่ PK</u>                                 | <u>ชื่อบัญชี</u>            | รหัสบัญชีแยกประเภท | <u>รหัสศูนย์ต้นทุน</u>                                                                                     | รหัสแหล่งของเงิน | รหัสงบประมาณ         | <u>รหัสกิจกรรมหลัก</u> | รหัสกิจกรรมย่อย | <u>จำนวนเงิน</u> |  |  |
| 1 เครดิต งานระ                                           | รหว่างก่อสร้าง<br>ส่งนับเอง | 1211010101         | 0300300003                                                                                                 | 6411320          | 03003290003003220001 | 03003640000300000      |                 | - 2,000,000.00   |  |  |
|                                                          |                             | 10000101           |                                                                                                    | <                |                      |                        |                 | 2,000,00000      |  |  |

ภาพที่ 12

- กดปุ่ม (พิมพ์เอกสารบัญชี) เพื่อแสดงเอกสารบัญชี ตามภาพที่ 13

|           |          |              |                       |                                                            | สท15 - การข่                                                                | เอกสารบัญ <sup>เ</sup><br>กระบัญชีสินทรั                                            | ชี<br>พย์ระหว่างก่อสร้าง                                                                                                |          |                                         |                    | W                    | น้ำที่ 1 จากทั้งหมด 1 |
|-----------|----------|--------------|-----------------------|------------------------------------------------------------|-----------------------------------------------------------------------------|-------------------------------------------------------------------------------------|----------------------------------------------------------------------------------------------------|----------|-----------------------------------------|--------------------|----------------------|-----------------------|
| ลขที่เอกส | าร       | : 2021 - 50  | 00000807              |                                                            |                                                                             | •                                                                                   |                                                                                                    |          |                                         | เลขที่ระหว่        | ้างหน่วยงาเ          | u :                   |
| ระเภทเอ   | าสาร     | : AA - ผ่านร | ายการสินทรัพย์        |                                                            |                                                                             |                                                                                     |                                                                                                    |          |                                         | วันที่เอกสา        | I <b>S</b> :         | 14/07/2564            |
| วนราชกา   | 5        | : 03003 - n  | รมธนารักษ์            |                                                            |                                                                             |                                                                                     |                                                                                                    |          |                                         | วันที่ผ่านร        | ายการ :              | 14/07/2564            |
| ันที่     |          | : 1000 - สว  | นกลาง                 |                                                            |                                                                             |                                                                                     |                                                                                                    |          |                                         | สถานะ              | :                    | เอกสารผ่านรายการ      |
| น่วยเบิกจ | ่าย      | : 03003000   | 03 - กองบริหารการคลัง |                                                            |                                                                             |                                                                                     |                                                                                                    |          |                                         | การอ้างอิง         | :                    | 110001008220          |
| บรรทัด    | เดบิต/ ร | พัสบัญชี     | ชื่อบัญชี             | การกำหนด                                                   | หน่วยต้นทุน                                                                 | แหล่งเงินทุน                                                                        |                                                                                                    | คลัง     | <u>เงินฝาก</u><br>ธ.พาณิชย <sup>์</sup> | เจ้าของ<br>เงินฝาก | เจ้าของ<br>บัณชีย่อย | บัญชีย่อย             |
| ION 131   | PM 26161 |              |                       | จำนวนเงิน                                                  | รหัสงบประมาณ                                                                |                                                                                     |                                                                                                    | ข้อความ  | มในรายการ                               |                    |                      |                       |
|           |          |              |                       | กิจกรรมหลัก                                                |                                                                             |                                                                                     | กิจกรรมย่อย                                                                                                    |          |                                         |                    |                      | รหัสหน่วยงานคู่ค้     |
|           |          |              |                       | บัญชีย่อยของบัญชีแยกปร                                     | ะเภท (Sub Book G                                                            | iL)                                                                                 |                                                                                                    | หมวดพั   | ัสดุ                                    |                    |                      |                       |
| 2         | เดปิด 1  | 205020101    | อาคารสำนักงาน         | 03003640000300000 n<br>2,000,000.00<br>03003640000300000 n | ารดูแลรักษาทรัพย์สิน<br>030030003<br>03003290003003<br>ารดูแลรักษาทรัพย์สิน | และอนุรัก<br>ฌีค่า<br>6411320 ที่ดิน/สิ่ง<br>220001 โครงการก่<br>และอนุรัก<br>มีค่า | ร์ หร้อมครุภัณฑ์ประกอบอาคาร<br>ก่อสร้าง /งบส่วนราชการ<br>เสร้างอาคารปฏิบัติงานพิพิธภัณฑ์<br>ร์ พร้อมครุภัณฑ์ประกอบอาคาร | บันทึกโล | อนงานระหว่างกั                          | อสร้างเป็นอาคาร    |                      |                       |
|           | หมายเห   | ŋ            |                       |                                                            |                                                                             |                                                                                     |                                                                                                    |          |                                         |                    |                      |                       |
|           | เม้นสืด  |              |                       |                                                            |                                                                             |                                                                                     | ผู้อา                                                                                                    | เมัติ    |                                         |                    |                      |                       |
|           | NORMU    |              |                       |                                                            |                                                                             |                                                                                     |                                                                                                    | -        |                                         |                    |                      |                       |

ภาพที่ 13

### 2) การค้นหาเอกสาร

- หน้าจอการชำระบัญชีสินทรัพย์ระหว่างก่อสร้าง (สท.15) เลือกเมนู "ค้นหา" ตามภาพที่ 14

| งัดผู้ใช้ : A03003000031001<br>เข้าสู่รายแล้ง : 15:38:54<br>ผู้มีอากาไข้าน<br>ข้อมลูมใช้   แก้โซาทัสเก่น | ข้อผู้ใช้ : พลสอบ ปลา หน่วยเน็กจ่าย<br>การขำระบัญชีสินทรัพย์<br>สวังการข่าวะบัญชีสินทรัพย์ | ระบบบริหาร<br>NEW GOVER<br>ดำแหน่ง: บันทึก ดูแล 1 หน่วยเปิดจ่าย หลายดูบ<br>ก็ระหว่างก่อสร้าง (สท.15)<br>ว่างก่อสร้าง | การเงินการคลัง<br>NMENT FISCAL MAN<br>เด้นทุน <b>สงก</b> ะกรมชนารักษ์ | ภาครัฐแบบอิเ<br>iAGEMENT INFORI                            | ล็กทรอนิกส์ใหม่<br><sup>MATION SYSTEM</sup> | สร้าง   กลับรายการ   คับหา |
|----------------------------------------------------------------------------------------------------|--------------------------------------------------------------------------------------------|----------------------------------------------------------------------------------------------------|-----------------------------------------------------------------------|------------------------------------------------------------|---------------------------------------------|----------------------------|
| ออกจากระบบ สลับผู้ใช้<br>ระบบบัญชีสินทรัพย์ถาวร                                                          | รหัสหน่วยงาน                                                                               | 03003<br>กรมธนารักษ์                                                                                                 |                                                                       | รหัสหน่วยเบิกจ่าย                                          | 0300300003<br>กองบริหารการคลัง              |                            |
| <ul> <li>ข้อมูลหลักสินทรัพย์</li> <li>บันทึกรายการสินทรัพย์</li> </ul>                                   | รหัสพื้นที<br>เล <del>งที่งานระหว่างทำ</del>                                               | 1000 - ส่วนกลาง                                                                                                    | ٠<br>٩                                                                | เลขที่สินทรัพย์ย่อย                                        | 0000                                        |                            |
| » กลับรายการสินทรัพย์                                                                                    | ข้อมูลกำหนดของวันที่                                                                       |                                                                                                    |                                                                       |                                                            |                                             |                            |
| เมนูถัดไป   กลับหน้าหลัก                                                                                 | วันที่เอกสาร<br>วันที่คิดมูลค่าสินทรัพย์                                                   | 22 กรกฎาคม 2564<br>22 กรกฎาคม 2564                                                                                   |                                                                       | วันที่ผ่านรายการ                                           | 22 กรกฏาคม 2564                             |                            |
|                                                                                                    | ข้อกำหนดเพิ่มเติม                                                                          |                                                                                                    |                                                                       |                                                            |                                             |                            |
|                                                                                                    | ประเภทเอกสาร                                                                               | AA - ผ่านรายการสินทรัพย์                                                                                             |                                                                       |                                                            |                                             |                            |
|                                                                                                    | <u>การอ้างอิง</u>                                                                          |                                                                                                    |                                                                       |                                                            |                                             |                            |
|                                                                                                    | <u>ข้อความ</u>                                                                             |                                                                                                    |                                                                       |                                                            |                                             |                            |
|                                                                                                    |                                                                                            |                                                                                                    | (จำกอง                                                                | การขันทึก                                                  |                                             |                            |
| เวอชั่น 2.0.0                                                                                            |                                                                                            |                                                                                                    | ระบบบริหารการเงินการคลั<br>New Government Fiscal Ma                   | งภาครัฐแบบอิเล็กทรอนิกส์ใหม่<br>nagement Information Syste | สา                                          |                            |

ภาพที่ 14

- เข้าสู่หน้าจอ การชำระบัญชีสินทรัพย์ระหว่างก่อสร้าง (สท.15) ค้นหาการชำระบัญชีสินทรัพย์ ระหว่างก่อสร้าง (สท.15) ตามภาพที่ 15

|                                                            | ระบบบริหาร<br>NEW GOVER                                | เการเงินการคลังภาครัฐแบบอิเล็กทรอนิกล<br>INMENT FISCAL MANAGEMENT INFORMATION SYSTI | ส์ใหม่<br>EM           |
|------------------------------------------------------------|--------------------------------------------------------|-------------------------------------------------------------------------------------|------------------------|
| ชื่อผู้ใช้ : ทดสอบ UAT หน่วยเบิกจ่า                        | าย <b>ตำแหน่ง :</b> บันทึก ดูแล 1 หน่วยเบิกจ่าย หลายศู | แย์ต้นทุน <b>สังกัด:</b> กรมธนารักษ์                                                | สร้าง กลับรายการ ค้นหา |
| <b>การชำระบัญชีสินทรัพ</b><br>ค้นหาการชำระบัญชีสินทรัพย์ระ | <b>ย์ระหว่างก่อสร้าง (สท.15)</b><br>หว่างก่อสร้าง      |                                                                                     |                        |
| <b>ค้นหา</b><br>ค้นหาตามเลขที่สินทรัพย์หลัก                | ค้นหาตามเงื่อนไขอื่น                                   |                                                                                     |                        |
| <u>เลขที่สินทรัพย์หลัก</u>                                 |                                                        | ពី។                                                                                 |                        |
| เลขที่สินทรัพย์ย่อย                                        |                                                        | ពី។                                                                                 |                        |
| <u>ปีบัญชี</u>                                             | 2564                                                   | ~                                                                                   |                        |
|                                                            |                                                        | (เริ่มดับหา                                                                         |                        |
| รหัสหน่วยงาน                                               | 03003<br>กรมธนารักษ์                                   |                                                                                     |                        |
| รหัสหน่วยเบิกจ่าย                                          | 0300300003<br>กองบริหารการคลัง                         |                                                                                     |                        |
|                                                            |                                                        |                                                                                     |                        |
|                                                            |                                                        |                                                                                     |                        |

ภาพที่ 15

## 2.1. ค้นหาเอกสารตามเลขที่สินทรัพย์หลัก ระบุรายละเอียด ตามภาพที่ 16 ดังนี้

|                                                                         | ระบบบริหารการเงินก<br>NEW GOVERNMENT FIS                                 | ารคลังภาครัฐแบบอิเล็กทรอนิกส์ใหม่<br>CAL MANAGEMENT INFORMATION SYSTEM |                                     |
|-------------------------------------------------------------------------|--------------------------------------------------------------------------|------------------------------------------------------------------------|-------------------------------------|
| <b>ชื่อผู้ใช้ : ท</b> ดสอบ UAT หน่วยเบิกจ่าย <b>ตำ</b> เ                | หน่ง : บันทึก ดูแล 1 หน่วยเบิกจ่าย หลายศูนย์ต้นทุน <b>สังกัด :</b> กรมธา | มารักษ์                                                                | สร้าง กลับรายการ <mark>ค้นหา</mark> |
| <b>การชำระบัญชีสินทรัพย์ระห</b><br>ค้นหาการชำระบัญชีสินทรัพย์ระหว่างก่อ | <b>ว่างก่อสร้าง (สท.15)</b><br><sub>ร้าง</sub>                           |                                                                        |                                     |
| คัมหา<br>คันหาตามเลขที่สินทรัพย์หลัก<br>คันห                            | าคามเงื่อนไขอื่น                                                         |                                                                        |                                     |
| <u>เลขที่สินทรัพย์หลัก</u>                                              | 88000001409                                                              | ถึง                                                                    |                                     |
| เลขที่สินทรัพย์ย่อย                                                     |                                                                          | ถึง                                                                    |                                     |
|                                                                         |                                                                          | เริ่มต้นหา                                                             |                                     |
| รหัสหน่วยงาน                                                            | 03003<br>กรมธนารักษ์                                                     |                                                                        |                                     |
| รหัสหน่วยเบิกจ่าย                                                       | 0300300003<br>กองบริหารการคลัง                                           |                                                                        |                                     |
|                                                                         |                                                                          |                                                                        |                                     |

ภาพที่ 16

## ค้นหาตามเลขที่สินทรัพย์หลัก

- เลขที่สินทรัพย์หลัก

# ระบุเลขที่สินทรัพย์หลัก จำนวน 12 หลัก กรณีต้องการ ค้นหาด้วยเลขที่สินทรัพย์

- เลขที่สินทรัพย์ย่อย
- ระบุเลขที่สินทรัพย์ย่อย จำนวน 4 หลัก (ถ้ามี) ส่
- กดปุ่ม (เริ่มคันหา) เพื่อให้ระบบแสดงรายการตามภาพที่ 17

|                                                                                | ระบบบริ<br>NEW GO                                   | หารการเงินเ<br>DVERNMENT FIS  | าารคลังภาครัฐเ<br>SCAL MANAGEMEN | แบบอิเล็กทรอนิ<br>T INFORMATION SYS          | าส์ใหม่<br><sup>TEM</sup>               |                                         |
|--------------------------------------------------------------------------------|-----------------------------------------------------|-------------------------------|----------------------------------|----------------------------------------------|-----------------------------------------|-----------------------------------------|
| อผู้ใช้ : ทดสอบ UAT หน่วยเบิกจ่าย 🧳 🤅                                          | <b>ำแหน่ง :</b> บันทึก ดูแล 1 หน่วยเบิกจ่าย         | หลายศูนย์ต้นทุน <b>สังกัด</b> | : กรมธนารักษ์                    |                                              | i                                       | สร้าง   กลับรายการ   <mark>ค้นหา</mark> |
| า <b>รชำระบัญชีสินทรัพย์ระ</b><br>นหาการชำระบัญชีสินทรัพย์ระหว่าง              | <b>หว่างก่อสร้าง (สท.15)</b><br><sub>ก่อสร้าง</sub> |                               |                                  |                                              |                                         |                                         |
| <b>ค้นหา</b><br>ค้นหาตามเลขที่สินทรัพย์หลัก ค้า                                | นหาตามเงื่อนไซอื่น                                  |                               |                                  |                                              |                                         |                                         |
| <u>เลขที่สินทรัพย์หลัก</u>                                                     | 88000001409                                         |                               |                                  | ถึง                                          |                                         |                                         |
| <u>เลขที่สินทรัพย์ย่อย</u>                                                     |                                                     |                               |                                  | ถึง                                          |                                         |                                         |
| ปีบัญชี                                                                        | 2564                                                |                               | ~                                |                                              |                                         |                                         |
|                                                                                |                                                     |                               | เริ่มค้นหา                       |                                              |                                         |                                         |
| รหัสหน่วยงาน                                                                   | 03003<br>กรมธนารักษ์                                |                               |                                  |                                              |                                         |                                         |
| รหัสหน่วยเบิกจ่าย                                                              | 0300300003<br>กองบริหารการคลัง                      |                               |                                  |                                              |                                         |                                         |
| จัดลำดับตาม <b>เลขที่เอกสาร</b> จาก <b>น้อยไปม</b> า<br>หน้าที่ 1 จากทั้งหมด 1 | าก                                                  |                               |                                  |                                              |                                         |                                         |
| เอกสาร ปี<br>บัญชี บัญชี เลชที่เอกสาร                                          | เลขที่สินทรัพย์ เลขที่สินทรัพย์<br>หลัก ย่อย        | ข้ <u>จำนวนเงิน</u> 1         | <u>ระเภท</u><br>ายการ            | ชื่อประเภทรายการ                             | ซ้อความ                                 | เลขที่เอกสารกลับ<br>รายการ              |
| Q 2021 500000806                                                               | 88000001409 0000                                    | 1,000,000.00                  | 123 การได้มาของ                  | สินทรัพย์พร้อมหักล้างบัญชีพัก<br>จากWebExcel | บันทึกโอนงานระหว่างก่อสร้างเป็<br>อาคาร | 1                                       |
|                                                                                |                                                     |                               | < 1 >                            |                                              |                                         |                                         |
|                                                                                |                                                     |                               |                                  |                                              |                                         |                                         |

ภาพที่ 17

## - กดปุ่ม 🔍 เพื่อเรียกดูเอกสารการบันทึกรายการ ตามภาพที่ 18

| C            |           | New<br>GFI<br>Thai :::            | ew<br>FMIS<br>าลi New government FISCAL MANAGEMENT INFORMATION SYSTEM |                    |                        |                         |                      |                   |                 |                |  |
|--------------|-----------|-----------------------------------|-----------------------------------------------------------------------|--------------------|------------------------|-------------------------|----------------------|-------------------|-----------------|----------------|--|
| เลขที่เอกสา  | เรบัญชี   |                                   | 500000806                                                             | 2021               |                        | เลข                     | ที่เอกสารกลับรายการ  |                   |                 |                |  |
| ผู้บันทึกราย | เการ      |                                   | A0300300003                                                           | 1001               |                        |                         |                      |                   |                 |                |  |
| ข้อมูลทั่ว   | เป        | ายการบัญ                          | 8                                                                     |                    |                        |                         |                      |                   |                 |                |  |
| รทัสหน่วย    | มาน       |                                   | 03003<br>กรมธนารักษ์                                                  |                    |                        | วันร์                   | ที่เอกสาร            | 14 กรกฎาคม 2564   |                 |                |  |
| รทัสหน่วย    | ะเปิกจ่าย | าย 0300300003<br>กองบริหารการคลัง |                                                                       |                    | วันที่ผ่านรายการ       |                         |                      | 14 กรกฎาคม 2564   |                 |                |  |
| รหัสพื้นที่  |           |                                   | 1000                                                                  |                    |                        | 428                     | 9                    | 10                |                 |                |  |
| ประเภทเ      | อกสาร     |                                   | AA - ผ่านรา                                                           | ยการสินทรัพย์      | การอ้างอิง             |                         |                      | 110001008220      |                 |                |  |
|              |           |                                   |                                                                       |                    |                        |                         |                      |                   |                 |                |  |
| เลือก        | ลำคับที่  | PK                                | ชื่อบัญชี                                                             | รหัสบัญชีแยกประเภท | <u>รหัสศูนย์ค้นทุน</u> | รหัสแหล่งของเงิน        | รหัสงบประมาณ         | รหัสกิจกรรมหลัก   | วทัสกิจกรรมย่อย | ข้านวนเงิน     |  |
|              | 1         | เครดิต                            | งานระหว่างก่อสร้าง                                                    | 1211010101         | 0300300003             | 6411320                 | 03003290003003220001 | 03003640000300000 |                 | - 1,000,000.00 |  |
| <b>C</b>     | 2         | เคบิต                             | อาคารสำนักงาน                                                         | 1205020101         | 0300300003             | 6411320                 | 03003290003003220001 | 03003640000300000 |                 | 1,000,000.00   |  |
|              |           |                                   |                                                                       |                    |                        | < 1 ><br>พิมพ์เอกสารบัญ | ij                   |                   |                 |                |  |

ภาพที่ 18

# 2.2 ค้นหาตามเงื่อนไขอื่น ระบุรายละเอียด ตามภาพที่ 19 ดังนี้

|                                                                                                    | ระบบบริห<br>NEW GOV                                          | ารการเงินการคลังม<br>ERNMENT FISCAL MAN  | าาครัฐแบบอิเล็กทรอนิกส์ใหม่<br>agement information system |                                     |
|----------------------------------------------------------------------------------------------------|--------------------------------------------------------------|------------------------------------------|-----------------------------------------------------------|-------------------------------------|
| ชื่อผู้ใช้ : ทดสอบ UAT หน่วยเบิกจ่า                                                                                                    | ย <b>ตำแหน่ง :</b> บันทึก ดูแล 1 หน่วยเบิกจ่าย หลา           | ยศูนย์ต้นทุน <b>สังกัด :</b> กรมธนารักษ์ |                                                           | สร้าง กลับรายการ <mark>ค้นหา</mark> |
| <b>การชำระบัญชีสินทรัพ</b> เ<br>ค้นหาการชำระบัญชีสินทรัพย์ระเ                                                                                      | <b>ย์ระหว่างก่อสร้าง (สท.15)</b><br><sup>หว่างก่อสร้าง</sup> |                                          |                                                           |                                     |
| <ul> <li>คับหา</li> <li>คับหาตามเลขที่สินทรัพย์หลัก</li> <li>วันที่บันทึกรายการ</li> <li>วันที่บันทึกรายการ</li> <li>วันที่บันทึกรายการ</li> </ul> | ค้นหาตามเงื่อนไขอื่น<br>22 กรกฎาคม 2564                      |                                          | <b>ถึง</b> 22 กรกฎาคม 2564<br><b>ถึง</b>                  |                                     |
| วันที่เอกสาร<br><u>บบเบ</u> ข                                                                                                    | 2564                                                         | •                                        |                                                           |                                     |
| รหัสหน่วยงาน                                                                                                    | 03003<br>กรมธนารักษ์                                         |                                          |                                                           |                                     |
| รหัสหน่วยเบิกจ่าย                                                                                                    | 0300300003<br>กองบริหารการคลัง                               |                                          |                                                           |                                     |

ภาพที่ 19

- กดปุ่ม ∨ เพื่อเลือกเงื่อนไขวันที่ว่าจะค้นหาเอกสารตามวันที่บันทึกรายการ วันที่ผ่านรายการ หรือ
 วันที่เอกสาร ระบบแสดงวันที่ปัจจุบันให้อัตโนมัติ สามารถระบุวันที่โดยกดปุ่มปฏิทิน 
 เลือก เดือน ปี และวันที่ เพื่อให้แสดงค่าวัน เดือน ปี กดปุ่ม 
 เริ่มค้นทา เพื่อให้ระบบแสดงรายการ
 ตามภาพที่ 20

|                                                                           |                                   | NEW GO                  | VERINIVIENT              | FISCAL IV               | IANAGEMENT INFORMATION S                                | TSTEM                                    |                           |
|---------------------------------------------------------------------------|-----------------------------------|-------------------------|--------------------------|-------------------------|---------------------------------------------------------|------------------------------------------|---------------------------|
| <b>ใช้ :</b> ทดสอบ UAT หน่วยเบิกจ่าย 🦷                                    | <b>คำแหน่ง :</b> บันทึก ดูแล      | 1 หน่วยเบิกจ่าย หล      | ลายศูนย์ต้นทุน <b>สั</b> | <b>งกัด :</b> กรมธนารั  | ักษ์                                                    | สร้าง                                    | ม   กลับรายการ   เ        |
| <b>รชำระบัญชีสินทรัพย์ระ</b><br>หาการชำระบัญชีสินทรัพย์ระหว่าง            | <b>ะหว่างก่อสร้าง</b><br>ก่อสร้าง | (สท.15)                 |                          |                         |                                                         |                                          |                           |
| ล้นหา                                                                     |                                   |                         |                          |                         |                                                         |                                          |                           |
| ค้นหาตามเลขที่สินทรัพย์หลัก <b>ค้</b>                                     | นหาตามเงื่อนไขอื่น                |                         |                          |                         |                                                         |                                          |                           |
| <u>วันที่ผ่านรายการ</u>                                                   | 14 กรกฎาคม 2                      | 564                     |                          |                         | <b>ถึง</b> 14 กรกฎาคม 2564                              |                                          |                           |
| เลขที่เอกสาร                                                              |                                   |                         |                          |                         | ถึง                                                     |                                          |                           |
| <u>ปีบัญชี</u>                                                            | 2564                              |                         |                          | ~                       |                                                         |                                          |                           |
|                                                                           |                                   |                         |                          | (                       | เริ่มค้นหา                                              |                                          |                           |
| รทัสหน่วยงาน                                                              | 03003<br>กรมธนารักษ์              |                         |                          |                         |                                                         |                                          |                           |
| รหัสหน่วยเบิกจ่าย                                                         | 0300300003                        |                         |                          |                         |                                                         |                                          |                           |
| ดลำดับตาม <b>เลขที่เอกสาร</b> จาก <b>น้อยไปม</b><br>น้าที่ 1 จากทั้งหมด 1 | กองบริหารการคลัง<br><b>าก</b>     |                         |                          |                         |                                                         |                                          |                           |
| <u>เอกสาร</u> ปี<br>บัญชี <u>บัญชี</u> เลขที่เอกสาร                       | <u>เลขที่สินทรัพย์</u><br>หลัก    | เลขที่สินทรัพย์<br>ย่อย | จำนวนเงิน                | <u>ประเภท</u><br>รายการ | ชื่อประเภทรายการ                                        | ข้อความ                                  | เลขที่เอกสารกล่<br>รายการ |
| Q 2021 500000806                                                          | 88000001409                       | 0000                    | 1,000,000.00             | 123                     | การได้มาของสินทรัพย์พร้อมหักล้างบัญซีพัก<br>จากWebExcel | บันทึกโอนงานระหว่างก่อสร้างเป็น<br>อาคาร |                           |
|                                                                           |                                   |                         |                          |                         | 40                                                      | was inved                                |                           |

ภาพที่ 20

## - กดปุ่ม 🔍 เพื่อเรียกดูเอกสารการบันทึกรายการ ตามภาพที่ 21

| Ce                        |           | New<br>GFI<br>Thai ==                         |                    |                    | ระบบบริหารการเงินการคลังภาครัฐแบบอิเล็กทรอนิกส์ใหม่<br>NEW GOVERNMENT FISCAL MANAGEMENT INFORMATION SYSTEM |                  |                      |                   |                 |                |  |
|---------------------------|-----------|-----------------------------------------------|--------------------|--------------------|----------------------------------------------------------------------------------------------------|------------------|----------------------|-------------------|-----------------|----------------|--|
| เลขที่เอกสา               | รบัญชี    |                                               | 500000806          | 2021               |                                                                                                    | ເລນາ             | ที่เอกสารกลับรายการ  |                   |                 |                |  |
| <mark>ผู้บันทึกราย</mark> | เการ      | A03003000031001                               |                    |                    |                                                                                                    |                  |                      |                   |                 |                |  |
| ข้อมูลทั่ว                | ไป ราย    | ยการบัญ                                       | 8                  |                    |                                                                                                    |                  |                      |                   |                 |                |  |
| รทัสหน่วย                 | มงาน      | 03003<br>กรมธนารักษ์                          |                    |                    | วันที่เอกสาร                                                                                               |                  |                      | 14 กรกฎาคม 2564   |                 |                |  |
| รหัสหน่วย                 | มเบิกจ่าย | <b>ปักจ่าย</b> 0300300003<br>กองบริหารการคลัง |                    |                    | วันที่ผ่านรายการ                                                                                           |                  |                      | 14 กรกฎาคม 2564   |                 |                |  |
| รหัสพื้นที่               |           |                                               | 1000               |                    |                                                                                                    | 429              |                      |                   |                 |                |  |
| ประเภทเ                   | อกสาร     |                                               | AA - ผ่านรา        | ยการสินทรัพย์      |                                                                                                    | การเ             | อ้างอิง              | 110001008220      |                 |                |  |
|                           |           |                                               |                    |                    |                                                                                                    |                  |                      |                   |                 |                |  |
| เลือก                     | ลำดับที่  | РK                                            | ชื่อบัญชี          | รหัสบัญชีแยกประเภท | รหัสศูนย์ต้นทุน                                                                                            | วทัสแหล่งของเงิน | รหัสงบประมาณ         | วหัสกิจกรรมหลัก   | รพัสกิจกรรมย่อย | จำนวนเงิน      |  |
| -                         | 1         | เครดิต                                        | งานระหว่างก่อสร้าง | 1211010101         | 0300300003                                                                                                 | 6411320          | 03003290003003220001 | 03003640000300000 |                 | - 1,000,000.00 |  |
|                           | 2         | เคบิต                                         | อาคารสำนักงาน      | 1205020101         | 0300300003                                                                                                 | 6411320          | 03003290003003220001 | 03003640000300000 |                 | 1,000,000.00   |  |
|                           |           |                                               |                    |                    |                                                                                                    | < 1 >            | 8                    |                   |                 |                |  |

ภาพที่ 16

- กดปุ่ม พิมพ์เอกสารบัญชี ตามภาพที่ 17

|           |           |              |                        |                        | สท15 - การข                       | เอกสารบัย<br>กระบัญชีสินท             | ญชี<br>รัพย์ระหว่างก่อสร้าง                                  |         |                       |              | v         | เน้าที่ 1 จากทั้งหมด 1 |
|-----------|-----------|--------------|------------------------|------------------------|-----------------------------------|---------------------------------------|--------------------------------------------------------------|---------|-----------------------|--------------|-----------|------------------------|
| ลขที่เอกส | าร        | · 2021 - 50  | 00000807               |                        | 61113 - 11180                     | 11000000000000                        |                                                              |         |                       | เลขที่ระหว่  | างหน่วยงา | u ·                    |
| lsะเภทเล  | กสาร      | · AA - 61115 | ายการสิบทรัพย์         |                        |                                   |                                       |                                                              |         |                       | วับที่เลกสา  | 5         | 14/07/2564             |
| ้วมราชก   | 15        | - 03003 - n  | รมธนารักษ์             |                        |                                   |                                       |                                                              |         |                       | วันที่ผ่านรา | เยการ -   | 14/07/2564             |
| งั้นที่   |           | : 1000 - สว  | นกลาง                  |                        |                                   |                                       |                                                              |         |                       | สถานะ        |           | เอกสารผ่านรายการ       |
| น่วยเบิก  | ด่าย      | : 03003000   | 103 - กองบริหารการคลัง |                        |                                   |                                       |                                                              |         |                       | การอ้างอิง   |           | 110001008220           |
| บรรทัด    | เดบิต/    | รหัสบัญชี    | ชื่อบัญชี              | การกำหนด               | หน่วยต้นทุน                       | แหล่งเงินทุน                          |                                                              |         | เงินฝาก               | เจ้าของ      | เจ้าของ   | บัญชีย่อย              |
| ายการที่  | เครดิต    |              | •                      |                        | ,                                 |                                       |                                                              | คลัง    | ธ.พาณิชย <sup>์</sup> | เงินฝาก      | บัญชีย่อย | ı Č                    |
|           |           |              |                        | จำนวนเงิน              | รหัสงบประมาณ                      |                                       |                                                              | ข้อความ | มในรายการ             |              |           |                        |
|           |           |              |                        | กิจกรรมหลัก            |                                   |                                       | กิจกรรมย <sup>่</sup> อย                                     |         |                       |              |           | รหัสหน่วยงานคู่เ       |
|           |           |              |                        | บัญชีย่อยของบัญชีแยกปร | ะเภท (Sub Book 🤇                  | GL)                                   |                                                              | หมวดพั  | ัสดุ                  |              |           |                        |
| 2         | เดบิต     | 1205020101   | อาคารสำนักงาน          | 03003640000300000 m    | 03003200003<br>0300300003         | และอนุร์<br>เมีค่า<br>6411320 ที่ติน/ | รักษ์ พร้อมครุภัณฑ์ประกอบอาคาร<br>สิ่งก่อสร้าง /งบส่วนราชการ | 10.000  |                       |              |           |                        |
|           |           |              |                        | 03003640000300000 m    | າະອູແລວັກ <del>ບ</del> າກວັນຍ໌ສີາ | และอนุร์<br>มีค่า                     | กษ์ พร้อมครูกัณฑ์ประกอบอาคาร                                 |         |                       |              |           |                        |
|           | หมายเห    | ตุ           |                        |                        |                                   |                                       |                                                              |         |                       |              |           |                        |
|           | ผู้บันทึก |              |                        |                        |                                   |                                       | ผู้อา                                                        | นุมัติ  |                       |              |           |                        |
|           |           | (            |                        | )                      |                                   |                                       |                                                              |         | (                     |              |           | )                      |

#### บทที่ 10 การบันทึกสินทรัพย์รับบริจาค (สท.16)

การบันทึกสินทรัพย์รับบริจาค เป็นการบันทึกการได้มาของสินทรัพย์ที่หน่วยงานได้รับบริจาคมา เพื่อใช้ในการดำเนินงาน

ขั้นตอนการดำเนินการ ดังนี้

 เมื่อได้รับมอบสินทรัพย์จากผู้บริจาคแล้ว หน่วยงานจะต้องพิจารณาว่าสินทรัพย์นั้นมีการระบุมูลค่า (ราคาทุน) มาด้วยหรือไม่ ถ้าไม่ได้ระบุมูลค่า จะต้องดำเนินการตีราคา (ประเมิน) มูลค่าของสินทรัพย์ ด้วยราคา ยุติธรรม เพื่อรับรู้สินทรัพย์รับบริจาคเข้าสู่ระบบ ดังนี้

1.1 กรณี้มีมูลค่าต่ำกว่า 10,000 บาท ให้บันทึกการรับบริจาค ด้วยการรับรู้ผ่านระบบบัญชีแยกประเภท ด้วยแบบ บช.01 ประเภทเอกสาร JV โดย

| <b>เดบิต</b> ค่าจัดหาสินทรัพย์มูลค่าต่ำกว่าเกณฑ์ (5104030206)             | XXX                       |
|---------------------------------------------------------------------------|---------------------------|
| <b>เครดิต</b> รายได้จากการบริจาค (4302030101)                             | XXX                       |
| และบันทึกรายละเอียดเกี่ยวกับสินทรัพย์ดังกล่าวไว้ในทะเบียนคุมสินทรัพย์     |                           |
| 1.2 กรณีมีมูลค่าตั้งแต่ 10,000 บาทขึ้นไป ให้บันทึกการได้มาของสินทรัพย์ด้ว | ยการรับบริจาค เข้าสู่ระบบ |
| ด้ายแบบ สท 16 โดยระบบจะบับทึกรายการบัญชี ดังบี้                           | Ū                         |

| <b>เดบิต</b> ครุภัณฑ์ระบุประเภท (1206XX01XX)  | XXX |
|-----------------------------------------------|-----|
| <b>เครดิต</b> รายได้จากการบริจาค (4302030101) | XXX |
| <b>หรือ</b> รายได้รอการรับรู้ (2213010101)    | XXX |

หากบันทึกเป็นรายได้รอการรับรู้ เมื่อมีการประมวลผลค่าเสื่อมราคาในระบบแล้ว หน่วยงานต้องบันทึก รายการปรับปรุงบัญชี เพื่อรับรู้เป็นรายได้จากการบริจาค ด้วยมูลค่าของค่าเสื่อมราคา ด้วยแบบ บช.01 ประเภทเอกสาร JV โดย

| เดบิต | รายได้รอการรับรู้ (2213010101)                | XXX |     |
|-------|-----------------------------------------------|-----|-----|
|       | <b>เครดิต</b> รายได้จากการบริจาค (4302030101) |     | XXX |

โดยมีขั้นตอนการบันทึกรายการในระบบ ดังนี้

1. สร้างข้อมูลหลักสินทรัพย์ในระบบ ผ่าน สท.01 หรือ สท.11

2. บันทึกการได้มาของสินทรัพย์เป็นการรับบริจาค ผ่าน สท.16

การบันทึกสินทรัพย์รับบริจาค (สท.16) ประกอบด้วย

1) การบันทึกสินทรัพย์รับบริจาค (สร้างเอกสาร)

2) การค้นหาเอกสาร

3) การกลับรายการเอกสาร ตามบทที่ 15
## ขั้นตอนการบันทึกข้อมูล

เมื่อเข้าสู่ระบบ New GFMIS Thai โดยระบุรหัสผู้ใช้และรหัสผ่านแล้ว ระบบแสดงหน้าจอ ระบบงาน ตามภาพที่ 1

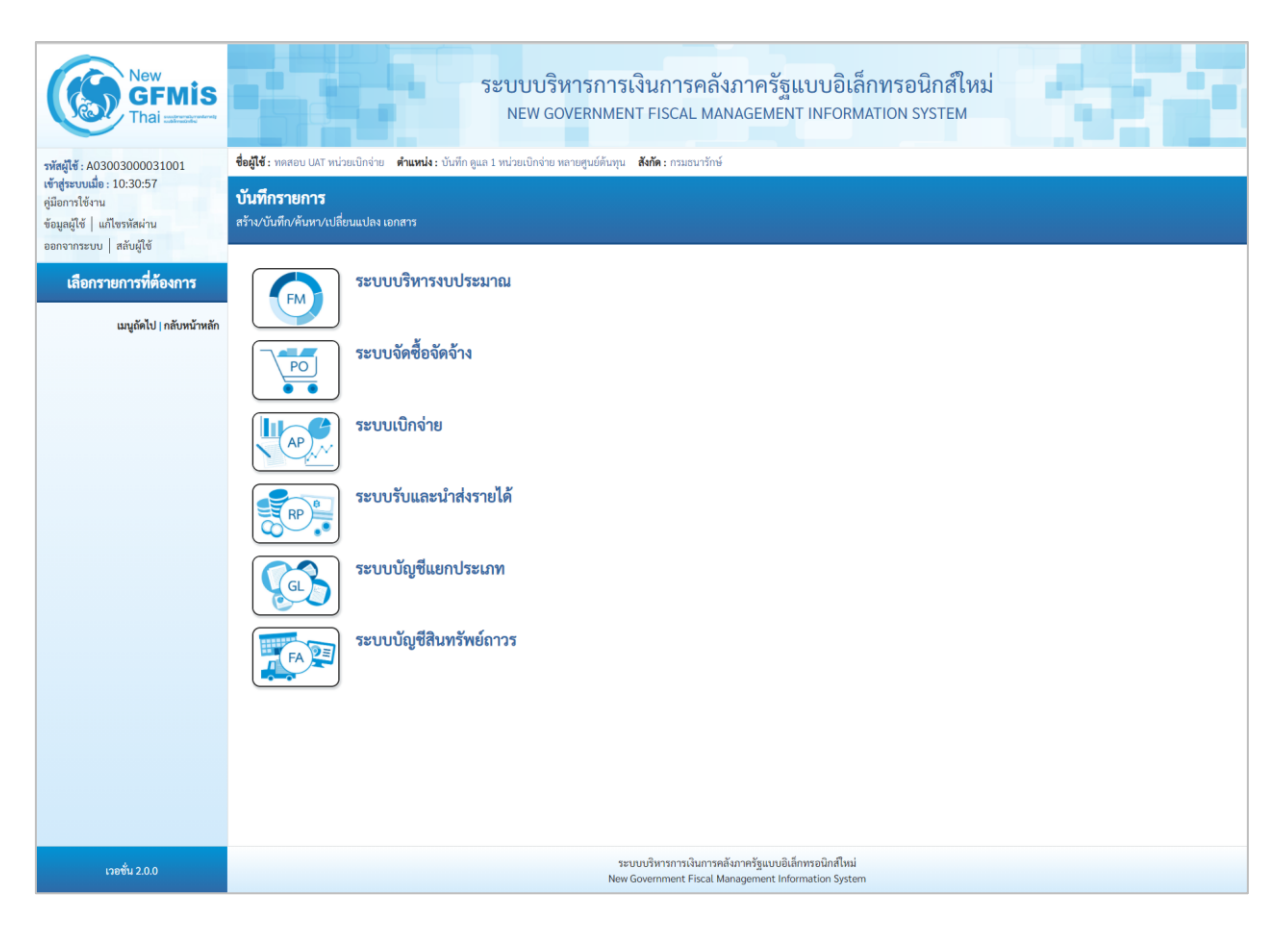

ภาพที่ 1

 กดปุ่ม ระบบบัญชีสินทรัพย์ถาวร เพื่อเข้า > บันทึกรายการสินทรัพย์ > สท.16 การบันทึกรับ สินทรัพย์บริจาค ตามภาพที่ 2

| New GFMIS                                                                                             | ระบบบริหารการเงินการคลังภาครัฐแบบอิเล็กทรอนิกส์ใหม่<br>NEW GOVERNMENT FISCAL MANAGEMENT INFORMATION SYSTEM                                                                                                    |
|----------------------------------------------------------------------------------------------------|----------------------------------------------------------------------------------------------------|
| รพัสผู้ใช้ : A03003000031001                                                                          | <b>ชื่อผู้ใช้</b> : พดสอบ UAT หน่วยเป็กจ่าย <b>ดำแหน่ง</b> : บันทึก ดูแล 1 หน่วยเป็กจ่าย หลายศูนย์ต้นภุน <b>สังกัด</b> : กรมอนารักษ์                                                                                                    |
| เข สูรอบบนอง : 10.30.37<br>คู่มีอการใช้งาน<br>ข้อมูลมู้ใช้   แก้ไขรหัสผ่าน<br>ออกจากระบบ   สลับผู้ใช้ | <b>บันทึกรายการ</b><br>สร้าง/บันทึก/ค้มหา/เปลี่ยนแปลง เอกสาร                                                                                                    |
| เลือกรายการที่ต้องการ<br>มนถัดไป ( กลับหน้าหลัก                                                       | ระบบบริหารงบประมาณ                                                                                                    |
|                                                                                                    | ระบบจัดซื้อจัดจ้าง                                                                                                    |
|                                                                                                    | ระบบเบิกจ่าย                                                                                                    |
|                                                                                                    | ระบบรับและนำส่งรายได้                                                                                                    |
|                                                                                                    | ระบบบัญชีแยกประเภท                                                                                                    |
|                                                                                                    | ระบบบัญชีสินทรัพย์กาวร<br>» ข้อมูลหลักสินทรัพย์<br>» บันทึกรายการสินทรัพย์<br>สน13 » ผ่านรายการสินทรัพย์<br>สน13 » ผ่านรายการสินทรัพย์<br>สน13 » ผ่านรายการต้อยการต้อยการต้อยการ<br>สน14 » การกำหนดกฎกระจายการโอน »<br>สน15 » การกำหนดกฎกระจายการโอน » |
|                                                                                                    | สท16 - การบันทีกรับสันทรัพย์บริจาค -<br>สท12 - การโอเมาชโบสนรรมชาน -<br>สท18 - การตัดจำหน่ายอิเมาชัพย์ -<br>จ.กลับรรมการสินเวริหน์ท์                                                                                                    |
|                                                                                                    |                                                                                                    |
| เวอซึ่ม 2.0.0                                                                                         | ระบบบริหารการเงินการคลังกาศรัฐแบบอิเล็กหรอนิกส์ใหม่<br>New Government Fiscal Management Information System                                                                                                    |

ภาพที่ 2

- ระบบแสดงหน้าจอ "การบันทึกรับสินทรัพย์บริจาค (สท.16)" ประกอบด้วย สร้าง กลับรายการ และ ค้นหา ตามภาพที่ 3

| New<br>GFMIS<br>Thai account                                                                            |                                                                     | ระบบบริหารการเงินก<br>NEW GOVERNMENT FISC                      | ารคลังภาครัฐแบบอิเลี<br>CAL MANAGEMENT INFORM                                       | ก็กทรอนิกส์ใหม่<br>MATION SYSTEM | -1-1                   |
|----------------------------------------------------------------------------------------------------|---------------------------------------------------------------------|----------------------------------------------------------------|-------------------------------------------------------------------------------------|----------------------------------|------------------------|
| รพัสผู้ใช้ : A03003000031001                                                                            | <b>ชื่อผู้ใช้ :</b> ทดสอบ UAT หน่วยเบิกจ่าย                         | ดำแหน่ง: บันทึก ดูแล 1 หน่วยเปิกจ่าย หลายศูนย์ต้นทุน สังกัด: ก | รมธนารักษ์                                                                          |                                  | สร้าง กลับรายการ ค้นหา |
| เขาสูงอยับเมือ : 14.24.55<br>คู่มีอการใช้งาน<br>ข้อมูลผู้ใช้   แก้ไขรหัสผ่าน<br>ออกจากระบบ   สลับผู้ใช้ | <b>การบันทึกรับสินทรัพย์บริ</b><br>สร้างการบันทึกรับสินทรัพย์บริจาค | จาค (สท.16)                                                    |                                                                                     |                                  |                        |
| ระบบบัญชีสินทรัพย์ถาวร                                                                                  | รหัสหน่วยงาน                                                        | 03003<br>กรมธนารักษ์                                           | รหัสหน่วยเป็กจ่าย                                                                   | 0300300003<br>กองบริหารการคลัง   |                        |
| » ข้อมูลหลักสินทรัพย์                                                                                   | รหัสพื้นที่                                                         | 1000 - ส่วนกลาง                                                | ~                                                                                   |                                  |                        |
| » บันทึกรายการสินทรัพย์                                                                                 | <u>เลขที่สินทรัพย์หลัก</u>                                          |                                                                | Q เลขที่สินทรัพย์ย่อย                                                               | 0000                             |                        |
|                                                                                                    | ข้อมูลรายการ                                                        |                                                                |                                                                                     |                                  |                        |
| เมนูถัคไป   กลับหน้าหลัก                                                                                | <u>จำนวนเงิน</u>                                                    |                                                                | บาท                                                                                 |                                  |                        |
|                                                                                                    | ปริมาณ                                                              | 1                                                              |                                                                                     |                                  |                        |
|                                                                                                    | วันที่เอกสาร                                                        | 01 กรกฎาคม 2564                                                | วันที่ผ่านรายการ                                                                    | 01 กรกฎาคม 2564                  |                        |
|                                                                                                    | วันที่คิดมูลค่าสินทรัพย์                                            | 01 กรกฎาคม 2564                                                |                                                                                     |                                  |                        |
|                                                                                                    | <u>ข้อความ</u>                                                      |                                                                |                                                                                     |                                  |                        |
|                                                                                                    | รายละเอียดเพิ่มเติม                                                 |                                                                |                                                                                     |                                  |                        |
|                                                                                                    | ประเภทเอกสาร                                                        | AA - ผ่านรายการสินทรัพย์                                       | <u>บัญชีหักล้าง</u>                                                                 | 4302030101<br>รายได้อากกรรมริดาค | ٩                      |
|                                                                                                    | <u>การอ้างอิง</u>                                                   |                                                                |                                                                                     |                                  |                        |
|                                                                                                    |                                                                     |                                                                |                                                                                     |                                  |                        |
|                                                                                                    |                                                                     |                                                                | จำลองการบันทึก                                                                      |                                  |                        |
| เวอชั่ม 2.0.0                                                                                           |                                                                     | ระบบบริหารก<br>New Governme                                    | ารเงินการคลังภาครัฐแบบอิเล็กทรอนิกส์ไหม่<br>nt Fiscal Management Information System | n                                |                        |

ภาพที่ 3

### 1) การบันทึกรับสินทรัพย์บริจาค (สร้างเอกสาร)

 หน้าจอการบันทึกรับสินทรัพย์บริจาค (สท.16) สร้างการบันทึกรับสินทรัพย์บริจาค ระบุรายละเอียด ตามภาพที่ 4 ดังนี้

| ชื่อผู้ใช้ : พอสอบ UAT หน่วยเบ็กจ่าย                                 | ระบบบริหารการเงิร<br>NEW GOVERNMENT<br>ดำแหน่ง: บันทึก ดแต 1 หน่วยเบิดว่าย หลายสนย์ต้นหน | นการคลังภาครัฐแบบอิเล็<br>FISCAL MANAGEMENT INFORM<br>ตัด: กรมธนวักษ์ | กทรอนิกส์ใหม่<br>ATION SYSTEM          | กลับรายการ คันหา |
|----------------------------------------------------------------------|------------------------------------------------------------------------------------------|-----------------------------------------------------------------------|----------------------------------------|------------------|
| <b>การบันทึกรับสินทรัพย์บร</b> ั<br>สร้างการบันทึกรับสินทรัพย์บริจาค | ริจาค (สท.16)                                                                            |                                                                       |                                        |                  |
| รทัสหน่วยงาน<br>รหัสพื้นที่<br>เลซที่สินทวัพย์หลัก                   | 03003<br>กรมชนารักษ์<br>1000 - ส่วนกลาง<br>110001007040                                  | รพัสหน่วยเปิกจ่าย                                                     | 0300300003<br>กองบริหารการคลัง<br>0000 |                  |
| ข้อมูลรายการ<br><u>จำนวนเงิน</u>                                     | สู้เก็บเอกสาร<br>                                                                        | וויט 000.000                                                          |                                        |                  |
| ปริมาณ<br>วันที่เอกสาร<br>วันที่คิดมูลค่าสินทรัพย์                   | 1<br>01 มิถุนายน 2564<br>01 มิถุนายน 2564                                                | <ul> <li>วันที่ผ่านรายการ</li> </ul>                                  | 01 มิถุนายน 2564                       | Ē                |
| <u>ข้อความ</u><br>รายละเอียดเพิ่มเติม<br>ประเภทเอกสาร                | รับบริจาคดู้เก็บเอกสาร<br>AA - ผ่านรายการสินทรัพย์                                       | นัญชีหักด้วง                                                          | 4302030101                             | ٩                |
| การอ้างอิง                                                           | 2564/0000007316                                                                          |                                                                       | รายได้จากการบริจาค                     |                  |
|                                                                      |                                                                                          | จำลองการบันทึก                                                        |                                        |                  |

ภาพที่ 4

### ระบบแสดงรหัสหน่วยงาน จำนวน 5 หลักให้อัตโนมัติ ตามสิทธิการเข้าใช้งานระบบ ตัวอย่างแสดง 03003 ระบบแสดงรหัสหน่วยเบิกจ่าย จำนวน 10 หลักให้อัตโนมัติ ตามสิทธิการเข้าใช้งานระบบ ตัวอย่างแสดง 0300300003 ระบบแสดงรหัสพื้นที่ จำนวน 4 หลักให้อัตโนมัติตามสิทธิ การเข้าใช้งานระบบ ตัวอย่างแสดง 1000 – ส่วนกลาง ระบุเลขที่สินทรัพย์หลัก จำนวน 12 หลัก ที่สร้างไว้สำหรับ บันทึกรับบริจาค ระบุเลขที่สินทรัพย์ย่อย จำนวน 4 หลัก (ถ้ามี)

### ข้อความส่วนหัว

- รหัสหน่วยงาน
- รหัสหน่วยเบิกจ่าย
- รหัสพื้นที่
- เลขที่สินทรัพย์หลัก
- เลขที่สินทรัพย์ย่อย

#### ข้อมลรายการ

| v      | - จำนวนเงิน                 | ระบมลค่าสินทรัพย์                                                                                                    |
|--------|-----------------------------|----------------------------------------------------------------------------------------------------|
|        | - ปริมาณ                    | ้ง<br>ระบบแสดงปริมาณ เป็น 1 ให้อัตโนมัติ                                                                                                    |
|        | - วันที่เอกสาร              | ระบบแสดงวันที่ปัจจุบันให้อัตโนมัติ สามารถระบุวันที่โดย<br>กดฺปุ่มปฏิทิน 🖬 ระบบแสดง 🛄 เลือก เดือน ปี และวันที่                                                                                                    |
|        | - วันที่ผ่านรายการ          | เพื่อให้แสดงค่าวัน เดือน ปี ตัวอย่างระบุ 1 มิถุนายน 2564<br>ระบบแสดงวันที่ปัจจุบันให้อัตโนมัติ สามารถระบุวันที่โดย<br>กดปุ่มปฏิทิน 🗂 ระบบแสดง 🧾 เลือก เดือน ปี และวันที่<br>เพื่อให้แสดงค่าวัน เดือน ปี ตัวอย่างระบ 1 มิถุนายน 2564 |
|        | - วันที่คิดมูลค่าสินทรัพย์  | เพียเก่แก่งการน เดียน ปี หรือปางระบุ 1 มิถุนายน 2504<br>ระบบแสดงวันที่ปัจจุบันให้อัตโนมัติ สามารถระบุวันที่โดย<br>กดปุ่มปฏิทิน 🖬 ระบบแสดง 🧾 เลือก เดือน ปี และวันที่<br>เพื่อให้แสดงค่าวัน เดือน ปี ตัวอย่างระบุ 1 มิถุนายน 2564    |
|        | - ข้อความ                   | ระบุคำอธิบายรายการ (ระบุได้ 50 ตัวอักษร)                                                                                                    |
| รายละเ | อียดเพิ่มเติม               |                                                                                                    |
|        | - ประเภทเอกสาร              | ระบบแสดง AA - ผ่านรายการสินทรัพย์ให้อัตโนมัติ                                                                                                    |
|        | - บัญชีหักล้าง              | ระบบแสดงรหัสบัญชีหักล้าง 4302030101 รายได้จากการ<br>บริจาคให้อัตโนมัติ                                                                                                    |
|        | - การอ้างอิง                | ระบุข้อความที่ใช้ในการอ้างอิงนอกระบบ (ระบุได้ 16 ตัวอักษร)                                                                                                    |
|        | - กดปุ่ม 🛛 จำลองการบันทึก เ | พื่อตรวจสอบความถูกต้องของการบันทึกรายการ โดยระบบแสดงผล                                                                                                    |
|        |                             |                                                                                                    |

ตามภาพที่ 5

| จำลองการบันทึกรายการ |              |                                                | × |
|----------------------|--------------|------------------------------------------------|---|
| ผลการบันทึก          | รหัสข้อความ  | ค่ำอธิบาย                                      |   |
| สำเร็จ               | S001         | ตรวจสอบเอกสาร - ไม่มีข้อผิดพลาด: QAS Client 03 |   |
|                      | บันทึกข้อมูล | กลับไปแก้ไซซ้อมูล Export XML Export JSON       |   |

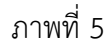

### ระบบแสดงผลจำลองการบันทึก

หลังจากกดปุ่ม "จำลองการบันทึก" ระบบจะแสดงผลจำลองการบันทึกรายการ ประกอบด้วย ผลการบันทึก รหัสข้อความ และคำอธิบาย ให้เลือกดำเนินการ ดังนี้

| กดปุ่ม กลับไปแก้ไขข้อมูล |
|--------------------------|
|--------------------------|

บันทึกข้อมูล - กดปุ่ม

กรณีที่มีความผิดพลาด เพื่อย้อนกลับไปหน้าจอการบันทึก รายการที่ผ่านมา หรือ กรณีที่ไม่มีรายการผิดพลาด เพื่อให้ระบบบันทึกรายการ ตามภาพที่ 6

| ผลการบันทึกรายการ |                                     |                         | ×       |
|-------------------|-------------------------------------|-------------------------|---------|
| ผลการบันทึก       | เลขที่เอกสาร                        | รทัสหน่วยงาน            | ปีบัญชี |
| สำเร็จ            | 500000656                           | 03003                   | 2564    |
|                   | แสดงข้อมูล กลับไปแก้ไขข้อมูล สร้างแ | อกสารใหม่ (ค้นหาเอกสาร) |         |

ภาพที่ 6

### ระบบบันทึกรายการ

หลังจากกดปุ่ม "บันทึกข้อมูล" ระบบแสดงผลการบันทึกรายการ ประกอบด้วย ผลการบันทึก เลขที่ เอกสาร (จำนวน 10 หลัก) รหัสหน่วยงาน (จำนวน 5 หลัก) และปีบัญชี สามารถเลือกดำเนินการ ดังนี้

| -        |                   |
|----------|-------------------|
| - กดปุ่ม | แสดงข้อมูล        |
| - กดปุ่ม | สร้างเอกสารใหม่   |
| - กดปุ่ม | ค้นหาเอกสาร       |
| - กดปุ่ม | กลับไปแก้ไขข้อมูล |
|          |                   |

เพื่อแสดงข้อมูลที่ได้บันทึกรายการ ตามภาพที่ 7 หรือ เพื่อบันทึกสินทรัพย์รับบริจาครายการต่อไป หรือ เพื่อค้นหาเอกสาร หรือ

กรณีที่มีความผิดพลาด เพื่อย้อนกลับไปหน้าจอการบันทึก รายการที่ผ่านมา

|            |            | ew<br>SFN<br>hai === |                                  | 58                      | บบบริหารการ<br>NEW GOVERNMEN | เงินการคลังภาย<br>NT FISCAL MANAGE | ารัฐแบบอิเล็ก<br>EMENT INFORMAT | ทรอนิกส์ใหม่<br>TON SYSTEM | Ec.             |             |
|------------|------------|----------------------|----------------------------------|-------------------------|------------------------------|------------------------------------|---------------------------------|----------------------------|-----------------|-------------|
| เลขที่เอกส | ารบัญชี    |                      | 500000656 2021                   |                         |                              | เลขที่เอกสารกลับรายการ             |                                 |                            |                 |             |
| ข้อมูลทั่  | ว่ไป ราย   | การบัญชี             |                                  |                         |                              |                                    |                                 |                            |                 |             |
| รหัสหน่ว   | เองาน      |                      | 03003<br>กรมธนารักษ์             |                         |                              | วันที่เอกสาร                       | 01 ມີເ                          | ุามายน 2564                |                 |             |
| รทัสหน่ว   | เยเบิกจ่าย |                      | 0300300003<br>กองบริหารการคลัง   |                         |                              | วันที่ผ่านรายการ                   | 01 ມີເ                          | ุนายน 2564                 |                 |             |
| รหัสพื้นท  | Ŕ          |                      | 1000                             |                         |                              | 426                                | 9                               |                            |                 |             |
| ประเภท     | เอกสาร     |                      | AA - ผ่านรายการสินเ              | ารัพย์                  |                              | การอ้างอิง                         | 2564                            | /0000007316                |                 |             |
| 1800       | to to the  | DV                   | สี่องรับสี                       | a Var Var Burran kan an | a transferra                 | สร้างแก่งของโย                     | -You a keeping                  | -Verico - Seconda          | สนัสสืออุรรมปอย | damanilar   |
| COLON I    | 1          | Ph<br>Iolia          | <u>ขอบมูข</u><br>ครกับต์สำนักงาน | 1206010101              | <u>3300300003</u>            | 6431000                            | 03003                           | 2000 P1000                 | 0000000         | 12 000 00   |
| 1          | 2          | เครดิต               | รายได้จากการบริจาค               | 4302030101              | 0300300003                   | 6431000                            | 03003                           | P1000                      |                 | - 12,000.00 |
|            |            |                      |                                  |                         | <                            | 1 >                                |                                 |                            |                 |             |

ภาพที่ 7

- กดปุ่ม 🕅 🕅 พิมพ์เอกสารบัญชี เพื่อแสดงเอกสารบัญชี ตามภาพที่ 8

|                  |                  |             |                        |             |            | สท16 -           | เอกสารบัญชี<br>การบันทึกรับสินทรัพย์ | บริจาค      |          |                                         |                    | 1                    | หน้าที่ 1 จากทั้งห | มด 1       |
|------------------|------------------|-------------|------------------------|-------------|------------|------------------|--------------------------------------|-------------|----------|-----------------------------------------|--------------------|----------------------|--------------------|------------|
| ขที่เอกส         | าร               | : 2021 - 50 | 00000656               |             |            |                  |                                      |             |          |                                         | เลขที่ระเ          | หว่างหน่วยงา         | ณ :                |            |
| ะเภทเอเ          | าสาร             | : AA - ผ่าน | รายการสินทรัพย์        |             |            |                  |                                      |             |          |                                         | วันที่เอก          | สาร                  | : 01/06/2564       |            |
| นราชกา           | 5                | : 03003 - f | ารมธนารักษ์            |             |            |                  |                                      |             |          |                                         | วันที่ผ่าเ         | เรายการ              | : 01/06/2564       |            |
| เที่             |                  | : 1000 - สา | วนกลาง                 |             |            |                  |                                      |             |          |                                         | สถานะ              |                      | : เอกสารผ่านราย    | การ        |
| ้วยเบิกจ         | ้าย              | : 03003000  | 003 - กองบริหารการคลัง |             |            |                  |                                      |             |          |                                         | การอ้างเ           | อิง                  | : 2564/0000000     | 7316       |
| รรทัด<br>ยการที่ | เดบิต/<br>เครดิต | รหัสบัญชี   | ชื่อบัญชี              | การกำหนด    |            | หน่วยต้นทุน      | แหล่งเงินทุน                         |             | คลัง     | <u>เงินฝาก</u><br>ธ.พาณิชย <sup>์</sup> | เจ้าของ<br>เงินฝาก | เจ้าของ<br>บัญชีย่อเ | บัญชีย่<br>ย       | 98         |
|                  |                  |             |                        |             | จำนวนเงิน  | รหัสงบประมาณ     |                                      |             | ข้อความ  | เในรายการ                               |                    |                      |                    |            |
|                  |                  |             |                        | กิจกรรมหลัก |            |                  |                                      | กิจกรรมย่อย |          |                                         |                    |                      | รหัสหน             | ่วยงานคู่เ |
|                  |                  |             |                        | บัญชียอยของ | บัญชีแยกปร | ะเภท (Sub Book G | iL)                                  |             | หมวดพั   | สดุ                                     |                    |                      |                    |            |
| 1                | เดบิต            | 1206010101  | ครุภัณฑ์สำนักงาน       |             |            | 0300300003       | 6431000 รายได้อื่น                   |             |          |                                         |                    |                      |                    |            |
|                  |                  |             |                        |             | 12,000.00  | 03003            | กรมธนารักษ์                          |             | รับบริจา | คตู้เก็บเอกสาร                          |                    |                      |                    |            |
|                  |                  |             |                        | P1000       | ส          | วนกลาง           |                                      |             |          |                                         |                    |                      |                    |            |
| 2                | เครดิต           | 4302030101  | รายได้จากการบริจาค     |             |            | 0300300003       | 6431000 รายได้อื่น                   |             |          |                                         |                    |                      |                    |            |
|                  |                  |             |                        |             | 12,000.00  | 03003            | กรมธนารักษ์                          |             |          |                                         |                    |                      |                    |            |
|                  |                  |             |                        | P1000       | สา         | วนกลาง           |                                      |             |          |                                         |                    |                      |                    |            |
|                  |                  |             |                        |             |            |                  |                                      |             |          |                                         |                    |                      |                    |            |
|                  |                  |             |                        |             |            |                  |                                      |             |          |                                         |                    |                      |                    |            |
|                  |                  |             |                        |             |            |                  |                                      |             |          |                                         |                    |                      |                    |            |
|                  |                  |             |                        |             |            |                  |                                      |             |          |                                         |                    |                      |                    |            |
|                  |                  |             |                        |             |            |                  |                                      |             |          |                                         |                    |                      |                    |            |
|                  |                  |             |                        |             |            |                  |                                      |             |          |                                         |                    |                      |                    |            |
|                  |                  |             |                        |             |            |                  |                                      |             |          |                                         |                    |                      |                    |            |
|                  |                  |             |                        |             |            |                  |                                      |             |          |                                         |                    |                      |                    |            |
|                  | 111111111        | a           |                        |             |            |                  |                                      |             |          |                                         |                    |                      |                    |            |
|                  | กล เปเท          | ข           |                        |             |            |                  |                                      |             |          |                                         |                    |                      |                    |            |
|                  | ผูบนท่ก          |             |                        |             |            |                  |                                      | ę           | อนุมต    |                                         |                    |                      |                    |            |

ภาพที่ 8

## 2) การค้นหาเอกสาร

- หน้าจอการบันทึกรับสินทรัพย์บริจาค (สท.16) เลือกเมนู "ค้นหา" ตามภาพที่ 9

| ชื่อผู้ไข้ : หคสอบ UAT หน่วยเบิกจ่าย<br>การบันทึกรับสินทรัพย์บริจา<br>สร้างการบันทึกรับสินทรัพย์บริจาค | ระบบบริหารการเงินกา<br>NEW GOVERNMENT FISC/<br>คำแหน่ง: บันทึก ดูแล 1 หน่วยเบิกจ่าย หลายศูนย์ตันทุน สังกัด: กรร<br>จาค (สท.16) | รคลังภาครัฐแบบอิเล็กทร<br>AL MANAGEMENT INFORMATION<br><sub>มรนารักษ์</sub> | อนิกส์ใหม่<br>ง system           | สร้าง   กลับรายการ (ค้นหา |
|----------------------------------------------------------------------------------------------------|----------------------------------------------------------------------------------------------------|-----------------------------------------------------------------------------|----------------------------------|---------------------------|
| รหัสหน่วยงาน                                                                                           | 03003<br>กรมธนารักษ์                                                                                                    | รหัสหน่วยเปิกจ่าย                                                           | 0300300003                       |                           |
| รพัสพื้นที่<br>เลขที่สินทรัพย์หลัก                                                                     | 1000 - ส่วนกลาง 🗸                                                                                                    | <ul> <li>เลขที่สิมทรัพย์ย่อย</li> </ul>                                     | 0000                             |                           |
| ข้อมูลรายการ                                                                                           |                                                                                                    |                                                                             |                                  |                           |
| <u>จ้านวนเงิน</u>                                                                                      |                                                                                                    | บาท                                                                         |                                  |                           |
| ปรมาณ                                                                                                  | 1                                                                                                    |                                                                             |                                  |                           |
| <u>วันที่เอกสาร</u>                                                                                    | 01 กรกฎาคม 2564 🔳                                                                                                    | <u>วันที่ผ่านรายการ</u>                                                     | 01 กรกฎาคม 2564                  |                           |
| <u>วันที่คิดมูลค่าสินทรัพย์</u>                                                                        | 01 กรกฎาคม 2564                                                                                                    |                                                                             |                                  |                           |
| ข้อความ                                                                                                |                                                                                                    |                                                                             |                                  |                           |
| รายละเอียดเพิ่มเติม                                                                                    |                                                                                                    | บัญชีพัดอ้าง                                                                |                                  |                           |
| การอ้างอิง                                                                                             | AA - ผ่านรายการสินทรัพย์                                                                                                    | PLANIN BY                                                                   | 4302030101<br>รายได้จากการบริจาค | <u> </u>                  |
|                                                                                                    |                                                                                                    | จำลองการบันทึก                                                              |                                  |                           |

ภาพที่ 9

 เข้าสู่หน้าจอ การบันทึกรับสินทรัพย์บริจาค (สท.16) ค้นหาการบันทึกรับสินทรัพย์บริจาค ตามภาพที่ 10

|                                                                  | ระบบบริหาร<br>NEW GOVEF                             | รการเงินการคลังภาครัฐแบบอิเล็กทรอนิกส์ใหม<br>RNMENT FISCAL MANAGEMENT INFORMATION SYSTEM | i <b>o a a a a</b>                  |
|------------------------------------------------------------------|-----------------------------------------------------|------------------------------------------------------------------------------------------|-------------------------------------|
| <b>ชื่อผู้ใช้ :</b> ทดสอบ UAT หน่วยเบิกจ่าย                      | <b>ตำแหน่ง :</b> บันทึก ดูแล 1 หน่วยเบิกจ่าย หลายศู | นย์ต้นทุน <b>สังกัด:</b> กรมธนารักษ์                                                     | สร้าง กลับรายการ <mark>ค้นหา</mark> |
| <b>การบันทึกรับสินทรัพย์เ</b><br>ค้นหาการบันทึกรับสินทรัพย์บริจา | <b>เริจาค (สท.16)</b><br>ค                          |                                                                                          |                                     |
| <b>ค้นหา</b><br>ค้นหาตามเลขที่สินทรัพย์หลัก                      | ค้นหาดามเงื่อนไขอื่น                                |                                                                                          |                                     |
| <u>เลขที่สินทรัพย์หลัก</u>                                       |                                                     | ถึง                                                                                      |                                     |
| <u>เลขที่สินทรัพย์ย่อย</u>                                       |                                                     | ถึง                                                                                      |                                     |
|                                                                  |                                                     | เริ่มต้นหา                                                                               |                                     |
| รหัสหน่วยงาน                                                     | 03003<br>กรมธนารักษ์                                |                                                                                          |                                     |
| รหัสหน่วยเบิกจ่าย                                                | 0300300003<br>กองบริหารการคลัง                      |                                                                                          |                                     |
|                                                                  |                                                     |                                                                                          |                                     |

ภาพที่ 10

# 2.1 ค้นหาเอกสารตามเลขที่สินทรัพย์หลัก ระบุรายละเอียด ตามภาพที่ 11 ดังนี้

|                                                                | ระบบบริหารกา<br>NEW GOVERNM                                   | รเงินการคลังภาครัฐแบบอิเล็กทรอนิกส์ใหม่<br>ENT FISCAL MANAGEMENT INFORMATION SYSTEM |                                     |
|----------------------------------------------------------------|---------------------------------------------------------------|-------------------------------------------------------------------------------------|-------------------------------------|
| <b>ชื่อผู้ใช้ :</b> ทดสอบ UAT หน่วยเบิกจ่า                     | ย <b>ตำแหน่ง :</b> บันทึก ดูแล 1 หน่วยเบิกจ่าย หลายศูนย์ต้นทุ | าน <b>สังกัด :</b> กรมธนารักษ์                                                      | สร้าง กลับรายการ <mark>ค้นหา</mark> |
| <b>การบันทึกรับสินทรัพย์</b><br>ค้นหาการบันทึกรับสินทรัพย์บริจ | <b>บริจาค (สท.16)</b><br><sup>เค</sup>                        |                                                                                     |                                     |
| <b>ค้นหา</b><br>ค้นหาตามเลขที่สินทรัพย์หลัก                    | ค้นหาตามเงื่อนไขอื่น                                          |                                                                                     |                                     |
| <u>เลขที่สินทรัพย์หลัก</u>                                     | 110001007040                                                  | ถึง                                                                                 |                                     |
| <u>เลขที่สินทรัพย์ย่อย</u>                                     |                                                               | តឹง                                                                                 |                                     |
|                                                                |                                                               | เริ่มค้นทา                                                                          |                                     |
| รหัสหน่วยงาน                                                   | 03003<br>กรมธนารักษ์                                          |                                                                                     |                                     |
| รหัสหน่วยเบิกจ่าย                                              | 0300300003<br>กองบริหารการคลัง                                |                                                                                     |                                     |
|                                                                |                                                               |                                                                                     |                                     |

ภาพที่ 11

## ค้นหาตามเลขที่สินทรัพย์หลัก

- เลขที่สินทรัพย์หลัก - เลขที่สินทรัพย์ย่อย

## ระบุเลขที่สินทรัพย์หลักที่ต้องการค้นหา จำนวน 12 หลัก ระบุเลขที่สินทรัพย์ย่อย จำนวน 4 หลัก (ถ้ามี)

- กดปุ่ม <sup>(เริ่มค้นหา</sup>) เพื่อให้ระบบแสดงรายการตามภาพที่ 12

|                                                                                     |                                                                                                    | ระบบบริห<br>NEW GOV | ารการเงินกา<br>ERNMENT FISCA | รคลังภาครัฐแบ<br>AL MANAGEMENT II | บอิเล็กทรอนิ<br>NFORMATION SY | กส์ใหม่<br>stem        |                        |  |  |
|-------------------------------------------------------------------------------------|----------------------------------------------------------------------------------------------------|---------------------|------------------------------|-----------------------------------|-------------------------------|------------------------|------------------------|--|--|
| ชื่อผู้ใช้ : ทดสอบ UAT หน่วยเบิกจ่าย 🛛                                              | หมู้ไข้ : พดสอบ UAT หน่วยเบิกจ่าย 🖌 ที่แหน่ง : บันทึก ดูแล 1 หน่วยเบิกจ่าย หลายศูนย์ต้นทุน 🛛 สังกัด : กรมธนารักษ์ สร้าง 🛛 สร้าง 🖉 สร้าง 🖉 สร้าง 🖉 สร้าง |                     |                              |                                   |                               |                        |                        |  |  |
| ก <b>ารบันทึกรับสินทรัพย์บริจ</b><br>กันหาการบันทึกรับสินทรัพย์บริจาค               | ภาค (สท.16 <b>)</b>                                                                                                    |                     |                              |                                   |                               |                        |                        |  |  |
| <ul> <li>ค้นหา</li> <li>ค้นหาตามเลขที่สินทรัพย์หลัก</li> </ul>                      | นหาตามเงื่อนไขอื่น                                                                                                    |                     |                              |                                   |                               |                        |                        |  |  |
| <u>เลขทิสินทรัพย์หลัก</u>                                                           | 11000100704                                                                                                    | 10                  |                              | ถึง                               |                               |                        |                        |  |  |
| <u>เลขที่สินทรัพย์ย่อย</u>                                                          |                                                                                                    |                     |                              | ถึง                               |                               |                        |                        |  |  |
|                                                                                     |                                                                                                    |                     |                              | เริ่มค้นหา                        |                               |                        |                        |  |  |
| รหัสหน่วยงาน                                                                        | 03003<br>กรมธนารักษ์                                                                                                    |                     |                              |                                   |                               |                        |                        |  |  |
| รหัสหน่วยเบิกจ่าย<br>จัดสำดับตาม เลขที่เอกสาร จาก น้อยไปม<br>หน้าที่ 1 จากทั้งหมด 1 | 0300300003<br>กองบริหารการคลัง<br>าก                                                                                                    | 3                   |                              |                                   |                               |                        |                        |  |  |
| เอกสารบัญชี ประเภทเอก                                                               | สาร ปีบัญชี                                                                                                    | เลขที่เอกสาร        | วันที่ผ่านรายการ             | เลขที่สินทรัพย์หลัก               | เลขที่สินทรัพย์ย่อย           | ข้อความ                | เลขที่เอกสารกลับรายการ |  |  |
| <b>Q</b> AA                                                                         | 2021                                                                                                    | 500000656           | 1 มิถุนายน 2564              | 110001007040                      | 0000                          | รับบริจาคตู้เก็บเอกสาร |                        |  |  |
|                                                                                     |                                                                                                    |                     |                              | < 1 >                             |                               |                        |                        |  |  |

ภาพที่ 12

## - กดปุ่ม 🔍 เพื่อเรียกดูเอกสารการบันทึกรายการ ตามภาพที่ 13

|                   | New<br>GFM<br>Thai |                                | 58                 | ะบบบริหารการ<br>NEW GOVERNMEI | เงินการคลังภาศ<br>NT FISCAL MANAGE | ารัฐแบบอิเล็ก<br>MENT INFORMAT | ทรอนิกส์ใหม่<br>ION SYSTEM |                        | r i              |
|-------------------|--------------------|--------------------------------|--------------------|-------------------------------|------------------------------------|--------------------------------|----------------------------|------------------------|------------------|
| เลขที่เอกสารบัญ   | ส                  | 500000656 2021                 |                    |                               | เลขที่เอกสารกลับรายการ             |                                |                            |                        |                  |
| ข้อมูลทั่วไป      | รายการบัญชี        |                                |                    |                               |                                    |                                |                            |                        |                  |
| รหัสหน่วยงาน      |                    | 03003<br>กรมชนารักษ์           |                    |                               | วันที่เอกสาร                       | 01                             | นายน 2564                  |                        |                  |
| รหัสหน่วยเบิกจ่   | ว่าย               | 0300300003<br>กองบริหารการคลัง |                    |                               | วันที่ผ่านรายการ                   | 01 រិរព្                       | นายน 2564                  |                        |                  |
| รหัสพื้นที่       |                    | 1000                           |                    |                               | 42A                                | 9                              |                            |                        |                  |
| ประเภทเอกสาร      | 5                  | AA - ผ่านรายการสินท            | รัพย์              |                               | การอ้างอิง                         | 2564/                          | 0000007316                 |                        |                  |
|                   |                    |                                |                    |                               |                                    |                                |                            |                        |                  |
| เลือก <u>ลำตั</u> | ับที่ PK           | ชื่อบัญชี                      | รหัสบัญชีแยกประเภท | <u>รหัสสูนย์ต้นทุน</u>        | รทัสแหล่งของเงิน                   | <u>รหัสงบประมาณ</u>            | <u>รหัสกิจกรรมหลัก</u>     | <u>รหัสกิจกรรมย่อย</u> | <u>จำนวนเงิน</u> |
| 1                 | เดบิต              | ครุภัณฑ์สำนักงาน               | 1206010101         | 0300300003                    | 6431000                            | 03003                          | P1000                      |                        | 12,000.00        |
| 2                 | เครดิต             | รายได้จากการบริจาค             | 4302030101         | 0300300003                    | 6431000                            | 03003                          | P1000                      |                        | - 12,000.00      |
|                   |                    |                                |                    | <                             | 1 >                                |                                |                            |                        |                  |
|                   |                    |                                |                    | พิมท์                         | เอกสารบัญชี                        |                                |                            |                        |                  |

# 2.2 ค้นหาตามเงื่อนไขอื่น ระบุรายละเอียด ตามภาพที่ 14 ดังนี้

|                                                                              | ระบบบริหารการเงินการคลังภาครัฐแบบอิเล็กทรอนิกส์ใหม่<br>NEW GOVERNMENT FISCAL MANAGEMENT INFORMATION SYSTEM |                                     |
|------------------------------------------------------------------------------|----------------------------------------------------------------------------------------------------|-------------------------------------|
| ชื่อผู้ใช้ : ทดสอบ UAT หน่วยเบิกจ่าย 🧳                                       | <b>แหน่ง</b> : บันทึก ดูแล 1 หน่วยเบิกจ่าย หลายศูนย์ต้นทุน <b>สังกัด</b> : กรมธนารักษ์                     | สร้าง กลับรายการ <mark>ค้นหา</mark> |
| <b>การบันทึกรับสินทรัพย์บริจ</b> า<br>ด้นหาการบันทึกรับสินทรัพย์บริจาด       | าค (สท.16)                                                                                                 |                                     |
| <b>คันหา</b><br>ค้นหาตามเลขที่สินทรัพย์หลัก <b>ค้น</b>                       | หาตามเงื่อนไขอื่น                                                                                          |                                     |
| วันที่บันทึกรายการ<br>วันที่บันทึกรายการ<br>วันที่ผ่านรายการ<br>วันที่เอกสาร | 01 กรกฎาคม 2564 <b>ถึง</b> 01 กรกฎาคม 2564<br>(เริ่มคันหา                                                  |                                     |
| รหัสหน่วยงาน                                                                 | 03003<br>กรมชนารักษ์                                                                                       |                                     |
| รหัสหน่วยเบิกจ่าย                                                            | 0300300003<br>กองบริหารการคลัง                                                                             |                                     |
|                                                                              |                                                                                                    |                                     |

ภาพที่ 14

- กดปุ่ม 
 !พื่อเลือกเงื่อนไขวันที่ว่าจะค้นหาเอกสารตามวันที่บันทึกรายการ วันที่ผ่านรายการ หรือ
 วันที่เอกสาร ระบบแสดงวันที่ปัจจุบันให้อัตโนมัติ สามารถระบุวันที่โดยกดปุ่มปฏิทิน 
 เลือก เดือน ปี และวันที่ เพื่อให้แสดงค่าวัน เดือน ปี กดปุ่ม (เริ่มค้นหา) เพื่อให้ระบบแสดงรายการ
 ตามภาพที่ 15

| : ทดสอบ UAT ห                                                 | น่วยเบิกจ่าย <b>ตำเ</b>            | <b>เหน่ง :</b> บันทึก     | ດູແລ 1 หน่วยเบิกจ่าย | ย หลายศูนย์ต้นทุน <b>สัง</b> ก่ | <b>โด :</b> กรมธนารักษ์ |                     |                                  | สร้าง กลับรายการ ค้    |
|---------------------------------------------------------------|------------------------------------|---------------------------|----------------------|---------------------------------|-------------------------|---------------------|----------------------------------|------------------------|
| <b>บันทึกรับสิน</b><br>การบันทึกรับสินเ                       | <b>ทรัพย์บริจา</b><br>ารัพย์บริจาค | ค (สท.16                  | 5)                   |                                 |                         |                     |                                  |                        |
| <b>หา</b><br>เหาตามเลขที่สินท<br>นที่ผ่านรายการ               | รัพย์หลัก ค้นห                     | าตามเงื่อนไข<br>01 มิถบาะ | อื่น<br>111 2564     |                                 | Ē                       | ถึง 01 มิถนาย       | u 2564                           | m                      |
|                                                               |                                    |                           |                      |                                 | เริ่มค้นหา              | )                   |                                  |                        |
| สหน่วยงาน                                                     |                                    | 03003<br>กรมธนารักษ์      |                      |                                 |                         | ,                   |                                  |                        |
| สหน่วยเบิกจ่าย                                                |                                    | 0300300                   | 003                  |                                 |                         |                     |                                  |                        |
| เด้บตาม <b>เลขที่เอกส</b><br>ที่ <b>1</b> จากทั้งหมด <b>1</b> | าร จาก น้อยไปมาก                   | กองบรหารก                 | 15983                |                                 |                         |                     |                                  |                        |
| อกสารบัญชี                                                    | ประเภทเอกสาร                       | <u>ปีบัญชี</u>            | เลขที่เอกสาร         | วันที่ผ่านรายการ                | เลขที่สินทรัพย์หลัก     | เลขที่สินทรัพย์ย่อย | ข้อความ                          | เลขที่เอกสารกลับรายการ |
| ٩                                                             | AA                                 | 2021                      | 500000254            | 1 มิถุนายน 2564                 | 110001001390            | 0000                | รับบริจาคเครื่องถ่ายเอกสาร       |                        |
| ٩                                                             | AA                                 | 2021                      | 500000259            | 1 มิถุนายน 2564                 | 110001001398            | 0000                | รับบริจาคเครื่องพ่นยาทางการเกษตร |                        |
| ٩                                                             | AA                                 | 2021                      | 500000324            | 1 มิถุนายน 2564                 | 110001001386            | 0000                |                                  |                        |
| 4                                                             | AA                                 | 2021                      | 500000526            | 1 ມິຄຸນາຍນ 2564                 | 110001006860            | 0000                | รับบริจาคครุภัณฑ์อื่นๆ GFMIS     |                        |
|                                                               |                                    | 2021                      | E0000006E6           | 1 มือนอยน 2564                  | 110001007040            | 0000                | ຮັບບຣີລາດຕໍ່ເດັບບລຸດສາຮ          |                        |

ภาพที่ 15

|         |          | 1             |                       |          |    |
|---------|----------|---------------|-----------------------|----------|----|
| 0.00    | 0        | - da da a a a |                       | mania    | 11 |
| - เทตบม | <b>~</b> | เพอเวยกตเอ    | ะ เกษา อากมายากอากมาย | WW IIIII | 10 |
| 9       |          | ข             |                       |          | -  |

| New<br>GFMIS<br>Thai attacked |                                | 589                | บบบริหารการ<br>NEW GOVERNMEN | เงินการคลังภาค<br>IT FISCAL MANAGE | ารัฐแบบอิเล็กา<br>MENT INFORMAT | ทรอนิกส์ใหม่<br>ION SYSTEM | Τ.              | t I              |
|-------------------------------|--------------------------------|--------------------|------------------------------|------------------------------------|---------------------------------|----------------------------|-----------------|------------------|
| เลขที่เอกสารบัญชี             | 500000656 2021                 |                    |                              | เลขที่เอกสารกลับรายการ             |                                 |                            |                 |                  |
| ข้อมูลทั่วไป รายการบัญชี      |                                |                    |                              |                                    |                                 |                            |                 |                  |
| รหัสหน่วยงาน                  | 03003<br>กรมธนารักษ์           |                    |                              | วันที่เอกสาร                       | 01 រ៉ាត្                        | นายน 2564                  |                 |                  |
| รทัสหน่วยเบิกจ่าย             | 0300300003<br>กองบริหารการคลัง |                    |                              | วันที่ผ่านรายการ                   | 01 រ៉ាព្                        | นายน 2564                  |                 |                  |
| รหัสพื้นที่                   | 1000                           |                    |                              | 429                                | 9                               |                            |                 |                  |
| ประเภทเอกสาร                  | AA - ผ่านรายการสินทรัพย        | í                  |                              | การอ้างอิง                         | 2564/                           | 0000007316                 |                 |                  |
| เลือก <u>สำคับที่ PK</u>      | ชื่อบัญชี                      | รหัสบัญชีแยกประเภท | <u>รทัสศูนย์ค้นทุน</u>       | รทัสแหล่งของเงิน                   | รหัสงบประมาณ                    | รหัสกิจกรรมหลัก            | รหัสกิจกรรมย่อย | <u>จำนวนเงิน</u> |
| 🛅 1 เดบิต ครุภัณ              | เฑ์สำนักงาน                    | 1206010101         | 0300300003                   | 6431000                            | 03003                           | P1000                      |                 | 12,000.00        |
| 🛅 2 เครดิต รายได้             | ้จากการบริจาค                  | 4302030101         | 0300300003                   | 6431000                            | 03003                           | P1000                      |                 | - 12,000.00      |
|                               |                                |                    | <<br>พิมพ์                   | 1 >                                |                                 |                            |                 |                  |

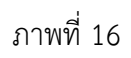

### บทที่ 11 การบันทึกรับสินทรัพย์จากการโอนภายในหน่วยงาน (สท.17)

การบันทึกรับสินทรัพย์จากการโอนภายในหน่วยงาน เป็นการบันทึกปรับปรุงข้อมูลสินทรัพย์ให้อยู่ ที่ศูนย์ต้นทุนหรือหมวดสินทรัพย์ที่ถูกต้อง โดยมีขั้นตอนการบันทึกรายการในระบบ ดังนี้

- ้1. สร้างข้อมูลหลักสินทรัพย์ใหม่ ผ่าน สท.01 หรือ สท.11 เพื่อรองรับการรับโอนสินทรัพย์
- 2. บันทึกการโอนสินทรัพย์ภายในหน่วยงานจากสินทรัพย์รหัสเดิม เข้าสู่สินทรัพย์รหัสใหม่ ผ่าน สท.17

การบันทึกรับสินทรัพย์จากการโอนภายในหน่วยงาน (สท.17) ประกอบด้วย

- 1) การบันทึกรับสินทรัพย์จากการโอนภายในหน่วยงาน (สร้างเอกสาร)
- 2) การค้นหาเอกสาร
- 3) การกลับรายการเอกสาร ตามบทที่ 15

## ขั้นตอนการบันทึกข้อมูล

เมื่อเข้าสู่ระบบ New GFMIS Thai โดยระบุรหัสผู้ใช้และรหัสผ่านแล้ว ระบบแสดงหน้าจอ ระบบงาน ตามภาพที่ 1

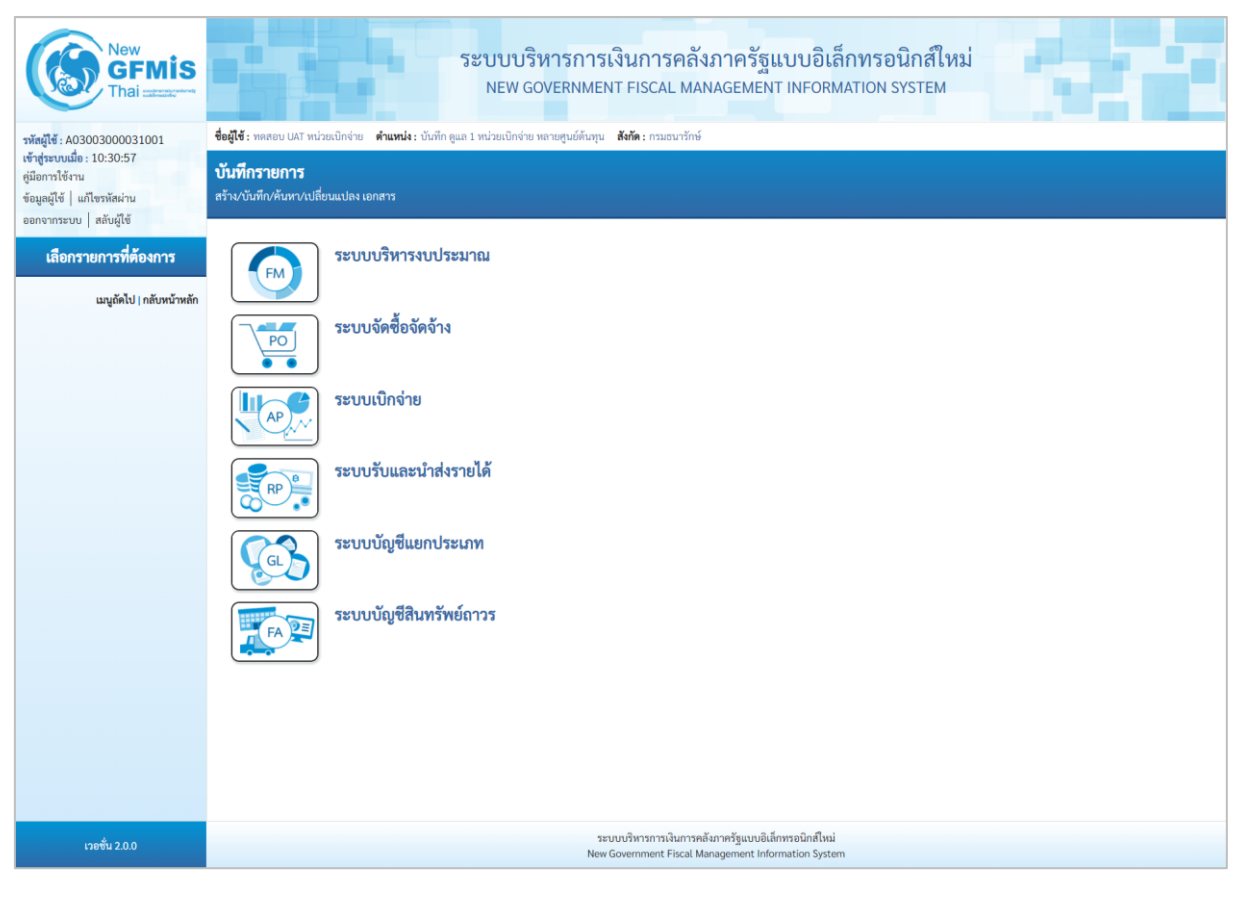

ภาพที่ 1

 กดปุ่ม ระบบบัญชีสินทรัพย์ถาวร เพื่อเข้า > บันทึกรายการสินทรัพย์ > สท.17 การโอนภายในหน่วยงาน ตามภาพที่ 2

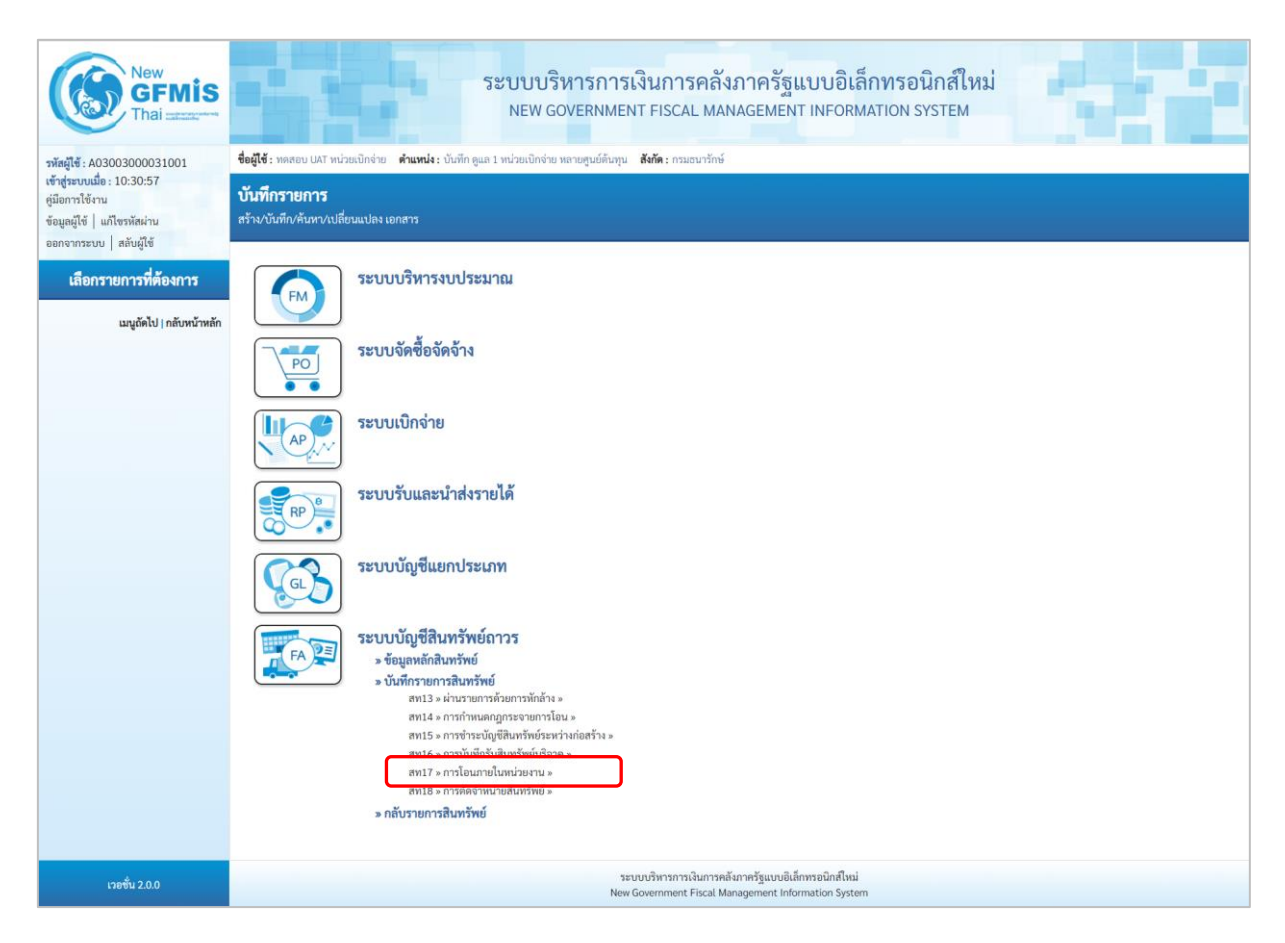

ภาพที่ 2

- ระบบแสดงหน้าจอ "การโอนภายในหน่วยงาน (สท.17)" ประกอบด้วย สร้าง กลับรายการ และค้นหา ตามภาพที่ 3

| New<br>GFMIS<br>Thai and and and a                                                                        |                                                         | ระบบบริหา<br>NEW GOVI                     | ารการเงินการคลัง:<br>ERNMENT FISCAL MAN               | ภาครัฐแบบอิเล็<br>AGEMENT INFORM                           | <mark>กทรอนิกส์ใหม่</mark><br>ATION SYSTEM                                                                      | e r i                  |  |  |  |  |
|----------------------------------------------------------------------------------------------------|---------------------------------------------------------|-------------------------------------------|-------------------------------------------------------|------------------------------------------------------------|----------------------------------------------------------------------------------------------------|------------------------|--|--|--|--|
| รพัสผู้ใช้ : A03003000031001                                                                              | <b>ชื่อผู้ใช้ :</b> ทดสอบ UAT หน่วยเปิกจ่าย             | ดำแหน่ง : บันทึก ดูแล 1 หน่วยเปิกจ่าย หลา | อศูนย์ดันทุน <b>สังกัด</b> :กรมธนารักษ์               |                                                            |                                                                                                    | สร้าง กลับรายการ ค้นหา |  |  |  |  |
| เข้าสู่ระบบเมื่อ : 10:30:57<br>คู่มือการใช้งาน<br>ข้อมูลผู้ใช้   แก้ไซรหัสผ่าน<br>ออกจากระบบ   สลับผู้ใช้ | การโอนภายในหน่วยงาน (สท.17)<br>สร้างการโอนภายในหน่วยงาน |                                           |                                                       |                                                            |                                                                                                    |                        |  |  |  |  |
| ระบบบัญชีสินทรัพย์ถาวร                                                                                    | รหัสหน่วยงาน                                            | 03003<br>กรมธนารักษ์                      |                                                       | รหัสหน่วยเปิกจ่าย                                          | 0300300003<br>0000300003                                                                                        |                        |  |  |  |  |
| » ข้อมูลหลักสินทรัพย์                                                                                     | รหัสพื้นที่                                             | 1000 - ส่วนกลาง                           | v                                                     |                                                            | in a second second second second second second second second second second second second second second second s |                        |  |  |  |  |
| » บันทึกรายการสินทรัพย์                                                                                   | เลขที่สินทวัพย์หลัก                                     |                                           | ٩                                                     | เลขที่สินทรัพย์ย่อย                                        | 0000                                                                                                    |                        |  |  |  |  |
| » กลับรายการสินทรัพย์                                                                                     | ข้อมูลรายการ                                            |                                           |                                                       |                                                            |                                                                                                    |                        |  |  |  |  |
|                                                                                                    | วันที่เอกสาร                                            | 01 กรกฎาคม 2564                           | Ē                                                     | วันที่ผ่านรายการ                                           | 01 กรกฎาคม 2564                                                                                                 | Ē                      |  |  |  |  |
| เมนูถัดไป   กลับหน้าหลัก                                                                                  | วันที่คิดมูลค่าสินทรัพย์                                | 01 กรกฎาคม 2564                           | Ē                                                     |                                                            |                                                                                                    |                        |  |  |  |  |
|                                                                                                    | ข้อความ                                                 |                                           |                                                       |                                                            |                                                                                                    |                        |  |  |  |  |
|                                                                                                    | โอนไปที่                                                |                                           |                                                       |                                                            |                                                                                                    |                        |  |  |  |  |
|                                                                                                    | เลขที่สินทรัพย์หลักใหม่                                 |                                           | ٩                                                     | เลขที่สินทรัพย์ย่อยใหม่                                    | 0000                                                                                                    |                        |  |  |  |  |
|                                                                                                    | รายละเอียดเพิ่มเติม                                     |                                           |                                                       |                                                            |                                                                                                    |                        |  |  |  |  |
|                                                                                                    | ประเภทเอกสาร                                            | AA - ผ่านรายการสินทรัพย์                  |                                                       | การอ้างอิง                                                 |                                                                                                    |                        |  |  |  |  |
|                                                                                                    | การโอนบางส่วน                                           |                                           |                                                       |                                                            |                                                                                                    |                        |  |  |  |  |
|                                                                                                    | <u>จำนวนเงิน</u>                                        |                                           | บาท                                                   |                                                            |                                                                                                    |                        |  |  |  |  |
|                                                                                                    | ที่สัมพันธ์กัน                                          | <ol> <li>การได้มาของปีปัจจุบัน</li> </ol> | การได้มาของปีก่อน                                     |                                                            |                                                                                                    |                        |  |  |  |  |
|                                                                                                    |                                                         |                                           | จำลองเ                                                | าารบันทึก                                                  |                                                                                                    |                        |  |  |  |  |
| เวอชั่น 2.0.0                                                                                             |                                                         |                                           | ระบบบริหารการเงินการคลัง<br>New Government Fiscal Mar | ภาครัฐแบบอิเล็กทรอนิกส์ใหม่<br>nagement Information System |                                                                                                    |                        |  |  |  |  |

ภาพที่ 3

### 1) การบันทึกรับสินทรัพย์จากการโอนภายในหน่วยงาน (สร้างเอกสาร)

- หน้าจอการบันทึกรับสินทรัพย์จากการโอนภายในหน่วยงาน (สท.17) สร้างการโอนภายในหน่วยงาน ระบุรายละเอียด ตามภาพที่ 4 ดังนี้

| ระบบบริหารการเงินการคลังภาครัฐแบบอิเล็กทรอนิกส์ใหม่<br>NEW GOVERNMENT FISCAL MANAGEMENT INFORMATION SYSTEM |                                                                   |            |                            |                                |                        |  |  |  |  |
|----------------------------------------------------------------------------------------------------|-------------------------------------------------------------------|------------|----------------------------|--------------------------------|------------------------|--|--|--|--|
| ชื่อผู้ใช้ : ทดสอบ UAT หน่วยเบิกจ่าย                                                                       | ตำแหน่ง : บันทึก ดูแล 1 หน่วยเบิกจ่าย หลายศูนย์ต้นทุน สังกัด : กา | รมธนารักษ์ |                            |                                | สร้าง กลับรายการ ค้นหา |  |  |  |  |
| <b>การโอนภายในหน่วยงาน</b><br>สร้างการโอนภายในหน่วยงาน                                                     | (สท.17)                                                           |            |                            |                                |                        |  |  |  |  |
| รหัสหน่วยงาน                                                                                               | 03003<br>กรมธนารักษ์                                              |            | รหัสหน่วยเบิกจ่าย          | 0300300003<br>กองบริหารการคลัง |                        |  |  |  |  |
| รหัสพื้นที่                                                                                                | 1000 - ส่วนกลาง                                                   | 1          |                            |                                |                        |  |  |  |  |
| <u>เลขที่สินทรัพย์หลัก</u>                                                                                 | 110001007040<br>ตู้เก็บเอกสาร                                     | ٩          | <u>เลขที่สินทรัพย์ย่อย</u> | 0000                           |                        |  |  |  |  |
| ข้อมูลรายการ                                                                                               |                                                                   |            |                            |                                |                        |  |  |  |  |
| วันที่เอกสาร                                                                                               | 13 กรกฎาคม 2564                                                   | 1          | วันที่ผ่านรายการ           | 13 กรกฎาคม 2564                |                        |  |  |  |  |
| วันที่คิดมูลค่าสินทรัพย์                                                                                   | 13 กรกฎาคม 2564                                                   | 1          |                            |                                |                        |  |  |  |  |
| ข้อความ                                                                                                    | บันทึกโอนสินทรัพย์คู้เก็บเอกสาร                                   |            |                            |                                |                        |  |  |  |  |
| โอนไปที่                                                                                                   |                                                                   |            |                            |                                |                        |  |  |  |  |
| <u>เลขที่สินทรัพย์หลักใหม่</u>                                                                             | 110001007042<br>ตู้เก็บเอกสาร                                     | ٩          | เลขที่สินทรัพย์ย่อยใหม่    | 0000                           |                        |  |  |  |  |
| รายละเอียดเพิ่มเติม                                                                                        |                                                                   |            |                            |                                |                        |  |  |  |  |
| ประเภทเอกสาร                                                                                               | AA - ผ่านรายการสินทรัพย์                                          |            | <u>การอ้างอิง</u>          |                                |                        |  |  |  |  |
| การโอนบางส่วน                                                                                              |                                                                   |            |                            |                                |                        |  |  |  |  |
| <u>จำนวนเงิน</u>                                                                                           |                                                                   | บาท        |                            |                                |                        |  |  |  |  |
| ที่สัมพันธ์กับ                                                                                             | ๏ การได้มาของปีปัจจุบัน ⊖ การได้มาของปีก่อน                       |            |                            |                                |                        |  |  |  |  |
|                                                                                                    |                                                                   | จำลองก     | ารบันทึก                   |                                |                        |  |  |  |  |

ภาพที่ 4

### ข้อความส่วนหัว

- รหัสหน่วยงาน
- รหัสหน่วยเบิกจ่าย
- รหัสพื้นที่
- เลขที่สินทรัพย์หลัก
- เลขที่สินทรัพย์ย่อย

ระบบแสดงรหัสหน่วยงาน จำนวน 5 หลักให้อัตโนมัติ ตามสิทธิการเข้าใช้งานระบบ ตัวอย่างแสดง 03003 ระบบแสดงรหัสหน่วยเบิกจ่าย จำนวน 10 หลักให้อัตโนมัติ ตามสิทธิการเข้าใช้งานระบบ ตัวอย่างแสดง 0300300003 ระบบแสดงรหัสพื้นที่ จำนวน 4 หลักให้อัตโนมัติตามสิทธิ การเข้าใช้งานระบบ ตัวอย่างแสดง 1000 – ส่วนกลาง ระบุเลขที่สินทรัพย์หลัก จำนวน 12 หลัก ที่ต้องการโอนออก ระบุเลขที่สินทรัพย์ย่อย จำนวน 4 หลัก (ถ้ามี)

# ข้อมูลรายการ

| ขอมูลรายการ                                                       |                                                                                                    |
|-------------------------------------------------------------------|----------------------------------------------------------------------------------------------------|
| - วันที่เอกสาร                                                    | ระบบแสดงวันที่ปัจจุบันให้อัตโนมัติ สามารถระบุวันที่โดย<br>กดปุ่มปฏิทิน 🖬 ระบบแสดง 📃 เลือก เดือน ปี และวันที่                                                             |
|                                                                   | เพื่อให้แสดงค่าวัน เดือน ปี ตัวอย่างระบุ 13 กรกฎาคม 2564                                                                                                    |
| - วันที่ผ่านรายการ                                                | ระบบแสดงวันที่ปัจจุบันให้อัตโนมัติ สามารถระบุวันที่โดย<br>กดปุ่มปฏิทิน 🛅 ระบบแสดง 🛄 เลือก เดือน ปี และวันที่<br>เพื่อให้แสดงค่าวัน เดือน ปี ตัวอย่างระบุ 13 กรกฎาคม 2564 |
| - วันที่คิดมูลค่าสินทรัพย์                                        | ระบบแสดงวันที่ปัจจุบันให้อัตโนมัติ สามารถระบุวันที่โดย<br>กดปุ่มปฏิทิน 💼 ระบบแสดง 🦲 เลือก เดือน ปี และวันที่<br>เพื่อให้แสดงค่าวัน เดือน ปี ตัวอย่างระบุ 13 กรกฎาคม 2564 |
| - ข้อความ                                                         | ระบุคำอธิบายรายการ (ระบุได้ 50 ตัวอักษร)                                                                                                    |
| โอนไปที่                                                          |                                                                                                    |
| - เลขที่สินทรัพย์หลักใหม่                                         | ระบุเลขที่สินทรัพย์หลักใหม่ จำนวน 12 หลัก ที่สร้างไว้<br>สำหรับรองรับการโอน                                                                                              |
| - เลขที่สินทรัพย์ย่อยใหม่                                         | ระบุเลขที่สินทรัพย์ย่อย จำนวน 4 หลัก (ถ้ามี)                                                                                                    |
| รายละเอียดเพิ่มเติม                                               |                                                                                                    |
| - ประเภทเอกสาร                                                    | ระบบแสดง AA - ผ่านรายการสินทรัพย์ ให้อัตโนมัติ                                                                                                    |
| - การอ้างอิง                                                      | ระบุข้อความอ้างอิง                                                                                                    |
| การโอนบางส่วน                                                     |                                                                                                    |
| - จำนวนเงิน                                                       | ระบุมูลค่าสินทรัพย์ที่ต้องการโอน กรณีโอนบางส่วน                                                                                                    |
| - ที่สัมพันธ์กัน                                                  | ระบุการได้มาของปีปัจจุบันด้วยการกดปุ่ม 💿 ๓๚ัฒนของปังจุบัน<br>หรือ ระบุการได้มาจากปีก่อนด้วยการ กดปุ่ม 💿 ๓๚ัฒนของกัดน                                                     |
| <ul> <li>กดปุ่ม (จำลองการบันทีก) เพื่อเข้าสู่หน้าจอ ตา</li> </ul> | ามภาพที่ 5                                                                                                    |

| จำลองการบันทึกรายการ |              | <b>`</b>                                       |
|----------------------|--------------|------------------------------------------------|
| ผลการบันทึก          | รหัสข้อความ  | คำอธิบาย                                       |
| สำเร็จ               | S001         | ตรวจสอบเอกสาร - ไม่มีข้อผิดพลาด: QAS Client 03 |
|                      | บันทึกข้อมูล | กลับไปแก้ไซซ้อมูล Export XML Export JSON       |
|                      | บันทึกข้อมูล | กลับไปแก้ไซข้อมูล Export XML Export JSON       |

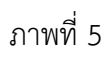

#### ระบบแสดงผลจำลองการบันทึก

หลังจากกดปุ่ม "จำลองการบันทึก" ระบบจะแสดงผลจำลองการบันทึกรายการ ประกอบด้วย ผลการบันทึก รหัสข้อความ และคำอธิบาย ให้เลือกดำเนินการ ดังนี้

| - กดปุ่ม กลับไปแก้ไขขัง<br>- กดปุ่ม บันทึกข้อมูล | <sub>อมูล</sub> กรณีที่มี<br>รายการร<br>กรณีที่ไม<br>ตามภาพ | กรณีที่มีความผิดพลาด เพื่อย้อนกลับไปหน้าจอการบัน<br>รายการที่ผ่านมา หรือ<br>กรณีที่ไม่มีรายการผิดพลาด เพื่อให้ระบบบันทึกรายกา<br>ตามภาพที่ 6 |         |  |
|--------------------------------------------------|-------------------------------------------------------------|----------------------------------------------------------------------------------------------------|---------|--|
| ผลการบันทึกรายการ                                |                                                             |                                                                                                    | ×       |  |
| ผลการบันทึก                                      | เลขที่เอกสาร                                                | รหัสหน่วยงาน                                                                                                    | ปีบัญชี |  |
| สำเร็จ                                           | 500000727                                                   | 03003                                                                                                    | 2021    |  |
|                                                  |                                                             |                                                                                                    |         |  |

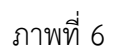

กลับไปแก้ไขข้อมูล สร้างเอกสารใหม่

#### ระบบบันทึกรายการ

หลังจากกดปุ่ม "บันทึกข้อมูล" ระบบแสดงผลการบันทึกรายการ ประกอบด้วย ผลการบันทึก เลขที่ เอกสาร (จำนวน 10 หลัก) รหัสหน่วยงาน (จำนวน 5 หลัก) และปีบัญชี สามารถเลือกดำเนินการ ดังนี้

- กดปุ่ม แสดงข้อมูล

- กดปุ่ม
- กดปุ่ม

สร้างเอกสารใหม่ ค้นหาเอกสาร

แสดงข้อมูล

- กดปุ่ม กลับไปแก้ไขข้อมูล เพื่อแสดงข้อมูลที่ได้บันทึกรายการ ตามภาพที่ 7 หรือ เพื่อบันทึกสินทรัพย์รับบริจาครายการต่อไป หรือ เพื่อค้นหาเอกสาร หรือ

ค้นหาเอกสาร

กรณีที่มีความผิดพลาด เพื่อย้อนกลับไปหน้าจอการบันทึก รายการที่ผ่านมา

| (         |                   | New<br><b>GFI</b><br>Thai = |                                      | ระบบบริหา<br>NEW GOVE     | ระบบบริหารการเงินการคลังภาครัฐแบบอิเล็กทรอนิกส์ใหม่<br>NEW GOVERNMENT FISCAL MANAGEMENT INFORMATION SYSTEM |                         |                     |                        |                        |                  |
|-----------|-------------------|-----------------------------|--------------------------------------|---------------------------|----------------------------------------------------------------------------------------------------|-------------------------|---------------------|------------------------|------------------------|------------------|
| เลขที่เอก | สารบัญชี          |                             | 5000000727 2021                      |                           | เลขที่เอ                                                                                                   | าสารกลับรายการ          |                     |                        |                        |                  |
| ข้อมูล    | ทั่วไป ร          | ายการบัญ                    | 4                                    |                           |                                                                                                    |                         |                     |                        |                        |                  |
| รหัสหน    | ่วยงาน            |                             | 03003<br>กรมธนารักษ์                 |                           | วันที่เอก                                                                                                  | สาร                     | 13 กรกฎาคม          | 2564                   |                        |                  |
| รทัสหน    | รทัสหน่วยเป็กจ่าย |                             | 0300300003<br>กองบริหารการคลัง       |                           | วันที่ผ่านรายการ                                                                                           |                         |                     | 2564                   |                        |                  |
| รหัสพื้น  | เที่              |                             | 1000                                 |                           | 429                                                                                                    |                         | 10                  |                        |                        |                  |
| ประเภา    | ทเอกสาร           |                             | AA - ผ่านรายการสินทรัพย์             |                           | การอ้าง                                                                                                    | Ē4                      |                     |                        |                        |                  |
|           |                   |                             |                                      |                           |                                                                                                    |                         |                     |                        |                        |                  |
| เลือก     | <u>ลำดับที่</u>   | <u>PK</u>                   | <u>ชื่อบัญชี</u>                     | <u>รพัสบัญชีแยกประเภท</u> | <u>รหัสศูนย์ต้นทุน</u>                                                                                     | <u>รหัสแหล่งของเงิน</u> | <u>รหัสงบประมาณ</u> | <u>รพัสกิจกรรมหลัก</u> | <u>รหัสกิจกรรมย่อย</u> | <u>จำนวนเงิน</u> |
|           | 1                 | เครดิต                      | ครุภัณฑ์สำนักงาน                     | 1206010101                | 0300300003                                                                                                 | 6431000                 | 03003               | P1000                  |                        | - 12,000.00      |
|           | 2                 | เดบิต                       | ค่าเสื่อมราคาสะสม - ครุภัณฑ์สำนักงาน | 1206010103                | 0300300003                                                                                                 | 6431000                 | 03003               | P1000                  |                        | 115.07           |
|           | 3                 | เดบิต                       | ครุภัณฑ์สำนักงาน                     | 1206010101                | 0300300005                                                                                                 | 6431000                 | 03003               | P1000                  |                        | 12,000.00        |
|           | 4                 | เครดิต                      | ค่าเสื่อมราคาสะสม - ครุภัณฑ์สำนักงาน | 1206010103                | 0300300005                                                                                                 | 6431000                 | 03003               | P1000                  |                        | - 115.07         |
|           |                   |                             |                                      |                           | < 1 >                                                                                                    |                         |                     |                        |                        |                  |

# ภาพที่ 7

กดปุ่ม พิมพ์เอกสารบัญชี

เพื่อแสดงเอกสารบัญชี ตามภาพที่ 8

| d            |           |             |                                         |              | สท17                       | - การโอนภายในหนวย  | งาน         |            |                               | d                  |                      |           |                |
|--------------|-----------|-------------|-----------------------------------------|--------------|----------------------------|--------------------|-------------|------------|-------------------------------|--------------------|----------------------|-----------|----------------|
| ลขทีเอกส     | าร        | : 2021 - 50 | 00000727                                |              |                            |                    |             |            |                               | เลขที่ระห          | เวางหนวยง            | าน:       |                |
| ไระเภทเอ     | กสาร      | : AA - ผานร | รายการสินทรัพย์                         |              |                            |                    |             |            |                               | วันทีเอกส          | กร                   | : 13/07/  | 2564           |
| เวนราชก<br>* | 15        | : 03003 - n | ารมธนารักษ                              |              |                            |                    |             |            |                               | วันที่ผาน          | รายการ               | : 13/07/3 | 2564           |
| งินที        |           | : 1000 - สว | นกลาง                                   |              |                            |                    |             |            |                               | สถานะ              |                      | : เอกสารเ | ผานรายการ      |
| านวยเบิก     | งาย       | : 03003000  | 03 - กองบริหารการคลัง                   |              |                            | 1.0                |             |            |                               | การอางอิ           | 4                    | :         |                |
| บรรทัด       | เดบิต/    | รหัสบัญชี   | ชื่อบัญชี                               | การกำหนด     | หนวยตนทุน                  | แหลงเงินทุน        |             |            | <u>เงินฝาก</u><br>สามารถิตาท์ | เจาของ<br>เวิ่มฟอด | เจาของ<br>เว้อเสีย่อ |           | บัญชียอย       |
| ายการที      | เครดิต    |             |                                         |              | ถ้าบาบเงิน รหัสงบประบาณ    |                    |             | ท่อดวาร    | อ.พาเนชย<br>เป็นรวยการ        | เงนพาก             | บเมืออย              | 19        |                |
|              |           |             |                                         | กิจกรรมหลัก  |                            |                    | กิจกรรมย่อย | UCH 1 Ia   |                               |                    |                      |           | รหัสหน่วยงานค่ |
|              |           |             |                                         | บัญชีย่อยของ | บัญชีแยกประเภท (Sub Book G | GL)                |             | หมวดพั     | ัสดุ                          |                    |                      |           |                |
| 1            | เครดิต    | 1206010101  | ครุภัณฑ์สำนักงาน                        |              | 0300300003                 | 6431000 รายได้อื่น |             |            |                               |                    |                      |           |                |
|              |           |             |                                         |              | 12,000.00 03003            | กรมธนารักษ์        |             | บันทึกโล   | อนสินทรัพย์ตู้เกื่            | บเอกสาร            |                      |           |                |
|              |           |             |                                         | P1000        | ส่วนกลาง                   |                    |             |            |                               |                    |                      |           |                |
| 2            |           | 1206010102  | อาเสือบรอออสแสบ                         |              | 0200200002                 | <121000 cordand    |             |            |                               |                    |                      |           |                |
| 2            | UND N     | 1206010105  | ri แลยมว่าri เลขสม -<br>ครถัญต์สำขัดรวม |              | 115.07.02003               | 0451000 จายเตยน    |             | มันเพื่อโร |                               | 100305             |                      |           |                |
|              |           |             | หมู่สณฑิตามกราม                         | P1000        | a)115.07 05005             | 113210 12 1311 13  |             | ULINING    | ายยามงานจมีกา                 | I UKUTIA 14        |                      |           |                |
|              |           |             |                                         | 11000        | 5125415114                 |                    |             |            |                               |                    |                      |           |                |
| 3            | เดบิต     | 1206010101  | ครุภัณฑ์สำนักงาน                        |              | 0300300005                 | 6431000 รายได้อื่น |             |            |                               |                    |                      |           |                |
|              |           |             |                                         |              | 12,000.00 03003            | กรมธนารักษ์        |             | บันทึกโล   | อนสินทรัพย์ตู้เกี่            | บเอกสาร            |                      |           |                |
|              |           |             |                                         | P1000        | ส่วนกลาง                   |                    |             |            |                               |                    |                      |           |                |
| 4            | เครดิต    | 1206010103  | ค่าเสื่อมราคาสะสม -                     |              | 0300300005                 | 6431000 รายได้อื่น |             |            |                               |                    |                      |           |                |
|              |           |             | ครุภัณฑ์สำนักงาน                        |              | 115.07 03003               | กรมธนารักษ์        |             | บันทึกโอ   | อนสินทรัพย์ตู้เกื่            | บเอกสาร            |                      |           |                |
|              |           |             |                                         | P1000        | ส่วนกลาง                   |                    |             |            |                               |                    |                      |           |                |
|              |           |             |                                         |              |                            |                    |             |            |                               |                    |                      |           |                |
|              | หมายเห    | ตุ          |                                         |              |                            |                    |             |            |                               |                    |                      |           |                |
|              | ผู้บันทึก |             |                                         |              |                            |                    |             | ้อนุมัติ   |                               |                    |                      |           |                |
|              |           | ,           |                                         |              |                            |                    |             |            | ,                             |                    |                      |           |                |

ภาพที่ 8

### 2) การค้นหาเอกสาร

- หน้าจอการโอนภายในหน่วยงาน (สท.17) เลือกเมนู "ค้นหา" ตามภาพที่ 9

| New<br>GFMIS<br>Thai anterest                                                                                                    | ระบบบริหารการเงินการคลังภาครัฐแบบอิเล็กทรอนิกส์ใหม่<br>NEW GOVERNMENT FISCAL MANAGEMENT INFORMATION SYSTEM                                                                     |                                                         |                          |                              |                  |   |  |  |  |  |
|----------------------------------------------------------------------------------------------------|----------------------------------------------------------------------------------------------------|---------------------------------------------------------|--------------------------|------------------------------|------------------|---|--|--|--|--|
| รทัสผู้ไข้ : A0300300031001<br>เข้าสู่ระบบเมื่อ : 15:38:54<br>ดูมือการใช้งาน<br>ข้อมูลผู้ใช้   แก้ไขรทัสผ่าน<br>ลดกจากระบบ   สถันผ์ใช้ | ชื่อผู้ใช้: พลสอย ปลรั หน่วยเปิดข่าย ดำแหน่ง: บันทีก ดูแก 1 หน่วยเปิดข่าย หลายศูนย์ที่บญน ซังค์ด: กรมอบารักษ์ สร้าง<br>การโอบภายในหน่วยงาน (สท.17)<br>สร้างการโอบภายในหน่วยงาน |                                                         |                          |                              |                  |   |  |  |  |  |
| ระบบบัญชีสินทรัพย์ถาวร                                                                                                    | รหัสหน่วยงาน                                                                                                    | 03003<br>กรมธนารักษ์                                    |                          | รพัสหน่วยเปิกจ่าย            | 0300300003       |   |  |  |  |  |
| > ข้อมูลหลักสินทรัพย์                                                                                                    | รหัสพื้นที่                                                                                                    | 1000 - ส่วนกลาง                                         | ~                        |                              | HENC IN THE THEN |   |  |  |  |  |
| <ul> <li>งันทึกรายการสินทรัพย์</li> </ul>                                                                                              | เลขที่สินทวัพย์หลัก                                                                                                    |                                                         | ٩                        | เลขที่สินทรัพย์ย่อย          | 0000             |   |  |  |  |  |
| » กลับรายการสินทรัพย์                                                                                                    | ข้อมูลรายการ                                                                                                    |                                                         |                          |                              |                  |   |  |  |  |  |
|                                                                                                    | วันที่เอกสาร                                                                                                    | 22 กรกฎาคม 2564                                         | Ē                        | วันที่ผ่านรายการ             | 22 กรกฎาคม 2564  | Ē |  |  |  |  |
| เมนูถัดไป   กลับหน้าหลัก                                                                                                    | วันที่คิดมูลค่าสินทรัพย์                                                                                                    | 22 กรกฎาคม 2564                                         | Ē                        |                              |                  |   |  |  |  |  |
|                                                                                                    | ข้อความ                                                                                                    |                                                         |                          |                              |                  |   |  |  |  |  |
|                                                                                                    | โอนไปที่                                                                                                    |                                                         |                          |                              |                  |   |  |  |  |  |
|                                                                                                    | เลขที่สินทรัพย์หลักใหม่                                                                                                    |                                                         | ٩                        | เลขที่สินทรัพย์ย่อยใหม่      | 0000             |   |  |  |  |  |
|                                                                                                    | รายละเอียดเพิ่มเติม                                                                                                    |                                                         |                          |                              |                  |   |  |  |  |  |
|                                                                                                    | ประเภทเอกสาร                                                                                                    | AA - ผ่านรายการสินทรัพย์                                |                          | การอ้างอิง                   |                  |   |  |  |  |  |
|                                                                                                    | การโอนบางส่วน                                                                                                    |                                                         |                          |                              |                  |   |  |  |  |  |
|                                                                                                    | <u>จำนวนเงิน</u>                                                                                                    |                                                         | บาท                      |                              |                  |   |  |  |  |  |
|                                                                                                    | ที่สัมพันธ์กัน                                                                                                    | <ul> <li>การได้มาของปีปัจจุบัน</li> <li>การไ</li> </ul> | ค์มาของปีก่อน            |                              |                  |   |  |  |  |  |
|                                                                                                    |                                                                                                    |                                                         |                          |                              |                  |   |  |  |  |  |
|                                                                                                    |                                                                                                    |                                                         | จำลอง                    | การบันทึก                    |                  |   |  |  |  |  |
| เวอชั้น 2.0.0                                                                                                    |                                                                                                    |                                                         | ระบบบริหารการเงินการคลัง | เกาครัฐแบบอิเล็กทรอนิกส์ใหม่ |                  |   |  |  |  |  |

ภาพที่ 9

# - เข้าสู่หน้าจอ การโอนภายในหน่วยงาน (สท.17) ค้นหาการโอนภายในหน่วยงาน ตามภาพที่ 10

|                                                       | ระบบบริหา<br>NEW GOVE                                | รการเงินการคลังภาครัฐแบบอิเล็กทรอนิกส์ใหม่<br>RNMENT FISCAL MANAGEMENT INFORMATION SYSTEM |                        |
|-------------------------------------------------------|------------------------------------------------------|-------------------------------------------------------------------------------------------|------------------------|
| ชื่อผู้ใช้ : ทดสอบ UAT หน่วยเบิกจ่าย                  | ย <b>ตำแหน่ง :</b> บันทึก ดูแล 1 หน่วยเบิกจ่าย หลายเ | ศูนย์ต้นทุน <b>สังกัด :</b> กรมธนารักษ์                                                   | สร้าง กลับรายการ ค้นหา |
| <b>การโอนภายในหน่วยงา</b><br>ค้นหาการโอนภายในหน่วยงาน | น (สท.17)                                            |                                                                                           |                        |
| ค้นหา                                                 |                                                      |                                                                                           |                        |
| ค้นหาตามเลขที่สินทรัพย์หลัก                           | ค้นหาตามเงื่อนไขอื่น                                 |                                                                                           |                        |
| เลขที่สินทรัพย์หลัก                                   |                                                      | ถึง                                                                                       |                        |
| เลขที่สินทรัพย์ย่อย                                   |                                                      | ถึง                                                                                       |                        |
|                                                       |                                                      |                                                                                           |                        |
|                                                       |                                                      | เริ่มค้นพา                                                                                |                        |
| รหัสหน่วยงาน                                          | 03003<br>กรมธนารักษ์                                 |                                                                                           |                        |
| รหัสหน่วยเบิกจ่าย                                     | 0300300003<br>กองบริหารการคลัง                       |                                                                                           |                        |
|                                                       |                                                      |                                                                                           |                        |

ภาพที่ 10

## 2.1 ค้นหาเอกสารตามเลขที่สินทรัพย์หลัก ระบุรายละเอียด ตามภาพที่ 11 ดังนี้

|                                                       | ระบบบริหารกา<br>NEW GOVERNME                                    | รเงินการคลังภาครัฐแบบอิเล็กทรอนิกส์ใหม่<br>ENT FISCAL MANAGEMENT INFORMATION SYSTEM |                                     |
|-------------------------------------------------------|-----------------------------------------------------------------|-------------------------------------------------------------------------------------|-------------------------------------|
| ชื่อผู้ใช้ : ทดสอบ UAT หน่วยเบิก                      | ่าย <b>ตำแหน่ง :</b> บันทึก ดูแล 1 หน่วยเบิกจ่าย หลายศูนย์ต้นทุ | น <b>สังกัด :</b> กรมธนารักษ์                                                       | สร้าง กลับรายการ <mark>ค้นหา</mark> |
| <b>การโอนภายในหน่วย</b> ง<br>ค้นหาการโอนภายในหน่วยงาน | าน (สท.17)                                                      |                                                                                     |                                     |
| <b>ค้นหา</b><br>ค้นหาตามเลขที่สินทรัพย์หลั            | n ค้นหาตามเงื่อนไขอื่น                                          |                                                                                     |                                     |
| <u>เลขที่สินทรัพย์หลัก</u>                            | 110001007040                                                    | ถึง                                                                                 |                                     |
| <u>เลขที่สินทรัพย์ย่อย</u>                            |                                                                 | ถึง                                                                                 |                                     |
| วหัสหน่วยงาน                                          | 03003                                                           |                                                                                     |                                     |
|                                                       | กรมธนารักษ์                                                     |                                                                                     |                                     |
| วหสหนวยเบกจาย                                         | 0300300003<br>กองบริหารการคลัง                                  |                                                                                     |                                     |
|                                                       |                                                                 |                                                                                     |                                     |

ภาพที่ 11

## ค้นหาตามเลขที่สินทรัพย์หลัก

- เลขที่สินทรัพย์หลัก ระบุเลขที่สินทรัพย์หลักที่ต้องการค้นหา จำนวน 12 หลัก
- เลขที่สินทรัพย์ย่อย

- ระบุเลขที่สินทรัพย์หลักที่ต้องการค้นหา จำนวน 12 หลั ระบุเลขที่สินทรัพย์ย่อย จำนวน 4 หลัก (ถ้ามี)
- กดปุ่ม (เริ่มค้นหา) เพื่อให้ระบบแสดงรายการตามภาพที่ 12

|                                                                           | 58                                            | ะบบบริห<br>NEW GO              | การการเ<br>/ERNMEN | งินการค<br>IT FISCAL M | ลังภาครัฐ<br>IANAGEMEI  | แบบอิเล็กทรอนิกส์ให<br>งร information system | าม่                                  |                                          |
|---------------------------------------------------------------------------|-----------------------------------------------|--------------------------------|--------------------|------------------------|-------------------------|----------------------------------------------|--------------------------------------|------------------------------------------|
| อ <b>ผู้ใช้ :</b> ทดสอบ UAT หน่วยเบิกจ่าย                                 | <b>ตำแหน่ง :</b> บันทึก ดูแล 1                | หน่วยเบิกจ่าย หล               | ายศูนย์ต้นทุน      | สังกัด : กรมธนารั      | กษ์                     |                                              | สร้า                                 | าง   กลับรายการ   <mark>ค้นห</mark> า    |
| <b>ารโอนภายในหน่วยงา</b><br>นหาการโอนภายในหน่วยงาน                        | น (สท.17)                                     |                                |                    |                        |                         |                                              |                                      |                                          |
| <b>ค้นหา</b><br>ค้นหาตามเลขที่สินทรัพย์หลัก                               | ค้นหาตามเงื่อนไขอื่น                          |                                |                    |                        |                         |                                              |                                      |                                          |
| <u>เลขที่สินทรัพย์หลัก</u>                                                | 110001007040                                  |                                |                    |                        |                         | ถึง                                          |                                      |                                          |
| <u>เลขที่สินทรัพย์ย่อย</u>                                                |                                               |                                |                    |                        |                         | ถึง                                          |                                      |                                          |
| <u>ปีบัญชี</u>                                                            | 2564                                          |                                |                    | ~                      |                         |                                              |                                      |                                          |
|                                                                           |                                               |                                |                    | (                      | เริ่มค้นหา              |                                              |                                      |                                          |
| รหัสหน่วยงาน                                                              | 03003<br>กรมธนารักษ์                          |                                |                    |                        |                         |                                              |                                      |                                          |
| รหัสหน่วยเบิกจ่าย                                                         | 0300300003                                    |                                |                    |                        |                         |                                              |                                      |                                          |
| จัดลำดับตาม <b>เลขที่เอกสาร</b> จาก <b>น้อย</b><br>หน้าที่ 1 จากทั้งหมด 1 | กษงบรหารการคลง<br>ไปมาก                       |                                |                    |                        |                         |                                              |                                      |                                          |
| <u>เอกสาร ปี</u><br>บัญชี <u>บัญ</u> ชี                                   | <u>สาร เลขที่สินทรัพย์</u><br>สาร <u>หลัก</u> | <u>เลขที่สินทรัพย์</u><br>ย่อย | <u>จำนวนเงิน</u>   | <u>วันที่คิดมูลค่า</u> | <u>ประเภท</u><br>รายการ | ซื้อประเภทรายการ                             | ข้อความ                              | <u>เลขที่เอกสารกลับ</u><br><u>รายการ</u> |
| Q 2021 5000000                                                            | 727 110001007040                              | 0000                           | 12,000.00          | 13 กรกฎาคม<br>2564     | 320                     | โอนตัดจำหน่ายของการได้มาปีปัจจุบัน-<br>GFMIS | บันทึกโอนสินทรัพย์ตู้เกึ่บ<br>เอกสาร |                                          |
|                                                                           |                                               |                                |                    |                        | < 1 >                   |                                              |                                      |                                          |
|                                                                           |                                               |                                |                    |                        |                         |                                              |                                      |                                          |

ภาพที่ 12

- กดปุ่ม 🔍 เพื่อเรียกดูเอกสารการบันทึกรายการ ตามภาพที่ 13

| New<br>GFMis<br>Thai account |                |                     | ระบบบริหา<br>NEW GOVE          | ระบบบริหารการเงินการคลังภาครัฐแบบอิเล็กทรอนิกส์ใหม่<br>NEW GOVERNMENT FISCAL MANAGEMENT INFORMATION SYSTEM |                        |                  |              |                        |                        |                  |
|------------------------------|----------------|---------------------|--------------------------------|----------------------------------------------------------------------------------------------------|------------------------|------------------|--------------|------------------------|------------------------|------------------|
| เลซที่เอก                    | สารบัญชี       |                     | 5000000727 2021                |                                                                                                    | เลขที่เอก              | สารกลับรายการ    |              |                        |                        |                  |
| ผู้บันทึกร                   | ายการ          |                     | A03003000031001                |                                                                                                    |                        |                  |              |                        |                        |                  |
| ข้อมูล                       | ทั่วไป         | รายการบัญชี         |                                |                                                                                                    |                        |                  |              |                        |                        |                  |
| รทัสหน่                      | วยงาน          |                     | 03003<br>กรมธนารักษ์           |                                                                                                    | วันที่เอก              | สาร              | 13 กรกฎาคม   | 2564                   |                        |                  |
| รหัสหน่                      | วยเบิกจ่าย     | 9                   | 0300300003<br>กองบริหารการคลัง |                                                                                                    | วันที่ผ่าน             | รายการ           | 13 กรกฎาคม   | 2564                   |                        |                  |
| รหัสพื้น                     | ที่            |                     | 1000                           |                                                                                                    | 420                    |                  | 10           |                        |                        |                  |
| ประเภา                       | แอกสาร         |                     | AA - ผ่านรายการสินทรัพย์       |                                                                                                    | การอ้างยี              | ia               |              |                        |                        |                  |
|                              |                |                     |                                |                                                                                                    |                        |                  |              |                        |                        |                  |
| เลือก                        | <u>ลำดับที</u> | PK                  | <u>ชื่อบัญชี</u>               | <u>รหัสบัญชีแยกประเภท</u>                                                                                  | <u>รหัสศูนย์ต้นทุน</u> | รหัสแหล่งของเงิน | รหัสงบประมาณ | <u>รหัสกิจกรรมหลัก</u> | <u>รหัสกิจกรรมย่อย</u> | <u>จำนวนเงิน</u> |
|                              | 1              | เครดิต ครุภัณฑ์สำนั | กงาน                           | 1206010101                                                                                                 | 0300300003             | 6431000          | 03003        | P1000                  |                        | - 12,000.00      |
|                              | 2              | เดบิต ค่าเสื่อมราคา | าสะสม - ครุภัณฑ์สำนักงาน       | 1206010103                                                                                                 | 0300300003             | 6431000          | 03003        | P1000                  |                        | 115.07           |
|                              | 3              | เดบต ครุภณฑสานเ     | กงาน                           | 1206010101                                                                                                 | 0300300005             | 6431000          | 03003        | P1000                  |                        | 12,000.00        |
|                              | 4              | เครดต คาเสอมราคา    | าสะสม - ครุภณฑสานกงาน          | 1206010103                                                                                                 | 0300300005             | 6431000          | 03003        | P1000                  |                        | - 115.07         |
|                              |                |                     |                                |                                                                                                    | < 1 >                  |                  |              |                        |                        |                  |
|                              |                |                     |                                |                                                                                                    | พิมพ์เอกสารบัญชี       |                  |              |                        |                        |                  |
|                              |                |                     |                                |                                                                                                    |                        |                  |              |                        |                        |                  |
|                              |                |                     |                                |                                                                                                    |                        |                  |              |                        |                        |                  |
|                              |                |                     |                                |                                                                                                    |                        |                  |              |                        |                        |                  |
|                              |                |                     |                                |                                                                                                    |                        |                  |              |                        |                        |                  |

ภาพที่ 13

## 2.2 ค้นหาตามเงื่อนไขอื่น ระบุรายละเอียด ตามภาพที่ 14 ดังนี้

| ชื่อผู้ไข้ : พลสอบ UAT หน่วยเบิกจำ                                  | ระบบบริหารกา<br>NEW GOVERNM<br>ย ตำแหน่ง: บันทึก ดูแล 1 หน่วยเปิกจ่าย หลายดูนย์ต้น | ารเงินการคลังภ<br>IENT FISCAL MANA<br>เซน <b>สงกัด</b> : กรมธนารักษ์ | าครัฐแบบอิเล็กทรอนิกส์ใหม<br>gement information system | ม่<br>สร้าง   กลับรายการ   คันหา |
|---------------------------------------------------------------------|------------------------------------------------------------------------------------|----------------------------------------------------------------------|--------------------------------------------------------|----------------------------------|
| <b>การโอนภายในหน่วยงา</b><br>ค้นหาการโอนภายในหน่วยงาน               | น (สท.17)                                                                          |                                                                      |                                                        |                                  |
| <b>ค้นหา</b><br>ค้นหาตามเลขที่สินทรัพย์หลัก                         | ค้นหาตามเงื่อนไขอื่น                                                               |                                                                      |                                                        |                                  |
| <u>วันที่บันทึกรายการ</u><br>วันที่บันทึกรายการ<br>วันที่ผ่านรายการ | <ul> <li>22 กรกฎาคม 2564</li> </ul>                                                |                                                                      | ถึง 22 กรกฎาคม 2564<br>ถึง                             |                                  |
| ี่วันที่เอกสาร<br>บบเมูข                                            | 2564                                                                               | <b>ب</b>                                                             | <b>N</b> 2                                             |                                  |
| รหัสหน่วยงาน                                                        | 03003<br>กรมธนารักษ์                                                               |                                                                      |                                                        |                                  |
| รหัสหน่วยเบิกจ่าย                                                   | 0300300003<br>กองบริหารการคลัง                                                     |                                                                      |                                                        |                                  |
|                                                                     |                                                                                    |                                                                      |                                                        |                                  |

ภาพที่ 14

- กดปุ่ม 

 - กดปุ่ม

 - กดปุ่ม

 - กดปุ่ม

 - กดปุ่ม

 - กดปุ่ม

 - กดปุ่ม

 - กดปุ่ม

 - กดปุ่ม

 - กดปุ่ม

 - กดปุ่ม

 - กดปุ่ม

 - กดปุ่ม

 - กดปุ่ม

 - กดปุ่ม

 - กดปุ่ม

 - กดปุ่ม

 - กดปุ่ม

 - กดปุ่ม

 - กดปุ่ม

 - กดปุ่ม

 - กดปุ่ม

 - กดปุ่ม

 - กดปุ่ม

 - กดปุ่ม

 - กดปุ่ม

 - กดปุ่ม

 - กดปุ่ม

 - กดปุ่ม

 - กดปุ่ม

 - กดปุ่ม

 - กดปุ่ม

 - กดปุ่ม

 - กดปุ่ม

 - กดปุ

 - กดปุ

 - กดปุ

 - ก

 - ก

 - ก

 - ก

 - ก

 - ก

 - ก

 - ก

 - ก

 - ก

 - ก
 </l

| ระบบบริหารการเงินการคลังภาครัฐแบบอิเล็กทรอนิกส์ใหม่<br>NEW GOVERNMENT FISCAL MANAGEMENT INFORMATION SYSTEM |                                                                     |                                   |                              |                                              |                                      |                               |  |  |  |  |
|----------------------------------------------------------------------------------------------------|---------------------------------------------------------------------|-----------------------------------|------------------------------|----------------------------------------------|--------------------------------------|-------------------------------|--|--|--|--|
| ชื่อผู้ใช้ : ทดสอบ UAT หน่วยเบิกจ่าย ตำแ                                                                   | <b>เหน่ง :</b> บันทึก ดูแล 1 หน่วยเบิกจ่าย 1                        | เลายศูนย์ต้นทุน <b>สังกัด</b> :กร | มธนารักษ์                    |                                              | สร้าง                                | กลับรายการ <mark>ค้นหา</mark> |  |  |  |  |
| <b>การโอนภายในหน่วยงาน (ส</b> า<br>ค้นหาการโอนภายในหน่วยงาน                                                | า <mark>ารโอนภายในหน่วยงาน (สท.17)</mark><br>มหาการโอนภายในหน่วยงาน |                                   |                              |                                              |                                      |                               |  |  |  |  |
| <b>คัมหา</b><br>ค้นหาตามเลขที่สินทรัพย์หลัก <mark>ค้นห</mark>                                              | าตามเงื่อนไขอื่น                                                    |                                   |                              |                                              |                                      |                               |  |  |  |  |
| วันที่ผ่านรายการ 🗸                                                                                         | 13 กรกฎาคม 2564                                                     | Ē                                 |                              | <b>ถึง</b> 13 กรกฎาคม 2564                   | Ē                                    |                               |  |  |  |  |
| เลขที่เอกสาร                                                                                               |                                                                     |                                   |                              | ถึง                                          |                                      |                               |  |  |  |  |
| ปีบัญชี                                                                                                    | 2564                                                                | ~                                 | •                            |                                              |                                      |                               |  |  |  |  |
|                                                                                                    |                                                                     |                                   | เริ่มค้นหา                   |                                              |                                      |                               |  |  |  |  |
| รหัสหน่วยงาน                                                                                               | 03003<br>กรมธนารักษ์                                                |                                   |                              |                                              |                                      |                               |  |  |  |  |
| รหัสหน่วยเบิกจ่าย                                                                                          | 0300300003<br>กองบริหารการคลัง                                      |                                   |                              |                                              |                                      |                               |  |  |  |  |
| จัดลำดับตาม <b>เลขที่เอกสาร</b> จาก <b>น้อยไปมาก</b><br>หน้าที่ 1 จากทั้งหมด 1                             |                                                                     |                                   |                              |                                              |                                      |                               |  |  |  |  |
| เอกสาร ปี<br>บัญชี บัญชี                                                                                   | เลขที่สินทรัพย์ เลขที่สินทรัพย์<br>หลัก ย่อย                        | ์ จำนวนเงิน วันที่คิดมู           | ลค่า <u>ประเภท</u><br>รายการ | ชื่อประเภทรายการ                             | ข้อความ                              | เลขที่เอกสารกลับ<br>รายการ    |  |  |  |  |
| Q 2021 5000000727                                                                                          | 110001007040 0000                                                   | 13 กรกฎ<br>12,000.00 2564         | าคม 320<br>เ                 | โอนตัดจำหน่ายของการได้มาปีปัจจุบัน-<br>GFMIS | บันทึกโอนสินทรัพย์ตู้เกึ้บ<br>เอกสาร |                               |  |  |  |  |
|                                                                                                    |                                                                     |                                   | < 1 >                        |                                              |                                      |                               |  |  |  |  |

ภาพที่ 15

- กดปุ่ม 🔍 เพื่อเรียกดูเอกสารการบันทึกรายการ ตามภาพที่ 16

| (          |            | New<br>GFN<br>Thai === |                                    | ระบบบริหา<br>NEW GOVE | ระบบบริหารการเงินการคลังภาครัฐแบบอิเล็กทรอนิกส์ใหม่<br>NEW GOVERNMENT FISCAL MANAGEMENT INFORMATION SYSTEM |                  |              |                 |                 |             |  |
|------------|------------|------------------------|------------------------------------|-----------------------|----------------------------------------------------------------------------------------------------|------------------|--------------|-----------------|-----------------|-------------|--|
| เลขที่เอก  | ารบัญชี    |                        | 5000000727 2021                    |                       | เลขที่เอก                                                                                                  | เสารกลับรายการ   |              |                 |                 |             |  |
| ผู้บันทึกร | เยการ      |                        | A03003000031001                    |                       |                                                                                                    |                  |              |                 |                 |             |  |
| ข้อมูล     | ົ່າວ່ໄປ 🤉  | รายการบัญชี            |                                    |                       |                                                                                                    |                  |              |                 |                 |             |  |
| รหัสหน่    | วยงาน      |                        | 03003<br>ການອນາຈັກອໍ               |                       | วันที่เอก                                                                                                  | สาร              | 13 กรกฎาคม   | 2564            |                 |             |  |
| รทัสหน่    | วยเบิกจ่าย |                        | 0300300003<br>กองบริหารการคลัง     |                       | วันที่ผ่าเ                                                                                                 | รายการ           | 13 กรกฎาคม   | 2564            |                 |             |  |
| รหัสพื้น   | ที่        |                        | 1000                               |                       | 926                                                                                                    |                  | 10           |                 |                 |             |  |
| ประเภา     | แอกสาร     |                        | AA - ผ่านรายการสินทรัพย์           |                       | การอ้างใ                                                                                                   | ja               |              |                 |                 |             |  |
| เสือก      | ลำคับที่   | РК                     | ชื่อบัญชี                          | รหัสบัญชีแยกประเภท    | วหัสศูนย์ต้นทุน                                                                                            | วทัสแหล่งของเงิน | รทัสงบประมาณ | รหัสกิจกรรมหลัก | วหัสกิจกรรมย่อย | จำนวนเงิน   |  |
|            | 1          | เครดิต ค               | รุภัณฑ์สำนักงาน                    | 1206010101            | 0300300003                                                                                                 | 6431000          | 03003        | P1000           |                 | - 12,000.00 |  |
|            | 2          | เดบิต ค่               | าเสื่อมราคาสะสม - ครุภัณฑ์สำนักงาน | 1206010103            | 0300300003                                                                                                 | 6431000          | 03003        | P1000           |                 | 115.07      |  |
|            | 3          | เดบิต ค                | รุภัณฑ์สำนักงาน                    | 1206010101            | 0300300005                                                                                                 | 6431000          | 03003        | P1000           |                 | 12,000.00   |  |
|            | 4          | เครดิต ค่              | าเสื่อมราคาสะสม - ครุภัณฑ์สำนักงาน | 1206010103            | 0300300005                                                                                                 | 6431000          | 03003        | P1000           |                 | - 115.07    |  |
|            |            |                        |                                    |                       | < 1 > พิมพ์เอกสารบัญชี                                                                                     |                  |              |                 |                 |             |  |

ภาพที่ 16

### บทที่ 12 การตัดจำหน่ายสินทรัพย์ (สท.18)

การตัดจำหน่ายสินทรัพย์ เป็นการบันทึกตัดจำหน่ายสินทรัพย์รายตัวออกจากระบบ New GFMIS Thai โดยมีเงื่อนไขในการตัดจำหน่ายดังนี้

200 – การตัดจำหน่าย (บริจาค) สินทรัพย์ที่ได้มาก่อนปีงบประมาณปัจจุบัน

201 – การตัดจำหน่าย (สูญหาย) สินทรัพย์ที่ได้มาก่อนปีงบประมาณปัจจุบัน

202 – การตัดจำหน่าย (รื้อถอน) สินทรัพย์ที่ได้มาก่อนปีงบประมาณปัจจุบัน

210 – การตัดจำหน่าย (ขาย) สินทรัพย์ที่ได้มาก่อนปีงบประมาณปัจจุบัน

250 – การตัดจำหน่าย (บริจาค) สินทรัพย์ที่ได้มาปีงบประมาณปัจจุบัน

251 – การตัดจำหน่าย (สูญหาย) สินทรัพย์ที่ได้มาปีงบประมาณปัจจุบัน

252 – การตัดจำหน่าย (รื้อถอน) สินทรัพย์ที่ได้มาปีงบประมาณปัจจุบัน

260 – การตัดจำหน่าย (ขาย) สินทรัพย์ที่ได้มาปีงบประมาณปัจจุบัน

การระบุเหตุผลข้างต้น จะส่งผลไปยังการเรียกรายงานการตัดจำหน่ายสินทรัพย์ ดังนี้

ระบุเหตุผลเป็น - 200 201 202 250 251 และ 252 จะแสดงข้อมูลในรายงานการตัดจำหน่ายสินทรัพย์ ไม่รวมการขาย

- 210 และ 260 จะแสดงข้อมูลในรายงานการตัดจำหน่ายสินทรัพย์รวมการขาย

### การตัดจำหน่ายสินทรัพย์ (สท.18) ประกอบด้วย

1) การบันทึกตัดจำหน่ายสินทรัพย์ (สร้างเอกสาร)

2) การค้นหาเอกสาร

3) การกลับรายการเอกสาร ตามบทที่ 15

## ขั้นตอนการบันทึกข้อมูล

เมื่อเข้าสู่ระบบ New GFMIS Thai โดยระบุรหัสผู้ใช้และรหัสผ่านแล้ว ระบบแสดงหน้าจอ ระบบงาน ตามภาพที่ 1

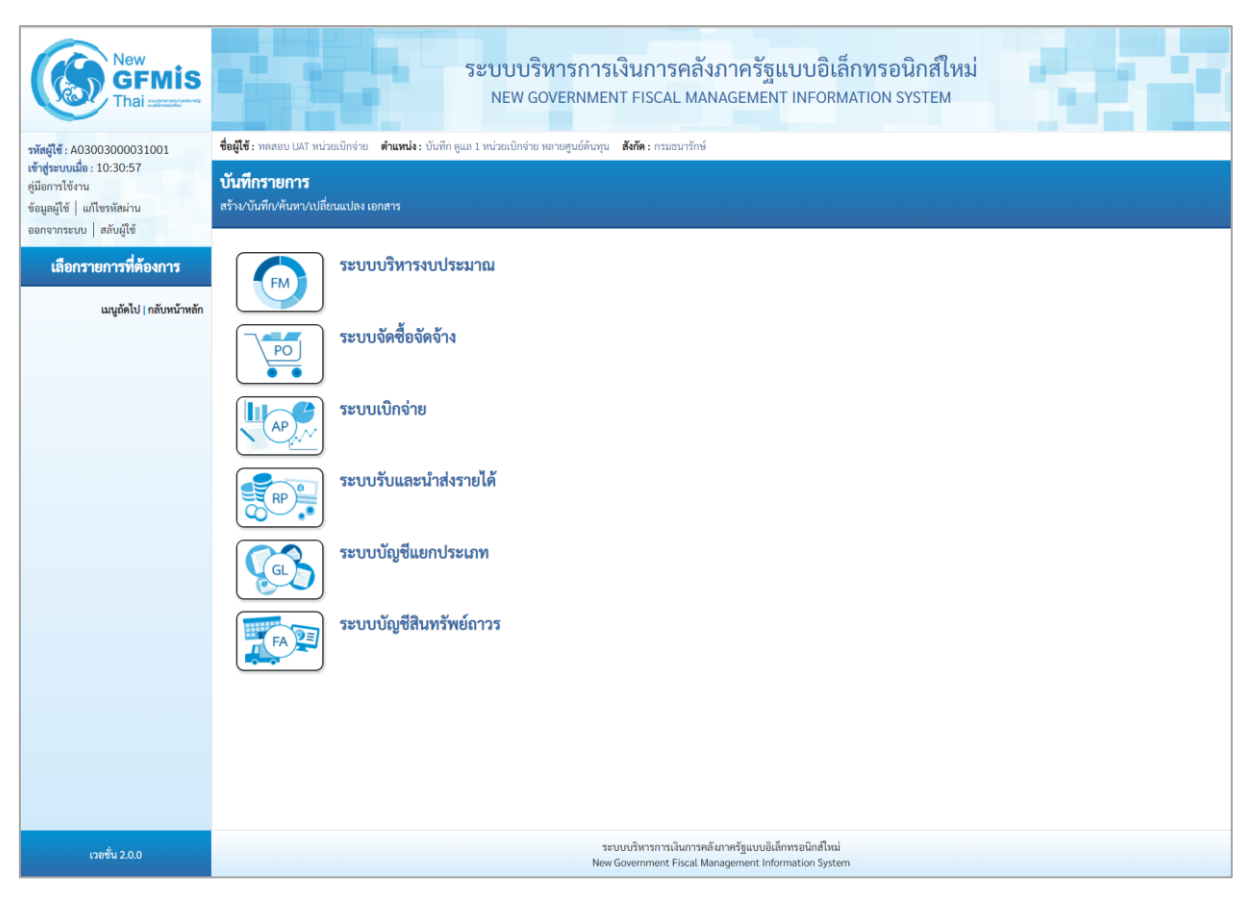

ภาพที่ 1

 กดปุ่ม ระบบบัญชีสินทรัพย์ถาวร เพื่อเข้า > บันทึกรายการสินทรัพย์ > สท.18 การตัดจำหน่าย สินทรัพย์ ตามภาพที่ 2

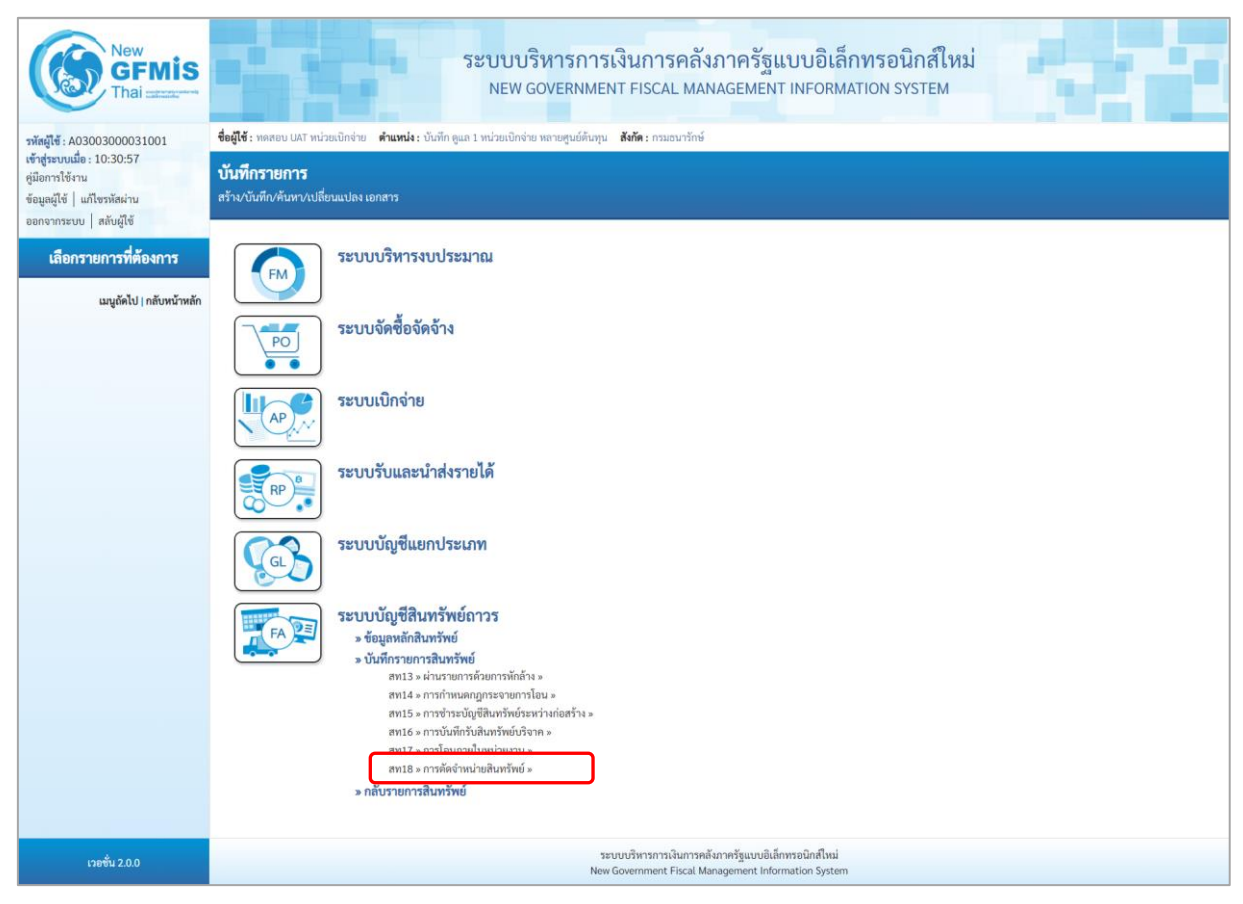

ภาพที่ 2

 ระบบแสดงหน้าจอ "การตัดจำหน่ายสินทรัพย์ (สท.18)" ประกอบด้วย สร้าง กลับรายการ และค้นหา ตามภาพที่ 3

| New<br>GFMIS<br>Thai and and a                                                                            | ระบบบริหารการเงินการคลังภาครัฐแบบอิเล็กทรอนิกส์ใหม่<br>NEW GOVERNMENT FISCAL MANAGEMENT INFORMATION SYSTEM              |                                                         |                                    |                                                         |                                |   |  |  |  |  |
|----------------------------------------------------------------------------------------------------|----------------------------------------------------------------------------------------------------|---------------------------------------------------------|------------------------------------|---------------------------------------------------------|--------------------------------|---|--|--|--|--|
| รหัสผู้ใช้ : A03003000031001                                                                              | ซื้อผู้ใช้ : พดสอบ UAT หน่วยเป็กจ่าย ดำแหน่ง: บันทึก ดูแล 1 หน่วยเป็กจ่าย หลายศูนย์ต้นทุน <b>สังกัด</b> : กรมชนารักษ์ ส |                                                         |                                    |                                                         |                                |   |  |  |  |  |
| เข้าสู่ระบบเมื่อ : 14:56:45<br>ดู่มือการใช้งาน<br>ข้อมูลผู้ใช้   แก้ไขรหัสผ่าน<br>ออกจากระบบ   สลับผู้ใช้ | การตัดจำหน่ายสินทรัพย์ (สท.18)<br>สวังกาะตัดจำหน่ายสินทรัพย์                                                            |                                                         |                                    |                                                         |                                |   |  |  |  |  |
| ระบบบัญชีสินทรัพย์ถาวร                                                                                    | รหัสหน่วยงาน                                                                                                    | 03003<br>กรมชนารักษ์                                    |                                    | รหัสหน่วยเปิกจ่าย                                       | 0300300003<br>กองบริหารการคลัง |   |  |  |  |  |
| » ข้อมูลหลักสินทรัพย์                                                                                     | รหัสพื้นที่                                                                                                    | 1000 - ส่วนกลาง                                         | ~                                  |                                                         |                                |   |  |  |  |  |
| » บันทึกรายการสินทรัพย์                                                                                   | <u>เลขที่สินทรัพย์หลัก</u>                                                                                              |                                                         | ٩                                  | เลขที่สินทรัพย์ย่อย                                     | 0000                           |   |  |  |  |  |
|                                                                                                    | ข้อมูลรายการ                                                                                                    |                                                         |                                    |                                                         |                                |   |  |  |  |  |
| เมนูถัคไป   กลับหน้าหลัก                                                                                  | วันที่เอกสาร                                                                                                    | 01 กรกฎาคม 2564                                         | •                                  | วันที่ผ่านรายการ                                        | 01 กรกฎาคม 2564                |   |  |  |  |  |
|                                                                                                    | วันที่คิดมูลค่าสินทรัพย์                                                                                                | 01 กรกฎาคม 2564                                         |                                    |                                                         |                                |   |  |  |  |  |
|                                                                                                    | <u>ข้อความ</u>                                                                                                    |                                                         |                                    |                                                         |                                |   |  |  |  |  |
|                                                                                                    | รายละเอียดเพิ่มเติม                                                                                                    |                                                         |                                    |                                                         |                                |   |  |  |  |  |
|                                                                                                    | ประเภทเอกสาร                                                                                                    | AA - ผ่านรายการสินทรัพย์                                |                                    | การอ้างอิง                                              |                                |   |  |  |  |  |
|                                                                                                    | ประเภทรายการ                                                                                                    | 200 - การตัดจำหน่าย (บริจาค) สินทรัพย์ที่ได้มาก่อนปีงบบ | ประมาณปัจจุบัน                     |                                                         |                                | ~ |  |  |  |  |
|                                                                                                    | การตัดจำหน่ายบางส่วน                                                                                                    |                                                         |                                    |                                                         |                                |   |  |  |  |  |
|                                                                                                    | <u>จำนวนเงิน</u>                                                                                                    |                                                         | บาท                                |                                                         |                                |   |  |  |  |  |
|                                                                                                    | ร้อยละ                                                                                                    |                                                         |                                    |                                                         |                                |   |  |  |  |  |
|                                                                                                    |                                                                                                    |                                                         |                                    |                                                         |                                |   |  |  |  |  |
|                                                                                                    |                                                                                                    |                                                         | จำลองกา                            | เรบันทึก                                                |                                |   |  |  |  |  |
| เวอชั่น 2.0.0                                                                                             |                                                                                                    | ຣະບບບริหารเ<br>New Governm                              | การเงินการคลังภ<br>ent Fiscal Mana | าครัฐแบบอิเล็กทรอนิกส์ใหม่<br>gement Information System |                                |   |  |  |  |  |

ภาพที่ 3

### 1) การบันทึกตัดจำหน่ายสินทรัพย์ (สร้างเอกสาร)

- หน้าจอการตัดจำหน่ายสินทรัพย์ (สท.18) สร้างการตัดจำหน่ายสินทรัพย์ ระบุรายละเอียด ตามภาพที่ 4

ดังนี้

|                                                         | ระบบบริหารการเงิน<br>NEW GOVERNMENT F                                      | มการคลังม<br>FISCAL MAN | กาครัฐแบบอิเ<br>AGEMENT INFORI | ล็กทรอนิกส์ใหม่<br>MATION SYSTEM |                           |  |  |  |  |  |  |
|---------------------------------------------------------|----------------------------------------------------------------------------|-------------------------|--------------------------------|----------------------------------|---------------------------|--|--|--|--|--|--|
| ชื่อผู้ใช้ : ทดสอบ UAT หน่วยเบ็กจ่าย 🧃                  | <b>ทำแหน่ง :</b> บันทึก ดูแล 1 หน่วยเบ็กจ่าย หลายศูนย์ต้นทุน <b>สังก</b> ั | <b>โด :</b> กรมธนารักษ์ |                                |                                  | สร้าง   กล์บรายการ   คนหา |  |  |  |  |  |  |
| การติดจำหน่ายสินทรัพย์ (<br>สร้างการตัดจำหน่ายสินทรัพย์ | <b>การตัดจำหน่ายสินทรัพย์ (สท.18)</b><br>สร้างการตัดจำหน่ายสินทรัพย์       |                         |                                |                                  |                           |  |  |  |  |  |  |
| รหัสหน่วยงาน                                            | 03003<br>กรมธนารักษ์                                                       |                         | รหัสหน่วยเบิกจ่าย              | 0300300003<br>กองบริหารการคลัง   |                           |  |  |  |  |  |  |
| รหัสพื้นที่                                             | 1000 - ส่วนกลาง                                                            | ~                       |                                |                                  |                           |  |  |  |  |  |  |
| <u>เลขที่สินทรัพย์หลัก</u>                              | ี่ 110001007044<br>ผู้เก็บเอกสาร                                           | ٩                       | <u>เลขที่สินทรัพย์ย่อย</u>     | 0000                             |                           |  |  |  |  |  |  |
| ข้อมูลรายการ                                            |                                                                            |                         |                                |                                  |                           |  |  |  |  |  |  |
| <u>วันที่เอกสาร</u>                                     | 01 กรกฎาคม 2564                                                            |                         | <u>วันที่ผ่านรายการ</u>        | 01 กรกฎาคม 2564                  | Ē                         |  |  |  |  |  |  |
| <u>วันที่คิดมูลค่าสินทรัพย์</u>                         | 01 กรกฎาคม 2564                                                            |                         |                                |                                  |                           |  |  |  |  |  |  |
| <u>ข้อความ</u>                                          | ตัดจำหน่ายตู้เก็บเอกสาร                                                    |                         |                                |                                  |                           |  |  |  |  |  |  |
| รายละเอียดเพิ่มเติม                                     |                                                                            |                         |                                |                                  |                           |  |  |  |  |  |  |
| ประเภทเอกสาร                                            | AA - ผ่านรายการสินทรัพย์                                                   |                         | <u>การอ้างอิง</u>              |                                  |                           |  |  |  |  |  |  |
| <u>ประเภทรายการ</u>                                     | 251 - การตัดจำหน่าย (สูญหาย) สินทรัพย์ที่ได้มาปีงบ                         | ประมาณปัจจุบัน          |                                |                                  | ~                         |  |  |  |  |  |  |
| การตัดจำหน่ายบางส่วน                                    |                                                                            |                         |                                |                                  |                           |  |  |  |  |  |  |
| <u>จำนวนเงิน</u>                                        |                                                                            | บาท                     |                                |                                  |                           |  |  |  |  |  |  |
| ร้อยละ                                                  |                                                                            |                         |                                |                                  |                           |  |  |  |  |  |  |
|                                                         |                                                                            |                         |                                |                                  |                           |  |  |  |  |  |  |
|                                                         |                                                                            | จำลองก                  | าารบันทึก                      |                                  |                           |  |  |  |  |  |  |

ภาพที่ 4

### ข้อความส่วนหัว

- รหัสหน่วยงาน
- รหัสหน่วยเบิกจ่าย
- รหัสพื้นที่
- เลขที่สินทรัพย์หลัก
- เลขที่สินทรัพย์ย่อย

ระบบแสดงรหัสหน่วยงาน จำนวน 5 หลักให้อัตโนมัติ ตามสิทธิการเข้าใช้งานระบบ ตัวอย่างแสดง 03003 ระบบแสดงรหัสหน่วยเบิกจ่าย จำนวน 10 หลักให้อัตโนมัติ ตามสิทธิการเข้าใช้งานระบบ ตัวอย่างแสดง 0300300003 ระบบแสดงรหัสพื้นที่ จำนวน 4 หลักให้อัตโนมัติตามสิทธิ การเข้าใช้งานระบบ ตัวอย่างแสดง 1000 – ส่วนกลาง ระบุเลขที่สินทรัพย์หลัก จำนวน 12 หลัก ที่ต้องการ ตัดจำหน่ายออกจากระบบ ระบุเลขที่สินทรัพย์ย่อย จำนวน 4 หลัก (ถ้ามี)

#### ข้อมูลรายการ

- วันที่เอกสาร

- ประเภทเอกสาร

- ประเภทรายการ

การตัดจำหน่ายบางส่วน

- ร้อยละ

- จำนวนเงิน

ระบบแสดงวันที่ปัจจุบันให้อัตโนมัติ สามารถระบุวันที่โดย กดปุ่มปฏิทิน 🗖 ระบบแสดง 📃 เลือก เดือน ปี และวันที่ เพื่อให้แสดงค่าวัน เดือน ปี ตัวอย่างระบุ 1 กรกฎาคม 2564 - วันที่ผ่านรายการ ระบบแสดงวันที่ปัจจุบันให้อัตโนมัติ สามารถระบุวันที่โดย กดปุ่มปฏิทิน 🖻 ระบบแสดง 📃 เลือก เดือน ปี และวันที่ เพื่อให้แสดงค่าวัน เดือน ปี ตัวอย่างระบุ 1 กรกฎาคม 2564 - วันที่คิดมูลค่าสินทรัพย์ ระบบแสดงวันที่ปัจจุบันให้อัตโนมัติ สามารถระบุวันที่โดย กดปุ่มปฏิทิน 🖬 ระบบแสดง 📃 เลือก เดือน ปี และวันที่ เพื่อให้แสดงค่าวัน เดือน ปี ตัวอย่างระบุ 1 กรกฎาคม 2564 - ข้อความ ระบุคำอธิบายรายการ (ระบุได้ 50 ตัวอักษร) รายละเอียดเพิ่มเติม

> ระบบแสดง AA - ผ่านรายการสินทรัพย์ให้อัตโนมัติ กดปุ่ม 🖸 ระบบแสดงเหตุผลในการตัดจำหน่าย ให้เลือกรายการใดรายการหนึ่ง ดังนี้

200 - การตัดจำหน่าย (บริจาค) สินทรัพย์ที่ได้มาก่อนปีงบประมาณปัจจบัน 200 - การตัดจำหน่าย (บริจาศ) สินทรัพย์ที่ได้มาก่อนปีงบประมาณปัจจุบัน
201 - การตัดจำหน่าย (สูญหาย) สินทรัพย์ที่ได้มาก่อนปีงบประมาณปัจจุบัน
202 - การตัดจำหน่าย (รือถอน) สินทรัพย์ที่ได้มาก่อนปีงบประมาณปัจจุบัน
210 - การตัดจำหน่าย (รือถอน) สินทรัพย์ที่ได้มาก่อนปีงบประมาณปัจจุบัน
250 - การตัดจำหน่าย (ขาย) สินทรัพย์ที่ได้มาก่อนปีงบประมาณปัจจุบัน
250 - การตัดจำหน่าย (บริจาค) สินทรัพย์ที่ได้มาก่อนปีงบประมาณปัจจุบัน
251 - การตัดจำหน่าย (บริจาค) สินทรัพย์ที่ได้มาปีงบประมาณปัจจุบัน
252 - การตัดจำหน่าย (สูญหาย) สินทรัพย์ที่ได้มาปังบประมาณปัจจุบัน
263 - การตัดจำหน่าย (ขาย) สินทรัพย์ที่ได้มาปังบประมาณปัจจุบัน
264 - การตัดจำหน่าย (ขาย) สินทรัพย์ที่ได้มาปังบประมาณปัจจุบัน - การอ้างอิง ระบุข้อความอ้างอิง (ระบุได้ 16 ตัวอักษร)

> ระบุมูลค่าของสินทรัพย์ที่ต้องการตัดจำหน่ายบางส่วน ระบุร้อยละของสินทรัพย์ที่ต้องการตัดจำหน่ายบางส่วน (ถ้าระบุจำนวนเงินแล้วไม่ต้องระบุร้อยละ)

เพื่อเข้าสู่หน้าจอ ตามภาพที่ 5 จำลองการบันทึก - กดปุ่ม

| จำลองการเ | บันทึกรา | เยการ           |              |                 |                    |                     |             | ×        |
|-----------|----------|-----------------|--------------|-----------------|--------------------|---------------------|-------------|----------|
| รายการ    | РК       | รหัสศูนย์ต้นทุน | รหัสงบประมาณ | รหัสจังหวัด     | รหัสบัญชีแยกประเภท | ข้อความแบบสั้น      | จำนวนเงิน   | สกุลเงิน |
| 1         | 75       | 0300300003      | 03003        | 1000            | 1206010101         | 110001007044-0000   | - 15,000.00 | тнв      |
| 2         | 70       | 0300300003      | 03003        | 1000            | 1206010103         | 110001007044-0000   | 202.05      | THB      |
| 3         | 40       | 0300300003      | 03003        | 1000            | 5203010111         | จำหน่ายครุภัณฑ์สนง. | 14,797.95   | THB      |
|           |          |                 |              |                 |                    |                     |             |          |
|           |          |                 | บันทึกข้อมูล | ( กลับไปแก้ไขข่ | ้อมูล Export XML   | Export JSON         |             |          |
|           |          |                 |              |                 | d                  |                     |             |          |

#### ระบบแสดงผลจำลองการบันทึก

หลังจากกดปุ่ม "จำลองการบันทึก" ระบบจะแสดงผลจำลองการบันทึกรายการ ประกอบด้วย ผลการบันทึก รหัสข้อความ และคำอธิบาย ให้เลือกดำเนินการ ดังนี้

| - กดปุ่ม (กลับไปแก้ไขข้อมูล) | กรณีที่มีความผิดพลาด เพื่อย้อนกลับไปหน้าจอการบันทึก |
|------------------------------|-----------------------------------------------------|
|                              | รายการที่ผ่านมา หรือ                                |
| - กดปุ่ม 🛛 บันทึกข้อมูล      | กรณีที่ไม่มีรายการผิดพลาด เพื่อให้ระบบบันทึกรายการ  |
|                              | ตามภาพที่ 6                                         |

| ผลการบันทึกรายการ |                                     |                       | ×       |
|-------------------|-------------------------------------|-----------------------|---------|
| ผลการบันทึก       | เลขที่เอกสาร                        | รหัสหน่วยงาน          | ปีบัญชี |
| สำเร็จ            | 500000659                           | 03003                 | 2564    |
|                   |                                     |                       |         |
|                   | แสดงข้อมูล กลับไปแก้ไขข้อมูล สร้างเ | อกสารใหม่ ค้นหาเอกสาร |         |
|                   |                                     |                       |         |

ภาพที่ 6

### ระบบบันทึกรายการ

หลังจากกดปุ่ม "บันทึกข้อมูล" ระบบแสดงผลการบันทึกรายการ ประกอบด้วย ผลการบันทึก เลขที่ เอกสาร (จำนวน 10 หลัก) รหัสหน่วยงาน (จำนวน 5 หลัก) และปีบัญชี สามารถเลือกดำเนินการ ดังนี้

- กดปุ่ม แสดงข้อมูล - กดปุ่ม สร้างเอกสารใหม่ - กดปุ่ม ค้นหาเอกสาร
- กดปุ่ม กลับไปแก้ไขข้อมูล
- เพื่อแสดงข้อมูลที่ได้บันทึกรายการ ตามภาพที่ 7 หรือ เพื่อบันทึกสินทรัพย์รับบริจาครายการต่อไป หรือ เพื่อค้นหาเอกสาร หรือ

กรณีที่มีความผิดพลาด เพื่อย้อนกลับไปหน้าจอการบันทึก รายการที่ผ่านมา

| Contraction Net Contraction Net Contractio Net Contraction Net Contraction Net Contraction Net | ew<br>FMIS<br>ai minuteriter                 |                                | ระบบบริหา<br>NEW GOVE | เรการเงินกา<br>RNMENT FISCA | รคลังภาครัฐแ<br>L MANAGEMENT       | บบอิเล็กทรอ<br>INFORMATION : | งนิกส์ใหม่<br>system |                        | Ċ1                            |
|----------------------------------------------------------------------------------------------------|----------------------------------------------|--------------------------------|-----------------------|-----------------------------|------------------------------------|------------------------------|----------------------|------------------------|-------------------------------|
| เลขที่เอกสารบัญชี                                                                                                    |                                              | 5000000659 2021                |                       | เลขที่เอ                    | กสารกลับรายการ                     |                              |                      |                        |                               |
| ข้อมูลทั่วไป รายกา                                                                                                    | ารบัญชี                                      |                                |                       |                             |                                    |                              |                      |                        |                               |
| รหัสหน่วยงาน                                                                                                    |                                              | 03003<br>กรมธนารักษ์           |                       | วันที่เอก                   | สาร                                | 01 กรกฎาคม                   | 2564                 |                        |                               |
| รทัสหน่วยเปิกจ่าย                                                                                                    |                                              | 0300300003<br>กองบริหารการคลัง |                       | วันที่ผ่าง                  | มรายการ                            | 01 กรกฎาคม                   | 2564                 |                        |                               |
| รหัสพื้นที่                                                                                                    |                                              | 1000                           |                       | 420                         |                                    | 10                           |                      |                        |                               |
| ประเภทเอกสาร                                                                                                    |                                              | AA - ผ่านรายการสินทรัพย์       |                       | การอ้าง                     | อิง                                |                              |                      |                        |                               |
|                                                                                                    |                                              | 4 * 4                          |                       |                             |                                    | м.                           |                      |                        |                               |
| เลือก <u>สำคับที่</u>                                                                                                    | PK                                           | <u>ชอบัญช</u>                  | รหัสบัญชิแยกประเภท    | <u>รหัสศูนย์ต้นทุน</u>      | <u>รหัสแหล่งของเงิน</u><br>6421000 | <u>รหัสงบประมาณ</u>          | รหัสกัจกรรมหลัก      | <u>รพัสกัจกรรมย่อย</u> | <u>จำนวนเงิน</u><br>15 000 00 |
| in                                                                                                    | ารทศ พรุมแลทสานกงาน<br>อนิต ด่าเชื่อบราดาสะส | เ<br>น - ครกัณฑ์สำนักงาน       | 1206010101            | 0300300003                  | 6431000                            | 03003                        | P1000                |                        | - 15,000.00                   |
| E 3 10                                                                                                    | ดบิต ค่าจำหน่าย - ครุภั                      | ัณฑ์สำนักงาน                   | 5203010111            | 0300300003                  | 6431000                            | 03003                        | P1000                |                        | 14,797.95                     |
|                                                                                                    |                                              |                                |                       | < 1 >                       | )                                  |                              |                      |                        |                               |

ภาพที่ 7

- กดปุ่ม พิมพ์เอกสารบัญชี

เพื่อแสดงเอกสารบัญชี ตามภาพที่ 8

|                    |                  |              |                        |               | สท18                       | เอกสารบัญชี<br>3 - การตัดจำหน่ายสินทร์ | รัพย์       |                                  |                    | и                    | น้ำที่ 1 จากทั้งหมด 1 |
|--------------------|------------------|--------------|------------------------|---------------|----------------------------|----------------------------------------|-------------|----------------------------------|--------------------|----------------------|-----------------------|
| ลขที่เอกส          | าร               | : 2021 - 50  | 00000659               |               |                            |                                        |             |                                  | เลขที่ระห          | ว่างหน่วยงาเ         | 4 :                   |
| ไระเภทเอเ          | าสาร             | : AA - ผ่านร | รายการสินทรัพย์        |               |                            |                                        |             |                                  | วันที่เอกส         | าร :                 | 01/07/2564            |
| ่วนราชกา           | 5                | : 03003 - ก  | เรมธนารักษ์            |               |                            |                                        |             |                                  | วันที่ผ่าน         | กยการ :              | 01/07/2564            |
| ในที่              |                  | : 1000 - สว  | นกลาง                  |               |                            |                                        |             |                                  | สถานะ              |                      | เอกสารผ่านรายการ      |
| น่วยเบิกจ          | ้าย              | : 03003000   | )03 - กองบริหารการคลัง |               |                            |                                        |             |                                  | การอ้างอิ          | a :                  |                       |
| บรรทัด<br>ายการที่ | เดบิต/<br>เครดิต | รหัสบัญชี    | ชื่อบัญชี              | การกำหนด      | หน่วยต้นทุน                | แหล่งเงินทุน                           |             | <u>เงินฝาก</u><br>คลัง ธ.พาณิชย์ | เจ้าของ<br>เงินฝาก | เจ้าของ<br>บัญชีย่อย | บัญชีย่อย             |
|                    |                  |              |                        | 1             | จำนวนเงิน รหัสงบประมาณ     |                                        |             | ข้อความในรายการ                  |                    |                      |                       |
|                    |                  |              |                        | กิจกรรมหลัก   |                            |                                        | กิจกรรมย่อย |                                  |                    |                      | รหัสหน่วยงานคู่ค้     |
|                    |                  |              |                        | บัญชีย่อยของา | บัญชีแยกประเภท (Sub Book ( | GL)                                    |             | หมวดพัสดุ                        |                    |                      |                       |
| 1                  | เครดิต           | 1206010101   | ครุภัณฑ์สำนักงาน       |               | 0300300003                 | 6431000 รายได้อื่น                     |             |                                  |                    |                      |                       |
|                    |                  |              |                        |               | 15,000.00 03003            | กรมธนารักษ์                            |             | ตัดจำหน่ายตู้เก็บเอกสาร          | i                  |                      |                       |
|                    |                  |              |                        | P1000         | ส่วนกลาง                   |                                        |             |                                  |                    |                      |                       |
| 2                  | เดบิต            | 1206010103   | ค่าเสื่อมราคาสะสม -    |               | 0300300003                 | 6431000 รายได้อื่น                     |             |                                  |                    |                      |                       |
|                    |                  |              | ครุภัณฑ์สำนักงาน       |               | 202.05 03003               | กรมธนารักษ์                            |             | ตัดจำหน่ายตู้เก็บเอกสาร          | i                  |                      |                       |
|                    |                  |              |                        | P1000         | ส่วนกลาง                   |                                        |             |                                  |                    |                      |                       |
| 3                  | เดบิต            | 5203010111   | ค่าจำหน่าย - ครุภัณฑ์  |               | 0300300003                 | 6431000 รายได้อื่น                     |             |                                  |                    |                      |                       |
|                    |                  |              | ้สำนักงาน              |               | 14,797.95 03003            | กรมธนารักษ์                            |             | ตัดจำหน่ายตู้เก็บเอกสาร          | ī                  |                      |                       |
|                    |                  |              |                        | P1000         | ส่วนกลาง                   |                                        |             | •                                |                    |                      |                       |
|                    |                  |              |                        |               |                            |                                        |             |                                  |                    |                      |                       |
|                    |                  |              |                        |               |                            |                                        |             |                                  |                    |                      |                       |
|                    | หมายเห           | ตุ           |                        |               |                            |                                        |             | Wa.                              |                    |                      |                       |
|                    | ผูบนท่ก          |              |                        |               |                            |                                        | ų           | อนุมด                            |                    |                      |                       |

ภาพที่ 8

### 2) การค้นหาเอกสาร

- หน้าจอการตัดจำหน่ายสินทรัพย์ (สท.18) เลือกเมนู "ค้นหา" ตามภาพที่ 9

|                                                                                       | ระบบบริหารการเงินก<br>NEW GOVERNMENT FISC                                          | ารคลังร<br>CAL MANA   | าาครัฐแบบอิเล็กทร<br>AGEMENT INFORMATIOI | รอนิกส์ใหม่<br>N SYSTEM                |                                                           |
|---------------------------------------------------------------------------------------|------------------------------------------------------------------------------------|-----------------------|------------------------------------------|----------------------------------------|-----------------------------------------------------------|
| ขอผูเขา พลลอบ UAI หนวยเบกจาย<br>การตัดจำหน่ายสินทรัพย์<br>สร้างการตัดจำหน่ายสินทรัพย์ | ศานหนร : บนทัก ดูแล 1 หนวยเบกจาย หลายสูนยดนทุ่น <b>สงกร</b> : /<br>(ส <b>ท.18)</b> | กรมธนารกษ             |                                          |                                        | מיז אין אויס אוין איז איז איז איז איז איז איז איז איז איז |
| รทัสหน่วยงาน<br>รทัสสั้นที่<br>เลซที่สินทวัพย์หลัก                                    | 03003<br>กรมธนารักษ์<br>1000 - ส่วนกลาง                                            | ~<br>Q                | รหัสหน่วยเปิกจ่าย<br>เลซที่สินทวัพย์ย่อย | 0300300003<br>กองบริหารการคลัง<br>0000 |                                                           |
| ข้อมูลรายการ<br>วันที่เอกสาร<br>วันที่ติดมูลค่าสินทวัพย์<br>ข้อความ                   | 01 กรกฎาคม 2564 🖸<br>01 กรกฎาคม 2564 🚺                                             |                       | วันที่ผ่านรายการ                         | 01 กรกฎาคม 2564                        |                                                           |
| รายละเอียดเพิ่มเติม<br>ประเภทเอกสาร                                                   | AA - ผ่านรายการสินทรัพย์                                                           |                       | การอ้างอิง                               |                                        |                                                           |
| <u>ประเภทรายการ</u><br>การตัดจำหน่ายบางส่วน<br>จำนวนเงิน<br>ว้อยละ                    | 200 - การตัดจำหน่าย (บริจาค) สินทรัพย์ที่ได้มาก่อนปีงบป                            | ประมาณปัจจุบัน<br>บาท | 1                                        |                                        | ~                                                         |
|                                                                                       |                                                                                    | จำลองกา               | ารบันทึก                                 |                                        |                                                           |

ภาพที่ 9

- เข้าสู่หน้าจอ การตัดจำหน่ายสินทรัพย์ (สท.18) ค้นหาการตัดจำหน่ายสินทรัพย์ ตามภาพที่ 10

|                                                            | ระบบบริหา<br>NEW GOVE                               | รการเงินการคลังภาครัฐแบบอิเล็กทรอนิกส์ใหม่<br>RNMENT FISCAL MANAGEMENT INFORMATION SYSTEM |                                     |
|------------------------------------------------------------|-----------------------------------------------------|-------------------------------------------------------------------------------------------|-------------------------------------|
| ชื่อผู้ใช้ : ทดสอบ UAT หน่วยเบิกจ่าย                       | <b>ตำแหน่ง :</b> บันทึก ดูแล 1 หน่วยเบิกจ่าย หลายคุ | สูนย์ต้นทุน <b>สังกัด:</b> กรมธนารักษ์                                                    | สร้าง กลับรายการ <mark>ค้นหา</mark> |
| <b>การตัดจำหน่ายสินทรัพ</b><br>ค้นหาการตัดจำหน่ายสินทรัพย์ | ย์ (สท.18)                                          |                                                                                           |                                     |
| <b>ค้นหา</b><br>ค้นหาตามเลขที่สินทรัพย์หลัก                | ค้นหาดามเงื่อนไขอื่น                                |                                                                                           |                                     |
| <u>เลขที่สินทรัพย์หลัก</u>                                 |                                                     | ถึง                                                                                       |                                     |
| <u>เลขที่สินทรัพย์ย่อย</u>                                 |                                                     | ถึง                                                                                       |                                     |
|                                                            |                                                     | เริ่มต้นหา                                                                                |                                     |
| รทัสหน่วยงาน                                               | 03003<br>กรมธนารักษ์                                |                                                                                           |                                     |
| รหัสหน่วยเบิกจ่าย                                          | 0300300003<br>กองบริหารการคลัง                      |                                                                                           |                                     |

## 2.1 ค้นหาเอกสารตามเลขที่สินทรัพย์หลัก ระบุรายละเอียด ตามภาพที่ 11 ดังนี้

|                                                           | ระบบบริหา<br>NEW GOVE                                 | รการเงินการคลังภาครัฐแบบอิเล็กทรอนิกส์ใ<br>RNMENT FISCAL MANAGEMENT INFORMATION SYSTEM | ใหม่                                |
|-----------------------------------------------------------|-------------------------------------------------------|----------------------------------------------------------------------------------------|-------------------------------------|
| <b>ชื่อผู้ใช้ :</b> ทดสอบ UAT หน่วยเบิกจ่                 | าย <b>ตำแหน่ง :</b> บันทึก ดูแล 1 หน่วยเบิกจ่าย หลายเ | ๆนย์ตันทุน <b>สังกัด</b> :กรมธนารักษ์                                                  | สร้าง กลับรายการ <mark>ค้นหา</mark> |
| <b>การตัดจำหน่ายสินทรั</b><br>ค้นหาการตัดจำหน่ายสินทรัพย์ | พย์ (สท.18)                                           |                                                                                        |                                     |
| <b>ค้นหา</b><br>ค้นหาตามเลขที่สินทรัพย์หลัก               | า<br>ค้นหาตามเงื่อนไซอื่น                             |                                                                                        |                                     |
| เลขที่สินทรัพย์หลัก                                       | 110001007044                                          | ถึง                                                                                    |                                     |
| <u>เลขที่สินทรัพย์ย่อย</u>                                |                                                       | ถึง                                                                                    |                                     |
|                                                           |                                                       | เริ่มค้นทา                                                                             |                                     |
| รหัสหน่วยงาน                                              | 03003<br>กรมธนารักษ์                                  |                                                                                        |                                     |
| รหัสหน่วยเบิกจ่าย                                         | 0300300003                                            |                                                                                        |                                     |
|                                                           | กองบรหารการคลัง                                       |                                                                                        |                                     |
|                                                           |                                                       |                                                                                        |                                     |
|                                                           |                                                       |                                                                                        |                                     |

ภาพที่ 11

## ค้นหาตามเลขที่สินทรัพย์หลัก

- เลขที่สินทรัพย์หลัก
- เลขที่สินทรัพย์ย่อย

ระบุเลขที่สินทรัพย์หลักที่ต้องการค้นหา จำนวน 12 หลัก ระบุเลขที่สินทรัพย์ย่อย จำนวน 4 หลัก (ถ้ามี)

- กดปุ่ม (<sub>เริ่มค้นหา</sub>) เพื่อให้ระบบแสดงรายการตามภาพที่ 12

|                                                          |                                  |                               | ระบบบริห<br>NEW GOV  | ารการเงินกา<br>ERNMENT FISCA      | รคลังภาครัฐแ<br>L MANAGEMENT | บบอิเล็กทรอร์<br>INFORMATION SY | มิกส์ใหม่<br>/stem      |                                     |
|----------------------------------------------------------|----------------------------------|-------------------------------|----------------------|-----------------------------------|------------------------------|---------------------------------|-------------------------|-------------------------------------|
| <b>ชื่อผู้ใช้ :</b> ทดสอบ UAT 1                          | หน่วยเบิกจ่าย <b>ต่</b> *        | <b>าแหน่ง</b> : บันทึก ดูแล   | ล 1 หน่วยเบิกจ่าย หล | ายศูนย์ต้นทุน <b>สังกัด :</b> กรม | เธนารักษ์                    |                                 |                         | สร้าง กลับรายการ <mark>ค้นหา</mark> |
| <b>การตัดจำหน่าย</b><br>ค้นหาการตัดจำหน่าย               | <b>สินทรัพย์ (ส</b><br>สินทรัพย์ | ท.18)                         |                      |                                   |                              |                                 |                         |                                     |
| <b>ค้นหา</b><br>ค้นหาตามเลขที่สิน                        | ทรัพย์หลัก ค้น                   | หาตามเงื่อนไขอื่น             |                      |                                   |                              |                                 |                         |                                     |
| <u>เลขที่สินทรัพย์หลัก</u>                               |                                  | 1100010070                    | 44                   |                                   | ពី                           | 4                               |                         |                                     |
| เลขที่สินทรัพย์ย่อย                                      |                                  |                               |                      |                                   | ពី                           | 4                               |                         |                                     |
|                                                          |                                  |                               |                      |                                   | เริ่มค้นทา                   |                                 |                         |                                     |
| รหัสหน่วยงาน                                             |                                  | 03003<br>อรมรมวรักษ์          |                      |                                   |                              |                                 |                         |                                     |
| รหัสหน่วยเบิกจ่าย                                        |                                  | 0300300003<br>กองบริหารการคล่ | กัง                  |                                   |                              |                                 |                         |                                     |
| จัดลำดับตาม <b>วันที่บันที</b><br>หน้าที่ 1 จากทั้งหมด 1 | <b>ก</b> จาก <b>น้อยไปมาก</b>    |                               |                      |                                   |                              |                                 |                         |                                     |
| <u>เอกสารบัญชี</u>                                       | <u>ประเภทเอกส</u> า              | <u>าร ปีบัญชี</u>             | เลขที่เอกสาร         | <u>วันที่ผ่านรายการ</u>           | เลขที่สินทรัพย์หลัก          | <u>เลขที่สินทรัพย์ย่อย</u>      | ข้อความ                 | เลขที่เอกสารกลับรายการ              |
| ٩                                                        | AA                               | 2021                          | 500000659            | 1 กรกฎาคม 2564                    | 110001007044                 | 0000                            | ตัดจำหน่ายตู้เก็บเอกสาร |                                     |
|                                                          |                                  |                               |                      |                                   | < 1 >                        |                                 |                         |                                     |

ภาพที่ 12

### - กดปุ่ม 🔍 เพื่อเรียกดูเอกสารการบันทึกรายการ ตามภาพที่ 13

|                      | New<br>GFMIS<br>Thai contraction |                                | ระบบบริหา<br>NEW GOVE     | รการเงินการ<br>RNMENT FISCA | รคลังภาครัฐแ<br>L MANAGEMENT | บบอิเล็กทรอ<br>INFORMATION | งนิกส์ใหม่<br>system   |                        |                  |
|----------------------|----------------------------------|--------------------------------|---------------------------|-----------------------------|------------------------------|----------------------------|------------------------|------------------------|------------------|
| เลขที่เอกสารบัญช์    | ซ                                | 5000000659 2021                |                           | เลขที่เอก                   | าสารกลับรายการ               |                            |                        |                        |                  |
| ข้อมูลทั่วไป         | รายการบัญชี                      |                                |                           |                             |                              |                            |                        |                        |                  |
| รทัสหน่วยงาน         |                                  | 03003<br>กรมธนารักษ์           |                           | วันที่เอก                   | สาร                          | 01 กรกฎาคม                 | 2564                   |                        |                  |
| รหัสหน่วยเบิกจ่      | ่าย                              | 0300300003<br>กองบริหารการคลัง |                           | วันที่ผ่าน                  | เรายการ                      | 01 กรกฎาคม                 | 2564                   |                        |                  |
| รหัสพื้นที่          |                                  | 1000                           |                           | 430                         |                              | 10                         |                        |                        |                  |
| ประเภทเอกสาร         | 3                                | AA - ผ่านรายการสินทรัพย์       |                           | การอ้างส                    | 34                           |                            |                        |                        |                  |
|                      |                                  |                                |                           |                             |                              |                            |                        |                        |                  |
| เลือก <u>ลำดับ</u> า | <u>ที่ PK</u>                    | <u>ชื่อบัญชี</u>               | <u>รหัสบัญชีแยกประเภท</u> | <u>รหัสศูนย์ต้นทุน</u>      | <u>รหัสแหล่งของเงิน</u>      | <u>รหัสงบประมาณ</u>        | <u>รหัสกิจกรรมหลัก</u> | <u>รหัสกิจกรรมย่อย</u> | <u>จำนวนเงิน</u> |
| 1                    | เครดิต ครุภัณฑ์สำ                | นักงาน                         | 1206010101                | 0300300003                  | 6431000                      | 03003                      | P1000                  |                        | - 15,000.00      |
| 2                    | เดบิต ค่าเสื่อมราย               | าาสะสม - ครุภัณฑ์สำนักงาน      | 1206010103                | 0300300003                  | 6431000                      | 03003                      | P1000                  |                        | 202.05           |
| 3                    | เดบิต ค่าจำหน่าย                 | - ครุภัณฑ์สำนักงาน             | 5203010111                | 0300300003                  | 6431000                      | 03003                      | P1000                  |                        | 14,797.95        |
|                      |                                  |                                |                           | < 1 >                       |                              |                            |                        |                        |                  |
|                      |                                  |                                |                           | (พิมพ์เอกสารบัญชี           |                              |                            |                        |                        |                  |

ภาพที่ 13

2.2 ค้นหาตามเงื่อนไขอื่น ระบุรายละเอียด ตามภาพที่ 14 ดังนี้

|                                                                                                    | ระบบบริหารการเงิ<br>NEW GOVERNMENT                                                                                                    | ็นการคลังภาครัฐแบบ<br>FISCAL MANAGEMENT INF | บอิเล็กทรอนิกส์ใหม่<br>FORMATION SYSTEM |                                     |
|----------------------------------------------------------------------------------------------------|----------------------------------------------------------------------------------------------------|---------------------------------------------|-----------------------------------------|-------------------------------------|
| ชื่อผู้ใช้ : ทดสอบ UAT หน่วยเบิกจ่า                                                                                                    | ย <b>ดำแหน่ง :</b> บันทึก ดูแล 1 หน่วยเบิกจ่าย หลายศูนย์ดันทุน <b>ส้</b>                                                                            | <b>ไงกัด :</b> กรมธนารักษ์                  |                                         | สร้าง กลับรายการ <mark>ค้นหา</mark> |
| <b>การตัดจำหน่ายสินทรัท</b><br>ค้นหาการดัดจำหน่ายสินทรัพย์                                                                                                    | ซ์ (สท.18)                                                                                                    |                                             |                                         |                                     |
| <ul> <li>คันหา</li> <li>ค้นหาตามแลงที่สินหรัพย์หลัก</li> <li>รับที่บันทีกรายการ</li> <li>รับที่บันทีกรายการ</li> <li>รับที่น่านรายการ</li> <li>รับที่ผ่านรายการ</li> <li>รับที่ผ่านรายการ</li> <li>รหัสหน่วยงาน</li> <li>รหัสหน่วยเปิกง่าย</li> </ul> | <ul> <li>ค้นหาตามเงื่อนไขอื่น</li> <li>01 กรกฎาคม 2564</li> <li>03003</li> <li>กรมธนารักษ์</li> <li>0300300003</li> <li>กอะบริหารการคลัง</li> </ul> | (ເນັ່ນກັບກາ                                 | <b>ถึง</b> 01 กรกฎาคม 2564              |                                     |

ภาพที่ 14

- กดปุ่ม ⊻ เพื่อเลือกเงื่อนไขวันที่ว่าจะค้นหาเอกสารตามวันที่บันทึกรายการ วันที่ผ่านรายการ หรือวันที่เอกสาร ระบบแสดงวันที่ปัจจุบันให้อัตโนมัติ สามารถระบุวันที่โดยกดปุ่มปฏิทิน ๗ ระบบแสดง
 เลือก เดือน ปี และวันที่ เพื่อให้แสดงค่าวัน เดือน ปี กดปุ่ม เม่ค้นทา เพื่อให้ระบบแสดงรายการ ตามภาพที่ 15

| ຊິໂຮ້: พลลอบ UAT พน่วยเป็กง่าย         ดำนหน่ง: บันกึก ดูแล 1 พน่วยเป็กง่าย พลายสูนย์ดันกุน         สังกัด : กรมอนารักษ์         สร้าง         กลับรวยการ           เรวดีคจ้ำหน่ายสินทรัพย์ (สังก.18) <t< th=""><th></th><th></th><th>NEW GOV</th><th>ERNMENT FISCA</th><th>L MANAGEMENT</th><th></th><th>/STEM</th><th></th></t<>                                                                                                    |                                                                                 |                               | NEW GOV            | ERNMENT FISCA                     | L MANAGEMENT        |                     | /STEM                   |                                    |
|----------------------------------------------------------------------------------------------------|---------------------------------------------------------------------------------|-------------------------------|--------------------|-----------------------------------|---------------------|---------------------|-------------------------|------------------------------------|
| รรดัดจำหน่ายสินทรัพย์ (สท.18)<br>หาการตัดจำหน่ายสินทรัพย์ (สท.18)<br>คัณการตัดจำหน่ายสินทรัพย์ หลัก<br>คัณการและที่สินทรัพย์หลัก<br>คัณการและที่สินทรัพย์หลัก<br>คัณการและที่สินทรัพย์ (สท.18)<br>5 มีขึ้นหาคามแจ้อนไซชื่น<br>5 มีขึ้นหาคามแจ้อนไซชื่น<br>5 มีขึ้นหาคามแจ้อนไซชื่น<br>5 มีขึ้นหาคามแจ้อนไซชื่น<br>5 มีขึ้นหาคามแจ้อนไซชื่น<br>5 มีขึ้นหาคามแจ้อนไซชื่น<br>5 มีขึ้นหันทา<br>5 มีขึ้นหันทา<br>5 มีขึ้นหันทา<br>5 มีขึ้นหันทา<br>5 มีขึ้นหันทา<br>5 มีขึ้นหันทา<br>5 มีขึ้นที่มายานย่อยไปมาย<br>5 มีขึ้นหันทา<br>5 มีขึ้นหันที่ 10 การกันตล 1<br>5 มีขึ้นหรือสารา 10 มียุ่น<br>5 มีขึ้นหรือสารา 10 มียุ่น<br>5 มีขึ้น 10 มีขึ้นหรือสารา 10 มียุ่น<br>5 มีขึ้นหรือสารา 10 มียุ่น<br>5 มีขึ้น 10 มีขึ้น 10 มีขึ้น<br>5 มีขึ้น 10 มีขึ้น 10 มีขึ้น 10 มีขึ้น<br>5 มีขึ้น 10 มีขึ้น 10 มีขึ้น 10 มีขึ้น<br>5 มีขึ้น 10 มีขึ้น 10 มีขึ้น 10 มีขึ้น 10 มีขึ้น 10 มีขึ้น 10 มีขึ้น 10 มีขึ้น 10 มีขึ้น 10 มีขึ้น 10 มีขึ้ | <b>มู่ใช้ :</b> ทดสอบ UAT หน่วยเบิกจ่าย <b>ตำ</b>                               | <b>แหน่ง :</b> บันทึก ดูแล    | 1 หน่วยเบิกจ่าย หล | ายศูนย์ต้นทุน <b>สังกัด :</b> กรม | มธนารักษ์           |                     |                         | สร้าง กลับรายการ <mark>ค้</mark> เ |
| <ul> <li>คันทาดามแลงที่สินทวัทย์หลัก คันหาดามเรื่อนไชชื่น</li> <li>รับมี่ส่านรวยการ ✓ 01 กรกฎาคม 2564</li></ul>                                                                                                    | <b>รตัดจำหน่ายสินทรัพย์ (ส</b><br>หาการตัดจำหน่ายสินทรัพย์                      | ท.18)                         |                    |                                   |                     |                     |                         |                                    |
| <ul> <li>รับที่ผ่านรายการ</li> <li></li> <li></li> <li< td=""><td><b>ณหา</b><br/>อันหาตามเลขที่สินทรัพย์หลัก <b>ค้นห</b></td><td>งาตามเงื่อนไขอื่น</td><td></td><td></td><td></td><td></td><td></td><td></td></li<></ul>                                                                                                    | <b>ณหา</b><br>อันหาตามเลขที่สินทรัพย์หลัก <b>ค้นห</b>                           | งาตามเงื่อนไขอื่น             |                    |                                   |                     |                     |                         |                                    |
| เริ่มดับหา       เริ่มดับหา         หรัสหน่วยงาน       03003         กรมอนารักษ์       0300300003         กละบริหารการคลัง         เล้าดับตวม วันที่บันทึก จาก น้อยใปมาก         วัทธี 1 จากทั้งหมด 1         แต่สาวกัญชี       ประเภาแอกสาร         ฐาสราวัญชี       ประเภาแอกสาร         Q       AA       2021       5000000659         1 กรกฎาคม 2564       110001007044       0000         ต้องจำหน่ายผู้เก็บเอกสาร                                                                                                    | <u>วันที่ผ่านรายการ</u>                                                         | ~                             | 01 กรกฎาคม 2       | 2564                              | Ē                   | ถึง                 | )1 กรกฎาคม 2564         | Ē                                  |
| หัสหน่วยงาน         03003<br>กามเอนาวักษ์           หัสหน่วยเบิดร่าย         0300300003<br>กองบริหารการคลัง<br>เล้าหับหาม วันที่ชั่นทีก จาก น้อยไปมาก<br>มักที่ 1 จากกัรหมด 1           เอกสารกัญชี         ประเภทเอกสาร         บันญชี         เลขที่เอกสาร         วันที่น่านรายการ<br>เลขที่สนทรัพย์หลัก         เลขที่สินทรัพย์ช่อย         ช้อความ         เลขที่เอกสารกลับรายการ<br>เลขที่เอกสารกลับรายการ           Q         AA         2021         5000000659         1 กรกฎาคม 2564         110001007044         0000         ตัดจำหน่ายผู้เก็บเอกสาร                                                                                                    |                                                                                 |                               |                    |                                   | เริ่มค้นหา          |                     |                         |                                    |
| พัสหน่วยเบิกจ่าย<br>กองบริหารการคลัง<br>เล่าดับตรม วันที่บันทึก จาก น้อยไปมาก<br>27ที่ 1 จากทั้งหมด 1<br>เอกสารกัญชี ประเภาแอกสาร <u>ปีบัญชี เลขที่เอกสาร วันที่ผ่านรายการ เลขที่สินทรัพย์หลัก เลขที่สินทรัพย์ช่อย ช้อความ เลขที่เอกสารกลับรายการ</u><br>Q AA 2021 5000000659 1 กรกฎาคม 2564 110001007044 0000 ตัดจำหน่ายผู้เก็บเอกสาร                                                                                                    | รหัสหน่วยงาน                                                                    | 03003<br>กรมธนารักษ์          |                    |                                   |                     |                     |                         |                                    |
| เอกสารบัญชี ประเภทเอกสาร ปีบัญชี เลขที่เอกสาร วัมที่ผ่านรายการ เลขที่สินทรัทย์หลัก เลขที่สินทรัทย์ช่อย ช้อความ เลขที่เอกสารกลับรายการ<br>Q AA 2021 5000000659 1 กรกฎาคม 2564 110001007044 0000 ตัดจำหน่ายชู่เก็บเอกสาร                                                                                                    | พัสหน่วยเบิกจ่าย<br>ลำดับตาม วันที่บันทึก จาก น้อยไปมาก<br>ได้สี่ 1 ความีมายา 1 | 0300300003<br>กองบริหารการคลั | 3                  |                                   |                     |                     |                         |                                    |
| 🔍 AA 2021 5000000659 1 กรกฎาคม 2564 110001007044 0000 ตัดจำหน่ายผู้เก็บเอกสาร                                                                                                    | <u>เอกสารบัญชี ประเภทเอกสา</u>                                                  | ร <u>ปีบัญชี</u>              | เลขที่เอกสาร       | วันที่ผ่านรายการ                  | เลขที่สินทรัพย์หลัก | เลขที่สินทรัพย์ย่อย | <u>ข้อความ</u>          | <u>เลขที่เอกสารกลับรายการ</u>      |
|                                                                                                    | <b>Q</b> AA                                                                     | 2021                          | 500000659          | 1 กรกฎาคม 2564                    | 110001007044        | 0000                | ตัดจำหน่ายตู้เก็บเอกสาร |                                    |

ภาพที่ 15

- กดปุ่ม 🔍 เพื่อเรียกดูเอกสารการบันทึกรายการ ตามภาพที่ 16

| Contraction Net Contraction Net Contractio Net Contraction Net Contraction Net Contraction Net | FMIS                                      | ระบบบริหารการเงินการคลังภาครัฐแบบอิเล็กทรอนิกส์ใหม่<br>NEW GOVERNMENT FISCAL MANAGEMENT INFORMATION SYSTEM |                        |                         |                 |                 |                 |                  |
|----------------------------------------------------------------------------------------------------|-------------------------------------------|----------------------------------------------------------------------------------------------------|------------------------|-------------------------|-----------------|-----------------|-----------------|------------------|
| เลขที่เอกสารบัญชี                                                                                                    | 500000659 2021                            | <b>เลขที่เอกสารกลับรายการ</b>                                                                              |                        |                         |                 |                 |                 |                  |
| ข้อมูลทั่วไป รายก                                                                                                    | ารบัญชี                                   |                                                                                                    |                        |                         |                 |                 |                 |                  |
| รหัสหน่วยงาน                                                                                                    | 03003<br>กรมธนารักษ์                      | วันที่เอกสาร                                                                                               |                        | 115                     | 01 กรกฎาคม 2564 |                 |                 |                  |
| <b>รหัสหน่วยเปิกจ่าย</b> 0300300003<br>กองบริหารการคลัง                                                                                                    |                                           |                                                                                                    | วันที่ผ่านรายการ       |                         | 01 กรกฎาคม 2564 |                 |                 |                  |
| รหัสพื้นที่                                                                                                    | 1000                                      |                                                                                                    | ACP.                   |                         | 10              |                 |                 |                  |
| ประเภทเอกสาร                                                                                                    | AA - ผ่านรายการสินทรัพย์                  | การอ้างอิง                                                                                                 |                        |                         |                 |                 |                 |                  |
| เลือก <u>สำคับที่</u>                                                                                                    | PK ชื่อบัญชี                              | รหัสบัญชีแยกประเภท                                                                                         | <u>รหัสศูนย์ต้นทุน</u> | <u>รหัสแหล่งของเงิน</u> | รหัสงบประมาณ    | รหัสกิจกรรมหลัก | รหัสกิจกรรมย่อย | <u>จำนวนเงิน</u> |
| 1 19                                                                                                    | ารดิด ครุภัณฑ์สำนักงาน                    | 1206010101                                                                                                 | 0300300003             | 6431000                 | 03003           | P1000           |                 | - 15,000.00      |
| 💼 2 u                                                                                                    | ดบิต ค่าเสื่อมราคาสะสม - ครุภัณฑ์สำนักงาน | 1206010103                                                                                                 | 0300300003             | 6431000                 | 03003           | P1000           |                 | 202.05           |
| 🛅 3 u                                                                                                    | ดบิต ค่าจำหน่าย - ครุภัณฑ์สำนักงาน        | 5203010111                                                                                                 | 0300300003             | 6431000                 | 03003           | P1000           |                 | 14,797.95        |
|                                                                                                    |                                           |                                                                                                    | < 1 > พิมพ์เอกสารบัญชี |                         |                 |                 |                 |                  |
|                                                                                                    |                                           |                                                                                                    |                        |                         |                 |                 |                 |                  |

ภาพที่ 16
### บทที่ 13 การบันทึกรับสินทรัพย์จากการสำรวจพบ (สท.23)

การบันทึกรับสินทรัพย์จากการสำรวจพบ มีขั้นตอนการบันทึกรายการในระบบ ดังนี้

1. สร้างข้อมูลหลักสินทรัพย์ในระบบ ผ่าน สท.01 หรือ สท.11 โดยระบุรายละเอียด ดังนี้ แหล่งของเงิน : YY31000 (YY คือปี พ.ศ.) กิจกรรมหลัก : PXXXX (XXXX คือรหัสพื้นที่)

รหัสงบประมาณ : รหัสหน่วยงาน 5 หลัก

2. บันทึกรับสินทรัพย์จากการสำรวจพบ ผ่าน สท.23

บันทึกรับสินทรัพย์จากการสำรวจพบ (สท.23) ประกอบด้วย

1) บันทึกรับสินทรัพย์จากการสำรวจพบ (สร้างเอกสาร)

2) การค้นหาเอกสาร

3) การกลับรายการเอกสาร ตามบทที่ 15

## ขั้นตอนการบันทึกข้อมูล

เมื่อเข้าสู่ระบบ New GFMIS Thai โดยระบุรหัสผู้ใช้และรหัสผ่านแล้ว ระบบแสดงหน้าจอ ระบบงาน ตามภาพที่ 1

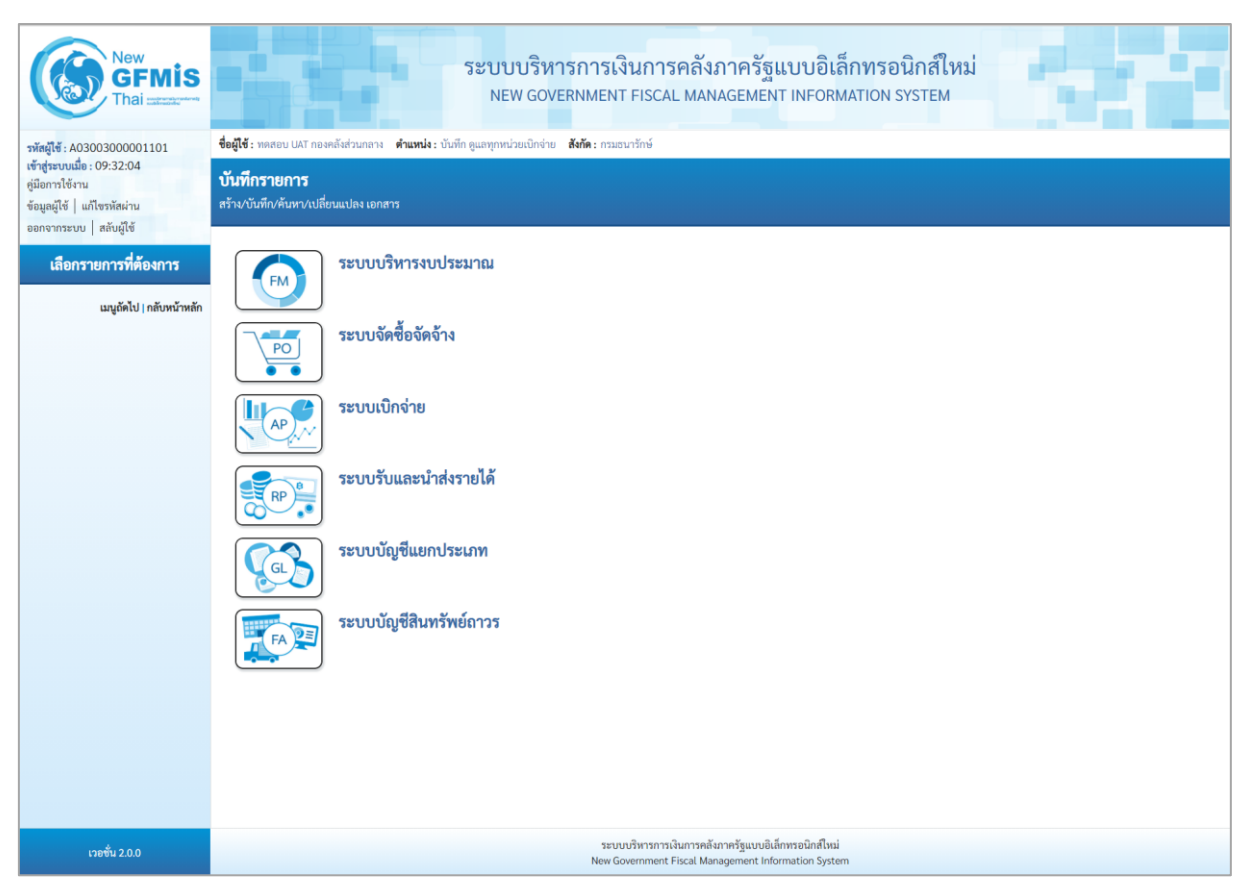

ภาพที่ 1

- กดปุ่ม ระบบบัญชีสินทรัพย์ถาวร
 สินทรัพย์จากการสำรวจพบ ตามภาพที่ 2

# กดปุ่ม ระบบบัญชีสินทรัพย์ถาวร เพื่อเข้า > บันทึกรายการสินทรัพย์ > สท.23 การบันทึกรับ

| New GFMIS<br>Thai accord                                  | ระบบบริหารการเงินการคลังภาครัฐแบบอิเล็กทรอนิกส์ใหม่<br>NEW GOVERNMENT FISCAL MANAGEMENT INFORMATION SYSTEM                                                                                                    |
|-----------------------------------------------------------|----------------------------------------------------------------------------------------------------|
| รพัสผู้ใช้ : A03003000001101<br>เข้าสระบบเมื่อ : 09:32:04 | ขึ้นผู้ใช้ : พดสอบ UAT กองคลัสร่วมกลาง <b>ดำแหน่ง</b> : บันทัก ดูแลทุกหน่วยเปิกจ่าย <b>สังกิด</b> : กามอนารักษ์<br>                                                                                                    |
| คู่มือการใช้งาน                                           | บันที่กรายการ                                                                                                    |
| ข้อมูลผู้ใช้   แก้ไขรหัสผ่าน<br>ออกจากระบบ   สลับผู้ใช้   |                                                                                                    |
| เลือกรายการที่ต้องการ<br>แนถัดไป / กลับหน้าหลัก           | ระบบบริหารงบประมาณ                                                                                                    |
|                                                           | ระบบจัดข้อจัดจ้าง                                                                                                    |
|                                                           | ระบบเบิกจ่าย                                                                                                    |
|                                                           | ระบบรับและนำส่งรายได้                                                                                                    |
|                                                           | ระบบบัญชีแยกประเภท                                                                                                    |
|                                                           | ระบบบัญชีสินหรัพย์กาวร<br>• ข้อมูลหลักสิเมารัพย์<br>• บันทึกรายการสิเทรัพย์<br>• มันทึกรายการสิเทรัพย์<br>• มา3 = ผ่านรายการสิเทรัพย์<br>ทา3 = ผ่านรายการสิเทรัพย์<br>ทา3 = ผ่านรายการสิเทรัพย์<br>ทา3 = ผ่านรายการสิเทรัพย์<br>ทา3 = ผ่านรายการสิเทรัพย์<br>• ทา3 = ผ่านรายการสิเทรัพย์<br>• ทา3 = ผ่านรายการสิเทรัพย์<br>• ทา3 = ผ่านรายการสิเทรัพย์<br>• ทา3 = ผ่านรายการสิเทรัพย์<br>• ทา3 = ผ่านรายการสิเทรัพย์<br>• ทา3 = ผ่านรายการสิเทรัพย์<br>• ทา3 = ผ่านรายการสิเทรัพย์<br>• ทา3 = ผ่านรายการสิเทรัพย์<br>• การประมวลผลสิ่งแต่คือบ |
| เวอชั่น 2.0.0                                             | ระบบบริหารการเงินการคลังกาศรัฐแบบยิเล็กพรอนิกส์ใหม่<br>New Government Fiscal Management Information System                                                                                                    |

ภาพที่ 2

ระบบแสดงหน้าจอ "การบันทึกรับสินทรัพย์จากการสำรวจพบ (สท.23)" ประกอบด้วย สร้าง กลับ
 รายการ และค้นหา ตามภาพที่ 3

| New<br>GENIS<br>Thai           วพัลผู้ไข้: A03003000001101           เข้าสุขันการใช้ขน           ชัญกฤริย์ แก้ไขว่าสะหน | ระบบบริหารการเงินการคลังภาครัฐแบบอิเล็กทรอนิกส์ใหม่<br>NEW GOVERNMENT FISCAL MANAGEMENT INFORMATION SYSTEM<br>รื่อผู้รัฐ เพลงอน UKI กองคลัมส่วนกลาย สำนานน่า เป็นที่ก ขุมมาทุกหน่วยเป็กร่าย สร้าย เกมอนารักษ์ ตร้าน ก<br>การบันทึกวับสืบหวัทย์จากการสำรวจพบ (สท.23)<br>ยร้างการบันทึกวับสินทรัทย์จากการสำรวจพบ |                                           |                              |                                                           |                                |   |  |  |  |
|----------------------------------------------------------------------------------------------------|----------------------------------------------------------------------------------------------------|-------------------------------------------|------------------------------|-----------------------------------------------------------|--------------------------------|---|--|--|--|
| ออกจากระบบ สลับผู้ใช้<br>ระบบบัญชีสินทรัพย์ถาวร<br>» ข้อมูลหลักสินทรัพย์                                                | รหัสหน่วยงาน<br>รหัสพื้นที่                                                                                                    | 03003<br>กรมธนารักษ์<br>1000 - ส่วนกลาง 🗸 | ٩                            | รหัสหน่วยเปิกจ่าย                                         | 0300300003<br>กองบริหารการคลัง | ٩ |  |  |  |
| » บันทึกรายการสินทรัพย์                                                                                                 | <u>เลขที่สินทรัพย์หลัก</u>                                                                                                    |                                           | ٩                            | <u>เลขที่สินทรัพย์ย่อย</u>                                | 0000                           |   |  |  |  |
| » กลับรายการสินทรัพย์                                                                                                   | ประเภทรายการ                                                                                                    | 110 - การได้มาของสินทรัพย์กาวรที่สำรวจพบ  |                              |                                                           |                                |   |  |  |  |
| » การประมวลผลสิ้นเดือน                                                                                                  | ข้อมูลรายการ                                                                                                    |                                           |                              |                                                           |                                |   |  |  |  |
| เมนูถัดไป   กลับหน้าหลัก                                                                                                | <u>จำนวนเงิน</u><br>บัญซีพักล้าง                                                                                                    | 3105010101 - ทุนของหน่วยงาน               | บาท                          | ປรີນາຒ                                                    | 1                              |   |  |  |  |
|                                                                                                    | วันที่เอกสาร                                                                                                    | 01 กรกฎาคม 2564                           |                              | วันที่ผ่านรายการ                                          | 01 กรกฎาคม 2564                | Ē |  |  |  |
|                                                                                                    | ข้อความ                                                                                                    |                                           |                              |                                                           |                                |   |  |  |  |
|                                                                                                    | รายละเอียดเพิ่มเติม                                                                                                    |                                           |                              |                                                           |                                |   |  |  |  |
|                                                                                                    | ประเภทเอกสาร                                                                                                    | AO - สินทรัพย์เก่า                        |                              |                                                           |                                |   |  |  |  |
|                                                                                                    | การอ้างอิง                                                                                                    |                                           |                              |                                                           |                                |   |  |  |  |
|                                                                                                    |                                                                                                    |                                           |                              |                                                           |                                |   |  |  |  |
|                                                                                                    |                                                                                                    |                                           | <u> </u>                     | ×                                                         |                                |   |  |  |  |
|                                                                                                    |                                                                                                    |                                           | ช่าลองก                      | ารบินทีก                                                  |                                |   |  |  |  |
| เวอชั้น 2.0.1                                                                                                    |                                                                                                    | ระบบบริหารกา<br>New Governmen             | รเงินการคลัง<br>t Fiscal Man | กาครัฐแบบอิเล็กทรอนิกส์ไหม่<br>agement Information System |                                |   |  |  |  |

ภาพที่ 3

#### 1) การบันทึกรับสินทรัพย์จากการสำรวจพบ (สร้างเอกสาร)

- หน้าจอการบันทึกรับสินทรัพย์จากการสำรวจพบ (สท.23) สร้างการบันทึกรับสินทรัพย์จากการ

สำรวจพบ ระบุรายละเอียด ตามภาพที่ 4 ดังนี้

|                                                                         | 549 19 19 18 18 19 10 10 10                           | ເຈັ້າຄວາມຄວັນ | ວວອຮັຮແບບລືເອື                   | อพรอบิอส์ใหม่                    |                        |
|-------------------------------------------------------------------------|-------------------------------------------------------|---------------|----------------------------------|----------------------------------|------------------------|
|                                                                         | NEW GOVERNMEI                                         | NT FISCAL MAN | កក្តេទាំង០០០ខត<br>AGEMENT INFORM | IATION SYSTEM                    |                        |
| <b>ชื่อผู้ใช้ :</b> ทดสอบ UAT กองคลังส่วนกลาง                           | ตำแหน่ง : บันทึก ดูแลทุกหน่วยเปิกจ่าย สังกัด : กรมธนา | รักษ์         |                                  |                                  | สร้าง กลับรายการ ค้นหา |
| <b>การบันทึกรับสินทรัพย์จากก</b><br>สร้างการบันทึกรับสินทรัพย์จากการสำร | <b>าารสำรวจพบ (สท.23)</b><br>วงพบ                     |               |                                  |                                  |                        |
| รทัสหน่วยงาน                                                            | 03003<br>กรมธนวรัตษ์                                  | ٩             | รหัสหน่วยเบิกจ่าย                | 0300300003<br>กลุมเริ่มารถวรคอัง | ٩                      |
| รหัสพื้นที่                                                             | 1000 - ส่วนกลาง                                       | ~             |                                  |                                  |                        |
| <u>เลขที่สินทรัพย์หลัก</u>                                              | 110001007043<br>ผู้เก็บเอกสาร                         | ٩             | <u>เลขที่สินทรัพย์ย่อย</u>       | 0000                             |                        |
| ประเภทรายการ                                                            | 110 - การได้มาของสินทรัพย์ถาวรที่สำรวจพบ              |               |                                  |                                  |                        |
| ข้อมูลรายการ                                                            |                                                       |               |                                  |                                  |                        |
| ข้านวนเงิน                                                              |                                                       | 13,000.00 บาท | ปริมาณ                           | 1                                |                        |
| บัญชีหักล้าง                                                            | 3105010101 - ทุนของหน่วยงาน                           |               |                                  |                                  |                        |
| วันที่เอกสาร                                                            | 29 พฤศจิกายน 2564                                     | Ē             | วันที่ผ่านรายการ                 | 29 พฤศจิกายน 2564                |                        |
| <u>ข้อความ</u>                                                          | บันทึกรับสินทรัพย์จากการสำรวจพบ                       |               |                                  |                                  |                        |
| รายละเอียดเพิ่มเติม                                                     |                                                       |               |                                  |                                  |                        |
| ประเภทเอกสาร                                                            | AO - สินทรัพย์เก่า                                    |               |                                  |                                  |                        |
| การอ้างอิง                                                              | 2565/0000000613                                       |               |                                  |                                  |                        |
|                                                                         |                                                       | จำลองก        | ารบันทึก                         |                                  |                        |

ภาพที่ 4

#### ข้อความส่วนหัว

- รหัสหน่วยงาน
- รหัสหน่วยเบิกจ่าย
- รหัสพื้นที่
- เลขที่สินทรัพย์หลัก
- เลขที่สินทรัพย์ย่อย
- ประเภทรายการ

ระบบแสดงรหัสหน่วยงาน จำนวน 5 หลักให้อัตโนมัติ ตามสิทธิการเข้าใช้งานระบบ ตัวอย่างแสดง 03003 ระบบแสดงรหัสหน่วยเบิกจ่าย จำนวน 10 หลักให้อัตโนมัติ ตามสิทธิการเข้าใช้งานระบบ ตัวอย่างแสดง 0300300003 ระบบแสดงรหัสพื้นที่ จำนวน 4 หลักให้อัตโนมัติตามสิทธิ การเข้าใช้งานระบบ ตัวอย่างแสดง 1000 – ส่วนกลาง ระบุเลขที่สินทรัพย์หลัก จำนวน 12 หลัก ที่สร้างไว้สำหรับ บันทึกรับบริจาค ระบุเลขที่สินทรัพย์ย่อย จำนวน 4 หลัก (ถ้ามี)

ระบบแสดง 110 – การได้มาของสินทรัพย์ถาวรที่สำรวจ พบให้อัตโนมัติ

| ע                   |  |
|---------------------|--|
| <i>จ</i> เลขลรายการ |  |
| 0089000000          |  |

| - จำนวนเงิน                | ระบุมูลค่าสินทรัพย์                                                                                                    |
|----------------------------|----------------------------------------------------------------------------------------------------|
| - ปริมาณ                   | ระบบแสดงปริมาณ เป็น 1 ให้อัตโนมัติ                                                                                                    |
| - บัญชีหักล้าง             | ระบบแสดงรหัสบัญชีหักล้าง 3105010101 – ทุนของ<br>หน่วยงานให้อัตโนมัติ                                                                                                    |
| - วันที่เอกสาร             | ระบบแสดงวันที่ปัจจุบันให้อัตโนมัติ สามารถระบุวันที่โดย<br>กดปุ่มปฏิทิน 🖬 ระบบแสดง 🛄 เลือก เดือน ปี และวันที่                                                             |
| - วันที่ผ่านรายการ         | เพื่อให้แสดงค่าวัน เดือน ปี ตัวอย่างระบุ 1 กรกฎาคม 2564<br>ระบบแสดงวันที่ปัจจุบันให้อัตโนมัติ สามารถระบุวันที่โดย<br>กดฺปุ่มปฏิทิน 🖻 ระบบแสดง 🛄 เลือก เดือน ปี และวันที่ |
| - วันที่คิดมูลค่าสินทรัพย์ | เพื่อให้แสดงค่าวัน เดือน ปี ตัวอย่างระบุ 1 กรกฎาคม 2564<br>ระบบแสดงวันที่ปัจจุบันให้อัตโนมัติ สามารถระบุวันที่โดย<br>กดฺปุ่มปฏิทิน 🖬 ระบบแสดง 🛄 เลือก เดือน ปี และวันที่ |
| - ข้อความ                  | เพื่อให้แสดงค่าวัน เดือน ปี ตัวอย่างระบุ 1 กรกฎาคม 2564<br>ระบุคำอธิบายรายการ (ระบุได้ 50 ตัวอักษร)                                                                      |
| รายละเอียดเพิ่มเติม        |                                                                                                    |
| - ประเภทเอกสาร             | ระบบแสดง AO – สินทรัพย์เก่าให้อัตโนมัติ                                                                                                    |
| - การอ้างอิง               | ระบุข้อความที่ใช้ในการอ้างอิงนอกระบบ (ระบได้ 16 ตัวอักษร)                                                                                                    |

|   |                           | <u>-</u>        |             |               | 9              |       |
|---|---------------------------|-----------------|-------------|---------------|----------------|-------|
| - | - กดปุ่ม 🛛 จำลองการบันทึก | เพื่อตรวจสอบควา | มถูกต้องของ | เการบันทึกราย | เการ โดยระบบแล | สดงผล |

ตามภาพที่ 5

| จำลองการบันทึกรายการ |              |                                                | × |
|----------------------|--------------|------------------------------------------------|---|
| ผลการบันทึก          | รหัสข้อความ  | คำอธิบาย                                       |   |
| สำเร็จ               | S001         | ตรวจสอบเอกสาร - ไม่มีข้อผิดพลาด: QAS Client 03 |   |
|                      | บันทึกข้อมูล | กลับไปแก้ไขข้อมูล Export XML Export JSON       |   |

ภาพที่ 5

## ระบบแสดงผลจำลองการบันทึก

หลังจากกดปุ่ม "จำลองการบันทึก" ระบบจะแสดงผลจำลองการบันทึกรายการ ประกอบด้วย ผลการบันทึก รหัสข้อความ และคำอธิบาย ให้เลือกดำเนินการ ดังนี้

| - กดปุ่ม | (กลับไปแก้ไขข้อมูล ) |
|----------|----------------------|
|          |                      |

- กดปุ่ม บันทึกข้อมูล

กรณีที่มีความผิดพลาด เพื่อย้อนกลับไปหน้าจอการบันทึก รายการที่ผ่านมา หรือ

กรณีที่ไม่มีรายการผิดพลาด เพื่อให้ระบบบันทึกรายการ ตามภาพที่ 6

| ผลการบันทึกรายการ |                                     |                       | ×       |
|-------------------|-------------------------------------|-----------------------|---------|
| ผลการบันทึก       | เลขที่เอกสาร                        | รหัสหน่วยงาน          | ปีบัญชี |
| สำเร็จ            | 530000013                           | 03003                 | 2565    |
|                   |                                     |                       |         |
|                   | แสดงข้อมูล กลับไปแก้ไขข้อมูล สร้างเ | อกสารใหม่ ค้นหาเอกสาร |         |

ภาพที่ 6

#### ระบบบันทึกรายการ

หลังจากกดปุ่ม "บันทึกข้อมูล" ระบบแสดงผลการบันทึกรายการ ประกอบด้วย ผลการบันทึก เลขที่ เอกสาร (จำนวน 10 หลัก) รหัสหน่วยงาน (จำนวน 5 หลัก) และปีบัญชี สามารถเลือกดำเนินการ ดังนี้

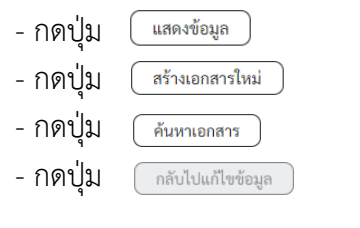

เพื่อแสดงข้อมูลที่ได้บันทึกรายการ ตามภาพที่ 7 หรือ เพื่อบันทึกสินทรัพย์รับบริจาครายการต่อไป หรือ เพื่อค้นหาเอกสาร หรือ

กรณีที่มีความผิดพลาด เพื่อย้อนกลับไปหน้าจอการบันทึก รายการที่ผ่านมา

|              | Ne<br>G  | ew<br>FM |                                | ระบบบริหารการเงินการคลังภาครัฐแบบอิเล็กทรอนิกส์ใหม่<br>NEW GOVERNMENT FISCAL MANAGEMENT INFORMATION SYSTEM |                         |                         |              |                 |                 |                  |  |  |  |
|--------------|----------|----------|--------------------------------|----------------------------------------------------------------------------------------------------|-------------------------|-------------------------|--------------|-----------------|-----------------|------------------|--|--|--|
| เลขที่เอกสา  | รบัญชี   |          | 530000013 202                  | 530000013 2022 แลงที่เอกสารกลับรายการ                                                                      |                         |                         |              |                 |                 |                  |  |  |  |
| ผู้บันทึกราย | การ      |          | A03003000001101                |                                                                                                    |                         |                         |              |                 |                 |                  |  |  |  |
| ข้อมูลทั่ว   | ไป รายก  | กรบัญชี  |                                |                                                                                                    |                         |                         |              |                 |                 |                  |  |  |  |
| รหัสหน่วย    | งาน      |          | 03003<br>กรมชนารักษ์           |                                                                                                    |                         | วันที่เอกสาร            | 29 v         | เฤศจิกายน 2564  |                 |                  |  |  |  |
| รทัสหน่วย    | เบิกจ่าย |          | 0300300003<br>กองบริหารการคลัง |                                                                                                    |                         | วันที่ผ่านรายการ        | 29 v         | เฤศจิกายน 2564  |                 |                  |  |  |  |
| รหัสพื้นที่  |          |          | 1000                           |                                                                                                    |                         | 420                     | 2            |                 |                 |                  |  |  |  |
| ประเภทเ      | เกสาร    |          | AO - สินทรัพย์เก่า             |                                                                                                    |                         | การอ้างอิง              | 256          | 5/0000000613    |                 |                  |  |  |  |
|              |          |          |                                |                                                                                                    |                         |                         |              |                 |                 |                  |  |  |  |
| เลือก        | ลำดับที่ | РК       | ชื่อบัญชี                      | รหัสบัญชีแยกประเภท                                                                                         | <u>รหัส</u> ศูนย์ต้นทุน | <u>รหัสแหล่งของเงิน</u> | รหัสงบประมาณ | รหัสกิจกรรมหลัก | รหัสกิจกรรมย่อย | <u>จำนวนเงิน</u> |  |  |  |
| <b>C</b>     | 1        | เคบิต    | ครุภัณฑ์สำนักงาน               | 1206010101                                                                                                 | 0300300003              | 6431000                 | 03003        | P1000           |                 | 13,000.00        |  |  |  |
|              | 2        | เครคิต   | ทุนของหน่วยงาน                 | 3105010101                                                                                                 | 0300300003              | 6431000                 | 03003        | P1000           |                 | - 13,000.00      |  |  |  |
|              |          |          |                                |                                                                                                    |                         | < 1 >                   |              |                 |                 |                  |  |  |  |
|              |          |          |                                |                                                                                                    | ĥ                       | ใมพ์เอกสารบัญชี         |              |                 |                 |                  |  |  |  |

ภาพที่ 7

- กดปุ่ม

พิมพ์เอกสารบัญชี

เพื่อแสดงเอกสารบัญชี ตามภาพที่ 8

|           |              |               |                       |              |            | สท23 - การบ้      | เอกสารบัญชี<br>มันทึกรับสินทรัพย <sup>์</sup> จากก | ารสำรวจพบ   |                            |        |                    | и                    | ม้าที่ 1 จากทั้งหมด 1 |
|-----------|--------------|---------------|-----------------------|--------------|------------|-------------------|----------------------------------------------------|-------------|----------------------------|--------|--------------------|----------------------|-----------------------|
| ลขที่เอกส | าร           | : 2022 - 530  | 00000013              |              |            |                   |                                                    |             |                            |        | เลขที่ระห          | ว่างหน่วยงาน         | al l                  |
| ระเภทเอ   | กสาร         | : AO - สินทร์ | รัพย์เก่า             |              |            |                   |                                                    |             |                            |        | วันที่เอกส         | ins :                | 29/11/2564            |
| ้วนราชกา  | 15           | : 03003 - nº  | รมธนารักษ์            |              |            |                   |                                                    |             |                            |        | วันที่ผ่าน         | รายการ :             | 29/11/2564            |
| ในที่     |              | : 1000 - สวา  | นกลาง                 |              |            |                   |                                                    |             |                            |        | สถานะ              |                      | เอกสารผ่านรายการ      |
| น่วยเปิก  | ้าย          | : 03003000    | 03 - กองบริหารการคลัง |              |            |                   |                                                    |             |                            |        | การอ้างอิ          | 4                    | 2565/0000000613       |
| บรรทัด    | เดบิต/       | รหัสบัญชี     | ชื่อบัญชี             | การกำหนด     |            | หน่วยดันทุน       | แหล่งเงินทุน                                       |             | <u>เงินฝาก</u><br>คลัง ธพา | เญิชย์ | เจ้าของ<br>เงินฝาก | เจ้าของ<br>บัญชีย่อย | บัญชีย่อย             |
| ายการท    | PL20101      |               |                       |              | จำนวนเงิน  | รหัสงบประมาณ      |                                                    |             | ข้อความในรายก              | 115    |                    | 0190000              |                       |
|           |              |               |                       | กิจกรรมหลัก  |            |                   |                                                    | กิจกรรมย่อย |                            |        |                    |                      | รหัสหน่วยงานคค้       |
|           |              |               |                       | บัญชีย่อยของ | บัญชีแยกปร | ระเภท (Sub Book ( | GL)                                                |             | หมวดพัสดุ                  |        |                    |                      |                       |
| 1         | เดบิต        | 1206010101    | ครภัณฑ์สำนักงาน       |              |            | 0300300003        | 6431000 รายได้อื่น                                 |             |                            |        |                    |                      |                       |
|           |              |               | ,                     |              | 13,000.00  | 0 03003           | กรมธนารักษ์                                        |             | บันทึกรับสินทรัพ           | ย์จากก | ารสำรวจพบ          |                      |                       |
|           |              |               |                       | P1000        | 3          | ้าวนกลาง          |                                                    |             |                            |        |                    |                      |                       |
|           |              |               |                       |              |            |                   |                                                    |             |                            |        |                    |                      |                       |
| 2         | เครดิต       | 3105010101    | ทนของหน่วยงาน         |              |            | 0300300003        | 6431000 รายได้อื่น                                 |             |                            |        |                    |                      |                       |
|           |              |               |                       |              | 13,000.0   | 03003             | กรุบธุญารักษ์                                      |             | บันทึกรับสินทรัพ           | ้เจากก | ารสำรวจพบ          |                      |                       |
|           |              |               |                       | P1000        |            | 1010000           |                                                    |             |                            |        |                    |                      |                       |
|           |              |               |                       | F1000        |            |                   |                                                    |             |                            |        |                    |                      |                       |
|           |              |               |                       |              |            |                   |                                                    |             |                            |        |                    |                      |                       |
|           |              |               |                       |              |            |                   |                                                    |             |                            |        |                    |                      |                       |
|           |              |               |                       |              |            |                   |                                                    |             |                            |        |                    |                      |                       |
|           |              |               |                       |              |            |                   |                                                    |             |                            |        |                    |                      |                       |
|           |              |               |                       |              |            |                   |                                                    |             |                            |        |                    |                      |                       |
|           |              |               |                       |              |            |                   |                                                    |             |                            |        |                    |                      |                       |
|           |              |               |                       |              |            |                   |                                                    |             |                            |        |                    |                      |                       |
|           |              |               |                       |              |            |                   |                                                    |             |                            |        |                    |                      |                       |
|           |              |               |                       |              |            |                   |                                                    |             |                            |        |                    |                      |                       |
|           |              |               |                       |              |            |                   |                                                    |             |                            |        |                    |                      |                       |
|           |              |               |                       |              |            |                   |                                                    |             |                            |        |                    |                      |                       |
|           | หมายเห       | ମ୍            |                       |              |            |                   |                                                    |             |                            |        |                    |                      |                       |
|           | ะกับที่ก     |               |                       |              |            |                   |                                                    | i           | ວນນັ້ທີ                    |        |                    |                      |                       |
|           | THE U M FILL |               |                       |              |            |                   |                                                    | 5           |                            | _      |                    |                      |                       |

ภาพที่ 8

#### 2) การค้นหาเอกสาร

- หน้าจอการบันทึกรับสินทรัพย์จากการสำรวจพบ (สท.23) เลือกเมนู "ค้นหา" ตามภาพที่ 9

| ชื่อผู้ใช้ : ทุดสอบ UAT กองคลังส่วนกลาง<br>การบันทึกวับสินทวัพย์จากก | ระบบบริหารการเงินกา<br>NEW GOVERNMENT FISC/<br>ศำแหน่ง: บันทึก ดูแลทุกหน่วยเบิดร่าย สังกัด: กวมอนารักษ์<br>การสำรวจพบ (สท.23) | รคลัง <i>ร</i><br>AL MANA | กาครัฐแบบอิเล็<br>AGEMENT INFORM | ลักทรอนิกส์ใหม่<br>IATION SYSTEM | สร้าง กลับรายการ คั้นหา |
|----------------------------------------------------------------------|----------------------------------------------------------------------------------------------------|---------------------------|----------------------------------|----------------------------------|-------------------------|
| สร้างการบันทึกรับสินทรัพย์จากการสำร                                  | עאפני                                                                                                    |                           |                                  |                                  |                         |
| รทัสหน่วยงาน                                                         | 03003<br>กรมธนารักษ์                                                                                                    | ٩                         | รหัสหน่วยเปิกจ่าย                | 0300300003<br>กองบริหารการคลัง   | ٩                       |
| รทัสพื้นที่                                                          | 1000 - ส่วนกลาง 🗸                                                                                                    |                           |                                  |                                  |                         |
| <u>เลขที่สินทรัพย์หลัก</u>                                           |                                                                                                    | ٩                         | เลขที่สินทรัพย์ย่อย              | 0000                             |                         |
| ประเภทรายการ                                                         | 110 - การได้มาของสินทรัพย์ถาวรที่สำรวจพบ                                                                                      |                           |                                  |                                  |                         |
| ข้อมูลรายการ                                                         |                                                                                                    |                           |                                  |                                  |                         |
| ฐานวนเงิน                                                            |                                                                                                    | บาท                       | ปรมาณ                            | 1                                |                         |
| บัญซีหักล้าง                                                         | 3105010101 - ทุนของหน่วยงาน                                                                                                   |                           |                                  |                                  |                         |
| <u>วันที่เอกสาร</u>                                                  | 01 กรกฎาคม 2564                                                                                                    |                           | <u>วันที่ผ่านรายการ</u>          | 01 กรกฎาคม 2564                  | Ē                       |
| ข้อความ                                                              |                                                                                                    |                           |                                  |                                  |                         |
| รายละเอียดเพิ่มเติม                                                  |                                                                                                    |                           |                                  |                                  |                         |
| ประเภทเอกสาร                                                         | AO - สินทรัพย์เก่า                                                                                                    |                           |                                  |                                  |                         |
| <u>การอ้างอิง</u>                                                    |                                                                                                    |                           |                                  |                                  |                         |
|                                                                      |                                                                                                    |                           |                                  |                                  |                         |
|                                                                      |                                                                                                    | ลำลองก                    | ารบันทึก                         |                                  |                         |
|                                                                      |                                                                                                    | Comban                    |                                  |                                  |                         |

ภาพที่ 9

- เข้าสู่หน้าจอ การบันทึกรับสินทรัพย์จากการสำรวจพบ (สท.23) ค้นหารายการบันทึกรับ สินทรัพย์จากการสำรวจพบ ตามภาพที่ 10

|                                                              | ระบบบริหาร<br>NEW GOVER                                     | รการเงินการคลังภาครัฐแบบอิเล็กทรอนิกส์ใหม่<br>งทศยา FISCAL MANAGEMENT INFORMATION SYSTEM |                                     |
|--------------------------------------------------------------|-------------------------------------------------------------|------------------------------------------------------------------------------------------|-------------------------------------|
| <b>อผู้ใช้ :</b> ทดสอบ UAT กองคลังส่วน                       | กลาง <b>ตำแหน่ง :</b> บันทึก ดูแลทุกหน่วยเบิกจ่าย <b>ย่</b> | <b>สังกัด :</b> กรมธนารักษ์                                                              | สร้าง กลับรายการ <mark>ค้นหา</mark> |
| <b>าารบันทึกรับสินทรัพย์</b><br>่นหารายการบันทึกรับสินทรัพย์ | <b>จากการสำรวจพบ (สท.23)</b><br>จากการสำรวจพบ               |                                                                                          |                                     |
| <b>ค้นหา</b><br>ค้นหาตามเลขที่สินทรัพย์หลัก                  | ค้นหาตามเงื่อนไขอื่น                                        |                                                                                          |                                     |
| <u>เลขที่สินทรัพย์หลัก</u>                                   |                                                             | ពីរ                                                                                      |                                     |
| <u>เลขที่สินทรัพย์ย่อย</u>                                   |                                                             | ถึง                                                                                      |                                     |
|                                                              |                                                             | เขิ่มค้าหา                                                                               |                                     |
| รทัสหน่วยงาน                                                 | 03003<br>กรมธนารักษ์                                        | ٩                                                                                        |                                     |
| <u>รหัสหน่วยเบิกจ่าย</u>                                     |                                                             | ٩                                                                                        |                                     |
|                                                              |                                                             |                                                                                          |                                     |
|                                                              |                                                             |                                                                                          |                                     |
|                                                              |                                                             |                                                                                          |                                     |

ภาพที่ 10

# 2.1 ค้นหาเอกสารตามเลขที่สินทรัพย์หลัก ระบุรายละเอียด ตามภาพที่ 11 ดังนี้

|                                                                                  | ระบบบริหารการ<br>NEW GOVERNMEN                                      | เงินการคลังภาครัฐแบบอิเล็กทรอนิกส์ให<br>NT FISCAL MANAGEMENT INFORMATION SYSTEM |                                     |  |  |  |  |  |
|----------------------------------------------------------------------------------|---------------------------------------------------------------------|---------------------------------------------------------------------------------|-------------------------------------|--|--|--|--|--|
| <b>ชื่อผู้ใช้ :</b> ทดสอบ UAT กองคลังส่วนกล                                      | ลาง <b>ตำแหน่ง :</b> บันทึก ดูแลทุกหน่วยเบิกจ่าย <b>สังกัด :</b> กร | มธนารักษ์                                                                       | สร้าง กลับรายการ <mark>ค้นหา</mark> |  |  |  |  |  |
| การบันทึกรับสินทรัพย์จากการสำรวจพบ<br>ค้นหารายการบันทึกรับสินทรัพย์จากการสำรวจพบ |                                                                     |                                                                                 |                                     |  |  |  |  |  |
| ค้นหา                                                                            |                                                                     |                                                                                 |                                     |  |  |  |  |  |
| ค้นหาตามเลขที่สินทรัพย์หลัก                                                      | ค้นหาตามเงื่อนไขอื่น                                                |                                                                                 |                                     |  |  |  |  |  |
| เลขที่สินทรัพย์หลัก                                                              | 110001007043                                                        | ถึง                                                                             |                                     |  |  |  |  |  |
| เลขที่สินทรัพย์ย่อย                                                              |                                                                     | ถึง                                                                             |                                     |  |  |  |  |  |
|                                                                                  |                                                                     | เงิมคันหา                                                                       |                                     |  |  |  |  |  |
| <u>รหัสหน่วยงาน</u>                                                              | 03003<br>กรมธนารักษ์                                                | ٩                                                                               |                                     |  |  |  |  |  |
| <u>รหัสหน่วยเบิกจ่าย</u>                                                         |                                                                     | ٩                                                                               |                                     |  |  |  |  |  |
|                                                                                  |                                                                     |                                                                                 |                                     |  |  |  |  |  |
|                                                                                  |                                                                     |                                                                                 |                                     |  |  |  |  |  |

ภาพที่ 11

## ค้นหาตามเลขที่สินทรัพย์หลัก

- เลขที่สินทรัพย์หลัก
- เลขที่สินทรัพย์ย่อย

ระบุเลขที่สินทรัพย์หลักที่ต้องการค้นหา จำนวน 12 หลัก ระบุเลขที่สินทรัพย์ย่อย จำนวน 4 หลัก (ถ้ามี)

- กดปุ่ม (เริ่มคันหา) เพื่อให้ระบบแสดงรายการตามภาพที่ 12

| New GFMIS<br>Thai contact                                                                                                    |                                                                                                    | ระบบบริหารการเงินการคลังภาครัฐแบบอิเล็กทรอนิกส์ใหม่<br>New government FISCAL MANAGEMENT INFORMATION SYSTEM |                   |                                      |                                     |                             |                                      |                                |                            |  |  |
|----------------------------------------------------------------------------------------------------|----------------------------------------------------------------------------------------------------|----------------------------------------------------------------------------------------------------|-------------------|--------------------------------------|-------------------------------------|-----------------------------|--------------------------------------|--------------------------------|----------------------------|--|--|
| รหัสผู้ใช้ : A03003000001101<br>เข้าสู่บรบบเมื่อ : 15:54:07<br>คู่มือการใช้งาน<br>ข้อมูลผู้ใช้   แก้ไขรหัสผ่าน<br>อาวาวอรมน   สอ้านได้ | ชื่อผู้ใช้ : พลลอบ UAT กองคลังส่วนกลาง<br>การบันทึกรับสินทรัพย์จากศ<br>ค้นหารายการบันทึกรับสินทรัพย์จากกา | <b>ดำแหน่ง:</b> บันทึกดูแลทุกหน่วยเบิกจ่า<br><b>การสำรวจพบ (สท.23)</b><br>รสำรวจพบ                         | เข สังกัด : กรมธน | ມາຣັກຍ໌                              |                                     |                             |                                      |                                | สร้าง   กลับรายการ   คันหา |  |  |
| ระบบบัญชีสินทรัพย์ถาวร<br>ระบบบัญชีสินทรัพย์ถาวร                                                                                       | <b>ดับหา</b><br>ดับหาตามเลชที่สินทรัพย์หลัก ดับอ                                                          | งาคามเรื่อนไขอื่น                                                                                          |                   |                                      |                                     |                             |                                      |                                |                            |  |  |
| <ul> <li>&gt; บันทึกรายการสินทรัพย์</li> </ul>                                                                                         | เลขที่สินทวัทย์หลัก<br>เลขที่สินทวัทย์ย่อย                                                                | 110001007043                                                                                               |                   |                                      |                                     | ถึง<br>ถึง                  |                                      |                                |                            |  |  |
| > กลบรายการสนทรพย<br>> การประมวลผลสิ้นเดือน                                                                                            |                                                                                                    |                                                                                                    |                   |                                      | (เริ่มค้มหา)                        |                             |                                      |                                |                            |  |  |
| เมนูอัดไป∣กลับหน้าหลัก                                                                                                    | วหัสหน่วยงาน<br>วหัสหน่วยเปิกร่าย                                                                         | 03003<br>กรมธนารักษ์                                                                                       |                   |                                      | <i>م</i>                            |                             |                                      |                                |                            |  |  |
|                                                                                                    | งหลาดเขาม แสงหมอสสาร จาก นอยเบมาท<br>หน้าที่ 1 จากทั้งหมด 1<br>เอกสาร ปี<br>บัญชี บัญชี แลงที่เอกสาร      | และที่สินทวัทย์ และที่สินทวัทย์<br>หลัก ย่อย                                                               | จำนวนเงิน         | วันที่อิดบูลด่า                      | ประเภท<br>ชาวยาวร                   |                             | ซื้อประเภทรายการ                     | <del>ร้อกวาม</del>             | เลขที่เอกสารกลับ<br>รายการ |  |  |
|                                                                                                    | Q 2022 5300000013                                                                                         | 110001007043 0000                                                                                          | 13,000.00         | 28 พฤศจิกายน<br>2564                 | 110                                 | การได้มาข                   | รองสินทรัพย์กาวรที่สำรวจพบ-<br>GFMIS | บันทึกรับสินทรัพย์จากการสำรวจพ | J                          |  |  |
|                                                                                                    |                                                                                                    |                                                                                                    |                   |                                      |                                     |                             |                                      |                                |                            |  |  |
| เวอชั้น 2.0.1                                                                                                    |                                                                                                    |                                                                                                    | Ne                | ระบบบริหารการเงิง<br>w Government Fi | เการคลังภาครัฐแบ<br>ical Management | บอิเล็กทรอนิ<br>Information | กส์ใหม่<br>n System                  |                                |                            |  |  |

ภาพที่ 12

## - กดปุ่ม 🔍 เพื่อเรียกดูเอกสารการบันทึกรายการ ตามภาพที่ 13

|              |                 | ew<br>SFM<br>hai ::::::: |                                |                           | ระบบบริหารกา<br>NEW GOVERNM | เรเงินการคลังภ<br>ENT FISCAL MANAG | าครัฐแบบอิเล็ก<br>GEMENT INFORMA | กทรอนิกส์ใหม่<br>ation system | Τ.                     | Ċ                |
|--------------|-----------------|--------------------------|--------------------------------|---------------------------|-----------------------------|------------------------------------|----------------------------------|-------------------------------|------------------------|------------------|
| เลขที่เอกสา  | รบัญชี          |                          | 530000013 20                   | 22                        |                             | เลขที่เอกสารกลับรายก               | าร                               |                               |                        |                  |
| ผู้บันทึกราย | การ             |                          | A03003000001101                |                           |                             |                                    |                                  |                               |                        |                  |
| ข้อมูลทั่ว   | ไป ราย          | เการบัญชี                |                                |                           |                             |                                    |                                  |                               |                        |                  |
| รหัสหน่วย    | เจาน            |                          | 03003<br>ກາມສນາຈັກອົ           |                           |                             | วันที่เอกสาร                       | 29 v                             | งฤศจิกายน 2564                |                        |                  |
| รหัสหน่วย    | มเบิกจ่าย       |                          | 0300300003<br>กองบริหารการคลัง |                           |                             | วันที่ผ่านรายการ                   | 29 v                             | งฤศจิกายน 2564                |                        |                  |
| รหัสพื้นที่  |                 |                          | 1000                           |                           |                             | 439                                | 2                                |                               |                        |                  |
| ประเภทเล     | อกสาร           |                          | AO - สินทรัพย์เก่              | ı                         |                             | การอ้างอิง                         | 256                              | 5/0000000613                  |                        |                  |
|              |                 |                          |                                |                           |                             |                                    |                                  |                               |                        |                  |
| เลือก        | <u>ลำดับที่</u> | <u>PK</u>                | <u>ชื่อบัญชี</u>               | <u>รพัสบัญชีแยกประเภท</u> | <u>รหัสศูนย์ต้นทุน</u>      | <u>รทัสแหล่งของเงิน</u>            | รหัสงบประมาณ                     | <u>รหัสกิจกรรมหลัก</u>        | <u>รหัสกิจกรรมย่อย</u> | <u>จำนวนเงิน</u> |
| <b>E</b>     | 1               | เดบิต                    | ครุภัณฑ์สำนักงาน               | 1206010101                | 0300300003                  | 6431000                            | 03003                            | P1000                         |                        | 13,000.00        |
|              | 2               | เครดิต                   | ทุนของหน่วยงาน                 | 3105010101                | 0300300003                  | 6431000                            | 03003                            | P1000                         |                        | - 13,000.00      |
|              |                 |                          |                                |                           |                             | < 1 >                              |                                  |                               |                        |                  |
|              |                 |                          |                                |                           | Ĩ                           | มพเอกสารบญช                        |                                  |                               |                        |                  |

ภาพที่ 13

# 2.2 ค้นหาตามเงื่อนไขอื่น ระบุรายละเอียด ตามภาพที่ 14 ดังนี้

|                                                                                     | າຍ<br>ກະນານ<br>New                                 | เริหารการเงินการคลัง<br>GOVERNMENT FISCAL MAN | ภาครัฐแบบอิเล็กทรอนิกส์ใหม<br>JAGEMENT INFORMATION SYSTEM | 1                                   |
|-------------------------------------------------------------------------------------|----------------------------------------------------|-----------------------------------------------|-----------------------------------------------------------|-------------------------------------|
| <b>หู่ใช้ :</b> ทคสอบ UAT กองคลังส่วนก                                              | ลาง <b>ดำแหน่ง :</b> บันทึก ดูแลทุกหน่วยเบิกจ่า    | ย <b>สังกัด :</b> กรมธนารักษ์                 |                                                           | สร้าง กลับรายการ <mark>ค้นหา</mark> |
| <b>ารบันทึกรับสินทรัพย์จ</b><br><sub>นหารายการบันทึกรับสินทรัพย์จ<sup>ะ</sup></sub> | <b>ากการสำรวจพบ (สท.23)</b><br>ากการสำรวจพบ        |                                               |                                                           |                                     |
| <b>ด้นหา</b><br>ค้นหาตามเลชที่สินทรัพย์หลัก                                         | ศันร<br>รังสู่จับสีกราชการ                         |                                               |                                                           |                                     |
| <u>วันที่บันทึกรายการ</u><br>เลชที่เอกสาร                                           | <ul> <li>วงศุภาษาของรูป<br/>วังส์เอกสาร</li> </ul> |                                               | ถึง 29 พฤศจิกายน 2564                                     |                                     |
| บีบัญชี                                                                             | 2565                                               | ~                                             |                                                           |                                     |
|                                                                                     |                                                    | L <sup>4</sup>                                | มค้ามหา                                                   |                                     |
| รพัสหน่วยงาน                                                                        | 03003<br>กรมธนารักษ์                               | ٩                                             |                                                           |                                     |
| รหัสหน่วยเบิกจ่าย                                                                   |                                                    | ٩                                             |                                                           |                                     |
|                                                                                     |                                                    |                                               |                                                           |                                     |
|                                                                                     |                                                    |                                               |                                                           |                                     |
|                                                                                     |                                                    |                                               |                                                           |                                     |

ภาพที่ 14

- กดปุ่ม <sup>[]</sup> เพื่อเลือกเงื่อนไขวันที่ว่าจะค้นหาเอกสารตามวันที่บันทึกรายการ วันที่ผ่านรายการ หรือวันที่เอกสาร ระบบแสดงวันที่ปัจจุบันให้อัตโนมัติ สามารถระบุวันที่โดยกดปุ่มปฏิทิน <sup>[]</sup> ระบบแสดง
 [] เลือก เดือน ปี และวันที่ เพื่อให้แสดงค่าวัน เดือน ปี กดปุ่ม <sup>[]</sup> เมื่มค้นทา</sub> เพื่อให้ระบบแสดงรายการ ตามภาพที่ 15

|                                                                                                    |                                | <b>ຈະບບບຈິ</b><br>NEW G        | ั <mark>หารกา</mark><br>overnm | รเงินการศ<br>ENT FISCAL | าลังภาครัฐ<br>MANAGEME  | รุแบบอิเล็กทรอนิกส์ให<br>NT INFORMATION SYSTEM | isi <b>k</b>                        |                                   |
|----------------------------------------------------------------------------------------------------|--------------------------------|--------------------------------|--------------------------------|-------------------------|-------------------------|------------------------------------------------|-------------------------------------|-----------------------------------|
| <b>ผู้ไข้</b> : ทดสอบ UAT กองคลังส่วนกลาง ดำแหน่ง : บันทึก ดูแลทุกหน่วยเบิกง่าย <b>ลังกัด</b> : กรมอนาวักษ์ |                                |                                |                                |                         |                         |                                                |                                     |                                   |
| <b>การบันทึกรับสินทรัพย์จากก</b><br>ค้นหารายการบันทึกรับสินทรัพย์จากการส                                    | <b>เรลำรวจพบ (</b><br>กรวจพบ   | ัสท.23)                        |                                |                         |                         |                                                |                                     |                                   |
| <b>ค้นหา</b><br>ด้นหาตามเลขที่สินทรัพย์หลัก <b>ดันหา</b>                                                    | ตามเงื่อนไขอื่น                |                                |                                |                         |                         |                                                |                                     |                                   |
| วันที่ผ่านรายการ 🗸                                                                                          | 29 พฤศจิกายน                   | 2564                           |                                | Ē                       |                         | <b>ถึง</b> 29 พฤศจิกายน 2564                   |                                     |                                   |
| <u>เลขที่เอกสาร</u>                                                                                         |                                |                                |                                |                         |                         | ถึง                                            |                                     |                                   |
| ปีบัญชี                                                                                                    | 2565                           |                                |                                | ~                       |                         |                                                |                                     |                                   |
|                                                                                                    |                                |                                |                                |                         | เริ่มค้นหา              |                                                |                                     |                                   |
| <u>รทัสหน่วยงาน</u>                                                                                         | 03003                          |                                |                                |                         | ٩                       |                                                |                                     |                                   |
| สษัสหม่อมเมือง่อย                                                                                           | กรมธนารักษ์                    |                                |                                |                         |                         |                                                |                                     |                                   |
| <u>รทธทนวอเบกขาย</u><br>จัดถำดับตาม <b>เลขที่เอกสาร</b> จาก <b>น้อยไปมาก</b><br>หน้าที่ 1 จากทั้งหมด 1      |                                |                                |                                |                         | <u>u</u>                |                                                |                                     |                                   |
| <u>เอกสาร ปี</u><br>บัญชี บัญชี เลษที่เอกสาร                                                                | <u>เลขที่สินทรัพย์</u><br>หลัก | <u>เลขที่สินทรัพย์</u><br>ย่อย | จำนวนเงิน                      | วันที่คิดมูลค่า         | <u>ประเภท</u><br>รายการ | ซื่อประเภทรายการ                               | <u>ข้อความ</u>                      | <u>เลขที่เอกสารกลับ</u><br>รายการ |
| Q 2022 530000013                                                                                            | 110001007043                   | 0000                           | 13,000.00                      | 28 พฤศจิกายน<br>2564    | 110                     | การได้มาของสินทรัพย์ถาวรที่สำรวจพบ-<br>GFMIS   | บันทึกรับสินทรัพย์จากการสำรวจ<br>พบ |                                   |
|                                                                                                    |                                |                                |                                |                         | < 1 >                   |                                                |                                     |                                   |

ภาพที่ 15

# - กดปุ่ม 🔍 เพื่อเรียกดูเอกสารการบันทึกรายการ ตามภาพที่ 16

|              |                 | lew<br>GFM<br>Thai ==== |                                |                           | ระบบบริหารการเงินการคลังภาครัฐแบบอิเล็กทรอนิกส์ใหม่<br>NEW GOVERNMENT FISCAL MANAGEMENT INFORMATION SYSTEM |                     |              |                        |                 |                  |  |
|--------------|-----------------|-------------------------|--------------------------------|---------------------------|----------------------------------------------------------------------------------------------------|---------------------|--------------|------------------------|-----------------|------------------|--|
| เลขที่เอกส   | ารบัญชี         |                         | 530000013 2022                 |                           |                                                                                                    | เลขที่เอกสารกลับราย | การ          |                        |                 |                  |  |
| ผู้บันทึกราย | ยการ            |                         | A03003000001101                |                           |                                                                                                    |                     |              |                        |                 |                  |  |
| ข้อมูลทั่    | วไป ราย         | ยการบัญชี               |                                |                           |                                                                                                    |                     |              |                        |                 |                  |  |
| รหัสหน่ว     | ยงาน            |                         | 03003<br>กรมธนารักษ์           |                           |                                                                                                    | วันที่เอกสาร        | 29           | พฤศจิกายน 2564         |                 |                  |  |
| รหัสหน่ว     | ยเบิกจ่าย       |                         | 0300300003<br>กองบริหารการคลัง |                           |                                                                                                    | วันที่ผ่านรายการ    | 29           | พฤศจิกายน 2564         |                 |                  |  |
| รหัสพื้นที   |                 |                         | 1000                           |                           |                                                                                                    | 4799                | 2            |                        |                 |                  |  |
| ประเภทเ      | อกสาร           |                         | AO - สินทรัพย์เก่า             |                           |                                                                                                    | การอ้างอิง          | 250          | 5/0000000613           |                 |                  |  |
| เลือก        | <u>ลำดับที่</u> | <u>PK</u>               | ชื่อบัญชี                      | <u>รหัสบัญชีแยกประเภท</u> | รหัสศูนย์ต้นทุน                                                                                            | รหัสแหล่งของเงิน    | รหัสงบประมาณ | <u>รหัสกิจกรรมหลัก</u> | รหัสกิจกรรมย่อย | <u>จำนวนเงิน</u> |  |
| 0            | 1               | เดบิต                   | ครูภัณฑ์สำนักงาน               | 1206010101                | 0300300003                                                                                                 | 6431000             | 03003        | P1000                  |                 | 13,000.00        |  |
|              | 2               | เครดิต                  | ทุนของหน่วยงาน                 | 3105010101                | 0300300003                                                                                                 | 6431000             | 03003        | P1000                  |                 | - 13,000.00      |  |
|              |                 |                         |                                |                           | Î                                                                                                    | < 1 >               |              |                        |                 |                  |  |

ภาพที่ 16

## บทที่ 14 เปลี่ยนแปลงเอกสารสินทรัพย์ (สท.24)

การเปลี่ยนแปลงเอกสารสินทรัพย์ เป็นการแก้ไขรายละเอียดข้อความที่บันทึกไว้ตอนบันทึก รายการสินทรัพย์

## ขั้นตอนการบันทึกข้อมูล

เมื่อเข้าสู่ระบบ New GFMIS Thai โดยระบุรหัสผู้ใช้และรหัสผ่านแล้ว ระบบแสดงหน้าจอ ระบบงาน ตามภาพที่ 1

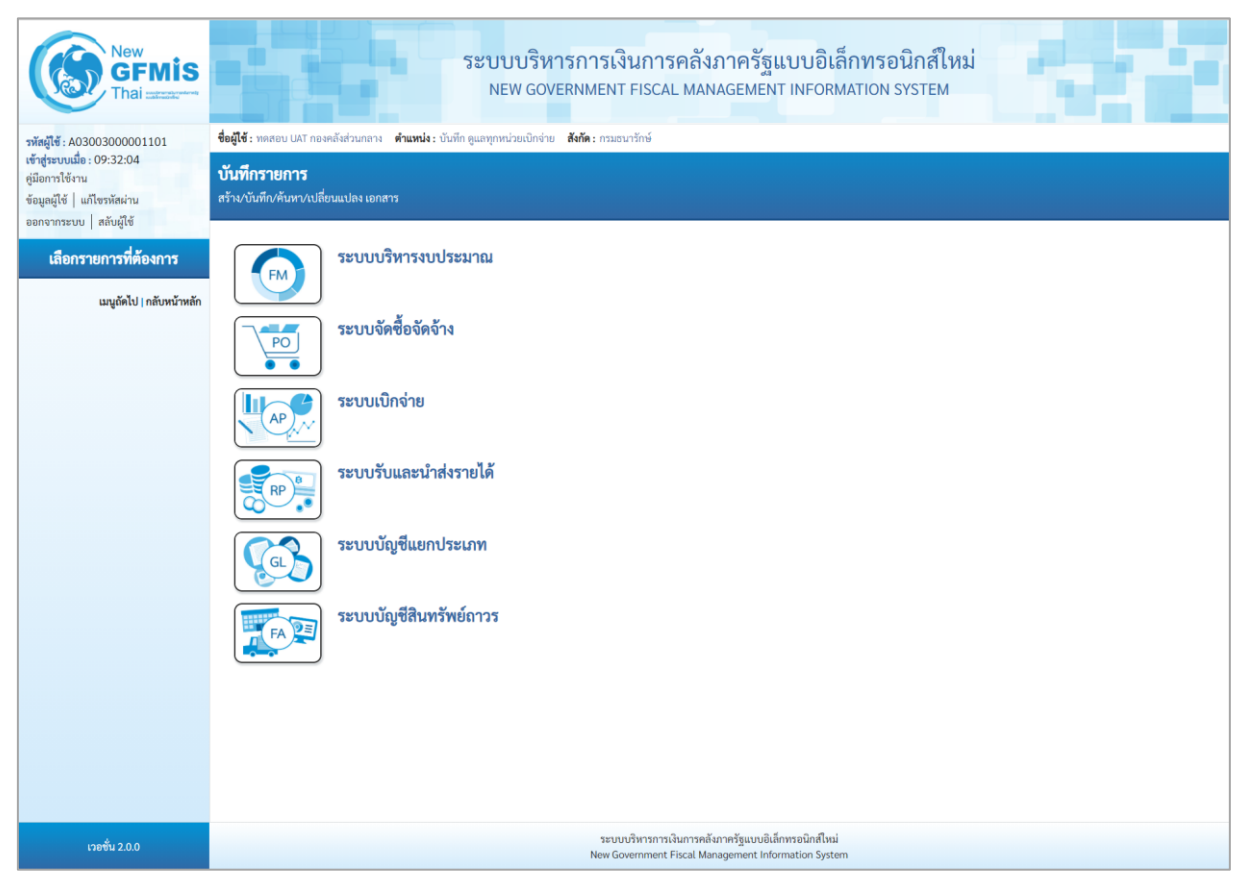

ภาพที่ 1

กดปุ่ม ระบบบัญชีสินทรัพย์ถาวร เพื่อเข้า > บันทึกรายการสินทรัพย์ > สท.24 เปลี่ยนแปลง
 เอกสารสินทรัพย์ ตามภาพที่ 2

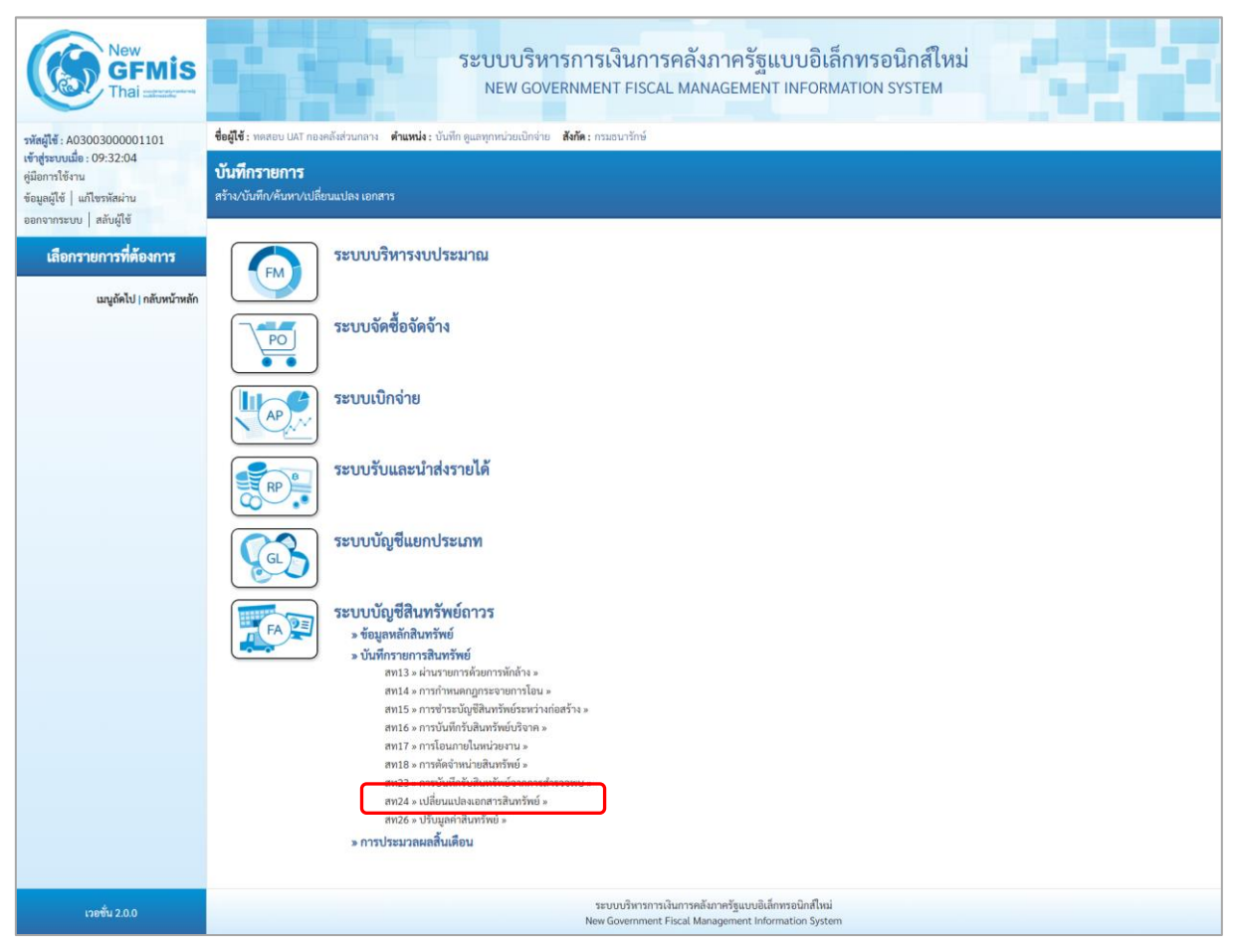

ภาพที่ 2

# - ระบบแสดงหน้าจอ "เปลี่ยนแปลงเอกสารสินทรัพย์ (สท.24)" ตามภาพที่ 3

| New GFMIS<br>Thai account                                                                             |                                                                                                    | ระบบบริห<br>NEW GOV | ารการเงินการคลังภาครัฐแบบอิเล็<br>rernment fiscal management inform                                        | <mark>กทรอนิกส์ใหม่</mark><br>ATION SYSTEM |   |  |  |  |  |
|----------------------------------------------------------------------------------------------------|----------------------------------------------------------------------------------------------------|---------------------|----------------------------------------------------------------------------------------------------|--------------------------------------------|---|--|--|--|--|
| รพัสผู้ใช้ : A03003000001101                                                                          | <b>ชื่อผู้ใช้</b> : พดสอบ UAT กองคลังส่วนกลาง <b>ดำแหน่ง</b> : บันทึก ดูแลพุกหน่วยเปิกจ่าย <b>สังกัด</b> : กรมอนารักษ์ คืนหา |                     |                                                                                                    |                                            |   |  |  |  |  |
| เขาสูระบบเมอ : 09:32:04<br>ดู่มือการใช้งาน<br>ข้อมูลผู้ใช้   แก้ไขรหัสผ่าน<br>ออกอากระบบ   สลับผู้ใช้ | เปลี่ยนแปลงเอกสารสินทรัพย์ (สท. 24)<br>เปลี่ยนแปลงอกสารสินทรัพย์                                                             |                     |                                                                                                    |                                            |   |  |  |  |  |
| ระบบบัญชีสินทรัพย์ถาวร                                                                                | <b>ค้นหา</b><br>รบัสหน่วยงาน                                                                                                 | 03003               | (                                                                                                    | 0300300003                                 | ٩ |  |  |  |  |
| » ข้อมูลหลักสินทรัพย์                                                                                 | to manufacture to the to                                                                                                    | กรมธนาร์กษ          |                                                                                                    | กองบริหารการคลิง                           |   |  |  |  |  |
| » บันทึกรายการสินทรัพย์                                                                               | คนหาตามเลขทสนทรพอหลก                                                                                                    | พนทาพามเจอน เซอน    |                                                                                                    |                                            |   |  |  |  |  |
| » การประมวลผลสิ้นเดือน                                                                                | <u>เลขที่สินทรัพย์หลัก</u>                                                                                                   |                     | ถึง                                                                                                    |                                            |   |  |  |  |  |
|                                                                                                    | เลขที่สินทรัพย์ย่อย                                                                                                    | 0000                | ពី។                                                                                                    |                                            |   |  |  |  |  |
| เมนูถคเป   กลบหนาหลก                                                                                  | <u>เลขที่เอกสาร</u>                                                                                                    |                     | ពីរ                                                                                                    |                                            |   |  |  |  |  |
|                                                                                                    | ปีบัญชี                                                                                                    | 2564 🗸              |                                                                                                    |                                            |   |  |  |  |  |
|                                                                                                    |                                                                                                    |                     | ( เริ่มต้นหา )                                                                                             |                                            |   |  |  |  |  |
|                                                                                                    |                                                                                                    |                     |                                                                                                    |                                            |   |  |  |  |  |
|                                                                                                    |                                                                                                    |                     |                                                                                                    |                                            |   |  |  |  |  |
| เวอชั้น 2.0.0                                                                                         |                                                                                                    |                     | ระบบบริหารการเงินการคลังภาครัฐแบบอิเล็กทรอนิกส์ไหม่<br>New Government Fiscal Management Information System | 1                                          |   |  |  |  |  |

ภาพที่ 3

## - ค้นหาเอกสารตามเลขที่สินทรัพย์หลัก ระบุรายละเอียด ตามภาพที่ 4 ดังนี้

|                                                                 | ระบบบริหารก<br>NEW GOVERN                                   | ารเงินการคลังภาครัฐแบบอิเล็ก<br>MENT FISCAL MANAGEMENT INFORMA | เทรอนิกส์ใหม่<br>TION SYSTEM   |       |
|-----------------------------------------------------------------|-------------------------------------------------------------|----------------------------------------------------------------|--------------------------------|-------|
| <b>ชื่อผู้ใช้ :</b> ทดสอบ UAT กองคลังส่วนกลา                    | ง <b>ตำแหน่ง :</b> บันทึก ดูแลทุกหน่วยเบิกจ่าย <b>สังกั</b> | ด: กรมธนารักษ์                                                 |                                | ค้นหา |
| <b>เปลี่ยนแปลงเอกสารสินท</b><br>เปลี่ยนแปลงเอกสารสินทรัพย์      | รัพย์ (สท. 24)                                              |                                                                |                                |       |
| <b>ค้นหา</b><br>รหัสหน่วยงาน<br>ค้นหาตามเลขที่สินทรัพย์หลัก ที่ | 03003<br>กรมอนารักษ์<br>วันหาตามเงื่อนไซอื่น                | <ul> <li>ฉ วหัสหน่วยเป็กจ่าย</li> </ul>                        | 0300300003<br>กองบริหารการคลัง | ٩     |
| <u>เลขที่สินทรัพย์หลัก</u>                                      | 110001007020                                                | ถึง                                                            |                                |       |
| เลขที่สินทรัพย์ย่อย                                             | 0000                                                        | ถึง                                                            |                                |       |
| เลขที่เอกสาร                                                    |                                                             | ถึง                                                            |                                |       |
| <u>ปีบัญชี</u>                                                  | 2564 ~                                                      |                                                                |                                |       |
|                                                                 |                                                             | (เงิ่มคิ้นหา                                                   |                                |       |

ภาพที่ 4

# ค้นหาตามเลขที่สินทรัพย์หลัก

- เลขที่สินทรัพย์หลัก ระบุเลขที่สินทรัพย์หลักที่ต้องการค้นหา จำนวน 12 หลัก
- เลขที่สินทรัพย์ย่อย ระบุเลขที่สินทรัพย์ย่อย จำนวน 4 หลัก (ถ้ามี)
- กดปุ่ม เริ่มค้นหา เพื่อให้ระบบแสดงรายการตามภาพที่ 5

|                                   |                                                             |                       | ระบ<br>N       | บบริหารก<br>EW GOVERN      | การเงินการคลั<br>MENT FISCAL MA | งภาครัฐแบบอื<br>NAGEMENT INFC | <mark>อเล็กทรอนิก</mark><br>RMATION SYST | ส์ใหม่<br>EM         | 64                         |        |
|-----------------------------------|-------------------------------------------------------------|-----------------------|----------------|----------------------------|---------------------------------|-------------------------------|------------------------------------------|----------------------|----------------------------|--------|
| อผู้ใช้ : ทด                      | สอบ UAT กองคลังส่วนก                                        | ลาง <b>ตำแหน่ง:</b> ป | วันทึก ดูแลทุก | หน่วยเบิกจ่าย <b>สังกั</b> | <b>ด :</b> กรมธนารักษ์          |                               |                                          |                      |                            | ค้นหา  |
| <b>ปลี่ยนแ</b><br>ปลี่ยนแปล       | <b>ปลงเอกสารสิน</b><br>งเอกสารสินทรัพย์                     | ทรัพย์ (สท. :         | 24)            |                            |                                 |                               |                                          |                      |                            |        |
| <b>ค้นหา</b><br>รหัสหน่วย         | <u>งาน</u>                                                  | 03003<br>กรมธนารักษ์  | -              |                            | ٩                               | <u>รหัสหน่วยเบิกจ่าย</u>      | 0300<br>กองบริเ                          | 300003<br>หารการคลัง |                            | ٩      |
| คนทาดา                            | มแลงทสนทรพยหลก<br>                                          | พนทาตามเงอน เ         | ายน            |                            |                                 | ถึง                           |                                          |                      |                            |        |
| เลขที่สิน                         | ทรัพย์ย่อย                                                  | 1100010               | 007020         |                            |                                 | ถึง                           |                                          |                      |                            |        |
| เลขที่เอก                         | <u>เสาร</u>                                                 | 0000                  |                |                            |                                 | ถึง                           |                                          |                      |                            |        |
| <u>ปีบัญชี</u>                    |                                                             | 2564                  | ~              |                            |                                 |                               |                                          |                      |                            |        |
|                                   |                                                             |                       |                |                            |                                 | รึ่มค้นหา                     |                                          |                      |                            |        |
| จัดลำดับตา<br>หน้าที่ <b>1</b> จา | ม <b>เลขที่เอกสาร</b> จาก <b>น้อยไ</b><br>กทั้งหมด <b>1</b> | ไปมาก                 |                |                            |                                 |                               |                                          |                      |                            |        |
| เลือก                             | <u>เอกสารบัญชี</u>                                          | <u>ประเภทเอกสาร</u>   | <u>ปีบัญชี</u> | <u>เลขที่เอกสาร</u>        | <u>วันที่ผ่านรายการ</u>         | <u>เลขที่สินทรัพย์หลัก</u>    | <u>เลขที่สินทรัพย์ย่อย</u>               | <u>จำนวนเงิน</u>     | <u>ข้อความ</u>             |        |
|                                   | ۹                                                           | AA                    | 2564           | 500000732                  | 11 กรกฎาคม 2564<br><            | 110001007020                  | 0000                                     | 20,000.00            | ล้างบัญซีพักเป็นครุภัณฑ์สำ | นักงาน |

ภาพที่ 5

# - กดปุ่ม 🗈 เพื่อเรียกดูเอกสารการบันทึกรายการ ตามภาพที่ 6

| ระบบบริหารการเงินการคลังภาครัฐแบบอิเล็กทรอนิกส์ใหม่<br>NEW GOVERNMENT FISCAL MANAGEMENT INFORMATION SYSTEM |                                                                            |                     |                                |       |  |  |  |  |  |
|----------------------------------------------------------------------------------------------------|----------------------------------------------------------------------------|---------------------|--------------------------------|-------|--|--|--|--|--|
| ชื่อผู้ใช้ : ทดสอบ UAT กองคลังส่วนกลา                                                                      | ง <b>ตำแหน่ง :</b> บันทึก ดูแลทุกหน่วยเบิกจ่าย <b>สังกัด :</b> กรมธนารักษ์ |                     |                                | ค้นหา |  |  |  |  |  |
| <b>เปลี่ยนแปลงเอกสารสินท</b><br>เปลี่ยนแปลงเอกสารสินทรัพย์                                                 | รัพย์ (สท. 24)                                                             |                     |                                |       |  |  |  |  |  |
| เปลี่ยนแปลงเอกสาร<br>รหัสหน่วยงาน                                                                          | 03003<br>กรมธนารักษ์                                                       | รหัสหน่วยเบิกจ่าย   | 0300300003<br>กองบริหารการคลัง |       |  |  |  |  |  |
| รหัสพื้นที่                                                                                                | 1000 - ส่วนกลาง                                                            |                     |                                |       |  |  |  |  |  |
| <mark>เลขที่เอกสาร</mark>                                                                                  | 500000732                                                                  | ปีบัญชี             | 2021                           |       |  |  |  |  |  |
| วันที่เอกสาร                                                                                               | 11 กรกฎาคม 2564                                                            | วันที่ผ่านรายการ    | 11 กรกฎาคม 2564                |       |  |  |  |  |  |
| เลขที่สินทรัพย์หลัก                                                                                        | 110001007020                                                               | เลขที่สินทรัพย์ย่อย |                                |       |  |  |  |  |  |
| ประเภทเอกสาร                                                                                               | AA - ผ่านรายการสินทรัพย์                                                   |                     |                                |       |  |  |  |  |  |
| จำนวนเงิน                                                                                                  | 20,000.00                                                                  |                     |                                |       |  |  |  |  |  |
| ข้อความ                                                                                                    | ล้างบัญชีพักเป็นครุภัณฑ์สำนักงาน                                           |                     |                                |       |  |  |  |  |  |
|                                                                                                    | (จำสองการบันทึก)                                                           |                     |                                |       |  |  |  |  |  |
|                                                                                                    |                                                                            |                     |                                |       |  |  |  |  |  |

ภาพที่ 6

### - แก้ไขข้อความ ตามภาพที่ 7

| ระบบบริหารการเงินการคลังภาครัฐแบบอิเล็กทรอนิกส์ใหม่<br>NEW GOVERNMENT FISCAL MANAGEMENT INFORMATION SYSTEM |                                                                 |                                  |                                |       |  |  |  |  |  |
|----------------------------------------------------------------------------------------------------|-----------------------------------------------------------------|----------------------------------|--------------------------------|-------|--|--|--|--|--|
| ชื่อผู้ใช้ : ทดสอบ UAT กองคลังส่ว                                                                          | นกลาง <b>ตำแหน่ง :</b> บันทึก ดูแลทุกหน่วยเบิกจ่าย <b>สังกั</b> | ด: กรมธนารักษ์                   |                                | ค้นหา |  |  |  |  |  |
| <b>เปลี่ยนแปลงเอกสารสิ</b><br>เปลี่ยนแปลงเอกสารสินทรัพย์                                                   | ในทรัพย์ (สท. 24)                                               |                                  |                                |       |  |  |  |  |  |
| เปลี่ยนแปลงเอกสาร<br>รหัสหน่วยงาน                                                                          | 03003<br>กรมธนารักษ์                                            | รหัสหน่วยเบิกจ่าย                | 0300300003<br>กองบริหารการคลัง |       |  |  |  |  |  |
| รหัสพื้นที่                                                                                                | 1000 - ส่วนกลาง                                                 |                                  |                                |       |  |  |  |  |  |
| เลขที่เอกสาร                                                                                               | 500000732                                                       | บีบัญชี                          | 2021                           |       |  |  |  |  |  |
| วันที่เอกสาร                                                                                               | 11 กรกฎาคม 2564                                                 | วันที่ผ่านรายการ                 | 11 กรกฎาคม 2564                |       |  |  |  |  |  |
| เลขที่สินทรัพย์หลัก                                                                                        | 110001007020                                                    | เล <del>ง</del> ที่สินทรัพย์ย่อย |                                |       |  |  |  |  |  |
| ประเภทเอกสาร                                                                                               | AA - ผ่านรายการสินทรัพย์                                        |                                  |                                |       |  |  |  |  |  |
| จำนวนเงิน                                                                                                  | 20,000.00                                                       |                                  |                                |       |  |  |  |  |  |
| ข้อความ                                                                                                    | ล้างบัญชีพักเป็นครุภัณฑ์สนง. โต๊ะประชุม 1                       | 10 ที่นั่ง                       |                                |       |  |  |  |  |  |
|                                                                                                    |                                                                 | (จำลองการบันทึก)                 |                                |       |  |  |  |  |  |

ภาพที่ 7

- กดปุ่ม 🚺 👔 👔 🕺 เพื่อตรวจสอบความถูกต้องของการบันทึกรายการ โดยระบบแสดงผล

ตามภาพที่ 8

| จำลองการบันทึกรายการ |              | ×                                              |
|----------------------|--------------|------------------------------------------------|
| ผลการบันทึก          | รหัสข้อความ  | ค่ำอธิบาย                                      |
| สำเร็จ               | S001         | ตรวจสอบเอกสาร - ไม่มีข้อผิดพลาด: QAS Client 03 |
|                      | บันทึกข้อมูล | ) กลับไปแก้ไขข้อมูล Export XML Export JSON     |

ภาพที่

#### ระบบแสดงผลจำลองการบันทึก

หลังจากกดปุ่ม "จำลองการบันทึก" ระบบจะแสดงผลจำลองการบันทึกรายการ ประกอบด้วย ผลการบันทึก รหัสข้อความ และคำอธิบาย ให้เลือกดำเนินการ ดังนี้

| - กดปุ่ม (กลับไปแก้ไขข้อมูล) | กรณีที่มีความผิดพลาด เพื่อย้อนกลับไปหน้าจอการบันทึก |
|------------------------------|-----------------------------------------------------|
|                              | รายการที่ผ่านมา หรือ                                |
| - กดปุ่ม 🛛 บันทึกข้อมูล      | กรณีที่ไม่มีรายการผิดพลาด เพื่อให้ระบบบันทึกรายการ  |
|                              | ตามภาพที่ 9                                         |

| ผลการบันทึกรายการ |                                     |                       | ×       |
|-------------------|-------------------------------------|-----------------------|---------|
| ผลการบันทึก       | เลขที่เอกสาร                        | รหัสหน่วยงาน          | ปีบัญชี |
| สำเร็จ            | 500000732                           | 03003                 | 2564    |
|                   |                                     |                       |         |
|                   | แสดงข้อมูล กลับไปแก้ไขข้อมูล สร้างเ | อกสารไหม่ คินหาเอกสาร |         |

ภาพที่ 9

#### ระบบบันทึกรายการ

หลังจากกดปุ่ม "บันทึกข้อมูล" ระบบแสดงผลการบันทึกรายการ ประกอบด้วย ผลการบันทึก เลขที่ เอกสาร (จำนวน 10 หลัก) รหัสหน่วยงาน (จำนวน 5 หลัก) และปีบัญชี สามารถเลือกดำเนินการ ดังนี้

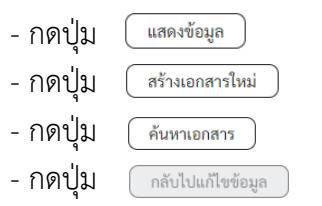

เพื่อแสดงข้อมูลที่ได้บันทึกรายการ ตามภาพที่ 10 หรือ เพื่อบันทึกสินทรัพย์รับบริจาครายการต่อไป หรือ เพื่อค้นหาเอกสาร หรือ

กรณีที่มีความผิดพลาด เพื่อย้อนกลับไปหน้าจอการบันทึก รายการที่ผ่านมา

| (                |                                                                       | New<br><b>GF</b><br>Thai : |                             |                                       | ระบบบริง<br>NEW GO | ระบบบริหารการเงินการคลังภาครัฐแบบอิเล็กทรอนิกส์ใหม่<br>NEW GOVERNMENT FISCAL MANAGEMENT INFORMATION SYSTEM |                      |                                          |                 | t i         |
|------------------|-----------------------------------------------------------------------|----------------------------|-----------------------------|---------------------------------------|--------------------|----------------------------------------------------------------------------------------------------|----------------------|------------------------------------------|-----------------|-------------|
| เลขที่เอก        | สารบัญชี                                                              |                            | 500000732                   | 2021                                  |                    | เลซที่เอกสารกลับรายการ                                                                                     |                      |                                          |                 |             |
| ข้อมส            | ทั่วไป <b>ร</b> า                                                     | ายการบัง                   | มซึ                         |                                       |                    |                                                                                                    |                      |                                          |                 |             |
| 50410            | ะเอียอเออส                                                            | 05 (2)                     | 0                           |                                       |                    |                                                                                                    |                      |                                          |                 |             |
| ้ 10ส<br>ลำดับที | 1                                                                     |                            | PK เดบิตสินท                | เร้พย์                                |                    | เอกสาร                                                                                                    | สำรองเงิน            |                                          |                 |             |
| รหัสบัต          | บูซีแยกประเ                                                           | กท                         | 120601010<br>ครูภัณฑ์สำนักง | 1<br>Inu                              |                    | รหัสศูน                                                                                                    | ย์ต้นทุน             | 0300300003<br>กองบริหารการคลัง           |                 |             |
| รหัสแห           | เล่งของเงิน                                                           |                            | 6411310<br>ครุภัณฑ์ /งบส่ว  | มนราชการ                              |                    | รหัสงบ                                                                                                    | ປรະນາณ               | 03003290001003110Z01<br>ครูกัณฑ์สำนักงาน |                 |             |
| รหัสกิจ          | กรรมหลัก                                                              |                            | 030036401<br>การบริหารจัดก  | 77500000<br>การที่ราชพัสดุ            |                    | รหัสกิจ                                                                                                    | กรรมย่อย             |                                          |                 |             |
| รหัสหา<br>(Tradi | ່ເວຍຈານຄູ່ຄ້າ<br>ng Partner)                                          |                            |                             |                                       |                    |                                                                                                    |                      |                                          |                 |             |
| รหัส G           | PSC                                                                   |                            |                             |                                       |                    | รหัสหม                                                                                                    | วดพัสดุ              |                                          |                 |             |
| รหัสบัเ          | บูซีเงินฝากคะ                                                         | ña                         |                             |                                       |                    | รหัสเจ้า                                                                                                   | ของบัญชีเงินฝากคลัง  |                                          |                 |             |
| รหัสบัต          | บ็ญกุอก                                                               |                            |                             |                                       |                    | รหัสเจ้า                                                                                                   | เของบัญชีย่อย        |                                          |                 |             |
| รหัสบัเ          | บูชีธนาคารย่                                                          | อย                         |                             |                                       |                    | จำนวน                                                                                                    | เงิน                 | 20,000.00 บาท                            |                 |             |
| ข้อควา           | ม                                                                     |                            | ล้างบัญชีพักเ               | เป็นครุภัณฑ์สนง. โต๊ะประชุม 10 ที่นั่ | 14                 |                                                                                                    |                      |                                          |                 |             |
| เลขที่สื         | นทรัพย์หลัก                                                           |                            | 110001007                   | 020                                   |                    | เลขที่สี                                                                                                   | นทรัพย์ย่อย          | 0000                                     |                 |             |
| ปริมาต           |                                                                       |                            | 1                           | U2                                    |                    | ประเภทรายการ                                                                                               |                      | 123                                      |                 |             |
|                  |                                                                       |                            |                             |                                       |                    |                                                                                                    |                      |                                          |                 |             |
| เลือก            | ลำคับที่                                                              | PK                         | ชื่อบัญชี                   | รหัสบัญชีแยกประเภท                    | รหัสศูนย์ต้นทุน    | รหัสแหล่งของเงิน                                                                                           | รหัสงบประมาณ         | รหัสกิจกรรมหลัก                          | รหัสกิจกรรมข่อย | จำนวนเงิน   |
|                  | 1                                                                     | เดบิต                      | ครุภัณฑ์สำนักงาน            | 1206010101                            | 0300300003         | 6411310                                                                                                    | 03003290001003110Z01 | 03003640177500000                        | -               | 20,000.00   |
|                  | 2                                                                     | เครดิต                     | พักครุภัณฑ์สำนักงาน         | 1206010102                            | 0300300003         | 6411310                                                                                                    | 03003290001003110Z01 | 03003640177500000                        |                 | - 20,000.00 |
|                  | < <tr>          1         &gt;           พิมพ์เอกรรรัญชี        </tr> |                            |                             |                                       |                    |                                                                                                    |                      |                                          |                 |             |
|                  |                                                                       |                            |                             |                                       |                    |                                                                                                    |                      |                                          |                 |             |
|                  |                                                                       |                            |                             |                                       |                    | ภาพที่ 1(                                                                                                  | )                    |                                          |                 |             |

- กดปุ่ม

พิมพ์เอกสารบัญชี

) เพื่อแสดงเอกสารบัญชี ตามภาพที่ 11

|                    |                  |             |                             |                      | สท13                 | เอกสารบัญชี<br>- ผ่านรายการด้วยการหักล่ | ้าง         |          |                                         |                    | ,                    | หน้าที่ 1 จากทั้งหมด 1 |
|--------------------|------------------|-------------|-----------------------------|----------------------|----------------------|-----------------------------------------|-------------|----------|-----------------------------------------|--------------------|----------------------|------------------------|
| ลซที่เอกส          | กร               | : 2021 - 50 | 00000732                    |                      |                      |                                         |             |          |                                         | เลขที่ระ           | หว่างหน่วยงา         | ณ :                    |
| ไระเภทเอ           | กสาร             | : AA - M111 | รายการสินทรัพย <sup>์</sup> |                      |                      |                                         |             |          |                                         | วันที่เอก          | สาร                  | : 11/07/2564           |
| ้าวนราชก           | 15               | : 03003 - n | เรมธนารักษ์                 |                      |                      |                                         |             |          |                                         | วันที่ผ่า          | มรายการ              | : 11/07/2564           |
| i di               |                  | . 1000 . 33 | 410934                      |                      |                      |                                         |             |          |                                         | สถายะ              |                      | - เอกสารย่ายรายการ     |
|                    | 0.08             | . 03003000  | 03 กองบริหารการคลัง         |                      |                      |                                         |             |          |                                         | 025024             | 84                   | 6110005587             |
| บรรทัด<br>วยการที่ | เดบิต/<br>เดบิต/ | รหัสบัญชี   | ชื่อบัญชี                   | การกำหนด             | หน่วยดั้นทุน         | แหล่งเงินทุน                            |             | คลัง     | <u>เงินฝาก</u><br>ธ.พาณิชย <sup>์</sup> | เจ้าของ<br>เงินฝาก | เจ้าของ<br>บัญชีย่อเ | บัญชีย่อย<br>ย         |
| 1011121            | PLI SAINI        |             |                             | จำนวนเงิง            | รหัสงบประมาณ         |                                         |             | ข้อความ  | มในรายการ                               |                    |                      |                        |
|                    |                  |             |                             | กิจกรรมหลัก          |                      |                                         | กิจกรรมย่อย |          |                                         |                    |                      | รหัสหน่วยงานคู่ค       |
|                    |                  |             |                             | บัญชียอยของบัญชีแยกร | ระเภท (Sub Book      | GL)                                     |             | หมวดพั   | ์สดุ                                    |                    |                      |                        |
| 1                  | เดบิต            | 1206010101  | ครุภัณฑ์สำนักงาน            |                      | 0300300003           | 6411310 ครุภัณฑ์ /งบสวนราชเ             | าาร         |          |                                         |                    |                      |                        |
|                    |                  |             |                             | 20,000.              | 00 0300329000100     | 3110Z01 ครุภัณฑ์สำนักงาน                |             | ล้างบัญร | ชีพักเป็นครุภัณจ                        | สนง. โต๊ะประชุ     | ม 10 ที่นั่ง         |                        |
|                    |                  |             |                             | 03003640177500000    | การบริหารจัดการที่รา | ซพัสดุ                                  |             |          |                                         |                    |                      |                        |
|                    |                  |             |                             |                      |                      |                                         |             |          |                                         |                    |                      |                        |
| 2                  | เครดิต           | 1206010102  | พักครุภัณฑ์สำนักงาน         |                      | 0300300003           | 6411310 ครุภัณฑ์ /งบสวนราชเ             | าาร         |          |                                         |                    |                      |                        |
|                    |                  |             |                             | 20,000.              | 00 0300329000100     | 3110Z01 ครภัณฑ์สำนักงาน                 |             |          |                                         |                    |                      |                        |
|                    |                  |             |                             | 03003640177500000    | การบริหารจัดการที่รา | ชพัสด                                   |             |          |                                         |                    |                      |                        |
|                    |                  |             |                             |                      |                      |                                         |             |          |                                         |                    |                      |                        |
|                    |                  |             |                             |                      |                      |                                         |             |          |                                         |                    |                      |                        |
|                    |                  |             |                             |                      |                      |                                         |             |          |                                         |                    |                      |                        |
|                    |                  |             |                             |                      |                      |                                         |             |          |                                         |                    |                      |                        |
|                    |                  |             |                             |                      |                      |                                         |             |          |                                         |                    |                      |                        |
|                    |                  |             |                             |                      |                      |                                         |             |          |                                         |                    |                      |                        |
|                    |                  |             |                             |                      |                      |                                         |             |          |                                         |                    |                      |                        |
|                    |                  |             |                             |                      |                      |                                         |             |          |                                         |                    |                      |                        |
|                    |                  |             |                             |                      |                      |                                         |             |          |                                         |                    |                      |                        |
|                    |                  |             |                             |                      |                      |                                         |             |          |                                         |                    |                      |                        |
|                    |                  |             |                             |                      |                      |                                         |             |          |                                         |                    |                      |                        |
|                    |                  | 77. J. I.   |                             |                      |                      |                                         |             |          |                                         |                    |                      |                        |
|                    | หมายเห           | ต           |                             |                      |                      |                                         |             | 10       |                                         |                    |                      |                        |
|                    | ×                |             |                             |                      |                      |                                         |             |          |                                         |                    |                      |                        |
|                    | ผูบันทึก         |             |                             |                      |                      |                                         | N           | อาร์ทพ   |                                         |                    |                      |                        |

ภาพที่ 11

#### บทที่ 15 การปรับมูลค่าสินทรัพย์ (สท.26)

การปรับมูลค่าสินทรัพย์ เป็นการปรับเพิ่ม/ลด มูลค่าของสินทรัพย์เฉพาะหมวดที่ดินเท่านั้น

โดยมีขั้นตอนการบันทึกรายการในระบบ ดังนี้

- 1. สร้างข้อมูลหลักสินทรัพย์ในระบบ ผ่าน สท.01 หรือ สท.11
- 2. บันทึกการได้มาของสินทรัพย์
- 3. บันทึกรายการปรับมูลค่าสินทรัพย์

การปรับมูลค่าสินทรัพย์ (สท.26) ประกอบด้วย

1) การปรับมูลค่าสินทรัพย์ (สร้างเอกสาร)

- 2) การค้นหาเอกสาร
- 3) การกลับรายการเอกสาร ตามบทที่ 15

## ขั้นตอนการบันทึกข้อมูล

เมื่อเข้าสู่ระบบ New GFMIS Thai โดยระบุรหัสผู้ใช้และรหัสผ่านแล้ว ระบบแสดงหน้าจอ ระบบงาน ตามภาพที่ 1

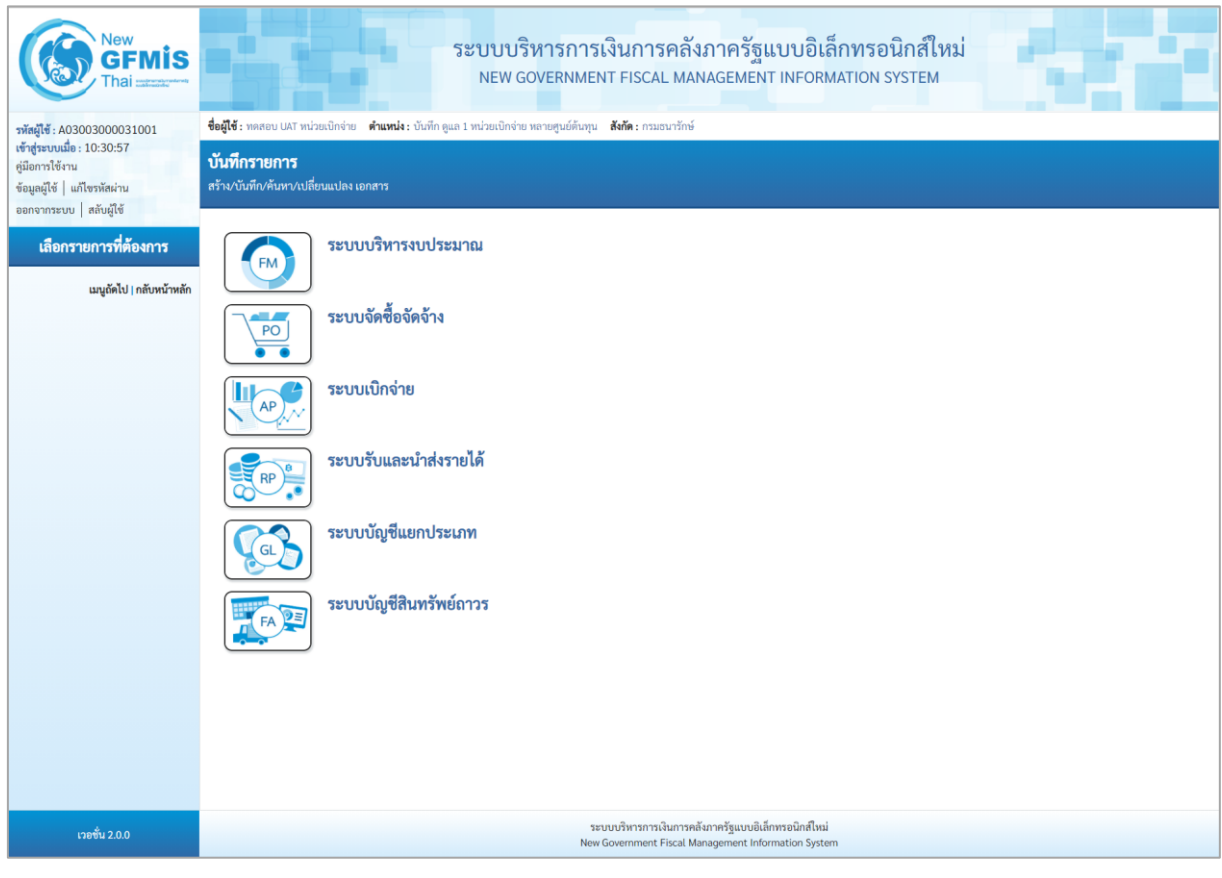

ภาพที่ 1

 กดปุ่ม ระบบบัญชีสินทรัพย์ถาวร เพื่อเข้า > บันทึกรายการสินทรัพย์ > สท.26 ปรับมูลค่า สินทรัพย์ ตามภาพที่ 2

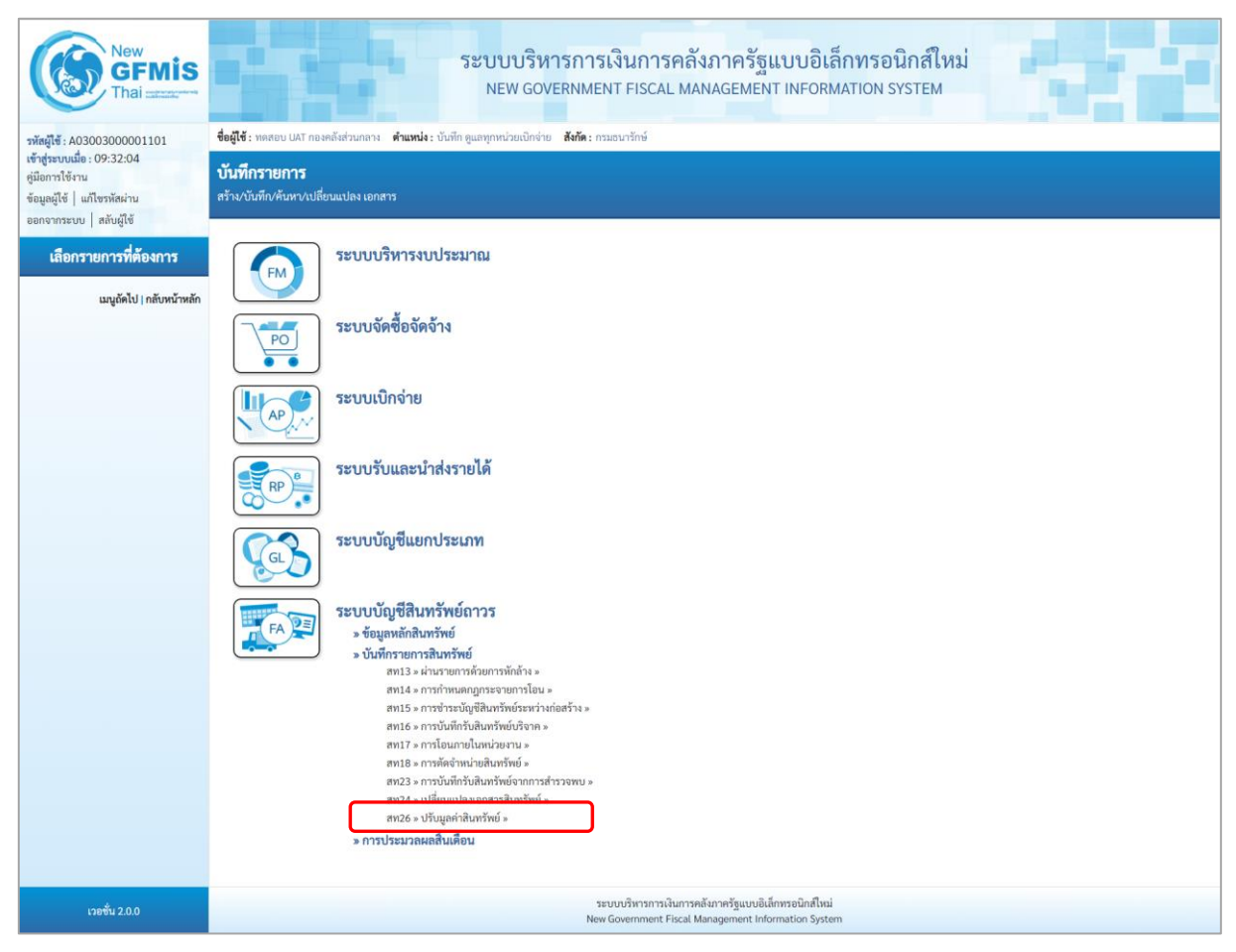

ภาพที่ 2

- ระบบแสดงหน้าจอ "รายการปรับมูลค่าสินทรัพย์ (สท.26)" ประกอบด้วย สร้าง กลับรายการ และ ค้นหา ตามภาพที่ 3

| New GFMIS<br>Thai and the second                                                                          |                                                                  | ระบบบริหารการเงินกา<br>NEW GOVERNMENT FISC               | เรคลัง<br>AL MAN | ภาครัฐแบบอิเล็ก<br>IAGEMENT INFORMAT | ทรอนิกส์ใหม่<br>ION SYSTEM     |                        |
|----------------------------------------------------------------------------------------------------|------------------------------------------------------------------|----------------------------------------------------------|------------------|--------------------------------------|--------------------------------|------------------------|
| รพัสผู้ใช้ : A03003000001101                                                                              | <b>ชื่อผู้ใช้ :</b> ทดสอบ UAT กองคลังส่วนกลาง                    | คำแหน่ง: บันทึก ดูแลทุกหน่วยเปิกจ่าย สังกัด: กรมธนารักษ์ |                  |                                      |                                | สร้าง กลับรายการ ค้นหา |
| เข้าสู่ระบบเมื่อ : 16:40:10<br>คู่มือการใช้งาน<br>ข้อมูลผู้ใช้   แก้ไขรหัสผ่าน<br>ออกจากระบบ   สลับผู้ใช้ | <b>รายการปรับมูลค่าสินทรัพ</b><br>สร้างรายการปรับมูลค่าสินทรัพย์ | ย์ (สท.26)                                               |                  |                                      |                                |                        |
| ระบบบัญชีสินทรัพย์ถาวร                                                                                    | รหัสหน่วยงาน                                                     | 03003<br>กรมธนารักษ์                                     | ٩                | วหัสหน่วยเปิกจ่าย                    | 0300300003<br>กองบริหารการคลัง | ٩                      |
| » ข้อมูลหลักสินทรัพย์                                                                                     | วหัสพื้นที่                                                      | 1000 - ส่วนกลาง                                          |                  |                                      |                                |                        |
| สท01 » สินทรัพย์                                                                                          | เลขที่สินทรัพย์หลัก                                              |                                                          | ٩                | เลขที่สินทรัพย์ย่อย                  | 0000                           |                        |
| สท11 » สินทรัพย์ย่อย                                                                                      | ข้อมูลรายการ                                                     |                                                          |                  |                                      |                                |                        |
| สท12 » รายงานสินทรัพย์รายตัว                                                                              | จำนวนเงิน                                                        |                                                          | บาท              |                                      |                                |                        |
| สท25 » บล็อค/ปลดบล็อคสินทรัพย์                                                                            | วันที่เอกสาร                                                     | 21 กรกฎาคม 2564                                          | 1                | วันที่ผ่านรายการ                     | 21 กรกฎาคม 2564                | Ó                      |
| » บันทึกรายการสินทรัพย์                                                                                   | วันที่คิดมูลค่าสินทรัพย์                                         | 21 กรกฎาคม 2564                                          | 1                |                                      |                                |                        |
| สท13 = ผ่านรายการด้วยการพักล้าง                                                                           | ข้อความ                                                          |                                                          |                  |                                      |                                |                        |
| สท14 = การกำหนดกฎกระจายการโอน                                                                             | รายละเอียดเพิ่มเติม                                              |                                                          |                  |                                      |                                |                        |
| สท15 » การขำระบัญชีสินทรัพย์ระหว่าง<br>ก่อสร้าง                                                           | ประเภทเอกสาร                                                     | AA - ผ่านรายการสินทรัพย์                                 |                  |                                      |                                |                        |
| สท16 » การบันทึกรับสินทรัพย์บริจาค                                                                        | ประเภทรายการ                                                     | 801 การผ่านรายการการปรับเพิ่มมูลค่าสินทรัพย์-GFMIS       |                  | ~                                    |                                |                        |
| สท17 » การโอนภายในหน่วยงาน                                                                                | <u>การข้างอิง</u>                                                |                                                          |                  |                                      |                                |                        |
| สท18 » การตัดจำหน่ายสินทรัพย์                                                                             |                                                                  |                                                          |                  |                                      |                                |                        |
| สท23 = การบันทึกรับสินทรัพย์จากการ<br>สำรวจพบ                                                             |                                                                  |                                                          | จ้าลอง           | การบันทึก                            |                                |                        |
| สท24 » เปลี่ยนแปลงเอกสารสินทรัพย์                                                                         |                                                                  |                                                          |                  |                                      |                                |                        |
| สท26 » ปรับมูลค่าสินทรัพย์                                                                                |                                                                  |                                                          |                  |                                      |                                |                        |
| สท29 » รับโอนสินทรัพย์ข้ามหน่วยงาน                                                                        |                                                                  |                                                          |                  |                                      |                                |                        |
| » การประมวลผลสิ้นเดือน                                                                                    |                                                                  |                                                          |                  |                                      |                                |                        |
| เมนูถัดไป   กลับหน้าหลัก                                                                                  |                                                                  |                                                          |                  |                                      |                                |                        |
| เวอชั่น 2.0.0                                                                                             |                                                                  | ระบบบริหารก                                              | รเงินการคลัง     | มาครัฐแบบอิเล็กทรอนิกส์ใหม่          |                                |                        |
| (2016) Common C                                                                                           |                                                                  | New Governmer                                            | it Hiscal Mar    | nagement Information System          |                                |                        |

ภาพที่ 3

#### 1) การบันทึกปรับมูลค่าสินทรัพย์ (สร้างเอกสาร)

 หน้าจอรายการปรับมูลค่าสินทรัพย์ (สท.26) สร้างรายการปรับมูลค่าสินทรัพย์ ระบุรายละเอียด ตามภาพที่ 4 ดังนี้

| <b>ชื่อผู้ใช้ :</b> ทดสอบ UAT กองคลังส่วนกลาง                    | ระบบบริหารการเงินกา<br>NEW GOVERNMENT FISCA<br>ตำแหน่ง: บันทึก ดูแลทูกหน่วยเบิกจ่าย สังกัด: กรมธนารักษ์ | รคลังภ<br>AL MANA | าครัฐแบบอิเล็กทรอ<br>GEMENT INFORMATION | อนิกส์ใหม่<br>system           | สร้าง   กลับรายการ   คันหา |
|------------------------------------------------------------------|----------------------------------------------------------------------------------------------------|-------------------|-----------------------------------------|--------------------------------|----------------------------|
| <b>รายการปรับมูลค่าสินทรัพ</b><br>สร้างรายการปรับมูลค่าสินทรัพย์ | ย์ (สท.26)                                                                                              |                   |                                         |                                |                            |
| รทัสทน่วยงาน<br>อทัสพื้นที่                                      | 03003<br>กรมธนารักษ์<br>1000 - ส่วนกลาง                                                                 | ٩                 | <u>รหัสหน่วยเบิกจ่าย</u>                | 0300300003<br>กองบริหารการคลัง | ٩                          |
| <u>เลขที่สินทรัพย์หลัก</u>                                       | 110001012495<br>ที่ดิน                                                                                  | ٩                 | เลขที่สินทรัพย์ย่อย                     | 0000                           |                            |
| ข้อมูลรายการ                                                     |                                                                                                    |                   |                                         |                                |                            |
| <u>จำนวนเงิน</u>                                                 | 1,000,000.00                                                                                            | บาท               |                                         |                                |                            |
| <u>วันที่เอกสาร</u>                                              | 01 กรกฎาคม 2564                                                                                         |                   | <u>วันที่ผ่านรายการ</u>                 | 01 กรกฎาคม 2564                |                            |
| วันที่คิดมูลค่าสินทรัพย์                                         | 01 กรกฎาคม 2564                                                                                         |                   |                                         |                                |                            |
| ข้อความ                                                          | บันทึกปรับเพิ่มมูลค่าที่ดิน                                                                             |                   |                                         |                                |                            |
| รายละเอียดเพิ่มเติม                                              |                                                                                                    |                   |                                         |                                |                            |
| ประเภทเอกสาร                                                     | AA - ผ่านรายการสินทรัพย์                                                                                |                   |                                         |                                |                            |
| <u>ประเภทรายการ</u>                                              | 801 การผ่านรายการการปรับเพิ่มมูลค่าสินทรัพย์-GFMIS                                                      |                   | ~                                       |                                |                            |
| <u>การอ้างอิง</u>                                                |                                                                                                    |                   |                                         |                                |                            |
|                                                                  |                                                                                                    |                   |                                         |                                |                            |
|                                                                  | (                                                                                                    | จำลองกา           | รบันทึก                                 |                                |                            |

ภาพที่ 4

#### ข้อความส่วนหัว

 รหัสหน่วยงาน
 ระบบแสดงรหัสหน่วยงาน จำนวน 5 หลักให้อัตโนมัติ ตามสิทธิการเข้าใช้งานระบบ ตัวอย่างแสดง 03003
 รหัสหน่วยเบิกจ่าย
 ระบบแสดงรหัสหน่วยเบิกจ่าย จำนวน 10 หลักให้อัตโนมัติ ตามสิทธิการเข้าใช้งานระบบ ตัวอย่างแสดง 0300300003
 รหัสพื้นที่
 ระบบแสดงรหัสพื้นที่ จำนวน 4 หลักให้อัตโนมัติตามสิทธิ การเข้าใช้งานระบบ ตัวอย่างแสดง 1000 – ส่วนกลาง
 เลขที่สินทรัพย์หลัก
 ระบุเลขที่สินทรัพย์หลัก จำนวน 12 หลัก ที่สร้างไว้สำหรับ บันทึกรับบริจาค
 เลขที่สินทรัพย์ย่อย
 จำนวน 4 หลัก (ถ้ามี)

| - จำนวนเงิน                | ระบุมูลค่าสินทรัพย์                                     |
|----------------------------|---------------------------------------------------------|
| - วันที่เอกสาร             | ระบบแสดงวันที่ปัจจุบันให้อัตโนมัติ สามารถระบุวันที่โดย  |
|                            | กดปุ่มปฏิทิน 🖬 ระบบแสดง 📃 เลือก เดือน ปี และวันที่      |
|                            | เพื่อให้แสดงค่าวัน เดือน ปี ตัวอย่างระบุ 1 กรกฎาคม 2564 |
| - วันที่ผ่านรายการ         | ระบบแสดงวันที่ปัจจุบันให้อัตโนมัติ สามารถระบุวันที่โดย  |
|                            | กดปุ่มปฏิทิน 🖬 ระบบแสดง 📃 เลือก เดือน ปี และวันที่      |
|                            | เพื่อให้แสดงค่าวัน เดือน ปี ตัวอย่างระบุ 1 กรกฎาคม 2564 |
| - วันที่คิดมูลค่าสินทรัพย์ | ระบบแสดงวันที่ปัจจุบันให้อัตโนมัติ สามารถระบุวันที่โดย  |
|                            | กดปุ่มปฏิทิน 🖬 ระบบแสดง 📃 เลือก เดือน ปี และวันที่      |
|                            | เพื่อให้แสดงค่าวัน เดือน ปี ตัวอย่างระบุ 1 กรกฎาคม 2564 |
| - ข้อความ                  | ระบุคำอธิบายรายการ (ระบุได้ 50 ตัวอักษร)                |
|                            |                                                         |

## รายละเอียดเพิ่มเติม

| - ประเภทเอกสาร<br>- ประเภทรายการ | ระบบแสดง AA - ผ่านรายการสินทรัพย์ให้อัตโนมัติ<br>เลือกประเภทรายการเพิ่ม/ลดมูลค่าสินทรัพย์ ด้วยการ |
|----------------------------------|---------------------------------------------------------------------------------------------------|
|                                  | กดปุ่ม 🗹                                                                                          |
| - การอ้างอิง                     | ระบุข้อความที่ใช้ในการอ้างอิง (ระบุได้ 16 ตัวอักษร)                                               |
| - กดปุ่ม 🛛 จำลองการบันทึก        | เพื่อตรวจสอบความถูกต้องของการบันทึกรายการ โดยระบบแสดงผล                                           |
| ตามภาพที่ 5                      |                                                                                                   |

| จำลองการบันทึกรายการ |              |                                                | × |
|----------------------|--------------|------------------------------------------------|---|
| ผลการบันทึก          | รหัสข้อความ  | ค่าอธิบาย                                      |   |
| สำเร็จ               | S001         | ตรวจสอบเอกสาร - ไม่มีข้อผิดพลาด: QAS Client 03 |   |
|                      |              |                                                |   |
|                      | บันทึกข้อมูล | กลับไปแก้ไซข้อมูล Export XML Export JSON       |   |

ภาพที่ 5

#### ระบบแสดงผลจำลองการบันทึก

หลังจากกดปุ่ม "จำลองการบันทึก" ระบบจะแสดงผลจำลองการบันทึกรายการ ประกอบด้วย ผลการบันทึก รหัสข้อความ และคำอธิบาย ให้เลือกดำเนินการ ดังนี้

| - กดปุ่ม | กลับไปแก้ไขข้อมูล | กรณีที่มีความ  |
|----------|-------------------|----------------|
|          |                   | รายการที่ผ่า   |
| - กดปุ่ม | บันทึกข้อมูล      | กรณีที่ไม่มีรา |
|          |                   | ตาบภาพที่ 6    |

กรณีที่มีความผิดพลาด เพื่อย้อนกลับไปหน้าจอการบันทึก รายการที่ผ่านมา หรือ กรณีที่ไม่มีรายการผิดพลาด เพื่อให้ระบบบันทึกรายการ ตามภาพที่ 6

| ผลการบันทึกรายการ |                                          |                       |         |  |  |  |  |
|-------------------|------------------------------------------|-----------------------|---------|--|--|--|--|
| ผลการบันทึก       | เลขที่เอกสาร                             | รทัสหน่วยงาน          | ปีบัญชี |  |  |  |  |
| สำเร็จ            | 500001012                                | 03003                 | 2564    |  |  |  |  |
|                   |                                          |                       |         |  |  |  |  |
|                   | (แสดงข้อมูล) (กลับไปแก้ไขข้อมูล) (สร้างเ | อกสารใหม่ ค้นหาเอกสาร |         |  |  |  |  |

ภาพที่ 6

#### ระบบบันทึกรายการ

หลังจากกดปุ่ม "บันทึกข้อมูล" ระบบแสดงผลการบันทึกรายการ ประกอบด้วย ผลการบันทึก เลขที่ เอกสาร (จำนวน 10 หลัก) รหัสหน่วยงาน (จำนวน 5 หลัก) และปีบัญชี สามารถเลือกดำเนินการ ดังนี้

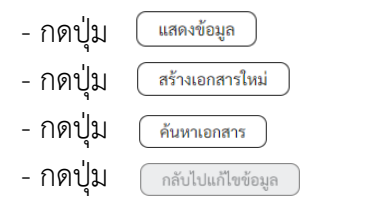

เพื่อแสดงข้อมูลที่ได้บันทึกรายการ ตามภาพที่ 7 หรือ เพื่อบันทึกสินทรัพย์รับบริจาครายการต่อไป หรือ เพื่อค้นหาเอกสาร หรือ กรณีที่มีความผิดพลาด เพื่อย้อนกลับไปหน้าจอการบันทึก รายการที่ผ่านมา

| (          | 5           | New<br><b>GF</b><br>Thai : | Mis                                                | ระบบบริหารก<br>NEW GOVERN | ารเงินการค<br>MENT FISCAL I | เล้งภาครัฐแน<br>MANAGEMENT I | ม <mark>บอิเล็กทรอ</mark><br>NFORMATION S | นิกส์ใหม่<br>system    | Τ.              |                |
|------------|-------------|----------------------------|----------------------------------------------------|---------------------------|-----------------------------|------------------------------|-------------------------------------------|------------------------|-----------------|----------------|
| เลซที่เอก  | สารบัญชี    |                            | 5000001012 2021                                    |                           | เลขที่เอกสา                 | เกลับรายการ                  |                                           |                        |                 |                |
| ผู้บันทึกร | ายการ       |                            | A03003000001101                                    |                           |                             |                              |                                           |                        |                 |                |
| ข้อมูล     | ทั่วไป      | รายการบัง                  | លូមី                                               |                           |                             |                              |                                           |                        |                 |                |
| รทัสหเ     | ไวยงาน      |                            | 03003<br>กรมธนารักษ์                               |                           | วันที่เอกสาร                |                              | 01 กรกฎาคม 3                              | 2564                   |                 |                |
| รทัสหเ     | ่วยเปิกจ่าย |                            | 0300300003<br>กองบริหารการคลัง                     |                           | วันที่ผ่านราย               | เการ                         | 01 กรกฎาคม                                | 2564                   |                 |                |
| รหัสพื้า   | เที         |                            | 1000                                               |                           | 420                         |                              | 10                                        |                        |                 |                |
| ประเภ      | ทเอกสาร     |                            | AA - ผ่านรายการสินทรัพย์                           |                           | การอ้างอิง                  |                              |                                           |                        |                 |                |
|            |             |                            |                                                    |                           |                             |                              |                                           |                        |                 |                |
| เลือก      | ลำคับที่    | РК                         | ชื่อบัญชี                                          | รหัสบัญชีแยกประเภท        | รหัสศูนย์ต้นทุน             | รหัสแหล่งของเงิน             | รหัสงบประมาณ                              | <u>รหัสกิจกรรมหลัก</u> | รทัสกิจกรรมย่อย | จำนวนเงิน      |
|            | 1           | เคบิต                      | ที่ดินที่มีกรรมสิทธิ์                              | 1204010101                | 0300300003                  | 6431000                      | 03003                                     | P1000                  |                 | 1,000,000.00   |
|            | 2           | เครดิต                     | กำไรขาดทุนที่ยังไม่เกิดขึ้นปรับมูลค่าสินทรัพย์อื่น | 3103010199                | 0300300003                  | 6431000                      | 03003                                     | P1000                  |                 | - 1,000,000.00 |
|            |             |                            |                                                    |                           | < 1 >                       |                              |                                           |                        |                 |                |

ภาพที่ 7

- กดปุ่ม

พิมพ์เอกสารบัญชี

เพื่อแสดงเอกสารบัญชี ตามภาพที่ 8

|                   |                  |              |                             |            |               | สท               | เอกสารบัญชี<br>26 - ปรับมูลค <sup>่</sup> าสินทรัพ | ย์          |         |                                         |                    |                     | หน้าที่ 1 จากทั้งหมด 1      |
|-------------------|------------------|--------------|-----------------------------|------------|---------------|------------------|----------------------------------------------------|-------------|---------|-----------------------------------------|--------------------|---------------------|-----------------------------|
| ขที่เอกส          | าร               | : 2021 - 50  | 00001012                    |            |               |                  |                                                    |             |         |                                         | เลขที่ร            | ะหว่างหน่วยงา       | าน :                        |
| ระเภทเอ           | กสาร             | : AA - ผ่านร | ายการสินทรัพย์              |            |               |                  |                                                    |             |         |                                         | วันที่เอ           | กสาร                | : 01/07/2564                |
| นราชก             | 15               | : 03003 - ก  | รมธนารักษ์                  |            |               |                  |                                                    |             |         |                                         | วันที่ผ่           | านรายการ            | : 01/07/2564                |
| แที่              |                  | : 1000 - สว  | นกลาง                       |            |               |                  |                                                    |             |         |                                         | สถานะ              | :                   | : เอกสารผ่านรายการ          |
| ้วยเบิก           | ้าย              | : 03003000   | 103 - กองบริหารการคลัง      |            |               |                  |                                                    |             |         |                                         | การอ้า             | งอิง                | :                           |
| เรรทัด<br>ยการที่ | เดบิต/<br>เครดิต | รหัสบัญชี    | ชื่อบัญชี                   | การกำหนด   |               | หน่วยต้นทุน      | แหล่งเงินทุน                                       |             | คลัง    | <u>เงินฝาก</u><br>ธ.พาณิชย <sup>์</sup> | เจ้าของ<br>เงินฝาก | เจ้าของ<br>บัญชีย่อ | บัญชีย <sup>่</sup> อย<br>ย |
|                   |                  |              |                             |            | จำนวนเงิน     | รหัสงบประมาณ     |                                                    |             | ข้อความ | มในรายการ                               |                    |                     |                             |
|                   |                  |              |                             | กิจกรรมหลั | 'n            |                  |                                                    | กิจกรรมย่อย |         |                                         |                    |                     | รหัสหน่วยงาน                |
|                   |                  |              |                             | บัญชีย่อยข | องบัญชีแยกประ | ะเภท (Sub Book ( | GL)                                                |             | หมวดพั  | ัสดุ                                    |                    |                     |                             |
| 1                 | เดบิต            | 1204010101   | ที่ดินที่มีกรรมสิทธิ์       |            |               | 0300300003       | 6431000 รายได้อื่น                                 |             |         |                                         |                    |                     |                             |
|                   |                  |              |                             |            | 1,000,000.00  | 03003            | กรมธนารักษ์                                        |             | บันทึกป | รับเพิ่มมูลค่าที่ดิ                     | u                  |                     |                             |
|                   |                  |              |                             | P1000      | สา            | วนกลาง           |                                                    |             |         |                                         |                    |                     |                             |
| 2                 | เครดิต           | 3103010199   | กำไรขาดทุนที่ยังไม่เกิดขึ้น |            |               | 0300300003       | 6431000 รายได้อื่น                                 |             |         |                                         |                    |                     |                             |
|                   |                  |              | ปรับมูลค่าสินทรัพย์อื่น     |            | 1,000,000.00  | 03003            | กรมธนารักษ์                                        |             |         |                                         |                    |                     |                             |
|                   |                  |              |                             | P1000      | สา            | วนกลาง           |                                                    |             |         |                                         |                    |                     |                             |
|                   |                  |              |                             |            |               |                  |                                                    |             |         |                                         |                    |                     |                             |
|                   |                  |              |                             |            |               |                  |                                                    |             |         |                                         |                    |                     |                             |
|                   |                  |              |                             |            |               |                  |                                                    |             |         |                                         |                    |                     |                             |
|                   |                  |              |                             |            |               |                  |                                                    |             |         |                                         |                    |                     |                             |
|                   |                  |              |                             |            |               |                  |                                                    |             |         |                                         |                    |                     |                             |
|                   |                  |              |                             |            |               |                  |                                                    |             |         |                                         |                    |                     |                             |
|                   | หมายเห           |              |                             |            |               |                  |                                                    |             |         |                                         |                    |                     |                             |
|                   |                  |              |                             |            |               |                  |                                                    |             |         |                                         |                    |                     |                             |
|                   | ผูบันที่ก        |              |                             |            |               |                  |                                                    | ų.          | อนุมัติ |                                         |                    |                     |                             |

ภาพที่ 8

## 2) การค้นหาเอกสาร

# - หน้าจอรายการปรับมูลค่าสินทรัพย์ (สท.26) เลือกเมนู "ค้นหา" ตามภาพที่ 9

| ชื่อผู้ใช้ : หคสอบ UAT กองคลังส่วนกลาง                     | ระบบบริหารการเงินก<br>NEW GOVERNMENT FISC<br>ดำแหน่ง: บันทึก ดูแลทุกหน่วยเปิกจ่าย สังกัด: กรมธนารักษ์ | ารคลัง<br>CAL MAN | กาครัฐแบบอิเ<br>AGEMENT INFOR | ล็กทรอนิกส์ใหม่<br>MATION SYSTEM | สร้าง   กลับรายการ ( คันหา |
|------------------------------------------------------------|----------------------------------------------------------------------------------------------------|-------------------|-------------------------------|----------------------------------|----------------------------|
| รายการบรบมูลค่าสินทรัพย์<br>สร้างรายการปรับมูลค่าสินทรัพย์ | ช (สท.20)                                                                                             |                   |                               |                                  |                            |
| รทัสหน่วยงาน<br>รทัสพื้นที่                                | 03003<br>กรมธนารักษ์<br>1000 - ส่วนตลวง                                                               | ٩                 | <u>รหัสหน่วยเปิกจ่าย</u>      | 0300300003<br>กองบริหารการคลัง   | ٩                          |
| <u>เลขที่สินทรัพย์หลัก</u>                                 | 110001012495<br>ที่ดิน                                                                                | ٩                 | <u>เลขที่สินทรัพย์ย่อย</u>    | 0000                             |                            |
| ข้อมูลรายการ                                               |                                                                                                    |                   |                               |                                  |                            |
| <u>จำนวนเงิน</u>                                           | 1,000,000.0                                                                                           | 0 บาท             |                               |                                  |                            |
| <u>วันที่เอกสาร</u>                                        | 01 กรกฎาคม 2564                                                                                       |                   | <u>วันที่ผ่านรายการ</u>       | 01 กรกฎาคม 2564                  |                            |
| <u>วันที่คิดมูลค่าสินทรัพย์</u>                            | 01 กรกฎาคม 2564                                                                                       | 1                 |                               |                                  |                            |
| ข้อความ                                                    | บันทึกปรับมูลค่าที่ดิน                                                                                |                   |                               |                                  |                            |
| รายละเอียดเพิ่มเติม                                        |                                                                                                    |                   |                               |                                  |                            |
| ประเภทเอกสาร                                               | AA - ผ่านรายการสินทรัพย์                                                                              |                   |                               |                                  |                            |
| <u>ประเภทรายการ</u>                                        | 801 การผ่านรายการการปรับเพิ่มมูลค่าสินทรัพย์-GFMIS                                                    |                   | ~                             | •                                |                            |
| <u>การอ้างอิง</u>                                          |                                                                                                    |                   |                               |                                  |                            |
|                                                            |                                                                                                    | จำลองก            | าารบันทึก                     |                                  |                            |

ภาพที่ 9

- เข้าสู่หน้าจอ รายการปรับมูลค่าสินทรัพย์ (สท.26) ค้นหารายการปรับมูลค่าสินทรัพย์ ตามภาพที่ 10

|                                                             | ระบบบริหารการเงินกา<br>NEW GOVERNMENT FISC/                                    | รคลังภาครัฐแบบ<br>AL MANAGEMENT INF | อิเล็กทรอนิกส์ใหม่<br>ormation system |                                     |  |  |  |  |
|-------------------------------------------------------------|--------------------------------------------------------------------------------|-------------------------------------|---------------------------------------|-------------------------------------|--|--|--|--|
| <b>ชื่อผู้ใช้ :</b> ทดสอบ UAT กองคลังส่วนกลาง               | ตำแหน่ง : บันทึก ดูแลทุกหน่วยเบิกจ่าย สังกัด : กรมธนารักษ์                     |                                     |                                       | สร้าง กลับรายการ <mark>ค้นหา</mark> |  |  |  |  |
| รายการปรับมูลค่าสินทรัพย์<br>ค้นหารายการปรับมูลค่าสินทรัพย์ | า <mark>ยการปรับมูลค่าสินทรัพย์ (สท.26)</mark><br>นหารายการปรับมูลค่าสินทรัพย์ |                                     |                                       |                                     |  |  |  |  |
| <b>ค้นหา</b><br>ค้นหาตามเลขที่สินทรัพย์หลัก ค้นห            | าคามเงื่อนไซอื่น                                                               |                                     |                                       |                                     |  |  |  |  |
| <u>เลขที่สินทรัพย์หลัก</u>                                  |                                                                                | ถึง                                 |                                       |                                     |  |  |  |  |
| <u>เลขที่สินทรัพย์ย่อย</u>                                  |                                                                                | ถึง                                 |                                       |                                     |  |  |  |  |
| <u>ปีบัญชี</u>                                              | 2564                                                                           |                                     |                                       |                                     |  |  |  |  |
|                                                             |                                                                                | เริ่มค้นหา                          |                                       |                                     |  |  |  |  |
| <u>รหัสหน่วยงาน</u>                                         | 03003<br>กรมธนารักษ์                                                           | <b>Q</b>                            |                                       |                                     |  |  |  |  |
| <u>รหัสหน่วยเบิกจ่าย</u>                                    |                                                                                | ٩                                   |                                       |                                     |  |  |  |  |
|                                                             |                                                                                |                                     |                                       |                                     |  |  |  |  |
|                                                             |                                                                                |                                     |                                       |                                     |  |  |  |  |

ภาพที่ 10

# 2.1 ค้นหาเอกสารตามเลขที่สินทรัพย์หลัก ระบุรายละเอียด ตามภาพที่ 11 ดังนี้

|                                                                 | ระบบบริหารก<br>NEW GOVERN                                     | การเงินการคลังภาครัฐแบบอิเล็กทรอนิกส์ใหม่<br>IMENT FISCAL MANAGEMENT INFORMATION SYSTEM |                                     |
|-----------------------------------------------------------------|---------------------------------------------------------------|-----------------------------------------------------------------------------------------|-------------------------------------|
| ชื่อผู้ใช้ : ทดสอบ UAT กองคลังส่วนกล                            | าง <b>ตำแหน่ง :</b> บันทึก ดูแลทุกหน่วยเบิกจ่าย <b>สังก</b> ู | <b>โค :</b> กรมธนารักษ์                                                                 | สร้าง กลับรายการ <mark>ค้นหา</mark> |
| <b>รายการปรับมูลค่าสินทรั</b><br>ค้นหารายการปรับมูลค่าสินทรัพย์ | พย์ (สท.26)                                                   |                                                                                         |                                     |
| <b>ดันหา</b><br>ด้นหาตามเลขที่สินทรัพย์หลัก                     | ค้นหาตามเงื่อนไขอื่น                                          |                                                                                         |                                     |
| <u>เลขที่สินทรัพย์หลัก</u>                                      | 110001012495                                                  | ถึง                                                                                     |                                     |
| <u>เลขที่สินทรัพย์ย่อย</u>                                      |                                                               | ถึง                                                                                     |                                     |
| <u>ปีบัญชี</u>                                                  | 2564                                                          | ~                                                                                       |                                     |
|                                                                 |                                                               | เริ่มค้นทา                                                                              |                                     |
| รทัสหน่วยงาน                                                    | 03003<br>กรมธนารักษ์                                          | ٩                                                                                       |                                     |
| <u>รหัสหน่วยเบิกจ่าย</u>                                        |                                                               | ٩                                                                                       |                                     |
|                                                                 |                                                               |                                                                                         |                                     |

ภาพที่ 11

## ค้นหาตามเลขที่สินทรัพย์หลัก

- เลขที่สินทรัพย์หลัก
- เลขที่สินทรัพย์ย่อย

ระบุเลขที่สินทรัพย์หลักที่ต้องการค้นหา จำนวน 12 หลัก ระบุ่เลขที่สินทรัพย์ย่อย จำนวน 4 หลัก (ถ้ามี)

- กดปุ่ม <sup>(เริ่มค้นหา</sup>) เพื่อให้ระบบแสดงรายการตามภาพที่ 12

|                                                                                                    | 51                                    | ะบบบรีห<br>NEW GO       | หารการเงิ<br>VERNMENT   | นการคลัง<br>FISCAL MA  | งภาครัฐ<br>NAGEMEN      | แบบอิเล็กทรอนิกส์ใหม่<br>T INFORMATION SYSTEM      |                                 |                                   |
|----------------------------------------------------------------------------------------------------|---------------------------------------|-------------------------|-------------------------|------------------------|-------------------------|----------------------------------------------------|---------------------------------|-----------------------------------|
| ช้ : ทดสอบ UAT กองคลังส่วนกลาง                                                                              | <b>ตำแหน่ง :</b> บันทึก ดูเ           | ເລທຸกหน่วยเบิกจ่า       | ย <b>สังกัด :</b> กรมธน | เารักษ์                |                         |                                                    | สร้าง                           | กลับรายการ ค้                     |
| <b>การปรับมูลค่าสินทรัพ</b><br>เรายการปรับมูลค่าสินทรัพย์                                                   | ย์ (สท.26)                            |                         |                         |                        |                         |                                                    |                                 |                                   |
| <b>มหา</b><br>นหาตามเลขที่สินทรัพย์หลัก ค้                                                                  | นหาตามเงื่อนไขอื่น                    |                         |                         |                        |                         |                                                    |                                 |                                   |
| าขที่สินทรัพย์หลัก                                                                                          | 110001012495                          | i                       |                         |                        |                         | ถึง                                                |                                 |                                   |
| าขที่สินทรัพย์ย่อย                                                                                          |                                       |                         |                         |                        |                         | ถึง                                                |                                 |                                   |
| <u>บัญชี</u>                                                                                                | 2564                                  |                         |                         | ~                      |                         |                                                    |                                 |                                   |
|                                                                                                    |                                       |                         |                         | (i                     | ริ่มค้นหา               |                                                    |                                 |                                   |
| <u>สัสหน่วยงาน</u>                                                                                          | 03003<br>กรมธนารักษ์                  |                         |                         | ٩                      |                         |                                                    |                                 |                                   |
| <del>โสหน่วยเปิกจ่าย</del><br>กำดับตาม เ <mark>ลขที่เอกสาร</mark> จาก <b>น้อยไปม</b><br>เที่ 1 จากทั้งหมด 1 | าก                                    |                         |                         | ( <b>Q</b> )           |                         |                                                    |                                 |                                   |
| <u>เอกสาร</u> ปี<br><u>บัญชี บัญชี</u> เลขที่เอกสาร                                                         | <u>เลขที่สินทรัพย์</u><br><u>หลัก</u> | เลขที่สินทรัพย์<br>ย่อย | <u>จำนวนเงิน</u>        | <u>วันที่คิดมูลค่า</u> | <u>ประเภท</u><br>รายการ | <del>ชื่อประเภทรายการ</del>                        | <u>ข้อความ</u>                  | <u>เลขที่เอกสารกลับ</u><br>รายการ |
| <b>Q</b> 2021 5000001012                                                                                    | 110001012495                          | 0000                    | 1,000,000.00            | 1 กรกฎาคม<br>2564      | 801                     | การผ่านรายการการปรับเพิ่มมูลค่าสินทรัพย์-<br>GFMIS | บันทึกปรับเพิ่มมูลค่า<br>ที่ดิน |                                   |
|                                                                                                    |                                       |                         |                         | <                      | 1 >                     |                                                    |                                 |                                   |

ภาพที่ 12

- กดปุ่ม 🔍 เพื่อเรียกดูเอกสารการบันทึกรายการ ตามภาพที่ 13

|                       | New<br>GFMIS<br>Thai :::::::::::::::::::::::::::::::::::: |                                           | ระบบบริหารก<br>NEW GOVERNI | ารเงินการศ<br>MENT FISCAL I | าลังภาครัฐแบ<br>MANAGEMENT II | เบอิเล็กทรอ<br>NFORMATION S | นิกส์ใหม่<br>system    |                        |                  |
|-----------------------|-----------------------------------------------------------|-------------------------------------------|----------------------------|-----------------------------|-------------------------------|-----------------------------|------------------------|------------------------|------------------|
| เลขที่เอกสารบัญขึ     | 8                                                         | 5000001012 2021                           |                            | เลขที่เอกสา                 | รกลับรายการ                   |                             |                        |                        |                  |
| ผู้บันทึกรายการ       |                                                           | A03003000001101                           |                            |                             |                               |                             |                        |                        |                  |
| ข้อมูลทั่วไป          | รายการบัญชี                                               |                                           |                            |                             |                               |                             |                        |                        |                  |
| รทัสหน่วยงาน          |                                                           | 03003<br>กรมธนารักษ์                      |                            | วันที่เอกสาร                |                               | 01 กรกฎาคม                  | 2564                   |                        |                  |
| รหัสหน่วยเบิกจ่       | าย                                                        | 0300300003<br>กองบริหารการคลัง            |                            | วันที่ผ่านราย               | ะการ                          | 01 กรกฎาคม                  | 2564                   |                        |                  |
| รหัสพื้นที่           |                                                           | 1000                                      |                            | 420                         |                               | 10                          |                        |                        |                  |
| ประเภทเอกสาร          | i                                                         | AA - ผ่านรายการสินทรัพย์                  |                            | การอ้างอิง                  |                               |                             |                        |                        |                  |
|                       |                                                           |                                           |                            |                             |                               |                             |                        |                        |                  |
| เลือก <u>ลำตับที่</u> | PK                                                        | ชื่อบัญชี                                 | <u>รหัสบัญชีแยกประเภท</u>  | <u>รหัสศูนย์ต้นทุน</u>      | <u>รหัสแหล่งของเงิน</u>       | <u>รหัสงบประมาณ</u>         | <u>รหัสกิจกรรมหลัก</u> | <u>รหัสกิจกรรมย่อย</u> | <u>จำนวนเงิน</u> |
| 1                     | เดบิต ที่ดินที่มีกร                                       | รมสิทธิ์                                  | 1204010101                 | 0300300003                  | 6431000                       | 03003                       | P1000                  |                        | 1,000,000.00     |
| 2                     | เครคิต กำไรขาคทุ                                          | นที่ยังไม่เกิดขึ้นปรับมูลค่าสินทรัพย์อื่น | 3103010199                 | 0300300003                  | 6431000                       | 03003                       | P1000                  |                        | - 1,000,000.00   |
|                       |                                                           |                                           | C                          | < 1 >                       |                               |                             |                        |                        |                  |

ภาพที่ 13

## 2.2 ค้นหาตามเงื่อนไขอื่น ระบุรายละเอียด ตามภาพที่ 14 ดังนี้

|                                                                                     | ระบบบริห<br>NEW GOV                             | ารการเงินการคลังม<br>/eRNMENT FISCAL MAN | าาครัฐแบบอิเล็กทรอนิกส์ใหม<br>AGEMENT INFORMATION SYSTEM | i                                   |
|-------------------------------------------------------------------------------------|-------------------------------------------------|------------------------------------------|----------------------------------------------------------|-------------------------------------|
| <b>ชื่อผู้ใช้ :</b> ทดสอบ UAT กองคลังส่วนกล                                         | าง <b>ตำแหน่ง :</b> บันทึก ดูแลทุกหน่วยเบิกจ่าย | สังกัด : กรมธนารักษ์                     |                                                          | สร้าง กลับรายการ <mark>ค้นหา</mark> |
| <b>รายการปรับมูลค่าสินทรัก</b><br>ค้นหารายการปรับมูลค่าสินทรัพย์                    | พย์ (สท.26)                                     |                                          |                                                          |                                     |
| <b>ค้นหา</b><br>ค้นหาตามเลขที่สินทรัพย์หลัก                                         | ค้นหาตามเงื่อนไขอื่น                            | _                                        | -                                                        |                                     |
| <u>วันที่บันทึกรายการ</u><br>วันที่บันทึกรายการ<br>วันที่ผ่านรายการ<br>วันที่เอกสาร | 21 กรกฎาคม 2564                                 |                                          | ถึง 21 กรกฎาคม 2564<br>ถึง                               |                                     |
| ากเริ่ม                                                                             | 2564                                            | <ul> <li>ไปเรียนส์</li> </ul>            | น้อยา                                                    |                                     |
| <u>รหัสหน่วยงาน</u>                                                                 | 03003<br>กรมธนารักษ์                            | ٩                                        |                                                          |                                     |
| รหัสหน่วยเบิกจ่าย                                                                   |                                                 | ٩                                        |                                                          |                                     |
|                                                                                     |                                                 |                                          |                                                          |                                     |

ภาพที่ 14

|                                                                              | 58                                    | ะบบบริห<br>NEW GO              | กรการเงิ<br>/ERNMENT    | นการคลัง<br>FISCAL MAI | มภาครัฐ<br>NAGEMEN      | แบบอิเ<br>IT INFOR | ลิกทรอนิกส์ไหม่<br>MATION SYSTEM           |                                 |                                   |
|------------------------------------------------------------------------------|---------------------------------------|--------------------------------|-------------------------|------------------------|-------------------------|--------------------|--------------------------------------------|---------------------------------|-----------------------------------|
| ใช้ : ทดสอบ UAT กองคลังส่วนกลาง                                              | ตำแหน่ง : บันทึก ดูแ                  | ລ <b>ຫຼຸ</b> กหน่วยเบิกจ่า:    | ย <b>สังกัด :</b> กรมธน | ารักษ์                 |                         |                    |                                            | สร้าง                           | กลับรายการ   ค้า                  |
| ยก เร <b>บรบมูลคาสนทรพย</b><br>กรายการปรับมูลค่าสินทรัพย์                    | (สพ.20)                               |                                |                         |                        |                         |                    |                                            |                                 |                                   |
| ลันหา                                                                        |                                       |                                |                         |                        |                         |                    |                                            |                                 |                                   |
| ค้นหาตามเลขที่สินทรัพย์หลัก <b>ค้น</b>                                       | หาตามเงื่อนไขอื่น                     |                                |                         |                        |                         |                    |                                            |                                 |                                   |
| วันที่บันทึกรายการ 🗸                                                         | 21 กรกฎาคม 25                         | 64                             |                         |                        |                         | <b>ถึง</b> 21      | กรกฎาคม 2564                               |                                 |                                   |
| ลขที่เอกสาร                                                                  |                                       |                                |                         |                        |                         | ถึง                |                                            |                                 |                                   |
| <u>ป้บัญชี</u>                                                               | 2564                                  |                                |                         | ~                      |                         |                    |                                            |                                 |                                   |
|                                                                              |                                       |                                |                         | Li3                    | มี่มค้นหา               |                    |                                            |                                 |                                   |
| พัสหน่วยงาน                                                                  | 03003                                 |                                |                         | ٩                      |                         |                    |                                            |                                 |                                   |
| เห้สหน่วยเบิกจ่าย                                                            | กรมธนารกษ                             |                                |                         | ٩                      |                         |                    |                                            |                                 |                                   |
| เลำดับตาม <b>เลขที่เอกสาร</b> จาก <b>น้อยไปมา</b> /<br>ม้าที่ 1 จากทั้งหมด 1 | 1                                     |                                |                         |                        |                         |                    |                                            |                                 |                                   |
| <u>เอกสาร ปี</u><br>บัญชี บัญชี เลขที่เอกสาร                                 | <u>เลขที่สินทรัพย์</u><br><u>หลัก</u> | <u>เลขที่สินทรัพย์</u><br>ย่อย | จำนวนเงิน               | วันที่คิดมูลค่า        | <u>ประเภท</u><br>รายการ |                    | ชื่อประเภทรายการ                           | ข้อความ                         | <u>เลขที่เอกสารกลับ</u><br>รายการ |
| Q 2021 5000001012                                                            | 110001012495                          | 0000                           | 1,000,000.00            | 1 กรกฎาคม<br>2564      | 801                     | การผ่านร           | ายการการปรับเพิ่มมูลค่าสินทรัพย์-<br>GFMIS | บันทึกปรับเพิ่มมูลค่า<br>ที่ดิน |                                   |
|                                                                              |                                       |                                |                         | <                      | 1 >                     |                    |                                            |                                 |                                   |

ภาพที่ 15

# - กดปุ่ม 🔍 เพื่อเรียกดูเอกสารการบันทึกรายการ ตามภาพที่ 16

|                       | New<br>GFMIS<br>Thai :::::::::::::::::::::::::::::::::::: |                                        | ระบบบริหารก<br>NEW GOVERN | ระบบบริหารการเงินการคลังภาครัฐแบบอิเล็กทรอนิกส์ใหม่<br>NEW GOVERNMENT FISCAL MANAGEMENT INFORMATION SYSTEM |                         |                     |                        |                        |                  |
|-----------------------|-----------------------------------------------------------|----------------------------------------|---------------------------|----------------------------------------------------------------------------------------------------|-------------------------|---------------------|------------------------|------------------------|------------------|
| เลขที่เอกสารบัญชี     |                                                           | 5000001012 2021                        |                           | เลขที่เอกสา                                                                                                | เกลับรายการ             |                     |                        |                        |                  |
| ผู้บันทึกรายการ       |                                                           | A03003000001101                        |                           |                                                                                                    |                         |                     |                        |                        |                  |
| ข้อมูลทั่วไป          | รายการบัญชี                                               |                                        |                           |                                                                                                    |                         |                     |                        |                        |                  |
| รหัสหน่วยงาน          |                                                           | 03003<br>กรมธนารักษ์                   |                           | วันที่เอกสาร                                                                                               |                         | 01 กรกฎาคม          | 2564                   |                        |                  |
| รหัสหน่วยเบิกจ่า      | B                                                         | 0300300003<br>กองบริหารการคลัง         |                           | วันที่ผ่านราย                                                                                              | การ                     | 01 กรกฎาคม          | 2564                   |                        |                  |
| รหัสพื้นที่           |                                                           | 1000                                   |                           | 420                                                                                                    |                         | 10                  |                        |                        |                  |
| ประเภทเอกสาร          |                                                           | AA - ผ่านรายการสินทรัพย์               |                           | การอ้างอิง                                                                                                 |                         |                     |                        |                        |                  |
|                       |                                                           |                                        |                           |                                                                                                    |                         |                     |                        |                        |                  |
| เลือก <u>ลำดับที่</u> | PK                                                        | ชื่อบัญชี                              | รหัสบัญชีแยกประเภท        | <u>รหัสศูนย์ต้นทุน</u>                                                                                     | <u>รหัสแหล่งของเงิน</u> | <u>รหัสงบประมาณ</u> | <u>รหัสกิจกรรมหลัก</u> | <u>รหัสกิจกรรมย่อย</u> | <u>จำนวนเงิน</u> |
| 1                     | เดบิต ที่ดินที่มีกรรม                                     | สิทธิ์                                 | 1204010101                | 0300300003                                                                                                 | 6431000                 | 03003               | P1000                  |                        | 1,000,000.00     |
| 2                     | เครดิต กำไรขาดทุนท์                                       | ก้ยังไม่เกิดขินปรับมูลค่าสินทรัพย์อื่น | 3103010199                | 0300300003                                                                                                 | 6431000                 | 03003               | P1000                  |                        | - 1,000,000.00   |
|                       |                                                           |                                        |                           | < 1 >                                                                                                    |                         |                     |                        |                        |                  |
|                       |                                                           |                                        | (                         | พิมพ์เอกสารบัญชี                                                                                           |                         |                     |                        |                        |                  |

ภาพที่ 16

### บทที่ 16 การกลับรายการเอกสารสินทรัพย์ (สท.19)

การกลับรายการเอกสารสินทรัพย์ สท.19 ใช้สำหรับการกลับรายการเอกสารที่บันทึกรายการสินทรัพย์ ด้วย สท.16 การบันทึกสินทรัพย์รับบริจาค สท.17 การบันทึกรับสินทรัพย์จากการโอนภายในหน่วยงาน สท.18 การตัดจำหน่ายสินทรัพย์ สท.23 การบันทึกรับสินทรัพย์จากการสำรวจพบ และ สท.26 การปรับมูลค่าสินทรัพย์ ไม่ถูกต้อง โดยการกลับรายการเอกสารจะต้องระบุวันที่ผ่านรายการ หลังจากที่กลับรายการแล้ว ให้บันทึกรายการ สินทรัพย์เข้าระบบใหม่ โดยระบุวันที่ผ่านรายการให้สอดคล้องกับวันที่กลับรายการในระบบ อยู่ในปีบัญชีเดียวกับ การบันทึกรับสินทรัพย์

# ขั้นตอนการบันทึกข้อมูล

เมื่อเข้าสู่ระบบ New GFMIS Thai โดยระบุรหัสผู้ใช้และรหัสผ่านแล้ว ระบบแสดงหน้าจอ ระบบงาน ตามภาพที่ 1

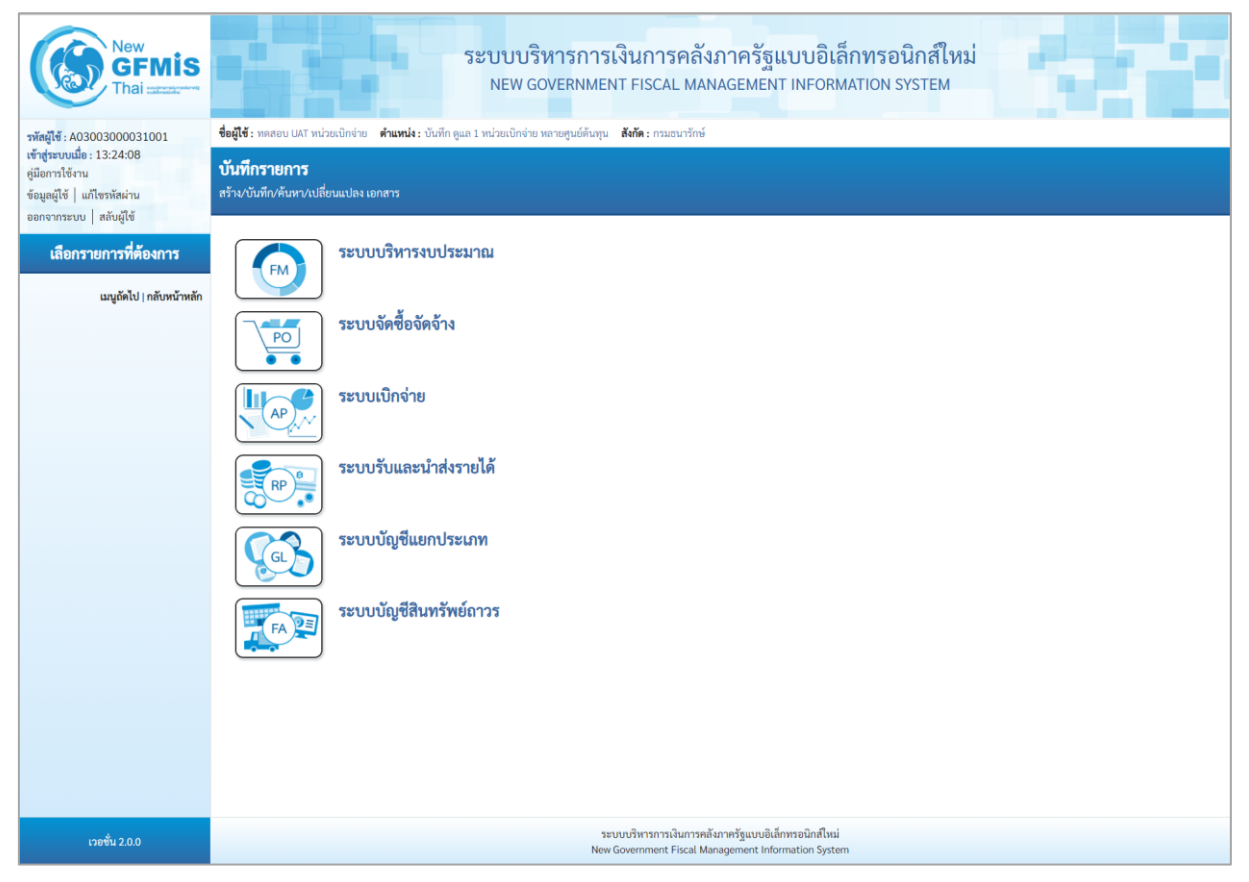

ภาพที่ 1

กดปุ่ม ระบบบัญชีสินทรัพย์ถาวร เพื่อเข้า > กลับรายการสินทรัพย์ > สท.19 กลับรายการ
 เอกสารสินทรัพย์ ตามภาพที่ 2

| New GFMIS<br>Thai account                                                                                                    | ระบบบริหารการเงินการคลังภาครัฐแบบอิเล็กทรอนิกส์ใหม่<br>NEW GOVERNMENT FISCAL MANAGEMENT INFORMATION SYSTEM                                                                                                    |
|----------------------------------------------------------------------------------------------------|----------------------------------------------------------------------------------------------------|
| าหัสผู้ใช้ : A0300300031001<br>เข้าสู่ระบบเมื่อ : 13:24:08<br>สู่มือการใช้งาน<br>ข้อมูลผู้ใช้   แก้ไขรหัสผ่าน<br>ออกจากระบบ   สถับผู้ใช้ | ขึ้ยผู้ใช้ : พลสอย UAT ทะไวยเป็กจ่าย เคาะหนึ่ง : บันทึก ดูแล 1 หะไวยเป็กจ่าย หลายดูนย์ดันภุน <b>ดังกิด</b> : กรมอนารักษ์<br>บั <mark>นที่กรายการ</mark><br>สร้าน/บันทึก/ดับหา/เปลี่ยนแปลง เอกสาร                                                                                                    |
| <mark>เลือกรายการที่ห้องการ</mark><br>เมนูอัคไป ) กลับหน้าหลัก                                                                           | κυυυληγιουκυυδικήδουκυυδικήδουκυυδικήδουκυυδικήδουκυυδυματιβουκυυδυματιβουκυυδυματιβουκυυδυματιβουκυυδυματιβουκυυδυματιβουκυυδυματιβουκυυδυματιβουκυυδυματιβουκυυδυματιβουκυυδυματιβουκυματιβουκυματιβου< |
| เวอชั่น 2.0.0                                                                                                    | ระบบบริหารการเงินการคลังภาครัฐแบบซิเล็กหรอนิกส์ไหม่<br>New Government Fiscal Management Information System                                                                                                    |

ภาพที่ 2

- ระบบแสดงหน้าจอ "กลับรายการเอกสารสินทรัพย์ (สท.19)" ตามภาพที่ 3

|                                                              | ระบบบ<br>NEW (                                   | ริหารการเงินการคลังภา<br>OVERNMENT FISCAL MANAGI | ครัฐแบบอิเล็กทรอนิกส์ไ<br>EMENT INFORMATION SYSTEM | หม่        |
|--------------------------------------------------------------|--------------------------------------------------|--------------------------------------------------|----------------------------------------------------|------------|
| <b>ชื่อผู้ใช้</b> : ทดสอบ UAT หน่วยเบิกจ่าย                  | <b>ดำแหน่ง :</b> บันทึก ดูแล 1 หน่วยเบิกจ่าย หลา | ยศูนย์ต้นทุน <b>สังกัด</b> :กรมธนารักษ์          |                                                    | กลับรายการ |
| <b>เอกสารสินทรัพย์ (สท. 1</b> 9<br>กลับรายการเอกสารสินทรัพย์ | )                                                |                                                  |                                                    |            |
| <b>ค้นหา</b><br>ค้นหาตามเลซที่สินทรัพย์หลัก                  | กันหาตามเงื่อนไขอื่น                             |                                                  |                                                    |            |
| <u>เลขที่สินทรัพย์หลัก</u>                                   |                                                  |                                                  | ถึง                                                |            |
| เลขที่สินทรัพย์ย่อย                                          |                                                  |                                                  |                                                    |            |
|                                                              |                                                  | เริ่มค้นหา                                       |                                                    |            |
| รหัสหน่วยงาน                                                 | 03003<br>กรมธนารักษ์                             |                                                  |                                                    |            |
| รหัสหน่วยเบิกจ่าย                                            | 0300300003<br>กองบริหารการคลัง                   |                                                  |                                                    |            |
|                                                              |                                                  |                                                  |                                                    |            |
|                                                              |                                                  |                                                  |                                                    |            |
|                                                              |                                                  |                                                  |                                                    |            |

ภาพที่ 3

- ค้นหาเอกสารตามเลขที่สินทรัพย์หลัก หรือค้นหาตามเงื่อนไขอื่น ระบุรายละเอียด ตามภาพที่ 19

|                                                                                          | ระบบบริหารการเงินกา<br>NEW GOVERNMENT FISCA                                | รคลังภาครัฐแบบอิเล็กทรอนิกส์ใหม่<br>AL MANAGEMENT INFORMATION SYSTEM |            |
|------------------------------------------------------------------------------------------|----------------------------------------------------------------------------|----------------------------------------------------------------------|------------|
| <b>ชื่อผู้ใช้</b> : ทดสอบ UAT หน่วยเบิกจ่าย <b>ดำแห</b>                                  | น่ง : บันทึก ดูแล 1 หน่วยเบิกจ่าย หลายศูนย์ต้นทุน <b>สังกัด :</b> กรมธนารั | ักษ์                                                                 | กลับรายการ |
| <b>เอกสารสินทรัพย์ (สท. 19)</b><br>กลับรายการเอกสารสินทรัพย์                             |                                                                            |                                                                      |            |
| ดับหา<br>ดับหาตามเลขที่สืบหวัดย์หลัก ดับมาย<br>เลขที่สิบหวัดย์หลัก<br>เลขที่สิบหวัดย์ยอย | งามเรื่อนไขอื่น<br>(110001025006                                           | δ.                                                                   |            |
|                                                                                          |                                                                            | านทันรับ                                                             |            |
| รหัสหน่วยงาน                                                                             | 03003<br>กรมธนารักษ์                                                       |                                                                      |            |
| รหัสหน่วยเปิกจ่าย                                                                        | 0300300003<br>กองบริหารการคลัง                                             |                                                                      |            |

ภาพที่ 19

#### ค้นหาตามเลขที่สินทรัพย์หลัก

- เลขที่สินทรัพย์หลัก
- เลขที่สินทรัพย์ย่อย
- เลขที่เอกสาร
- ปีงบประมาณ

- กดปุ่ม

ระบุเลขที่สินทรัพย์หลักที่ต้องการกลับรายการ จำนวน 12 หลัก ระบุเลขที่สินทรัพย์ย่อย จำนวน 4 หลัก (ถ้ามี) ระบุเลขที่เอกสาร (เพิ่มเติม) จำนวน 10 หลัก ระบบแสดงปีงบประมาณปัจจุบันให้อัตโนมัติ กดปุ่ม ระบบแสดงปี เลือกปีงบประมาณของเอกสารที่ต้องการ กลับรายการ

<sup>เริ่มค้นหา</sup> เพื่อให้ระบบแสดงรายการตามภาพที่ 20

|                                                                  |                                          | ะบบบริหารการเงินกา<br>NEW GOVERNMENT FISCA          | รคลังภาครัฐแบบอิเล็กทรอนิกส์ใหม่<br>AL MANAGEMENT INFORMATION SYSTEM | 5.71           |
|------------------------------------------------------------------|------------------------------------------|-----------------------------------------------------|----------------------------------------------------------------------|----------------|
| ชื่อผู้ใช่ : ทดสอบ UAT หน่วยเบ็ก                                 | จาย <b>คำแหน่ง:</b> บันทึกดูแล 1 หน่า    | เยเบิกจ่าย หลายศูนย์ต้นทุน <b>สังกิด :</b> กรมธนาร์ | nə                                                                   | กลบรายการ      |
| <b>เอกสารสินทรัพย์ (สท</b><br>กลับรายการเอกสารสินทรัพย์          | 1. 19)                                   |                                                     |                                                                      |                |
| ค้นหา                                                            |                                          |                                                     |                                                                      |                |
| ค้นหาตามเลขที่สินทรัพย์หล่                                       | <b>ัก</b> ค้นหาตามเงื่อนไซอื่น           |                                                     |                                                                      |                |
| เลขที่สินทรัพย์หลัก                                              | 110001025006                             |                                                     | ถึง                                                                  |                |
| เลขที่สินทรัพย์ย่อย                                              |                                          |                                                     |                                                                      |                |
|                                                                  |                                          |                                                     | (ເຈິ່ມກັນກາ                                                          |                |
| รทัสหน่วยงาน                                                     | 03003<br>กรมธนารักษ์                     |                                                     |                                                                      |                |
| รหัสหน่วยเบิกจ่าย                                                | 0300300003                               |                                                     |                                                                      |                |
| จัดถำดับตาม <b>เลขที่สินทรัพย์หลัก</b><br>หน้าที่ 1 จากทั้งหมด 1 | กองบริหารการคลัง<br>จาก <b>น้อยไปมาก</b> |                                                     |                                                                      |                |
| เสือก                                                            | บีบัญชี                                  | เลขที่สินทวัทย์หลัก                                 | เล <del>งที่</del> สินทรั <del>ท</del> ย์ย่อย                        | <u>ชังความ</u> |
|                                                                  | 2022                                     | 110001025006                                        | 0000                                                                 | คอมพิวเตอร์    |
|                                                                  |                                          |                                                     | -                                                                    |                |

ภาพที่ 20

- กดปุ่ม 📄 (เลือก) หน้าเอกสารที่ต้องการกลับรายการ ระบบแสดงหน้าจอการกลับรายการ ตามภาพที่ 21

|                                                             | ระบบบริหารการ<br>NEW GOVERNME                             | รเงินการคลังภาครัฐแบบอิ<br>NT FISCAL MANAGEMENT INFO | มิเล็กทรอนิกส์ใหม่<br>RMATION SYSTEM                       |            |
|-------------------------------------------------------------|-----------------------------------------------------------|------------------------------------------------------|------------------------------------------------------------|------------|
| <b>ชื่อผู้ใช้ :</b> ทดสอบ UAT หน่วยเบิกจ่าย                 | ตำแหน่ง : บันทึก ดูแล 1 หน่วยเบิกจ่าย หลายศูนย์ต้นทุน สัง | <b>เก้ด :</b> กรมธนารักษ์                            |                                                            | กลับรายการ |
| <b>เอกสารสินทรัพย์ (สท. 19</b><br>กลับรายการเอกสารสินทรัพย์ | ))                                                        |                                                      |                                                            |            |
| กลับรายการ<br>ชื่อเอกสาร                                    | ใบกลับรายการของเอกสารสินทรัพย์                            |                                                      |                                                            |            |
| รหัสหน่วยงาน                                                | 03003<br>กรมชนารักษ์                                      |                                                      |                                                            |            |
| รหัสพื้นที่                                                 | 1000 - ส่วนกลาง                                           | 🗸 รหัสหน่วยเบิกจ่าย                                  | 0300300003<br>คอมเริ่มรรณรดอัง                             |            |
| เลขที่เอกสาร                                                | 5000002218                                                | ปีบัญชี                                              | 2022 แสดงเอกสาร                                            |            |
| เลขที่สินทรัพย์หลัก                                         | 110001025006<br>คอมพิวเตอร์                               | เลขที่สินทรัพย์ย่อย                                  | 0000                                                       |            |
| วันที่ผ่านรายการ                                            | 28 พฤศจิกายน 2564                                         | เหตุผลในการกลับรายก                                  | <del>การ</del><br>04 - การกลับรายการเนื่องจากผิดจากหลายสาเ | เหตุ 🗸     |
|                                                             |                                                           | ( กลับรายการ )                                       |                                                            |            |

ภาพที่ 21
| - กดปุ่ม 💷 แสดงเอกสาร 📄 เพื่อเรียกดูเอกสารการบันทึกรายการ ตามภาพที่ | 22 |
|---------------------------------------------------------------------|----|
|---------------------------------------------------------------------|----|

|                                                                                                    |                                                                                                    |                                                                                                | NEW GOVERNIVE                                                                                                    |                                                                                                    |                                                                   |                                                                                                    |                                                                                                    |                  |
|----------------------------------------------------------------------------------------------------|----------------------------------------------------------------------------------------------------|------------------------------------------------------------------------------------------------|----------------------------------------------------------------------------------------------------|----------------------------------------------------------------------------------------------------|-------------------------------------------------------------------|----------------------------------------------------------------------------------------------------|----------------------------------------------------------------------------------------------------|------------------|
| 4                                                                                                    |                                                                                                    |                                                                                                |                                                                                                    |                                                                                                    |                                                                   |                                                                                                    |                                                                                                    |                  |
| ะทเอกสารบญช<br>มันทึกรายการ                                                                                                    | A0300300031001                                                                                                    |                                                                                                |                                                                                                    | เลขทเอกสารกลบรายการ                                                                                                    |                                                                   |                                                                                                    |                                                                                                    |                  |
|                                                                                                    |                                                                                                    |                                                                                                |                                                                                                    |                                                                                                    |                                                                   |                                                                                                    |                                                                                                    |                  |
| <b>ข้อมูลทั่วไป</b> รายการบัญชี                                                                                                    |                                                                                                    |                                                                                                |                                                                                                    |                                                                                                    |                                                                   |                                                                                                    |                                                                                                    |                  |
| พัสหน่วยงาน                                                                                                    | 03003<br>กรมชนารักษ์                                                                                                    |                                                                                                |                                                                                                    | วันทีเอกสาร                                                                                                    | 28 W                                                              | ฤศจิกายน 2564                                                                                                    |                                                                                                    |                  |
| เห้สหน่วยเบิกจ่าย                                                                                                    | 0300300003<br>กองบริหารการคลัง                                                                                                    |                                                                                                |                                                                                                    | วันที่ผ่านรายการ                                                                                                    | 28 W                                                              | ฤศจิกายน 2564                                                                                                    |                                                                                                    |                  |
| หัสพื้นที่                                                                                                    | 1000                                                                                                    |                                                                                                |                                                                                                    | 420                                                                                                    | 2                                                                 |                                                                                                    |                                                                                                    |                  |
| ระเภทเอกสาร                                                                                                    | AA - ผ่านรายการสิน                                                                                                    | ทรัพย์                                                                                         |                                                                                                    | การอ้างอิง                                                                                                    |                                                                   |                                                                                                    |                                                                                                    |                  |
| ลือก <u>ลำดับที่ PK</u>                                                                                                    | <u>ชื่อบัญชี</u>                                                                                                    | รหัสบัญชีแยกประเภท                                                                             | <u>รหัสศูนย์ต้นทุน</u>                                                                                            | <u>รหัสแหล่งของเงิน</u>                                                                                                    | <u>รหัสงบประมาณ</u>                                               | <u>รหัสกิจกรรมหลัก</u>                                                                                                    | <u>รหัสกิจกรรมย่อย</u>                                                                                                    | <u>จำนวนเงิน</u> |
| 🛄 1 เดบิต ครุภั                                                                                                    | <i>โ</i> ณฑ์สำนักงาน                                                                                                    | 1206010101                                                                                     | 0300300000                                                                                                    | 6531000                                                                                                    | 03003                                                             | P1000                                                                                                    |                                                                                                    | 15,000.0         |
| 📄 2 เครดิต ราย่                                                                                                    | ได้จากการบริจาค                                                                                                    | 4302030101                                                                                     | 0300300000                                                                                                    | 6531000                                                                                                    | 03003                                                             | P1000                                                                                                    |                                                                                                    | - 15,000.0       |
| - ปิดห                                                                                                    | น้าจอการดูเส                                                                                                    | อกสาร กดปุ่ม                                                                                   | <ul> <li>ງະບ</li> </ul>                                                                                           | บแสดงเหตุผ                                                                                                    | ลในการกล้                                                         | เับรายการ ต                                                                                                    | ๆามภาพที่ 2                                                                                                    | 23               |
| - ปิดห                                                                                                    | น้าจอการดูเส                                                                                                    | อกสาร กดปุ่ม<br>ระบบบริหารกา<br>NEW GOVERNM                                                    | Y ระบา<br>รเงินการคลั<br>ENT FISCAL MA                                                                            | บแสดงเหตุผ<br>มภาครัฐแบบอื<br>NAGEMENT INFO                                                                                           | เลในการกล้<br>มิเล็กทรอนิก<br>RMATION SYST                        | งับรายการ ต<br>สใหม่<br>™                                                                                                    | ทามภาพที่ 2                                                                                                    | 23               |
| - ปิดห<br>เมื่อ: หลุลอบ UAT หน่วยเบิกจ่า                                                                                                    | น้ำจอการดูเส<br>เขาสามาร์<br>ขายนานน่ะ บันทึกลูแกา                                                                                                    | อกสาร กดปุ่ม<br>ระบบบริหารกา<br>NEW GOVERNM<br>หน่วยเบิกจ่าย หลายศูนย์คันกุน                   | ระบา<br>รเงินการคลั<br>ENT FISCAL MA<br>สังกัด : กรมอนารักษ์                                                      | บแสดงเหตุผ<br>มาครัฐแบบอิ<br>NAGEMENT INFO                                                                                            | เลในการกล้<br>มิเล็กทรอนิก<br>RMATION SYST                        | ับรายการ ต<br>ส์ใหม่<br><sup>EM</sup>                                                                                                    | ๆามภาพที่ 2                                                                                                    | 23<br>กลับรายกา  |
| - ปิดห:<br>ผู้ใช้ : ทุลสอบ UAT หน่วยเบิงจ่า<br>กาสารสินทรัพย์ (สท.<br>บวายการเอกสารสินทรัพย์                                                                                           | น้าจอการดูเส<br>• คำแหน่ง: บันทึกลูแล 1<br>19)                                                                                                    | อกสาร กดปุ่ม<br>ระบบบริหารกา<br>NEW GOVERNM<br>หน่วยเบิกง่าย หลายศูนย์ตันหุน                   | ระบา<br>รเงินการคลั<br>ENT FISCAL MA<br>สังทัด : กรมอนารักษ์                                                      | บแสดงเหตุผ<br>มภาครัฐแบบอื<br>NAGEMENT INFO                                                                                           | เลในการกล้<br>มิเล็กทรอนิก<br>RMATION SYST                        | ขับรายการ ต<br>สํใหม่<br>™                                                                                                    | ทามภาพที่ 2                                                                                                    | 23               |
| - ปิดห<br>มีเข้: ทดสอบ UAT หน่วยเบิกจ่า<br>ก <b>สารสินทรัพย์ (สท.</b><br>บรายการเอกสารสินทรัพย์<br>กลับรายการ                                                                          | น้าจอการดูเส<br><sup>ข</sup> ศำนหน่ง: บันทึกดูแล 1<br>19)                                                                                                    | อกสาร กดปุ่ม<br>ระบบบริหารกา<br>NEW GOVERNM<br>หน่วยเปิกจ่าย หลายศูนย์คันชุน                   | ✓ ระบา<br>รเงินการคลั<br>ENT FISCAL MA<br>สังทัด: กรมธนารักษ์                                                     | บแสดงเหตุผ<br>มาครัฐแบบอื<br>NAGEMENT INFO                                                                                            | เลในการกล้<br>มิเล็กทรอนิก<br>RMATION SYST                        | iับรายการ ¢<br>ส์ใหม่<br>™                                                                                                    | ๆามภาพที่ 2                                                                                                    | 23               |
| - ปิดห:<br>ผู้เข้ : ทดสอบ UAT หน่วยเบิดจ่า<br>อกสารสินทรัพย์ (สท.<br>กับรายการเอกสารสินทรัพย์<br>คลับรายการ<br>อ่อเอกสาร                                                               | น้ำจอการดูเส<br>ขศานหน่ะ บันทึกดูแล1<br>19)                                                                                                    | อกสาร กดปุ่ม<br>ระบบบริหารกา<br>NEW GOVERNM<br>หน่วยเบิกจ่าย หลายสูนย์คันชุน<br>อกสารสินหรัพย์ | ระบา<br>รเงินการคลัง<br>ENT FISCAL MA<br>สังกัด : กรมอนารักษ์                                                     | บแสดงเหตุผ<br>มภาครัฐแบบอิ<br>NAGEMENT INFO                                                                                           | เลในการกล้<br>มิเล็กทรอนิก<br>RMATION SYST                        | ขับรายการ ต<br>สใหม่<br>™                                                                                                    | ทามภาพที่ 2                                                                                                    | 23               |
| - ปิดห'<br>ผู้ใช้ : ทคสอบ UAT หน่วยเบิดจ่า<br>อุกสารสินทรัพย์ (สท.<br>กับรายการเอกสารสินทรัพย์<br>กลับรายการ<br>อื่อเอกสาร<br>มัสหน่วยงาน                                              | น้ำจอการดูเส<br>ข ตำแหน่ง: บันทึกลูแก 1<br>19)<br>ใบกลับรายการของผ<br>03003<br>กรมฉนารักษ์                                                                         | อกสาร กดปุ่ม<br>ระบบบริหารกา<br>NEW GOVERNM<br>หน่วยเบิกง่าย หลายสูนย์ต้นทุน<br>อกสารสินทวัพย์ | <ul> <li>ระบา</li> <li>ระบา</li> <li>เรเงินการคลัง</li> <li>ENT FISCAL MA</li> <li>สงทัด : กรมอนารักษ์</li> </ul> | บแสดงเหตุผ<br>มาครัฐแบบอิ<br>NAGEMENT INFO                                                                                            | เลในการกล้<br>มิเล็กทรอนิก<br>RMATION SYST                        | ถับรายการ ¢<br>สํใหม่<br>™                                                                                                    | าามภาพที่ 2                                                                                                    | 23               |
| - ปิดห<br>- ปิดห<br>เม้ารั : ทคสอบ UAT หน่วยเบิกจ่า<br>อกสารสินทรัพย์<br>กลับรายการ<br>อ่อเอกสาร<br>อภัสหันที่                                                                         | น้ำจอการดูเส<br>ศำนหน่ะ บันทึกดูแล 1<br>19)<br>ใบกลับรายการของเส<br>03003<br>กรมอนารักษ์<br>1000 - ส่วนกลา                                                         | อกสาร กดปุ่ม<br>ระบบบริหารกา<br>NEW GOVERNM<br>หน่วยเปิกจ่าย หลายสูนย์หันชุน<br>อกสารสินหรัพย์ | ระบา<br>รเงินการคลัง<br>ENT FISCAL MA<br>สังกัด: กรมธนารักษ์                                                      | บแสดงเหตุผ<br>มาครัฐแบบอิ<br>NAGEMENT INFO                                                                                            | เลในการกล้<br>มิเล็กทรอนิก<br>RMATION SYST                        | งับรายการ ต<br>ส์ใหม่<br>∈M                                                                                                    | ๆามภาพที่ 2                                                                                                    | 23               |
| - ปิดห:<br>มผู้ใช้ : ทดสอบ UAT หน่วยเบิงจ่า<br>อุกสารสินทรัพย์ (สท.<br>กับรายการเอกสารสินทรัพย์<br>กับรายการ<br>ชื่อเอกสาร<br>รหัสหน่วยงาน<br>รหัสพื้นที่<br>เฉชทีเอกสาร               | น้ำจอการดูเส<br>ข ศำนหน่ง: บับทึก จูแล 1<br>19)<br>ใบกลับรายการของผ<br>กรมอนารักษ์<br>1000 - ส่วนกลา<br>5000002218                                                 | อกสาร กดปุ่ม<br>ระบบบริหารกา<br>NEW GOVERNM<br>หน่วยเบิกจ่าย หลายศูนย์ต้นทุน<br>อกสารสินหรัพย์ | ระบา<br>รเงินการคลั<br>ENT FISCAL MA<br>สังทัด : กรมอนารักษ์                                                      | บแสดงเหตุผ<br>มาครัฐแบบอิ<br>NAGEMENT INFO<br>วหัสหน่วยเบิกจ่าย<br>บันัญซี                                                            | อในการกลั<br>อิเล็กทรอนิก<br>RMATION SYST                         | <ul> <li>มับรายการ ต</li> <li>ส์ใหม่</li> <li>EM</li> <li>10300003</li> <li>มีหารการคลัง</li> <li>2 แสดงเอกสาร</li> </ul>                                             | กามภาพที่ 2                                                                                                    | 23               |
| - ปิดห<br>มู่ไข้ : พลสอบ UAT หน่วยเบิกจำ<br>อกสารสินทรัพย์ (สท.<br>กับรายการเอกสารสินทรัพย์<br>กลับรายการ<br>จหัสหน่วยงาน<br>จหัสห้นที่<br>แลงที่สนทรัพย์หลัก                          | น้ำจอการดูเส<br>ข ตำแหน่ง: บับทึกดูแล 1<br>19)<br>ใบกลับรายการของผ<br>03003<br>กรมอนารักษ์<br>1000 - ส่วนกลา<br>5000002218<br>110001025006                         | อกสาร กดปุ่ม<br>ระบบบริหารกา<br>NEW GOVERNM<br>หน่วยเปิกจ่าย หลายสูนย์คันทุน<br>ยกสารสินหรัพย์ | ระบา<br>รเงินการคลัง<br>ENT FISCAL MA<br>สังกัด: กรมธนารักษ์                                                      | บแสดงเหตุผ<br>มาครัฐแบบอื<br>NAGEMENT INFO<br>จหัสหน่วยเบิกจ่าย<br>อิบัญซี<br>เลซที่สินหรัพย์ปอย                                      | เลในการกล้<br>มิเล็กทรอนิก<br>RMATION SYST<br>                    | <ul> <li>มับรายการ ต</li> <li>ส์ใหม่</li> <li>EM</li> <li>งงงงงงงง</li> <li>งงงงงงงงงงงงงงงงงงงงงงงงงงงงงงงงงงงง</li></ul>                                            | <ul> <li>ๆามภาพที่ 2</li> </ul>                                                                                                    | 23               |
| - ปิดห:<br>อผู้ใช้: ทดสอบ UAT หน่วยเบิดจ่า<br>อกสารสินทรัพย์ (สท.<br>ลับรายการเอกสารสินทรัพย์<br>กลับรายการ<br>องสุสานทรัพย์<br>เลขที่เอกสาร<br>เลขที่สนทรัพย์หลัก<br>รันที่ผ่านรายการ | น้ำจอการดูเส<br>ข ศำนหน่ะ บับทึก จูแล 1<br>19)<br>ใบกลับรายการของเ<br>กรมอนารักษ์<br>1000 - ส่วนกลา<br>5000002218<br>110001025006<br>คยมศัวเทยร์<br>28 พฤศจิกายน 2 | อกสาร กดปุ่ม<br>ระบบบริหารกา<br>NEW GOVERNM<br>หน่วยเบิกจ่าย หลายศูนย์ดันทุน<br>อดสารสินหรัพย์ | ระบา<br>รเงินการคลั<br>ENT FISCAL MA<br>สังทัด : กรมอนารักษ์                                                      | Uแสดงเหตุผ<br>ปแสดงเหตุผ<br>สภาครัฐแบบอี<br>NAGEMENT INFO<br>วหัสหน่วยเบิกจ่าย<br>บัญชี<br>เลขที่สินทรัพย์ย่อย<br>เมษุยลในการกดับรายย | เลในการกล้<br>มิเล็กทรอนิก<br>RMATION SYST<br>000<br>2022<br>0000 | <ul> <li>มับรายการ ต</li> <li>ส์ใหม่</li> <li>EM</li> <li>10300003</li> <li>อิงารการคลัง</li> <li>2 (แสดงเอกสาร)</li> <li>ว</li> <li>กรุณาระบุเหตุผลในการเ</li> </ul> | <ul> <li>คามภาพที่ 2</li> <li>■     <li>■     <li>■     <li>■     <li>■     <li>■     <li>■     <li>■     <li>■     <li>■     <li>■     <li>■     <li>■     <li>■     <li>■     <li>■     <li>■     <li>■     <li>■     <li>■     <li>■     </li> <li>■     </li> <li>■      </li> <li>■      </li> <li>■     </li> <li>■      </li> </li></li></li></li></li></li></li></li></li></li></li></li></li></li></li></li></li></li></li></li></ul> | 23               |

ภาพที่ 23

- เลือกเหตุผลในการกลับรายการ และกดปุ่ม 🛛 👘 ตามภาพที่ 24

| ระบบบริหารการเงินการคลังภาครัฐแบบอิเล็กทรอนิกส์ใหม่<br>NEW GOVERNMENT FISCAL MANAGEMENT INFORMATION SYSTEM |                                                                                      |                       |                                             |            |  |  |  |
|----------------------------------------------------------------------------------------------------|--------------------------------------------------------------------------------------|-----------------------|---------------------------------------------|------------|--|--|--|
| <b>ชื่อผู้ใช้ :</b> ทดสอบ UAT หน่วยเบิกจ่าย <b>ตำเ</b>                                                     | <b>เหน่ง :</b> บันทึก ดูแล 1 หน่วยเบิกจ่าย หลายศูนย์ต้นทุน <b>สังกัด :</b> กรมธนารัก | กษ์                   |                                             | กลับรายการ |  |  |  |
| <b>เอกสารสินทรัพย์ (สท. 19)</b><br>กลับรายการเอกสารสินทรัพย์                                               |                                                                                      |                       |                                             |            |  |  |  |
| กลับรายการ                                                                                                 |                                                                                      |                       |                                             |            |  |  |  |
| ชื่อเอกสาร                                                                                                 | ใบกลับรายการของเอกสารสินทรัพย์                                                       |                       |                                             |            |  |  |  |
| รหัสหน่วยงาน                                                                                               | 03003<br>ການສນາຈັກ <del>ບ</del> ໌                                                    |                       |                                             |            |  |  |  |
| รหัสพื้นที่                                                                                                | 1000 - ส่วนกลาง 🗸                                                                    | รหัสหน่วยเบิกจ่าย     | 0300300003<br>กองบริหารการคลัง              |            |  |  |  |
| เลขที่เอกสาร                                                                                               | 5000002218                                                                           | ปีบัญชี               | 2022 แสดงเอกสาร                             |            |  |  |  |
| เลขที่สินทรัพย์หลัก                                                                                        | 110001025006<br>คอมพิวเตอร์                                                          | เลขที่สินทรัพย์ย่อย   | 0000                                        |            |  |  |  |
| วันที่ผ่านรายการ                                                                                           | 28 พฤศจิกายน 2564                                                                    | เหตุผลในการกลับรายการ | 04 - การกลับรายการเนื่องจากผิดจากหลายสาเหตุ | ~          |  |  |  |
|                                                                                                    |                                                                                      | ิ (กลับรายการ         |                                             |            |  |  |  |

ภาพที่ 24

| ำลองการบั   | มทึกรายการ  | >                                              |
|-------------|-------------|------------------------------------------------|
| ผลการบันทึก | รหัสข้อความ | คำอธิบาย                                       |
| สำเร็จ      | S001        | ตรวจสอบเอกสาร - ไม่มีข้อผิดพลาด: OAS Client 03 |

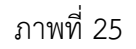

#### ระบบแสดงผลการกลับรายการ

หลังจากกดปุ่ม "กลับรายการ" ระบบจะแสดงผลจำลองการบันทึกรายการ ประกอบด้วย ผลการบันทึก รหัสข้อความ และคำอธิบาย ให้เลือกดำเนินการ ดังนี้

- กดปุ่ม (กลับไปแก้ไขข้อมูล)

กรณีที่มีความผิดพลาด เพื่อย้อนกลับไปหน้าจอการบันทึก รายการที่ผ่านมา หรือ

กรณีที่ไม่มีรายการผิดพลาด เพื่อให้ระบบบันทึกรายการ ตามภาพที่ 26

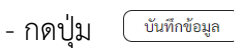

| ผลการบันทึกรายการ |                 |              |         |  |  |
|-------------------|-----------------|--------------|---------|--|--|
| ผลการบันทึก       | เลขที่เอกสาร    | รหัสหน่วยงาน | ปีบัญชี |  |  |
| สำเร็จ            | 5900000163      | 163 03003    |         |  |  |
| แสดงข้อมูล        | ( กลับไปแก้ไขข้ | ้อมูล ค้นห   | าเอกสาร |  |  |

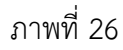

### ระบบบันทึกรายการ

หลังจากกดปุ่ม "บันทึกข้อมูล" ระบบแสดงผลการบันทึกรายการ ประกอบด้วย ผลการบันทึก เลขที่เอกสาร (จำนวน 10 หลัก) รหัสหน่วยงาน (จำนวน 5 หลัก) และปีบัญชี สามารถเลือกดำเนินการ ดังนี้

| - กดปุ่ม 🛛 💷 แสดงข้อมูล                    | เพื่อแสดงข้อมูลที่ได้บันทึกรายการ ตามภาพที่ 27 หรือ |
|--------------------------------------------|-----------------------------------------------------|
| <ul> <li>กดปุ่ม สร้างเอกสารใหม่</li> </ul> | เพื่อบันทึกสินทรัพย์รับบริจาครายการต่อไป หรือ       |
| - กดปุ่ม (ค้นหาเอกสาร                      | เพื่อค้นหาเอกสาร หรือ                               |
| - กดปุ่ม กลับไปแก้ไขข้อมูล                 | กรณีที่มีความผิดพลาด เพื่อย้อนกลับไปหน้าจอการบันทึก |
|                                            | รายการที่ผ่านมา                                     |

|                    | New<br>GF<br>Thai : | Mis         |                                | 5                         | ะบบบริหารการ<br>NEW GOVERNMEN | เงินการคลังภา<br>NT FISCAL MANAGE | ครัฐแบบอิเล็ก<br>EMENT INFORMAT | ทรอนิกส์ใหม่<br>rion system | ic,             |                  |
|--------------------|---------------------|-------------|--------------------------------|---------------------------|-------------------------------|-----------------------------------|---------------------------------|-----------------------------|-----------------|------------------|
| เลขที่เอกสารบัญข์  | 8                   |             | 5900000163 2022                |                           |                               | เลขที่เอกสารกลับรายการ            | 50000                           | 02218 2022 แสดงเอก          | 115             |                  |
| ผู้บันทึกรายการ    |                     |             | A03003000031001                |                           |                               |                                   |                                 |                             |                 |                  |
| ข้อมูลทั่วไป       | รายการบัญ           | rd.         |                                |                           |                               |                                   |                                 |                             |                 |                  |
| รหัสหน่วยงาน       |                     |             | 03003<br>กรมชนารักษ์           |                           |                               | วันที่เอกสาร                      | 28 Wi                           | ศจิกายน 2564                |                 |                  |
| รหัสหน่วยเบิกจ่    | าย                  |             | 0300300003<br>กองบริหารการคลัง |                           |                               | วันที่ผ่านรายการ                  | 28 wi                           | ศจิกายน 2564                |                 |                  |
| รหัสพื้นที่        |                     |             | 1000                           |                           |                               | 920                               | 2                               |                             |                 |                  |
| ประเภทเอกสาร       | i i                 |             | AZ - กลับรายการสินเ            | กรัพย์                    |                               | การอ้างอิง                        |                                 |                             |                 |                  |
|                    |                     |             |                                |                           |                               |                                   |                                 |                             |                 |                  |
| เลือก <u>ลำดัง</u> | มที่ <u>PK</u>      |             | <u>ชื่อบัญชี</u>               | <u>รหัสบัญชีแยกประเภท</u> | <u>รหัสศูนย์ต้นทุน</u>        | รหัสแหล่งของเงิน                  | รหัสงบประมาณ                    | รหัสกิจกรรมหลัก             | รหัสกิจกรรมย่อย | <u>จำนวนเงิน</u> |
| 1                  | เครดี               | ต ครุภัณฑ์ส | านักงาน                        | 1206010101                | 0300300000                    | 6531000                           | 03003                           | P1000                       |                 | - 15,000.00      |
| 2                  | เดบิ                | ด รายได้จาก | าการบริจาค                     | 4302030101                | 0300300000                    | 6531000                           | 03003                           | P1000                       |                 | 15,000.00        |
|                    |                     |             |                                |                           | <<br>                         | 1 >                               |                                 |                             |                 |                  |

ภาพที่ 27

เพื่อแสดงเอกสารบัญชี ตามภาพที่ 28

|                                              |                         |                                                          |                                                     |                             | สท19 - ก                                               | เอกสารบัญชี<br>ลับรายการของเอกสาร | สินทรัพย์   |         |                             |                                          |                                        | หน้าที่ 1 จากทั้งหมด 1                                                |
|----------------------------------------------|-------------------------|----------------------------------------------------------|-----------------------------------------------------|-----------------------------|--------------------------------------------------------|-----------------------------------|-------------|---------|-----------------------------|------------------------------------------|----------------------------------------|-----------------------------------------------------------------------|
| ลขที่เอกส<br>ประเภทเอ<br>เว่นราชก<br>งั้นที่ | กร<br>เกสาร<br>าร       | : 2022 - 59<br>: AZ - กลับ<br>: 03003 - ก<br>: 1000 - สว | 00000163<br>รายการสินทรัพย์<br>เรมธนารักษ์<br>นกลาง |                             |                                                        |                                   |             |         |                             | เลขที่ร<br>วันที่เอ<br>วันที่ผ่<br>สถานะ | ะหว่างหน่วยง<br>เกสาร<br>านรายการ<br>ะ | าน :<br>: 28/11/2564<br>: 28/11/2564<br>: เอกสารที่ถูกกลับรายการ<br>- |
| งนวยเบก<br>บรรทัด<br>รายการที่               | งาย<br>เดบิต/<br>เครดิต | : 03003000<br>รหัสบัญชี                                  | ชื่อบัญชี                                           | การกำหนด                    | หน่วยต้บทุบ                                            | แหล่งเงินทุบ                      |             | คลัง    | <u>เงินฝาก</u><br>ธ.พาณิชย์ | เจ้าของ<br>เงินฝาก                       | งอง<br>เจ้าของ<br>บัญชีย่อ             | ์<br>บัญชีย่อย<br>ย                                                   |
|                                              |                         |                                                          |                                                     | กิจกรรมหลัก<br>นัญชีย่อยของ | ข้านวันเงิน รทสงบับระมาเน<br>มัณฑีแยกประเภท (Sub Book) | GL)                               | กิจกรรมย่อย | หมวดพั  | สด                          |                                          |                                        | รหัสหน่วยงานคู่                                                       |
| 1                                            | <mark>เครดิต</mark>     | 1206010101                                               | ครูภัณฑ์สำนักงาน                                    | P1000                       | 0300300000<br>15,000.00 03003<br>ส่วนกลาง              | 6531000 รายได้อื่น<br>กรมธนารักษ์ |             |         |                             |                                          |                                        |                                                                       |
| 2                                            | <mark>เด</mark> บิต     | 4302030101                                               | รายได้จากการบริจาค                                  |                             | 0300300000<br>15,000.00 03003                          | 6531000 รายได้อื่น<br>กรมธนารักษ์ |             |         |                             |                                          |                                        |                                                                       |
|                                              |                         |                                                          |                                                     | P1000                       | ส่วนกลาง                                               |                                   |             |         |                             |                                          |                                        |                                                                       |
|                                              |                         |                                                          |                                                     |                             |                                                        |                                   |             |         |                             |                                          |                                        |                                                                       |
|                                              |                         |                                                          |                                                     |                             |                                                        |                                   |             |         |                             |                                          |                                        |                                                                       |
|                                              | หมายเข<br>ผู้บันที่เ    | หตุ                                                      |                                                     |                             |                                                        |                                   |             | อนุมัติ |                             |                                          |                                        |                                                                       |

ภาพที่ 28

- กดปุ่ม

พิมพ์เอกสารบัญชี

บทที่ 17 การกลับรายการของการชำระบัญชี AUC (สท.20)

การกลับรายการของการชำระบัญชี AUC สท.20 ใช้สำหรับกลับรายการเอกสารที่บันทึกรายการ สินทรัพย์ด้วย สท.15 การชำระบัญชีสินทรัพย์ระหว่างก่อสร้าง ไม่ถูกต้อง

### ขั้นตอนการบันทึกข้อมูล

เมื่อเข้าสู่ระบบ<sup>®</sup> New GFMIS Thai โดยระบุรหัสผู้ใช้และรหัสผ่านแล้ว ระบบแสดงหน้าจอ ระบบงาน ตามภาพที่ 1

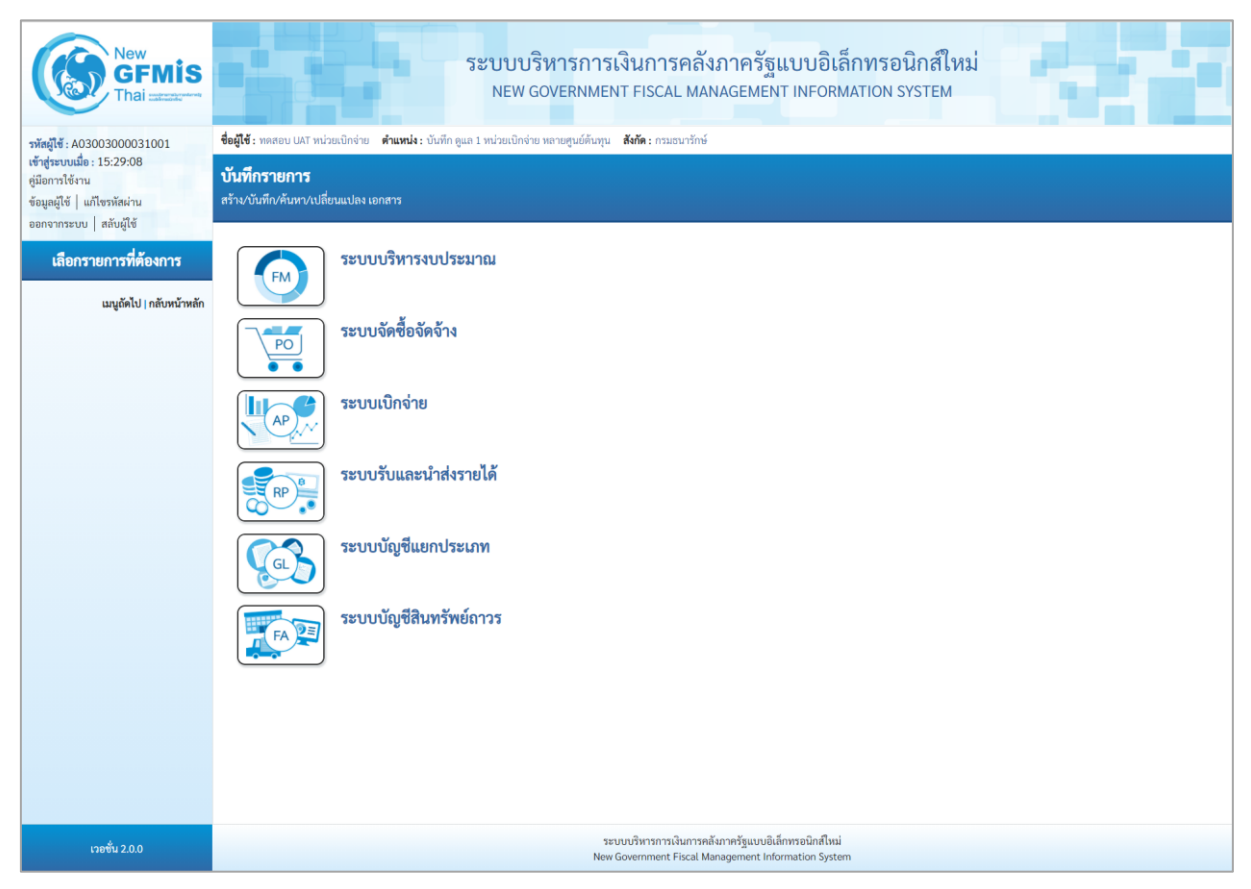

ภาพที่ 1

- กดปุ่ม **ระบบบัญชีสินทรัพย์ถาวร** ของการชำระบัญชี AUC ตามภาพที่ 2

# เพื่อเข้า > กลับรายการสินทรัพย์ > สท.20 กลับรายการ

| New GFMIS<br>Thai unterest                                                                                                    | ระบบบริหารการเงินการคลังภาครัฐแบบอิเล็กทรอนิกส์ใหม่<br>NEW GOVERNMENT FISCAL MANAGEMENT INFORMATION SYSTEM                                                                                                    |
|----------------------------------------------------------------------------------------------------|----------------------------------------------------------------------------------------------------|
| าทัสญ์ใช้ : A03003000031001<br>เข้าสู่ระบบเมื่อ : 15:29:08<br>ชูมิอการใช้งาน<br>ข้อมูลผู้ใช้   แก้โขรทัสผ่าน<br>ออกจากระบบ   สลับผู้ใช้ | ขึ้ยผู้ใช้: พลสอบ UAT พน่วยเป็กจ่าย "พ้าแหน่ง: บันทึก ดูแล 1 หน่วยเป็กจ่าย พลาอยูนย์ต้นทุน   ซังทีต: กรมอนารักษ์<br>                                                                                                    |
| เสือกรายการที่ต้องการ<br>แบูลัดไป   กลับหน้าหลัก                                                                                        | ระบบบริหารงบประมาณ<br>ระบบจัดขี้อจัดจ้าง                                                                                                    |
|                                                                                                    | ระบบเบิกจ่าย                                                                                                    |
|                                                                                                    | ระบบบัญชีแยกประเภท                                                                                                    |
|                                                                                                    | ระบบบัญชีสิโมทรัพย์กาวร<br>> ข้อมูลหลักสิโมทรัพย์<br>> บันทึกรายการสิโมทรัพย์<br>> กลับรายการสิโมทรัพย์<br>สพ20 - กลับรายการจัดแก้ของ AUC (ชักลับรายการแอกสาร สพ15) ><br>สพ21 - วันซีตรายการที่กล้างโมน์ (ชักลับรายการแอกสาร สพ13) > |
| เวอชั่น 2.0.0                                                                                                    | ระบบบริหารการเงินการครั้งมากรัฐแบบยิเล็กหรอมิกศ์ไหม่<br>New Government Fiscal Management Information System                                                                                                    |

ภาพที่ 2

- ระบบแสดงหน้าจอ "กลับรายการการชำระบัญชีของ AuC (สท.20)" ตามภาพที่ 3

|                                                            | ระบบบริหาร<br>NEW GOVER                            | รการเงินการคลังภาครัฐแบบอิ<br>INMENT FISCAL MANAGEMENT INFOF | เล็กทรอนิกส์ใหม่<br>RMATION SYSTEM |            |
|------------------------------------------------------------|----------------------------------------------------|--------------------------------------------------------------|------------------------------------|------------|
| <b>ชื่อผู้ใช้ :</b> ทดสอบ UAT หน่วยเบิกจ่าย                | ดำแหน่ง : บันทึก ดูแล 1 หน่วยเบิกจ่าย หลายศูนย์ต้น | ทุน <b>สังกัด:</b> กรมธนารักษ์                               |                                    | กลับรายการ |
| <b>การชำระบัญชีของ AuC</b><br>กลับรายการการชำระบัญชีของ Au | <b>(ສາ. 20)</b><br>ເ                               |                                                              |                                    |            |
| <b>ค้นหา</b><br>ค้นหาตามเลขที่สินทรัพย์หลัก                | ค้นหาตามเงื่อนไขอื่น                               |                                                              |                                    |            |
| <u>เลขที่สินทรัพย์หลัก</u>                                 |                                                    | ถึง                                                          |                                    |            |
| <u>เลขที่สินทรัพย์ย่อย</u>                                 |                                                    |                                                              |                                    |            |
|                                                            |                                                    | ( เริ่มค้นหา                                                 |                                    |            |
| รหัสหน่วยงาน                                               | 03003<br>กรมธนารักษ์                               |                                                              |                                    |            |
| รหัสหน่วยเบิกจ่าย                                          | 0300300003<br>กองบริหารการคลัง                     |                                                              |                                    |            |
|                                                            |                                                    |                                                              |                                    |            |
|                                                            |                                                    |                                                              |                                    |            |

ภาพที่ 3

- ค้นหาเอกสารตามเลขที่สินทรัพย์หลัก หรือค้นหาตามเงื่อนไขอื่น ระบุรายละเอียด ตามภาพที่ 4

|                                                           | ระบบบริหารกา<br>NEW GOVERNM                                               | ารเงินการคลังภาครัฐแบบอิเล็กทรอนิกส์ใหม่<br>ient fiscal management information system | 1.1        |
|-----------------------------------------------------------|---------------------------------------------------------------------------|---------------------------------------------------------------------------------------|------------|
| <b>ชื่อผู้ใช้ :</b> ทดสอบ UAT หน่วยเบิกจ่า                | <ul> <li>ตำแหน่ง : บันทึก ดูแล 1 หน่วยเบิกจ่าย หลายสูนย์ต้นทุน</li> </ul> | สังกัด : กรมธนารักษ์                                                                  | กลับรายการ |
| <b>การชำระบัญชีของ Au(</b><br>กลับรายการการชำระบัญชีของ A | : <b>(สท. 20)</b><br>.c                                                   |                                                                                       |            |
| <b>ค้นหา</b><br>ค้นหาตามเลขที่สินทรัพย์หลัก               | ค้นหาตามเงื่อนไซอื่น                                                      |                                                                                       |            |
| <u>เลขที่สินทรัพย์หลัก</u>                                | 88000005900                                                               | ถึง                                                                                   |            |
| <u>เลขที่สินทรัพย์ย่อย</u>                                |                                                                           |                                                                                       |            |
|                                                           |                                                                           | (เริ่มคับหา                                                                           |            |
| รหัสหน่วยงาน                                              | 03003<br>กรมธนารักษ์                                                      |                                                                                       |            |
| รหัสหน่วยเบิกจ่าย                                         | 0300300003<br>กองบริหารการคลัง                                            |                                                                                       |            |
|                                                           |                                                                           |                                                                                       |            |

ภาพที่ 4

# ค้นหาตามเลขที่สินทรัพย์หลัก

- เลขที่สินทรัพย์หลัก

### ระบุเลขที่สินทรัพย์หลักที่ต้องการกลับรายการ จำนวน 12 หลัก

- เลขที่สินทรัพย์ย่อย

- ระบุเลขที่สินทรัพย์ย่อย จำนวน 4 หลัก (ถ้ามี)
- กดปุ่ม เริ่มค้นทา เพื่อให้ระบบแสดงรายการตามภาพที่ 5

| New GFMIS<br>Thai astronomy                                 |                                                                      | 581                               | เบบริหารการเงินกา<br>iew government fisc/     | รคลังภาครัฐแบง<br>AL MANAGEMENT IN                               | บอิเล็กทรอนิกส์ใหม่<br>IFORMATION SYSTEM | 10                       |            |
|-------------------------------------------------------------|----------------------------------------------------------------------|-----------------------------------|-----------------------------------------------|------------------------------------------------------------------|------------------------------------------|--------------------------|------------|
| รทัศผู้ใช้ : A03003000031001<br>เข้าสู่ระบบเมื่อ : 10:02:39 | <b>ชื่อผู้ใช้ :</b> ทดสอบ UAT หน่วยเบิกจ่าย                          | ดำแหน่ง : บันทึก ดูแล 1 หน่วยเบิก | เจ่าย หลายศูนย์ตันหุน <b>สังกัด :</b> กรมธนาร | รักษ์                                                            |                                          |                          | กลับรายการ |
| คู่มือการใช้งาน<br>ข้อมูลผู้ใช้   แก้ไขรหัสผ่าน             | กลับรายการการขำระบัญชีของ AL                                         | JC                                |                                               |                                                                  |                                          |                          |            |
| ระบบบัญชีสินทรัพย์ถาวร                                      | <b>ค้นหา</b><br>ค้นหาตามเลขที่สินทรัพย์หลัก                          | ค้นหาตามเงื่อนไซอื่น              |                                               |                                                                  |                                          |                          |            |
| » ข้อมูลหลักสินทรัพย์<br>» บันที่กรวยการสินหรัพย์           | <u>แลขที่สินทรัพย์หลัก</u>                                           | 88000005902                       |                                               | ពីរ                                                              |                                          |                          |            |
| » กลับรายการสินทรัพย์                                       | เลขที่สินทรัพย์ย่อย                                                  |                                   |                                               |                                                                  |                                          |                          |            |
| เหมถัดไป ( กลับหน้วหลัก                                     |                                                                      |                                   |                                               | ( เริ่มค้นหา                                                     |                                          |                          |            |
| sugento filitoria intili                                    | รหัสหน่วยงาน                                                         | 03003<br>กรมธนารักษ์              |                                               |                                                                  |                                          |                          |            |
|                                                             | รหัสหน่วยเบิกจ่าย                                                    | 0300300003<br>กองบริหารการคลัง    |                                               |                                                                  |                                          |                          |            |
|                                                             | จัดถำลับตาม <b>เลขที่สินทรัพย์หลัก</b> จาย<br>หน้าที่ 1 จากทั้งหมด 1 | า น้อยไปมาก                       |                                               |                                                                  |                                          |                          |            |
|                                                             | เลือก ปีบัต                                                          | งซี เล <del>งที่</del> ส          | ในทวัพย์หลัก                                  | เลขที่สินทรัพย์ย่อย                                              |                                          | ข้อความ                  |            |
|                                                             | 202                                                                  | 2 8800                            | 00005902                                      | 0000                                                             | โคร                                      | งการเครือข่ายคอมพิวเตอร์ |            |
|                                                             |                                                                      |                                   |                                               | < 1 >                                                            |                                          |                          |            |
|                                                             |                                                                      |                                   |                                               |                                                                  |                                          |                          |            |
| ເວອນັ່ນ 2.0.1                                               |                                                                      |                                   | ระบบบริหารกา<br>New Governmen                 | รเงินการคลังภาครัฐแบบอิเล็กทรอ<br>t Fiscal Management Informatio | านิกส์ไหม่<br>ion System                 |                          |            |

ภาพที่ 5

- กดปุ่ม 🛅 (เลือก) หน้าเอกสารที่ต้องการกลับรายการ ระบบแสดงหน้าจอการกลับรายการ ตามภาพที่ 6

| New GFMIS<br>Thai wataka                                                                                  |                                                             | ระบบบริหารการเงินกา<br>New Government FISCA                                    | รคลังภาครัฐแบบอิเล็ก<br>L MANAGEMENT INFORMAT | ทรอนิกส์ใหม่<br>ion system |            |
|----------------------------------------------------------------------------------------------------|-------------------------------------------------------------|--------------------------------------------------------------------------------|-----------------------------------------------|----------------------------|------------|
| าทัสผู้ใช้ : A03003000031001                                                                              | ชื่อผู้ใช้ : ทดสอบ UAT หน่วยเนิกจ่าย                        | ดำแหน่ง : บันทึก ดูแล 1 หน่วยเป็กจ่าย หลายศูนย์คันทุน <b>สังกัด :</b> กรมธนารั | าษ์                                           |                            | กลับรายการ |
| เข้าสู่ระบบเมื่อ : 10:02:39<br>คู่มือการใช้งาน<br>ข้อมูลผู้ใช้   แก้ไขรพัสผ่าน<br>ออกจากระบบ   สลับผู้ใช้ | <b>การชำระบัญชีของ AuC</b><br>กลับรายการการชำระบัญชีของ AuC | (สท. 20)<br>ะ                                                                  |                                               |                            |            |
| ระบทเบ้อเพีสินทรัพย์อาวร                                                                                  | กลับรายการ                                                  | 1                                                                              |                                               |                            |            |
| » ข้อมูลหลักสินทรัพย์                                                                                     | ขอเอกสาร<br>รหัสหน่วยงาน                                    | เบกสบรายการสองเอกสารสาย<br>03003                                               | รพัสหน่วยเปิกจ่าย                             | 0300300003                 |            |
| » บันทึกรายการสินทรัพย์                                                                                   |                                                             | กรมธนารักษ์                                                                    |                                               | กองบริหารการคลัง           |            |
| » กลับรายการสินทรัพย์                                                                                     | รหัสพื้นที่                                                 | 1000 - ส่วนกลาง 🗸                                                              | ประเภทเอกสาร                                  | AA - ผ่านรายการสินทรัพย์   |            |
|                                                                                                    | เลขที่สินทรัพย์หลัก                                         | 880000005902<br>โครงการเครือข่ายคอมพิวเตอร์                                    | เลขที่สินทรัพย์ย่อย                           | 0000                       |            |
| เมนูถัดไป   กลับหน้าหลัก                                                                                  | วันที่เอกสาร                                                | 29 พฤศจิกายน 2564                                                              | วันที่ผ่านรายการ                              | 29 พฤศจิกายน 2564          |            |
|                                                                                                    |                                                             | (                                                                              | าตั้งรายการ                                   |                            |            |
|                                                                                                    |                                                             | ภาพที่ 6                                                                       |                                               |                            |            |

กดปุ่ม (กลับรายการ) ระบบจะขึ้นหน้าจำลองการบันทึกรายการ ตามภาพที่ 7

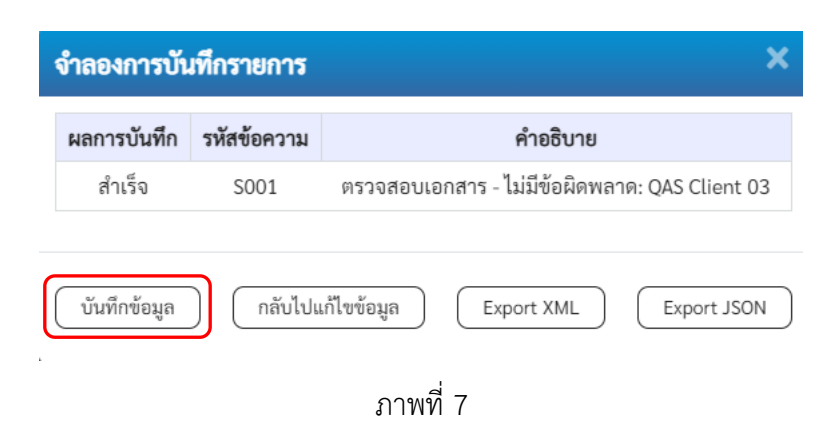

#### ระบบแสดงผลการกลับรายการ

หลังจากกดปุ่ม "กลับรายการ" ระบบจะแสดงผลจำลองการบันทึกรายการ ประกอบด้วย ผลการบันทึก รหัสข้อความ และคำอธิบาย ให้เลือกดำเนินการ ดังนี้

| - กดปุ่ม | ( กลับไปแก้ไขข้อมูล | ) |
|----------|---------------------|---|
| 1        |                     |   |

- กดปุ่ม 🛛 บันทึกข้อมูล

กรณีที่มีความผิดพลาด เพื่อย้อนกลับไปหน้าจอการบันทึก รายการที่ผ่านมา หรือ

กรณีที่ไม่มีรายการผิดพลาด เพื่อให้ระบบบันทึกรายการ ตามภาพที่ 8

| พลการบันทึกรายการ > |               |              |         |  |  |  |  |  |
|---------------------|---------------|--------------|---------|--|--|--|--|--|
| ผลการบันทึก         | เลขที่เอกสาร  | รหัสหน่วยงาน | ปีบัญชี |  |  |  |  |  |
| สำเร็จ              | 5900000166    | 03003        | 2022    |  |  |  |  |  |
| แสดงข้อมูล          | กลับไปแก้ไขข้ | อมูล ค้นห    | าเอกสาร |  |  |  |  |  |
|                     | ภาพที่        | 8            |         |  |  |  |  |  |

#### ระบบบันทึกรายการ

หลังจากกดปุ่ม "บันทึกข้อมูล" ระบบแสดงผลการบันทึกรายการ ประกอบด้วย ผลการบันทึก เลขที่เอกสาร (จำนวน 10 หลัก) รหัสหน่วยงาน (จำนวน 5 หลัก) และปีบัญชี สามารถเลือกดำเนินการ ดังนี้

เพื่อแสดงข้อมูลที่ได้บันทึกรายการ ตามภาพที่ 23 หรือ เพื่อค้นหาเอกสาร หรือ

กรณีที่มีความผิดพลาด เพื่อย้อนกลับไปหน้าจอการบันทึก รายการที่ผ่านมา

- กดปุ่ม แสดงข้อมูล - กดปุ่ม (ค้นหาเอกสาร) - กดปุ่ม (กลับไปแก้ไขข้อมูล)

| เดปุ่ม 🕒                                                                                                    | แสดงขอมูล 5ะบ <sub>่</sub>                                                                                                    |                                                                                                    |                                                                                                    |                                                                                                    |                                                                                                    |                                                                            |                                                                                                    |                                                                |                                                                                                    |                                    |
|----------------------------------------------------------------------------------------------------|----------------------------------------------------------------------------------------------------|----------------------------------------------------------------------------------------------------|----------------------------------------------------------------------------------------------------|----------------------------------------------------------------------------------------------------|----------------------------------------------------------------------------------------------------|----------------------------------------------------------------------------|----------------------------------------------------------------------------------------------------|----------------------------------------------------------------|----------------------------------------------------------------------------------------------------|------------------------------------|
| New<br>GFI<br>Thai =                                                                                                    |                                                                                                    |                                                                                                    | ระบบบริห<br>NEW GO                                                                                                    | การการเงินการศ<br>VERNMENT FISCAL                                                                                                    | าลังภาครัฐแบง<br>MANAGEMENT IN                                                                                                    | บอิเล็กทรอนิ<br>FORMATION SYS                                              | กส์ใหม่<br>รтем                                                                                                    | -                                                              |                                                                                                    |                                    |
| อกสารบัญชี                                                                                                    | 5900000166 2022                                                                                                    |                                                                                                    |                                                                                                    | เลขที่เคกสา                                                                                                    | เรกลับรายการ                                                                                                    | 5000002227 203                                                             | 22                                                                                                    |                                                                |                                                                                                    |                                    |
| กรายการ                                                                                                    | A03003000031001                                                                                                    |                                                                                                    |                                                                                                    | and press and                                                                                                    |                                                                                                    | Source Les                                                                 | Landianars                                                                                                    |                                                                |                                                                                                    |                                    |
| <b>ูลทั่วไป</b> รายการบัญช่                                                                                                    | đ                                                                                                    |                                                                                                    |                                                                                                    |                                                                                                    |                                                                                                    |                                                                            |                                                                                                    |                                                                |                                                                                                    |                                    |
| เน่วยงาน                                                                                                    | 03003<br>กรมธนารักษ์                                                                                                    |                                                                                                    |                                                                                                    | วันที่เอกสา                                                                                                    | 1                                                                                                    | 29 พฤศจิกายน 25                                                            | 64                                                                                                    |                                                                |                                                                                                    |                                    |
| สน่วยเบิกจ่าย                                                                                                    | 0300300003<br>กองบริหารการคลัง                                                                                                    |                                                                                                    |                                                                                                    | วันที่ผ่านรา                                                                                                    | ยการ                                                                                                    | 29 พฤศจิกายน 25                                                            | 64                                                                                                    |                                                                |                                                                                                    |                                    |
| สินที<br>ภทเอกสาร                                                                                                    | 1000<br>AZ - กลับรายการสินา                                                                                                    | ทรัพย์                                                                                                    |                                                                                                    | งวด<br>การอ้างอิง                                                                                                    |                                                                                                    | 2                                                                          |                                                                                                    |                                                                |                                                                                                    |                                    |
|                                                                                                    |                                                                                                    |                                                                                                    | 0.00                                                                                                    |                                                                                                    |                                                                                                    |                                                                            |                                                                                                    |                                                                |                                                                                                    |                                    |
| <u>สำคัญที่</u> <u>PK</u>                                                                                                    | ชื่อบัญชี 5<br>งานระหว่างก่อสร้าง                                                                                                    | าหัสบัญชีแยกประเภท                                                                                                    | รหัสศูนย์คัมทุน<br>0300300003                                                                                                    | รหัสแหล่งของเงิน<br>6511320                                                                                                    | รหัสงบประมาณ<br>03003290003003220                                                                                                    | 2011 03003                                                                 | 1กิจกรรมหลัก<br>652734100000                                                                                                    | 21/2                                                           | ก็จกรรมย่อย                                                                                          | <u>ข้านวน</u><br>ว                 |
| 2 เครดิต                                                                                                    | ครภัณฑ์สำนักงาน                                                                                                    | 1206010101                                                                                                    | 0300300000                                                                                                    | 6511310                                                                                                    | 03003290001003120                                                                                                    | 001 03003                                                                  | 650000300000                                                                                                    |                                                                |                                                                                                    | -2                                 |
|                                                                                                    |                                                                                                    |                                                                                                    |                                                                                                    |                                                                                                    |                                                                                                    |                                                                            |                                                                                                    |                                                                |                                                                                                    |                                    |
| - กด                                                                                                    | จปุ่ม พิมพ์เอกสา                                                                                                    | รบัญชี เพื่                                                                                                    | อแสดงเอ<br>สท20 - กลับ                                                                                                    | )กสารบัญชี (<br>เอกสารบัญชี<br>เรายการของการขำระ                                                                                                    | ตามภาพที่<br><sub>มัญขีของ Au</sub> C                                                                                                    | 10                                                                         |                                                                                                    | ,                                                              | คบ้าที่ 1 จากทั้งหม                                                                                  | IR 1                               |
| - กด<br>ซที่เอกสาร : 2:<br>เยาหมดสาร : 4                                                                                                    | ฤปุ่ญ พิมพ์เอกสา<br>2022 - 590000166<br>เ√- กตับสายกาลในเวียบ                                                                                                    | รบัญชี เพื่                                                                                                    | อแสดงเอ<br>สท20 - กลับ                                                                                                    | อกสารบัญชี (<br>เอกสารบัญชี<br>เรายการของการขำระ                                                                                                    | ตามภาพที่<br>วัญขีของ AuC                                                                                                    | 10                                                                         | เลขที่ระห<br>วันที่เกกส                                                                                                    | ง<br>ว่างหน่วยงา                                               | สบ้าที่ 1 จากทั้งหม<br>น :<br>. 29/11/2564                                                           | IPI 1                              |
| - กด<br>ซที่เอกสาร : 24<br>ะบทนอกสาร : A<br>นราชการ : 0                                                                                                    | ฤปู่ญ พิมพ์เอกสา<br>2022 - 590000166<br>ห2 - กลับรายการสินทวัชย์<br>13003 - กรมชนาภัษย์                                                                                                    | รบัญชี เพื่                                                                                                    | อแสดงเอ<br>สท20 - กลับ                                                                                                    | )กสารบัญชี (<br>เอกสารบัญชี<br>รายการของการชำระ                                                                                                    | ตามภาพที่<br><sub>มัญขีของ AuC</sub>                                                                                                    | 10                                                                         | เลขที่ระห<br>วันที่เอกส<br>วันที่ผ่าน:                                                                                                    | วางหน่วยงาา<br>เวร ::<br>รายการ ::                             | หน้าที่ 1 จากทั้งหม<br>น :<br>: 29/11/2564<br>: 29/11/2564                                           | in 1                               |
| - กิดี<br>รที่เอกสาร : 2<br>ะเภทเอกสาร : A<br>นราชการ : 0<br>พี่ : 1:                                                                                                    | ฤปู่าม พิมพ์เอกสา<br>2022 - 5900000166<br>VZ - กลับรายการสินทรัทย์<br>13003 - กรมขนารักษ์                                                                                                    | รบัญชี เพื่                                                                                                    | อแสดงเอ<br>สท20 - กลับ                                                                                                    | )กสารบัญชี (<br>เอกสารบัญชี<br>เรายการของการขำระ                                                                                                    | ทามภาพที่<br><sub>มัญขีของ Au</sub> c                                                                                                    | 10                                                                         | เลขที่ระห<br>วันที่เอกส<br>วันพี่ผ่านา<br>สถานะ                                                                                               | ง<br>ว่างหน่วยงา<br>กร ::<br>รายการ ::                         | ณ้าที่ 1 จากทั้งหม<br>น :<br>: 29/11/2564<br>: เอกสารที่ถูกกลับว                                     | เด 1                               |
| − กิดี<br>ซที่เอกสาร :2<br>ะนาทเอกสาร :A<br>นราชการ :0<br>เพี่ :1<br>เวยเปิกจ่า :0<br>วรพัด เดปิต⁄ วรพัด                                                                                                    | ฤปุ่ญ พิมพ์เอกสา<br>2022 - 5900000166<br>12 - กลับรายการสินทรัทย์<br>13003 - กรมหนารักษ์<br>1300300003 - กละบริหารการคลัง<br>1300300003 - ตอบริหารการคลัง<br>148 ชื่ ชื่⊎บัญชื                                                                                                    | รบัญชี ไฟ้                                                                                                    | อแสดงเอ<br>สท20 - กลับ<br>หน่วยคันทุน                                                                                                    | )กสารบัญชี (<br>เอกสารบัญชี<br>เรายการของการขำระ<br>แหต่งฉินทุน                                                                                                    | ทามภาพที่<br><sup>มัญขีของ</sup> AuC                                                                                                    | 10<br>Sturkin                                                              | เลขที่ระห<br>วันที่เอกล<br>วันที่ผ่านา<br>สถานะ<br>การอ้างอิ-<br>เจ้าของ                                                                      | ร่างหน่วยงา<br>กร ::<br>รายการ ::<br>งายอาร ::<br>งายอาร ::    | ณ้าที่ 1 จากทั้งหม<br>น :<br>: 29/11/2564<br>: ยอกสารที่ถูกกลับว<br>:<br>                            | เด 1<br>เายการ<br>ช                |
| - กิดี<br>รที่เอกสาร :2<br>ะเภพเอกสาร :A<br>นราชการ :0<br>เที :11<br>เที :11<br>รรทัด เดบิย/ รหัสบ้<br>ยการที่ เครติด                                                                                                    | ฤปุ่ญ พิมพ์เอกสา<br>2022 - 5900000166<br>KZ - กลับรายการสินหรัตย์<br>13003 - กรมธนารักษ์<br>1000 - ส่วนกลาง<br>30030003 - กองบริหารการคลัง<br><b>นัญซี ชื่อบัญชี</b>                                                                                                    | รบัญชี ไฟ้<br>การกำหนด                                                                                                    | อแสดงเอ<br>สท20 - กลับ<br>หน่วยดับทุน                                                                                                    | )กสารบัญชี (<br>เอกสารบัญชี<br>เรายการของการชำระ<br>แหล่งเงินทุน                                                                                                    | ทามภาพที่<br><sup>บัญขีของ</sup> AuC                                                                                                    | 10<br>คลัง ร.พาณิชย                                                        | เลขที่ระห<br>วันที่เอกส<br>วันที่ผ่านา<br>สถานะ<br>การอ้างอิ.<br>เจ้าของ<br>เจ้าของ<br>เจ้าของ                                                | ว่างหน่วยงา<br>าร ::<br>งายการ ::<br>ง<br>เจ้าของ<br>บัญชียอะ  | กบ้าที่ 1 จากพังหม<br>น :<br>: 29/11/2564<br>: เอกสารที่ถูกกลับว<br>:<br>บัญชียอม<br>ย               | เด 1<br>เกยการ<br>ย                |
| - กิดี<br>อที่เอกสาร :20<br>รมาทเอกสาร : A<br>นราชการ :0<br>ที่ :11<br>วอยปักจำย :0<br>วรรหัด เคยิษ/ รหัสป์<br>ยการที่ เครลิด                                                                                                    | ฤปุ่ญ พิมพ์เอกสา<br>2022 - 5900000166<br>12 - กลับรายการสินหรัทย์<br>13003 - กมณารักษ์<br>1000 - ส่วนกลาง<br>1300300003 - กองบริหารการคลัง<br><b>บัญชี ชื่อบัญชี</b>                                                                                                    | รบัญชี เพื่<br>การกำหนด<br>จำนวนเงิน<br>กิจการมหลัก                                                                                         | อแสดงเอ<br>สท20 - กลับ<br>หน่วยค้นทุน<br>รหัสงบประมาณ                                                                                                    | )กสารบัญชี (<br>เอกสารบัญชี<br>เรายการของการขำระ<br>แหล่งเงินทุน                                                                                                    | ทามภาพที่<br>บัญขีของ AuC                                                                                                    | 10<br><u>เริ่มฝาก</u><br>คลัง ธ.หาณิชย์<br>ข้อความในรายการ                 | เลขทีระพ<br>วันที่เอกส<br>วันที่ผ่าน:<br>การอ้างอิ<br>เจ้าของ<br>เจ้าของ<br>เจ้นฝาก                                                           | ว่างหน่วยงา<br>กร ::<br>รายการ ::<br>เจ้าของ<br>บัญชียอย       | สน้าที่ 1 จากพิ้งหม<br>น :<br>: 29/11/2564<br>: เอกสารที่ถูกกลับร<br>:<br>บัญชีช่อง<br>ย<br>รหัดหน่ว | เด 1<br>เกยการ<br>ย                |
| - กิดี<br>ซที่เอกสาร : 24<br>ะบทแอกสาร : A<br>นราชการ : 0<br>นราชการ : 10<br>เวยเบิกจ่าย : 0<br>รรรษัด เคยิต/ รษัสน์<br>ยการที่ เครลิต                                                                                                    | ฤปุ่ญ พิมพ์เอกสา<br>2022 - 5900000166<br>12 - กลับรายการลินหรัตย์<br>13003 - กรมธนารักษ์<br>1300300003 - กองบริหารการคลัง<br>บัญชี ชื่อบัญชี                                                                                                    | รบัญชี ใพี่<br>การกำหนด<br>จำนวนเงิน<br>กิจกรรมหลัก<br>บัญชีออยของบัญชีนยกเ                                                                 | อเมสดงเอ<br>สท20 - กลับ<br>หน่วยค้นทุน<br>เ รหัลงบประมาณ<br>Jssum (Sub Book                                                                                                    | )กสารบัญชี (<br>เอกสารบัญชี<br>เรายการของการขำระ<br>แหล่งเงินทุน<br>                                                                                                    | ทามภาพที่<br>บัญขีของ AuC<br>กิจกรรมช่อย                                                                                                    | 10<br><u>มิมย่าก</u><br>คลัง ธ.หาเบิยย์<br>ข้อความในรายการ<br>หมวดพัสฤ     | เลซที่ระพ<br>วันที่เอกส<br>วันที่เอกส<br>วันที่เอกส<br>วันที่เอก<br>สถานะ<br>การอ้างอิ<br>เจ้าของ<br>เจ้าของ<br>เจ้าของ<br>เจ้าของ<br>เจ้ายอง | รวางหน่วยงา<br>กร :<br>รายการ :<br>เจ้าของ<br>บัญชีย่อย        | สน้าที่ 1 จากพิ้งหม<br>น :<br>29/11/2564<br>: เอกสารที่ถูกกลับว<br>:<br>บัญชียอเ<br>ๆ<br>รหัสหน่ว    | เด 1<br>เายการ<br>ย                |
| - กิดี<br>ซที่เอกสาร : 2<br>ะเภพเอกสาร : A<br>นราชการ : 0<br>เที่ : 11<br>เริ่มเปิลจ่าย<br>อการที่ เครดิด<br>ยการที่ เครดิด<br>1 เคบิต 1211                                                                                                    | <b>ฤ ปุุ่ม</b> พิมพ์เอกสา<br>2022 - 5900000166<br>K2 - กลับรายการสินหรัทย์<br>13003 - กรมฉนารักษ์<br>1300300003 - กระบริหารการคลัง<br><b>บัญชี ชื่อบัญชี</b>                                                                                                    | รบัญชี ไฟ้<br>การกำหนด<br>จำนวนเงิน<br>กิจกรรมหลัก<br>บัญชียอยของบัญชีแอกน<br>2,000.0<br>03003652734100000                                  | อ แส ดงเอ<br>สท20 - กลับ<br>หน่วยดันทุน<br>น รหัสงบประมาณ<br>ประเภท (Sub Book<br>0300300033<br>00 0300329000300                                                                                                    | )กสารบัญชี<br>เอกสารบัญชี<br>เรายการของการขำระ<br>แหล่งเงินทุน<br>GL<br>6511320 ที่ติน/สี่ง่าอสร้าง<br>และอนุรักษ์ หรือ<br>แรงขณะสงครรม<br>หารัมหรัพย์                                                                                                    | ตามภาพที่<br>บัญชีของ AuC                                                                                                    | 10<br><u>เงินฝาก</u><br>คลัง ธ.หาณิชย์<br>ข้อความในรายการ<br>หมวดพัสดุ     | เลขที่ระห<br>วันที่เอกส<br>วันที่ผ่านา<br>สถานะ<br>การอ้างอิ-<br>เจ้าของ<br>เจ้าของ<br>เจ้าของ                                                | ว่างหน่วยงา<br>กร ::<br>รวยการ ::<br>จ<br>เจ้าของ<br>บัญชีย่อย | กบ้าที่ 1 จากทั้งหม<br>น :<br>: 29/11/2564<br>: เอกสารที่ถูกกลับว<br>:<br>บัญชียอม<br>รหัสหน่ว       | เด 1<br>รายการ<br>ย                |
| <ul> <li>– กิดี</li> <li>รที่เอกสาร : 2:<br/>รบทนอกสาร : A<br/>นราชการ :: 0</li> <li>นราชการ :: 0</li> <li>ราภัค เคปิด/ รหัสป์</li> <li>ยการที่ เครดิด</li> <li>เคบิต 1211</li> <li>เคบิต 1211</li> <li>เคบิต 1206</li> </ul>                                                                                          | ๆ ปุ่งง         พิมพ์เอกสา           2022 - 5900000166           1/2 - กลับรายการสินหรัดย์           3003 - กามอนารักษ์           3003 - กามอนารักษ์           300300003 - กองบริหารการคลัง           300300003 - กองบริหารการคลัง           300300003 - กองบริหารการคลัง           300300003 - กองบริหารการคลัง           300300003 - กองบริหารการคลัง           300300003 - กองบริหารการคลัง           30010101 งานระหว่างก่อสร้าง           5010101 ครุภัณฑ์สำนักงาน | รบัญชี ไฟ้<br>การกำหนด<br>จำนวนเงิน<br>กิจกรรมหลัก<br>บัญชีย่อยของบัญชีแยก<br>2,000.0<br>03003652734100000<br>2,000.0<br>030036500000300000 | <ul> <li>อ แส ด ง เอ อ</li> <li>ส ท 20 - กลับ</li> <li>หน่วยดันทุน</li> <li>หรัสงบประมาณ</li> <li>รหัสงบประมาณ</li> <li>วงมีสงบประมาณ</li> <li>วงมีสงบประมาณ</li> <li>เป็นระเทท (Sub Book</li> <li>0300300003</li> <li>00 0300329000300</li> <li>การประเมินราคาอสั</li> <li>030030000</li> <li>0300329000100</li> <li>การอุแนร้กษาทรัทย์อ่</li> </ul>                                                                                                    | )กสารบัญชี<br>เอกสารบัญชี<br>รายการของการขำระ<br>แหล่งเงินทุน<br>6.11320 ที่ดินส์ง่าอสร้า<br>35220001 โครงการต่อสร้าง<br>และอนุรักษ์ หรือ<br>และอนุรักษ์ หรือ<br>1511310 ครุภัณฑ์ /งบส์<br>5511310 ครุภัณฑ์ /งบส์<br>5511310 ครุภัณฑ์ /งบส์<br>1511310 ครุภัณฑ์ /งบส์<br>1511310 ครุภัณฑ์ /งบส์<br>1511310 ครุภัณฑ์ /งบส์                                   | ทามภาพที่<br>บัญชีของ AuC<br>บัญชีของ AuC<br>คงารรมย่อย<br>คงารปฏิบัติงานที่หือมันท์<br>เจตพระนคร<br>รมราชการ<br>รมราชการ<br>รมราชการ<br>รมราชการ<br>รมราชการ<br>รมราชการ<br>รมราชการ<br>รมราชการ<br>รมราชการ<br>รมราชการ<br>รมราชการ<br>รมราชการ<br>รมราชการ                                                                                                    | 10<br>คลัง ธ.หาณิชย์<br>ข้อความในรายการ<br>หมวดพัสฤ                        | เลซที่ระห<br>วันที่เอกส<br>วันที่เอกส<br>วันที่เอกส<br>สถานะ<br>การอ้างอิ<br>เจ้าของ<br>เจ้าของ<br>เจ้าของ<br>เจ้าของ                         | ว้างหน่วยงา<br>กร ::<br>รายการ ::<br>เจ้าของ<br>บัญชีย่อย      | สน้าที่ 1 จากทั้งหม<br>น :<br>: 29/11/2564<br>: เอกสารที่ถูกกลับว:<br>:<br>บัญชียอเ<br>ๆ<br>รหัสหน่ว | กยการ<br>ย<br>ยงาน <del>ถู</del> ้ |
| <ul> <li>– กิดี</li> <li>ซที่เอกสาร : 2</li> <li>ะบกหอกสาร : 2</li> <li>ะบกหอกสาร : 0</li> <li>นราชการ : 0</li> <li>เกี่ยา : 11</li> <li>เวยเปิกจ่าย : 0</li> <li>เราที่ เครลิต</li> <li>เคบิต 1211</li> <li>เคบิต 1211</li> <li>เคบิต 1206</li> <li>เครลิต 1206</li> </ul>                                            | คุปุ่งงานการที่เอกสาร<br>พิมพ์เอกสา<br>2022 - 5900000166<br>142 - กลับรายการสินทรัทย์<br>13003 - กรมฉนารักษ์<br>13003 - กรมนารักษ์<br>1300300003 - กอบริหารการคลัง<br>3300300003 - กอบริหารการคลัง<br>3300300003 - กอบริหารการคลัง<br>300300003 - กอบริหารการคลัง<br>3001011 งานระหว่างก่อสร้าง<br>5010101 ครุภัณฑ์สำนักงาน                                                                                                    | ราบัญชี ได้<br>การกำหนด<br>จำนวนเงิน<br>กิจกรรมหลัก<br>บัญชีย่อยของบัญชีแยก<br>2,000/<br>03003652734100000<br>2,000/<br>03003650000300000   | อโปส์ ดิงไอ<br>สท20 - กลับ<br>หน่วยค้นทุน<br>เราสัดงบประมาณ<br>เราสัดงบประมาณ<br>เราสัดงบประมาณ<br>เราสัดงบประมาณ<br>เราสัดงบประมาณ<br>เราสัดงบประมาณ<br>เราสัดงบประมาณ<br>เราสังงบประมาณ<br>เราสังงบประมาณ<br>เราสีงงบประมาณ<br>เราสีงงบประ                                                                                                    | มกสารบัญชี<br>เอกสารบัญชี<br>เรายการของการข้าระ<br>แหล่งงินทุน<br>GL)<br>6511320 ที่ดิน/สิ่งก่อสร้า<br>และอนุรักษ์ หรือ<br>และอนุรักษ์ หรือ<br>และอนุรักษ์ หรือ<br>และอนุรักษ์ หรือ<br>และอนุรักษ์ หรือ<br>และอนุรักษ์ หรือ<br>เมารณิทศารย์<br>6511310 ครุภัณฑ์ /งบส                                                                                        | ทามภาพที่<br>บัญชีของ AuC<br>กิจกรรมช่อย<br>หลุงในส่วนราชการ<br>ภาครรมผู้บลิงานที่จิธงัณฑ์<br>ภาครรมช่วย<br>รมราชการ<br>รมราชการ<br>รมราชการ<br>รมราชการ<br>รมราชการ<br>รมราชการ<br>รมราชการ<br>รมราชการ<br>รมราชการ<br>รมราชการ<br>รมราชการ<br>รมราชการ<br>รมราชการ<br>รมราชการ<br>รมราชการ<br>รมชาติ<br>รมราชการ<br>รมราชการ | 10<br>คลัง <u>มีนะไวก</u><br>คลัง ธ.หาณิชย์<br>ขอความในรายการ<br>หมวดพัสดุ | เลขที่ระห<br>วันที่เอกส<br>วันที่เอกส<br>รันที่สามา<br>สถานะ<br>การอ้างอิ<br>เจ้าของ<br>เจ้าของ<br>เจ้าของ<br>เจ้าของ                         | รางหน่วยงา<br>กร ::<br>รายการ ::<br>เจ้าของ<br>ปัญชีย่อย       | ณ้าที่ 1 จากทั้งหม<br>น :<br>: 29/11/2564<br>: ยงสารที่ถูกกลับว<br>:<br>บัญชีย่อเ<br>รหัสหน่ว        | เต 1:<br>เวยการ<br>ย               |
| <ul> <li>– กิดี</li> <li>อที่เอกสาร : 2</li> <li>รมทนอกสาร : 2</li> <li>รมทนอกสาร : 2</li> <li>เก็บอาราร : 0</li> <li>เที่ : 11</li> <li>เอเปิกจ่าย : 0</li> <li>รวทัส เคบิด/ 3ทัสป</li> <li>เคบิด 1211</li> <li>เคบิด 1211</li> <li>เคบิด 1211</li> <li>เคบิด 1211</li> <li>เคบิด 1211</li> <li>เคบิด 1211</li> </ul> | คุปุ่งมู พิมพ์เอกสา<br>2022 - 5900000166<br>12 - กลับรายการสินทรัทย์<br>13003 - กรมขณารักษ์<br>1300300003 - กรมขณารักษ์<br>1300300003 - กรบริหารการคลัง<br>บัญชี ชื่อบัญชี<br>1010101 งานระหว่างก่อสร้าง<br>5010101 ครุภัณฑ์สำนักงาน                                                                                                    | ราบัญชี ได้<br>การกำหนด<br>จำนวนเงิน<br>กิจการมหลัก<br>บัญชีย่อยของบัญชีแอก<br>2,000.0<br>03003652734100000<br>2,000.0<br>03003650000300000 | อไปส์ ดิงไอ<br>สท20 - กลับ<br>หน่วยต้นทุน<br>มาระสานทุน<br>มาระสานทางมาระสานทุน<br>มาระสานทุน<br>มาระสานทุน<br>มาระส | )กสารบัญชี<br>เอกสารบัญชี<br>เรายการของการข้าระ<br>แหล่งงินทุน<br>GL)<br>6511320 ที่ดินเสีงก่อสร้าง<br>และอบุรักษ์ หรือ<br>และอบุรักษ์ หรือ<br>และอบุรักษ์ หรือ<br>และอบุรักษ์ หรือ<br>เมรายนะสงคราม<br>รัง120001 โครงการจัดหระค่<br>5511310 ครุภัณฑ์ /งบเล้<br>5511310 ครุภัณฑ์ /งบเล้<br>หรือรักรถารจัดหระค่<br>ประสิทธิภาพ แข<br>ประสิทธิภาพ แข<br>เพทนพ | ที่าามภาพที่<br>                                                                                                    | 10<br>คลัง ธ.หาณิชย์<br>ข้อความในรายการ<br>หมวดพัสดุ                       | เลขที่ระห<br>วันที่เอกส<br>วันที่เอกส<br>รับที่สามา<br>สถานะ<br>การอ้างอิ-<br>เจ้าของ<br>เงินฝาก                                              | ร้างหน่วยงา<br>กร ::<br>ร่วยการ ::<br>งัญชีย่อย<br>บัญชีย่อย   | ณ้าที่ 1 จากทั้งหม<br>น :<br>: 29/11/2564<br>:<br>:<br>บัญชียอย<br>ๆ<br>รหัสหบ่า                     | เด 1<br>เวยการ<br>ย                |

ภาพที่ 10

### บทที่ 18 รีเซ็ตรายการหักล้างใหม่ (สท.21)

รีเซ็ตรายการหักล้างใหม่ (สท.21) ใช้สำหรับกลับรายการเอกสารที่หักล้างจาก สท.13 ที่ทำการบันทึก ล้างบัญชีพักเป็นสินทรัพย์หรือค่าใช้จ่าย ไม่ถูกต้อง

### ขั้นตอนการบันทึกข้อมูล

เมื่อเข้าสู่ระบบ New GFMIS Thai โดยระบุรหัสผู้ใช้และรหัสผ่านแล้ว ระบบแสดงหน้าจอ ระบบงาน ตามภาพที่ 1

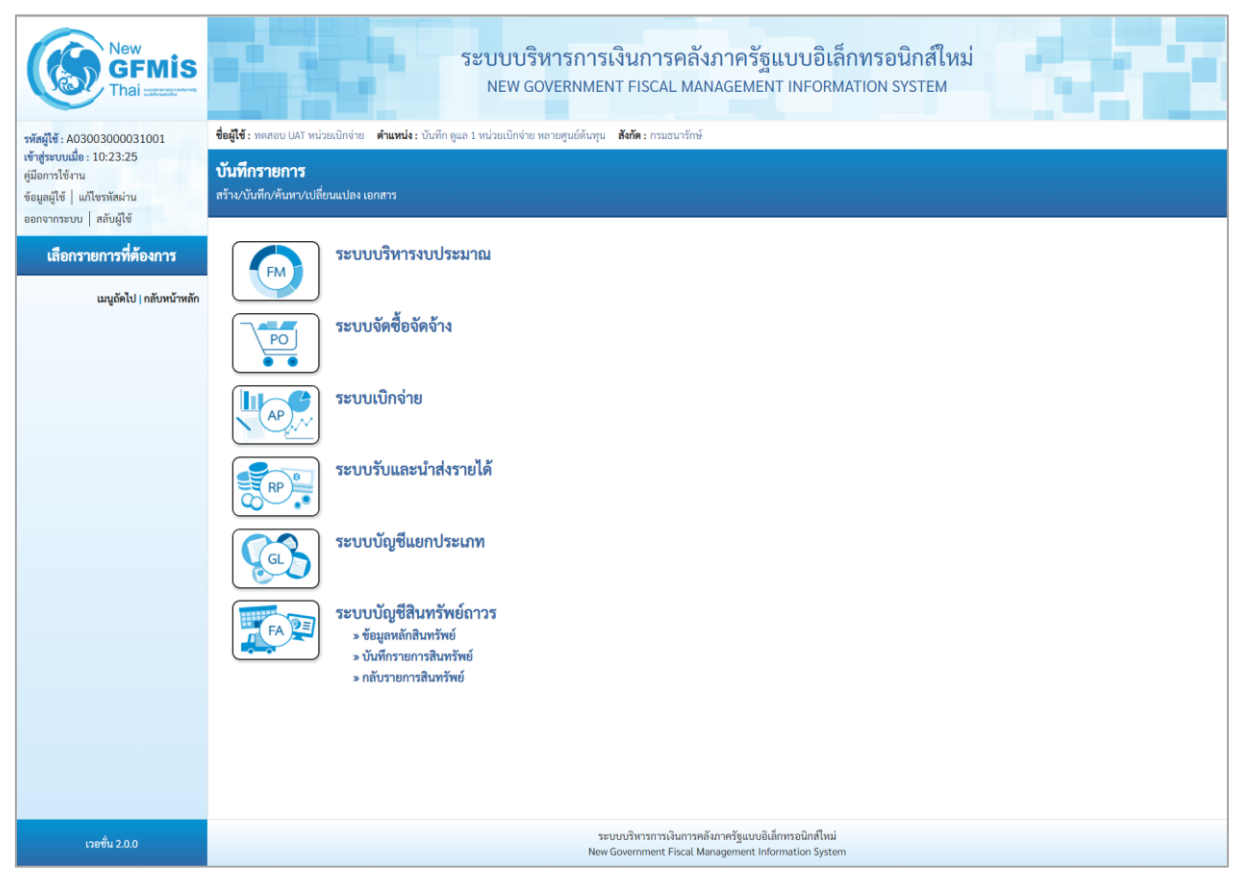

ภาพที่ 1

 กดปุ่ม ระบบบัญชีสินทรัพย์ถาวร เพื่อเข้า > กลับรายการสินทรัพย์ > สท.21 รีเซ็ตรายการ หักล้างใหม่ ตามภาพที่ 2

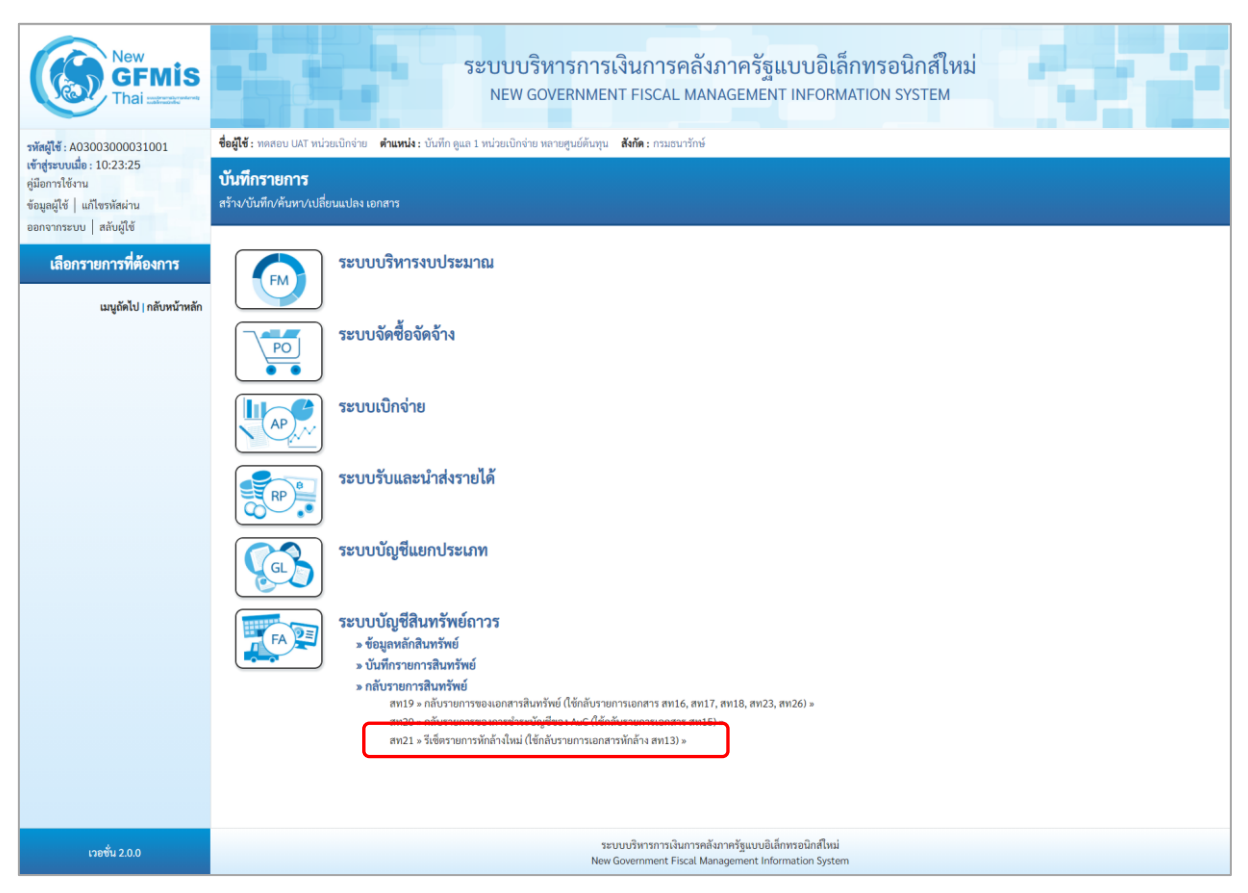

ภาพที่ 2

## - เข้าสู่หน้าจอ รีเซ็ตรายการหักล้างใหม่ (สท.21) ตามภาพที่ 3

|                                                   | NEW GOVERNM                                                  | IENT FISCAL MANAGEMENT INFORMATION SYSTEM |          |
|---------------------------------------------------|--------------------------------------------------------------|-------------------------------------------|----------|
| <b>มู่ใช้ :</b> ทดสอบ UAT หน่วยเบิกจ่             | าย <b>ตำแหน่ง :</b> บันทึก ดูแล 1 หน่วยเบิกจ่าย หลายศูนย์ต้น | มขุน <b>สังกัด</b> :กรมธนารักษ์           | กลับรายเ |
| <b>ยการหักล้างใหม่ (ส</b><br>ตรายการหักล้างใหม่   | n. 21)                                                       |                                           |          |
| <mark>ค้นหา</mark><br>ค้นหาตามเลขที่สินทรัพย์หลัก | ค้นหาตามเงื่อนไซอื่น                                         |                                           |          |
| <u>เลขที่สินทรัพย์หลัก</u>                        |                                                              | ถึง                                       |          |
| <u>เลขที่สินทรัพย์ย่อย</u>                        |                                                              |                                           |          |
| เลขที่เอกสาร                                      |                                                              | ถึง                                       |          |
| ปังบประมาณ                                        | 2564                                                         | ~                                         |          |
| <u>ประเภทเอกสาร</u>                               | AA - ผ่านรายการสินทรัพย์                                     | ~                                         |          |
|                                                   |                                                              | เริ่มต้างทา                               |          |
| รหัสหน่วยงาน                                      | 03003<br>กรมธนารักษ์                                         |                                           |          |
|                                                   |                                                              |                                           |          |

ภาพที่ 3

- สามารถค้นหาเอกสารตามเลขที่สินทรัพย์หลัก เลขที่เอกสาร หรือค้นหาตามเงื่อนไขอื่น ตามภาพที่ 4

|                                                                                             | ระบบบริหารการเงิา<br>NEW GOVERNMENT                                        | มการคลังภาครัฐแบบอิเล็กทรอนิกส์ใหม่<br>FISCAL MANAGEMENT INFORMATION SYSTEM |            |
|---------------------------------------------------------------------------------------------|----------------------------------------------------------------------------|-----------------------------------------------------------------------------|------------|
| <b>อผู้ใช้ :</b> ทดสอบ UAT หน่วยเบิกจ่                                                      | เย <b>ตำแหน่ง :</b> บันทึก ดูแล 1 หน่วยเบิกจ่าย หลายศูนย์ต้นทุน <b>สัง</b> | <b>โด</b> : กรมธนารักษ์                                                     | กลับรายการ |
| <b>รายการหักล้างใหม่ (ส</b> า<br>เเซ็ตรายการหักล้างใหม่                                     | n. 21)                                                                     |                                                                             |            |
| <ul> <li>ค้นหา</li> <li>ค้นหาตามเลขที่สินทรัพย์หลัก</li> <li>เลขที่สินทรัพย์หลัก</li> </ul> | ค้นหาดามเงื่อนไขอื่น                                                       | ถึง                                                                         |            |
| เลขที่สินทรัพย์ย่อย                                                                         | 110001007020                                                               |                                                                             |            |
| <u>เลขที่เอกสาร</u>                                                                         |                                                                            | ถึง                                                                         |            |
| <u>ปึงบประมาณ</u>                                                                           | 2564                                                                       | ~                                                                           |            |
| <u>ประเภทเอกสาร</u>                                                                         | AA - ผ่านรายการสินทรัพย์                                                   | ~                                                                           |            |
|                                                                                             |                                                                            | (เริ่มค้นทา                                                                 |            |
| รหัสหน่วยงาน                                                                                | 03003<br>กรมธนารักษ์                                                       |                                                                             |            |
| รหัสหน่วยเบิกจ่าย                                                                           | 0300300003<br>กองบริหารการคลัง                                             |                                                                             |            |
|                                                                                             |                                                                            |                                                                             |            |

| ค้นหาตามเลขที่สินทรัพย์หลัก                           |                                                     |
|-------------------------------------------------------|-----------------------------------------------------|
| - เลขที่สินทรัพย์หลัก                                 | ระบุเลขที่สินทรัพย์หลัก จำนวน 12 หลัก กรณีต้องการ   |
|                                                       | ค้นหาด้วยเลขที่สินทรัพย์                            |
| - เลขที่สินทรัพย์ย่อย                                 | ระบุเลขที่สินทรัพย์ย่อย จำนวน 4 หลัก (ถ้ามี)        |
| - เลขที่เอกสาร                                        | ระบุเลขที่เอกสาร จำนวน 10 หลัก กรณีต้องการค้นหา     |
|                                                       | ด้วยเลขที่เอกสาร                                    |
| - ปีงบประมาณ                                          | ระบบแสดงปีงบประมาณปัจจุบันให้อัตโนมัติ กดปุ่ม 🗹     |
|                                                       | ระบบแสดงปี เลือกปีงบประมาณของเอกสารที่ต้องการ       |
|                                                       | กลับรายการ                                          |
| - ประเภทเอกสาร                                        | ระบบแสดงประเภทเอกสาร AA-ผ่านรายการสินทรัพย์ให้      |
|                                                       | อัตโนมัติ กดปุ่ม 🛛 ระบบแสดงประเภทเอกสาร เลือก       |
|                                                       | ประเภทเอกสารให้สอดคล้องกับเลขที่สินทรัพย์หรือเลขที่ |
|                                                       | เอกสารที่ต้องการกลับรายการ                          |
| - กดปุ่ม <sup>เริ่มค้นหา</sup> เพื่อให้ระบบแ <i>ล</i> | เดงรายการตามภาพที่ 5                                |

|                                                                                      | ระบบา<br>NEW                             | ปริหารการเงิ<br>GOVERNMENT       | นการคลั<br>FISCAL MA       | ังภาครัฐแบ<br>NAGEMENT IN  | บอิเล็กทรอ<br>IFORMATION S | นิกส์ใหม่<br><sup>YSTEM</sup>                      |               |
|--------------------------------------------------------------------------------------|------------------------------------------|----------------------------------|----------------------------|----------------------------|----------------------------|----------------------------------------------------|---------------|
| ชื่อผู้ใช้ : ทดสอบ UAT หน่วยเบิกจ่าย                                                 | <b>ตำแหน่ง :</b> บันทึก ดูแล 1 หน่วยเบิก | จ่าย หลายศูนย์ต้นทุน <b>ส</b> ัง | เ <b>กัด :</b> กรมธนารักษ่ | ś                          |                            |                                                    | กลับรายการ    |
| <b>รายการพักล้างใหม่ (สท. 2</b><br>รีเซ็ตรายการพักล้างใหม่                           | 21)                                      |                                  |                            |                            |                            |                                                    |               |
| <b>ค้นหา</b><br>ค้นหาตามเลขที่สินทรัพย์หลัก ค้                                       | ันหาตามเงื่อนไขอื่น                      |                                  |                            |                            |                            |                                                    |               |
| <u>เลขที่สินทรัพย์หลัก</u>                                                           | 110001007020                             |                                  |                            | ถึง                        |                            |                                                    |               |
| <u>เลขที่สินทรัพย์ย่อย</u>                                                           |                                          |                                  |                            |                            |                            |                                                    |               |
| <u>เลขที่เอกสาร</u>                                                                  |                                          |                                  |                            | ถึง                        |                            |                                                    |               |
| <u>ปังบประมาณ</u>                                                                    | 2564                                     |                                  | ~                          |                            |                            |                                                    |               |
| <u>ประเภทเอกสาร</u>                                                                  | AA - ผ่านรายการสินทรัพ                   | ຍ໌                               | ~                          |                            |                            |                                                    |               |
|                                                                                      |                                          |                                  |                            | เริ่มค้นหา                 |                            |                                                    |               |
| รหัสหน่วยงาน                                                                         | 03003<br>กรมธนารักษ์                     |                                  |                            |                            |                            |                                                    |               |
| รทัสหน่วยเบิกจ่าย                                                                    | 0300300003<br>กองบริหารการคลัง           |                                  |                            |                            |                            |                                                    |               |
| จัดลำดับตาม <b>วันที่บันทึก</b> จาก <b>น้อยไปมา</b><br>หน้าที่ <b>1</b> จากทั้งหมด 1 | ı                                        |                                  |                            |                            |                            |                                                    |               |
| เลือก <u>เอกสารบัญชี ประเภทเ</u>                                                     | อกสาร ปีบัญชี เลขที่เอกสาร               | วันที่ผ่านรายการ                 | บัญชี                      | <u>เลขที่สินทรัพย์หลัก</u> | <u>เลขที่สินทรัพย์ย่อย</u> | ข้อความ                                            | หน่วยเปิกจ่าย |
| 🖻 🔍 AA                                                                               | 2021 5000000732                          | 11 กรกฎาคม 2564                  | 1206010102                 | 110001007020               | 0000                       | ล้างบัญชีพักเป็นครุภัณฑ์สนง. โต๊ะประชุม 10 ที่นั่ง | 0300300003    |
|                                                                                      |                                          |                                  | <                          | 1 >                        |                            |                                                    |               |

ภาพที่ 5

## - กดปุ่ม 🔍 เพื่อเรียกดูเอกสารการบันทึกรายการ ตามภาพที่ 6

| แต่ที่เอการรัญชี         500000732         2021         แต่ที่เอการกัดบรายการ           ผู้บังที่รายการ         A0300300031001         *         *         *         *         *         *         *         *         *         *         *         *         *         *         *         *         *         *         *         *         *         *         *         *         *         *         *         *         *         *         *         *         *         *         *         *         *         *         *         *         *         *         *         *         *         *         *         *         *         *         *         *         *         *         *         *         *         *         *         *         *         *         *         *         *         *         *         *         *         *         *         *         *         *         *         *         *         *         *         *         *         *         *         *         *         *         *         *         *         *         *         *         *         *         *         *                                                                                                    |             | ทรอนิกส์ใหม่<br><sup>FION SYSTEM</sup> | าครัฐแบบอิเล็ก<br>GEMENT INFORMAT | ารการเงินการค<br>/ERNMENT FISCAL I | ระบบบริห<br>NEW GOV |                    |                             | New<br>GFMIS<br>Thai :::::::::::::::::::::::::::::::::::: |                       |
|----------------------------------------------------------------------------------------------------|-------------|----------------------------------------|-----------------------------------|------------------------------------|---------------------|--------------------|-----------------------------|-----------------------------------------------------------|-----------------------|
| ผู้บังที่หายการ         ผู้อ่อออออออออออออออออออออออออออออออออออ                                                                                                    |             |                                        | การ                               | เลขที่เอกสา                        |                     | 2021               | 500000732                   |                                                           | เลขที่เอกสารบัญชี     |
| ขัญญาทั่วไป<br>าทัลกห่วยมาน         03003<br>เกมยนารักษ์         รับที่แดลาร<br>เกมยนารักษ์         11 กรกฎาคม 2564           าทัลกห่วยเปิดว่าย<br>กละบริหารการกลิง         300300003<br>รับที่ผ่านรายการ         11 กรกฎาคม 2564           าทัลกห่วยเปิดว่าย<br>กละบริหารการกลิง         10           รับส์ผ่านรายการ         10           บระเภทแดกรา         AA - ผ่านรายการสินทรัทย์         6110005587           เสือค สำคัญที่         10         10           เสือค สำคัญที่         10         10           เสือค สำคัญที่         10         10005587                                                                                                    |             |                                        |                                   |                                    |                     | 001                | A030030000310               |                                                           | ผู้บันทึกรายการ       |
| Ninnic>seru       03003<br>maseurines       Ñufienars       Îl nangana 2564         Ninnic>seru       0300300003<br>maseurines       Ñufienars       Îl nangana 2564         Ninnic>seru       0300300003       Ñufienars       10         Ninnic>seru       A. shuarannañu       Ninni       610005587         Ursumenen       A. shuarannañu       Ningana 2564       Ningana 2564         Ninnic       A. shuarannañu       Ningana 2564       0         Ursumenen       A. shuarannañu       Ningana 2564       0         Ninnic       A. shuarannañu       Ningana 2564       0         Ursumenen       A. shuarannañu       Ningana 2564       0         Ninnic       Ningana 2564       0       0         Ninnich       Ningana 2564       0       0         Ninnich       Ningana 2564       0       0         Ninnich       Ningana 2564       0       0         Ninnich       Ningana 2564       0       0         Ninnich       Ningana 2564       0       0         Ninnich       Ningana 2564       0       0         Ninnich       Ningana 2564       0       0         Ninnich       Ningana       Ningana 2564 <td< th=""><th></th><th></th><th></th><th></th><th></th><th></th><th></th><th>รายการบัญชี</th><th>ข้อมูลทั่วไป</th></td<>                                                                                                    |             |                                        |                                   |                                    |                     |                    |                             | รายการบัญชี                                               | ข้อมูลทั่วไป          |
| ทัลทักมอยปีกระ       0300300003<br>กละเก็ทากกาลดัง       รัมที่ผ่านระคา       11 กรกฎาคม 2564         ทัลทั่งที่       1000       รวด       10         ประเททะโอกสาร       A.A. ะล่านรายการสิมทรัพย์       การรัพย์       610005587         เสด็ด       สังสังนี้ที่       รัพย์หูมีแหกประเภท       รภัตยุน์ต้นทุน       รภัตยุน์ต้นทุน       รภัตยุน์ตารรรม       รภัตยุน์ตารรม       รภัตยุน์ตารรม       รภัตยุน์ตารรม       รภัตยุน์ตา       รภัตยุน์ตารรม       รภัตยุน์ตารรม       รภัตยุน์ตารรม       รภัตยุน์ตารรม       รภัตยุน์ตารรม       รภัตยุน       รภัตยุน       รภัตยุน       รภัตยุน       รภัตยุน       รภัตยุน       รภัตยุน       รภัตยุน       รภัตยุน       รภัตยุน       รภัตยุน       รภัตยุน       รภัตยุน       รภัตยุน       รภัตยุน       รภัตยุน                                                                             |             | หญาคม 2564                             | 11 กา                             | วันที่เอกสาร                       |                     |                    | 03003<br>กรมธนารักษ์        |                                                           | รหัสหน่วยงาน          |
| หลัดที่ที่         100         จรด         10           ประเทศเอการ         AA - ผ่านระยากรลับทรัพย์         การยังเอิง         610005557           เลือด ด้าสับที่         ชื่อบัญชี         วมัดกับสับอง         วมัดกับสับอง         วมัดกับสามายการลับทรัพย์         การยังเอิง           เลือด ด้าสับที่         หรือบัญชี         วมัดกับสับอง         วมัดกับสามองกับการ         วมัดกับสามายการสามาร์         การยังเอิง           เลือด ด้าสับที่         หรืด         ชื่อบัญชี         วมัดกับสามองกับการ         วมัดกับสามายการ         การยังการ           เลือด ด้าสับที่         เหมืด         กรับกับสินที่สามายการ         มัดการกับสองการ         การยังการ         การที่สามายการ           1         เหมืด         กรับกับสินที่สามากาม         120601010         030030003         6411310         0300329000103110201         030034017500000           2         เหล็ด ทักดหนูกับที่สำนักงาม         120601012         030030003         6411310         030032900103110201         030034017500000                                                                                                    |             | ะกฎาคม 2564                            | 11 กา                             | วันที่ผ่านราย                      |                     | ลัง                | 0300300003<br>กองบริหารการค | ย                                                         | รหัสหน่วยเบิกจ่าย     |
| ประเภทบอกการ         A. ะผ่านรายการสินทรัทย์         การข้างยิง         610005587           -         -         -         -         -         -         -         -         -         -         -         -         -         -         -         -         -         -         -         -         -         -         -         -         -         -         -         -         -         -         -         -         -         -         -         -         -         -         -         -         -         -         -         -         -         -         -         -         -         -         -         -         -         -         -         -         -         -         -         -         -         -         -         -         -         -         -         -         -         -         -         -         -         -         -         -         -         -         -         -         -         -         -         -         -         -         -         -         -         -         -         -         -         -         -         -         -         -         -        <                                                                                                    |             |                                        | 10                                | 420                                |                     |                    | 1000                        |                                                           | รหัสพื้นที่           |
| เลือก         สำหับที่         PK         รี่ขอบัญชี         รหัสบัญชีแยกประเภา         รหัสบุชย์ห้องรุน         รหัสแหล่ะของเงิน         รหัสแหน่ระยางน         รหัสแหน่ระยางน         รหัสแหน่ง         รหัสแหน่ง         รหัสแหน่ง         รหน่ง         รหัสแหน่ง         รหน่ง         รหน่ง         รหน่ง         รหน่ง         รหน่ง         รหน่ง         รหน่ง         รหน่ง         รหน่ง        รหน่ง         รหน่ง         < |             | 005587                                 | 6110                              | การอ้างอิง                         |                     | การสินทรัพย์       | AA - ผ่านรายก               |                                                           | ประเภทเอกสาร          |
| เลือค์         กัสโต้         หือกัญชี         รงสัสบัญชีแหกประเภท         รงสัสบส์สบทุน         รงสัสบสระบาน         รงสัสบสระบาน         รงสีสบสระบาน         รงสีสบสระบาน         สงสีสบสระบาน         รงสีสบสระบาน         สงสีสบสระบาน         สงสีสบสระบาน   |             |                                        |                                   |                                    |                     |                    |                             |                                                           |                       |
| 1         เดบิต ครูกัณฑ์สำนักงาน         1206010101         0300300003         6411310         03003290001003110201         03003640177500000           2         เดรติด พักครูกัณฑ์สำนักงาน         1206010102         0300300003         6411310         03003290001003110201         03003640177500000           3         เดรติด พักครูกัณฑ์สำนักงาน         1206010102         0300300003         6411310         03003290001003110201         03003640177500000                                                                                                    | จำนวนเงิน   | รหัสกิจกรรมหลัก รหัสกิจกรรมย่อย        | รหัสงบประมาณ                      | รหัสแหล่งของเงิน                   | รหัสศูนย์ต้นทุน     | รหัสบัญชีแยกประเภท | <u>ชื่อบัญชี</u>            | РК                                                        | เลือก <u>ลำดับที่</u> |
| 2 เครลิต พักครูกัณฑ์สำนักงาน 1206010102 0300300003 6411310 03003290001003110201 03003640177500000 < 11 >                                                                                                    | 20,000.00   | 03003640177500000                      | 03290001003110Z01                 | 6411310                            | 0300300003          | 1206010101         | านักงาน                     | เดบิต ครุภัณฑ์สำ                                          | 1                     |
|                                                                                                    | - 20,000.00 | 03003640177500000                      | 03290001003110Z01                 | 6411310                            | 0300300003          | 1206010102         | ท์สำนักงาน                  | เครดิต พักครุภัณร                                         | 2                     |
|                                                                                                    |             |                                        |                                   | < 1 >                              |                     |                    |                             |                                                           |                       |
| ( พิมศ์ลอกสาวบัญชี )                                                                                                    |             |                                        |                                   | พิมพ์เอกสารบัญชี                   |                     |                    |                             |                                                           |                       |

ภาพที่ 6

- ปิดหน้าจอการดูเอกสาร และกดปุ่ม 🛅 (เลือก) หน้าเอกสารที่ต้องการกลับรายการ ตามภาพที่ 7

|                                                                        |                  |                        | ระบบบ<br>NEW (      | ริหารการเงิ<br>GOVERNMENT   | นการคลั<br>FISCAL MA      | ังภาครัฐแบ<br>ANAGEMENT IN | บอิเล็กทรอ<br>NFORMATION S | นิกส์ใหม่<br>YSTEM                                 |                      |
|------------------------------------------------------------------------|------------------|------------------------|---------------------|-----------------------------|---------------------------|----------------------------|----------------------------|----------------------------------------------------|----------------------|
| <b>มู่ใช้ :</b> ทดสอบ UAT หน่วยเบิก                                    | จ่าย <b>ตำแห</b> | <b>น่ง :</b> บันทึก ดุ | ดูแล 1 หน่วยเบิกจ่า | ย หลายศูนย์ต้นทุน <b>สั</b> | <b>ังกัด :</b> กรมธนารักเ | í                          |                            |                                                    | กลับรายกา            |
| <b>ยการหักล้างใหม่ (ส</b><br>ตรายการหักล้างใหม่                        | ท. 21)           |                        |                     |                             |                           |                            |                            |                                                    |                      |
| <b>ค้นหา</b><br>ค้นหาตามเลขที่สินทรัพย์หล่                             | <b>in</b> ค้นหาต | ามเงื่อนไขอื่          | u                   |                             |                           |                            |                            |                                                    |                      |
| <u>เลขที่สินทรัพย์หลัก</u>                                             |                  | 11000100               | 7020                |                             |                           | ถึง                        |                            |                                                    |                      |
| <u>เลขที่สินทรัพย์ย่อย</u>                                             |                  |                        |                     |                             |                           |                            |                            |                                                    |                      |
| เลขที่เอกสาร                                                           |                  |                        |                     |                             |                           | ถึง                        |                            |                                                    |                      |
| ปังบประมาณ                                                             |                  | 2564                   |                     |                             | ~                         |                            |                            |                                                    |                      |
| <u>ประเภทเอกสาร</u>                                                    |                  | AA - ผ่านร             | ายการสินทรัพย์      |                             | ~                         |                            |                            |                                                    |                      |
|                                                                        |                  |                        |                     |                             |                           | เริ่มค้นหา                 |                            |                                                    |                      |
| รหัสหน่วยงาน                                                           | (<br>f           | )3003<br>ารมธนารักษ์   |                     |                             |                           |                            |                            |                                                    |                      |
| รหัสหน่วยเบิกจ่าย                                                      |                  | 03003000               | 03                  |                             |                           |                            |                            |                                                    |                      |
| ดลำดับตาม <b>วันที่บันทึก</b> จาก <b>น้</b> ย<br>น้ำที่ 1 จากทั้งหมด 1 | ะ<br>เยไปมาก     | าองบริหารการ           | เคล้ง               |                             |                           |                            |                            |                                                    |                      |
| เลือก <u>เอกสารบัญชี ปร</u>                                            | ะเกทเอกสาร       | <u>ปีบัญชี</u>         | <u>เลขที่เอกสาร</u> | <u>วันที่ผ่านรายการ</u>     | <u>บัญชี</u>              | <u>เลขที่สินทรัพย์หลัก</u> | <u>เลขที่สินทรัพย์ย่อย</u> | <u>ข้อความ</u>                                     | <u>หน่วยเปิกจ่าย</u> |
| n a                                                                    | AA               | 2021                   | 500000732           | 11 กรกฎาคม 2564             | 1206010102                | 110001007020               | 0000                       | ล้างบัญชีพักเป็นครุภัณฑ์สนง. โต๊ะประชุม 10 ที่นั่ง | 0300300003           |
|                                                                        |                  |                        |                     |                             | <                         | 1 >                        |                            |                                                    |                      |

## - ระบบแสดงหน้าจอการกลับรายการ เลือกเหตุผลในการกลับรายการ ตามภาพที่ 8

|                                                                | ระบบบริหารการเงินก<br>NEW GOVERNMENT FIS                                                   | ารคลังภาครัฐแบบอิเล็กท<br>cal management informatio                                      | รอนิกส์ใหม่<br>N SYSTEM                                                                                                    |            |
|----------------------------------------------------------------|--------------------------------------------------------------------------------------------|------------------------------------------------------------------------------------------|----------------------------------------------------------------------------------------------------|------------|
| <b>ชื่อผู้ใช้ :</b> ทดสอบ UAT หน่วยเบิกจ่าย                    | ตำแหน่ง: บันทึก ดูแล 1 หน่วยเบิกจ่าย หลายศูนย์ต้นทุน สังกัด:                               | กรมธนารักษ์                                                                              |                                                                                                    | กลับรายการ |
| <b>รายการหักล้างใหม่ (สท</b><br>รีเซ็ตรายการหักล้างใหม่        | . 21)                                                                                      |                                                                                          |                                                                                                    |            |
| กลับรายการ<br>ชื่อเอกสาร                                       | รีเซ็ตรายการพักล้างใหม่                                                                    |                                                                                          |                                                                                                    |            |
| รหัสหน่วยงาน                                                   | 03003<br>กรมธนารักษ์                                                                       | รพัสหน่วยเปิกจ่าย                                                                        | 0300300003<br>กละเริ่มราวารคลัง                                                                                                    |            |
| รหัสพื้นที่                                                    | 1000 - ส่วนกลาง                                                                            | 🗸 ประเภทเอกสาร                                                                           | AA - ผ่านรายการสินทรัพย์                                                                                                    |            |
| เลขที่เอกสาร                                                   | 500000732                                                                                  | ปีบัญชี                                                                                  | 2021                                                                                                    |            |
| วันที่ผ่านรายการ                                               | 11 กรกฎาคม 2564                                                                            | <u>เหตุผลในการกลับรายการ</u>                                                             | กรุณาระบุเหตุผลในการกลับรายการ                                                                                                    | ~          |
|                                                                |                                                                                            | ( กลับรายการ                                                                             |                                                                                                    |            |
| - กดปุ่ม                                                       | <ul> <li>ระบบแสดงเหตุผลในการ</li> <li>ระบบบริหารการเงินก<br/>NEW GOVERNMENT FIS</li> </ul> | รกลับรายการ ตามภาพท์<br>ารคลังภาครัฐแบบอิเล็กท <sup>ะ</sup><br>CAL MANAGEMENT INFORMATIO | 19<br>รอนิกส์ใหม่<br>N SYSTEM                                                                                                    | 4          |
| <b>ชื่อผู้ใช้ :</b> ทดสอบ UAT หน่วยเบิกจ่าย                    | <ul> <li>ตำแหน่ง : บันทึก ดูแล 1 หน่วยเบิกจ่าย หลายศูนย์ต้นทุน สังกัด :</li> </ul>         | กรมธนารักษ์                                                                              |                                                                                                    | กลับรายการ |
| รายการพักล้างใหม่ (สท<br>รีเซ็ตรายการพักล้างใหม่<br>กลับรายการ | . 21)                                                                                      |                                                                                          |                                                                                                    |            |
| ชื่อเอกสาร                                                     | รีเซ็ตรายการหักล้างใหม่                                                                    |                                                                                          |                                                                                                    |            |
| รหัสหน่วยงาน                                                   | 03003<br>กรมธนารักษ์                                                                       | รหัสหน่วยเบิกจ่าย                                                                        | 0300300003<br>กองบริหารการคลัง                                                                                                    |            |
| รหัสพื้นที่                                                    | 1000 - ส่วนกลาง                                                                            | ิ ∨ ประเภทเอกสาร                                                                         | AA - ผ่านรายการสินทรัพย์                                                                                                    |            |
| เลขที่เอกสาร                                                   | 500000732                                                                                  | ปีบัญชี                                                                                  | 2021 แสดง                                                                                                    |            |
| วันที่ผ่านรายการ                                               | 11 กรกฎาคม 2564                                                                            | เหตุผลในการกลับรายการ                                                                    | เขาสาร                                                                                                    | ~          |
|                                                                |                                                                                            | ( กลับรายการ                                                                             | <ul> <li> กรุณาระบุเหตุผลไนการกลับรายการ</li> <li>01 - การกลับรายการเนื่องจากรหัสบัญชีผิด</li> <li>02 - การกลับรายการเนื่องจากรหัสบัญชิผิด</li> <li>03 - การกลับรายการเนื่องจากรหัสชื่นๆผิด</li> <li>04 - การกลับรายการเนื่องจากรหัสชื่นๆผิด</li> <li>04 - การกลับรายการเมืองจากหลายสาเหตุ</li> <li>06 - การกลับรายการเมือปิดงวด</li> <li>07 - การกลับรายการขอเบิกที่ไม่ผ่านการอนุมัติ</li> </ul> |            |

ภาพที่ 9

- เลือกเหตุผลในการกลับรายการ และกดปุ่ม (กลับรายการ) ตามภาพที่ 10

|                                                        | ระบบบริหารการเงินการเ<br>NEW GOVERNMENT FISCAL                                          | าลังภาครัฐแบบอิเล็กท<br>MANAGEMENT INFORMATI | ารอนิกส์ใหม่<br>on system                   |            |
|--------------------------------------------------------|-----------------------------------------------------------------------------------------|----------------------------------------------|---------------------------------------------|------------|
| <b>ชื่อผู้ใช้ :</b> ทดสอบ UAT หน่วยเบิก                | ว่าย <b>ตำแหน่ง :</b> บันทึก ดูแล 1 หน่วยเบิกจ่าย หลายศูนย์ตันทุน <b>สังกัด :</b> กรมธน | ารักษ์                                       |                                             | กลับรายการ |
| <b>รายการหักล้างใหม่ (ส</b><br>รีเซ็ตรายการหักล้างใหม่ | m. 21)                                                                                  |                                              |                                             |            |
| กลับรายการ<br>ชื่อเอกสาร                               | วีเช็ตรายการหักล้างใหม่                                                                 |                                              |                                             |            |
| รหัสหน่วยงาน                                           | 03003<br>กรมธนารักษ์                                                                    | รหัสหน่วยเบิกจ่าย                            | 0300300003<br>กองบริหารการคลัง              |            |
| รหัสพื้นที่                                            | 1000 - ส่วนกลาง 🗸                                                                       | ประเภทเอกสาร                                 | AA - ผ่านรายการสินทรัพย์                    |            |
| เลขที่เอกสาร                                           | 5000000732                                                                              | ปีบัญชี                                      | 2021 แสดง<br>เอกสาร                         |            |
| วันที่ผ่านรายการ                                       | 11 กรกฎาคม 2564                                                                         | <u>เหตุผลในการกลับรายการ</u>                 | 04 - การกลับรายการเนื่องจากผิดจากหลายสาเหตุ | ~          |
|                                                        | (                                                                                       | กลับรายการ                                   |                                             |            |
|                                                        |                                                                                         |                                              |                                             |            |

ภาพที่ 10

| จำลองการบัน  | เทิกรายการ  | ×                                              |
|--------------|-------------|------------------------------------------------|
| ผลการบันทึก  | รหัสข้อความ | คำอธิบาย                                       |
| สำเร็จ       | S001        | ตรวจสอบเอกสาร - ไม่มีข้อผิดพลาด: QAS Client 03 |
| สำเร็จ       | S001        | ตรวจสอบเอกสาร - ไม่มีข้อผิดพลาด: QAS Client 03 |
| บันทึกข้อมูล | ) (กลับไปแ  | ก้ไขข้อมูล Export XML Export JSON              |

ภาพที่ 11

#### ระบบแสดงผลการกลับรายการ

หลังจากกดปุ่ม "กลับรายการ" ระบบจะแสดงผลจำลองการบันทึกรายการ ประกอบด้วย ผลการบันทึก รหัสข้อความ และคำอธิบาย ให้เลือกดำเนินการ ดังนี้

- กดปุ่ม (กลับไปแก้ไขข้อมูล)

- กดปุ่ม 🛛 บันทึกข้อมูล

กรณีที่มีความผิดพลาด เพื่อย้อนกลับไปหน้าจอการบันทึก รายการที่ผ่านมา หรือ

กรณีที่ไม่มีรายการผิดพลาด เพื่อให้ระบบบันทึกรายการ ตามภาพที่ 12

| ผลการบันทึกรายก | าร                |                 | ×           |
|-----------------|-------------------|-----------------|-------------|
| ผลการบันทึก     | เลขที่เอกสาร      | รหัสหน่วยงาน    | ปีบัญชี     |
| สำเร็จ          | 590000232         | 03003           | 2021        |
| แสดงข้อมูล      | กลับไปแก้ไขข้อมูล | สร้างเอกสารใหม่ | ค้นหาเอกสาร |

ภาพที่ 12

#### ระบบบันทึกรายการ

หลังจากกดปุ่ม "บันทึกข้อมูล" ระบบแสดงผลการบันทึกรายการ ประกอบด้วย ผลการบันทึก เลขที่เอกสาร (จำนวน 10 หลัก) รหัสหน่วยงาน (จำนวน 5 หลัก) และปีบัญชี สามารถเลือกดำเนินการ ดังนี้

| - กดปุ่ม | แสดงข้อมูล        |
|----------|-------------------|
| - กดปุ่ม | สร้างเอกสารใหม่   |
| - กดปุ่ม | ( ค้นหาเอกสาร     |
| - กดป่ม  | กลับไปแก้ไขข้อมูล |

เพื่อแสดงข้อมูลที่ได้บัน<sup>ทึ</sup>กรายการ ตามภาพที่ 13 หรือ เพื่อบันทึกสินทรัพย์รับบริจาครายการต่อไป หรือ เพื่อค้นหาเอกสาร หรือ

กรณีที่มีความผิดพลาด เพื่อย้อนกลับไปหน้าจอการบันทึก รายการที่ผ่านมา

| C           |                 | New<br><b>GFI</b><br>Thai = |                             |                    | ระบบบริห<br>NEW GOV | การการเงินการ<br>/ERNMENT FISCA | เคลังภาครัฐแบบอิ<br>L MANAGEMENT INFOI | เล็กทรอนิกส์ใหม่<br>MATION SYSTEM |                 | r I         |
|-------------|-----------------|-----------------------------|-----------------------------|--------------------|---------------------|---------------------------------|----------------------------------------|-----------------------------------|-----------------|-------------|
| เลขที่เอกเ  | ารบัญชี         |                             | 5900000232                  | 2021               |                     | เลขที่เอก                       | สารกลับรายการ                          | 5000000732 2021 แสดงเอกสาร        |                 |             |
| ผู้บันทึกรา | ยการ            |                             | A030030000310               | 001                |                     |                                 |                                        |                                   |                 |             |
| ข้อมูลท่    | วไป ร           | ายการบัญ                    | ซี                          |                    |                     |                                 |                                        |                                   |                 |             |
| รหัสหน่     | ยงาน            |                             | 03003<br>กรมธนารักษ์        |                    |                     | วันที่เอก                       | กร                                     | 11 กรกฎาคม 2564                   |                 |             |
| รหัสหน่     | ยเบิกจ่าย       |                             | 0300300003<br>กองบริหารการค | าลัง               |                     | วันที่ผ่าน                      | รายการ                                 | 11 กรกฎาคม 2564                   |                 |             |
| รหัสพื้น    | ń               |                             | 1000                        |                    |                     | 420                             |                                        | 10                                |                 |             |
| ประเภท      | เอกสาร          |                             | AZ - กลับราย                | การสินทรัพย์       |                     | การอ้างส                        | ia                                     | 6110005587                        |                 |             |
|             |                 |                             |                             |                    |                     |                                 |                                        |                                   |                 |             |
| เลือก       | <u>ลำดับที่</u> | PK                          | ชื่อบัญชี                   | รหัสบัญชีแยกประเภท | รหัสสูนย์ต้นทุน     | <u>รพัสแหล่งของเงิน</u>         | รหัสงบประมาณ                           | รหัสกิจกรรมหลัก                   | รพัสกิจกรรมย่อย | จำนวนเงิน   |
|             | 1               | เครดิต                      | ครุภัณฑ์สำนักงาน            | 1206010101         | 0300300003          | 6411310                         | 03003290001003110Z01                   | 03003640177500000                 |                 | - 20,000.00 |
|             | 2               | เดบิต                       | พักครุภัณฑ์สำนักงาน         | 1206010102         | 0300300003          | 6411310                         | 03003290001003110Z01                   | 03003640177500000                 |                 | 20,000.00   |
|             |                 |                             |                             |                    |                     | < 1 >                           | )                                      |                                   |                 |             |

ภาพที่ 13

- กดปุ่ม พิมพ์เอกสารบัญชี

เพื่อแสดงเอกสารบัญชี ตามภาพที่ 14

|                        |                      |              |                       |                        | สท13                 | เอกสารบัญชี<br>- ผ <sup>่</sup> านรายการด้วยการหักล <sup>้</sup> | 14          |              |                                        |                    | ,                  | หน้าที่ 1 จากทั้ง | หมด 1       |
|------------------------|----------------------|--------------|-----------------------|------------------------|----------------------|------------------------------------------------------------------|-------------|--------------|----------------------------------------|--------------------|--------------------|-------------------|-------------|
| ขที่เอกสา              | าร                   | : 2021 - 59  | 00000232              |                        |                      |                                                                  |             |              |                                        | เลขที่ระ           | ะหว่างหน่วยงา      | าน:               |             |
| ระเภทเอก               | าสาร                 | : AZ - กลับ: | รายการสินทรัพย์       |                        |                      |                                                                  |             |              |                                        | วันที่เอเ          | กสาร               | : 11/07/2564      |             |
| วนราชกา                | 5                    | : 03003 - n  | รมธนารักษ์            |                        |                      |                                                                  |             |              |                                        | วันที่ผ่า          | นรายการ            | : 11/07/2564      |             |
| นที่                   |                      | · 1000 - 80  | นกลาง                 |                        |                      |                                                                  |             |              |                                        | สถาบะ              |                    | • เอกสารที่ถกกล่  | ที่บรายการ  |
| น่วยเบิกจ่             | าย                   | - 03003000   | 03 - กองบริหารการคลัง |                        |                      |                                                                  |             |              |                                        | การอ้าง            | ากิง               | 6110005587        |             |
| ปรรทัด (<br>มยการที่ ) | เดบิต/ ·             | รหัสบัญชี    | ชื่อบัญชี             | การกำหนด               | หน่วยต้นทุน          | แหล่งเงินทุน                                                     |             | <u>ค</u> ลัง | <u>งินฝาก</u><br>ธ.พาณิชย <sup>์</sup> | เจ้าของ<br>เงินฝาก | เจ้าของ<br>บัญชียอ | บัญชี             | ย่อย        |
|                        |                      |              |                       | จำนวนเงิน              | รหัสงบประมาณ         |                                                                  |             | ข้อความ      | ในรายการ                               |                    |                    |                   |             |
|                        |                      |              |                       | กิจกรรมหลัก            |                      |                                                                  | กิจกรรมย่อย |              |                                        |                    |                    | รหัสห             | น่วยงานคู่ค |
|                        |                      |              |                       | บัญชีย่อยของบัญชีแยกปร | ระเภท (Sub Book      | GL)                                                              |             | หมวดพัส      | 19                                     |                    |                    |                   |             |
| 1 4                    | <mark>เคร</mark> ดิต | 1206010101   | ครุภัณฑ์สำนักงาน      |                        | 0300300003           | 6411310 ครุภัณฑ์ /งบสวนราชก                                      | าร          |              |                                        |                    |                    |                   |             |
|                        |                      |              |                       | 20,000.00              | 0 0300329000100      | 3110Z01 ครุภัณฑ์สำนักงาน                                         |             | ล้างบัญชี    | พักเป็นครุภัณฑ์                        | ์สนง. โต๊ะประจุ    | รุ่ม 10 ที่นั่ง    |                   |             |
|                        |                      |              |                       | 03003640177500000 n    | การบริหารจัดการที่รา | าซพัสดุ                                                          |             |              |                                        |                    |                    |                   |             |
|                        | 2                    |              |                       |                        |                      |                                                                  |             |              |                                        |                    |                    |                   |             |
| 2 1                    | เดบต                 | 1206010102   | พกครุภณฑสานกงาน       |                        | 0300300003           | 6411310 ครุกณฑ /งบสวนราชก                                        | 15          |              |                                        |                    |                    |                   |             |
|                        |                      |              |                       | 20,000.00              | 0 0300329000100      | 3110Z01 ครุภณฑสานกงาน                                            |             |              |                                        |                    |                    |                   |             |
|                        |                      |              |                       | 03003640177500000 f    | ารบริหารจัดการที่รา  | เซพัสดุ                                                          |             |              |                                        |                    |                    |                   |             |
|                        |                      |              |                       |                        |                      |                                                                  |             |              |                                        |                    |                    |                   |             |
|                        |                      |              |                       |                        |                      |                                                                  |             |              |                                        |                    |                    |                   |             |
|                        |                      |              |                       |                        |                      |                                                                  |             |              |                                        |                    |                    |                   |             |
|                        |                      |              |                       |                        |                      |                                                                  |             |              |                                        |                    |                    |                   |             |
|                        |                      |              |                       |                        |                      |                                                                  |             |              |                                        |                    |                    |                   |             |
|                        |                      |              |                       |                        |                      |                                                                  |             |              |                                        |                    |                    |                   |             |
|                        |                      |              |                       |                        |                      |                                                                  |             |              |                                        |                    |                    |                   |             |
|                        |                      |              |                       |                        |                      |                                                                  |             |              |                                        |                    |                    |                   |             |
|                        |                      |              |                       |                        |                      |                                                                  |             |              |                                        |                    |                    |                   |             |
|                        |                      |              |                       |                        |                      |                                                                  |             |              |                                        |                    |                    |                   |             |
|                        |                      |              |                       |                        |                      |                                                                  |             |              |                                        |                    |                    |                   |             |
| 1                      | หมายเห               | ማ            |                       |                        |                      |                                                                  |             |              |                                        |                    |                    |                   |             |
|                        | กพิเมราย             |              |                       |                        |                      |                                                                  | 8           | อนมัติ       |                                        |                    |                    |                   |             |

ภาพที่ 14

### บทที่ 19 การประมวลผลค่าเสื่อมราคา (สท.22)

การประมวลผลค่าเสื่อมราคา (สท.22 ) ดำเนินการ ณ สิ้นเดือน โดยหน่วยงานในส่วนกลาง เพื่อให้ ระบบคำนวณค่าเสื่อมราคาของสินทรัพย์ถาวรในภาพรวมของหน่วยงาน ซึ่งหน่วยงานต้องตรวจสอบบัญชี พักสินทรัพย์ ณ สิ้นเดือนว่าไม่มีรายการคงค้างอยู่ เพื่อทำการประมวลผลค่าเสื่อมราคาสินทรัพย์ของหน่วยงาน

### ขั้นตอนการบันทึกข้อมูล

เมื่อเข้าสู่ระบบ New GFMIS Thai โดยระบุรหัสผู้ใช้และรหัสผ่านแล้ว ระบบแสดงหน้าจอ ระบบงาน ตามภาพที่ 1

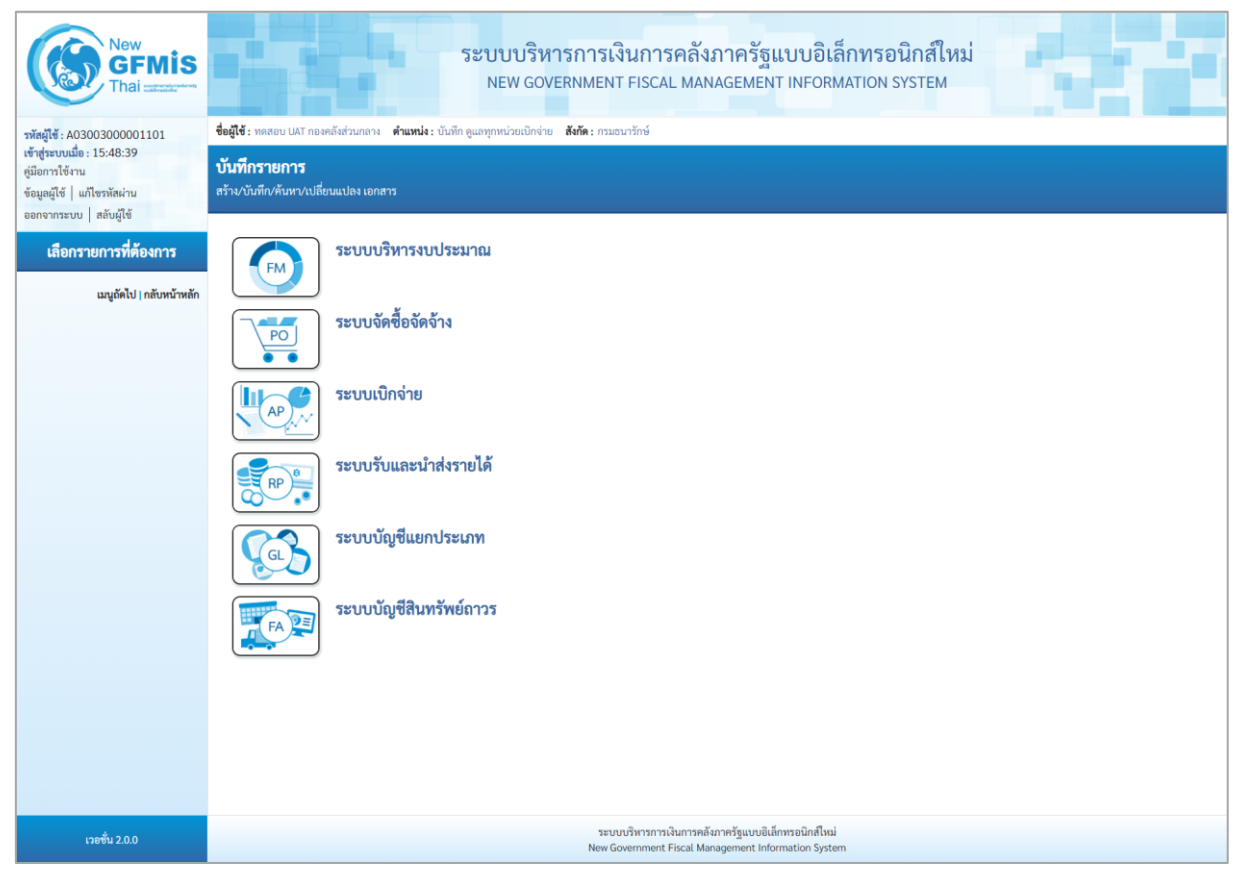

ภาพที่ 1

กดปุ่ม ระบบบัญชีสินทรัพย์ถาวร เพื่อเข้า > การประมวลผลสิ้นเดือน > สท.22 ประมวลผล
 ค่าเสื่อมราคา ตามภาพที่ 2

| New GFMIS<br>Thai                                                                                         | ระบบบริหารการเงินการคลังภาครัฐแบบอิเล็กทรอนิกส์ใหม่<br>NEW GOVERNMENT FISCAL MANAGEMENT INFORMATION SYSTEM  |
|----------------------------------------------------------------------------------------------------|----------------------------------------------------------------------------------------------------|
| รพัสผู้ใช้ : A03003000001101                                                                              | ชื่อผู้ไข้ : พดสอบ UAT กองคลังส่วนกลาง ดำแหน่ง: บันทึก ดูแมทุกหน่วยเปิกจ่าย สังกัด: กรมอนารักษ์             |
| เข้าสู่ระบบเมื่อ : 15:48:39<br>คู่มือการใช้งาน<br>ข้อมูลผู้ใช้   แก้ไขรหัสผ่าน<br>ออกจากระบบ   สลับผู้ใช้ | <b>บันทึกรายการ</b><br>สร้าง/บันทึก/คัมหา/ปลี่ยนแปลง เอกสาร                                                 |
| เสือกรายการที่ต้องการ<br>แบบัตไป ! กลับหน้าหลัก                                                           | ระบบบริหารงบประมาณ                                                                                          |
|                                                                                                    | ระบบจัดซื้อจัดจ้าง                                                                                          |
|                                                                                                    | ระบบเบิกจ่าย                                                                                                |
|                                                                                                    | ระบบรับและนำส่งรายได้                                                                                       |
|                                                                                                    | ระบบบัญชีแยกประเภท                                                                                          |
|                                                                                                    | ระบบบัญชีสินทรัพย์ถาวร<br>> ข้อมูลหลักสินทรัพย์<br>> บันทึกรายการสินทรัพย์                                  |
|                                                                                                    | » ก <del>อรประบาทแลสินเดียง</del><br>สพ22 » ประมวณสต่าเสื่อมราคา »                                          |
|                                                                                                    |                                                                                                    |
| ເວອชັ່ນ 2.0.0                                                                                             | ระบบบริหารการเงินการคลับการกรัฐแบบยิเล็กพรอมิกส์ใหม่<br>New Government Fiscal Management Information System |

ภาพที่ 2

# - ระบบแสดงหน้าจอ "ประมวลผลค่าเสื่อมราคา (สท.22)" ตามภาพที่ 3

| ชื่อผู้ใช้ : พลสอบ UAT กองคลังส่วนกลาง ดำแหน่ง : บันทึก ดูแลทุกหน่วยเปิกจ่าย สังกัด : กรมอนารักษ์     ประมวลผลดำเสื่อมราคา (สพ. 22)       ประมวลผลดำเสื่อมราคา     (สพ. 22)       ประมวลผลดำเสื่อมราคา     03003       กรมอนารักษ์     กรมอนารักษ์       ๑     รหัสหน่วยเปิกจ่าย     ถึง       ปับัญชี     2564        รวดการผ่านรวยการ     ๑     ร                                                                                                    |                                                                      | ระบบบริหารการเงินการค<br>NEW GOVERNMENT FISCAL   | เล้งภาครัฐแบบอิเล็<br>MANAGEMENT INFORM | กทรอนิกส์ใหม่<br>ation system |          |
|----------------------------------------------------------------------------------------------------|----------------------------------------------------------------------|--------------------------------------------------|-----------------------------------------|-------------------------------|----------|
| ประมวลผลค่าเสื่อมราคา (สท. 22)<br>ประมวลผลค่าเสื่อมราคา<br>มประมวลผลค่าเสื่อมราคา<br>มประมวลผลค่าเสื่อมราคา<br>๑ รหัสหน่วยงาน<br>๑ รหัสหน่วยงาน<br>๑ รหรือง รหรรรง<br>๑ รหรรรง<br>๖ รรรง<br>๖ รรง | ชื่อผู้ใช้ : ทดสอบ UAT กองคลังส่วนกลาง ตำแหน่ง : บันทึก ด            | ดูแลทุกหน่วยเบิกจ่าย <b>สังกัด :</b> กรมธนารักษ์ |                                         |                               | ประมวลผล |
| หม่วยงาม                                                                                                    | <b>ประมวลผลค่าเสื่อมราคา (สท. 22)</b><br>ประมวลผลค่าเสื่อมราคา       |                                                  |                                         |                               |          |
| รหัสหน่วยเบิกจ่ายถึง<br>ปีบัญชีรร64 ↓<br>รวดการผ่านรายการร                                                                                                    | หน่วยงาน<br>() วทัสหน่วยงาน                                          | 03003<br>กรมธนารักษ์                             | ٩                                       |                               |          |
|                                                                                                    | ั รหัสหน่วยเบิกจ่าย<br>ปีบัญชี 2564                                  | ~                                                | ពីរ                                     |                               |          |
|                                                                                                    | <u>งวดการผ่านรายการ</u> 9                                            | ~                                                |                                         |                               |          |
| เหตุผลการผ่านรายการ                                                                                                    | เหตุผลการผ่านรายการ                                                  |                                                  |                                         |                               |          |
| <ul> <li>ประมวณผลส่ำ</li> <li>ประมวณผลส้ำ</li> </ul>                                                                                                    | <ul> <li>ประมวลผลผ่านรายการที่วางแผน</li> <li>ประมวณผลข้า</li> </ul> | u                                                |                                         |                               |          |
| 🔿 ประมวลผลผ่านรายการที่ไม่ได้วางแผน                                                                                                    | ประมวลผลผ่านรายการที่ไม่ได้วา                                        | ทแผน                                             |                                         |                               |          |
| งูงแบบการประมวลผลทับที                                                                                                    | งู่บนบบทางประมวลผลทันที<br>⊚ ประมวลผลทันที<br>กำหนดเวลา              |                                                  |                                         |                               |          |
| วันที่ประมวลผล 30 มิถุนายน 2564                                                                                                    | วันที่ประมวลผล                                                       | 30 มิถุนายน 2564                                 |                                         |                               |          |
| изатијзъизана 03:49:58 PM ©                                                                                                    | เวลาประมวลผล                                                         | 03:49:58 PM                                      | G                                       |                               |          |
| การทดสอบการประมวลผล<br><u>ทคสอบการประมวลผลค่าเสื่อม</u>                                                                                                    | การทดสอบการประมวลผล<br><u>ทดสอบการประมวลผลค่าเสื่อม</u>              |                                                  |                                         |                               |          |

ภาพที่ 3

- หน้าจอประมวลผลค่าเสื่อมราคา (สท.22) ระบุรายละเอียด ตามภาพที่ 4 ดังนี้

|                                      |                           |                       |                             | ระบบบริหารการเงินการคลังภาครัฐแบบอิเล็กทรอนิกส์ใหม่<br>NEW GOVERNMENT FISCAL MANAGEMENT INFORMATION SYSTEM |
|--------------------------------------|---------------------------|-----------------------|-----------------------------|----------------------------------------------------------------------------------------------------|
| <b>ชื่อผู้ใช้ :</b> ทดสอบ เ          | JAT กองค                  | าลังส่วนกลาง <b>ต</b> | <b>ำแหน่ง :</b> บันทึก ดูแล | อพุกหน่วยเบิกง่าย <b>สังกัด:</b> กรมธนารักษ์<br>ประมวลผล   ค้นหา                                           |
| <b>ประมวลผลด</b><br>ประมวลผลค่าเสื่อ | <b>ค่าเสื่อ</b><br>จมราคา | มราคา (สห             | 1.22)                       |                                                                                                    |
| หน่วยงาน                             |                           |                       |                             |                                                                                                    |
|                                      | ۲                         | <u>รหัสหน่วยงาน</u>   |                             | 03003                                                                                                    |
|                                      | 0                         | รหัสหน่วยเบิด         | อ่าย                        | กรมธนารักษ์                                                                                                |
| ปีบัญชี                              | 0                         | 201010-201010         | 0.5.4                       |                                                                                                    |
| 00190                                |                           |                       | 2564                        | •                                                                                                    |
| <u>งวดการผ่านรายกา</u>               | 12                        |                       | 13                          | •                                                                                                    |
| เหตุผลการผ่านราย                     | มการ                      |                       |                             |                                                                                                    |
|                                      | ۲                         | ประมวลผลผ่า           | นรายการที่วางแผน            |                                                                                                    |
|                                      | $\circ$                   | ประมวลผลซ้ำ           |                             |                                                                                                    |
|                                      | 0                         | ประมวลผลผ่า           | นรายการที่ไม่ได้วางแ        | 1411                                                                                                    |
| รูปแบบการประมว                       | ลผล                       |                       |                             |                                                                                                    |
|                                      | ۲                         | ประมวลผลทัน           | ที                          |                                                                                                    |
|                                      | 0                         | กำหนดเวลา             |                             |                                                                                                    |
| วันที่ประมวลผล                       |                           |                       | 23 ธันวาคม 2564             |                                                                                                    |
| เวลาประมวลผล                         |                           |                       | 00:00:00                    |                                                                                                    |
| การทดสอบการปร                        | ะมวลผล                    |                       |                             |                                                                                                    |
|                                      | <b>V</b>                  | ดสอบการประมา          | <u>อลผลคาเสอม</u>           |                                                                                                    |
|                                      |                           |                       |                             |                                                                                                    |
|                                      |                           |                       |                             | ประมวลผล                                                                                                   |

ภาพที่ 4

- รหัสหน่วยงาน
- รหัสหน่วยเบิกจ่าย
- ปีบัญชี
- งวดการผ่านรายการ
- เหตุผลการผ่านรายการ

ระบบแสดงรหัสหน่วยงาน จำนวน 5 หลักให้อัตโนมัติ ตามสิทธิการเข้าใช้งานระบบ ตัวอย่างแสดง 03003 ระบุรหัสหน่วยเบิกจ่าย จำนวน 10 หลัก กรณีต้องการ ประมวลผลค่าเสื่อมราคาเฉพาะบางหน่วยเบิกจ่ายเท่านั้น ระบุปีบัญชีที่ต้องการประมวลผลค่าเสื่อมราคา ระบุงวดที่ต้องการประมวลผลค่าเสื่อมราคา เลือกเหตุผลของการประมวลผลค่าเสื่อมราคา โดยเลือก ประมวลผลผ่านรายการที่วางแผน – สำหรับการ ประมวลผลค่าเสื่อมราคาปกติที่ดำเนินการทุกเดือน หรือ ประมวลผลซ้ำ – สำหรับการประมวลผลรายการซ้ำใน เดือนที่ประมวลผลรายการปกติไปแล้ว หรือ ประมวลผลผ่านรายการที่ไม่ได้วางแผน – สำหรับการ ประมวลผลค่าเสื่อมราคาที่ไม่ได้ดำเนินการต่อเนื่องทุกเดือน

- รูปแบบการประมวลผล

เลือกรูปแบบของการประมวลผลค่าเสื่อมราคา โดยเลือก

|                                      | ประมวลผลทันที – กรณีที่ต้องการประมวลผลค่าเสื่อม<br>ราคาในขณะนั้น หรือ |
|--------------------------------------|-----------------------------------------------------------------------|
|                                      | กำหนดเวลา – กรณีต้องการระบุวันและเวลาในการ                            |
|                                      | ประมวลผลค่าเสื่อมราคา                                                 |
| - การทดสอบการประมวลผล                | ให้เลือกทดสอบการประมวลผลก่อนการประมวลผลจริงทุกครั้ง                   |
| - กดปุ่ม (ประมวลผล) เพื่อให้ระบบประม | วลผลค่าเสื่อมราคา ตามภาพที่                                           |

### บทที่ 20 การเรียกรายงานสินทรัพย์

รายงานสินทรัพย์จากระบบ New GFMIS Thai ประกอบด้วย

- 1. รายงานสินทรัพย์รายตัว (สท.12) NFA\_001
- 2. รายงานการเปลี่ยนแปลงข้อมูลหลักสินทรัพย์ NFA\_002
- 3. รายงานสินทรัพย์ที่ยังไม่ผ่านรายการ NFA\_003
- 4. รายงานการบันทึกรับสินทรัพย์ NFA\_004
- 5. รายงานการบันทึกรับสินทรัพย์ระหว่างทำ (AUC) NFA\_005
- 6. รายงานการโอนสินทรัพย์ภายในหน่วยงาน(เฉพาะได้มาในปีปัจจุบัน/ปีก่อน) NFA\_006
- 7. รายงานการโอนสินทรัพย์ระหว่างหน่วยงาน NFA\_007
- 8. รายงานการตัดจำหน่ายสินทรัพย์ NFA\_008
- 9. รายงานแสดงเอกสารสินทรัพย์ NFA\_009
- 10. รายงานการตรวจนับสินทรัพย์ตามศูนย์ต้นทุน NFA\_010
- 11. รายงานสินทรัพย์คงเหลือ NFA\_011
- 12. รายงานค่าเสื่อมราคาที่ผ่านรายการ NFA\_012
- 13. รายงานค่าเสื่อมราคาทั้งหมด NFA\_013
- 14. รายงานตรวจสอบการประมวลผลค่าเสื่อมราคาสินทรัพย์ NFA\_014
- 15. รายงานยกยอดสินทรัพย์ถาวร NFA\_015
- 16. รายงานการตรวจสอบการดำเนินการผ่านรายการ NFA\_016

### 1) รายงานสินทรัพย์รายตัว (NFA\_001)

เป็นรายงานที่แสดงรายละเอียดของข้อมูลสินทรัพย์แต่ละรายการตั้งแต่ วัน เดือน ปี ที่ได้มาจนถึงปัจจุบัน โดยสามารถตรวจสอบรายละเอียดเกี่ยวกับสินทรัพย์รายตัวที่อยู่ในระบบ New GFMIS Thai มูลค่าของค่าเสื่อม ราคาสะสมประจำปีที่ระบบคำนวณให้ ค่าเสื่อมราคาที่หน่วยงานต้นสังกัดประมวลผลในแต่ละงวด อายุการใช้งาน วันที่เริ่มคำนวณค่าเสื่อมราคา และการดำเนินการเกี่ยวกับสินทรัพย์แต่ละรายการ เช่น การรับรู้วิธีการได้มา การตัดจำหน่าย เป็นต้น

## ขั้นตอนการเรียกรายงาน

เมื่อเข้าสู่ระบบ New GFMIS Thai โดยระบุรหัสผู้ใช้และรหัสผ่านแล้ว ระบบแสดงหน้าจอ ระบบงาน ตามภาพที่ 1

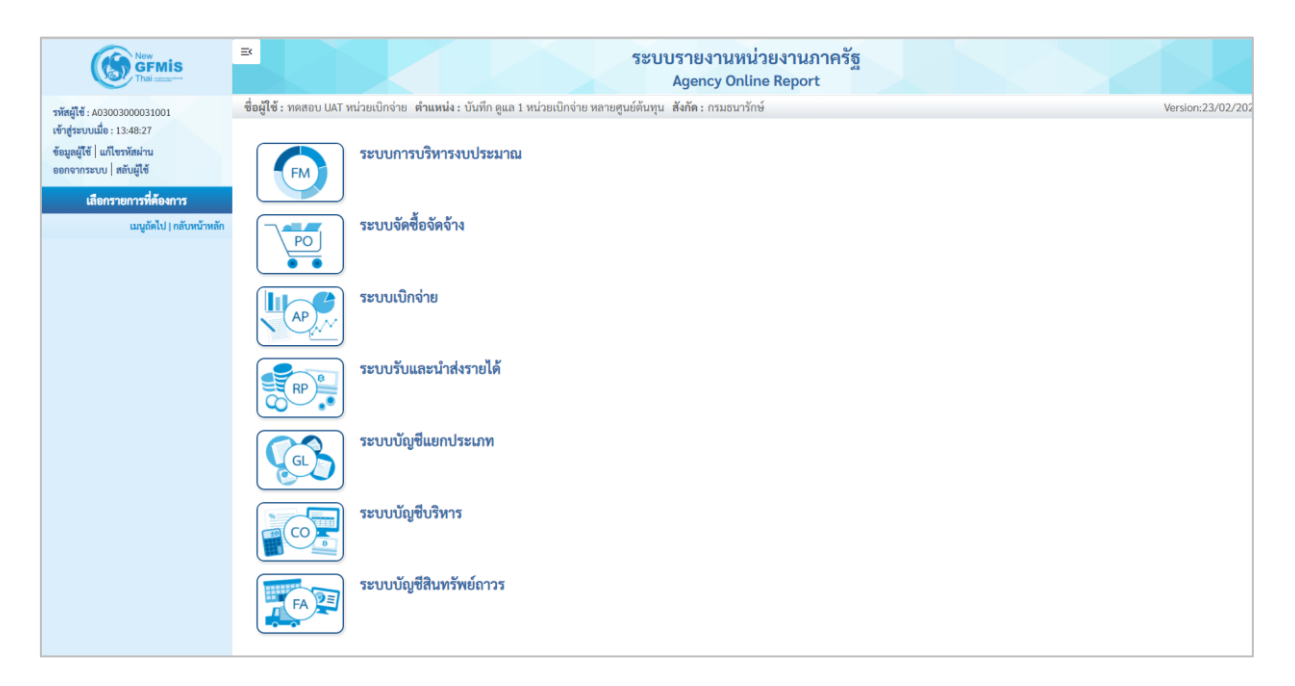

ภาพที่ 1

- กดปุ่ม **ระบบบัญชีสินทรัพย์ถาวร** ระบบจะแสดงชื่อรายงานต่างๆ เลือก รายงานสินทรัพย์รายตัว

ตามภาพที่ 2

|   | ระบบบัญชีสินทรัพย์ถาวร                                   |
|---|----------------------------------------------------------|
|   | » รายงานสนทรีพยรายตัว (สท.12) NFA_001                    |
|   | » รายงานการเปลี่ยนแปลงข้อมูลหลักสินทรัพย์ NFA_002        |
|   | » รายงานสินทรัพย์ที่ยังไม่ผ่านรายการ NFA_003             |
|   | » รายงานการบันทึกรับสินทรัพย์ NFA_004                    |
|   | » รายงานการบันทึกรับสินทรัพย์ระหว่างทำ (AUC) NFA_005     |
|   | » รายงานการโอนสินทรัพย์ภายในหน่วยงาน NFA_006             |
|   | » รายงานการโอนสินทรัพย์ระหว่างหน่วยงาน NFA_007           |
|   | » รายงานการตัดจำหน่ายสินทรัพย์ NFA_008                   |
|   | » รายงานแสดงเอกสารสินทรัพย์ NFA_009                      |
|   | » รายงานการตรวจนับสินทรัพย์ตามศูนย์ต้นทุน NFA_010        |
|   | » รายงานสินทรัพย์คงเหลือ NFA_011                         |
|   | » รายงานค่าเสื่อมราคาที่ผ่านรายการ NFA_012               |
|   | » รายงานค่าเสื่อมราคาทั้งหมด NFA_013                     |
|   | » รายงานตรวจสอบการประมวลผลค่าเสื่อมราคาสินทรัพย์ NFA_014 |
|   | » รายงานยกยอดสินทรัพย์ถาวร NFA_015                       |
|   | » รายงานการตรวจสอบการดำเนินการผ่านรายการ NFA_016         |
|   |                                                          |
| L |                                                          |

### ภาพที่ 2

- กดปุ่ม » รายงานสินทรัพย์รายตัว (สท.12) NFA\_001 เข้าสู่หน้าจอการระบุเงื่อนไขการเรียกรายงาน ตามภาพที่ 3

| =                                        | າະບ          | บรายงานห<br>Agency Onl | น่วยงานภาครัฐ<br>line Report  |                  |                   |
|------------------------------------------|--------------|------------------------|-------------------------------|------------------|-------------------|
| ชื่อผู้ใช้ : ตำแหน่ง : สังกัด :          |              |                        |                               |                  | Version:23/02/202 |
| NFA_001<br>รายงานสินทรัพย์รายตัว (สท.12) |              |                        |                               |                  |                   |
| ≔ เลือกคำสั่งงาน 🕁 บันทึกคำ              | าสั่งงาน     |                        |                               |                  |                   |
| เงื่อนไข                                 |              |                        |                               |                  |                   |
| รหัสหน่วยงาน                             | 03003        | Q                      | รหัสหน่วยเบิกจ่าย             | 0300300003       |                   |
|                                          | กรมธนารักษ์  |                        |                               | กองบริหารการคลัง |                   |
| เลขที่สินทรัพย์หลัก                      | 110001024993 |                        | เลขที่สินทรัพย์ย่อย           | 0000             |                   |
|                                          | (            | 📾 แสดงรายงาน           | <ul> <li>สำงข้อมูล</li> </ul> |                  |                   |

ภาพที่ 3

หน้าจอ "รายงานสินทรัพย์รายตัว (สท.12)" ระบุเงื่อนไขการเรียกรายงาน ดังนี้

| - รหัสหน่วยงาน      | ระบบแสดงรหัสหน่วยงาน จำนวน 5 หลัก ให้อัตโนมัติ       |
|---------------------|------------------------------------------------------|
|                     | ตามสิทธิการเข้าใช้งานระบบ ตัวอย่างแสดง 03003         |
| - รหัสหน่วยเบิกจ่าย | ระบบแสดงรหัสหน่วยเบิกจ่าย จำนวน 10 หลัก ให้อัตโนมัติ |
|                     | ตามสิทธิการเข้าใช้งานระบบ ตัวอย่างแสดง 0300300003    |

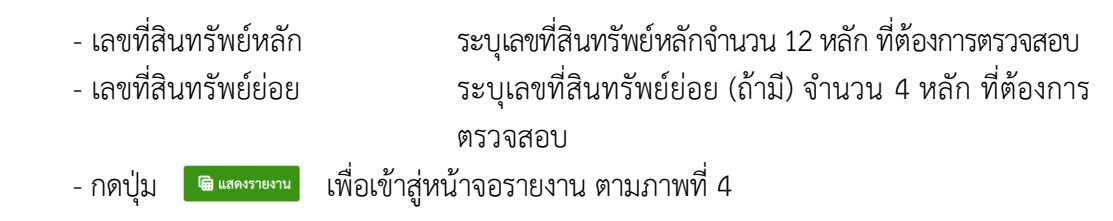

- ระบบแสดงรายละเอียดข้อมูล (NFA\_001) ประกอบด้วย ข้อมูลส่วนหัว ค่าตามแผน มูลค่า ผ่านรายการ การเปรียบเทียบ พารามิเตอร์ ดังนี้

|                                |                     | 53             | บบรายงานเ   | หน่วยงานภ     | าครัฐ                                      |                           |             |  |  |
|--------------------------------|---------------------|----------------|-------------|---------------|--------------------------------------------|---------------------------|-------------|--|--|
|                                |                     |                | Agency Or   | nline Report  | dia                                        |                           |             |  |  |
| ชื่อผู้ใช้ : ตำแหน่ง :         | สังกัด :            |                |             |               |                                            |                           | Version:23  |  |  |
| IFA_001<br>ายงานสินทรัพย์รายตั | ัว (สท.12)          |                |             |               |                                            |                           |             |  |  |
| ึกลับ                          |                     |                |             |               |                                            |                           |             |  |  |
| รหัสหน่วยงาน                   | 03003               |                |             | รหัสหน่วยเบิ  | กจ่าย                                      | 003                       |             |  |  |
|                                | กรมธนารักษ์         |                |             |               | กองบริหาร                                  | การคลัง                   |             |  |  |
| เลขที่สินทรัพย์หลัก            | 110001024           | 993            |             | เลขที่สินทรัพ | เยีย่อย 0000                               |                           |             |  |  |
| คำอธิบาย 1                     | คอมพิวเตอร์         |                |             | หมวดสินทรัท   | งย์<br>1206010                             | 0                         |             |  |  |
|                                |                     |                |             |               | ครูภัณฑ์สำ                                 | นักงาน (GFMIS)            |             |  |  |
| รหัสศูนย์ต้นทุน                | 030030000           | 0              |             | รหัสผู้ขาย    | 100000                                     | 0006                      |             |  |  |
|                                | กรมธนารักษ์         |                |             |               | บริษัท สินท                                | บริษัท สินทวีทรัพย์ จำกัด |             |  |  |
| ปีบัญชี                        | 2565                |                | ~           |               |                                            |                           |             |  |  |
|                                |                     |                |             |               |                                            |                           |             |  |  |
| ค่าตามแผน                      | มูลค่าผ่านรายการ    | การเปรียบเทียบ | พารามิเตอร์ |               |                                            |                           |             |  |  |
| ่าตามแผน ค่าเสื่อมราศ          | กาตามบัญชี          |                |             |               |                                            |                           |             |  |  |
|                                | ปีบัญชีเริ่มต้น     | เปลี่ยนแปลง    | สิ้นปี      |               |                                            |                           |             |  |  |
| ลค่าการได้มา                   | 0.00                | 295,000.00     |             | 295,000.00    |                                            |                           |             |  |  |
| กรประเมินค่าใหม่               | 0.00                | 0.00           |             | 0.00          |                                            |                           |             |  |  |
| วมมูลค่าการได้มา               | 0.00                | 295,000.00     |             | 295,000.00    |                                            |                           |             |  |  |
| าเสื่อมราคาปกติ                | 0.00                | -20,811.64     |             | -20,811.64    |                                            |                           |             |  |  |
| าารปรับปรุงมูลค่า              |                     | 0.00           |             | 0.00          |                                            |                           |             |  |  |
| <i>เ</i> ลค่าตามบัญชีสุทธิ     | 0.00                | 274,188.36     |             | 274,188.36    |                                            |                           |             |  |  |
|                                |                     |                |             |               |                                            |                           |             |  |  |
| ายการ                          |                     |                |             |               |                                            |                           |             |  |  |
| วันคิดค่าเสื่อมรา              | <b>เคาทรัพน์สิน</b> | จำนวนเงิน      | ประเภ       | าทรายการ      | ข้อความประเภทรายการ                        | ค่                        | าเสื่อมราคา |  |  |
| 26.11.2                        | 564                 | 345,000        | .00         | 110           | การได้มาของสินทรัพย์ถาวรที่สำร<br>พบ-GFMIS | 29                        | -24,339.04  |  |  |
| 26.11.2                        | 564                 | -50,000.00     |             | 320           | โอนตัดจำหน่ายของการได้มาปีปั               | วจุบัน-                   | -3,527.40   |  |  |
|                                |                     |                |             |               | GEMIS                                      |                           |             |  |  |

ภาพที่ 4

ระบบแสดงรหัสหน่วยงาน จำนวน 5 หลัก ให้อัตโนมัติ ตามสิทธิการเข้าใช้งานระบบ ตัวอย่างแสดง 03003 ระบบแสดงรหัสหน่วยเบิกจ่าย จำนวน 10 หลัก ให้อัตโนมัติ ตามสิทธิการเข้าใช้งานระบบ ตัวอย่างแสดง 0300300003 ระบบแสดงเลขที่สินทรัพย์หลักจำนวน 12 หลัก ระบบแสดงเลขที่สินทรัพย์ย่อย (ถ้ามี) จำนวน 4 หลัก

### ข้อมูลส่วนหัว

- รหัสหน่วยงาน
- รหัสหน่วยเบิกจ่าย
- เลขที่สินทรัพย์หลัก
- เลขที่สินทรัพย์ย่อย

| - คำอธิบาย 1      | ระบบแสดงคำอธิบายเกี่ยวกับสินทรัพย์จากการสร้าง |  |  |  |  |  |
|-------------------|-----------------------------------------------|--|--|--|--|--|
|                   | ข้อมูลหลักสินทรัพย์ ช่อง "คำอธิบาย 1"         |  |  |  |  |  |
| - หมวดสินทรัพย์   | ระบบแสดงหมวดสินทรัพย์ จำนวน 8 หลัก            |  |  |  |  |  |
| - รหัสศูนย์ต้นทุน | ระบบแสดงรหัสศูนย์ต้นทุน จำนวน 10 หลัก         |  |  |  |  |  |
| - รหัสผู้ขาย      | ระบบแสดงรหัสผู้ขาย (ถ้ามี) จำนวน 10 หลัก      |  |  |  |  |  |
|                   | และชื่อผู้ขายในระบบ                           |  |  |  |  |  |
| - ปีบัญชี         | ระบบแสดงปีบัญชีเป็นปีงบประมาณปัจจุบัน         |  |  |  |  |  |
|                   | สามารถเลือกดูรายละเอียดแต่ละปีงบประมาณ        |  |  |  |  |  |
|                   | โดยการกดปุ่ม 🖂 เพื่อระบุปีบัญชี               |  |  |  |  |  |
|                   |                                               |  |  |  |  |  |

ค่าตามแผน ประกอบด้วยคอลัมภ์ ปีบัญชีเริ่มต้น เปลี่ยนแปลง และสิ้นปี

- มูลค่าการได้มา
   ระบบแสดงมูลค่าราคาทุนจากการบันทึกการได้มาของ สินทรัพย์
   การประเมินค่าใหม่
   ระบบไม่ได้แสดงมูลค่า
   รวมมูลค่าการได้มา
   รวมมูลค่าการได้มา
   ระบบแสดงมูลค่าของค่าเสื่อมราคาตามปีบัญชีที่ระบุ
   การปรับปรุงมูลค่า
   ระบบไม่ได้แสดงมูลค่า
  - ระบบแสดงจำนวนเงินสุทธิ

#### ส่วนของรายการ

- มูลค่าตามบัญชีสุทธิ

- วันคิดค่าเสื่อมราคาทรัพย์สิน
- จำนวนเงิน
- ประเภทรายการ
- ข้อความประเภทรายการ
- ค่าเสื่อมราคา
- กดปุ่ม มูลค่าผ่านรายการ

ระบบแสดงวัน เดือน ปี ที่เริ่มคำนวณค่าเสื่อมราคา
 ระบบแสดงราคาทุนที่บันทึกการได้มาของสินทรัพย์
 ระบบแสดง 110 หมายถึง การได้มาของสินทรัพย์ถาวร
 ที่สำรวจพบด้วย สท.23 และ 320 หมายถึง การโอน
 ตัดจำหน่ายของการได้มาปีปัจจุบันด้วย สท.18
 ระบบแสดงรายละเอียดเกี่ยวกับการดำเนินการในระบบ
 ระบบแสดงมูลค่าของค่าเสื่อมราคา
 เพื่อเข้าสู่หน้าจอ มูลค่าผ่านรายการ ตามภาพที่ 5

| =                       |               |                   |            | 5          | ะบบรายงาน<br>Agency O | หน่วยงาน<br>nline Repo | เภาครัฐ<br>ort |                                      |                 |
|-------------------------|---------------|-------------------|------------|------------|-----------------------|------------------------|----------------|--------------------------------------|-----------------|
| ชื่อผู้ใช้ : ตำเ        | แหน่ง: สังก้  | <b>i</b> ัด :     |            |            |                       |                        |                |                                      | Version:23/02/2 |
| NFA_001<br>รายงานสินทรั | ัพย์รายตัว (: | สท.12)            |            |            |                       |                        |                |                                      |                 |
| < กลับ                  |               |                   |            |            |                       |                        |                |                                      |                 |
| รหัสหน่วยงา             | าน            | 03003<br>กรมธนาร์ | รักษ์      |            |                       | รหัสหน่วย              | แบิกจ่าย       | 0300300003<br>กองบริหารการคลัง       |                 |
| เลขที่สินทรัท           | พย์หลัก       | 11000             | 1024993    |            |                       | เลขที่สินท             | รัพย์ย่อย      | 0000                                 |                 |
| คำอธิบาย 1              |               | คอมพิว            | เตอร์      |            |                       | หมวดสินเ               | ารัพย์         | 12060100<br>ครุภัณฑ์สำนักงาน (GFMIS) |                 |
| รหัสศูนย์ต้น            | ทุน           | 03003<br>กรมธนา   | 00000      |            |                       | รหัสผู้ขาย             |                |                                      |                 |
| ปีบัญชี                 |               | 2565              |            |            | ~                     |                        |                |                                      |                 |
| ค่าตาม                  | แผน           | มูลค่าผ่านราย     | ยการ การเข | ไรียบเทียบ | พารามิเตอร์           |                        |                |                                      |                 |
| มูลค่าคส.ผ่าน:          | รายการ ค่าเส  | สื่อมราคาตามบัญข์ | 8          |            |                       |                        |                |                                      |                 |
|                         |               | ปีบัญชีเริ่มต้น   | เปลี่ยนเ   | เปลง       | สิ้นปี                |                        |                |                                      |                 |
| มูลค่าการได้มา          |               | 0.00              |            | 295,000.00 |                       | 295,000.00             |                |                                      |                 |
| การประเมินค่าใ          | หม่           | 0.00              |            | 0.00       |                       | 0.00                   |                |                                      |                 |
| รวมมูลค่าการได้         | <b>โม</b> า   | 0.00              |            | 295,000.00 |                       | 295,000.00             |                |                                      |                 |
| ค่าเสื่อมราคาปก         | າທີ           | 0.00              |            | -20,811.64 |                       | -20,811.64             |                |                                      |                 |
| การปรับปรุงมูลเ         | ค่า           |                   |            | 0.00       |                       | 0.00                   |                |                                      |                 |
| มูลค่าตามบัญชี          | สุทธิ         | 0.00              |            | 274,188.36 |                       | 274,188.36             |                |                                      |                 |
| ค่าเสื่อมราคาที         | ี่ผ่านรายการ  | ₅∕ตามแผน          |            |            |                       |                        |                |                                      |                 |
|                         | สถาน          | ะ งวง             | ด ค่าเ     | สื่อมราคา  |                       |                        |                |                                      |                 |
|                         | ผ่านราย       | การ 2             |            | -336.76    |                       |                        |                |                                      |                 |
|                         | ผ่านราย       | การ 3             |            | -2,087.90  |                       |                        |                |                                      |                 |
|                         | ผ่านราย       | การ 4             |            | -2,087.90  |                       |                        |                |                                      |                 |
|                         | ผ่านราย       | การ 5             |            | -1,885.84  |                       |                        |                |                                      |                 |
|                         | ผ่านราย       | การ 6             |            | -2,087.90  |                       |                        |                |                                      |                 |
|                         | ผ่านราย       | การ 7             |            | -2,020.55  |                       |                        |                |                                      |                 |
|                         | ผ่านราย       | nns 8             |            | -2,087.90  |                       |                        |                |                                      |                 |
|                         | ผ่านราย       | การ 9             |            | -2,020.55  |                       |                        |                |                                      |                 |
|                         | ผ่านราย       | nns 10            | )          | -2,087.90  |                       |                        |                |                                      |                 |
|                         | ผ่านราย       | การ 11            |            | -2,087.90  |                       |                        |                |                                      |                 |
|                         |               |                   |            | 2 020 E 4  |                       |                        |                |                                      |                 |
|                         | ผ่านราย       | การ 12            |            | -2,020.54  |                       |                        |                |                                      |                 |

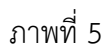

มูลค่าผ่านรายการ เป็นค่าเสื่อมราคาที่ผ่านรายการตามแผน ประกอบด้วย ตามงวดที่มีการประมวลค่า เสื่อมราคา สถานะ และค่าเสื่อมราคาที่ผ่านรายการ ระบบจะแสดงสถานะเป็นตามแผน ถ้ามีการเปลี่ยนแปลง ค่าเสื่อมราคาแล้วจะแสดงเป็นผ่านรายการ

| And in case of the local diversity of the local diversity of the local diversity of the local diversity of the                                                                                                    |                                                    |                                                                                                    |                                                                                                    | Agency Online Rep                                                                                                    | oort                                                                                                    |                         |              |
|----------------------------------------------------------------------------------------------------|----------------------------------------------------|----------------------------------------------------------------------------------------------------|----------------------------------------------------------------------------------------------------|----------------------------------------------------------------------------------------------------|----------------------------------------------------------------------------------------------------|-------------------------|--------------|
| ผู้ใช้ : ตำเ                                                                                                    | แหน่ง : สังกัด :                                   |                                                                                                    |                                                                                                    |                                                                                                    |                                                                                                    |                         | Version:23/0 |
| A_001                                                                                                    |                                                    |                                                                                                    |                                                                                                    |                                                                                                    |                                                                                                    |                         |              |
| เงานสินทรั                                                                                                    | รัพย์รายตัว (สท.12                                 | )                                                                                                    |                                                                                                    |                                                                                                    |                                                                                                    |                         |              |
| ลับ                                                                                                    |                                                    |                                                                                                    |                                                                                                    |                                                                                                    |                                                                                                    |                         |              |
| Tanloux                                                                                                    | 211                                                |                                                                                                    |                                                                                                    | en interne la                                                                                                    |                                                                                                    |                         |              |
| 101111101                                                                                                    | 14                                                 | 03003                                                                                                    |                                                                                                    | งกลาน                                                                                                    | 10/01/010                                                                                                    | 0300300003              |              |
|                                                                                                    |                                                    | กรมธนารักษ์                                                                                                    |                                                                                                    |                                                                                                    |                                                                                                    | กองบริหารการคลัง        |              |
| ลขที่สินทรัง                                                                                                    | ัพย์หลัก                                           | 110001024993                                                                                                    |                                                                                                    | เลขที่สิน                                                                                                    | ເກรັพย์ย่อย                                                                                                    | 0000                    |              |
| ่าอธิบาย 1                                                                                                    | L                                                  | คอมพิวเตอร์                                                                                                    |                                                                                                    | หมวดสีเ                                                                                                    | นทรัพย์                                                                                                    | 12060100                |              |
|                                                                                                    |                                                    |                                                                                                    |                                                                                                    |                                                                                                    |                                                                                                    | ครภัณฑ์สำนักงาน (GFMIS) |              |
| ารัสสาเย์ก้าง                                                                                                    | 19/19 1                                            |                                                                                                    |                                                                                                    | contoining                                                                                                    | 261                                                                                                    | •                       |              |
| កតត្តូដ០កដ                                                                                                    | e ri Le                                            | 0300300000                                                                                                    |                                                                                                    | าทยพืช                                                                                                    | 10                                                                                                    |                         |              |
|                                                                                                    |                                                    | กรมธนารักษ์                                                                                                    |                                                                                                    |                                                                                                    |                                                                                                    |                         |              |
| ปีบัญชี                                                                                                    |                                                    |                                                                                                    | ្ត                                                                                                    |                                                                                                    | 2577                                                                                                    |                         |              |
| ค่าตาม<br>สื่อมราคาต                                                                                                    | มแผน มูร<br>ตามบัญชี: 2565 - 2                     | 2565<br>เค่าผ่านรายการ ก<br>577                                                                                                    | ารเป_ยบเทียบ                                                                                                    | พารามิเตอร์                                                                                                    |                                                                                                    |                         |              |
| ค่าตาม<br>สื่อมราคาต<br>ปีบัญชี                                                                                                    | มแผน มูส<br>ตามบัญชี: 2565 - 2<br>มูลค่าได้มา      | 2565<br>ค่าผ่านรายการ ก<br>577<br>ปรับเพิ่มมูลค่า                                                                                                    | ารเปรียบเทียบ<br>รวมมูลค่าได้มา                                                                                                    | พารามิเตอร์<br>คำเสื่อมราคาปกติ                                                                                                    | มูลค่าตามบัญชีสุทธิ                                                                                                    |                         |              |
| ค่าตาม<br>สื่อมราคาต<br><b>ปีบัญชี</b><br>< 2565                                                                                                    | มแผน มูส<br>ตามบัญชี: 2565 - 2<br>มูลค่าได้มา      | 2565<br>เค่าผ่านรายการ ก<br>577<br>ปรับเพิ่มมูลค่า                                                                                                    | ารเปรียบเทียบ<br>รวมมูลค่าได้มา                                                                                                    | พารามิเตอร์<br>คำเสื่อมราคาปกติ                                                                                                    | มูลค่าตามบัญชีสุทธิ                                                                                                    |                         |              |
| ค่าตาม<br>สื่อมราคาต<br>ปีบัญชี<br>< 2565<br>2565                                                                                                    | มแผน มูร<br>ตามบัญชี: 2565 - 2<br>มูลค่าได้มา      | 2565<br>เค่าผ่านรายการ ก<br>577<br>ปรับเพิ่มมูลคำ<br>295,000.00                                                                                                 | ารเปรียบเทียบ<br>รวมมูลค่าได้มา<br>295,000.00                                                                                                    | พารามิเตอร์<br>ค่า <b>เสื่อมราคาปกติ</b><br>-20,811.64                                                                                                    | มูลค่าตามบัญชีสุทธิ<br>                                                                                                    |                         |              |
| ค่าตาม<br>สื่อมราคาต<br>ปีบัญชี<br>< 2565<br>2565<br>2566                                                                                                    | มแผน มูร<br>ตามบัญชี: 2565 - 2<br>มูลค่าได้มา      | 2565<br>เค่าผ่านรายการ ก<br>577<br>ปรับเพิ่มมูลค่า<br>295,000.00                                                                                                | <mark>ารเปรียบเทียบ</mark><br>รวมมูลค่าได้มา<br>295,000.00<br>295,000.00                                                                                     | พารามิเตอร์<br><b>ต่าเสื่อมราคาปกติ</b><br>-20,811.64<br>-24,583.33                                                                                                    | มูลค่าตามบัญชีสุทธิ<br>274,188.36<br>249,605.03                                                                                                    |                         |              |
| ค่าตาม<br>สื่อมราคาศ<br>ปีบัญชี<br>< 2565<br>2565<br>2566<br>2567                                                                                                    | มแผน มูร<br>ตามบัญชี: 2565 - 2<br>มูลค่าได้มา      | 2565 <b>ก</b><br>เค่าผ่านรายการ <b>ก</b><br>577<br>ปรับเพิ่มมูลค่า<br>295,000.00                                                                                | ารเปรียบเทียบ<br>รวมมูลค่าได้มา<br>295,000.00<br>295,000.00<br>295,000.00                                                                                    | พารามิเตอร์<br>ค่าเสื่อมราคาปกติ<br>-20,811.64<br>-24,583.33<br>-24,583.33                                                                                                    | มูลค่าตามปัญชีสุทธิ<br>274,188.36<br>249,605.03<br>225,021.70                                                                                                    |                         |              |
| ค่าตาม<br>สื่อมราคาศ<br>ปีบัญชี<br>< 2565<br>2566<br>2567<br>2568                                                                                                    | มแผน มูร<br>ตามบัญชี: 2565 - 2<br>มูลค่าได้มา      | 2565 <b>ก</b><br>เค่าผ่านรายการ <b>ก</b><br>577<br>ปรับเพิ่มมูลค่า<br>295,000.00                                                                                | ารเปรียบเทียบ<br>รวมมูลค่าได้มา<br>295,000.00<br>295,000.00<br>295,000.00                                                                                    | พารามิเตอร์<br>ค่าเสื่อมราคาปกติ<br>-20,811.64<br>-24,583.33<br>-24,583.33<br>-24,583.33                                                                                                    | <b>มูลค่าดามบัญชีสุทธิ</b><br>274,188.36<br>249,605.03<br>225,021.70<br>200,438.37                                                                                                    |                         |              |
| ค่าตาม<br>สื่อมราคาศ<br>จับัญชี<br>< 2565<br>2566<br>2567<br>2568<br>2569                                                                                                    | มแผน มูร<br>ทามบัญชี: 2565 - 2<br>มูลค่าได้มา      | 2565 <b>ก</b><br>เค่าผ่านรายการ <b>ก</b><br>577<br>ปรับเพิ่มมูลค่า<br>295,000.00                                                                                | <b>ารเปรียบเทียบ</b><br>รวมมูลค่าได้มา<br>295,000.00<br>295,000.00<br>295,000.00<br>295,000.00                                                               | พารามิเตอร์<br>ค่าเสื่อมราคาปกติ<br>-20,811.64<br>-24,583.33<br>-24,583.33<br>-24,583.33<br>-24,583.33                                                                                                    | <b>มูลค่าดามปัญชีสุทธิ</b><br>274,188.36<br>249,605.03<br>225,021.70<br>200,438.37<br>175,855.04                                                                                               |                         |              |
| ค่าตาม<br>สื่อมราคาศ<br>ปีบัญชี<br>< 2565<br>2565<br>2566<br>2567<br>2568<br>2568<br>2569<br>2569                                                                                                    | มแผน มูร<br>ทามบัญชี: 2565 - 2<br>มูลค่าได้มา      | 2565<br>เค่าผ่านรายการ ก<br>577<br>ปรับเพิ่มมูลค่า 2<br>295,000.00                                                                                              | ารเป <b>รียบเทียบ</b><br>รวมมูลค่าได้มา<br>295,000.00<br>295,000.00<br>295,000.00<br>295,000.00<br>295,000.00                                                | พารามิเตอร์ ค่าเสื่อมราคาปกติ -20,811.64 -24,583.33 -24,583.33 -24,583.33 -24,583.33 -24,583.33 -24,583.33                                                                                                    | <b>มูลค่าดามบัญซีสุทธิ</b><br>274,188.36<br>249,605.03<br>225,021.70<br>200,438.37<br>175,855.04<br>151,271.71                                                                                 |                         |              |
| ค่าตาม<br>สื่อมราคาศ<br>จับัญชี<br>< 2565<br>2566<br>2567<br>2568<br>2569<br>2569<br>2570<br>2571                                                                                                    | มแผน มูร<br>ทามบัญชี: 2565 - 2<br>มูลค่าได้มา      | 2565<br>เค่าผ่านรายการ ก<br>577<br>ปรับเพิ่มมูลค่า 2<br>295,000.00                                                                                              | ารเป <b>ียบเทียบ</b><br>รวมมูลคำได้มา<br>295,000.00<br>295,000.00<br>295,000.00<br>295,000.00<br>295,000.00<br>295,000.00                                    | ค่าเสื่อมราคาปกติ ค่าเสื่อมราคาปกติ -20,811.64 -24,583.33 -24,583.33 -24,583.33 -24,583.33 -24,583.33 -24,583.33 -24,583.33                                                                                                    | <b>มูลค่าดามบัญชีสุทธิ</b><br>274,188.36<br>249,605.03<br>225,021.70<br>200,438.37<br>175,855.04<br>151,271.71<br>126,688.38                                                                   |                         |              |
| ค่าตาม<br>สื่อมราคาศ<br>จิบัญชี<br>< 2565<br>2565<br>2566<br>2567<br>2568<br>2569<br>2570<br>2571<br>2572                                                                                                    | มแผน มูร<br>ทามบัญชี: 2565 - 2<br>มูลค่าได้มา      | 2565<br>เค่าผ่านรายการ ก<br>577<br>ปรับเพิ่มมูลค่า 2<br>295,000.00                                                                                              | ารเป <b>ียบเทียบ</b><br>รวมมูลคำได้มา<br>295,000.00<br>295,000.00<br>295,000.00<br>295,000.00<br>295,000.00<br>295,000.00<br>295,000.00                      | หารามิเตอร์ ค่าเสื่อมราคาปกติ -20,811.64 -24,583.33 -24,583.33 -24,583.33 -24,583.33 -24,583.33 -24,583.33 -24,583.33 -24,583.33 -24,583.33 -24,583.33                                                                                                    | <b>มูลค่าตามบัญชีสุทธิ</b><br>274,188.36<br>249,605.03<br>225,021.70<br>200,438.37<br>175,855.04<br>151,271.71<br>126,688.38<br>102,105.05                                                     |                         |              |
| ค่าตาม<br>สื่อมราคาด<br>จิบัญชี<br>< 2565<br>2565<br>2566<br>2567<br>2568<br>2569<br>2570<br>2571<br>2572<br>2572                                                                                                    | มแผน มูร<br>ทามบัญชี: 2565 - 2<br>มูลค่าได้มา      | 2565<br>เค่าผ่านรายการ ก<br>577<br>ปรับเพิ่มมูลค่า 2<br>295,000.00                                                                                              | ารเป <b>ียบเทียบ</b><br>รวมมูลคำได้มา<br>295,000.00<br>295,000.00<br>295,000.00<br>295,000.00<br>295,000.00<br>295,000.00<br>295,000.00                      | พารามิเตอร์ ค่าเสื่อมราคาปกติ -20,811.64 -24,583.33 -24,583.33 -24,583.33 -24,583.33 -24,583.33 -24,583.33 -24,583.33 -24,583.33 -24,583.33 -24,583.33 -24,583.33 -24,583.33 -24,583.33 -24,583.33 -24,583.33                                                                                                    | <b>มูลค่าตามบัญชีสุทธิ</b><br>274,188.36<br>249,605.03<br>225,021.70<br>200,438.37<br>175,855.04<br>151,271.71<br>126,688.38<br>102,105.05<br>77,521.72                                        |                         |              |
| ค่าตาม<br>สื่อมราคาะ<br>จิบัญชี<br>< 2565<br>2565<br>2566<br>2567<br>2568<br>2569<br>2570<br>2571<br>2572<br>2573<br>2574                                                                                                    | มแผน มูร<br>ตามบัญชี: 2565 - 2<br>มูลค่าได้มา      | 2565<br>ที่า่ผ่านรายการ ก<br>577<br>ปรับเพิ่มมูลคำ 2<br>295,000.00                                                                                              | ารเป <b>ียบเทียบ</b><br>รวมมูลคำได้มา<br>295,000.00<br>295,000.00<br>295,000.00<br>295,000.00<br>295,000.00<br>295,000.00<br>295,000.00<br>295,000.00        | พารามิเตอร์           ค่าเสื่อมราคาปกติ           -20,811.64           -24,583.33           -24,583.33           -24,583.33           -24,583.33           -24,583.33           -24,583.33           -24,583.33           -24,583.33           -24,583.33           -24,583.33           -24,583.33           -24,583.33           -24,583.33           -24,583.33           -24,583.33           -24,583.33           -24,583.33           -24,583.33           -24,583.33           -24,583.33           -24,583.33                                                                                                    | <b>มูลค่าดามบัญชีสุทธิ</b><br>274,188.36<br>249,605.03<br>225,021.70<br>200,438.37<br>175,855.04<br>151,271.71<br>126,688.38<br>102,105.05<br>77,521.72<br>5,2,938.39                          |                         |              |
| คำตาม<br>สื่อมราคาะ<br>จิบัญชี<br>< 2565<br>2565<br>2566<br>2567<br>2568<br>2569<br>2570<br>2571<br>2572<br>2573<br>2573<br>2573                                                                                                    | มแผน มูส<br>ภามบัญชี: 2565 - 2<br>มูลคำได้มา       | 2555<br>ที่า่เม่านรายการ <b>ก</b><br>577<br>ปรับเพิ่มมูลคำ 2<br>295,000.00<br>4<br>4<br>4<br>4<br>4<br>4<br>4<br>4<br>4<br>4<br>4<br>4<br>4                     | ารเป <b>ัยบเทียบ</b><br>รวมมูลคำได้มา<br>295,000.00<br>295,000.00<br>295,000.00<br>295,000.00<br>295,000.00<br>295,000.00<br>295,000.00<br>295,000.00        | พารามิเตอร์           ค่าเสื่อมราคาปกติ           -20,811.64           -24,583.33           -24,583.33           -24,583.33           -24,583.33           -24,583.33           -24,583.33           -24,583.33           -24,583.33           -24,583.33           -24,583.33           -24,583.33           -24,583.33           -24,583.33           -24,583.33           -24,583.33           -24,583.33           -24,583.33           -24,583.33           -24,583.33           -24,583.33           -24,583.33                                                                                                    | <b>มูลค่าดามบัญชีสุทธิ</b><br>274,188.36<br>249,605.03<br>225,021.70<br>200,438.37<br>175,855.04<br>151,271.71<br>126,688.38<br>102,105.05<br>777,521.72<br>25,2938.39<br>28,355.06            |                         |              |
| <ul> <li>ค่าตาม</li> <li>สื่อมราคาะ</li> <li>ปัญชี</li> <li>2565</li> <li>2565</li> <li>2566</li> <li>2567</li> <li>2568</li> <li>2569</li> <li>2570</li> <li>2571</li> <li>2573</li> <li>2574</li> <li>2575</li> <li>2576</li> </ul> | มแผน มูร<br>ภามบัญชี: 2565 - 2<br>มูลคำได้มา  <br> | 2565<br>ที่กำผ่านรายการ <b>ก</b><br>577<br>ปรับเพิ่มมูลค่า 2<br>295,000.00<br>4<br>4<br>4<br>4<br>4<br>4<br>4<br>4<br>4<br>4<br>4<br>4<br>4<br>4<br>4<br>4<br>4 | ารเปรียบเทียบ<br>รวมมูลคำได้มา<br>295,000.00<br>295,000.00<br>295,000.00<br>295,000.00<br>295,000.00<br>295,000.00<br>295,000.00<br>295,000.00<br>295,000.00 | พารามิเตอร์ ค่าเสื่อมราคาปกติ -20,811.64 -24,583.33 -24,583.33                                                                                                    | <b>มูลค่าตามบัญชีสุทธิ</b><br>274,188.36<br>249,605.03<br>225,021.70<br>200,438.37<br>175,855.04<br>151,271.71<br>126,688.38<br>102,105.05<br>77,521.72<br>5,2938.39<br>28,355.06<br>3,771.73  |                         |              |
| ค่าตาม<br>สื่อมราคาะ<br>จิบัญชี<br>< 2565<br>2565<br>2566<br>2567<br>2568<br>2569<br>2570<br>2571<br>2572<br>2573<br>2573<br>2575<br>2576<br>2576<br>2576<br>2577                                                                     | มแผน มูร<br>คามบัญชี: 2565 - 2<br>มูลค่าได้มา      | 2555<br>ทค่ำผ่านรายการ <b>ก</b><br>577<br>ปรับเพิ่มมูลค่า 2<br>295,000.00                                                                                       | າະເປ <b>ັຍບເກີຍນ</b>                                                                                                    | พารามิเตอร์ ค่าเสื่อมราคาปกติ -20,811.64 -24,583.33 -24,583.33 -24,583.34 -24,583.34 -24,583.35 | <b>มูลค่าดามบัญชีสุทธิ</b><br>274,188.36<br>249,605.03<br>225,021.70<br>200,438.37<br>175,855.04<br>151,271.71<br>126,688.38<br>102,105.05<br>777,521.72<br>52,938.39<br>28,355.06<br>3,771.73 |                         |              |

ภาพที่ 6

คำอธิบาย "รายงานสินทรัพย์รายตัว (สท.12)" การเปรียบเทียบ ค่าเสื่อมราคาตามบัญชี ตามช่วงปีที่
 ระบุจากการสร้างข้อมูลหลักสินทรัพย์ (กำหนดเขตค่าเสื่อมราคา) ประกอบด้วย ปีบัญชี มูลค่าได้มา ปรับเพิ่ม
 มูลค่า รวมมูลค่าได้มา ค่าเสื่อมราคาปกติ มูลค่าตามบัญชีสุทธิ

| =                                |                                | ระบบรายงานหน่วยงาน<br>Agency Online Repo | เภาครัฐ<br>ort |                          |                    |
|----------------------------------|--------------------------------|------------------------------------------|----------------|--------------------------|--------------------|
| ชื่อผู้ใช้ : ตำแหน่ง : สัง       | กัด :                          |                                          |                |                          | Version:23/02/2021 |
| NFA_001<br>รายงานสินทรัพย์รายตัว | (สท.12)                        |                                          |                |                          |                    |
| < กลับ                           |                                |                                          |                |                          |                    |
| รหัสหน่วยงาน                     | 03003                          | รหัสหน่วย                                | แบิกจ่าย       | 0300300003               |                    |
| da v r v                         | กรมธนารักษ์                    | da                                       |                | กองบริหารการคลัง         |                    |
| เลขทสนทรพยหลก                    | 110001024993                   | เลขทสนท                                  | รพยยอย         | 0000                     |                    |
| คำอธิบาย 1                       | คอมพิวเตอร์                    | หมวดสินท                                 | ารัพย์         | 12060100                 |                    |
| <i></i>                          |                                |                                          |                | ครุภัณฑ์สำนักงาน (GFMIS) |                    |
| รหลดูนยดนทุน                     | 0300300000<br>กรมธนารักษ์      | รหลผูขาย                                 |                |                          |                    |
| ปีบัญชี                          | 2565                           |                                          |                |                          |                    |
|                                  | 2000                           |                                          |                |                          |                    |
| ค่าตามแผน                        | มูลค่าผ่านรายการ การเปรียบเทีย | บ พารามิเตอร์                            |                |                          |                    |
| คีย์ค่าเสื่อมราคา                | TH02 แบบเส้นตรงจากอายุ่        | ซ้งานทั้งหมด - รายวัน                    |                |                          |                    |
| อายุ                             |                                | เริ่มต้นการคำนวณ                         |                |                          |                    |
| อายุการใช้งาน                    | 012 /<br>000                   | วันเริ่มคิดค่าเสื่อม 26.11.2564          |                |                          |                    |
| หมดอายุใช้งาน                    | 000 /                          |                                          |                |                          |                    |
| อายุคงเหลือเป็น                  | /                              |                                          |                |                          |                    |
|                                  |                                |                                          |                |                          |                    |
|                                  |                                |                                          |                |                          |                    |
|                                  |                                |                                          |                |                          |                    |
|                                  |                                |                                          |                |                          |                    |
|                                  |                                |                                          |                |                          |                    |
|                                  |                                |                                          |                |                          |                    |

ภาพที่ 7

คำอธิบาย "รายงานสินทรัพย์รายตัว (สท.12)" พารามิเตอร์ ตามภาพที่ 7 ประกอบด้วย คีย์ค่าเสื่อม
 ราคา อายุการใช้งาน วันที่เริ่มคิดค่าเสื่อม

2) รายงานการเปลี่ยนแปลงข้อมูลหลักสินทรัพย์ (NFA\_002)

\_

รายงานการเปลี่ยนแปลงข้อมูลหลักสินทรัพย์ เป็นรายงานที่แสดงรายละเอียดการเปลี่ยนแปลงข้อมูลหลัก สินทรัพย์รายตัวในระบบ ทำให้ทราบรายละเอียดการเปลี่ยนแปลงข้อมูล วัน เดือน ปี เวลา ของผู้ทำการ เปลี่ยนแปลง ข้อมูลเดิม และข้อมูลใหม่หลังการเปลี่ยนแปลง

## ขั้นตอนการเรียกรายงาน

เมื่อเข้าสู่ระบบ New GFMIS Thai โดยระบุรหัสผู้ใช้และรหัสผ่านแล้ว ระบบแสดงหน้าจอ ระบบงาน ตามภาพที่ 1

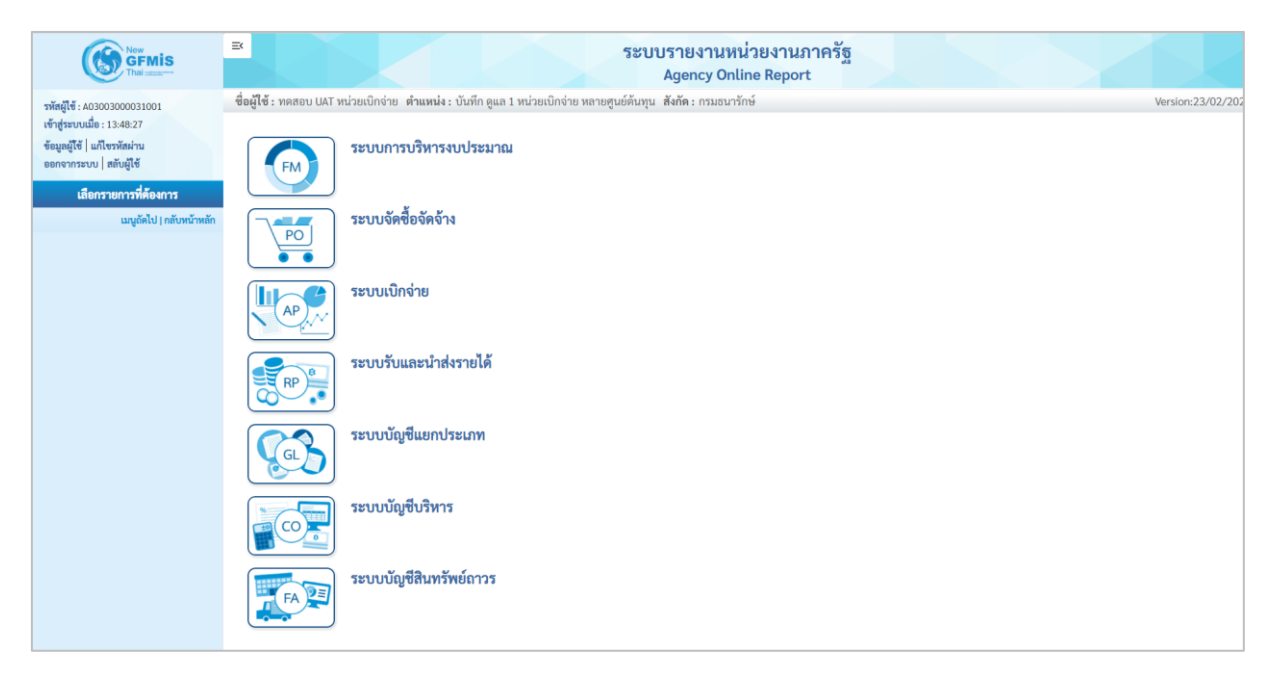

ภาพที่ 8

กดปุ่ม ระบบบัญชีสินทรัพย์ถาวร ระบบจะแสดงชื่อรายงานต่างๆ เลือก รายงานการเปลี่ยนแปลง

ข้อมูลหลักสินทรัพย์ ตามภาพที่ 9

| ระบบบัญชีสินทรัพย์ถาวร<br>» รายงานสินทรัพย์รายตัว (สท.12) NFA_001 |
|-------------------------------------------------------------------|
| » รายงานการเปลี่ยนแปลงข้อมูลหลักสินทรัพย์ NFA_002                 |
| » รายงานสินทรัพย์พียังไม่ผ่านรายการ NFA_003                       |
| » รายงานการบันทึกรับสินทรัพย์ NFA_004                             |
| » รายงานการบันทึกรับสินทรัพย์ระหว่างทำ (AUC) NFA_005              |
| » รายงานการโอนสินทรัพย์ภายในหน่วยงาน NFA_006                      |
| » รายงานการโอนสินทรัพย์ระหว่างหน่วยงาน NFA_007                    |
| » รายงานการตัดจำหน่ายสินทรัพย์ NFA_008                            |
| » รายงานแสดงเอกสารสินทรัพย์ NFA_009                               |
| » รายงานการตรวจนับสินทรัพย์ตามศูนย์ต้นทุน NFA_010                 |
| » รายงานสินทรัพย์คงเหลือ NFA_011                                  |
| » รายงานค่าเสื่อมราคาที่ผ่านรายการ NFA_012                        |
| » รายงานค่าเสื่อมราคาทั้งหมด NFA_013                              |
| » รายงานตรวจสอบการประมวลผลค่าเสื่อมราคาสินทรัพย์ NFA_014          |
| » รายงานยกยอดสินทรัพย์ถาวร NFA_015                                |
| » รายงานการตรวจสอบการดำเนินการผ่านรายการ NFA_016                  |
|                                                                   |
|                                                                   |

ภาพที่ 9

### - เข้าสู่หน้าจอการระบุเงื่อนไขการเรียกรายงาน ตามภาพที่ 10

|                                      |                                                     | Agency Online Report                    |                 |
|--------------------------------------|-----------------------------------------------------|-----------------------------------------|-----------------|
| <b>ใช้ :</b> ทดสอบ UAT หน่วยเบิกจ่าย | ย <b>ตำแหน่ง :</b> บันทึก ดูแล 1 หน่วยเบิกจ่าย หลาย | ยศูนย์ต้นทุน <b>สังกัด:</b> กรมธนารักษ์ | Version:23/02/2 |
| _002                                 | ວັດສາເຄສັນແມ                                        |                                         |                 |
| านการเบลยนแบลงขอมูลท                 | สกสนทรพย                                            |                                         |                 |
| เ≡ เลือกคำสั่งงาน 🛛 🕁 บันท์          | <sup>1</sup> ึกคำสั่งงาน                            |                                         |                 |
|                                      |                                                     |                                         |                 |
| เงื่อนไข                             |                                                     |                                         |                 |
|                                      |                                                     |                                         |                 |
| รหัสหน่วยงาน                         | 03003                                               |                                         |                 |
|                                      | กรมธนารักษ์                                         |                                         |                 |
| เลขที่สินทรัพย์หลัก                  | 110001006962                                        | ถึง                                     | =               |
| เลขที่สินทรัพย์ย่อย                  |                                                     | ถึง                                     |                 |
|                                      |                                                     |                                         |                 |
| รหัสหน่วยเบิกจ่าย                    | 0300300003                                          | ถึง                                     | =:              |
|                                      | กองบริหารการคลัง                                    |                                         |                 |
|                                      |                                                     |                                         |                 |
|                                      |                                                     |                                         |                 |
|                                      |                                                     | 📾 แสดงรายงาน                            |                 |
|                                      |                                                     |                                         |                 |

ภาพที่ 10

หน้าจอ "รายงานการเปลี่ยนแปลงข้อมูลหลักสินทรัพย์" ระบุเงื่อนไขการเรียกรายงาน ดังนี้ ระบบแสดงรหัสหน่วยงาน จำนวน 5 หลักให้อัตโนมัติ - รหัสหน่วยงาน ตามสิทธิการเข้าใช้งานระบบ ตัวอย่างแสดง 03003

| - เลขที่สินทรัพย์หลัก<br>- เลขที่สินทรัพย์ย่อย | ระบุเลขที่สินทรัพย์หลักจำนวน 12 หลัก ที่ต้องการตรวจสอบ<br>ระบุเลขที่สินทรัพย์ย่อย (ถ้ามี) จำนวน 4 หลัก ที่ต้องการ |
|------------------------------------------------|----------------------------------------------------------------------------------------------------|
|                                                | ตรวจสอบ                                                                                                    |
| - รหัสหน่วยเบิกจ่าย                            | ระบบแสดงรหัสหน่วยเบิกจ่าย จำนวน 10 หลักให้อัตโนมัติ                                                               |
|                                                | ตามสิทธิการเข้าใช้งานระบบ ตัวอย่างแสดง 0300300003                                                                 |
| - กดปุ่ม 🖷 แสดงรายงาน                          | เพื่อเข้าสู่หน้าจอรายงาน ตามภาพที่ 11                                                                             |
|                                                |                                                                                                    |

|                                      |                        |                          |                              | ระบบรายงานหน<br>Agency Onli | ไวยงานภาครัฐ<br>ne Report |                   |                    |                 |  |
|--------------------------------------|------------------------|--------------------------|------------------------------|-----------------------------|---------------------------|-------------------|--------------------|-----------------|--|
| ชื่อผู้ใช้ : ตำแหน่ง :               | สังกัด :               |                          |                              |                             |                           |                   |                    | Version:23/02/2 |  |
| NFA_002<br>รายงานการเปลี่ยนแปล       | ลงข้อมูลห              | ลักสินทรัพย์             |                              |                             |                           |                   |                    |                 |  |
| < กลับ                               |                        |                          |                              |                             |                           |                   |                    |                 |  |
| สินทรัพย์                            | เลขที่<br>ย่อย         | คำอธิบาย                 | รายละเอียดการ<br>เปลี่ยนแปลง | ค่าใหม่                     | ค่าเดิม                   | วันที่เปลี่ยนแปลง | เวลาที่เปลี่ยนแปลง | ผู้เปลี่ยนแปลง  |  |
| 110001006962                         | 0000                   | โต๊ะประชุม 10<br>ที่นั่ง |                              |                             |                           |                   |                    |                 |  |
|                                      |                        |                          |                              | ข้อมูลทั่                   | ั่วไป                     |                   |                    |                 |  |
|                                      |                        |                          | เลขที่ผลิตภัณฑ์              | กคร 2564/00000330           | กคร 2564/00000230         | 12.07.2564        | 11:27:11           | A03003000031001 |  |
|                                      |                        |                          | เลขที่สินค้าคงคลัง           | กคร 2564/0000000000001169   | กคร 2564/0000000000001067 | 12.07.2564        | 11:27:11           | A03003000031001 |  |
| หน่วยเบิกจ่าย 0300300                | )003 กองบ <sup>ร</sup> | ริหารการคลัง             |                              |                             |                           |                   |                    |                 |  |
| 110001006962                         | 0001                   | เก้าอี้สำนักงาน          |                              |                             |                           |                   |                    |                 |  |
|                                      |                        |                          |                              | ข้อมูลทั่                   | ั่วไป                     |                   |                    |                 |  |
|                                      |                        |                          | คำอธิบาย 1                   | เก้าอี้สำนักงาน             | เก้าอี้                   | 12.07.2564        | 11:46:28           | A03003000031001 |  |
|                                      |                        |                          | คำอธิบาย 2                   | เฟอร์ราเดค Honey สีดำ       | เฟอร์ราเดค COZY สีดำ      | 12.07.2564        | 11:46:28           | A03003000031001 |  |
| หน่วยเบิกจ่าย 0300300                | )003 กองบ <sup>ะ</sup> | ริหารการคลัง             |                              |                             |                           |                   |                    |                 |  |
| จำนวนทั้งหมด 4 ร<br>จำนวนหน้าทั้งหมด | ายการ<br>เ 1 หน้า      |                          |                              |                             |                           |                   |                    |                 |  |

ภาพที่ 11

คำอธิบาย "รายงานการเปลี่ยนแปลงข้อมูลหลักสินทรัพย์" ตามภาพที่ 11

| ۶U<br>۶                    |                                                  |
|----------------------------|--------------------------------------------------|
| - สินทรัพย์                | ระบบแสดงเลขที่สินทรัพย์ จำนวน 12 หลัก            |
| - เลขที่ย่อย               | ระบบแสดงเลขที่สินทรัพย์ย่อย (ถ้ามี) จำนวน 4 หลัก |
| - คำอธิบาย                 | ระบบแสดงคำอธิบายเกี่ยวกับสินทรัพย์จากการสร้าง    |
|                            | ข้อมูลหลักสินทรัพย์ ช่อง "คำอธิบาย 1"            |
| - รายละเอียดการเปลี่ยนแปลง | ระบ <sup>ั</sup> บแสดงข้อมูลที่มีการเปลี่ยนแปลง  |
| - ค่าใหม่                  | ระบบแสดงข้อมูลหลังการเปลี่ยนแปลง                 |
| - ค่าเดิม                  | ระบบแสดงข้อมู <sup>้</sup> ลก่อนการเปลี่ยนแปลง   |
| - วันที่เปลี่ยนแปลง        | ระบบแสดงวันที่ทำการเปลี่ยนแปลง                   |
| - เวลาที่เปลี่ยนแปลง       | ระบบแสดงเวลาที่ทำการเปลี่ยนแปลง                  |
| - ผู้เปลี่ยนแปลง           | ระบบแสดงผู้ที่ทำการเปลี่ยนแปลง                   |
|                            |                                                  |

- กดปุ่ม 📧 เพื่อเรียกดูรายงานเป็น excel ตามภาพที่ หรือกดปุ่ม 📼 เพื่อ เรียกดูรายงานเป็น PDF ตามภาพที่ 12

| File                       | 5 ° C° ° °                                | Page La       | vout Formulas [                | lata Review                          | รายงานการเ<br>View He                                             | ปลี่ยนแปลงข้อมูลห<br>In O Te                             | รักสินทรัพย์ (1) -                    | Excel                                |                              |                 | Sign i | n El                          | -                       | O X |   |
|----------------------------|-------------------------------------------|---------------|--------------------------------|--------------------------------------|-------------------------------------------------------------------|----------------------------------------------------------|---------------------------------------|--------------------------------------|------------------------------|-----------------|--------|-------------------------------|-------------------------|-----|---|
| Paste                      | Calibri<br>B I U                          | • 11<br>• ⊡ • | • A* A* = =<br>☆ • ▲ • ■ = = = | Alignment                            | Wrap Text<br>Merge & Center ~                                     | General<br>General<br>S<br>Numb                          | • • • • • • • • • • • • • • • • • • • | Conditional Form<br>Formatting ~ Tab | nat as Cell<br>le * Styles * | Insert Delete I | Format | ∑ ~ A<br>↓ Z<br>✓ Z<br>✓ Filt | T & Find & ter ~ Select |     | ~ |
| JR_PA                      | ge → 🗄 🗙                                  | √ fx          |                                |                                      |                                                                   |                                                          |                                       |                                      |                              |                 |        |                               |                         |     | * |
| A                          | с                                         | D             | E F                            |                                      | G                                                                 | н                                                        | 1                                     | J K                                  | L M                          | N               | Q      | R                             | S                       | т   | 4 |
| 1<br>3<br>5<br>6<br>8<br>9 |                                           |               |                                | <b>รายงานกา</b><br>หน่วยเบิก<br>รายง | <b>รเปลี่ยนแปลงขึ่</b><br>จ่าย 0300300003 f<br>าน ณ วันที่ 29 พฤศ | <b>ข้อมูลหลักสินข</b><br>าองบริหารการคลั<br>เจิกายน 2564 | รัพย์                                 |                                      | วันที่พิมฟะ 29.1             | 1.2564          |        |                               |                         |     |   |
| 10                         | สินทรัทย์                                 | เลขที่ย่อย    | ค่ำอธิบาย                      | 57                                   | ขละเอียดการเปลี่ยนแปลง                                            | ค่าใหม่                                                  | ค่าเสิม                               | วันที่เปลี่ยนแปลง                    | เวลาที่เปลี่ยนแปลง           | ผู้เปลี่ยนแปลง  |        |                               |                         |     |   |
| 12                         | 110001006962                              | 0000          | ได้อาปรองชุม 10 ที่นั่ง        |                                      |                                                                   | •                                                        |                                       |                                      |                              |                 |        |                               |                         |     |   |
| 13                         |                                           |               |                                |                                      | ข้อมูลทั่วไป                                                      |                                                          | 2                                     | 0                                    | 18. 10                       |                 |        |                               |                         |     |   |
| 14                         |                                           |               |                                | LD1                                  | ที่ผลิตภัณฑ์                                                      | nes 2564/000000330                                       | nes 2564/000000230                    | 12.07.2564                           | 11:27:11                     | A03003000031001 |        |                               |                         |     |   |
| 15                         |                                           |               |                                | Lat                                  | ะที่สินค้าคงคลัง                                                  | 085<br>2564/00000000000                                  | 085<br>2564/000000000000              | 12.07.2564                           | 11:27:11                     | A03003000031001 |        |                               |                         |     |   |
| 16                         | 110001006962                              | 0001          | เก้าอี้สำนักงาน                |                                      |                                                                   |                                                          |                                       |                                      |                              |                 |        |                               |                         |     |   |
| 17                         |                                           |               |                                |                                      | ข้อมูลทั่วไป                                                      |                                                          |                                       |                                      |                              |                 |        |                               |                         |     |   |
| 18                         |                                           |               |                                | ศา                                   | อธิบาย 1                                                          | เก้าอี้สำนักงาน                                          | เก้าอี้                               | 12.07.2564                           | 11:46:28                     | A03003000031001 |        |                               |                         |     |   |
| 10                         |                                           |               |                                | ค่า                                  | อธิบาย 2                                                          | เฟอร์ราเลค Honey สี<br>ส่ว                               | เพอร์ราเลค COZY สีดำ                  | 12.07.2564                           | 11:46:28                     | A03003000031001 |        |                               |                         |     |   |
| 20                         | 20 พนัสยนิกข่าย 030030003 กลยบัพารการคลัง |               |                                |                                      |                                                                   |                                                          |                                       |                                      |                              |                 |        |                               |                         |     |   |
| 21                         |                                           |               |                                | 6                                    |                                                                   | r                                                        |                                       | 9 M                                  | 1 N - A                      |                 |        |                               |                         |     |   |
| 22<br>23                   |                                           |               |                                |                                      |                                                                   |                                                          |                                       |                                      |                              |                 |        |                               |                         |     |   |
| 24<br>25                   |                                           |               |                                |                                      |                                                                   |                                                          |                                       |                                      |                              |                 |        |                               |                         |     | L |
| 76                         | FAR001                                    | (+)           |                                |                                      |                                                                   |                                                          |                                       |                                      |                              |                 |        |                               |                         | •   | - |

ภาพที่ 12
|              | <b>1</b> 57   | ายงานการเปลี่ยนแปลงข้อมูลห | ลักสินม × -        | ł                                      |                                                                             |                                                           |                            |                   |                                |                          |   | ٥ |   | < |
|--------------|---------------|----------------------------|--------------------|----------------------------------------|-----------------------------------------------------------------------------|-----------------------------------------------------------|----------------------------|-------------------|--------------------------------|--------------------------|---|---|---|---|
| $\leftarrow$ | $\rightarrow$ | C i File                   | C:/Users/RD        | a/Downloads/รายงานการเปลี่ยนแปลงซ้อมูล | ลหลักสินทรัพย์.pdf                                                          |                                                           |                            |                   |                                | ౕం౬ౕ                     | œ |   |   | • |
| 1            | of 1          | Q —                        | + 🤉                | 🕶   CB Page view   A Re                | ead aloud (I)                                                               | Add text                                                  | 🗸 Draw 🗸                   | 🗑 Highlight       | ~ 🖉 E                          | Erase 🛛 🖨                | 8 | P | * |   |
|              |               |                            |                    | <b>รายงา</b><br>หน่อย                  | <b>นการเปลี่ยนแปลงข</b><br>ยเบิกจ่าย 0300300003 r<br>รายงาน ณ วันที่ 29 พฤศ | <b>้อมูลหลักสินทรั</b><br>1องบริหารการคลัง<br>จิกายน 2564 | พย์                        |                   | หน้าที่: 1<br>วันที่พิมพ์: 29. | จากทั้งหมด: 1<br>11.2564 |   |   |   |   |
|              |               | สิบทรัพย์                  | เลขที่ย่อย         | ค้ายอิบาย                              | รายละเอียดการเปลี่ยนแปลง                                                    | ค่าใหม่                                                   | ค่าเสีย                    | วันที่เปลี่ยนแปลง | เวลาที่เปลี่ยนแปลง             | ผู้เปลี่ยนแปลง           |   |   |   |   |
|              |               | 110001006962               | 0000               | โด้ยประชุม 10 ที่นั่ง                  |                                                                             |                                                           |                            |                   |                                | -                        |   |   |   |   |
|              |               |                            |                    |                                        | ข้อมูดทั่วไป                                                                |                                                           |                            |                   |                                | 1                        |   |   |   |   |
|              |               |                            |                    |                                        | เลขที่ผลิตภัณฑ์                                                             | nes 2564/000000330                                        | n#5 2564/000000230         | 12.07.2564        | 11:27:11                       | A03003000031001          |   |   |   |   |
|              |               |                            |                    |                                        | เลขที่สินค้าคงคลัง                                                          | nes<br>2564/00000000000011                                | nes<br>2564/00000000000000 | 12.07.2564        | 11:27:11                       | A03003000031001          |   |   |   |   |
|              |               | 110001006962               | 0001               | เก้าอี้สำนักงาน                        |                                                                             |                                                           |                            |                   |                                |                          |   |   |   |   |
|              |               |                            |                    |                                        | ข้อมูลทั่วไป                                                                | 1                                                         |                            |                   |                                | 1                        |   |   |   |   |
|              |               |                            |                    |                                        | คำอชิบาย 1                                                                  | เก้าอี้สำนักงาน                                           | เก้าอี้                    | 12.07.2564        | 11:46:28                       | A03003000031001          |   |   |   |   |
|              |               |                            |                    |                                        | คำอธิบาย 2                                                                  | เฟอร์ราเคล Honey สีดำ                                     | เฟอร์ราเดค COZY สีคำ       | 12.07.2564        | 11:46:28                       | A03003000031001          |   |   |   |   |
|              |               | หน่วยเปิกจ่าย 030030000    | 3 กองบริหารการคลัง |                                        |                                                                             |                                                           |                            |                   |                                |                          |   |   |   |   |
|              |               |                            |                    |                                        |                                                                             |                                                           |                            |                   |                                |                          |   |   |   |   |
|              |               |                            |                    |                                        |                                                                             |                                                           |                            |                   |                                |                          |   |   |   |   |
|              |               |                            |                    |                                        |                                                                             |                                                           |                            |                   |                                |                          |   |   |   |   |
|              |               |                            |                    |                                        |                                                                             |                                                           |                            |                   |                                |                          |   |   |   |   |
|              |               |                            |                    |                                        |                                                                             |                                                           |                            |                   |                                |                          |   |   |   |   |
|              |               |                            |                    |                                        |                                                                             |                                                           |                            |                   |                                |                          |   |   |   |   |
|              |               |                            |                    |                                        |                                                                             |                                                           |                            |                   |                                |                          |   | _ |   |   |

ภาพที่ 13

#### 3) รายงานสินทรัพย์ที่ยังไม่ผ่านรายการ (NFA\_003)

รายงานสินทรัพย์ที่ยังไม่ผ่านรายการ เป็นรายงานที่แสดงข้อมูลสินทรัพย์ที่สร้างอยู่ในระบบ แต่ยังไม่ได้ บันทึกการได้มา เช่น การผ่านรายการหักล้าง (สท.13) เป็นต้น

## ขั้นตอนการเรียกรายงาน

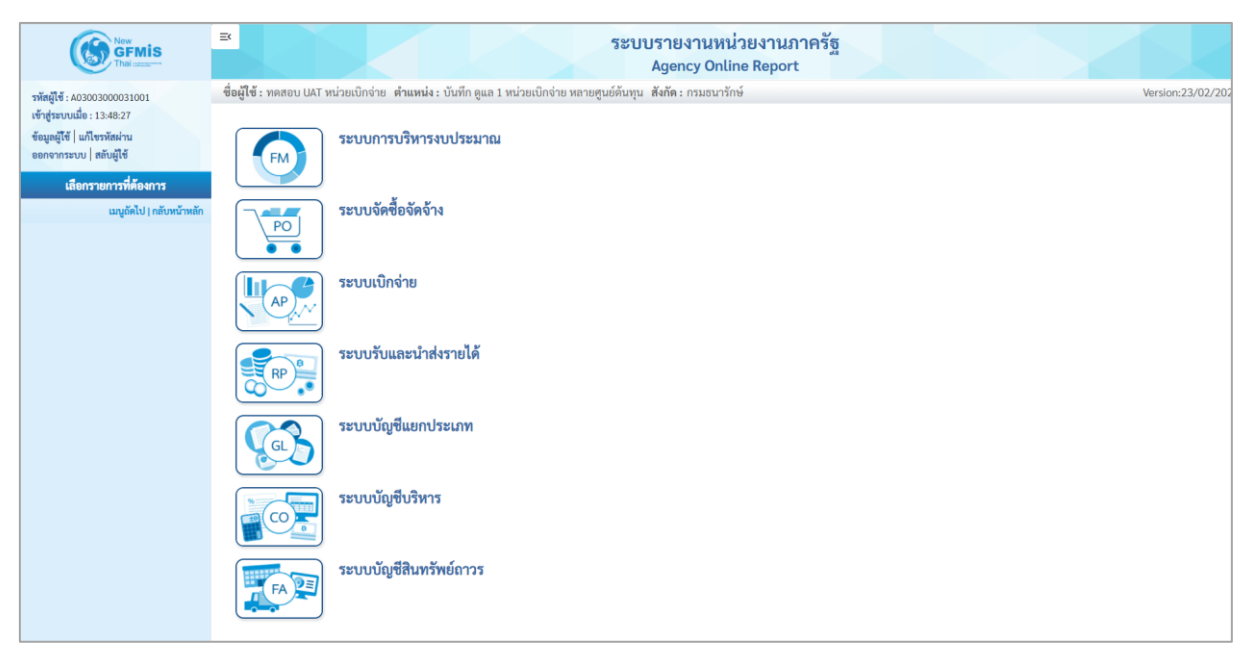

ภาพที่ 14

กดปุ่ม ระบบบัญชีสินทรัพย์ถาวร ระบบจะแสดงชื่อรายงานต่างๆ เลือก รายงานสินทรัพย์ที่ยังไม่

ผ่านรายการ ตามภาพที่ 15

| FA | ระบบบัญชีสินทรัพย์กาวร<br>» รายงานสินทรัพย์รายตัว (สท.12) NFA_001<br>» รายงานการเปลี่ยนแปลงข้อมูลหลักสินทรัพย์ NFA 002<br>» รายงานการเป็นซีนทรัพย์ NFA_003<br>» รายงานการบันทึกรับสินทรัพย์ NFA_004<br>» รายงานการบันทึกรับสินทรัพย์ sexrว่างทำ (AUC) NFA_005<br>» รายงานการโอนสินทรัพย์ภายในหน่วยงาน NFA_006<br>» รายงานการโอนสินทรัพย์ ภายในหน่วยงาน NFA_007<br>» รายงานการโอนสินทรัพย์ NFA_008<br>» รายงานการตัดจำหน่ายสินทรัพย์ NFA_009<br>» รายงานแสดงเอกสารสินทรัพย์ NFA_009<br>» รายงานการตรวจนับสินทรัพย์ MFA_010<br>» รายงานสินทรัพย์คงเหลือ NFA_011<br>» รายงานสินทรัพย์คงเหลือ NFA_012<br>» รายงานค่าเสื่อมราคาที่ผ่านรายการ NFA_013<br>» รายงานตรวจสอบการประมวลผลค่าเสื่อมราคาสินทรัพย์ NFA_014<br>» รายงานการตรวจสอบการดำเนินการผ่านรายการ NFA_016 |
|----|----------------------------------------------------------------------------------------------------|
|    |                                                                                                    |

ภาพที่ 15

## - เข้าสู่หน้าจอการระบุเงื่อนไขการเรียกรายงาน ตามภาพที่ 16

| ≡          |                                                          |                                                         | ระบบรายงานเ<br>Agency Or | หน่วยงานภาครัฐ<br>nline Report | 5 |      |               |
|------------|----------------------------------------------------------|---------------------------------------------------------|--------------------------|--------------------------------|---|------|---------------|
| ซื่อเ      | <b>งู่ใช้ :</b> ทดสอบ UAT หน่วยเบิกจ่าย <b>ตำแหน่ง :</b> | บันทึก ดูแล 1 หน่วยเปิกจ่าย หลายศูนย์ต้นทุน สังกัด : กร | รมธนารักษ์               |                                |   | Vers | ion:23/02/202 |
| NF/<br>ราย | \_003<br>งานสินทรัพย์ที่ยังไม่ผ่านรายการ                 |                                                         |                          |                                |   |      |               |
|            | ≔ เลือกคำสั่งงาน 🕁 บันทึกคำสั่งงาน                       |                                                         |                          |                                |   |      |               |
|            | เงื่อนไข                                                 |                                                         |                          |                                |   |      |               |
|            | รหัสหน่วยงาน                                             | 03003                                                   |                          |                                |   |      |               |
|            |                                                          | กรมธนารักษ์                                             |                          |                                |   |      |               |
|            | เลขที่สินทรัพย์หลัก                                      |                                                         |                          | ถึง                            |   | =:   |               |
|            | เลขที่สินทรัพย์ย่อย                                      |                                                         |                          | ถึง                            |   | =:   |               |
|            | หมวดสินทรัพย์                                            | 12060500                                                |                          | ถึง                            |   | =:   |               |
|            | รหัสหน่วยเบิกจ่าย                                        | 0300300003                                              |                          |                                |   |      |               |
|            |                                                          | กองบริหารการคลัง                                        |                          |                                |   |      |               |
|            | รหัสพื้นที่                                              | 1000                                                    | Q                        | ถึง                            |   | Q =: |               |
|            |                                                          | ส่วนกลาง                                                |                          |                                |   |      |               |
|            | รหัสศูนย์ต้นทุน                                          | 0300300003                                              | Q                        | ถึง                            |   | Q =: |               |
|            |                                                          | บค.                                                     |                          |                                |   |      |               |
|            |                                                          |                                                         |                          |                                |   |      |               |
|            |                                                          |                                                         | 🖨 แสดงรายงา              | 🛛 🗍 ล้างข้อมล                  |   |      |               |
|            |                                                          |                                                         |                          |                                |   |      |               |
|            |                                                          |                                                         |                          |                                |   |      |               |

ภาพที่ 16

#### หน้าจอ "รายงานสินทรัพย์ที่ยังไม่ผ่านรายการ" ระบุเงื่อนไขการเรียกรายงาน ดังนี้

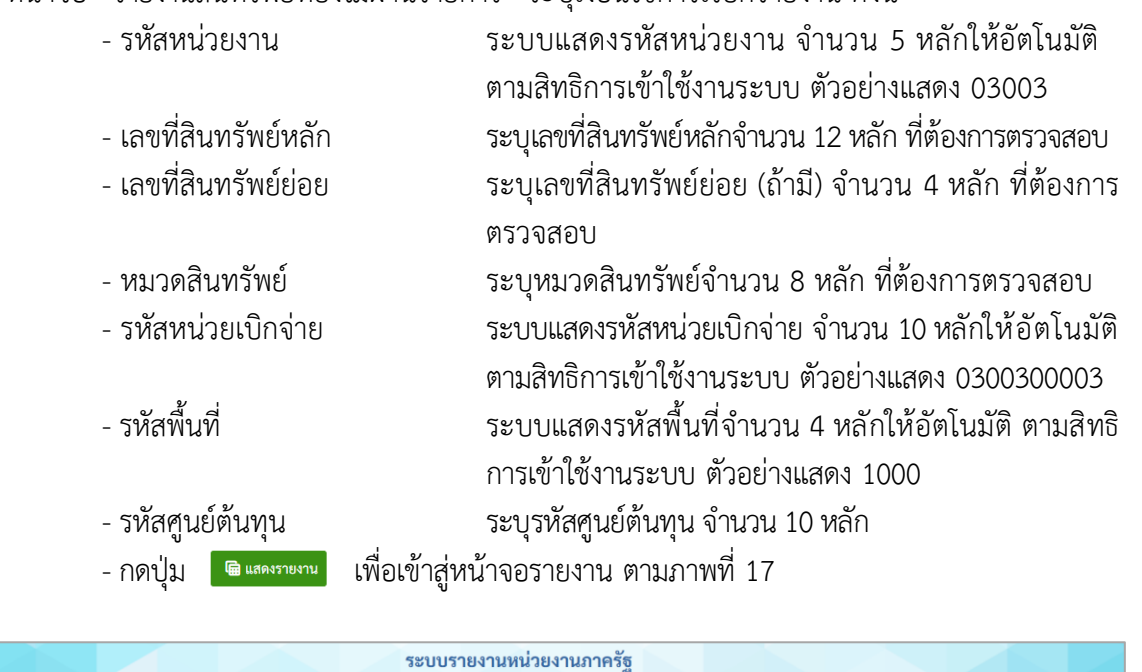

|                                       |                     |                  |                      |                          | ระบบร<br>A                             | รายงานหน่วยง<br>gency Online R                                               | ขานภาครัฐ<br>eport                                     |              |                             |                   |  |
|---------------------------------------|---------------------|------------------|----------------------|--------------------------|----------------------------------------|------------------------------------------------------------------------------|--------------------------------------------------------|--------------|-----------------------------|-------------------|--|
| ชื่อผู้ใช้ : ทดสอบ UAT หน             | ่วยเบิกจ่าย         | ตำแหน่ง : บันทึก | ดูแล 1 หน่วยเบิกจ่าย | หลายศูนย์ต้นทุน ส่       | <b>ไงกัด</b> : กรมธนารักษ์             |                                                                              |                                                        |              |                             | Version:23/02/202 |  |
| NFA_003<br>รายงานสินทรัพย์ที่ยังไม    | <b>ม่ผ่านรายก</b> า |                  |                      |                          |                                        |                                                                              |                                                        |              |                             |                   |  |
| <b>&lt;</b> กลับ                      |                     |                  |                      |                          |                                        |                                                                              |                                                        |              |                             |                   |  |
|                                       |                     |                  |                      |                          | <b>รายงานสิน</b><br>หน่วยเบิก:<br>ราย- | <b>เทรัพย์ที่ยังไม่ผ่านร</b> า<br>จ่าย 0300300003 กอ<br>งาน ณ วันที่ 19 กรกฎ | <del>เขการ NFA_003</del><br>งบริหารการคลัง<br>าคม 2564 | ຈຳເ          | จำนวน <u>100 👻</u> รายการทั |                   |  |
| สินทรัพย์                             | เลขที่<br>ย่อย      | หมวดสินทรัพย์    | วันที่สร้างสินทรัพย์ | คำอธิบายของ<br>สินทรัพย์ | เลขที่ผลิตภัณฑ์                        | สินค้าคงคลัง                                                                 | รหัสงบประมาณ                                           | แหล่งของเงิน | ศูนย์ดันทุน                 | รพัสกิจกรรม       |  |
|                                       |                     |                  |                      |                          |                                        |                                                                              |                                                        |              |                             |                   |  |
| 110001001163                          | 0000                | 12060500         | 24.03.2564           | เครื่องตัดหญ้า           | FA03/00003                             | FA03/00003                                                                   | 03003290001003110000                                   | 6411310      | 0300300003                  | 03003640000300000 |  |
| 110001001163                          | 0001                | 12060500         | 24.03.2564           | เครื่องตัดหญ้า           | FA03/00003                             | FA03/00003                                                                   | 03003290001003110000                                   | 6411310      | 0300300003                  | 03003640000300000 |  |
| จำนวนทั้งหมด 2 รา<br>จำนวนหน้าทั้งหมด | ยการ<br>1 หน้า      |                  |                      |                          |                                        |                                                                              |                                                        |              |                             |                   |  |

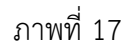

คำอธิบาย "รายงานสินทรัพย์ที่ยังไม่ผ่านรายการ" ตามภาพที่ 17

สินทรัพย์
 ระบบแสดงเลขที่สินทรัพย์ จำนวน 12 หลัก
 เลขที่ย่อย
 หมวดสินทรัพย์
 ระบบแสดงหมวดสินทรัพย์ จำนวน 8 หลัก
 วันที่สร้างสินทรัพย์
 ระบบแสดงวันที่สร้างสินทรัพย์
 ระบบแสดงกำอธิบายเกี่ยวกับสินทรัพย์จากการสร้าง

ข้อมูลหลักสินทรัพย์ ช่อง "คำอธิบาย 1"

| - เลขทีผลิตภัณฑ์     | ระบบแสดงเลขที่ผลิตภัณฑ์ของสินทรัพย์จากการสร้าง                  |
|----------------------|-----------------------------------------------------------------|
|                      | ข้อมูลหลักสินทรัพย์ ช่อง "เลขที่ผลิตภัณฑ์"                      |
| - เลขที่สินค้าคงคลัง | ระบ <sup>ั</sup> บแสดงเลขที่สินค้าคงคลังของสินทรัพย์จากการสร้าง |
|                      | ข้อมูลหลักสินทรัพย์ ช่อง "เลขที่สินค้าคงคลัง"                   |
| - รหัสงบประมาณ       | ระบบแสดงรหัสงบประมาณจากการสร้างข้อมูลหลัก                       |
|                      | สินทรัพย์ ช่อง "รหัสงบประมาณ"                                   |
| - แหล่งของเงิน       | ระบบแสดงรหัสแหล่งของเงินจากการสร้างข้อมูลหลัก                   |
|                      | สินทรัพย์ ช่อง "แหล่งของเงิน"                                   |
| - ศูนย์ต้นทุน        | ระบบแสดงรหัสศูนย์ต้นทุนจากการสร้างข้อมูลหลัก                    |
| •                    | สินทรัพย์ ช่อง "ศูนย์ต้นทุ่น"                                   |
| - รหัสกิจกรรม        | ระบบแสดงรหัสกิจกรรมหลักจากการสร้างข้อมูลหลัก                    |
|                      | สินทรัพย์ ช่อง "รหัสกิจกรรมหลัก"                                |

#### 4) รายงานการบันทึกรับสินทรัพย์ (NFA\_004)

รายงานการบันทึกรับสินทรัพย์ เป็นรายงานที่แสดงรายละเอียดการบันทึกการได้มาของสินทรัพย์รายตัว ในระบบ รายละเอียดรายงานแสดงข้อมูล เลขที่สินทรัพย์ วันที่เริ่มคิดค่าเสื่อมราคา ปริมาณ เลขที่เอกสาร ข้อความ วันที่ผ่านรายการ มูลค่าการได้มา และค่าเสื่อมราคา

### ขั้นตอนการเรียกรายงาน

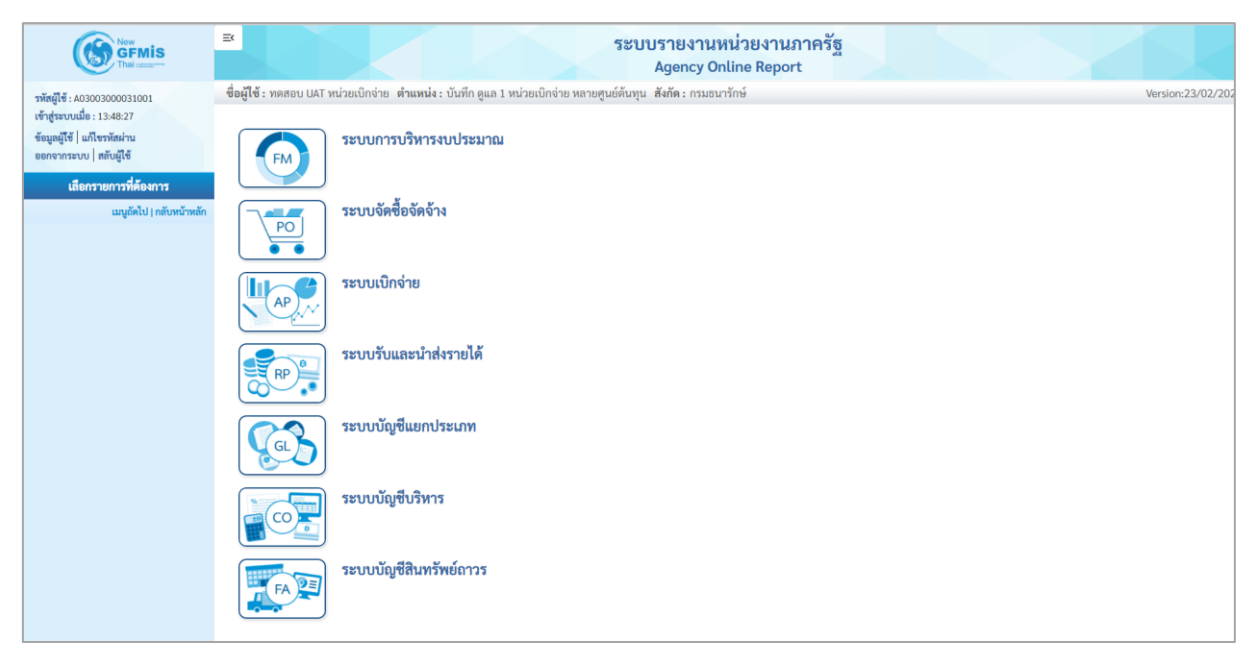

ภาพที่ 18

 กดปุ่ม ระบบบัญชีสินทรัพย์ถาวร ระบบจะแสดงชื่อรายงานต่างๆ เลือก รายงานการบันทึกรับ สินทรัพย์ ตามภาพที่ 19

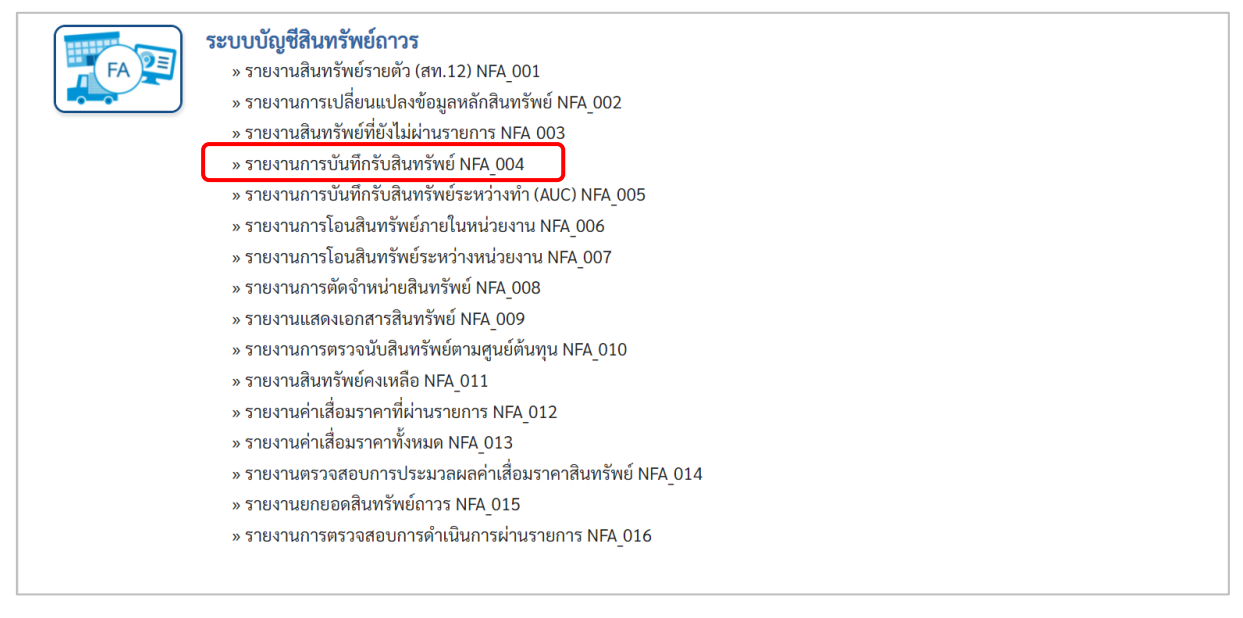

ภาพที่ 19

|                              | า พาแทนจะ อนทก พูแส 1 ทนวอเอกจาอ | ทด เอพูนอดนทุน ร | עסענה : שוואי | 13116 |   | version: |
|------------------------------|----------------------------------|------------------|---------------|-------|---|----------|
| 04<br>เการบันทึกรับสินทรัพย์ |                                  |                  |               |       |   |          |
| เลือดดำสั่งงาน               | นึกก็กสั่งงาน                    |                  |               |       |   |          |
|                              |                                  |                  |               |       |   |          |
| นไข                          |                                  |                  |               |       |   |          |
| w. 1                         |                                  |                  |               |       |   |          |
| รหสหนวยงาน                   | 03003                            |                  |               |       |   |          |
| ວຍທີ່ອີນທະັພຍົມລັດ           |                                  |                  |               | 6.    |   |          |
| ส่วาสนาวาทยาสก               |                                  |                  |               | 615   |   |          |
| เลขที่สินทรัพย์ย่อย          |                                  |                  |               | ถึง   |   |          |
| หมวดสินทรัพย์                | 12060600                         |                  |               | ถึง   |   | ≡:       |
| รหัสหน่วยเบิกจ่าย            | 0300300003                       |                  |               | ถึง   |   |          |
|                              | กองบริหารการคลัง                 |                  |               |       |   |          |
| รหัสพื้นที่                  | 1000                             |                  | Q             | ถึง   | Q | =:       |
|                              | ส่วนกลาง                         |                  |               |       |   |          |
| รหัสศูนย์ต้นทุน              | 0300300003                       |                  | Q             | ถึง   | Q | =:       |
|                              | บค.                              |                  |               |       |   |          |
| วันที่รายงาน                 | กรกฎาคม 🗸                        | 2564             | ~             |       |   |          |
| เขตค่าเสื่อมราคา             | 01                               |                  |               |       |   |          |
|                              |                                  |                  |               |       |   |          |

ภาพที่ 20

หน้าจอ "รายงานการบันทึกรับสินทรัพย์" ระบุเงื่อนไขการเรียกรายงาน ดังนี้

ระบบแสดงรหัสหน่วยงาน จำนวน 5 หลักให้อัตโนมัติ - รหัสหน่วยงาน ตามสิทธิการเข้าใช้งานระบบ ตัวอย่างแสดง 03003 - เลขที่สินทรัพย์หลัก ระบุเลขที่สินทรัพย์หลักจำนวน 12 หลัก ที่ต้องการตรวจสอบ - เลขที่สินทรัพย์ย่อย ระบุเลขที่สินทรัพย์ย่อย (ถ้ามี) จำนวน 4 หลัก ที่ต้องการ ตรวจสอบ ระบุหมวดสินทรัพย์จำนวน 8 หลัก ที่ต้องการตรวจสอบ - หมวดสินทรัพย์ - รหัสหน่วยเบิกจ่าย ระบบแสดงรหัสหน่วยเบิกจ่าย จำนวน 10 หลักให้อัตโนมัติ ตามสิทธิการเข้าใช้งานระบบ ตัวอย่างแสดง 0300300003 - รหัสพื้นที่ ระบบแสดงรหัสพื้นที่จำนวน 4 หลักให้อัตโนมัติ ตามสิทธิ การเข้าใช้งานระบบ ตัวอย่างแสดง 1000 - รหัสศูนย์ต้นทุน ระบุรหัสศูนย์ต้นทุน จำนวน 10 หลัก - วันที่รายงาน ระบุเดือน ปี ที่ต้องการตรวจสอบ ด้วยการกดปุ่ม 🖄 ระบบแสดง 01 ค่าเสื่อมราคาตามบัญชีให้อัตโนมัติ - เขตค่าเสื่อมราคา เพื่อเข้าสู่หน้าจอรายงาน ตามภาพที่ 21 - กดปุ่ม 🖷 แสดงรายงาน

| ≡<                                |                                       |                              |                    | ระบบรายงาน<br>Agency (                                      | เหน่วยง<br>Online Re | านภาคร์<br>port | វ័ត្ន      |                               |              |              |                   |  |
|-----------------------------------|---------------------------------------|------------------------------|--------------------|-------------------------------------------------------------|----------------------|-----------------|------------|-------------------------------|--------------|--------------|-------------------|--|
| ชื่อผู้ใช้ : ทดสอบ UAT            | หน่วยเบิก                             | เจ่าย <b>ตำแหน่ง</b> : เ     | บันทึก ดูแล 1 หน่ว | ยเบิกจ่าย หลายศูนย์ต้นทุน <b>สังกัด :</b> กรมธ              | านารักษ์             |                 |            |                               |              | Versio       | n:23/02/202       |  |
| NFA_004<br>รายงานการบันทึกรับ     | IFA_004<br>ายงานการบันทึกรับสินทรัพย์ |                              |                    |                                                             |                      |                 |            |                               |              |              |                   |  |
| < กลับ                            |                                       |                              |                    |                                                             |                      |                 |            |                               |              |              |                   |  |
| ╤ ▼                               |                                       | <b>±</b>                     |                    | ช รายงานบั                                                  | เท็กรับสินท          | เรัพย์          |            | จำนวน                         | 100          | •            | รายการ<br>ต่อหน้า |  |
|                                   |                                       |                              |                    | หน่วยเบิกจ่าย 03003                                         | 300003 กอง           | บริหารการค      | เล้ง       |                               |              |              |                   |  |
|                                   |                                       |                              |                    | รายงาน ณ วันเ                                               | 1ี่ 20 กรกฎา         | คม 2564         |            |                               |              |              |                   |  |
| 9                                 | เลขที่                                | คำอธิบายของ                  | วันที่เริ่มคิดค่า  |                                                             |                      |                 | d          |                               | w.el.        |              | ค่าเสื่อม         |  |
| สนทรพย                            | ย่อย                                  | สินทรัพย์                    | เสื่อมราคา         | ประเภทรายการ                                                | ปรมาณ                | หนวยนบ          | เลขทเอกสาร | ขอความ                        | วนทผานรายการ | มูลคาการเดมา | ราคา              |  |
| 110001007138                      | 0000                                  | <mark>เครื่องตักเหล็ก</mark> | 01.01.2564         | 123-การได้มาของสินทรัพย์พร้อมหักล้าง<br>บัญชีพักจากWebExcel | 1                    | MAC             | 500000717  | ล้างบัญชีพักเป็น<br>สินทรัพย์ | 01.01.2564   | 10,000.00    | -84.93            |  |
| 110001007138                      | 0000                                  | เครื่องตักเหล็ก              | 01.01.2564         | 123-การได้มาของสินทรัพย์พร้อมหักล้าง<br>บัญชีพักจากWebExcel | 1                    | MAC             | 500000717  | ล้างบัญชีพักเป็น<br>สินทรัพย์ | 01.01.2564   | 10,000.00    | -84.70            |  |
| 110001007138                      | 0000                                  | เครื่องตักเหล็ก              | 01.01.2564         | 123-การได้มาของสินทรัพย์พร้อมหักล้าง<br>บัญชีพักจากWebExcel | 1                    | MAC             | 500000717  | ล้างบัญชีพักเป็น<br>สินทรัพย์ | 01.01.2564   | 10,000.00    | -83.93            |  |
| 110001007138                      | 0000                                  | เครื่องตักเหล็ก              | 01.01.2564         | 123-การได้มาของสินทรัพย์พร้อมหักล้าง<br>บัญชีพักจากWebExcel | 1                    | MAC             | 500000717  | ล้างบัญชีพักเป็น<br>สินทรัพย์ | 01.01.2564   | 10,000.00    | -82.21            |  |
| 110001007138                      | 0000                                  | เครื่องตักเหล็ก              | 01.01.2564         | 123-การได้มาของสินทรัพย์พร้อมหักล้าง<br>บัญชีพักจากWebExcel | 1                    | MAC             | 500000717  | ล้างบัญชีพักเป็น<br>สินทรัพย์ | 01.01.2564   | 10,000.00    | -82.19            |  |
| 110001007138                      | 0000                                  | เครื่องตักเหล็ก              | 01.01.2564         | 123-การได้มาของสินทรัพย์พร้อมหักล้าง<br>บัญชีพักจากWebExcel | 1                    | MAC             | 500000717  | ล้างบัญชีพักเป็น<br>สินทรัพย์ | 01.01.2564   | 10,000.00    | -81.97            |  |
| 110001007138                      | 0000                                  | เครื่องตักเหล็ก              | 01.01.2564         | 123-การได้มาของสินทรัพย์พร้อมหักล้าง<br>บัญชีพักจากWebExcel | 1                    | MAC             | 500000717  | ล้างบัญชีพักเป็น<br>สินทรัพย์ | 01.01.2564   | 10,000.00    | -81.96            |  |
| 110001007138                      | 0000                                  | เครื่องตักเหล็ก              | 01.01.2564         | 123-การได้มาของสินทรัพย์พร้อมหักล้าง<br>บัญชีพักจากWebExcel | 1                    | MAC             | 500000717  | ล้างบัญชีพักเป็น<br>สินทรัพย์ | 01.01.2564   | 10,000.00    | -79.23            |  |
| 110001007138                      | 0000                                  | เครื่องตักเหล็ก              | 01.01.2564         | 123-การได้มาของสินทรัพย์พร้อมหักล้าง<br>บัญชีพักจากWebExcel | 1                    | MAC             | 500000717  | ล้างบัญชีพักเป็น<br>สินทรัพย์ | 01.01.2564   | 10,000.00    | -76.71            |  |
| หมวดสินทรัพย์ : 12060             | 600                                   |                              |                    |                                                             |                      |                 |            |                               |              | 90,000.00    | -737.83           |  |
| หน่วยเบิกจ่าย : 030030            | 0003                                  |                              |                    |                                                             |                      |                 |            |                               |              | 90,000.00    | -737.83           |  |
| หน่วยงาน : 03003                  |                                       |                              |                    |                                                             |                      |                 |            |                               |              | 90,000.00    | -737.83           |  |
| จำนวนทั้งหมด 1<br>จำนวนหน้าทั้งหม | 2 รายการ<br>มด 1 หน้า                 | Ĩ                            |                    |                                                             |                      |                 |            |                               |              |              |                   |  |

ภาพที่ 21

คำอธิบาย "รายงานบันทึกรับสินทรัพย์" ตามภาพที่ 21

- สินทรัพย์
- เลขที่ย่อย
- คำอธิบายของสินทรัพย์
- วันที่เริ่มคิดค่าเสื่อมราคา
- ประเภทรายการ
- ปริมาณ
- หน่วยนับ
- เลขที่เอกสาร
- ข้อความ
- วันที่ผ่านรายการ
- มูลค่าการได้มา
- ค่าเสื่อมราคา

ระบบแสดงเลขที่สินทรัพย์ จำนวน 12 หลัก ระบบแสดงเลขที่สินทรัพย์ย่อย (ถ้ามี) จำนวน 4 หลัก ระบบแสดงคำอธิบายเกี่ยวกับสินทรัพย์จากการสร้าง ข้อมูลหลักสินทรัพย์ ช่อง "คำอธิบาย 1" ระบบแสดง วัน เดือน ปี ที่คิดค่าเสื่อมราคา

- ระบบแสดงประเภทของการได้มาของสินทรัพย์
- ระบบแสดงปริมาณ
- ระบบแสดงหน่วยนับ
  - ระบบแสดงเลขที่เอกสารที่บันทึกรับสินทรัพย์
  - ระบบแสดงข้อความที่บันทึก
  - ระบบแสดง วัน เดือน ปี ที่ผ่านรายการ
- ระบบแสดงมูลค่าราคาทุนของสินทรัพย์
- ระบบแสดงค่าเสื่อมราคาของสินทรัพย์

#### 5) รายงานการบันทึกรับสินทรัพย์ระหว่างทำ (AUC) (NFA\_005)

รายงานการบันทึกรับสินทรัพย์ระหว่างทำ เป็นรายงานที่แสดงรายละเอียดการบันทึกการได้มาของ สินทรัพย์ระหว่างทำในระบบ รายละเอียดรายงานแสดงข้อมูล เลขที่สินทรัพย์ เลขที่เอกสาร ข้อความ วันที่ผ่าน รายการ มูลค่าการได้มา

## ขั้นตอนการเรียกรายงาน

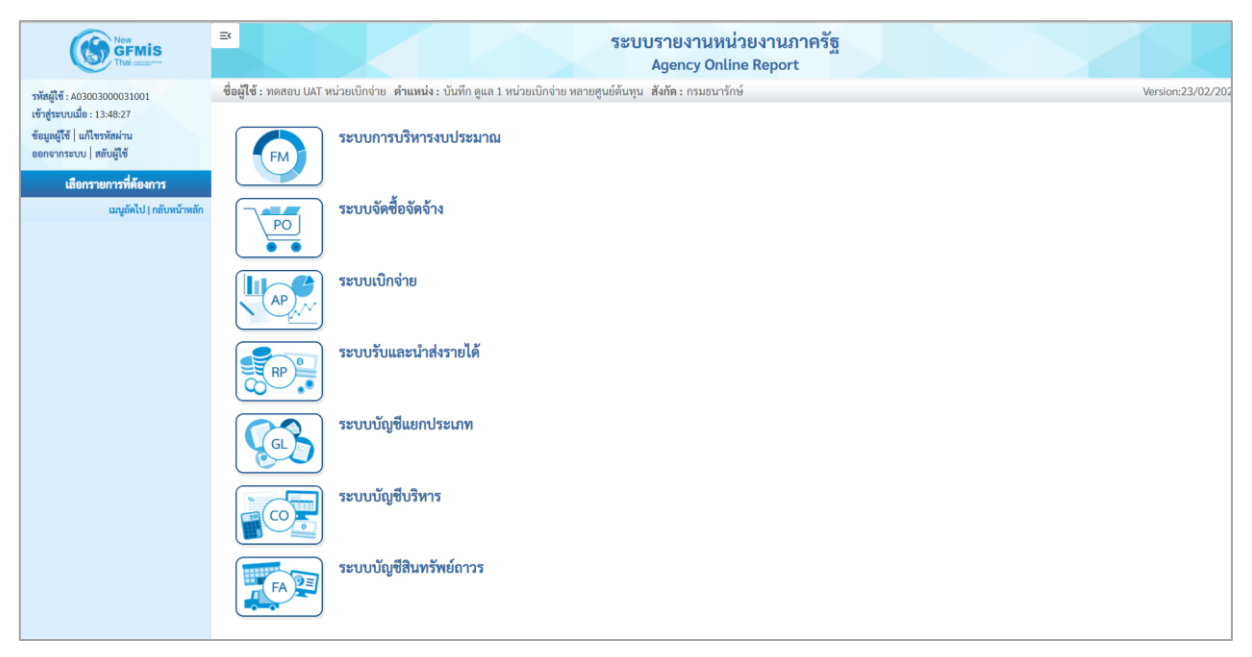

ภาพที่ 22

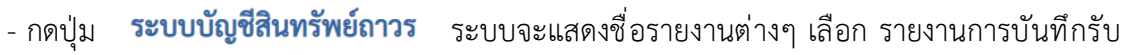

## สินทรัพย์ระหว่างทำ ตามภาพที่ 23

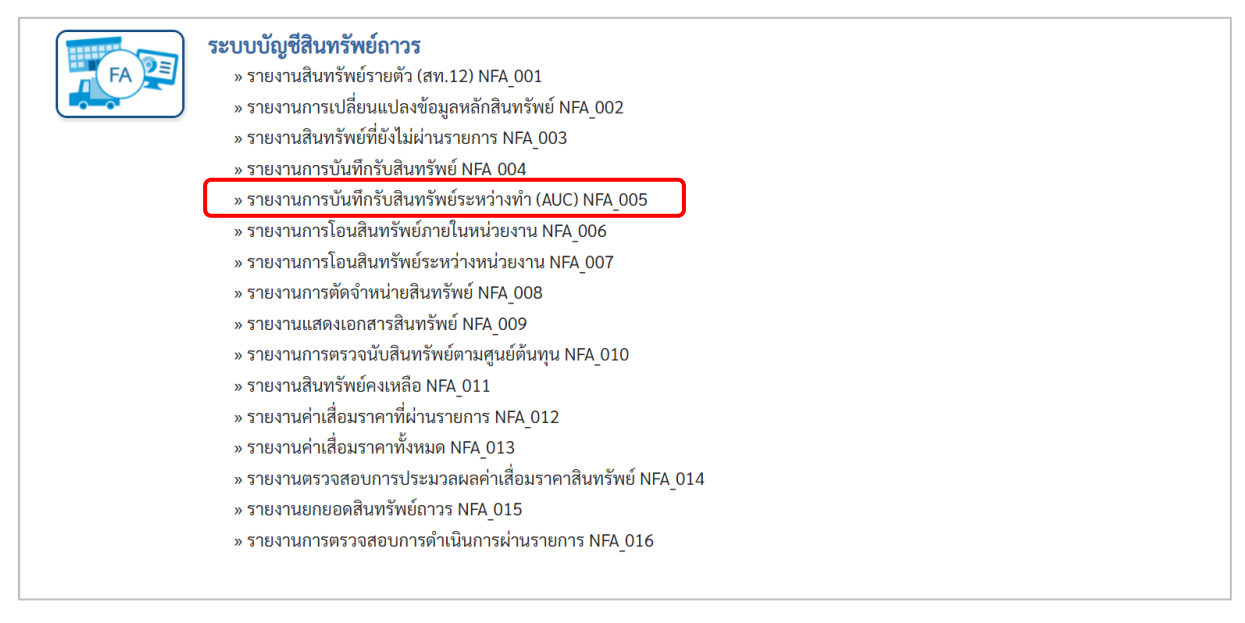

ภาพที่ 23

| : ทดสอบ UAT หน่วยเบิกจ่าย       | ย <b>ดำแหน่ง :</b> บันทึก ดูแล 1 หน่วยเบิกจ่าย | หลายศูนย์ต้นทุน สังกัด:ก | รมธนารักษ์ |  | Version |
|---------------------------------|------------------------------------------------|--------------------------|------------|--|---------|
| 105<br>เการบันทึกรับสินทรัพย์ระ | ะหว่างทำ (AUC)                                 |                          |            |  |         |
|                                 |                                                |                          |            |  |         |
| ะ เลือกคำสั่งงาน 🛃 บันที่       | ทึกคำสั่งงาน                                   |                          |            |  |         |
| อนไข                            |                                                |                          |            |  |         |
| รหัสหน่วยงาน                    | 03003                                          |                          |            |  |         |
|                                 | กรมธนารักษ์                                    |                          |            |  |         |
| เลขที่สินทรัพย์หลัก             |                                                |                          | ถึง        |  | =       |
| เลขที่สินทรัพย์ย่อย             |                                                |                          | ถึง        |  |         |
| หมวดสินทรัพย์                   | 12110100                                       |                          |            |  |         |
| รหัสหน่วยเบิกจ่าย               | 0300300003                                     |                          | ถึง        |  | =:      |
|                                 | กองบริหารการคลัง                               |                          |            |  |         |
| รหัสพื้นที่                     | 1000                                           |                          |            |  |         |
|                                 | ส่วนกลาง                                       |                          |            |  |         |
| รหัสศูนย์ต้นทุน                 | 0300300003                                     |                          | 🔍 ถึง      |  | ۹ 🖃     |
|                                 | บค.                                            |                          |            |  |         |
| วันที่รายงาน                    | กรกฎาคม 🗸                                      | 2564                     | ~          |  |         |
| เขตค่าเสื่อมราคา                | 1                                              |                          |            |  |         |
|                                 |                                                |                          |            |  |         |

ภาพที่ 24

หน้าจอ "รายงานการบันทึกรับสินทรัพย์ระหว่างทำ" ระบุเงื่อนไขการเรียกรายงาน ดังนี้

| - รหัสหน่วยงาน         | ระบบแสดงรหัสหน่วยงาน จำนวน 5 หลักให้อัตโนมัติ            |
|------------------------|----------------------------------------------------------|
|                        | ตามสิทธิการเข้าใช้งานระบบ ตัวอย่างแสดง 03003             |
| - เลขที่สินทรัพย์หลัก  | ระบุเลขที่สินทรัพย์หลักจำนวน 12 หลัก ที่ต้องการตรวจสอบ   |
| - เลขที่สินทรัพย์ย่อย  | ระบุ่เลขที่สินทรัพย์ย่อย (ถ้ามี) จำนวน 4 หลัก ที่ต้องการ |
|                        | ตรวจสอบ                                                  |
| - หมวดสินทรัพย์        | ระบบแสดงหมวดสินทรัพย์งานระหว่างทำให้อัตโนมัติ            |
| - รหัสหน่วยเบิกจ่าย    | ระบบแสดงรหัสหน่วยเบิกจ่าย จำนวน 10 หลักให้อัตโนมัติ      |
|                        | ตามสิทธิการเข้าใช้งานระบบ ตัวอย่างแสดง 0300300003        |
| - รหัสพื้นที่          | ระบบแสดงรหัสพื้นที่จำนวน 4 หลักให้อัตโนมัติ ตามสิทธิ     |
|                        | การเข้าใช้งานระบบ ตัวอย่างแสดง 1000                      |
| - รหัสศูนย์ต้นทุน      | ระบุรหัสศูนย์ต้นทุน จำนวน 10 หลัก                        |
| - วันที่รายงาน         | ระบุเดือน ปี ที่ต้องการตรวจสอบ ด้วยการกดปุ่ม 🖳           |
| - เขตค่าเสื่อมราคา     | ระบบแสดง 01 ค่าเสื่อมราคาตามบัญชีให้อัตโนมัติ            |
| - กดปุ่ม  🖷 แสดงรายงาน | เพื่อเข้าสู่หน้าจอรายงาน ตามภาพที่ 25                    |
|                        |                                                          |

|                                                          |                     |                                |                                 | ระบบรายงานห<br>Agency Onl                                   | น่วยงาน<br>ine Repo | ภาครัฐ<br>rt |              |                                                       |                  |                |                   |
|----------------------------------------------------------|---------------------|--------------------------------|---------------------------------|-------------------------------------------------------------|---------------------|--------------|--------------|-------------------------------------------------------|------------------|----------------|-------------------|
| ชื่อผู้ใช้ : ทดสอบ UAT หน่วย                             | เบิกจ่าย <b>ตำแ</b> | หน่ง : บันทึก ดูแล 1 หน่ว      | ยเป็กจ่าย หลายศูนย์ต้           | ันทุน สังกัด : กรมธนารักษ์                                  |                     |              |              |                                                       |                  | Version:       | 23/02/2           |
| NFA_005<br>รายงานการบันทึกรับสินทร่                      | รัพย์ระหว่าง        | ทำ (AUC)                       |                                 |                                                             |                     |              |              |                                                       |                  |                |                   |
| <b>&lt;</b> กลับ                                         |                     |                                |                                 |                                                             |                     |              |              |                                                       |                  |                |                   |
|                                                          | ] ≡+                |                                |                                 | รายงานการบันทึกรับสินทรัพ                                   | ย์ระหว่างทำ         | (AUC) NF     | A 005        | จำนวน                                                 | 100              | 💌 รายกา        | เรต่อหน้า         |
|                                                          |                     |                                |                                 | หน่วยเปิกล่าย 0300300                                       | 003 ຄອງເຮົາ         | กรการคลัง    | -            |                                                       |                  |                |                   |
|                                                          |                     |                                |                                 | รายงาน ณ วันที่ 2!                                          | 9 กรกฎาคม 3         | 2564         |              |                                                       |                  |                |                   |
| สินทรัพย์                                                | เลขที่ย่อย          | คำอธิบายของสินหรัพย์           | วันที่เริ่มคิดค่าเสื่อม<br>ราคา | ประเภทรายการ                                                | ปรีมาณ              | หน่วยนับ     | เลขที่เอกสาร | ข้อความ                                               | วันที่ผ่านรายการ | มูลค่าการได้มา | ค่าเสื่อม<br>ราคา |
| 880000001409                                             | 0000                | งานระหว่างก่อสร้าง<br>งวดที่ 1 | 01.06.2564                      |                                                             |                     |              |              |                                                       |                  | 0.00           | 0.0               |
|                                                          |                     |                                |                                 | 123-การได้มาของสินทรัพย์พร้อมหักล้างบัญชี<br>พักจากWebExcel | 1                   | JOB          | 5000000786   | บันทึกโอนงานระหว่างก่อสร้างเป็น<br>อาคาร              | 01.06.2564       | 1,000,000.00   | 0.0               |
|                                                          |                     |                                |                                 | 123-การได้มาของสินทรัพย์พร้อมหักล้างบัญชี<br>พักจากWebExcel | 1                   | JOB          | 500000786    | ล้างบัญชีพักเป็นงานระหว่าง<br>ก่อสร้าง งวดที่ 1       | 01.06.2564       | 1,000,000.00   | 0.0               |
|                                                          |                     |                                |                                 | 345-โอนตัดจำหน่ายของการได้มาปีปจบ.จาก<br>บรรทัดรายการAuC    | 1                   | JOB          | 500000806    | ล้างบัญซีพักเป็นงานระหว่าง<br>ก่อสร้าง งวดที่ 1       | 14.07.2564       | -1,000,000.00  | 0.0               |
|                                                          |                     |                                |                                 | 345-โอนตัดจำหน่ายของการได้มาปีปจบ.จาก<br>บรรทัดรายการAuC    | 1                   | JOB          | 500000806    | บันทึกโอนงานระหว่างก่อสร้างเป็น<br>อาคาร              | 14.07.2564       | -1,000,000.00  | 0.0               |
| หมวดสินทรัพย์ 12110100                                   |                     |                                |                                 |                                                             |                     |              |              |                                                       |                  | 0.00           | 0.0               |
| 880000001410                                             | 0000                | งานระหว่างก่อสร้าง<br>งวดที่ 2 | 14.07.2564                      |                                                             |                     |              |              |                                                       |                  | 0.00           | 0.0               |
|                                                          |                     |                                |                                 | 123-การได้มาของสินทรัพย์พร้อมหักล้างบัญชี<br>พักจากWebExcel | 1                   | JOB          | 500000787    | บันทึกโอนงานระหว่างก่อสร้างเป็น<br>อาคาร              | 14.07.2564       | 2,000,000.00   | 0.0               |
|                                                          |                     |                                |                                 | 123-การได้มาของสินทรัพย์พร้อมหักล้างบัญชี<br>พักจากWebExcel | 1                   | JOB          | 500000787    | บันทึกล้างบัญชีพักเป็นงานระหว่าง<br>ก่อสร้าง งวดที่ 2 | 14.07.2564       | 2,000,000.00   | 0.0               |
|                                                          |                     |                                |                                 | 345-โอนตัดจำหน่ายของการได้มาปีปจบ.จาก<br>บรรทัดรายการAuC    | 1                   | JOB          | 500000807    | บันหึกล้างบัญชีพักเป็นงานระหว่าง<br>ก่อสร้าง งวดที่ 2 | 14.07.2564       | -2,000,000.00  | 0.0               |
|                                                          |                     |                                |                                 | 345-โอนตัดจำหน่ายของการได้มาปีปจบ.จาก<br>บรรทัดรายการAuC    | 1                   | JOB          | 500000807    | บันทึกโอนงานระหว่างก่อสร้างเป็น<br>อาคาร              | 14.07.2564       | -2,000,000.00  | 0.0               |
| หมวดสินทรัพย์ 12110100                                   |                     |                                |                                 |                                                             |                     |              |              |                                                       |                  | 0.00           | 0.0               |
| ผลรวม                                                    |                     |                                |                                 |                                                             |                     |              |              |                                                       |                  | 0.00           | 0.00              |
| จำนวนทั้งหมด 8 รายก <sup>.</sup><br>จำนวนหน้าทั้งหมด 1 ห | าร<br>น้ำ           |                                |                                 |                                                             |                     |              |              |                                                       |                  |                |                   |

ภาพที่ 25

### คำอธิบาย "รายงานบันทึกรับสินทรัพย์ระหว่างทำ" ตามภาพที่ 25

- สินทรัพย์
- เลขที่ย่อย
- คำอธิบายของสินทรัพย์
- วันที่เริ่มคิดค่าเสื่อมราคา
- ประเภทรายการ
- ปริมาณ
- หน่วยนับ
- เลขที่เอกสาร
- ข้อความ
- วันที่ผ่านรายการ
- มูลค่าการได้มา
- ค่าเสื่อมราคา

ระบบแสดงเลขที่สินทรัพย์ จำนวน 12 หลัก ระบบแสดงเลขที่สินทรัพย์ย่อย (ถ้ามี) จำนวน 4 หลัก ระบบแสดงคำอธิบายเกี่ยวกับสินทรัพย์จากการสร้าง

- ข้อมูลหลักสินทรัพย์ ช่อง "คำอธิบาย 1"
- ระบบแสดง วัน เดือน ปี ที่คิดค่าเสื่อมราคา
- ระบบแสดงประเภทของการได้มาของสินทรัพย์
  - ระบบแสดงปริมาณ
  - ระบบแสดงหน่วยนับ
- ระบบแสดงเลขที่เอกสารที่บันทึกรับสินทรัพย์ระหว่างทำ
- ระบบแสดงข้อความที่บันทึก
- ระบบแสดง วัน เดือน ปี ที่ผ่านรายการ
- ระบบแสดงมูลค่าของสินทรัพย์ระหว่างทำ
- ระบบแสดงค่าเสื่อมราคาของสินทรัพย์

### 6) รายงานการโอนสินทรัพย์ภายในหน่วยงาน (เฉพาะได้มาในปีปัจจุบัน/ปีก่อน) (NFA\_006)

รายงานการโอนสินทรัพย์ภายในหน่วยงาน เป็นรายงานที่แสดงรายละเอียดสินทรัพย์ที่โอนระหว่าง ศูนย์ต้นทุนภายในหน่วยเบิกจ่ายเดียวกัน และโอนระหว่างหน่วยเบิกจ่ายภายในหน่วยงานเดียวกัน โดยรายงาน จะแสดงรายละเอียดของ เลขที่สินทรัพย์ คำอธิบายสินทรัพย์ วันที่เริ่มคิดค่าเสื่อมราคา ประเภทรายการ เลขที่ เอกสาร ข้อความ วันที่ผ่าน รายการ มูลค่าการโอนสินทรัพย์ และค่าเสื่อมราคาที่โอน

## ขั้นตอนการเรียกรายงาน

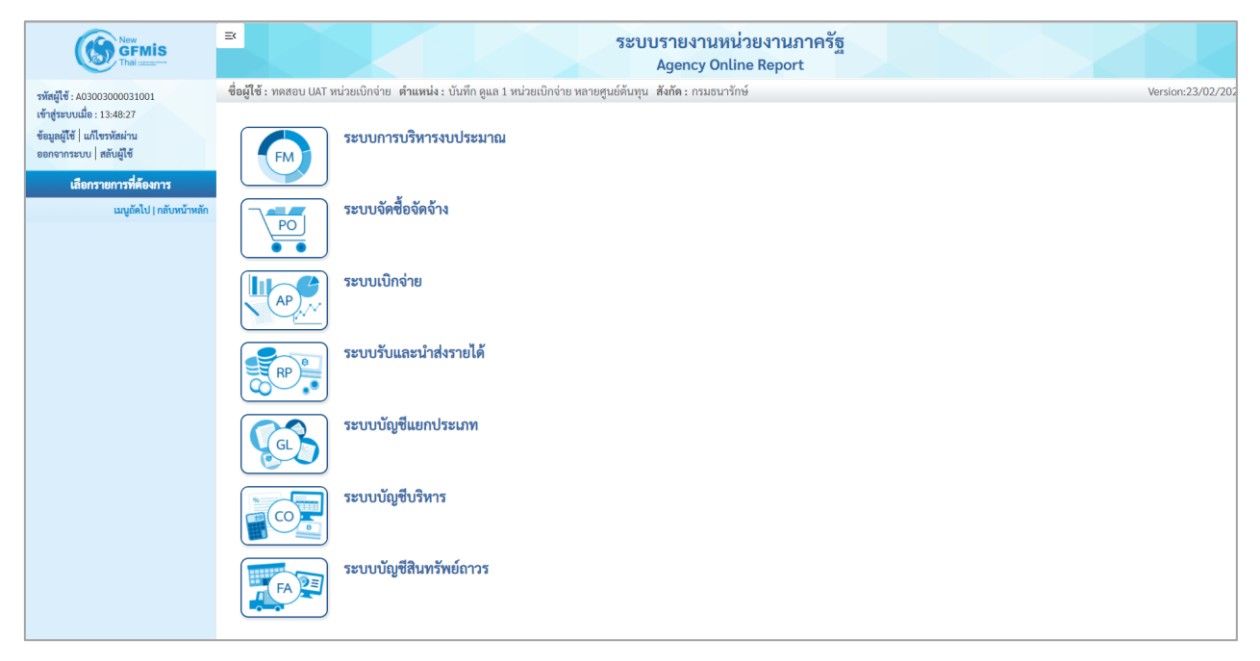

ภาพที่ 26

 กดปุ่ม ระบบบัญชีสินทรัพย์ถาวร ระบบจะแสดงชื่อรายงานต่างๆ เลือก รายงานการโอนสินทรัพย์ ภายในหน่วยงาน (เฉพาะได้มาในปีปัจจุบัน/ปีก่อน) ตามภาพที่ 27

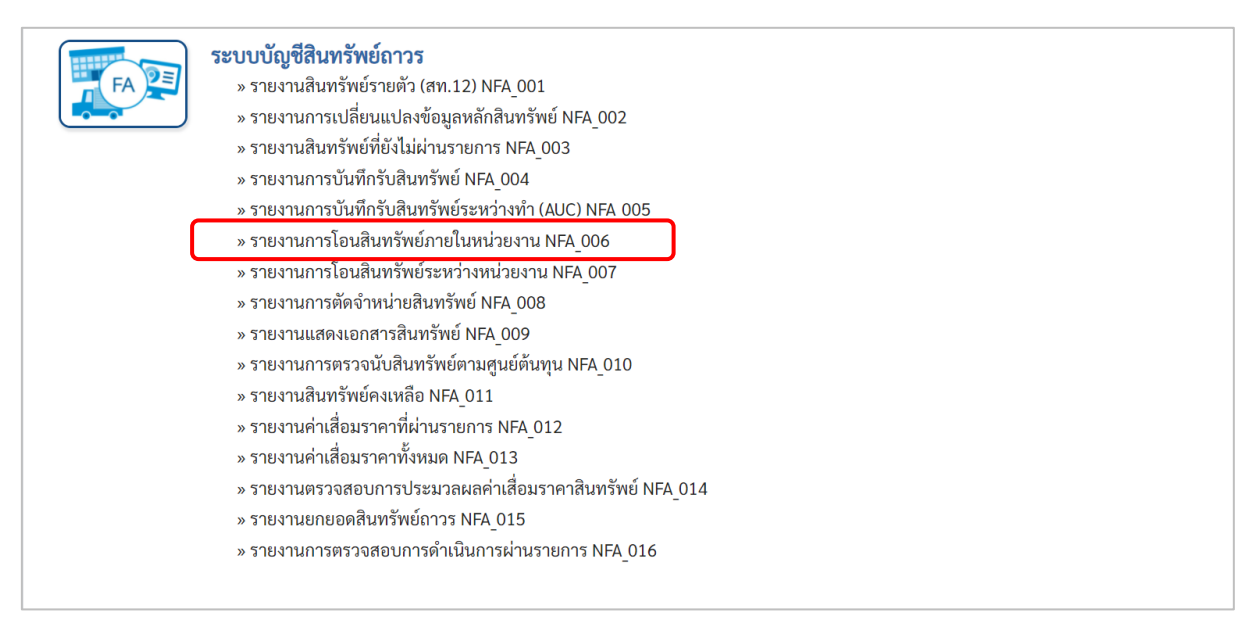

ภาพที่ 27

| 03003            |                                                                                                  |                                                                                                    |                                                                                                    |                                                                                                    |                                                                                                    |                                                                                                    |
|------------------|--------------------------------------------------------------------------------------------------|----------------------------------------------------------------------------------------------------|----------------------------------------------------------------------------------------------------|----------------------------------------------------------------------------------------------------|----------------------------------------------------------------------------------------------------|----------------------------------------------------------------------------------------------------|
| 03003            |                                                                                                  |                                                                                                    |                                                                                                    |                                                                                                    |                                                                                                    |                                                                                                    |
|                  |                                                                                                  |                                                                                                    |                                                                                                    |                                                                                                    |                                                                                                    |                                                                                                    |
| เรมธนารักษ์      |                                                                                                  |                                                                                                    |                                                                                                    |                                                                                                    |                                                                                                    |                                                                                                    |
|                  |                                                                                                  |                                                                                                    | ถึง                                                                                                    |                                                                                                    |                                                                                                    | =:                                                                                                    |
|                  |                                                                                                  |                                                                                                    | ถึง                                                                                                    |                                                                                                    |                                                                                                    | ≡:                                                                                                    |
| 12060100         |                                                                                                  |                                                                                                    | ถึง                                                                                                    |                                                                                                    |                                                                                                    | =:                                                                                                    |
| 0300300003       |                                                                                                  |                                                                                                    |                                                                                                    |                                                                                                    |                                                                                                    |                                                                                                    |
| เองบริหารการคลัง |                                                                                                  |                                                                                                    |                                                                                                    |                                                                                                    |                                                                                                    |                                                                                                    |
| 1000             |                                                                                                  |                                                                                                    |                                                                                                    |                                                                                                    |                                                                                                    |                                                                                                    |
| วนกลาง           |                                                                                                  |                                                                                                    |                                                                                                    |                                                                                                    |                                                                                                    |                                                                                                    |
| 0300300003       |                                                                                                  | Q                                                                                                    | ถึง                                                                                                    |                                                                                                    | ٩                                                                                                    | =:                                                                                                    |
| IA.              |                                                                                                  |                                                                                                    |                                                                                                    |                                                                                                    |                                                                                                    |                                                                                                    |
| กรกฎาคม 🗸        | 2564                                                                                             | ~                                                                                                    |                                                                                                    |                                                                                                    |                                                                                                    |                                                                                                    |
| 01               |                                                                                                  |                                                                                                    |                                                                                                    |                                                                                                    |                                                                                                    |                                                                                                    |
|                  |                                                                                                  |                                                                                                    |                                                                                                    |                                                                                                    |                                                                                                    |                                                                                                    |
|                  | 12060100<br>0300300003<br>เองบริหารการคลัง<br>1000<br>ช่วนกลาง<br>0300300003<br>มค.<br>กรกฎาคม 🗸 | 12060100<br>0300300003<br>เองบริหารการคลึง<br>1000<br>1000<br>1000<br>1000<br>1000<br>1000<br>1000<br>10 | 12060100<br>030030003<br>เองบริหารการคลัง<br>1000<br>1000<br>1000<br>1000<br>1000<br>1000<br>1000<br>10 | ถึง       ถึง       12060100       ถึง       0300300003       เองบริหารการคลัง       1000       ประเทศ       0300300003       ๑๑       ๑๑       ๑๑       ๑๑       ๑๑       ๑๑       ๑๓       ๑๓       ๓๓       ๓๓       ๓๓       ๓๓       ๓๓       ๓๓       ๓๓       ๓๓       ๓๓       ๓๓       ๓๓       ๓๓       ๓๓       ๓๓       ๓๓       ๓๓       ๓๓       ๓๓       ๓๓       ๓๓       ๓๓       ๓๓       ๓๓       ๓๓       ๓๓       ๓๓       ๓๓       ๓๓       ๓๓       ๓๓       ๓๓       ๓๓       ๓๓       ๓๓       ๓๓       ๓๓       ๓๓       ๓๓       ๓๓       ๒๓       ๓๓       ๒๓       ๒๓       ๒๓       ๒๓       ๒๓       ๒๓ <td< td=""><td>ñ       12060100       ñ       0300300003       1000       thunna       030030003       030030003       1000       1000       nanganu       2564       01</td><td>ñi       12060100       ñi       030030003       1000       thunni       030030003       030030003       030030003       Q       ñi       030030003       Q       ñi       030030003       Q       ñi       030030003       Q       ñi       01</td></td<> | ñ       12060100       ñ       0300300003       1000       thunna       030030003       030030003       1000       1000       nanganu       2564       01 | ñi       12060100       ñi       030030003       1000       thunni       030030003       030030003       030030003       Q       ñi       030030003       Q       ñi       030030003       Q       ñi       030030003       Q       ñi       01 |

ภาพที่ 28

หน้าจอ "รายงานการโอนสินทรัพย์ภายในหน่วยงาน" ระบุเงื่อนไขการเรียกรายงาน ดังนี้

| - รหัสหน่วยงาน         | ระบบแสดงรหัสหน่วยงาน จำนวน 5 หลักให้อัตโนมัติ           |
|------------------------|---------------------------------------------------------|
|                        | ตามสิทธิการเข้าใช้งานระบบ ตัวอย่างแสดง 03003            |
| - เลขที่สินทรัพย์หลัก  | ระบุเลขที่สินทรัพย์หลักจำนวน 12 หลัก ที่ต้องการตรวจสอบ  |
| - เลขที่สินทรัพย์ย่อย  | ระบุเลขที่สินทรัพย์ย่อย (ถ้ามี) จำนวน 4 หลัก ที่ต้องการ |
|                        | ตรวจสอบ                                                 |
| - หมวดสินทรัพย์        | ระบุหมวดสินทรัพย์จำนวน 8 หลัก ที่ต้องการตรวจสอบ         |
| - รหัสหน่วยเบิกจ่าย    | ระบบแสดงรหัสหน่วยเบิกจ่าย จำนวน 10 หลักให้อัตโนมัติ     |
|                        | ตามสิทธิการเข้าใช้งานระบบ ตัวอย่างแสดง 0300300003       |
| - รหัสพื้นที่          | ระบบแสดงรหัสพื้นที่จำนวน 4 หลักให้อัตโนมัติ ตามสิทธิ    |
|                        | การเข้าใช้งานระบบ ตัวอย่างแสดง 1000                     |
| - รหัสศูนย์ต้นทุน      | ระบุรหัสศูนย์ต้นทุน จำนวน 10 หลัก                       |
| - วันที่รายงาน         | ระบุเดือน ปี ที่ต้องการตรวจสอบ ด้วยการกดปุ่ม 🗌          |
| - เขตค่าเสื่อมราคา     | ระบบแสดง 01 ค่าเสื่อมราคาตามบัญชีให้อัตโนมัติ           |
| - ประเภทรายงาน         | ระบุประเภทรายงาน ด้วยการกดปุ่ม 🗁                        |
| - กดปุ่ม  📾 แสดงรายงาน | เพื่อเข้าสู่หน้าจอรายงาน ตามภาพที่ 29                   |
|                        |                                                         |

| =                                                |              |                                |                                 | ระบบรายงานหน่วยงาน<br>Agency Online Repo         | เภาครัฐ<br>ort   |                                  |                  |                |                  |
|--------------------------------------------------|--------------|--------------------------------|---------------------------------|--------------------------------------------------|------------------|----------------------------------|------------------|----------------|------------------|
| ชื่อผู้ใช้ : ทดสอบ UAT หน่วยเบ็กจ่า              | าย ดำแหน่ง:  | บันทึก ดูแล 1 หน่วยเบ็กจ่าย หล | ายศูนย์ต้นทุน สังกัด:เ          | ารมธนารักษ์                                      |                  |                                  |                  |                | Version:23/02/20 |
| NFA_006<br>รายงานการโอนสินทรัพย์ภายใน            | เหน่วยงาน(เจ | ฉพาะได้มาในปีปัจจุบัน/ปีก่อ    | น)                              |                                                  |                  |                                  |                  |                |                  |
| < กลับ                                           |              |                                |                                 |                                                  |                  |                                  |                  |                |                  |
| Ŧ <b>II</b> ()                                   | =+           |                                | รายงานก                         | ารโอนสินทรัพย์ระหว่างจังหวัดกายใน<br>จบ.)        | กรม (เฉพาะได้มาใ | นปีป                             | จำนวน 100        | ÷              | รายการต่อหน้า    |
|                                                  |              |                                |                                 | หน่วยเบิกจ่าย 0300300003 กองบริก                 | หารการคลัง       |                                  |                  |                |                  |
|                                                  |              |                                |                                 | รายงาน ณ วนท 20 กรกฎาคม                          | 2564             |                                  |                  |                |                  |
| สินทรัพย์                                        | เลขที่ย่อย   | คำอธิบายของสินทรัพย์           | วันที่เริ่มคิดค่ำเสื่อม<br>ราคา | ประเภทรายการ                                     | เลขที่เอกสาร     | ข้อความ                          | วันที่ผ่านรายการ | มูลค่าการได้มา | ค่าเสื่อมราคา    |
| 110001006952                                     | 0000         | เครื่องถ่ายเอกสาร              | 01.05.2564                      |                                                  |                  |                                  |                  | -20,000.00     | -374.4           |
|                                                  |              |                                |                                 | 320-โอนดัดจำหน่ายของการได้มาปีปัจจุบัน-<br>GFMIS | 500000588        |                                  | 11.07.2564       | -10,000.00     | -187.2           |
|                                                  |              |                                |                                 | 320-โอนดัคจำหน่ายของการได้มาปีปัจจุบัน-<br>GFMIS | 5000000588       | รับบริจาคเครื่องทำลายเอกสาร      | 11.07.2564       | -10,000.00     | -187.2           |
| 110001006953                                     | 0000         | เครื่องถ่ายเอกสาร              | 01.04.2564                      |                                                  |                  |                                  |                  | -10,000.00     | -205.4           |
|                                                  |              |                                |                                 | 320-โอนตัดจำหน่ายของการได้มาปีปัจจุบัน-<br>GFMIS | 5000000940       |                                  | 05.07.2564       | -10,000.00     | -205.4           |
| 110001007040                                     | 0000         | ตู้เก็บเอกสาร                  | 01.06.2564                      |                                                  |                  |                                  |                  | -24,000.00     | -438.3           |
|                                                  |              |                                |                                 | 320-โอนตัดจำหน่ายของการได้มาปีปัจจุบัน-<br>GFMIS | 5000000727       | รับบริจาคตู้เก็บเอกสาร           | 13.07.2564       | -12,000.00     | -219.1           |
|                                                  |              |                                |                                 | 320-โอนตัดจำหน่ายของการได้มาปีปัจจุบัน-<br>GFMIS | 5000000727       | บันทึกโอนสินทรัพย์ดู้เกี้บเอกสาร | 13.07.2564       | -12,000.00     | -219.1           |
| 110001010228                                     | 0000         | เครื่องโทรสาร                  | 14.07.2564                      |                                                  |                  |                                  |                  | 10,000.00      | -180.3           |
|                                                  |              |                                |                                 | 330-รับโอนการได้มาปีปัจจุบัน-GFMIS               | 500000804        |                                  | 14.07.2564       | 10,000.00      | -180.3           |
| 110001011237                                     | 0000         | คอมพิวเตอร์โน๊ตบุ๊ค HP         | 14.07.2564                      |                                                  |                  |                                  |                  | 10,000.00      | -180.36          |
|                                                  |              |                                |                                 | 330-รับโอนการได้มาปีปัจจุบัน-GFMIS               | 5000000819       |                                  | 14.07.2564       | 10,000.00      | -180.3           |
| หมวดสินทรัพย์ 12060100                           |              |                                |                                 |                                                  |                  |                                  |                  | -34,000.00     | -1,378.98        |
| ผลรวม                                            |              |                                |                                 |                                                  |                  |                                  |                  | -34,000.00     | -1,378.98        |
| จำนวนทั้งหมด 7 รายการ<br>จำนวนหน้าทั้งหมด 1 หน้า |              |                                |                                 |                                                  |                  |                                  |                  |                |                  |

ภาพที่ 29

คำอธิบาย "รายงานการโอนสินทรัพย์ภายในหน่วยงาน" ตามภาพที่ 29

- สินทรัพย์
- เลขที่ย่อย
- คำอธิบายของสินทรัพย์
- วันที่เริ่มคิดค่าเสื่อมราคา
- ประเภทรายการ
- เลขที่เอกสาร
- ข้อความ
- วันที่ผ่านรายการ
- มูลค่าการได้มา
- ค่าเสื่อมราคา

มหน่ มอง เน่ ๆ ตามภาพท 29 ระบบแสดงเลขที่สินทรัพย์ จำนวน 12 หลัก ระบบแสดงเลขที่สินทรัพย์ย่อย (ถ้ามี) จำนวน 4 หลัก ระบบแสดงคำอธิบายเกี่ยวกับสินทรัพย์จากการสร้าง ข้อมูลหลักสินทรัพย์ ช่อง "คำอธิบาย 1" ระบบแสดง วัน เดือน ปี ที่คิดค่าเสื่อมราคา ระบบแสดงประเภทของการโอนของสินทรัพย์ ระบบแสดงเลขที่เอกสารที่บันทึกโอนสินทรัพย์ ระบบแสดง วัน เดือน ปี ที่ผ่านรายการ ระบบแสดงมูลค่าราคาทุนของสินทรัพย์ ระบบแสดงค่าเสื่อมราคาของสินทรัพย์

#### 7) รายงานการโอนสินทรัพย์ระหว่างหน่วยงาน (NFA\_007)

รายงานการโอนสินทรัพย์ระหว่างหน่วยงาน เป็นรายงานที่แสดงรายละเอียดสินทรัพย์ที่โอนระหว่าง หน่วยงาน โดยรายงานจะแสดงรายละเอียดของ เลขที่สินทรัพย์ คำอธิบายสินทรัพย์ วันที่เริ่มคิดค่าเสื่อมราคา ประเภทรายการ เลขที่เอกสาร ข้อความ วันที่ผ่าน รายการ มูลค่าการโอนสินทรัพย์ และค่าเสื่อมราคาที่โอน

### ขั้นตอนการเรียกรายงาน

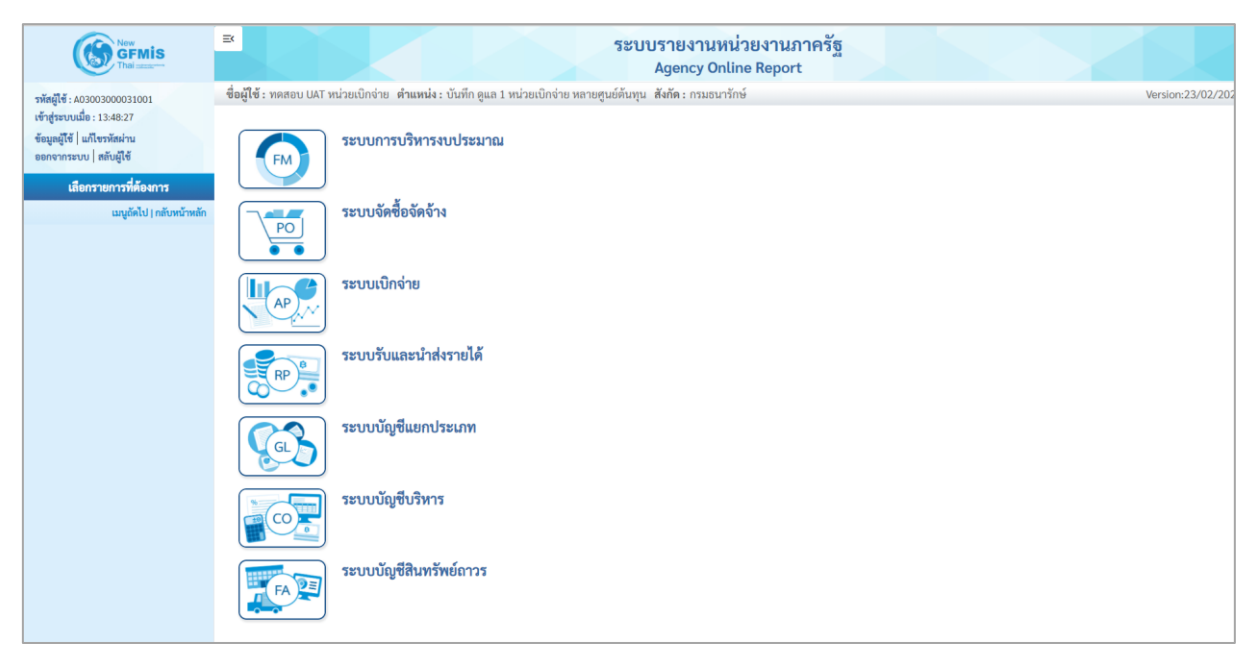

ภาพที่ 30

- กดปุ่ม

**ระบบบัญชีสินทรัพย์ถาวร** ระบบจะแสดงชื่อรายงานต่างๆ เลือก รายงานการโอนสินทรัพย์

ระหว่างหน่วยงาน ตามภาพที่ 31

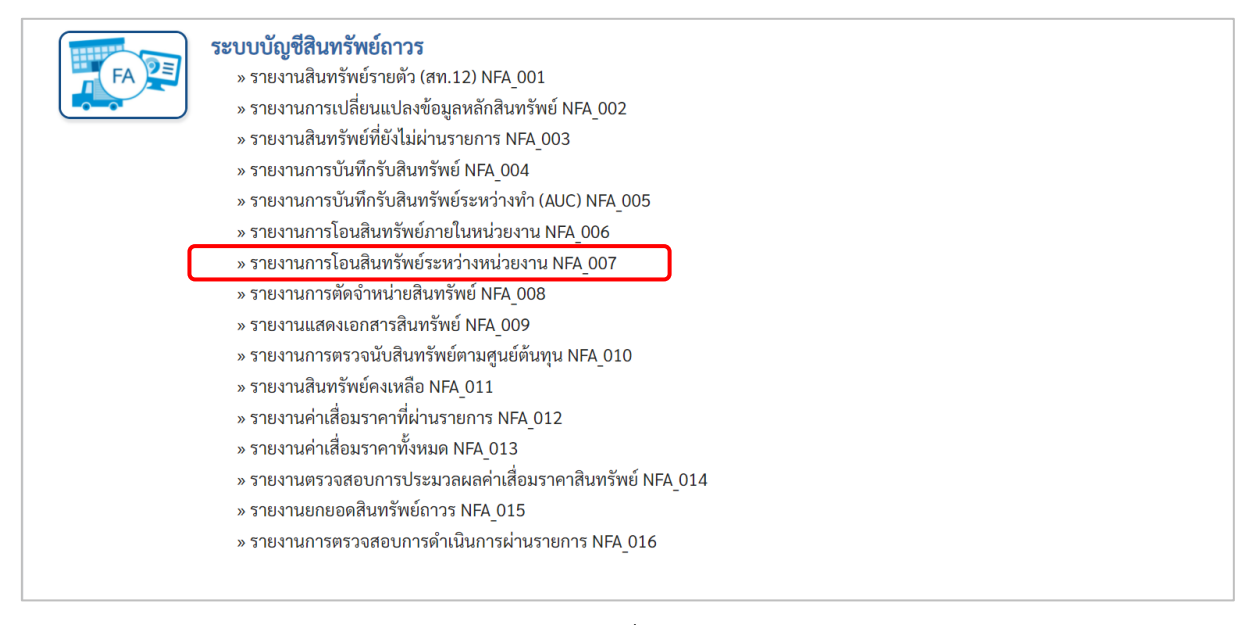

ภาพที่ 31

|      |                | ถึง           |                                  |                                    | =:                                  |
|------|----------------|---------------|----------------------------------|------------------------------------|-------------------------------------|
|      |                | ถึง           |                                  |                                    | =:                                  |
|      |                | ถึง           |                                  |                                    | =:                                  |
|      |                |               |                                  |                                    |                                     |
| าลัง |                |               |                                  |                                    |                                     |
|      |                |               |                                  |                                    |                                     |
|      |                |               |                                  |                                    |                                     |
|      | Q              | ถึง           |                                  | Q                                  | =:                                  |
|      |                |               |                                  |                                    |                                     |
| × 25 | 64 ~           |               |                                  |                                    |                                     |
|      |                |               |                                  |                                    |                                     |
| 3    | คลัง<br>93<br> | nñi<br>2564 ~ | ถึง<br>คลัง<br>3 Q ถึง<br>2564 ~ | ถึง<br>คลัง<br>3 Q ถึง<br>v 2564 v | ที่ง<br>คลัง<br>3 Q ถึง<br>V 2564 V |

ภาพที่ 32

หน้าจอ "รายงานการโอนสินทรัพย์ระหว่างหน่วยงาน" ระบุเงื่อนไขการเรียกรายงาน ดังนี้

| - รหัสหน่วยงาน           | ระบบแสดงรหัสหน่วยงาน จำนวน 5 หลักให้อัตโนมัติ           |
|--------------------------|---------------------------------------------------------|
|                          | ตามสิทธิการเข้าใช้งานระบบ ตัวอย่างแสดง 03003            |
| - เลขที่สินทรัพย์หลัก    | ระบุเลขที่สินทรัพย์หลักจำนวน 12 หลัก ที่ต้องการตรวจสอบ  |
| - เลขที่สินทรัพย์ย่อย    | ระบุเลขที่สินทรัพย์ย่อย (ถ้ามี) จำนวน 4 หลัก ที่ต้องการ |
|                          | ตรวจสอบ                                                 |
| - หมวดสินทรัพย์          | ระบุหมวดสินทรัพย์จำนวน 8 หลัก ที่ต้องการตรวจสอบ         |
| - รหัสหน่วยเบิกจ่าย      | ระบบแสดงรหัสหน่วยเบิกจ่าย จำนวน 10 หลักให้อัตโนมัติ     |
|                          | ตามสิทธิการเข้าใช้งานระบบ ตัวอย่างแสดง 0300300003       |
| - รหัสพื้นที่            | ระบบแสดงรหัสพื้นที่จำนวน 4 หลักให้อัตโนมัติ ตามสิทธิ    |
|                          | การเข้าใช้งานระบบ ตัวอย่างแสดง 1000                     |
| - รหัสศูนย์ต้นทุน        | ระบุรหัสศูนย์ต้นทุน จำนวน 10 หลัก                       |
| - วันที่ร้ายงาน          | ระบุเดือน ปี ที่ต้องการตรวจสอบ ด้วยการกดปุ่ม 🖄          |
| - เขตค่าเสื่อมราคา       | ระบบแสดง 01 ค่าเสื่อมราคาตามบัญชีให้อัตโนมัติ           |
| - ประเภทรายงาน           | ระบุประเภทรายงาน ด้วยการกดปุ่ม 🖳                        |
| - กดปุ่ม    📾 แสดงรายงาน | เพื่อเข้าสู่หน้าจอรายงาน ตามภาพที่ 33                   |
| -                        | •                                                       |

|                                                 |                   |                           |                                 | ระบบรายงานเ<br>Agency Or                                  | หน่วยงาน<br>nline Repo | เภาครัฐ<br>ort |              |                              |                  |                    |                     |
|-------------------------------------------------|-------------------|---------------------------|---------------------------------|-----------------------------------------------------------|------------------------|----------------|--------------|------------------------------|------------------|--------------------|---------------------|
| ชื่อผู้ใช้ : ทดสอบ UAT หน่วยเบ้า<br>NFA_007     | าจ่าย <b>ดำแห</b> | น่ง : บันทึก ดูแล 1 หน่วย | แบ๊กจ่าย หลายศูนย์ตัน           | เทุน <b>สังกัด:</b> กรมธนารักษ์                           |                        |                |              |                              |                  |                    | Version:23/02/202   |
| รายงานการโอนสินทรัพย์ระห                        | เว่างหน่วยง       | าน                        |                                 |                                                           |                        |                |              |                              |                  |                    |                     |
| <b>&lt;</b> กลับ                                |                   |                           |                                 |                                                           |                        |                |              |                              |                  |                    |                     |
| ≂ 🖪 🖳                                           | ≡+                |                           |                                 | รายงานการโอนสินทรัพย์                                     | ระหว่างหน่ว            | ยงาน NFA       | 007          | จำ                           | นวน 100          | ~                  | รายการต่อหน้า       |
|                                                 |                   |                           |                                 | หน่วยเบิกจ่าย 030030                                      | 0003 กองบริ            | หารการคลัง     |              |                              |                  |                    |                     |
|                                                 |                   |                           |                                 | รายงาน ณ วันที่                                           | 29 กรกฎาคม             | 2564           |              |                              |                  |                    |                     |
| สินทรัพย์                                       | เลขที่ย่อย        | คำอธิบายของสินทรัพย์      | วันที่เริ่มคิดค่าเสื่อม<br>ราคา | ประเภทรายการ                                              | ປรີມາຒ                 | หน่วยนับ       | เลขที่เอกสาร | ข้อความ                      | วันที่ผ่านรายการ | มูลค่าโอนสินทรัพย์ | ค่าเสื่อมราคาที่โอน |
| 110001010228                                    | 0000              | เครื่องโทรสาร             | 14.07.2564                      |                                                           |                        |                |              |                              |                  | -10,000.00         | -178.08             |
|                                                 |                   |                           |                                 | 275-ตัดจำหน่ายส/ท.ที่ได้มาในปีปจบ.โดย<br>การโอนระหว่างกรม | 0                      | MAC            | 500000893    |                              | 15.07.2564       | -10,000.00         | -178.08             |
| หมวดสินทรัพย์ 12060100                          |                   |                           |                                 |                                                           |                        |                |              |                              |                  | -10,000.00         | -178.08             |
| 110001008221                                    | 0000              | คอมพิวเตอร์               | 01.03.2564                      |                                                           |                        |                |              |                              |                  | -24,000.00         | -2,012.06           |
|                                                 |                   |                           |                                 | 275-ตัดจำหน่ายส/ท.ที่ได้มาในปีปจบ.โดย<br>การโอนระหว่างกรม | 0                      | MAC            | 500000789    | บันทึกรับบริจาค              | 03.05.2564       | -12,000.00         | -1,006.03           |
|                                                 |                   |                           |                                 | 275-ตัดจำหน่ายส/ท.ที่ได้มาในปีปจบ.โดย<br>การโอนระหว่างกรม | 0                      | MAC            | 500000789    | โอนสินทรัพย์ข้ามหน่วย<br>งาน | 03.05.2564       | -12,000.00         | -1,006.03           |
| หมวดสินทรัพย์ 12061000                          |                   |                           |                                 |                                                           |                        |                |              |                              |                  | -24,000.00         | -2,012.06           |
| ผลรวม                                           |                   |                           |                                 |                                                           |                        |                |              |                              |                  | -34,000.00         | -2,190.14           |
| จำนวนทั้งหมด 3 รายการ<br>จำนวนหน้าทั้งหมด 1 หน้ | 1                 |                           |                                 |                                                           |                        |                |              |                              |                  |                    |                     |

## ภาพที่ 33

คำอธิบาย "รายงานการโอนสินทรัพย์ระหว่างหน่วยงาน" ตามภาพที่ 33

| - สินทรัพย์                   | ระบบแสดงเลขที่สินทรัพย์ จำนวน 12 หลัก                   |
|-------------------------------|---------------------------------------------------------|
| - เลขที่ย่อย                  | ระบบแสดงเลขที่สินทรัพย์ย่อย (ถ้ามี) จำนวน 4 หลัก        |
| - คำอธิบายของสินทรัพย์        | ระบบแสดงคำอธิบายเกี่ยวกับสินทรัพย์จากการสร้าง           |
|                               | ข้อมูลหลักสินทรัพย์ ช่อง "คำอธิบาย 1"                   |
| - วันที่เริ่มคิดค่าเสื่อมราคา | ระบ <sup>ั</sup> บแสดง วัน เดือน ปี ที่คิดค่าเสื่อมราคา |
| - ประเภทรายการ                | ระบบแสดงประเภทของการโอนของสินทรัพย์                     |
| - ปริมาณ                      | ระบบแสดงปริมาณ                                          |
| - หน่วยนับ                    | ระบบแสดงหน่วยนับ                                        |
| - เลขที่เอกสาร                | ระบบแสดงเลขที่เอกสารที่บันทึกโอนสินทรัพย์               |
| - ข้อความ                     | ระบบแสดงข้อความที่บันทึก                                |
| - วันที่ผ่านรายการ            | ระบบแสดง วัน เดือน ปี ที่ผ่านรายการ                     |
| - มูลค่าโอนสินทรัพย์          | ระบบแสดงมูลค่าราคาทุนของสินทรัพย์                       |
| - ค่าเสื่อมราคาที่โอน         | ระบบแสดงค่าเสื่อมราคาของสินทรัพย์                       |
|                               |                                                         |

#### 8) รายงานการตัดจำหน่ายสินทรัพย์ (NFA\_008)

รายงานการตัดจำหน่ายสินทรัพย์ เป็นรายงานที่แสดงรายการสินทรัพย์ที่ตัดจำหน่ายออกจากระบบ ด้วย คำสั่งงาน สท. 18 การแสดงรายงานมี 2 เงื่อนไขตามที่ระบุในการตัดจำหน่าย คือรายงานการตัดจำหน่าย สินทรัพย์ (รวมการขาย) และรายงานการตัดจำหน่ายสินทรัพย์ (ไม่รวมการขาย)

### ขั้นตอนการเรียกรายงาน

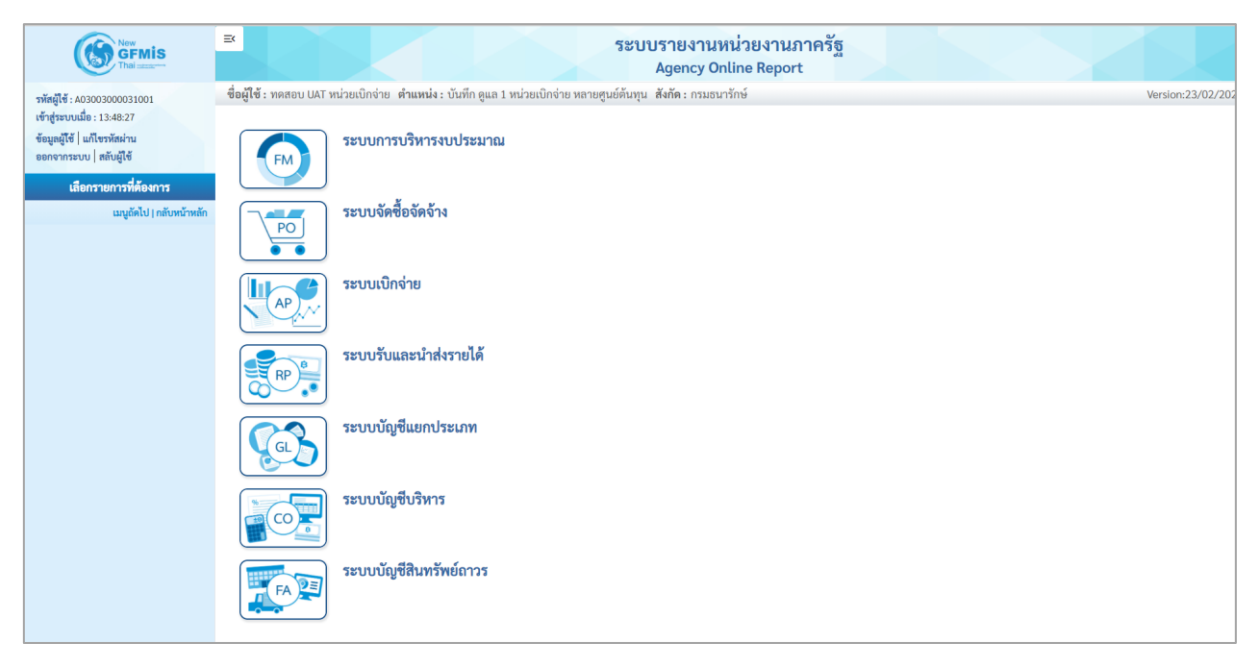

ภาพที่ 34

 กดปุ่ม ระบบบัญชีสินทรัพย์ถาวร ระบบจะแสดงชื่อรายงานต่างๆ เลือก รายงานการตัดจำหน่าย สินทรัพย์ ตามภาพที่ 35

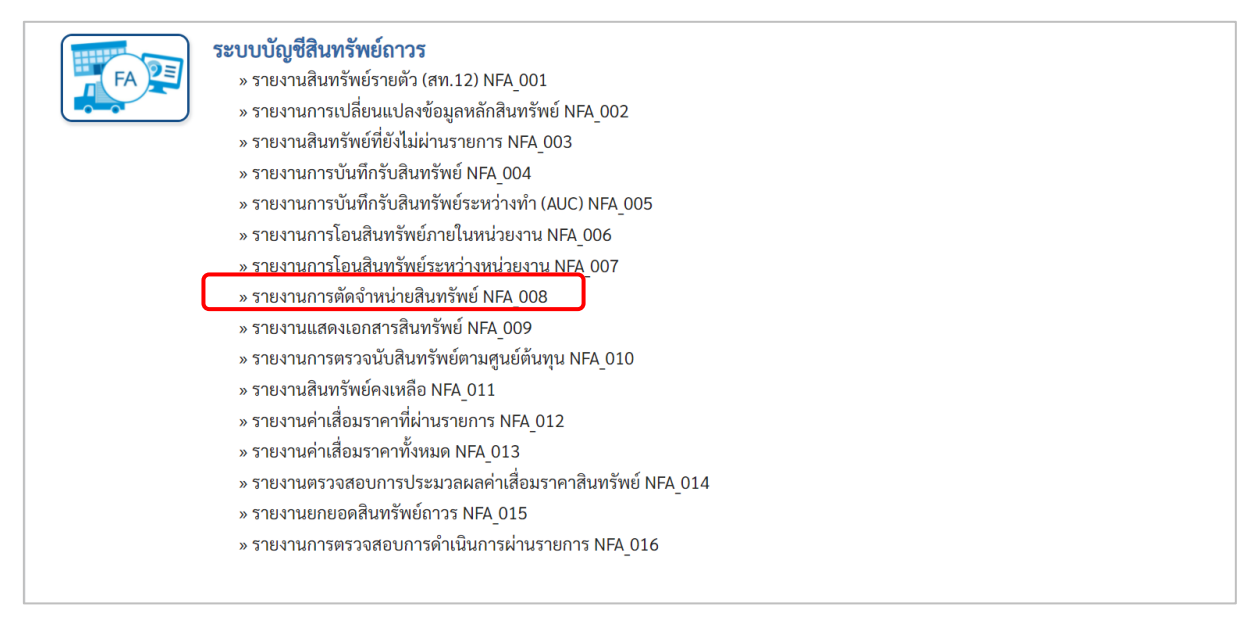

#### ภาพที่ 35

| 08<br>การตัดจำหน่ายสินทรัพย์ |                                             |       |            |     |
|------------------------------|---------------------------------------------|-------|------------|-----|
| เลือกก่อสั้นเกม              | - \$ e sau                                  |       |            |     |
| นไข                          |                                             |       |            |     |
|                              |                                             | -     |            |     |
| เหสหนวยงาน                   | 03003<br>กรมธนารักษ์                        |       |            |     |
| ลขที่สินทรัพย์หลัก           |                                             | ถึง   |            |     |
| ลขที่สินทรัพย์ย่อย           |                                             | ถึง   |            |     |
| หมวดสินทรัพย์                |                                             | ถึง   |            |     |
| เห้สหน่วยเบิกจ่าย            | 0300300003                                  | ถึง   |            |     |
|                              | กองบริหารการคลัง                            |       |            |     |
| เหัสพื้นที่                  | 1000                                        |       |            |     |
|                              | ส่วนกลาง                                    |       |            |     |
| เหัสศูนย์ต้นทุน              | 0300300003                                  | Q ถึง | 0300300005 | ۹ 📰 |
|                              | บค.                                         |       |            |     |
| วันที่รายงาน                 | กรกฎาคม 🖌 2564                              | ~     |            |     |
| ขตค่าเสื่อมราคา              | 01                                          |       |            |     |
| ประเภทรายงาน                 | รายงานการตัดจำหน่ายสินทรัพย์ (ไม่รวมการขาย) | ~     |            |     |
|                              |                                             |       |            |     |

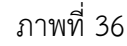

หน้าจอ "รายงานการตัดจำหน่ายสินทรัพย์" ระบุเงื่อนไขการเรียกรายงาน ดังนี้

- รหัสหน่วยงาน
- เลขที่สินทรัพย์หลัก
- เลขที่สินทรัพย์ย่อย
- หมวดสินทรัพย์
- รหัสหน่วยเบิกจ่าย
- รหัสพื้นที่
- รหัสศูนย์ต้นทุน
- วันที่รายงาน
- เขตค่าเสื่อมราคา
- ประเภทรายงาน
- กดปุ่ม 🖷 แสดงรายงาน

ระบ<sup>ิ</sup>บแสดงรหัสหน่วยงาน จำนวน 5 หลักให้อัตโนมัติ ตามสิทธิการเข้าใช้งานระบบ ตัวอย่างแสดง 03003 ระบุเลขที่สินทรัพย์หลักจำนวน 12 หลัก ที่ต้องการตรวจสอบ ระบุเลขที่สินทรัพย์ย่อย (ถ้ามี) จำนวน 4 หลัก ที่ต้องการ ตรวจสอบ

ระบุหมวดสินทรัพย์จำนวน 8 หลัก ที่ต้องการตรวจสอบ ระบบแสดงรหัสหน่วยเบิกจ่าย จำนวน 10 หลักให้อัตโนมัติ ตามสิทธิการเข้าใช้งานระบบ ตัวอย่างแสดง 0300300003 ระบบแสดงรหัสพื้นที่จำนวน 4 หลักให้อัตโนมัติ ตามสิทธิ การเข้าใช้งานระบบ ตัวอย่างแสดง 1000 ระบุรหัสศูนย์ต้นทุน จำนวน 10 หลัก

- ระบุเดือน ปี ที่ต้องการตรวจสอบ ด้วยการกดปุ่ม 🖄
- ระบบแสดง 01 ค่าเสื่อมราคาตามบัญชีให้อัตโนมัติ
- ระบุประเภทรายงาน ด้วยการกดปุ่ม 🖄
- เพื่อเข้าสู่หน้าจอรายงาน ตามภาพที่ 37

| =                                                |             |                             |                             | ระบบรายงานหน่วยงานภาค<br>Agency Online Report                                                                      | វ័ត្ន        |                  |               |                            |                   |
|--------------------------------------------------|-------------|-----------------------------|-----------------------------|----------------------------------------------------------------------------------------------------|--------------|------------------|---------------|----------------------------|-------------------|
| <b>ชื่อผู้ใช้ :</b> ทดสอบ UAT หน่วยเบิกจ่าย      | ตำแหน่ง : 1 | บันทึก ดูแล 1 หน่วยเบิกจ่าเ | มหลายศูนย์ต้นทุน สังกัด     | า: กรมธนารักษ์                                                                                                    |              |                  |               |                            | Version:23/02/202 |
| NFA_008<br>รายงานการตัดจำหน่ายสินทรัพย์          |             |                             |                             |                                                                                                    |              |                  |               |                            |                   |
| < กลับ                                           |             |                             |                             |                                                                                                    |              |                  |               |                            |                   |
| 〒 18 € =                                         | ¥ (         |                             |                             | รายงานการตัดจำหน่ายสินทรัพย์ไม่รวมการ<br>หน่วยเบิกจ่าย 0300300003 กองบริหารการค<br>รายงาน ณ วันที่ 23 กรกฎาคม 2564 | เขาย<br>เล้ง |                  | จำนวน 100     | •                          | รายการต่อหน้า<br> |
| สินทรัพย์                                        | เลขที่ย่อย  | คำอธิบายของสินทรัพย์        | วันที่เริ่มคิดค่าเสื่อมราคา | ประเภทรายการ                                                                                                    | เลขที่เอกสาร | วันที่ผ่านรายการ | การตัดจำหน่าย | ค่าเสื่อมที่ตัด<br>จำหน่าย | บัญชีค่าจำหน่าย   |
| 110001007042                                     | 0000        | ตู้เก็บเอกสาร               | 01.06.2564                  |                                                                                                    |              |                  | -30,000.00    | -527.40                    | -29,472.60        |
|                                                  |             |                             |                             | 250-การตัดจำหน่าย(บริจาค) ส/ทที่ได้มาปีปจบGFMIS                                                                    | 5000001033   | 16.07.2564       | -30,000.00    | -527.40                    | -29,472.60        |
| 110001007044                                     | 0000        | ตู้เก็บเอกสาร               | 03.05.2564                  |                                                                                                    |              |                  | -15,000.00    | -315.07                    | -14,684.93        |
|                                                  |             |                             |                             | 251-การตัดจำหน่าย(สูญหาย) ส/ทที่ได้มาปีปจบGFMIS                                                                    | 500000659    | 01.07.2564       | -15,000.00    | -315.07                    | -14,684.93        |
| 110001006860                                     | 0000        | คุรภัณฑ์อื่นๆ GFMIS         | 01.06.2564                  |                                                                                                    |              |                  | 0.00          | 0.00                       | 0.00              |
|                                                  |             |                             |                             | 251-การตัดจำหน่าย(สูญหาย) ส/ทที่ได้มาปีปจบGFMIS                                                                    | 500000529    | 09.07.2564       | -5,000.00     | -92.05                     | -4,907.95         |
|                                                  |             |                             |                             | 251-การตัดจำหน่าย(สูญหาย) ส/ทที่ได้มาปีปจบGFMIS                                                                    | 590000127    | 09.07.2564       | 5,000.00      | 92.05                      | 4,907.95          |
| หมวดสินทรัพย์ 12061600                           |             |                             |                             |                                                                                                    |              |                  | 0.00          | 0.00                       | 0.00              |
| ผลรวม                                            |             |                             |                             |                                                                                                    |              |                  | -45,000.00    | -842.47                    | -44,157.53        |
| จำนวนทั้งหมด 4 รายการ<br>จำนวนหน้าทั้งหมด 1 หน้า |             |                             |                             |                                                                                                    |              |                  |               |                            |                   |

ภาพที่ 37

### คำอธิบาย "รายงานการตัดจำหน่ายสินทรัพย์" ตามภาพที่ 37

- สินทรัพย์
- เลขที่ย่อย
- คำอธิบายของสินทรัพย์
- วันที่เริ่มคิดค่าเสื่อมราคา
- ประเภทรายการ
- เลขที่เอกสาร
- วันที่ผ่านรายการ
- การตัดจำหน่าย
- ค่าเสื่อมที่ตัดจำหน่าย
- บัญชีค่าจำหน่าย

ระบบแสดงเลขที่สินทรัพย์ จำนวน 12 หลัก ระบบแสดงเลขที่สินทรัพย์ย่อย (ถ้ามี) จำนวน 4 หลัก ระบบแสดงคำอธิบายเกี่ยวกับสินทรัพย์จากการสร้าง ข้อมูลหลักสินทรัพย์ ช่อง "คำอธิบาย 1" ระบบแสดง วัน เดือน ปี ที่คิดค่าเสื่อมราคา ระบบแสดงประเภทของการตัดจำหน่ายสินทรัพย์ ระบบแสดงประเภทของการตัดจำหน่ายสินทรัพย์ ระบบแสดง วัน เดือน ปี ที่ผ่านรายการ ระบบแสดงมูลค่าราคาทุนของสินทรัพย์ ระบบแสดงค่าเสื่อมราคาของสินทรัพย์

#### 9) รายงานแสดงเอกสารสินทรัพย์ (NFA\_009)

รายงานแสดงเอกสารสินทรัพย์ เป็นรายงานที่แสดงรายละเอียดเกี่ยวกับการบันทึกรายการสินทรัพย์

#### ขั้นตอนการเรียกรายงาน

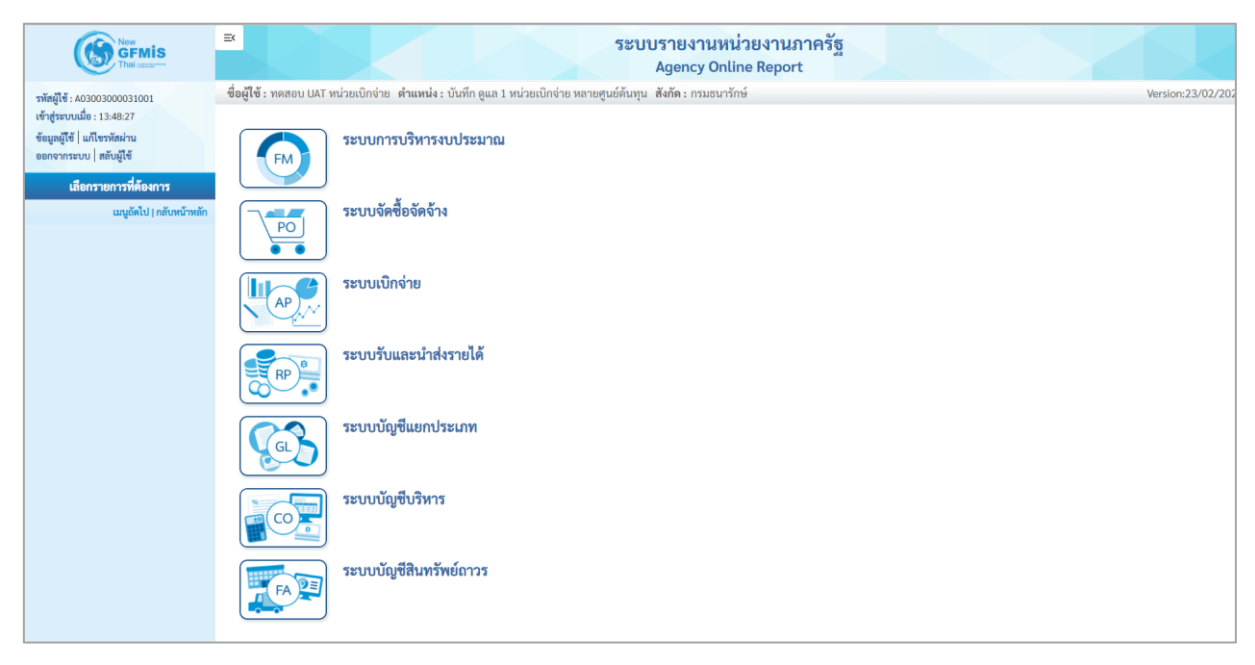

ภาพที่ 38

 กดปุ่ม ระบบบัญชีสินทรัพย์ถาวร ระบบจะแสดงชื่อรายงานต่างๆ เลือก รายงานแสดงเอกสาร สินทรัพย์ ตามภาพที่ 39

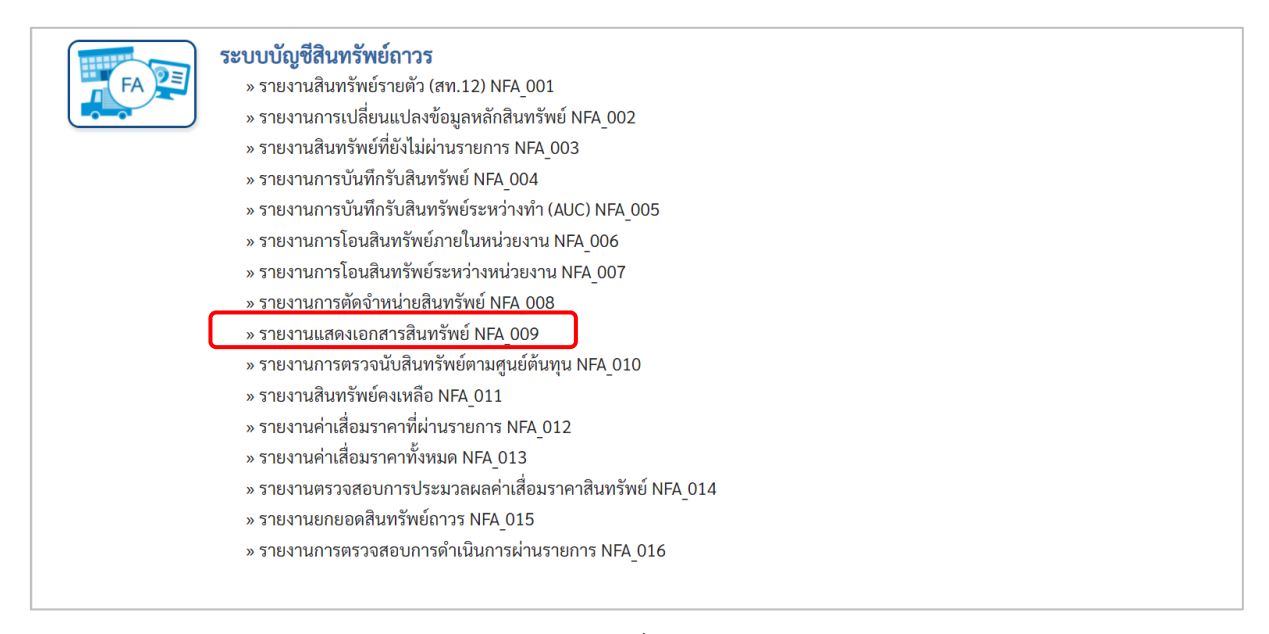

ภาพที่ 39

|                                      |                                                              | Agency Online Report   |                   |
|--------------------------------------|--------------------------------------------------------------|------------------------|-------------------|
| ชื่อผู้ใช้ : ทดสอบ UAT หน่วยเบิกจ่าย | <b>ดำแหน่ง :</b> บันทึก ดูแล 1 หน่วยเบิกจ่าย หลายศูนย์ต้นทุน | สังกัด: กรมธนารักษ์    | Version:23/02/202 |
| NFA_009<br>รายงานแสดงเอกสารสินทรัพย์ |                                                              |                        |                   |
| ≔ เลือกคำสั่งงาน 🛃 บันทึกค           | จำสั่งงาน                                                    |                        |                   |
| การเลือกแบบไดนามิก                   |                                                              |                        |                   |
| รทัสหน่วยงาน                         | 03003<br>กรมธนารักษ์                                         |                        |                   |
| เลขที่สินทรัพย์หลัก                  | 110001007040                                                 |                        |                   |
| เลขที่สินทรัพย์ย่อย                  |                                                              |                        |                   |
| รหัสหน่วยเบิกจ่าย                    | 0300300003                                                   | ถึง                    | =:                |
| ปีบัญชี                              | 2564                                                         |                        |                   |
|                                      |                                                              |                        |                   |
|                                      |                                                              | 🖻 ແສຂາກແທນ 📑 ລັດເຮັດແລ |                   |
|                                      |                                                              | 📲 และรายง เม           |                   |

ภาพที่ 40

หน้าจอ "รายงานแสดงเอกสารสินทรัพย์" ระบุเงื่อนไขการเรียกรายงาน ดังนี้

| - รหัสหน่วยงาน                       | ระบบแสดงรหัสหน่วยงาน จำนวน 5 หลักให้อัตโนมัติ                                                            |
|--------------------------------------|----------------------------------------------------------------------------------------------------|
| - เลขที่สินทรัพย์หลัก                | ตามสทธการเขาเชงานระบบ ตวอยางแสดง 03003<br>ระบุเลขที่สินทรัพย์หลักจำนวน 12 หลัก ที่ต้องการตรวจสอบ         |
| - เลขทีสินทรัพย์ย่อย                 | ระบุเลขที่สินทรัพย์ย่อย (ถ้ามี) จำนวน 4 หลัก ที่ต้องการ<br>ตรวจสอบ                                       |
| - รหัสหน่วยเบิกจ่าย                  | ระบบแสดงรหัสหน่วยเบิกจ่าย จำนวน 10 หลักให้อัตโนมัติ<br>ตามสิทธิการเข้าใช้งานระบบ ตัวอย่างแสดง 0300300003 |
| - ปีบัญชี<br>- กดปุ่ม 🛯 🖷 แสดงรายงาม | ระบุปีที่ต้องการเรียกดู<br>เพื่อเข้าสู่หน้าจอรายงาน ตามภาพที่ 41                                         |

| ≡<br> | Mar                          | Dedan da   |                  |                   | 59 9.9               | ระบบรายงา<br>Agency     | านหน่วยงาน<br>Online Repo       | เภาครัฐ<br>prt                                |               |               | Marcine 22 (22 (2021 |
|-------|------------------------------|------------|------------------|-------------------|----------------------|-------------------------|---------------------------------|-----------------------------------------------|---------------|---------------|----------------------|
| 101   | อผูเข: ทศสอบ UAT หน่วย       | เบกจาย ตาเ | เหนง: บนทกา      | ลูแล 1 หนวยเบกจาย | หลายศูนยดนทุน สงกคะก | ารทอการแด               |                                 |                                               |               |               | version:23/02/2021   |
| 51    | -A_009<br>ยงานแสดงเอกสารสินท | รัพย์      |                  |                   |                      |                         |                                 |                                               |               |               |                      |
|       |                              |            |                  |                   |                      |                         |                                 |                                               |               |               |                      |
|       | าสบ                          |            |                  |                   |                      |                         |                                 |                                               |               |               |                      |
|       |                              |            |                  |                   |                      | รายงานแสดงเส            | อกสารสินทรัพย์ I                | NFA 009                                       | จำนวน 100     | -             | รายการต่อหน้า        |
|       |                              |            |                  |                   |                      |                         |                                 |                                               |               |               |                      |
|       |                              |            |                  |                   |                      | หน่วยเบกจาย 030         | 0300003 กองบรา<br>(แต่ 22 อาการ | หารการคลง                                     |               |               |                      |
|       |                              |            |                  |                   |                      | รายงาน ณ ว              | านท 23 กรกฎาคม                  | 2564                                          |               |               |                      |
|       | สินทรัพย์                    | เลซที่ย่อย | รทัสหน่วย<br>งาน | วันคิด ท/ส        | เลขที่เอกสาร         | จำนวนเงินผ่าน<br>รายการ | ประเภทรายการ                    | ประเภทรายการ(ข้อความ)                         | ข้อความ       | ค่าเสื่อมราคา | คชจ.ตัดจำหน่าย       |
|       | 110001007040                 | 0000       | 03003            | 01.06.2564        | 500000656            | 12,000.00               | 100                             | การได้มาของสินทรัพย์ถาวรจากการรับบริจาค-GFMIS | ตู้เก็บเอกสาร | -334.25       | 12,334.25            |
|       | 110001007040                 | 0000       | 03003            | 01.06.2564        | 500000727            | -12,000.00              | 320                             | โอนตัดจำหน่ายของการได้มาปีปัจจุบัน-GFMIS      | ตู้เก็บเอกสาร | -219.18       | -11,780.82           |
|       | 110001007040                 | 0000       | 03003            | 01.06.2564        | 500000727            | -12,000.00              | 320                             | โอนตัดจำหน่ายของการได้มาปีปัจจุบัน-GFMIS      | ตู้เก็บเอกสาร | -219.18       | -11,780.82           |
|       | 110001007040                 | 0000       | 03003            | 01.06.2564        | 500000656            | 12,000.00               | 100                             | การได้มาของสินทรัพย์ถาวรจากการรับบริจาค-GFMIS | ตู้เก็บเอกสาร | -334.25       | 12,334.25            |
|       | จำนวนทั้งหมด 4 รายก          | าร         |                  |                   |                      |                         |                                 |                                               |               |               |                      |
|       | จำนวนหน้าทั้งหมด 1 ท         | เน้า       |                  |                   |                      |                         |                                 |                                               |               |               |                      |
|       |                              |            |                  |                   |                      |                         |                                 |                                               |               |               |                      |
|       |                              |            |                  |                   |                      |                         |                                 |                                               |               |               |                      |
|       |                              |            |                  |                   |                      |                         |                                 |                                               |               |               |                      |
| 1     |                              |            |                  |                   |                      |                         |                                 |                                               |               |               |                      |

ภาพที่ 41

คำอธิบาย "รายงานแสดงเอกสารสินทรัพย์" ตามภาพที่ 41

- สินทรัพย์
- เลขที่ย่อย
- รหัสหน่วยงาน
- วันคิด ท/ส
- เลขที่เอกสาร
- จำนวนเงินผ่านรายการ
- ประเภทรายการ
- ประเภทรายการ (ข้อความ)
- ข้อความ
- ค่าเสื่อมราคา
- บัญชีค่าจำหน่าย

ระบบแสดงเลขที่สินทรัพย์ จำนวน 12 หลัก ระบบแสดงเลขที่สินทรัพย์ย่อย (ถ้ามี) จำนวน 4 หลัก ระบบแสดงรหัสหน่วยงาน จำนวน 5 หลัก ระบบแสดงวันที่คิดค่าเสื่อมราคาสินทรัพย์ ระบบแสดงเลขที่เอกสารที่บันทึกรายการสินทรัพย์ ระบบแสดงมูลค่าสินทรัพย์ที่บันทึกร่ายการสินทรัพย์ ระบบแสดงจุมูลค่าสินทรัพย์ที่บันทึกรายการสินทรัพย์ ระบบแสดงจุมูลค่าสินทรัพย์ที่บันทึกรายการสินทรัพย์ ระบบแสดงจุมูลค่าสินทรัพย์ที่บ้านทึกรายการสินทรัพย์ ระบบแสดงจุมูลค่าสินทรัพย์ที่บ้านทึกรายการสินทรัพย์ ระบบแสดงค่าอธิบายเกี่ยวกับสินทรัพย์จากการสร้าง ข้อมูลหลักสินทรัพย์ ช่อง "คำอธิบาย 1" ระบบแสดงค่าเสื่อมราคาของสินทรัพย์

#### 10) รายงานการตรวจนับสินทรัพย์ตามศูนย์ต้นทุน (NFA\_010)

รายงานการตรวจนับสินทรัพย์ตามศูนย์ตั้นทุน เป็นรายงานที่แสดงรายการสินทรัพย์ตามศูนย์ต้นทุน เพื่อใช้ประกอบการตรวจนับประจำปี

## ขั้นตอนการเรียกรายงาน

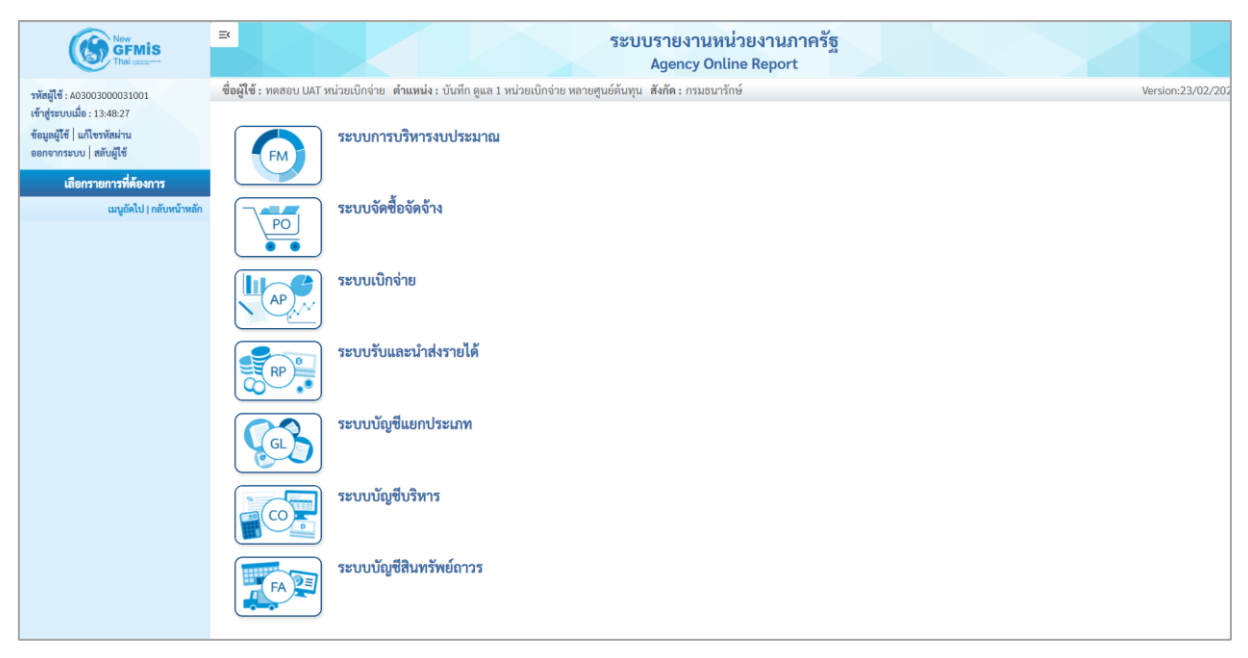

ภาพที่ 42

- กดปุ่ม

**ระบบบัญชีสินทรัพย์ถาวร** ระบบจะแสดงชื่อรายงานต่างๆ เลือก รายงานการตรวจนับ

สินทรัพย์ตามศู<sup>่</sup>นย์ต้นทุน ตามภาพที่ 43

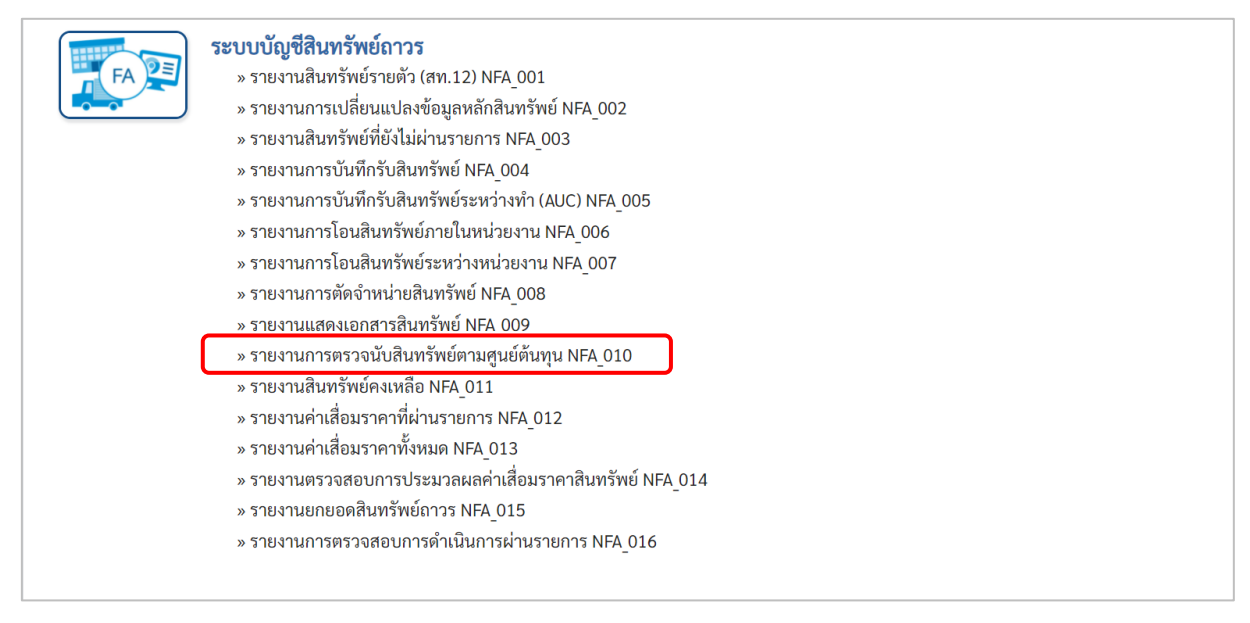

ภาพที่ 43

| นไข              |                  |      |     |      |
|------------------|------------------|------|-----|------|
| เหัสหน่วยงาน     | 03003            |      |     |      |
| da vi e          | กรมธนารักษ์      |      |     |      |
| ลขที่สินทรัพย์   |                  |      | ถึง |      |
| ลงที่ย่อย        |                  |      | ถึง | ≡:   |
| ามวดสินทรัพย์    | 12060100         |      | ถึง | =:   |
| หัสหน่วยเบิกจ่าย | 0300300003       |      | ถึง | =:   |
|                  | กองบริหารการคลัง |      |     |      |
| หัสพื้นที่       | 1000             |      |     |      |
|                  | ส่วนกลาง         |      |     |      |
| หัสศูนย์ดันทุน   | 0300300003       | a    | ถึง | Q =: |
| , al             | บค.              |      |     |      |
| ามทรายงาน        | กรกฏาคม 🗸        | 2564 | ~   |      |
| ขตค่าเสื่อมราคา  | 01               |      |     |      |

ภาพที่ 44

หน้าจอ "รายงานการตรวจนับสินทรัพย์ตามศูนย์ต้นทุน" ระบุเงื่อนไขการเรียกรายงาน ดังนี้

| - รหัสหน่วยงาน        | ระบบแสดงรหัสหน่วยงาน จำนวน 5 หลักให้อัตโนมัติ           |
|-----------------------|---------------------------------------------------------|
|                       | ตามสิทธิการเข้าใช้งานระบบ ตัวอย่างแสดง 03003            |
| - เลขที่สินทรัพย์หลัก | ระบุเลขที่สินทรัพย์หลักจำนวน 12 หลัก ที่ต้องการตรวจสอบ  |
| - เลขที่สินทรัพย์ย่อย | ระบุเลขที่สินทรัพย์ย่อย (ถ้ามี) จำนวน 4 หลัก ที่ต้องการ |
|                       | ตรวจสอบ                                                 |
| - หมวดสินทรัพย์       | ระบุหมวดสินทรัพย์จำนวน 8 หลัก ที่ต้องการตรวจสอบ         |
| - รหัสหน่วยเบิกจ่าย   | ระบบแสดงรหัสหน่วยเบิกจ่าย จำนวน 10 หลักให้อัตโนมัติ     |
|                       | ตามสิทธิการเข้าใช้งานระบบ ตัวอย่างแสดง 0300300003       |
| - รหัสพื้นที่         | ระบบแสดงรหัสพื้นที่จำนวน 4 หลักให้อัตโนมัติ ตามสิทธิ    |
|                       | การเข้าใช้งานระบบ ตัวอย่างแสดง 1000                     |
| - รหัสศูนย์ต้นทุน     | ระบุรหัสศูนย์ต้นทุน จำนวน 10 หลัก                       |
| - วันที่รายงาน        | ระบุเดือน ปี ที่ต้องการตรวจสอบ ด้วยการกดปุ่ม 🕑          |
| - เขตค่าเสื่อมราคา    | ระบบแสดง 01 ค่าเสื่อมราคาตามบัญชีให้อัตโนมัติ           |
| - กดปุ่ม 🖷 แสดงรายงาน | เพื่อเข้าสู่หน้าจอรายงาน ตามภาพที่ 45                   |
|                       |                                                         |

| =                                                 |               |                                        | ระบบรา<br>Age                  | ยงานหน่วย<br>ency Online            | ยงานภาครั<br>Report           | 5                   |      |                                 |                                              |                                   |
|---------------------------------------------------|---------------|----------------------------------------|--------------------------------|-------------------------------------|-------------------------------|---------------------|------|---------------------------------|----------------------------------------------|-----------------------------------|
| <b>ชื่อผู้ใช้ : ท</b> ดสอบ UAT หน่วยเบิกจ่าย      | ตำแหน่ง : บัน | เท็ก ดูแล 1 หน่วยเบิกจ่าย หลายศูนย์ต้น | ทุน <b>สังกัด</b> :กรมธนารักษ์ |                                     |                               |                     |      |                                 |                                              | Version:23/02/2                   |
| NFA_010<br>รายงานการตรวจนับสินทรัพย์ตาม           | มศูนย์ต้นทุน  |                                        |                                |                                     |                               |                     |      |                                 |                                              |                                   |
| < กลับ                                            |               |                                        |                                |                                     |                               |                     |      |                                 |                                              |                                   |
| =                                                 | +             |                                        | รายงานการตรวจ                  | นับสินทรัพย์ตา                      | มศูนย์ดันทุน NI               | FA_010              |      | จำนวน 100                       |                                              | <ul> <li>รายการต่อหน้า</li> </ul> |
|                                                   |               |                                        | หน่วยเบิกจำเ<br>รายงาเ         | ย 0300300003 เ<br>น ณ วันที่ 23 กรก | าองบริหารการคล่<br>เฎาคม 2564 | กัง                 |      |                                 |                                              |                                   |
| สินทรัพย์                                         | เลขที่ย่อย    | คำอธิบายของสินทรัพย์                   | มูลค่าการได้มา                 | ປຈີມາຒ                              | การได้มา                      | เลขที่สินทรัพย์เดิม | ห้อง | หน่วยงานผู้ดูแลสินทรัพย์<br>แทน | พื้นที่ของหน่วย<br>งานผู้ดูแถสินรัพย์<br>แทน | หมายเหตุ                          |
| รหัสหน่วยงาน 03003                                |               |                                        |                                |                                     |                               |                     |      |                                 |                                              |                                   |
| กรมธนารักษ์                                       |               |                                        |                                |                                     |                               |                     |      |                                 |                                              |                                   |
| ศูนย์ต้นทุน 0300300003                            |               |                                        |                                |                                     |                               |                     |      |                                 |                                              |                                   |
| 110001001382                                      | 0000          | เครื่องทำลายเอกสาร                     | 10,000.00 0                    |                                     | 2021                          |                     |      |                                 |                                              |                                   |
| 110001001382                                      | 0000          | เครื่องทำลายเอกสาร                     | -10,000.00 0                   |                                     | 2021                          |                     |      |                                 |                                              |                                   |
| 110001001383                                      | 0000          | เครื่องทำลายเอกสาร                     | 15,000.00 1                    |                                     | 2021                          |                     |      |                                 |                                              |                                   |
| 110001001397                                      | 0001          | เครื่องถ่ายเอกสาร                      | 10,000.00 1                    |                                     | 2021                          |                     |      |                                 |                                              |                                   |
| 110001001397                                      | 0000          | เครื่องถ่ายเอกสาร                      | 10,000.00 1                    |                                     | 2021                          |                     |      |                                 |                                              |                                   |
| 110001001397                                      | 0003          | เครื่องถ่ายเอกสาร                      | 10,000.00 1                    |                                     | 2021                          |                     |      |                                 |                                              |                                   |
| 110001001397                                      | 0001          | เครื่องถ่ายเอกสาร                      | 10,000.00 1                    |                                     | 2021                          |                     |      |                                 |                                              |                                   |
| 110001001397                                      | 0000          | เครื่องถ่ายเอกสาร                      | 10,000.00 1                    |                                     | 2021                          |                     |      |                                 |                                              |                                   |
| 110001001397                                      | 0003          | เครื่องถ่ายเอกสาร                      | 10,000.00 1                    |                                     | 2021                          |                     |      |                                 |                                              |                                   |
| 110001001397                                      | 0000          | เครื่องถ่ายเอกสาร                      | 10,000.00 1                    |                                     | 2021                          |                     |      |                                 |                                              |                                   |
| 110001001397                                      | 0001          | เครื่องถ่ายเอกสาร                      | 10,000.00 1                    |                                     | 2021                          |                     |      |                                 |                                              |                                   |
| 110001001397                                      | 0003          | เครื่องถ่ายเอกสาร                      | 10,000.00 1                    |                                     | 2021                          |                     |      |                                 |                                              |                                   |
| จำนวนทั้งหมด 12 รายการ<br>จำนวนหน้าทั้งหมด 1 หน้า |               |                                        |                                |                                     |                               |                     |      |                                 |                                              |                                   |

ภาพที่ 45

คำอธิบาย "รายงานการตรวจนับสินทรัพย์ตามศูนย์ต้นทุน" ตามภาพที่ 45

- สินทรัพย์
- เลขที่ย่อย
- คำอธิบายของสินทรัพย์
- มูลค่าการได้มา
- ปริมาณ

ระบบแสดงเลขที่สินทรัพย์ จำนวน 12 หลัก ระบบแสดงเลขที่สินทรัพย์ย่อย (ถ้ามี) จำนวน 4 หลัก ระบบแสดงคำอธิบายเกี่ยวกับสินทรัพย์จากการสร้าง ข้อมูลหลักสินทรัพย์ ช่อง "คำอธิบาย 1" ระบบแสดงมูลค่าการได้มาของสินทรัพย์ ระบบแสดงปริมาณของสินทรัพย์

#### 11) รายงานสินทรัพย์คงเหลือ (NFA\_011)

รายงานสินทรัพย์คงเหลือ เป็นรายงานที่แสดงรายละเอียดของสินทรัพย์รายตัวจำแนกตาม หมวด สินทรัพย์ แสดงรายละเอียดเกี่ยวกับสินทรัพย์ ประกอบด้วย เลขที่สินทรัพย์ วันที่โอนเป็นทุน (วัน เดือน ปีที่ ได้มา) คำอธิบายเกี่ยวกับสินทรัพย์ มูลค่าการได้มา ค่าเสื่อมราคาสะสม และมูลค่าตามบัญชี (มูลค่าสุทธิ)

### ขั้นตอนการเรียกรายงาน

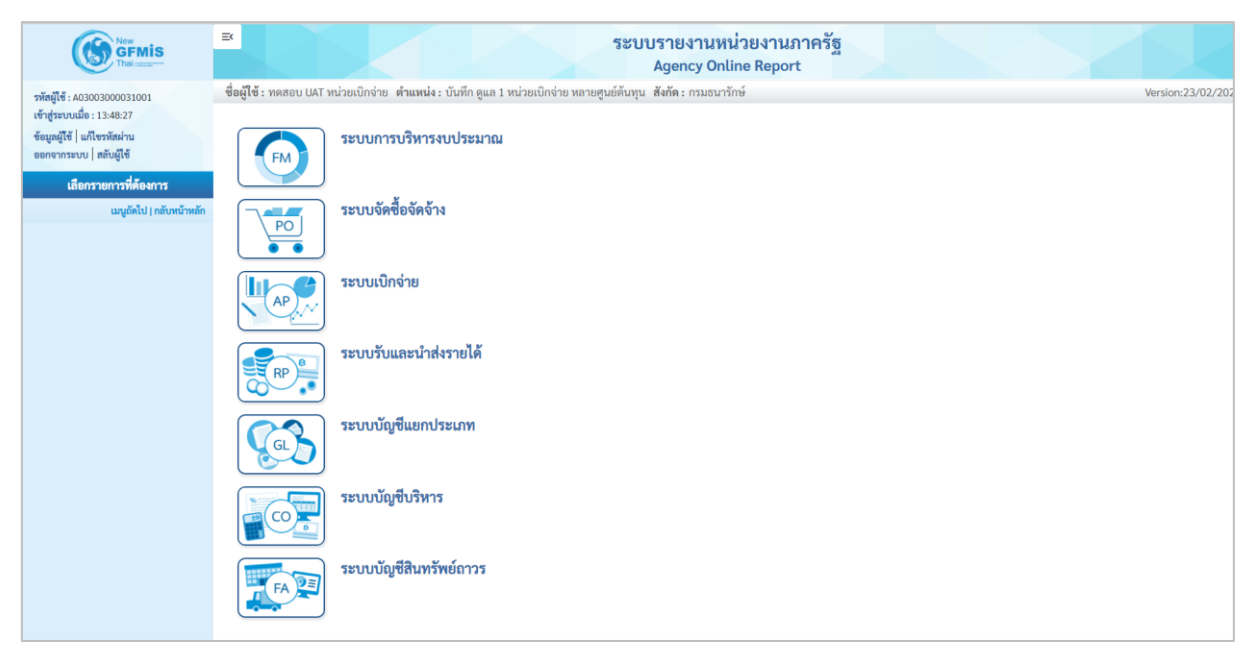

ภาพที่ 46

- กดปุ่ม ตามภาพที่ 47

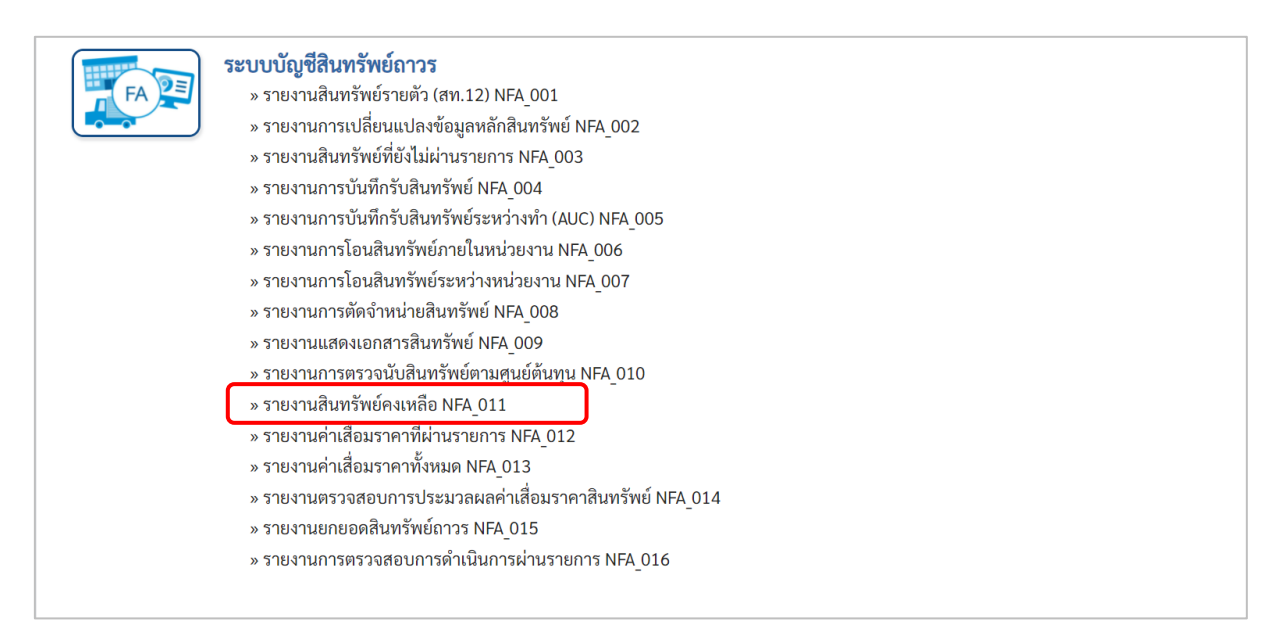

ภาพที่ 47

|                         | กลาง <b>ดาแหนง</b> :บนทกดูแลทุกหนวยเบกงาย <b>สงกด</b> :กร | มธนารกษ |     |            | Version |
|-------------------------|-----------------------------------------------------------|---------|-----|------------|---------|
| 11<br>เสินทรัพย์คงเหลือ |                                                           |         |     |            |         |
|                         |                                                           |         |     |            |         |
| ะ เลือกคำสั่งงาน 👌 บัน  | ทึกคำสั่งงาน                                              |         |     |            |         |
| วนไข                    |                                                           |         |     |            |         |
| e. 1                    |                                                           | 0       | a.  |            |         |
| รหสหนวยงาน              | 03003                                                     | Ч       | ถง  |            | <       |
| do a ca                 | 113มอนารแษ                                                |         | ~   |            |         |
| เลขทิสินทรัพย์หลัก      |                                                           |         | ถึง |            |         |
| เลขที่สินทรัพย์ย่อย     |                                                           |         | ถึง |            | =       |
| หมวดสินทรัพย์           | 12060100                                                  |         | ถึง |            | =:      |
| รหัสหน่วยเบิกจ่าย       | 0300300003                                                | Q       | ถึง |            | Q =:    |
|                         | กองบริหารการคลัง                                          |         |     |            |         |
| รหัสพื้นที่             | 1000                                                      | Q       | ถึง |            | Q =:    |
|                         | ส่วนกลาง                                                  |         |     |            |         |
| รหัสศูนย์ต้นทุน         | 0300300003                                                | Q       | ถึง | 0300300003 | ۹ 📰     |
|                         | บค.                                                       |         |     |            |         |
| วันที่รายงาน            | กรกฎาคม 🗸 2564                                            | ~       |     |            |         |
| เขตค่าเสื่อมราคา        | 1                                                         |         |     |            |         |
|                         |                                                           |         |     |            |         |

ภาพที่ 48

## หน้าจอ "รายงานสินทรัพย์คงเหลือ" ระบุเงื่อนไขการเรียกรายงาน ดังนี้

| - รหัสหน่วยงาน        | ระบบแสดงรหัสหน่วยงาน จำนวน 5 หลักให้อัตโนมัติ           |
|-----------------------|---------------------------------------------------------|
|                       | ตามสิทธิการเข้าใช้งานระบบ ตัวอย่างแสดง 03003            |
| - เลขที่สินทรัพย์หลัก | ระบุเลขที่สินทรัพย์หลักจำนวน 12 หลัก ที่ต้องการตรวจสอบ  |
| - เลขที่สินทรัพย์ย่อย | ระบุเลขที่สินทรัพย์ย่อย (ถ้ามี) จำนวน 4 หลัก ที่ต้องการ |
|                       | ตรวจสอบ                                                 |
| - หมวดสินทรัพย์       | ระบุหมวดสินทรัพย์จำนวน 8 หลัก ที่ต้องการตรวจสอบ         |
| - รหัสหน่วยเบิกจ่าย   | ระบบแสดงรหัสหน่วยเบิกจ่าย จำนวน 10 หลักให้อัตโนมัติ     |
|                       | ตามสิทธิการเข้าใช้งานระบบ ตัวอย่างแสดง 0300300003       |
| - รหัสพื้นที่         | ระบบแสดงรหัสพื้นที่จำนวน 4 หลักให้อัตโนมัติ ตามสิทธิ    |
|                       | การเข้าใช้งานระบบ ตัวอย่างแสดง 1000                     |
| - รหัสศูนย์ต้นทุน     | ระบุรหัสศูนย์ต้นทุน จำนวน 10 หลัก                       |
| - วันที่รายงาน        | ระบุเดือน ปี ที่ต้องการตรวจสอบ ด้วยการกดปุ่ม 🖄          |
| - เขตค่าเสื่อมราคา    | ระบบแสดง 01 ค่าเสื่อมราคาตามบัญชีให้อัตโนมัติ           |
| - กดปุ่ม 🖷 แสดงรายงาน | เพื่อเข้าสู่หน้าจอรายงาน ตามภาพที่ 49                   |
|                       |                                                         |
|                                                   |                              |                                      | Agency Online Report                  | 12.0           |                   |                                             |
|---------------------------------------------------|------------------------------|--------------------------------------|---------------------------------------|----------------|-------------------|---------------------------------------------|
| <b>อผู้ใช้ :</b> ทดสอบ UAT กองคลังส่ <sup>,</sup> | วนกลาง <b>ตำแหน่ง:</b> บันทึ | ก ดูแลทุกหน่วยเบิกจ่าย <b>สังก</b> ู | <b>โด :</b> กรมธนารักษ์               |                |                   | Version:23/02/20                            |
| FA_011<br>ยงานสินทรัพย์คงเหลือ                    |                              |                                      |                                       |                |                   |                                             |
| กลับ                                              |                              |                                      |                                       |                |                   |                                             |
|                                                   |                              |                                      |                                       |                |                   |                                             |
| 〒 ■ 🖽                                             | =+                           | PDF                                  | รายงานยอดสินทรัพย์คงเหลือ             |                | จำนวน 100         | <ul> <li>รายการ</li> <li>ต่อหน้า</li> </ul> |
|                                                   |                              |                                      | หน่วยเบิกจ่าย 0300300003 กองบริหารการ | คลัง           |                   |                                             |
|                                                   |                              |                                      | รายงาน ณ วันที่ 23 กรกฎาคม 2564       |                |                   |                                             |
|                                                   |                              |                                      |                                       |                |                   |                                             |
| สินทรัพย์                                         | เลขที่ย่อย                   | วันที่โอนเป็นทุน                     | คำอธิบายของสินทรัพย์                  | มูลค่าการได้มา | ค่าเสื่อมราคาสะสม | มูลค่าตามบัญชี                              |
| 110001001397                                      | 0003                         | 04.07.2021                           | เครื่องถ่ายเอกสาร                     | 10,000.00      | -121.33           | 9,878.67                                    |
| 110001006857                                      | 0000                         | 08.07.2021                           | ครุภัณฑ์สนง.                          | 8,000.00       | -43.84            | 7,956.16                                    |
| 110001006952                                      | 0000                         | 01.05.2021                           | เครื่องถ่ายเอกสาร                     | 0.00           | -162.10           | -162.10                                     |
| 110001006953                                      | 0000                         | 01.04.2021                           | เครื่องถ่ายเอกสาร                     | 0.00           | -212.33           | -212.33                                     |
| 110001007020                                      | 0000                         | 11.07.2021                           | โต๊ะประชุม 10 ที่นั่ง                 | 20,000.00      | -95.89            | 19,904.11                                   |
| 110001007021                                      | 0000                         | 01.07.2021                           | โต๊ะประชุม 10 ที่นั่ง                 | 0.00           | 0.00              | 0.00                                        |
| 110001007040                                      | 0000                         | 01.06.2021                           | ตู้เก็บเอกสาร                         | 0.00           | -115.07           | -115.07                                     |
| 110001007043                                      | 0000                         | 01.07.2021                           | ตู้เก็บเอกสาร                         | 13,000.00      | -92.01            | 12,907.99                                   |
| 110001007044                                      | 0000                         | 03.05.2021                           | ตู้เก็บเอกสาร                         | 0.00           | -202.06           | -202.06                                     |
| 110001008212                                      | 0000                         | 01.07.2021                           | เครื่องทำลายเอกสาร                    | 15,000.00      | -106.16           | 14,893.84                                   |
| 110001010228                                      | 0000                         | 14.07.2021                           | เครื่องโทรสาร                         | 0.00           | -2.28             | -2.28                                       |
| 110001011237                                      | 0000                         | 14.07.2021                           | คอมพิวเตอร์โน๊ตบุ๊ค HP                | 10,000.00      | -41.10            | 9,958.90                                    |
| 110001011341                                      | 0000                         | 18.07.2021                           | โต๊ะ                                  | 0.00           | 0.00              | 0.00                                        |
| 110001012470                                      | 0000                         | 08.07.2021                           | เครื่องโทรสาร                         | 0.00           | 0.00              | 0.00                                        |
| 110001012473                                      | 0000                         | 08.07.2021                           | เครื่องโทรสาร                         | 8,200.00       | 0.00              | 8,200.00                                    |
| 110001014544                                      | 0000                         | 08.07.2021                           | ครุภัณฑ์สนง.                          | 18,200.00      | 0.00              | 18,200.00                                   |
| 110001014562                                      | 0000                         | 08.07.2021                           | คอมพิวเตอร์                           | 8,200.00       | 0.00              | 8,200.00                                    |
| 110001014563                                      | 0000                         | 23.07.2021                           | อุปกรณ์เครื่องเขียน                   | 8,200.00       | 0.00              | 8,200.00                                    |
| มวดสินทรัพย์ 12060100 ครุภัณฑ์                    | สนง.                         |                                      |                                       | 118,800.00     | -1,194.17         | 117,605.83                                  |
| ศัสศูนย์ต้นทุน 0300300003 กองบ                    | ริหารการคลัง                 |                                      |                                       | 118,800.00     | -1,194.17         | 117,605.83                                  |
| กัสพื้นที่ 1000 ส่วนกลาง                          |                              |                                      |                                       | 118,800.00     | -1,194.17         | 117,605.83                                  |
| ถ้าบาบทั้งหมด 19 รายการ                           |                              |                                      |                                       |                |                   |                                             |
| จำนวนหน้าทั้งหมด 1 หน้า                           |                              |                                      |                                       |                |                   |                                             |

ภาพที่ 49

#### คำอธิบาย รายงานสินทรัพย์คงเหลือ ตามภาพที่ 49

- สินทรัพย์
- เลขที่ย่อย
- วันที่โอนเป็นทุน
- คำอธิบายของสินทรัพย์
- มูลค่าการได้มา
- ค่ำเสื่อมราคาสะสม
- มูลค่าตามบัญชี

ระบบแสดงเลขที่สินทรัพย์ จำนวน 12 หลัก ระบบแสดงเลขที่สินทรัพย์ย่อย (ถ้ามี) จำนวน 4 หลัก ระบบแสดงวันที่โอนเป็นทุนของสินทรัพย์ ระบบแสดงคำอธิบายเกี่ยวกับสินทรัพย์จากการสร้าง ข้อมูลหลักสินทรัพย์ ช่อง "คำอธิบาย 1" ระบบแสดงมูลค่าการได้มาของสินทรัพย์ ระบบแสดงค่าเสื่อมราคาสะสมของสินทรัพย์

ระบบแสดงมูลค่าตามบัญชีของสินทรัพย์

### 12) รายงานค่าเสื่อมราคาที่ผ่านรายการ (NFA\_012)

รายงานค่าเสื่อมราคาที่ผ่านรายการ เป็นรายงานที่แสดงข้อมูลการผ่านรายการของค่าเสื่อมราคาที่มี การประมวลผลค่าเสื่อมราคาประจำงวด (เดือน) ของสินทรัพย์แต่ละรายการในปีบัญชีที่เรียกรายงาน มีประมวล ค่าเสื่อมราคาในงวดใดบ้าง แต่ละงวดมีจำนวนค่าเสื่อมราคาเท่าไร และแสดงผลรวมแต่ละงวดที่ผ่านรายการแล้ว

## ขั้นตอนการเรียกรายงาน

เมื่อเข้าสู่ระบบ New GFMIS Thai โดยระบุรหัสผู้ใช้และรหัสผ่านแล้ว ระบบแสดงหน้าจอ ระบบงาน ตามภาพที่ 50

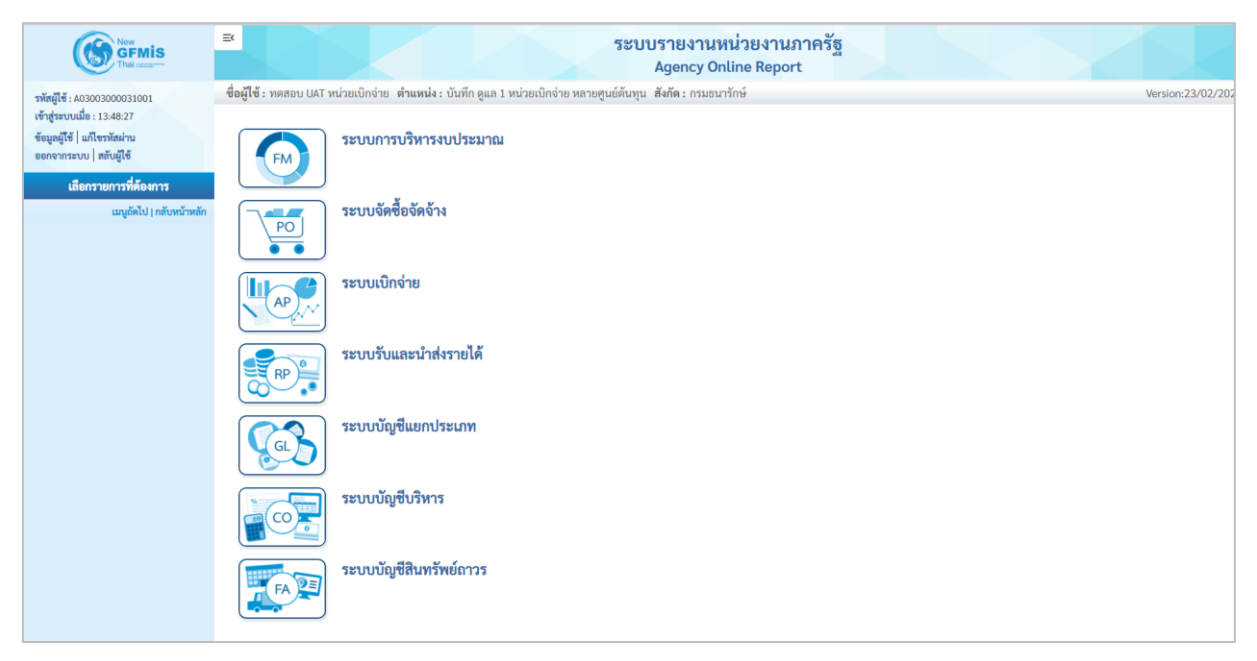

ภาพที่ 50

 กดปุ่ม ระบบบัญชีสินทรัพย์ถาวร ระบบจะแสดงชื่อรายงานต่างๆ เลือก รายงานค่าเสื่อมราคาที่ผ่านรายการ ตามภาพที่ 51

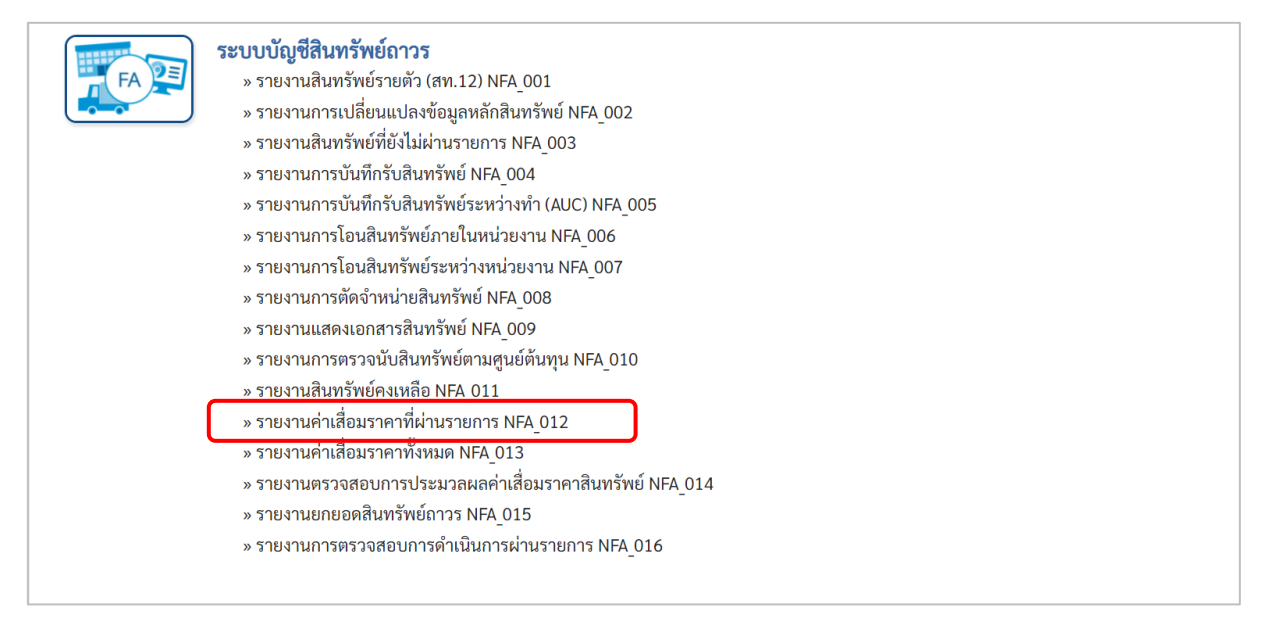

ภาพที่ 51

## - เข้าสู่หน้าจอการระบุเงื่อนไขการเรียกรายงาน ตามภาพที่ 52

| : ทดสอบ UAT หน่วยเบ็กจ่าย ด้      | <b>าแหน่ง :</b> บันทึก ดูแล 1 หน่วยเบิกจ่าย หลายศูนย์ต้นทุน | สังกัด : กรมธนารักษ์ |              |              |   | Version:2 |
|-----------------------------------|-------------------------------------------------------------|----------------------|--------------|--------------|---|-----------|
| 12<br>เค่าเสื่อมราคาที่ผ่านรายการ |                                                             |                      |              |              |   |           |
| : เลือกคำสั่งงาน 🕁 บันทึกคำ       | สั่งงาน                                                     |                      |              |              |   |           |
|                                   | _                                                           |                      |              |              |   |           |
| วนไข                              |                                                             |                      |              |              |   |           |
| รหัสหน่วยงาน                      | 03003                                                       |                      |              |              |   |           |
|                                   | กรมธนารักษ์                                                 |                      |              |              |   |           |
| เลขที่สินทรัพย์หลัก               | 110001007040                                                |                      | ถึง          | 110001007040 |   |           |
| เลขที่สินทรัพย์ย่อย               |                                                             |                      | ถึง          |              |   |           |
| รหัสหน่วยเบิกจ่าย                 | 0300300003                                                  |                      | ถึง          |              |   | =:        |
|                                   | กองบริหารการคลัง                                            |                      |              |              |   |           |
| รหัสศูนย์ต้นทุน                   | 0300300003                                                  | ۹                    | ถึง          |              | Q | =:        |
|                                   | บค.                                                         |                      |              |              |   |           |
| เขตค่าเสื่อมราคา                  | 1                                                           |                      |              |              |   |           |
| ปีบัญชี                           | 2564                                                        | ~                    |              |              |   |           |
| งวดการผ่านรายการ                  | 1                                                           |                      | ถึง          | 12           |   |           |
|                                   |                                                             |                      |              |              |   |           |
|                                   |                                                             | 🖨 แสดงรายงาน         | 🗐 ล้างข้อมูล |              |   |           |
|                                   |                                                             |                      |              |              |   |           |

ภาพที่ 52

หน้าจอ "รายงานค่าเสื่อมราคาที่ผ่านรายการ" ระบุเงื่อนไขการเรียกรายงาน ดังนี้

ระบบแสดงรหัสหน่วยงาน จำนวน 5 หลักให้อัตโนมัติ - รหัสหน่วยงาน ตามสิทธิการเข้าใช้งานระบบ ตัวอย่างแสดง 03003 ระบุเลขที่สินทรัพย์หลักจำนวน 12 หลัก ที่ต้องการตรวจสอบ - เลขที่สินทรัพย์หลัก ระบุเลขที่สินทรัพย์ย่อย (ถ้ามี) จำนวน 4 หลัก ที่ต้องการ - เลขที่สินทรัพย์ย่อย ตรวจสอบ - รหัสหน่วยเบิกจ่าย ระบบแสดงรหัสหน่วยเบิกจ่าย จำนวน 10 หลักให้อัตโนมัติ ตามสิทธิการเข้าใช้งานระบบ ตัวอย่างแสดง 0300300003 - รหัสศูนย์ต้นทุน ระบุรหัสศูนย์ต้นทุน จำนวน 10 หลัก - เขตค่าเสื่อมราคา ระบบแสดง 01 ค่าเสื่อมราคาตามบัญชีให้อัตโนมัติ ระบบแสดงปีบัญชีให้อัตโนมัติ สามารถระบุปีบัญชีที่ - ปีบัญชี ต้องการเรียกรายงานได้ ระบบแสดงงวด 1 ถึง 12 ให้อัตโนมัติ - งวดการผ่านรายการ เพื่อเข้าสู่หน้าจอรายงาน ตามภาพที่ 53 - กดปุ่ม 🖷 แสดงรายงาน

| ≡                         |                                   |                                   |                 |               | รະບບ           | เรายงาน<br>Agency (         | เหน่วยงา<br>Online Rep     | เนภาครัฐ<br>port       | ž     |       |               |       |        |        |        |                  |
|---------------------------|-----------------------------------|-----------------------------------|-----------------|---------------|----------------|-----------------------------|----------------------------|------------------------|-------|-------|---------------|-------|--------|--------|--------|------------------|
| ชื่อผู้ใช้ : ทดส          | อบ UAT หน่วยเบิกจ่าย <b>ตำแห</b>  | หน่ง : บันทึก ดูแล 1 หน่วยเบิกจ่า | าย หลายศูนย์ต้า | นทุน สังกัด:ก | ารมธนารักษ์    |                             |                            |                        |       |       |               |       |        |        | Ve     | ersion:23/02/20: |
| NFA_012<br>รายงานค่าเสี่ย | อมราคาที่ผ่านรายการ               |                                   |                 |               |                |                             |                            |                        |       |       |               |       |        |        |        |                  |
| < กลับ                    |                                   |                                   |                 |               |                |                             |                            |                        |       |       |               |       |        |        |        |                  |
| Ŧ                         | <b>II E =</b> +                   |                                   |                 |               | ราย            | มงานค่าเสื่อ:               | มราคาที่ผ่าเ               | เรายการ                |       |       |               | ຈຳນວນ | 100    |        | •      | รายการต่อหน้า    |
|                           |                                   |                                   |                 |               | หน่วยเบิ<br>รว | กจ่าย 03003<br>ผงวน ณ วันข์ | 800003 กองเ<br>1 23 กรถกาศ | มริหารการคลั<br>พ.2564 | a     |       |               |       |        |        |        |                  |
|                           |                                   |                                   |                 |               |                | 0416 (6 76)                 | 125 ករករប្បាក              | a 2004                 |       |       |               |       |        |        |        |                  |
|                           | สูนย์ต้นทุน                       | สินทรัพย์                         | เลขที่ย่อย      | 438 I         | 47A 2          | 47A 3                       | งวด 4                      | 47A 2                  | 47R 6 | 47A 7 | 470 8<br>0.00 | 428 9 | 47A 10 | 47A 11 | 43R 12 | จำนวนเงินรวม     |
| 0300300003                |                                   | 110001007040                      | 0000            | 0.00          | 0.00           | 0.00                        | 0.00                       | 0.00                   | 0.00  | 0.00  | 0.00          | 0.00  | 0.00   | 0.00   | 0.00   | 0.00             |
| หน่วยเบิกจ่าย             | 0300300003                        |                                   |                 | 0.00          | 0.00           | 0.00                        | 0.00                       | 0.00                   | 0.00  | 0.00  | 0.00          | 0.00  | 0.00   | 0.00   | 0.00   | 0.00             |
| จำนวนทั้ง<br>จำนวนหง่     | หมด 1 รายการ<br>บ้าทั้งหมด 1 หน้า |                                   |                 |               |                |                             |                            |                        |       |       |               |       |        |        |        |                  |
|                           |                                   |                                   |                 |               |                |                             |                            |                        |       |       |               |       |        |        |        |                  |
|                           |                                   |                                   |                 |               |                |                             |                            |                        |       |       |               |       |        |        |        |                  |
|                           |                                   |                                   |                 |               |                |                             |                            |                        |       |       |               |       |        |        |        |                  |
|                           |                                   |                                   |                 |               |                |                             |                            |                        |       |       |               |       |        |        |        |                  |
|                           |                                   |                                   |                 |               |                |                             |                            |                        |       |       |               |       |        |        |        |                  |
|                           |                                   |                                   |                 |               |                |                             |                            |                        |       |       |               |       |        |        |        |                  |
|                           |                                   |                                   |                 |               |                |                             |                            |                        |       |       |               |       |        |        |        |                  |
|                           |                                   |                                   |                 |               |                |                             |                            |                        |       |       |               |       |        |        |        |                  |

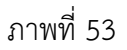

คำอธิบาย รายงานสินทรัพย์คงเหลือ ตามภาพที่ 53

- ศูนย์ต้นทุน
- สินทรัพย์
- เลขที่ย่อย
- งวด 1 ถึง งวด 12
- จำนวนเงินรวม

| ระบบแสดงรหัสศูนย์ต้นทุน               |
|---------------------------------------|
| ระบบแสดงเลขที่สินทรัพย์ จำนวน 12 หลัก |
| a v ( ) v a v                         |

ระบบแสดงเลขที่สินทรัพย์ย่อย (ถ้ามี) จำนวน 4 หลัก ระบบแสดงค่าเสื่อมราคาของสินทรัพย์ในแต่ละงวด ระบบแสดงจำนวนค่าเสื่อมราคาทั้งหมดที่เกิดขึ้นของ สินทรัพย์แต่ละตัวในปีบัญชีที่เลือกดู

## 13) รายงานค่าเสื่อมราคาทั้งหมด (NFA\_013)

รายงานค่าเสื่อมราคาทั้งหมด เป็นรายงานที่แสดงรายการผ่านค่าเสื่อมราคาที่มีการประมวลผลค่าเสื่อม ราคาประจำงวด (เดือน) ของสินทรัพย์แต่ละรายการในปีบัญชีที่เรียกรายงาน มีประมวล ค่าเสื่อมราคาในงวด ใดบ้าง แต่ละงวดมีจำนวนค่าเสื่อมราคาเท่าไร และแสดงผลรวมแต่ละงวดที่ผ่านรายการแล้ว

### ขั้นตอนการเรียกรายงาน

เมื่อเข้าสู่ระบบ New GFMIS Thai โดยระบุรหัสผู้ใช้และรหัสผ่านแล้ว ระบบแสดงหน้าจอระบบงาน ตามภาพที่ 54

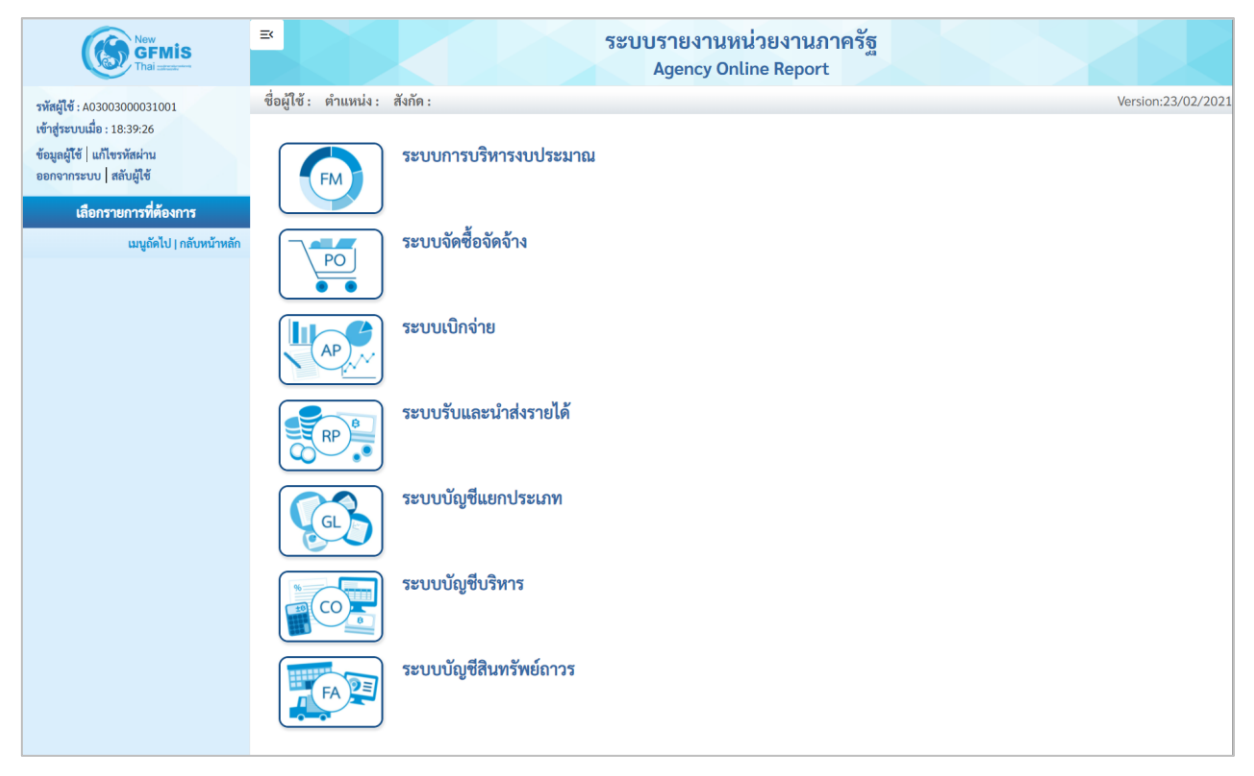

ภาพที่ 54

## กดปุ่ม ระบบบัญชีสินทรัพย์ถาวร ระบบจะแสดงชื่อรายงานต่างๆ เลือกรายงานค่าเสื่อมราคาทั้งหมด ตามภาพที่ 55

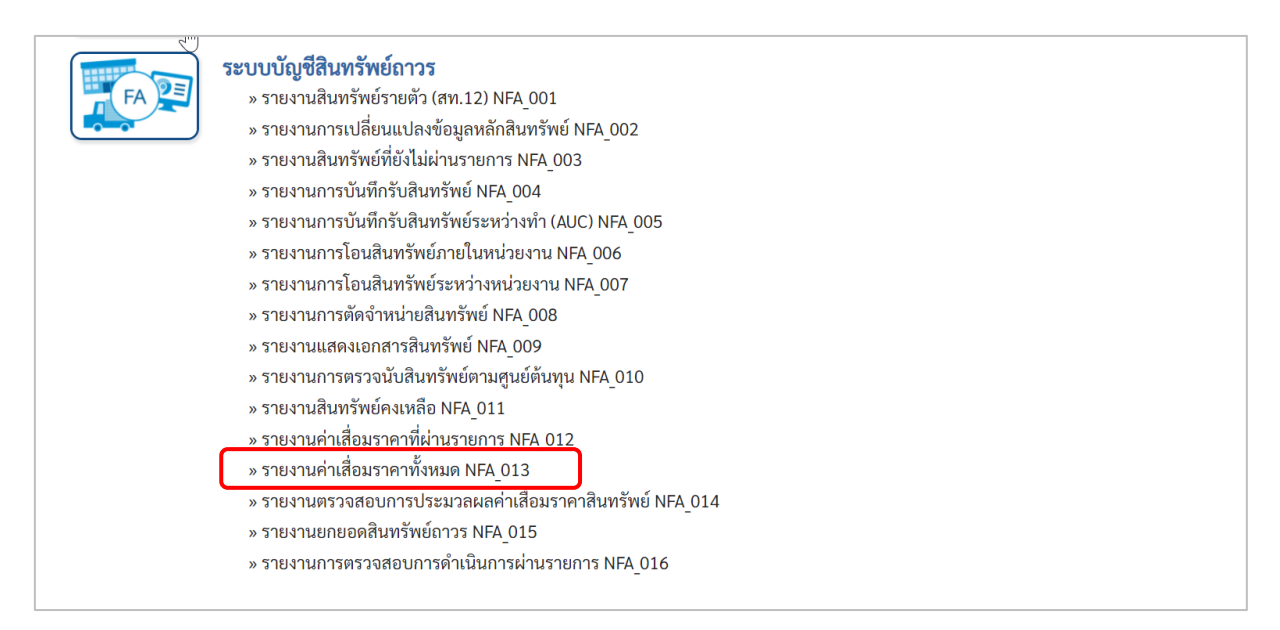

### ภาพที่ 55

## - เข้าสู่หน้าจอการระบุเงื่อนไขการเรียกรายงาน ตามภาพที่ 56

| EX                                    |                                      | ระบบรายงาน<br>Agency O | หน่วยงานภาครัฐ<br>nline Report |   |                    |
|---------------------------------------|--------------------------------------|------------------------|--------------------------------|---|--------------------|
| ชื่อผู้ใช้ : ตำแหน่ง : สังกัด :       |                                      |                        |                                |   | Version:23/02/2022 |
| NFA_013<br>รายงานค่าเสื่อมราคาทั้งหมด |                                      |                        |                                |   |                    |
| ≔ เลือกคำสั่งงาน 🕁                    | บันทึกคำสั่งงาน                      |                        |                                |   |                    |
| เงื่อนไข                              |                                      |                        |                                |   |                    |
| รหัสหน่วยงาน                          | 03003                                |                        |                                |   |                    |
| หมวดสินทรัพย์                         | กรมธนารกษ                            |                        | ถึง                            |   |                    |
| รหัสหน่วยเบิกจ่าย                     | 0300300003                           |                        |                                |   |                    |
| รหัสพื้นที่                           | กองบริหารการคลัง<br>1000<br>ส่วนกลาง | Q                      | ถึง                            | Q |                    |
| วันที่รายงาน                          | ธันวาคม 🗸                            | 2564 ~                 |                                |   |                    |
| เขตค่าเสื่อมราคา                      | 01                                   |                        |                                |   |                    |
|                                       |                                      | 屇 แสดงรายงา            | น 🔋 ล้างข้อมูล                 |   |                    |

ภาพที่ 56

### หน้าจอ "รายงานค่าเสื่อมราคาทั้งหมด" ระบุเงื่อนไขการเรียกรายงาน ดังนี้

- รหัสหน่วยงาน
- หมวดสินทรัพย์
- รหัสหน่วยเบิกจ่าย
- รหัสพื้นที่
- วันที่รายงาน
- เขตค่าเสื่อมราคา
- ระบุหมวดสินทรัพย์จำนวน 8 หลัก ที่ต้องการตรวจสอบ ระบบแสดงรหัสหน่วยเบิกจ่าย จำนวน 10 หลักให้อัตโนมัติ ตามสิทธิการเข้าใช้งานระบบ ตัวอย่างแสดง 0300300003 ระบบแสดงรหัสพื้นที่จำนวน 4 หลักให้อัตโนมัติ ตามสิทธิ การเข้าใช้งานระบบ ตัวอย่างแสดง 1000 ระบุเดือน ปี ที่ต้องการตรวจสอบ ด้วยการกดปุ่ม ระบบแสดง 01 ค่าเสื่อมราคาตามบัญชีให้อัตโนมัติ

ระบบแสดงรหัสหน่วยงาน จำนวน 5 หลักให้อัตโนมัติ

ตามสิทธิการเข้าใช้งานระบบ ตัวอย่างแสดง 03003

- กดปุ่ม 🕒 แรดงรายงาม เพื่อเข้าสู่หน้าจอรายงาน ตามภาพที่ 57

| =                           | ß              | Z                 |                                      |             | 2    | ระบบร<br>Ag | ายงานหน่<br>gency Onli            | ่วยงานภาคร์<br>ne Report  | វ័ត្ត             |                  |                | Z                   |                                             |
|-----------------------------|----------------|-------------------|--------------------------------------|-------------|------|-------------|-----------------------------------|---------------------------|-------------------|------------------|----------------|---------------------|---------------------------------------------|
| ชื่อผู้ใช้ : ตำแหน          | ม่ง: สังก่     | าัด :             |                                      |             |      |             |                                   |                           |                   |                  |                | 1                   | Version:23/02/202                           |
| NFA_013<br>รายงานค่าเสื่อมร | าคาทั้งห       | เมด               |                                      |             |      |             |                                   |                           |                   |                  |                |                     |                                             |
| < กลับ                      |                |                   |                                      |             |      |             |                                   |                           |                   |                  |                |                     |                                             |
| <b>=</b> 1                  |                | <u>-</u>          |                                      | 1           |      | รา          | ยงาน <mark>ค่าเสื่อ</mark> ม      | ราคา <mark>ทั้งหมด</mark> |                   | 4                | จำนวน 100      |                     | <ul> <li>รายการ</li> <li>ต่อหน้า</li> </ul> |
|                             |                |                   |                                      |             |      | หน่วยเบิกจ  | าย 03003000                       | 03 กองบริหารการค          | เล้ง              |                  |                |                     |                                             |
|                             |                |                   |                                      |             |      | ราย         | งาน ณ วันที่ 22                   | ชันวาคม 2564              |                   |                  |                |                     |                                             |
| สินทรัพย์                   | เลซที่<br>ย่อย | หมวด<br>สินทรัพย์ | คำอธิบายของ<br>สินทรัพย์             | สูนย์ต้นทุน | อายุ | ปริมาณ      | วันที่เริ่ม<br>คำนวณค่า<br>เสื่อม | ค่าได้มาสะสม              | ค่าเสื่อม<br>สะสม | เริ่มค่าตามบัญชี | รถ.ค่าการได้มา | ค่าเสื่อมตาม<br>แผน | ค่าบัญชีสิ้นงวด                             |
| 110001001051                | 0000           | 12060600          | เครื่องตัดเหล็ก                      | 0300300000  | 0/10 | 0           |                                   | 0.00                      | 0.00              | 0.00             | 0.00           | 0.00                | 0.00                                        |
| 110001001080                | 0000           | 12060600          | เครื่องตัดเหล็ก                      | 0300300020  | 0/10 | 0           |                                   | 0.00                      | 0.00              | 0.00             | 0.00           | 0.00                | 0.00                                        |
| 110001001080                | 0001           | 12060600          | เครื่องตัดเหล็กอัน<br>เล็กอันที่สอง2 | 0300300016  | 0/9  | 0           |                                   | 0.00                      | 0.00              | 0.00             | 0.00           | 0.00                | 0.00                                        |
| 110001001373                | 0000           | 12060600          | โรงงาน                               | 0300300000  | 0/8  | 0           |                                   | 0.00                      | 0.00              | 0.00             | 0.00           | 0.00                | 0.00                                        |
| 110001001373                | 0001           | 12060600          | โรงงาน                               | 0300300000  | 0/5  | 0           |                                   | 0.00                      | 0.00              | 0.00             | 0.00           | 0.00                | 0.00                                        |
| 110001001495                | 0000           | 12060600          | ครุภัณฑ์โรงงาน                       | 0300300000  | 0/10 | 0           |                                   | 0.00                      | 0.00              | 0.00             | 0.00           | 0.00                | 0.00                                        |
| 110001002560                | 0000           | 12060600          | คอมพิวเตอร์โน๊<br>ตบุ๊ค HP           | 0300300000  | 0/10 | 1           | 05.07.2564                        | 10,000.00                 | -73.97            | 9,926.03         | 10,000.00      | -241.10             | 9,758.90                                    |
| 110001007138                | 0000           | 12060600          | เครื่องตักเหล็ก                      | 0300300003  | 0/10 | 1           | 01.01.2564                        | 10,000.00                 | -580.81           | 9,419.19         | 10,000.00      | -747.95             | 9,252.05                                    |
| 110001012476                | 0000           | 12060600          | เครื่องตัดเหล็ก                      | 0300300003  | 0/10 | 0           |                                   | 0.00                      | 0.00              | 0.00             | 0.00           | 0.00                | 0.00                                        |
| 110001012498                | 0000           | 12060600          | ครุภัณฑ์โรงงาน                       | 0300300000  | 0/10 | 1           | 22.07.2564                        | 980,000.00                | -2,684.93         | 977,315.07       | 980,000.00     | -21,747.94          | 958,252.06                                  |
| 110001014953                | 0000           | 12060600          | ครุภัณฑ์โรงงาน                       | 0300300000  | 0/10 | 0           | 04.08.2564                        | 0.00                      | 0.00              | 0.00             | 0.00           | 0.00                | 0.00                                        |
| 110001014953                | 0001           | 12060600          | ครุภัณฑ์โรงงาน                       | 0300300000  | 0/10 | 0           |                                   | 0.00                      | 0.00              | 0.00             | 0.00           | 0.00                | 0.00                                        |
| 110001014953                | 0002           | 12060600          | ครุภัณฑ์โรงงาน                       | 0300300000  | 0/10 | 0           |                                   | 0.00                      | 0.00              | 0.00             | 0.00           | 0.00                | 0.00                                        |
| 110001014953                | 0003           | 12060600          | ครุภัณฑ์โรงงาน                       | 0300300000  | 0/10 | 0           |                                   | 0.00                      | 0.00              | 0.00             | 0.00           | 0.00                | 0.00                                        |
| 110001014953                | 0004           | 12060600          | ครุภัณฑ์โรงงาน                       | 0300300000  | 0/10 | 0           |                                   | 0.00                      | 0.00              | 0.00             | 0.00           | 0.00                | 0.00                                        |
| 110001014954                | 0000           | 12060600          | เครื่องตัดเหล็ก                      | 0300300003  | 0/10 | 1           | 01.06.2564                        | 10,000.00                 | 0.00              | 10,000.00        | 10,000.00      | -334.25             | 9,665.75                                    |

ภาพที่ 57

## คำอธิบาย รายงานค่าเสื่อมราคาทั้งหมด ตามภาพที่ 57

- สินทรัพย์
- เลขที่ย่อย
- หมวดสินทรัพย์
- คำอธิบายของสินทรัพย์
- ศูนย์ต้นทุน
- อายุ
- ปริมาณ
- วันที่เริ่มคำนวณค่าเสื่อม
- ค่าได้มาสะสม
- ค่าเสื่อมสะสม
- เริ่มค่าตามบัญชี
- รก.ค่าการได้มา
- ค่าเสื่อมตามแผน
- ค่าบัญชีสิ้นงวด

ระบบแสดงเลขที่สินทรัพย์ จำนวน 12 หลัก ระบบแสดงเลขที่สินทรัพย์ย่อย (ถ้ามี) จำนวน 4 หลัก ระบบแสดงหมวดสินทรัพย์ จำนวน 8 หลัก ระบบแสดงคำอธิบายเกี่ยวกับสินทรัพย์จากการสร้าง ข้อมูลหลักสินทรัพย์ ช่อง "คำอธิบาย 1" ระบบแสดงศูนย์ต้นทุน จำนวน 10 หลัก ระบบแสดงอายุการใช้งาน ระบบแสดงปริมาณของสินทรัพย์ ระบบแสดง วัน เดือน ปี ที่คิดค่าเสื่อมราคา ระบบแสดงมูลค่าการได้มาของสินทรัพย์ ระบบแสดงค่าเสื่อมราคาสะสมของสินทรัพย์ ระบบแสดงมูลค่าตามบัญชี

ระบบแสดงมูลค่าการได้มาของสินทรัพย์ ระบบแสดงค่าเสื่อมราคาตามแผนที่วางไว้

ระบบแสดงค่าบัญชีตอนสิ้นงวดบัญชี

## 14) รายงานตรวจสอบการประมวลผลค่าเสื่อมราคาสินทรัพย์ NFA\_014

รายงานตรวจสอบการประมวลผลค่าเสื่อมราคาสินทรัพย์ เป็นรายงานตรวจสอบผลการประมวลค่า เสื่อมราคาสินทรัพย์ว่าการผ่านรายการถูกต้อง หรือมีข้อผิดพลาดอะไร

## ขั้นตอนการเรียกรายงาน

เมื่อเข้าสู่ระบบ New GFMIS Thai โดยระบุรหัสผู้ใช้และรหัสผ่านแล้ว ระบบแสดงหน้าจอระบบงาน ตามภาพที่ 58

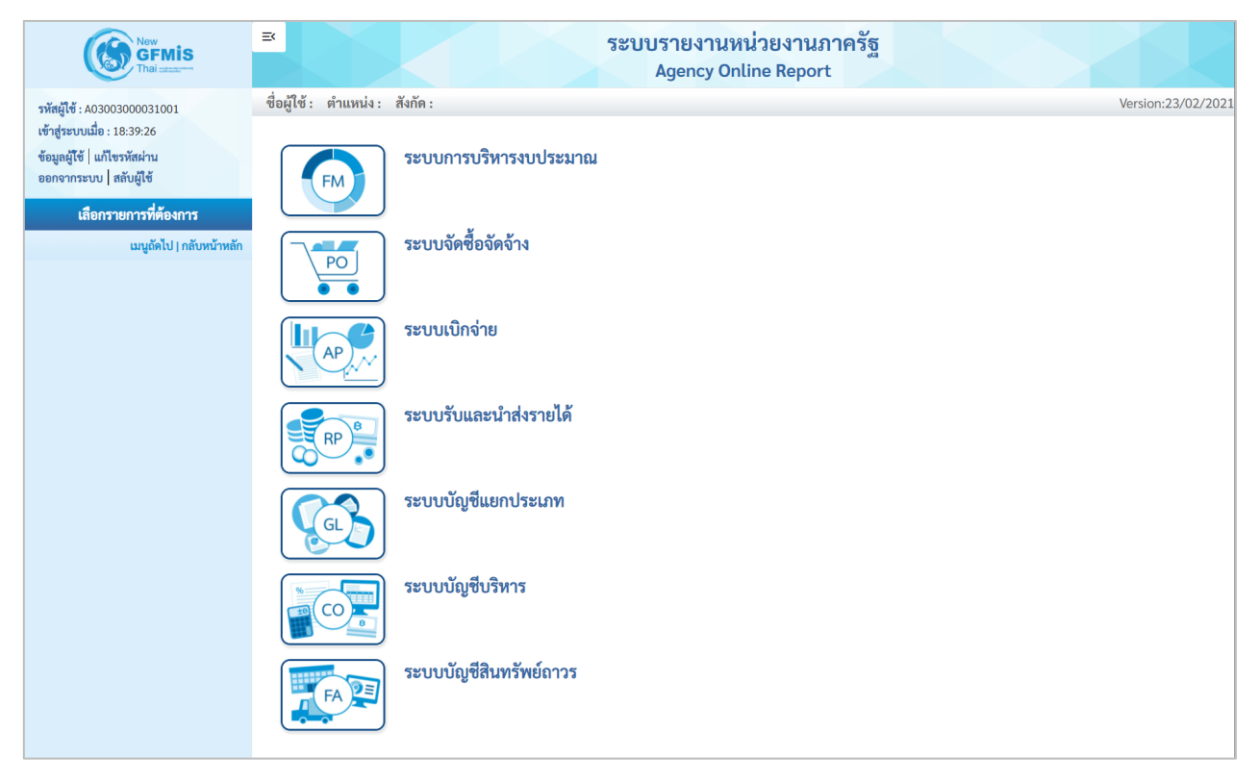

ภาพที่ 58

กดปุ่ม ระบบบัญชีสินทรัพย์ถาวร ระบบจะแสดงชื่อรายงานต่างๆ เลือกรายงานตรวจสอบการประมวลผล
 ค่าเสื่อมราคาสินทรัพย์ ตามภาพที่ 59

| ระบบบัญชีสินหรัพย์ภาวร           > รายงานสินทรัพย์รายตัว (สท.12) NFA_001           > รายงานสินทรัพย์ที่ยังไม่ผ่านรายการ NFA_002           > รายงานสินทรัพย์ที่ยังไม่ผ่านรายการ NFA_003           > รายงานการบันทึกรับสินทรัพย์ NFA_004           > รายงานการบันทึกรับสินทรัพย์ภารที่ (AUC) NFA_005           > รายงานการโอนสินทรัพย์ภารไปหน่านรายการ NFA_006           > รายงานการบันทึกรับสินทรัพย์ภารที่ (AUC) NFA_006           > รายงานการโอนสินทรัพย์ภายในหน่วยงาน NFA_006           > รายงานการโอนสินทรัพย์ NFA_008           > รายงานการต้องจำหน่วยสนทรัพย์ NFA_008           > รายงานสารตรวจณังสินทรัพย์ NFA_009           > รายงานสินทรัพย์คามรูนย์ต้นทุน NFA_010           > รายงานสินทรัพย์คามรูนย์ต้นทุน NFA_011           > รายงานต่าเสื่อมราคาที่ผ่านรายการ NFA_012           > รายงานต่าเสื่อมราคาที่ผ่านรายการ NFA_013           > รายงานต่าเสื่อมราคาที่เหมอ NFA 013           > รายงานตรวจสอบการทำเนินการผ่านรายการ NFA_016 |
|----------------------------------------------------------------------------------------------------|
|----------------------------------------------------------------------------------------------------|

ภาพที่ 59

- เข้าสู่หน้าจอการระบุเงื่อนไขการเรียกรายงาน ตามภาพที่ 60

| าผลค่าเสื่อมราคาสินทรัพย์ |                                                                              |                                                                                           |                                                                                    |                                                                                    |
|---------------------------|------------------------------------------------------------------------------|-------------------------------------------------------------------------------------------|------------------------------------------------------------------------------------|------------------------------------------------------------------------------------|
| บันทึกคำสั่งงาน           |                                                                              |                                                                                           |                                                                                    |                                                                                    |
|                           |                                                                              |                                                                                           |                                                                                    |                                                                                    |
| 03003<br>กรมธนารักษ์      |                                                                              |                                                                                           |                                                                                    |                                                                                    |
| 2564                      | I                                                                            |                                                                                           |                                                                                    |                                                                                    |
|                           | <b>(() ()</b>                                                                | สดงรายงาน                                                                                 |                                                                                    |                                                                                    |
|                           |                                                                              |                                                                                           |                                                                                    |                                                                                    |
|                           | เผลค่าเสื่อมราคาสินทรัพย์<br>วันทึกคำสั่งงาน<br>03003<br>กรมธนารักษ์<br>2564 | เผลค่าเสื่อมราคาสินทรัพย์<br>วันทึกคำสั่งงาน<br>03003<br>กรมธนารักษ์<br>2564 <u>I</u><br> | เผลค่าเสื่อมราคาสินทรัพย์<br>วันทึกคำสั่งงาน<br>03003<br>กรมธนารักษ์<br>2564 I<br> | เผลค่าเสื่อมราคาสินทรัพย์<br>วันทึกคำสั่งงาน<br>03003<br>กรมธนารักษ์<br>2564 I<br> |

ภาพที่ 60

หน้าจอ "รายงานตรวจสอบการประมวลผลค่าเสื่อมราคาสินทรัพย์" ระบุเงื่อนไขการเรียกรายงาน ดังนี้

 รหัสหน่วยงาน ระบบแสดงรหัสหน่วยงาน จำนวน 5 หลักให้อัตโนมัติ ตามสิทธิการเข้าใช้งานระบบ ตัวอย่างแสดง 03003
 ปีบัญชี ระบุปีที่ต้องการเรียกดู
 กดปุ่ม ดิแสดงรายงาน เพื่อเข้าสู่หน้าจอรายงาน ตามภาพที่ 61

| NFA_014<br>รายงานตรวจสอบการประมว                 | ลผลค่าเสื่อมราคาสินทรัพย์ |                                 |                                               |                                |                           |  |  |
|--------------------------------------------------|---------------------------|---------------------------------|-----------------------------------------------|--------------------------------|---------------------------|--|--|
| < กลับ                                           |                           |                                 |                                               |                                |                           |  |  |
| <b>T II C</b>                                    | =+ 関 🔛                    | <b>รายงานตรวจสอบก</b><br>รายงาน | ารประมวลผลค่าเสื่อม<br>ณ วันที่ 22 ธันวาคม 25 | เราคาสินทรัพย์ จำนวน 10<br>    | 0 🗢 รายการ<br>ต่อหน้า     |  |  |
| รหัสหน่วยงาน                                     | ชื่อหน่วยงาน              | ปีบัญชี                         | 430                                           | วัน เดือน ปี ประมวลผลค่าเสื่อม | สถานะการประมวลผลค่าเสื่อม |  |  |
| 03003                                            | กรมธนารักษ์               | 2564                            | 13                                            | 26.11.2564                     | สำเร็จ                    |  |  |
| 03003                                            | กรมธนารักษ์               | 2564                            | 13                                            | 26.11.2564                     | ไม่สร้างเอกสาร            |  |  |
| 03003                                            | กรมธนารักษ์               | 2564                            | 13                                            | 26.11.2564                     | เกิดข้อผิดพลาด ต้องซ่อม   |  |  |
| จำนวนทั้งหมด 3 รายการ<br>จำนวนหน้าทั้งหมด 1 หน้า |                           |                                 |                                               |                                |                           |  |  |

## ภาพที่ 61

คำอธิบาย "รายงานตรวจสอบการประมวลผลค่าเสื่อมราคาสินทรัพย์" ตามภาพที่ 61

- รหัสหน่วยงาน ระบบแสดงรหัสหน่วยงาน จำนวน 5 หลัก
   ชื่อหน่วยงาน ระบบแสดงชื่อหน่วยงาน
   ปีบัญชี ระบบแสดงปีบัญชี
   วัน เดือน ปี ประมวลผล ระบบแสดง วัน เดือน ปี ที่ประมวลผลค่าเสื่อมราคา
- สถานะการประมวลผลค่าเสื่อม ระบบแสดงผลการประมวลผลค่าเสื่อมราคา

#### 15) รายงานยกยอดสินทรัพย์ถาวร NFA\_015

รายงานยกยอดสินทรัพย์ถาวร เป็นรายงานที่แสดงรายการสินทรัพย์ถาวรที่มีการยกยอดจากระบบเดิม เพื่อตรวจสอบความถูกต้องของข้อมูล

# ขั้นตอนการเรียกรายงาน

เมื่อเข้าสู่ระบบ New GFMIS Thai โดยระบุรหัสผู้ใช้และรหัสผ่านแล้ว ระบบแสดงหน้าจอ ระบบงาน ตามภาพที่ 62

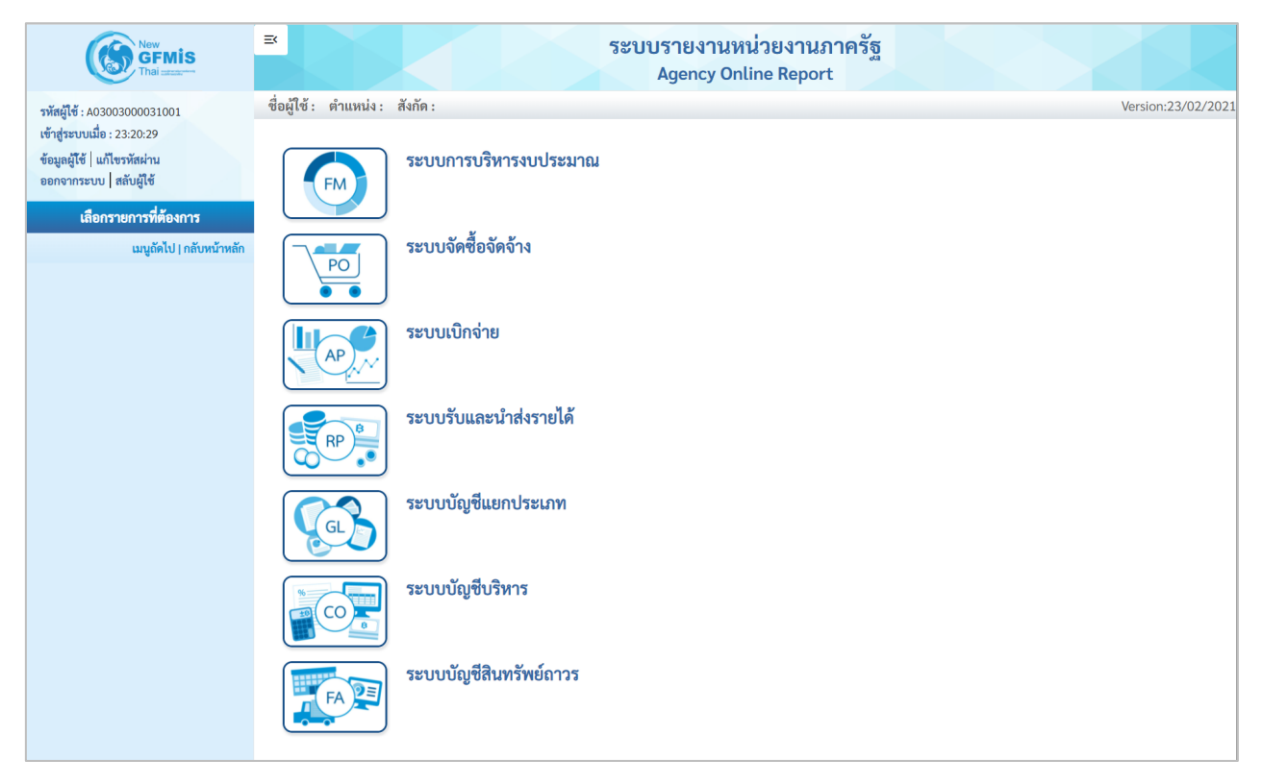

ภาพที่ 62

กดปุ่ม ระบบบัญชีสินทรัพย์ถาวร ระบบจะแสดงชื่อรายงานต่างๆ เลือกรายงานยกยอดสินทรัพย์ถาวร

ตามภาพที่ 63

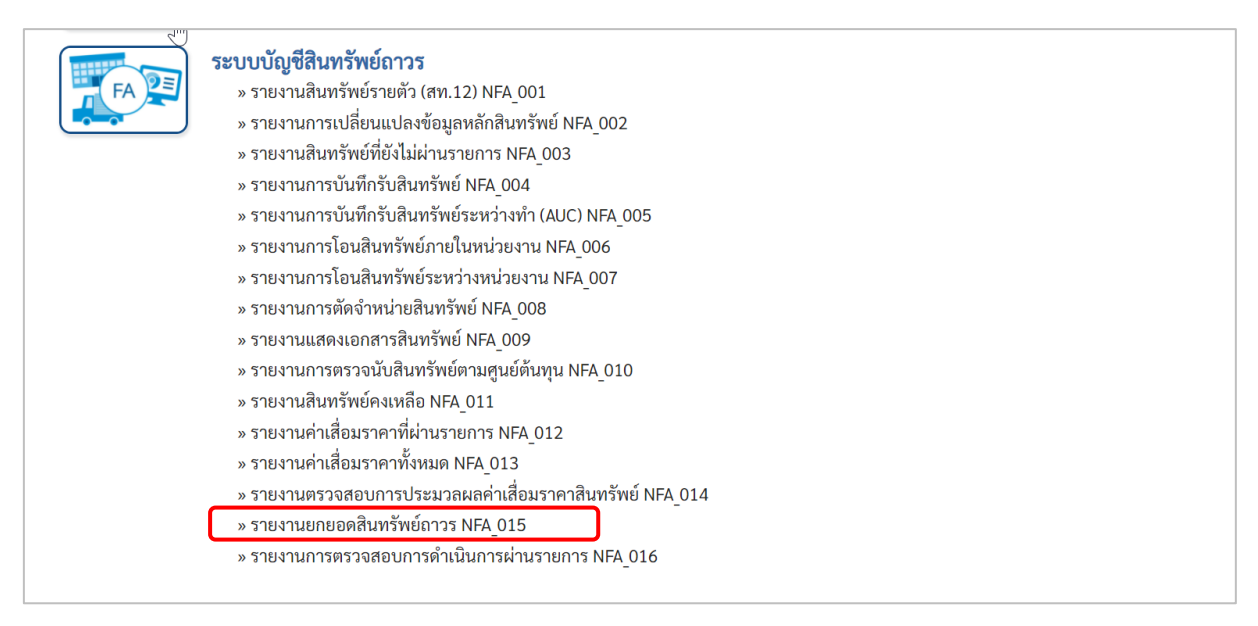

ภาพที่ 63

# - เข้าสู่หน้าจอการระบุเงื่อนไขการเรียกรายงาน ตามภาพที่ 64

| นยกยอดสินทรัพย์ถาวร      |                  |   |     |   |    |
|--------------------------|------------------|---|-----|---|----|
| ≡ เลือกคำสั่งงาน 🛛 🕁 บัน | ทึกคำสั่งงาน     |   |     |   |    |
| อ่อนไข                   |                  |   |     |   |    |
| รหัสหน่วยงาน             | 03003            |   |     |   |    |
|                          | กรมธนารักษ์      |   |     |   |    |
| รหัสหน่วยเบิกจ่าย        | 0300300003       |   |     |   |    |
|                          | กองบริหารการคลัง |   |     |   |    |
| เลขที่สินทรัพย์หลัก      |                  |   | ถึง |   |    |
| เลขที่สินทรัพย์ย่อย      |                  |   | ถึง |   | =: |
| หมวดสินทรัพย์            |                  |   | ถึง |   | =: |
| รหัสพื้นที่              | 1000             | Q | ถึง | ۹ | =: |
|                          | ส่วนกลาง         |   |     |   |    |
| รหัสศูนย์ต้นทุน          | 0300300003       | Q | ถึง | Q | =: |
|                          | บค.              |   |     |   |    |
| ปีบัญชี                  | 2565             |   |     |   |    |
| เขตค่าเสื่อมราคา         | 01               |   |     |   |    |
|                          |                  |   |     |   |    |

ภาพที่ 64

หน้าจอ "รายงานยกยอดสินทรัพย์ถาวร" ระบุเงื่อนไขการเรียกรายงาน ดังนี้ - รหัสหม่วยงาน

|                       | ່<br>ຮະບານແຂວ ຮະນັດແນ່ວຍ ຄວາມ ວິດແດນ E ແລ້ວໃນລັກໂມນັກ   |
|-----------------------|---------------------------------------------------------|
| - วหสหนายงาน          | วะบบแสดงวทสหนายงาน งานาน 5 ทสกเหยดเนมต                  |
|                       | ตามสิทธิการเข้าใช้งานระบบ ตัวอย่างแสดง 03003            |
| - รหัสหน่วยเบิกจ่าย   | ระบบแสดงรหัสหน่วยเบิกจ่าย จำนวน 10 หลักให้อัตโนมัติ     |
|                       | mounders                                                |
|                       | ด เมลาอ่า เวเขาเช่า นวะบบ ดาฮยาดแสดง 0200200002         |
| - เลขทีสินทรัพย์หลัก  | ระบุเลขที่สินทรัพย์หลักจำนวน 12 หลัก ที่ต้องการตรวจสอบ  |
| - เลขที่สินทรัพย์ย่อย | ระบุเลขที่สินทรัพย์ย่อย (ถ้ามี) จำนวน 4 หลัก ที่ต้องการ |
|                       | ตรวจสอบ                                                 |
| - หมวดสินทรัพย์       | ระบุหมวดสินทรัพย์จำนวน 8 หลัก ที่ต้องการตรวจสอบ         |
| - รหัสพื้นที่         | ระบ <sup>ั</sup> บแสดงรหัสพื้นที่จำนวน 4 หลัก           |
| - รหัสศูนย์ต้นทุน     | ระบบแสดงรหัสศูนย์ต้นทุน จำนวน 10 หลัก                   |
| - ปีบัญชี             | ระบุปีบัญชีที่ต้องการตรวจสอบ                            |
| - เขตค่ำเสื่อมราคา    | ระบุบแสดง 01 ค่าเสื่อมราคาตามบัญชีให้อัตโนมัติ          |
| h <b>h</b>            | ส่มาม ล่. <u>-</u>                                      |
| - กดบุม 🖷 แสดงรายงาน  | เพอเขาสูหนาจอรายงาน ตามภาพท 65                          |
|                       |                                                         |

| ≡<br>ชื่อผู้ใช้ : คำแ              | เหน่ง :            | สังกัด               | 1:                |                                                               |                  |        |              |                      |                    |                         | <b>ຈະ</b> ບເ | ปรายงาน<br>Agency C | หน่วย<br>Inline F | งานภาครัฐ<br><sub>Report</sub> |                  |                 |            |                |                         |                                |                                 | /ersion:23/02/2021       |
|------------------------------------|--------------------|----------------------|-------------------|---------------------------------------------------------------|------------------|--------|--------------|----------------------|--------------------|-------------------------|--------------|---------------------|-------------------|--------------------------------|------------------|-----------------|------------|----------------|-------------------------|--------------------------------|---------------------------------|--------------------------|
| NFA_015<br>รายงานยกยอด             | าสินท              | รัพย์ถา              | 125               |                                                               |                  |        |              |                      |                    |                         |              |                     |                   |                                |                  |                 |            |                |                         |                                |                                 |                          |
| < กลับ                             |                    |                      |                   |                                                               |                  |        |              |                      |                    |                         |              |                     | รายการต่อหน้า     |                                |                  |                 |            |                |                         |                                |                                 |                          |
| สินทรัพย์                          | เลข<br>ที่<br>ย่อย | รทัส<br>หน่วย<br>งาน | หมวด<br>สินทรัพย์ | คำอธิบาย1                                                     | เลขที่ผลิตภัณฑ์  | ປຈີນາຒ | หน่วย<br>นับ | วันที่โอน<br>เป็นทุน | ปีที่<br>ได้<br>มา | งวด<br>ที่<br>ได้<br>มา | สูนย์ต้นทุน  | หน่วยเปิก<br>จ่าย   | แหล่ง<br>ของเงิน  | กิจกรรมหลัก                    | รหัสงบประมาณ     | อายุ<br>งาน(ปี) | บัญชี:APC  | ราคาทุน        | บัญชี:ค่า<br>เสื่อมราคา | ค่าเสื่อม<br>ราคา<br>ระหว่างปี | บัญชี:ค่า<br>เสื่อมราคา<br>สะสม | ค่าเสื่อมราคา<br>สะสมรวม |
| 10000000034                        | 0000               | 03003                | 12050200          | อาคาร<br>สำนักงาน                                             | 100000000340000  | 1      | EA           | 01.10.2535           | 1993               | 1                       | 0300300003   | 0300300003          | 4731000           | P1000                          | 03003            | 40              | 1205020101 | 117,500,000.00 | 1205020103              | -249,486.30                    | 5105010103                      | -85,436,985.91           |
| 1000000034                         | 0001               | 03003                | 12050200          | ปรับปรุงขั้น<br>8 เป็นห้อง<br>ออกกำลัง<br>กาย<br>บ.67/2551    | 100000000340001  | 1      | JOB          | 01.10.2535           | 2008               | 4                       | 0300300003   | 0300300003          | 5126000           | P1000                          | 03003            | 25              | 1205020101 | 668,888.00     | 1205020103              | -2,272.56                      | 5105010103                      | -368,103.87              |
| 100000164198                       | 0000               | 03003                | 12050200          | อาคาร 72 ปี<br>กรมธนารักษ์<br>ส.15/2547                       | 1000001641980000 | 1      | U31          | 01.10.2548           | 2006               | 1                       | 0300300003   | 0300300003          | 4826000           | P1000                          | 03003            | 40              | 1205020101 | 75,635,931.24  | 1205020103              | -160,596.84                    | 5105010103                      | -30,414,969.32           |
| 100000164198                       | 0001               | 03003                | 12050200          | จ้างปรับปรุง<br>อาคารกรม<br>72 ปี เพิ่ม<br>เติม<br>ส.113/2548 | 1000001641980001 | 1      | U31          | 01.10.2548           | 2006               | 3                       | 0300300003   | 0300300003          | 4926000           | P1000                          | 03003            | 40              | 1205020101 | 2,789,559.98   | 1205020103              | -5,923.04                      | 5105010103                      | -1,121,747.04            |
| 100000174796                       | 0000               | 03003                | 12050200          | ประตูม้วน<br>ยี่ห้อ SMART<br>TEK ขึ้น<br>ใต้ดิน<br>บ.319/2554 | 1000001747960000 | 1      | EA           | 30.09.2554           | 2011               | 12                      | 0300300003   | 0300300003          | 5411320           | 030031000F0538                 | 0300313001410011 | 40              | 1205020101 | 48,150.00      | 1205020103              | -102.24                        | 5105010103                      | -12,143.04               |
| 100000174797                       | 0000               | 03003                | 12050200          | ประตูม้วน<br>ยี่ห้อ SMART<br>TEK ขั้น<br>ใต้ดิน<br>บ.319/2554 | 1000001747970000 | 1      | EA           | 30.09.2554           | 2011               | 12                      | 0300300003   | 0300300003          | 5411320           | 030031000F0538                 | 0300313001410011 | 40              | 1205020101 | 48,150.00      | 1205020103              | -102.24                        | 5105010103                      | -12,143.04               |
| หมวดสินทรัพย์ :                    | 12050              | 200                  |                   |                                                               |                  |        |              |                      |                    |                         |              |                     |                   |                                |                  |                 |            | 196,690,679.22 |                         | -418,483.22                    |                                 | -117,366,092.22          |
| หน่วยเบิกจ่าย : (                  | 30030              | 00003                |                   |                                                               |                  |        |              |                      |                    |                         |              |                     |                   |                                |                  |                 |            | 196,690,679.22 |                         | -418,483.22                    |                                 | -117,366,092.22          |
| จำนวนทั้ง<br>จำนวนทั้ง<br>จำนวนหน้ | หมด 9<br>ำทั้งห:   | รายกา<br>มด 1 พ      | ร<br>น้ำ          |                                                               |                  |        |              |                      |                    |                         |              |                     |                   |                                |                  |                 |            | 190,090,019.22 |                         | ~+10,405.22                    |                                 | -117,500,092.22          |

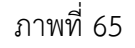

คำอธิบาย "รายงานยกยอดสินทรัพย์ถาวร" ตามภาพที่ 65

ระบบแสดงเลขที่สินทรัพย์ จำนวน 12 หลัก - สินทรัพย์ ระบบแสดงเลขที่สินทรัพย์ (ถ้ามี) จำนวน 4 หลัก - เลขที่ย่อย - รหัสหน่วยงาน ระบบแสดงรหัสหน่วยงาน จำนวน 5 หลัก - หมวดสินทรัพย์ ระบบแสดงหมวดสินทรัพย์ จำนวน 8 หลัก ระบบแสดงคำอธิบายเกี่ยวกับสินทรัพย์จากการสร้าง - คำอธิบายของสินทรัพย์ ข้อมูลหลักสินทรัพย์ ช่อง "คำอธิบาย 1" - เลขที่ผลิตภัณฑ์ ระบบแสดงเลขที่ผลิตภัณฑ์สินทรัพย์จากการสร้าง ข้อมูลหลักสินทรัพย์ ช่อง "เลขที่ผลิตภัณฑ์" ระบบแสดงปริมาณของสินทรัพย์ - ปริมาณ - หน่วยนับ ระบบแสดงหน่วยนับ - วันที่โอนเป็นทุน ระบบแสดงวัน เดือน ปี ที่โอนเป็นทุน - ปีที่ได้มา ระบบแสดงปีที่รับสินทรัพย์ - งวดที่ได้มา ระบบแสดงงวดบัญชีที่ได้มา - ศูนย์ต้นทุน ระบบแสดงศูนย์ต้นทุน จำนวน 10 หลัก - หน่วยเบิกจ่าย ระบบแสดงหน่วยเบิกจ่าย จำนวน 10 หลัก - แหล่งของเงิน ระบบแสดงแหล่งของเงิน จำนวน 7 หลัก ระบบแสดงกิจกรรมหลักจำนวน 5 หลักหรือ 14 หลัก - กิจกรรมหลัก - รหัสงบประมาณ ระบบแสดงรหัสงบประมาณจำนวน 5 หลักหรือ 20 หลัก

- อายุงาน(ปี)
- บัญชี: APC
- ราคาทุน
- บัญชี: ค่าเสื่อมราคา
- ค่าเสื่อมราคาระหว่างปี
- บัญชี: ค่าเสื่อมราคาสะสม
- ค่าเสื่อมราคาสะสมรวม

ระบบแสดงอายุงาน

- ระบบแสดงเลขบัญชีแยกประเภท จำนวน 10 หลัก
- ระบบแสดงราคาทุนของสินทรัพย์
- ระบบแสดงเลขที่ค่าเสื่อมราคา จำนวน 10 หลัก
- ระบบแสดงค่าเสื่อมราคาระหว่างปี
- ระบบแสดงเลขที่ค่าเสื่อมราคาสะสม
- ระบบแสดงค่าเสื่อมราคาสะสมรวมร